# InfoFarm dla Apteki

Program do kompleksowego zarządzania apteką

### Podręcznik użytkownika

Infofarm sp.j. Tarnów, ul. Ochronek 5

Infofarm dla apteki - podręcznik użytkownika

Podręcznik użytkownika programu Infofarm dla apteki

Wersja 09.2018

Zespół redakcyjny:

Bogdan Sypień Ryszard Skotarski Łukasz Lizak

© Copyright Infofarm 2018

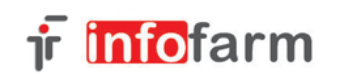

33-104 Tarnów Ul. Ochronek 5 Tel. (0-14) 6269806 **WWW.INFOFARM.COM.PL** 

| <u>1</u> | O PROGRAMIE                                                  | 18 |
|----------|--------------------------------------------------------------|----|
|          |                                                              | 10 |
| 1.1      |                                                              | 18 |
| 1.2      | WYMAGANIA SPRZĘTOWE                                          | 18 |
| 1.3      | ZAKRES FUNKCJONALNY PROGRAMU                                 | 19 |
| <u>2</u> | SPRZEDAŻ DLA POCZĄTKUJĄCYCH                                  | 21 |
| 2.1      | ZWYKŁA SPRZEDAŻ DETALICZNA - KLAWIATURA                      | 21 |
| 2.1      | .1 W JAKI SPOSÓB MOŻEMY WYSZUKAĆ TOWAR ZA POMOCĄ KLAWIATURY? | 22 |
| 2.2      | ZWYKŁA SPRZEDAŻ DETALICZNA - CZYTNIK KODÓW KRESKOWYCH        | 23 |
| 2.3      | REALIZACJA RECEPTY LEKARSKIEJ - KLAWIATURA                   | 24 |
| 2.4      | REALIZACJA RECEPTY LEKARSKIEJ - CZYTNIK KODÓW KRESKOWYCH     | 26 |
| 2.5      | ZLECENIE NA WYRÓB MEDYCZNY                                   | 27 |
| 2.6      | FORMY PŁATNOŚCI                                              | 30 |
| 2.7      | FAKTURA DLA KLIENTA                                          | 30 |
| 2.8      | POPRAWY I ANULATY SPRZEDAŻY                                  | 32 |
| <u>3</u> | SPRZEDAŻ DLA ZAAWANSOWANYCH                                  | 33 |
| 3.1      | PORUSZANIE SIĘ PO POLACH W OKNIE RECEPTY                     | 33 |
| 3.1      | .1 WYPEŁNIANIE PÓL W OKNIE RECEPTY                           | 34 |
| 3.1      | .2 PORUSZANIE SIĘ PO POLACH W OKNIE ZLECENIA                 | 37 |
| 3.1      | .3 WYPEŁNIANIE PÓL W OKNIE ZLECENIA                          | 38 |
| 3.1      | .4 RECEPTA FARMACEUTYCZNA                                    | 40 |
| 3.1      | .5 RECEPTA PIELĘGNIARSKA                                     | 40 |
| 3.1      | .6 PRZENOSZENIE DANYCH PACJENTA Z POPRZEDNIEJ RECEPTY        | 41 |
| 3.1      | .7 WALIDACJA RECEPTY                                         | 41 |
| 3.2      | Родусје песерту                                              | 41 |
| 3.2      | .1 Edycja leku o jednym poziomie refundacji                  | 41 |
| 3.2      | .2 Edycja leku o dwóch i więcej poziomach refundacji         | 42 |
| 2 7      | 3 EDYCIA I EKU DI A RECEPTY KATEGORII SENIOR 75+             |    |
| J.Z      |                                                              | 45 |

| Infofarm s   | o.i. Tarn | iów. ul. Oc | chronek 5 |
|--------------|-----------|-------------|-----------|
| in oral in o |           | , an. oc    |           |

| 3.3    | RÓŻNE WYROBY NA JEDNO ZLECENIE (ŚRODKI CHŁONNE, STOMIA)       | 44 |
|--------|---------------------------------------------------------------|----|
| 3.3.1  | KARTA ZAOPATRZENIA W WYROB MEDYCZNY                           | 45 |
| 3.4    | WYDAWANIE ZAMIENNIKÓW REFUNDOWANYCH                           | 46 |
| 3.4.1  | Odpowiedniki na stanie magazynowym                            | 46 |
| 3.4.2  | INFORMOWANIE O ISTNIENIU TAŃSZEGO ODPOWIEDNIKA                | 47 |
| 3.4.3  | ZAMIANA LEKU — REJESTRACJA LEKU ZAORDYNOWANEGO PRZEZ LEKARZA  | 49 |
| 3.4.4  | Odpowiedniki a uprawnienie Senior 75+                         | 50 |
| 3.4.5  | Oznaczenie "Nie zamieniać"                                    | 51 |
| 3.5    | Podsumowanie klienta                                          | 51 |
| 3.5.1  | Kalkulator walutowy                                           | 52 |
| 3.6    | LEKI RECEPTUROWE                                              | 53 |
| 3.6.1  | Przyjęcie recepty na lek robiony                              | 53 |
| 3.6.2  | Rozliczenie składników recepty wcześniej przyjętej bez wyceny | 58 |
| 3.6.3  | WYDANIE I SPRZEDAŻ LEKU ROBIONEGO                             | 58 |
| 3.6.4  | Karty towarów dla składników leku robionego                   | 59 |
| 3.7    | OGRANICZONE UPRAWNIENIA TECHNIKA FARMACEUTYCZNEGO             | 62 |
| 3.8    | ZWROT TOWARU I KOREKTA SPRZEDAŻY                              | 63 |
| 3.8.1  | OBSŁUGA ZWROTÓW I KOREKT DO SPRZEDAŻY PARAGONOWEJ             | 63 |
| 3.8.2  | OBSŁUGA ZWROTÓW I KOREKT DO SPRZEDAŻY FAKTUROWANEJ            | 65 |
| 3.8.3  | Korekta sposobu zapłaty                                       | 66 |
| 3.9    | Archiwum transakcji sprzedaży                                 | 66 |
| 3.9.1  | TRANSAKCJE SPRZEDAŻY Z DNIA BIEŻĄCEGO                         | 67 |
| 3.10   | BUFOROWANIE PARAGONÓW                                         | 67 |
| 3.10.2 | 1 ROZLICZANIE PARAGONU ZBUFOROWANEGO                          | 68 |
| 3.10.2 | 2 Uwagi praktyczne                                            | 69 |
| 3.11   | BUFOR RECEPT                                                  | 69 |
| 3.12   | DEFEKTARIUSZ                                                  | 71 |
| 3.13   | UZUPEŁNIANIE DANYCH Z RECEPTY                                 | 72 |
| 3.14   | STAŁY KLIENT                                                  | 73 |
| 3.14.2 | 1 Sprzedaż z identyfikacją klienta                            | 73 |
| 3.14.2 | 2 DOPISYWANIE KLIENTA DO BAZY                                 | 73 |
| 3.14.3 | 3 Klasyfikacje                                                | 73 |
| 3.15   | Drukarka fiskalna                                             | 74 |

| 3.16        | Sprzedaż w różnych jednostkach                                        | 74         |
|-------------|-----------------------------------------------------------------------|------------|
| 3.17        | PRACA W TRYBIE WYCENY                                                 | 75         |
| 3.18        | SZYBKA ZMIANA CENY LUB ILOŚCI                                         | 75         |
| 3.19        | Odpowiedniki                                                          | 75         |
| 3.19.1      | Wydawanie zamienników                                                 | 75         |
| 3.19.2      | Odpowiednik Infofarm                                                  | 76         |
| 3.20        | AUTOMATYCZNA KONTROLA ZABLOKOWANYCH PRZEZ NFZ RECEPT                  | 77         |
| 3.21        | DOKLEJANIE POZYCJI DO JUŻ ROZLICZONEJ RECEPTY                         | 78         |
| 3.22        | DWIE POZYCJE RECEPTY, JAKO JEDNA W KOMUNIKACIE XML                    | 78         |
| 3.23        | INFORMACJA FACHOWA                                                    | 78         |
| 3.23.1      | CBT JAKO KOMPENDIUM WIEDZY O PRODUKTACH DOSTĘPNYCH NA RYNKU APTECZNYM | 78         |
| 3.23.2      | GRAFICZNE ZNAKI INFORMACYJNE O LEKACH                                 | 79         |
| 3.24        | FAKTURA DO WIELU PARAGONÓW                                            | 79         |
| 3.25        | Pozostałe operacje i funkcjonalności w ekspedycji                     | 81         |
| 3.25.1      | POZOSTAŁE OPERACJE                                                    | 81         |
| 3.25.2      | POZOSTAŁE FUNKCJONALNOŚCI                                             | 81         |
| 3.26        | Sprzedaż hurtowa - faktury bez paragonów                              | 85         |
| 3.26.1      | Faktura korygująca do faktury bez paragonu                            | 85         |
| 3.26.2      | SPRZEDAŻ ZESTAWÓW                                                     | 85         |
| <u>4 ZA</u> | SADY OBSŁUGI PROGRAMU W CZĘŚCI BACK OFFICE                            | 87         |
| 4.1 0       | OPCJE I ZADANIA                                                       | 87         |
| 4.2 (       | OBSŁUGA TABEL                                                         | 87         |
| 4.2.1       | Projektowanie wyglądu głównego okna                                   | 88         |
| 4.3 F       | FILTRY                                                                | 89         |
| 4.3.1       | DEFINIOWANIE FILTRÓW                                                  | 90         |
| 4.4 \       | Wydruki                                                               | 92         |
| 4.4.1       | DEFINIOWANIE WYDRUKÓW                                                 | 92         |
| <u>5 CC</u> | DZIENNE ROZLICZENIE SPRZEDAŻY                                         | <u> 94</u> |
| 5.1 I       | Metoda jednozmianowa                                                  | 94         |

| 5.2        | METODA DWUZMIANOWA UPROSZCZONA                                                      | 95          |
|------------|-------------------------------------------------------------------------------------|-------------|
| 5.3        | System dwuzmianowy                                                                  | 97          |
| 5.3.1      | WPROWADZENIE                                                                        | 97          |
| 5.3.2      | KONFIGUROWANIE SYSTEMU ZMIANOWEGO PEŁNEGO                                           | 98          |
| 5.3.3      | OPERACJE KASOWE W "NIEBIESKIM" PROGRAMIE                                            | 99          |
| 5.3.4      | Ewidencja operacji kasowych w systemie zmianowym                                    | 100         |
| 5.4        | RAPORTY SZCZEGÓŁOWE                                                                 | 100         |
| 5.4.1      | SZCZEGÓŁOWA ANALIZA TRANSAKCJI SPRZEDAŻY                                            | 100         |
| 5.4.2      | SZCZEGÓŁOWY RAPORT SPRZEDAŻY W FORMIE REJESTRU VAT                                  | 101         |
| 5.4.3      | SZCZEGÓŁOWA ANALIZA BUFORA RECEPT ODŁOŻONYCH                                        | 101         |
| 5.4.4      | TRANSAKCJE NIEFISKALNE I INNE TRANSAKCJE, DLA KTÓRYCH WYSTĄPIŁY PROBLEMY Z DRUKARKĄ |             |
| FISKA      | LNĄ                                                                                 | 101         |
|            |                                                                                     |             |
| <u>6</u> E | WIDENCJA DOSTAW                                                                     | <u> 103</u> |
|            |                                                                                     |             |
| 6.1        | REJESTRACJA DOSTAWY W OPARCIU O FAKTURĘ ZAKUPU                                      | 104         |
| 6.1.1      | DANE PODSTAWOWE                                                                     | 104         |
| 6.1.2      | WPROWADZANIE TOWARÓW                                                                | 105         |
| 6.1.3      | WYLICZANIE CENY DETALICZNEJ                                                         | 108         |
| 6.1.4      | Koniec wprowadzania dostawy                                                         | 108         |
| 6.1.5      | ZAKŁADANIE KARTY DLA NOWEGO TOWARU                                                  | 109         |
| 6.1.6      | KOMUNIKATY GRAFICZNE                                                                | 109         |
| 6.1.7      | ' RÓŻNEJ WIELKOŚCI OPAKOWANIA                                                       | 109         |
| 6.1.8      | SYNTETYCZNA KONTROLA DOSTAWY                                                        | 110         |
| 6.1.9      | POPRAWA BŁĘDÓW                                                                      | 111         |
| 6.2        | "REMANENT" DOSTAWY ZA POMOCĄ CZYTNIKA KODÓW KRESKOWYCH                              | 112         |
| 6.2.1      | BLOKOWANIE BRAKÓW                                                                   | 113         |
| 6.2.2      | PROTOKÓŁ DO NIEDOBORU                                                               | 114         |
| 6.3        | FAKTURY KORYGUJĄCE ZAKUPU                                                           | 114         |
| 6.3.1      | POZYCJE ASORTYMENTOWE FAKTURY KORYGUJĄCEJ                                           | 115         |
| 6.4        | FUNKCJE SPECJALNE DO OBSŁUGI KOREKT DOSTAW                                          | 116         |

6.4.1 KOREKTA DOSTAWY DLA PARTII O STATUSIE 'ZWROT TOWARU'.------ 116 6.4.2 PRZYGOTOWANIE DOKUMENTU ZWROTU DLA PARTII O STATUSIE 'ZWROT TOWARU'. ------ 116

| 6.4.3      | Generacja korekt dostaw w oparciu o dokument RW                       | 117 |
|------------|-----------------------------------------------------------------------|-----|
| 6.5        | Rejestacja dokumentu MMP i PW                                         | 117 |
| 6.6        | WCZYTANIE DOSTAWY Z PLIKU                                             | 118 |
| 6.6.1      | Szybkie wprowadzanie cen detalicznych                                 | 120 |
| 6.6.2      | WCZYTANIE PLIKU DOSTAWY Z DYSKU                                       | 120 |
| 6.7        | Koszty uboczne zakupu                                                 | 121 |
| 6.8        | KODY KRESKOWE                                                         | 121 |
|            |                                                                       |     |
| <u>7</u> Z | AMÓWIENIA                                                             | 123 |
|            |                                                                       |     |
| 7.1        | CODZIENNA PRACA PRZY ZAMÓWIENIACH                                     | 123 |
| 7.1.1      | Przygotowanie zapotrzebowania                                         | 123 |
| 7.1.2      | RĘCZNA OBRÓBKA ZAPOTRZEBOWANIA                                        | 125 |
| 7.1.3      | DEFEKTARIUSZ                                                          | 127 |
| 7.1.4      | Podział zapotrzebowania na zamówienia                                 | 127 |
| 7.1.5      | AUTOMATYCZNA REALIZACJA MIESIĘCZNYCH LIMITÓW ZAKUPÓW                  | 128 |
| 7.2        | ZAMAWIANIE                                                            | 129 |
| 7.2.1      | Wysyłanie zamówień                                                    | 129 |
| 7.2.2      | Domawianie braków                                                     | 130 |
| 7.3        | IMORT RÓWNOLEGŁY                                                      | 130 |
| 7.3.1      | WPROWADZENIE                                                          | 130 |
| 7.3.2      | Od czego zależy jakość działania programu w zakresie obsługi importu? | 132 |
| 7.3.3      | ODPOWIEDNIK IMPORTU RÓWNOLEGŁEGO                                      | 133 |
| 7.4        | PARAMETRY REGULACYJNE                                                 | 133 |
| 7.5        | ZANIM ZACZNIEMY ZAMAWIAĆ - USTAWIENIA                                 | 134 |
| 7.5.1      | KALENDARZ                                                             | 134 |
| 7.5.2      | PARAMETRY PROGNOZY                                                    | 136 |
| 7.5.3      | LISTA I PARAMETRY DOSTAWCÓW                                           | 137 |
| 7.6        | WARTO WIEDZIEĆ                                                        | 137 |
| 7.6.1      | DZIAŁANIE PROGRAMU                                                    | 137 |
| 7.6.2      | ALGORYTM                                                              | 138 |
| 7.6.3      | Uwagi praktyczne                                                      | 139 |
| 7.7        | OFERTY DOSTAWCÓW                                                      | 141 |

| 7.7.1 | POBIERANIE OFERT                               | 141 |
|-------|------------------------------------------------|-----|
| 7.7.2 | TECHNICZNE PARAMETRY OPERACJI POBIERANIA OFERT | 142 |
| 7.7.3 | PORÓWNYWANIE OFERT                             | 142 |
|       |                                                |     |

#### <u>8</u> <u>TOWARY</u>------143

| 8.1    | DEFINIOWANIE UKŁADU GŁÓWNEGO OKNA                 | 143 |
|--------|---------------------------------------------------|-----|
| 8.2    | SORTOWANIE                                        | 143 |
| 8.3    | Wyszukiwanie karty                                | 143 |
| 8.4    | FILTROWANIE                                       | 143 |
| 8.4.1  | FILTRY UŻYTECZNE W ZARZĄDZANIU ZAPASAMI           | 144 |
| 8.4.2  | FILTRY UŻYTECZNE W ZARZĄDZANIU ASORTYMENTEM       | 144 |
| 8.4.3  | Filtry użyteczne w zarządzaniu kartoteką towarową | 145 |
| 8.4.4  | Filtry użyteczne w zarządzaniu zapasem            | 145 |
| 8.4.5  | Filtry użyteczne w zarządzaniu cenami             | 146 |
| 8.4.6  | FILTRY OPARTE NA FACHOWYCH ATRYBUTACH             | 146 |
| 8.5    | Karta towaru                                      | 147 |
| 8.5.1  | ZAKŁADKA DANE PODSTAWOWE                          | 147 |
| 8.5.2  | Zakładka Klasyfikacje                             | 149 |
| 8.5.3  | Zakładka Jednostki                                | 152 |
| 8.5.4  | Zakładka VAT                                      | 155 |
| 8.5.5  | Zakładka Dostawy                                  | 155 |
| 8.5.6  | Zakładka Sprzedaż                                 | 156 |
| 8.5.7  | Zakładka Ceny                                     | 156 |
| 8.5.8  | Zakładka Liczenie ceny                            | 157 |
| 8.5.9  | Zakładka Listy                                    | 157 |
| 8.5.10 | ) Zakładka Nazwa międzynarodowa                   | 158 |
| 8.5.12 | ZAKŁADKA ODPOWIEDNIK INFOFARM                     | 158 |
| 8.5.12 | 2 ZAKŁADKA ODPOWIEDNIK ZBIORCZY                   | 159 |
| 8.5.13 | 3 Zakładka Kartoteki P-R                          | 159 |
| 8.5.14 | ZAKŁADKA PARAMETRY ZAMAWIANIA                     | 160 |
| 8.5.1  | 5 ZAKŁADKA GALENA                                 | 162 |
| 8.5.16 | 5 ZAKŁADKA SKLEP WWW                              | 162 |

| 8.5.1                                                                                 | 7 ZAKŁADKA WWW KATEGORIE                                                                                                    | 162                                    |
|---------------------------------------------------------------------------------------|----------------------------------------------------------------------------------------------------|----------------------------------------|
| 8.5.1                                                                                 | 8 ZAKŁADKA WWW NAZWY                                                                                                    | 162                                    |
| 8.5.1                                                                                 | 9 ZAKŁADKA OPŁATY PACJENTA                                                                                                    | 162                                    |
| 8.6                                                                                   | ZAKŁADANIE NOWEJ KARTY                                                                                                    | 162                                    |
| 8.6.1                                                                                 | ZAKŁADANIE NOWEJ KARTY W OPARCIU O CBT                                                                                                    | 162                                    |
| 8.6.2                                                                                 | ZAKŁADANIE NOWEJ KARTY RĘCZNIE                                                                                                    | 163                                    |
| 8.7                                                                                   | OPERACJE SPECJALNE                                                                                                    | 163                                    |
| 8.7.1                                                                                 | SKLEJANIE KART TOWAROWYCH                                                                                                    | 163                                    |
| 8.7.2                                                                                 | POZOSTAŁE FUNKCJE SPECJALNE W TOWARACH                                                                                                    | 164                                    |
|                                                                                       |                                                                                                    |                                        |
| <u>9 N</u>                                                                            | 1AGAZYN                                                                                                    | 165                                    |
| <u>9</u> №<br>9.1                                                                     | IAGAZYN<br>Wartość magazynu, wartość przychodu i rozchodu                                                                                                    | 165<br>165                             |
| <u>9</u> №<br>9.1<br>9.1.1                                                            | IAGAZYN<br>Wartość magazynu, wartość przychodu i rozchodu<br>"Historia" wartości magazynu                                                                                                    | 165<br>165<br>165                      |
| <b>9 №</b><br><b>9.1</b><br>9.1.1<br>9.1.2                                            | <b>IAGAZYN</b><br><b>Wartość magazynu, wartość przychodu i rozchodu</b><br>"Historia" wartości magazynu<br>Raport księgowy                                                                                                    | 165<br>165<br>165                      |
| <b>9</b> №<br><b>9.1</b><br>9.1.1<br>9.1.2<br>9.1.3                                   | IAGAZYN<br>Wartość magazynu, wartość przychodu i rozchodu<br>"Historia" wartości magazynu<br>Raport księgowy<br>Rejestry dokumentów magazynowych oraz koszt własny sprzedaży                                                                        | 165<br>165<br>165<br>165               |
| <ul> <li>9.1.1</li> <li>9.1.2</li> <li>9.1.3</li> <li>9.1.4</li> </ul>                | IAGAZYN<br>Wartość magazynu, wartość przychodu i rozchodu<br>"Historia" wartości magazynu<br>Raport księgowy<br>Rejestry dokumentów magazynowych oraz koszt własny sprzedaży<br>Szczegółowy raport magazynowy                                       | 165<br>165<br>165<br>166<br>166        |
| <ul> <li>9.1.1</li> <li>9.1.2</li> <li>9.1.3</li> <li>9.1.4</li> <li>9.1.5</li> </ul> | IAGAZYN<br>Wartość magazynu, wartość przychodu i rozchodu<br>"Historia" wartości magazynu<br>Raport księgowy<br>Rejestry dokumentów magazynowych oraz koszt własny sprzedaży<br>Szczegółowy raport magazynowy<br>Kartoteki przychodowo – rozchodowe | 165<br>165<br>165<br>166<br>166<br>167 |

| 9.2                              | ZAPAS TOWARU                                                                                                    | · 168                            |
|----------------------------------|----------------------------------------------------------------------------------------------------|----------------------------------|
| 9.3                              | Partie towaru                                                                                                    | · 168                            |
| 9.4                              | DOKUMENTY MAGAZYNOWE                                                                                                    | · 169                            |
| 9.4.1                            | Przychody                                                                                                    | · 169                            |
| 9.4.2                            | Rozchody                                                                                                    | · 170                            |
| 9.4.3                            | STATUS DOKUMENTU MAGAZYNOWEGO, A STAN MAGAZYNU                                                                                                   | · 174                            |
| 9.5                              | BUFOR RECEPT, A STAN MAGAZYNU                                                                                                    | · 174                            |
| 9.6                              | ANALIZA MAGAZYNU                                                                                                    | · 174                            |
| 9.7                              | REMANENT                                                                                                    | · 174                            |
| 9.7.1                            | WSTĘP                                                                                                    | · 174                            |
| 972                              |                                                                                                    |                                  |
| 5.7.2                            | REMANENT TRADYCYJNY SFORMALIZOWANY                                                                                                    | · 175                            |
| 9.7.3                            | Remanent tradycyjny sformalizowany<br>Remanent z użyciem czytnika kodów kreskowych                                                               | · 175<br>· 177                   |
| 9.7.2<br>9.7.3<br>9.7.4          | REMANENT TRADYCYJNY SFORMALIZOWANY<br>REMANENT Z UŻYCIEM CZYTNIKA KODÓW KRESKOWYCH<br>REMANENT Z UŻYCIEM KOLEKTORÓW DANYCH                       | - 175<br>- 177<br>- 179          |
| 9.7.2<br>9.7.3<br>9.7.4<br>9.7.5 | REMANENT TRADYCYJNY SFORMALIZOWANY<br>REMANENT Z UŻYCIEM CZYTNIKA KODÓW KRESKOWYCH<br>REMANENT Z UŻYCIEM KOLEKTORÓW DANYCH<br>REMANENT "W BIEGU" | - 175<br>- 177<br>- 179<br>- 186 |

Infofarm dla apteki - podręcznik użytkownika

| <u>10</u> | REFUNDACJA                                                               | 188 |
|-----------|--------------------------------------------------------------------------|-----|
| 10 1      |                                                                          | 100 |
| 10.1      |                                                                          | 100 |
| 10.1      | .I OGOLNE ZASADY DZIAŁANIA SYSTEMU REFUNDACJI                            | 188 |
| 10.1      | 2 AKTUALIZACJA LIST REFUNDACYJNYCH                                       | 189 |
| 10.1      | .3 ANALIZA ZMIAN NA LISTACH REFUNDACYJNYCH                               | 190 |
| 10.1      | .4 ROZLICZANIE REFUNDACJI Z NFZ                                          | 191 |
| 10.2      | ZESTAWIENIE RECEPT                                                       | 200 |
| 10.3      | REFUNDACJA WYROBÓW MEDYCZNYCH NA ZLECENIE – ART. 38 USTAWY REFUNDACYJNEJ | 200 |
| 10.3      | .1 Ogólne zasady działania systemu refundacji                            | 200 |
| 10.3      | .2 UMOWA Z NFZ                                                           | 201 |
| 10.3      | .3 ROZLICZENIA Z NFZ                                                     | 203 |
| 10.3      | .4 POPRAWA REFUNDACJI W TRYBIE "KOREKTY"                                 | 212 |
| 10.3      | .5 REALIZACJA ZAOPATRZENIA JAKO PUNKT ŚWIADCZENIODAWCY                   | 214 |
| <u>11</u> | IMPORT DOCELOWY                                                          | 215 |
| 11.1      | REJESTRACJA WNIOSKÓW NA IMPORT DOCELOWY                                  | 216 |
| 11.2      | DOSTAWA LEKU Z IMPORTU DOCELOWEGO                                        | 215 |
| 11.2      | .1 ZAKŁADANIE KARTY TOWARU NA IMPORT DOCELOWY                            | 216 |
| 11.3      | REALIZACJA WNIOSKU NA IMPORT DOCELOWY                                    | 217 |
| <u>12</u> | APTEKARSKA SPRAWOZDAWCZOŚĆ                                               | 218 |
| <u>13</u> | <u>RODO</u>                                                              | 219 |
| 13.1      | WPROWADZENIE                                                             | 219 |
| 13.2      | ZABEZPIECZENIE DOSTĘPU DO DANYCH OSOBOWYCH                               | 219 |
| 13.3      | Personel upoważniony                                                     | 220 |
| 13.4      | DANE OSOBOWE                                                             | 220 |
| 13.5      | ZGODY NA PRZETWARZANIE DANYCH OSOBOWYCH                                  | 222 |

| Infofarm sp. j. Tarnów, ul. Ochronek 5 | Infofarm sp. | . j. Tarnów, ι | ul. Ochronek 5 |
|----------------------------------------|--------------|----------------|----------------|
|----------------------------------------|--------------|----------------|----------------|

| 13.5.3      | OPERACJE NA ZGODACH NA PRZETWARZANIE                                       | 224         |
|-------------|----------------------------------------------------------------------------|-------------|
| 13.6        | UPRAWNIENIA OSÓB, KTÓRYCH DANE SĄ PRZETWARZANE                             | 226         |
| <u>14 F</u> | INANSE I KSIĘGOWOŚĆ                                                        | <u> 227</u> |
| 14.1        | DZIENNE ROZLICZENIE I UZGODNIENIE SPRZEDAŻY                                | 227         |
| 14.2        | Ewidencja obrotu gotówką                                                   | 227         |
| 14.2.1      | DEFINIOWANIE KAS/RACHUNKÓW BANKOWYCH                                       | 229         |
| 14.2.2      | AUTOMATYCZNE DOKUMENTOWANIE OPERACJI KASOWYCH W SYSTEMIE DWUZMIANOWYM      | 229         |
| 14.3        | Comiesięczne uzgodnienie i księgowanie sprzedaży                           | 230         |
| 14.3.1      | RAPORTY I DOKUMENTY                                                        | 230         |
| 14.3.2      | RAPORTY SZCZEGÓŁOWE DOTYCZĄCE ROZLICZENIA SPRZEDAŻY                        | 233         |
| 14.4        | Ewidencja operacji magazynowych                                            | 235         |
| 14.5        | REJESTRY VAT                                                               | 236         |
| 14.5.1      | AUTOMATYCZNE ZAPISY W REJESTRACH VAT                                       | 236         |
| 14.6        | WYMIANA DANYCH Z ZEWNĘTRZNYMI PROGRAMAMI KSIĘGOWYMI                        | 238         |
| 14.6.1      | Przygotowanie rejestrów VAT i rejestrów dokumentów magazynowych do eksport | U           |
| DANYC       | H KSIĘGOWYCH                                                               | 239         |
| 14.6.2      | PRZYGOTOWANIE PLIKU Z DANYMI KSIĘGOWYMI                                    | 239         |
| 14.7        | Pełne prowadzenie księgowości w małej firmie                               | 240         |
| 14.7.1      | Korzyści z prowadzenia księgowosci w programie Infofarm                    | 240         |
| 14.7.2      | Aktywacja licencji na moduł Księgowość                                     | 240         |
| 14.7.3      | DODATKOWE INFORMACJE NA TEMAT REJESTRÓW VAT                                | 241         |
| 14.7.4      | PROWADZENIE PODATKOWEJ KSIĘGI PRZYCHODÓW I ROZCHODÓW                       | 241         |
| 14.7.5      | Ewidencja środków trwałych                                                 | 244         |
| 14.7.6      | REJESTR WYPOSAŻENIA                                                        | 246         |
| 14.7.7      | WYJAZDY SŁUŻBOWE                                                           | 247         |
| 14.7.8      | DEKLARACJE PODATKOWE                                                       | 249         |
| 14.7.9      | DEKLARACJA VAT                                                             | 252         |
| 14.7.1      | 0 ZARZĄDZANIE WIERZYTELNOŚCIAMI                                            | 253         |
| 14.8        | JEDNOLITY PLIK KONTROLNY                                                   | 257         |
|             |                                                                            |             |
| <u>15 k</u> | OMUNIKACJA Z INFOFARM I OTOCZENIEM                                         | 25 <u>9</u> |

Infofarm sp.j. Tarnów, ul. Ochronek 5 www.infofarm.com.pl tel. (14) 6269806

| 15.1      | Serwis wiadomości z Infofarm                       | 259 |
|-----------|----------------------------------------------------|-----|
| 15.2      | RECEPTY ZABLOKOWANE                                | 260 |
| 15.3      | WYSYŁANIE DANYCH ILOŚCIOWYCH                       | 261 |
| <u>16</u> | APTEKA EKONOMICZNA                                 | 263 |
| 16.1      | Wsтęр                                              | 263 |
| 16.2      | ZARZĄDZANIE ZAPASAMI                               | 263 |
| 16.2.1    | PSY I PUDŁA                                        | 263 |
| 16.2.2    | 2 NADWYŻKI                                         | 264 |
| 16.2.3    | OCZEKIWANY "ZYSK" NA ZAPASIE                       | 264 |
| 16.2.4    | ROTACJA, RANKING PRODUKTÓW, MARŻOWOŚĆ              | 265 |
| 16.2.5    | ZARZĄDZANIE ASORTYMENTEM                           | 265 |
| 16.3      | ZARZĄDZANIE CENAMI                                 | 266 |
| 16.3.1    | CENA DECYZYJNA                                     | 266 |
| 16.3.2    | CENA DETALICZNA I MARŻA W DOSTAWIE                 | 267 |
| 16.3.3    | В Селлік                                           | 268 |
| 16.3.4    | Селówкі (na półkę)                                 | 269 |
| 16.4      | Komunikat związany z towarem                       | 269 |
| 16.5      | SUGESTIE SPRZEDAŻOWE                               | 270 |
| 16.5.1    | NA CZYM POLEGAJĄ SUGESTIE SPRZEDAŻOWE?             | 270 |
| 16.5.2    | GRUPOWANIE TOWARÓW                                 | 270 |
| 16.5.3    | PRODUKTY - LIDERZY                                 | 271 |
| 16.5.4    | LISTA PRODUKTÓW PROMOWANYCH                        | 271 |
| 16.6      | <b>R</b> авату і systemy rabatowe                  | 272 |
| 16.6.1    | RABAT UZNANIOWY                                    | 272 |
| 16.6.2    | 2 Karta rabatowa                                   | 272 |
| 16.6.3    | LIMITOWANIE RABATU DLA GRUPY ODPŁATNOŚCIOWEJ       | 273 |
| 16.6.4    | RABAT DLA GRUPY KLIENTÓW I GRUPY TOWARÓW           | 274 |
| 16.6.5    | RABAT UWARUNKOWANY WARTOŚCIĄ TRANSAKCJI LUB OBROTU | 275 |
| 16.6.6    | PROMOCJE ZŁOŻONE                                   | 275 |
|           |                                                    |     |

<u>17</u> ANALIZY ------ 281

| 17.1               | ANALIZY STANDARDOWE                                        | 281         |
|--------------------|------------------------------------------------------------|-------------|
| 17.2               | PRACA Z ANALIZAMI                                          | 282         |
| 17.3               | Wykresy                                                    | 283         |
| 17.4               | TABELA PRZESTAWNA                                          | 283         |
| 17.5               | DEFINIOWANIE ANALIZ                                        | 284         |
| 17.6               | OSOBY UPRAWNIONE DO PRZEGLĄDANIA RAPORTÓW                  | 285         |
| 17.7               | AUTOMATYCZNE PRZELICZANIE RAPORTÓW                         | 286         |
|                    |                                                            |             |
| <u>18</u> C        | ENTRALNA BAZA TOWARÓW                                      | 287         |
|                    |                                                            |             |
| 18.1               | WPROWADZNIE                                                | 287         |
| 18.2               | Rola centralnej bazy towarów                               | 287         |
| 18.3               | BUDOWA CENTRALNEJ BAZY TOWARÓW                             | 287         |
| 18.4               | ŹRÓDŁO INFORMACJI DLA CBT                                  | 288         |
| 18.5               | HIERARCHIA KART W CBT                                      | 288         |
| 18.6               | CBT W APTECE SIECIOWEJ                                     | 289         |
| 18.7               | FILTRY W CBT                                               | 289         |
|                    |                                                            |             |
| <u>19</u> <u>A</u> | APTEKA W SIECI                                             | <u> 290</u> |
|                    |                                                            |             |
| 19.1               | WPROWADZENIE                                               | 290         |
| 19.2               | BUDOWA I ZASADA DZIAŁANIA SYSTEMU INFOFARM DLA SIECI APTEK | 290         |
| 19.3               | WYMAGANIA SYSTEMU INFOFARM DLA SIECI APTEK                 | 292         |
| 19.4               | SYNCHRONIZACJA DANYCH POMIĘDZY APTEKAMI, A CENTRALĄ        | 292         |
| 19.5               | ZARZĄDZANIE KARTOTEKĄ TOWAROWĄ                             | 293         |
| 19.5.1             | WPROWADZENIE                                               | 293         |
| 19.5.2             | Pełna centralizacja                                        | 293         |
| 19.5.3             | ELASTYCZNA CENTRALIZACJA                                   | 293         |
| 19.6               | CENTRALNE CENY I MARŻE                                     | 297         |
| 19.6.1             | WPROWADZENIE                                               | 297         |
| 19.6.2             | PARAMETRY DECYZJI CENOWYCH I MARŻOWYCH                     | 297         |
| 19.7               | PODGLĄD CEN I STANÓW MAGAZYNOWYCH W INNYCH APTEKACH        | 298         |
| 19.7.1             | URUCHOMIENIE USŁUGI                                        | 298         |

| 19.8               | Udostępnianie dokumentów MMR                                   | 299 |
|--------------------|----------------------------------------------------------------|-----|
| 19.9               | ZAMÓWIENIA PAKIETOWE                                           | 299 |
| 19.9.1             | WPROWADZENIE                                                   | 299 |
| 19.9.2             | INFORMACJA O PAKIETACH I ICH REALIZACJI                        | 300 |
| 19.9.3             | Kontrola ex-post realizacji zamówienia pakietowego             | 301 |
| 19.9.4             | Kontrola na poziomie zamówień                                  | 302 |
| 19.9.5             | Kontrola na poziomie dostaw                                    | 303 |
| 19.9.6             | ANALIZY POMOCNE W MONITOROWANIU ZAMÓWIEŃ PAKIETOWYCH           | 303 |
| 19.9.7             | PRODUKTY "NIECHCIANE" PRZEZ APTEKĘ                             | 304 |
| 19.9.8             | ETAPY REALIZACJI PAKIETU                                       | 304 |
|                    |                                                                |     |
| <u>20</u> <u>S</u> | KLEP INTERNETOWY                                               | 305 |
|                    |                                                                |     |
| 20.1               | WPROWADZENIE                                                   | 305 |
| 20.2               | STANDARDY I SPOSOBY WYMIANY INFORMACJI ZE SKLEPEM INTERNETOWYM | 305 |
| 20.2.1             | ZAPIS DO BAZY DANYCH SKLEPU INTERNETOWEGO                      | 305 |
| 20.2.2             | ZAPISANIE DANYCH DO PLIKU                                      | 306 |
| 20.3               | TOWARY W SKLEPIE INTERNETOWYM                                  | 307 |
| 20.4               | CENA W SKLEPIE INTERNETOWYM                                    | 309 |
| 20.5               | WYMIANA DANYCH ZE SKLEPEM INTERNETOWYM                         | 310 |
| 20.5.1             | Eksport i aktualizacja listy produktów                         | 310 |
| 20.5.2             | AKTUALIZACJA CEN I DOSTĘPNOŚCI                                 | 311 |
| 20.5.3             | IMPORT ZAMÓWIEŃ                                                | 311 |
| 20.6               | REALIZACJA ZAMÓWIEŃ INTERNETOWYCH                              | 312 |
| 20.6.1             | Forma płatności                                                | 313 |
| 20.6.2             | Koszty transportu                                              | 315 |
|                    |                                                                |     |
| <u>21 H</u>        | ARMONOGRAM ZADAŃ AUTOMATYCZNYCH - IFTLO                        | 316 |
|                    |                                                                |     |
| 21.1               | PRZEZNACZENIE PROGRAMU                                         | 316 |
| 21.2               | DEFINIOWANIE ZADAŃ                                             | 316 |
| 21.3               | SPRAWDZARKA CEN                                                | 317 |
|                    |                                                                |     |

| <u>22</u> US | TAWIENIA POCZĄTKOWE                                            | <u>- 318</u> |
|--------------|----------------------------------------------------------------|--------------|
|              |                                                                |              |
| 22.1         | JŻYTKOWNICY PROGRAMU                                           | - 318        |
| 22.2         | ГWOJA АРТЕКА                                                   | - 318        |
| 22.3         | SPRAWOZDAWCZOŚĆ REFUNDACYJNA                                   | - 319        |
| 22.4 I       | PODPOWIADANA RECEPTA                                           | - 320        |
| 22.5 I       | CONFIGURACJA STANOWISK EKSPEDYCYJNYCH                          | - 321        |
| 22.5.1       | DEFINIOWANE WYGLĄDU OKNA EKSPEDYCJI                            | - 322        |
| 22.6 I       | Dostawcy, magazyny i inni kontrahenci                          | - 323        |
| 22.6.1       | Kontrahenci                                                    | - 323        |
| 22.6.2       | DOSTAWCY                                                       | - 327        |
|              |                                                                |              |
| <u>23 IN</u> | STALACJA I PIERWSZE URUCHOMIENIE PROGRAMU                      | <u>- 333</u> |
|              |                                                                |              |
| 23.1 I       | KONFIGURACJA SPRZĘTOWA BAZY DANYCH                             | - 333        |
| 23.2         | JŻYWANIE BAZY АРТЕКА+ DEMO                                     | - 334        |
| 23.3         | Jżywanie bazy Артека+                                          | - 334        |
| 23.4 I       | NSTALACJA BAZY DANYCH APTEKA+ DO WŁAŚCIWEJ PRACY               | - 335        |
| 23.5 I       | Controla spasowania bazy Towary z bazą CBT                     | - 336        |
| 23.6         | JRUCHOMIENIE PROGRAMU W SIECI                                  | - 337        |
|              |                                                                |              |
| <u>24 AC</u> | DMINISTRACJA PROGRAMEM                                         | <u>- 339</u> |
|              |                                                                |              |
| 24.1 I       | (OPIE REZERWOWE                                                | - 339        |
| 24.2 I       | PERSONEL APTEKI                                                | - 339        |
| 24.2.1       | Zmiana hasła systemowego                                       | - 339        |
| 24.2.2       | Zakładanie kont użytkowników                                   | - 340        |
| 24.2.3       | Kontrola uprawnień technika do wykonywania czynności fachowych | - 342        |
| 24.3 I       | PARAMETRY KONFIGURACYJNE                                       | - 342        |
| 24.3.1       | PARAMETRY OGÓLNE                                               | - 342        |
| 24.3.2       | Sprzedaż                                                       | - 343        |
| 24.3.3       | ZARZĄDZANIE ZAPASEM                                            | - 346        |
| 24.3.4       | SKLEP WWW                                                      | - 347        |

| 24.3.5  | Dostawy/XML                        | 349 |
|---------|------------------------------------|-----|
| 24.3.6  | Księgowość                         | 350 |
| 24.3.7  | MATERIAŁY POMOCNICZE/CBT           | 351 |
| 24.3.8  | Kommunikacja                       | 352 |
| 24.3.9  | Komunikacja 2                      | 352 |
| 24.4 S  | ŁOWNIKI                            | 353 |
| 24.4.1  | KLASYFIKACJE TOWARÓW               | 353 |
| 24.4.2  | Kalendarz                          | 353 |
| 24.4.3  | Formy płatności                    | 353 |
| 24.4.4  | SŁOWNIKI DEFINIOWANE               | 354 |
| 24.4.5  | WWW ATRYBUTY TOWARÓW               | 354 |
| 24.4.6  | Rodzaje cen                        | 354 |
| 24.4.7  | TABELE MARŻ DEGRESYWNYCH           | 354 |
| 24.4.8  | GRUPY CENOWE                       | 355 |
| 24.4.9  | Odpłatności                        | 357 |
| 24.4.10 | LISTY LEKÓW                        | 357 |
| 24.4.11 | ATRYBUTY RECEPT                    | 358 |
| 24.4.12 | RYCZAŁTY                           | 360 |
| 24.4.13 | Postaci leków robionych            | 360 |
| 24.4.14 | Sтаwкі VAT                         | 361 |
| 24.4.15 | Jednostki księgowe                 | 361 |
| 24.4.16 | Prognozy - Definicje               | 362 |
| 24.4.17 | SZABLONY DEKRETACJI                | 362 |
| 24.4.18 | OKRESY KSIĘGOWE                    | 363 |
| 24.4.19 | Stawki za kilometr                 | 363 |
| 24.4.20 | DEFINICJE FORMULARZY               | 364 |
| 24.4.21 | Udziałowcy                         | 365 |
| 24.4.22 | Sтаwкі PIT                         | 365 |
| 24.4.23 | FIRMY                              | 366 |
| 24.4.24 | Przedziały analiz                  | 366 |
| 24.4.25 | WZORY FAKTUR REFUNDACYJNYCH        | 367 |
| 24.4.26 | SZABLONY RECEPT                    | 367 |
| 24.5 U  | RUCHAMIANIE PROGRAMU Z PARAMETRAMI | 367 |

| 24.6 | HISTORIA MODYFIKACJI BAZY DANYCH | 370 |
|------|----------------------------------|-----|
| 24.7 | URUCHAMIANIE SKRYPTÓW            | 370 |
| 24.8 | OBLICZ STANY WEDŁUG DOKUMENTÓW   | 370 |
| 24.9 | Synchronizacja zdalna            | 370 |

## 1 O programie

### 1.1 Informacje techniczne

Program Infofarm został napisany w języku programowania Delphi firmy Borland. Jako baza danych SQL, została wykorzystana baza Firebird. Program działa w sieci, umożliwiając równoczesną pracę wielu użytkownikom. Architektura klient/serwer gwarantuje integralność, spójność i bezpieczeństwo danych. Program jest aplikacją 32-bitową. W modułach komunikacyjnych zastosowano technologię Midas firmy Borland. W modułach generujących raporty, wbudowano funkcje umożliwiające zmianę formatu na obsługiwane przez inne aplikacje: xls, html.

### 1.2Wymagania sprzętowe

Serwer: Komputer klasy 3.0 GHz 4 GB RAM Windows 7/10 Klient: Komputer klasy Pentium Windows 7/10 Drukarka fiskalna: Elzab - FP 600B, FP 600 BT, OMEGA F, Mera Posnet - DF-301A, Thermal-A Optimus - Vento, Vito Innova – Profit – A Drukarka zapleczowa: Dowolna laserowa lub atramentowa pracująca w systemie Windows Czytnik kodów kreskowych: (opcjonalne) Dowolny (PS, USB) Drukarka do metek: (opcjonalnie) Dowolna pracująca w systemie Windows Drukarka do taksacji recept: (opcjonalnie) Epson TM-295, Elzab Talos, Mefa 11 Infofarm sp. j. Tarnów, ul. Ochronek 5 www.infofarm.com.pl tel. (14) 6269806

### 1.3 Zakres funkcjonalny programu

Program Infofarm przeznaczony jest dla szerokiego grona firm:

- Dużych i małych,
- Pojedynczych i sieciowych,
- Na księgach handlowych i na księdze przychodów i rozchodów,
- Z własną księgowością i zewnętrzną (biuro rachunkowe, centrala firmy),
- O dowolnym statusie prawnym.

Podstawowe funkcjonalności programu Infofarm:

Sprzedaż:

- Sprzedaż zwykła, na receptę i na zlecenie,
- "paragonowi" i fakturowana,
- Praca z czytnikami lub ręczny wybór towarów,
- Obsługa kodów kreskowych fabrycznych lub własnych,
- Obsługa karty klienta i różnych form wspierania sprzedaży,
- Obsługa punktowych programów lojalnościowych,
- Obsługa różnych form płatności gotówka, karta płatnicza, kupon.

Zaopatrzenie:

- Faktury zakupu i inne dokumenty dostaw,
- Wprowadzanie ręczne i z pliku,
- Automatyczne generowanie zamówień,
- Elektroniczne (Internet) składanie zamówień,
- Analiza ofert dostawców.

Magazyn:

- Wszystkie rodzaje dokumentów magazynowych,
- Kompletna obsługa remanentu,
- Kartoteki ilościowo wartościowe,
- Kategoryzowanie asortymentu.

Sprawozdawczość dla nadzoru farmaceutycznego:

- Rozliczenie refundacji,
- Ewidencja obrotu środkami psychotropowymi,
- Ewidencja recept farmaceutycznych,
- Ewidencja leków recepturowych,
- Ewidencja produktów utylizowanych.

Rozliczenie refundacji:

- Rozliczenie refundacji w trybie art. 37 (tzw. Apteczne),
- Rozliczenie refundacji w trybie art. 38 (wyroby medyczne na zlecenie).

Finanse i księgowość:

- Rozliczenie sprzedaży,
- Zarządzanie wierzytelnościami (płatności),
- Raporty kasowe,
- Rejestry VAT,
- Rejestry dokumentów magazynowych,
- Eksport danych do zewnętrznych programów księgowych
- Rozliczenie spisu z natury

#### Kartoteka towarowa:

- Współpraca z FBD BAZYL,
- Aktualizacja parametrów sprzedaży,
- Aktualizacja listy produktów dopuszczonych/ wycofanych z obrotu,
- Odpowiedniki,
- Różne techniki kalkulacji cen sprzedaży cena decyzyjna, cena urzędowa, marża decyzyjna (liniowa, kwotowa, progresywna, degresywna, mieszana),
- Otwarty mechanizm definiowania kategorii.

Analizy:

- Definiowane raporty,
- Prezentacja w formie tabel lub wykresów,
- export tabel do MS Excel.

#### Administrator:

- Definiowanie uprawnień użytkowników,
- Archiwizacja danych,
- Parametryzacja programu.

## 2 Sprzedaż dla początkujących

Podstawowe czynności w sprzedaży, takie jak zwykła sprzedaż detaliczna, sprzedaż na receptę i realizacja zlecenia na wyrób medyczny są łatwe do opanowania.

### 2.1 Zwykła sprzedaż detaliczna - klawiatura

Sprzedaż może być realizowany bez użycia myszki komputerowej, wyłącznie za pomocą klawiatury. Po uruchomieniu "niebieskiego" programu jesteśmy w tak zwanym "**Okienku sprzedaży**" (rysunek 2-1).

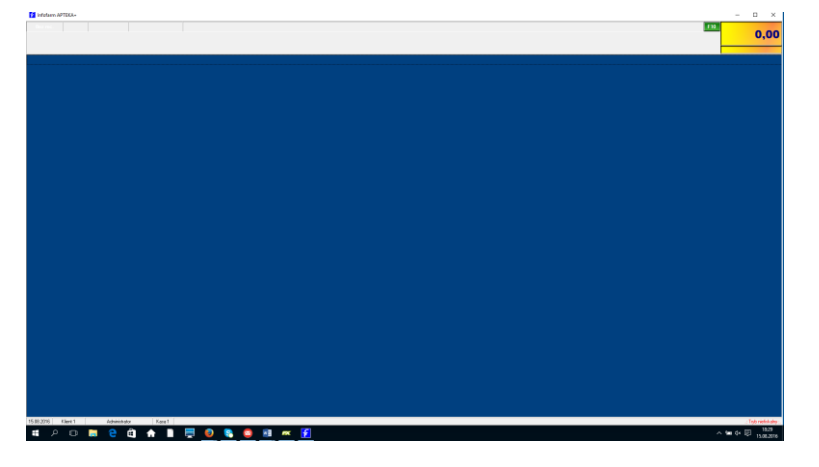

Rysunek 2-1 Okienko sprzedaży

By wybrać artykuł do sprzedaży, wpisujemy pierwsze litery jego nazwy. Na ekranie pojawi się lista dostępnych towarów, zawężona do tych, których nazwa zaczyna się od wpisanego ciągu liter (rysunek 2-2).

| Wybierz towar                                      |                                       |       |
|----------------------------------------------------|---------------------------------------|-------|
| IBUFEN JUNIOR KAPS. 0,2 G 10 KAPS.                 | <b>1,000</b> OP.                      | 11,03 |
| IBUFEN MINI JUNIOR KAPS. 0,1 G 15 KAPS.            | 2,000 OP.                             | 12,58 |
| IBUM DLA DZIECI CZOPKI 0,06 G 10 CZOPKÓW           | 1,000 OP.                             | 8,99  |
| IBUM DLA DZIECI CZOPKI 0,125 G 10 CZOPKÓW          | 2,000 OP.                             | 8,99  |
| IBUM FORTE KAPS. 0,4 G 12 KAPS.                    | 1,000 OP.                             | 10,60 |
| IBUM FORTE KAPS. 0,4 G 36 KAPS.                    | 2,000 OP.                             | 18,99 |
| IBUM FORTE O SMAKU MALINOWYM ZAWIESINA 4% = 0      | 1,000 OP.                             | 16,99 |
| IBUM KAPS. 0,2 G 30 KAPS.                          | 1,000 OP.                             | 17,79 |
| IBUM O SMAKU MALINOWYM ZAWIESINA 2% = 0,1 G/5 M    | 2,000 OP.                             | 15,99 |
| IBUPAR FORTE TABL.POWL. 0,4 G 20 TABL. TABL.POW    | 7,000 OP.                             | 6,99  |
| IBUPROM DLA DZIECI FORTE 100ML ZAWIESINA 4% = 0    | 14,000 OP.                            | 19,99 |
| IBUPROM DLA DZIECI ZAWIESINA 2% = 0,1 G/5 ML 100 N | 1,000 OP.                             | 24,58 |
| Zaproponuj : IBUM FORTE KAPS. 0,4 G 36 KAPS.       | NZO: <mark>6</mark> kaps.<br>Odręczne | 11.03 |
|                                                    |                                       |       |
|                                                    |                                       |       |
|                                                    |                                       |       |
| IBUFEN JUNIOR KAPS, 0.2 G 10 KAPS, Ilość OP.       | •                                     |       |
| P [F5] Leki do sprzedaży                           |                                       |       |

Rysunek 2-2 Okno wyboru towaru

Infofarm sp.j. Tarnów, ul. Ochronek 5

Do konkretnego towaru możemy "podjechać" z użyciem klawiszy: ↑↓. Jeżeli pomylimy się przy wpisywanym ciągu znaków, wystarczy że chwilę odczekamy, by ponownie wpisać, tym razem, poprawny ciąg znaków (błędnie wpisany ciąg zostanie usuniety automatycznie). Kiedy już odnajdziemy właściwy produkt, wybieramy go, wciskając klawisz **Enter**. Kursor przechodzi do pola, gdzie wpisujemy sprzedawaną ilość (rysunek 2-3).

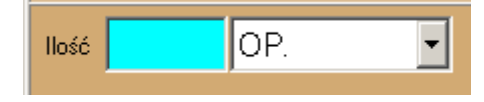

Rysunek 2-3 Okno do wpisania ilości

Wpisujemy ilość i wciskamy klawisz **Enter**. Sprzedaż towaru zostanie zarejestrowana. Powtarzamy czynności dla kolejnych towarów. Po wybraniu wszystkich produktów do sprzedaży dla obsługiwanego klienta, przechodzimy do podsumowania transakcji. W tym celu wciskamy klawisz **Ins** (rysunek 2-4).

| 1nfofarm APTEKA+                                              |                                    | 3 3 3             |
|---------------------------------------------------------------|------------------------------------|-------------------|
| Boz trec.                                                     | Wiplaka F10 Resta<br>51,80 Ku 0,00 | 51,80             |
| TENA SLIP STRETCH SUPER MEDIUM X 30 SZT<br>2 2017-03-10 25:90 |                                    | 2 OP. 51.80 51,80 |
|                                                               |                                    |                   |

Rysunek 2-4 Podsumowanie klienta

By zakończyć transakcję i wydrukować paragon, wciskamy klawisz Enter.

### 2.1.1 W jaki sposób możemy wyszukać towar za pomocą klawiatury?

Są dwa sposoby wyszukiwania produktu za pomocą klawiatury:

- Wpisując pierwsze litery nazwy program wyświetli produkty, których nazwa zaczyna się od wpisanego ciągu znaków. Czyli tak, jak zostało wyżej opisane.
- Po dowolnym fragmencie nazwy produktu. Będąc na liście towarów (rysunek 2-2), wciskamy Ctrl+F (rysunek 2-5)

| Wyszukaj        |  |
|-----------------|--|
| Fragment nazwy: |  |
| I               |  |
| OK Crust        |  |
|                 |  |

Rysunek 2-5 Fragment nazwy towaru

Wpisujemy dowolny fragment nazwy towaru i wciskamy klawisz **Enter**. Program pokaże produkty zawierające wpisany ciąg znaków. Wielkość liter ma znaczenie. Do konkretnego produktu "podjeżdżamy" za pomocą "strzałek": ↓↑.

# 2.2 Zwykła sprzedaż detaliczna - czytnik kodów kreskowych

Sprzedaż może być realizowana za pomocą klawiatury i czytnika kodów kreskowych. Po uruchomieniu "niebieskiego" programu jesteśmy w tak zwanym "**Okienku sprzedaży**" (rysunek 2-6).

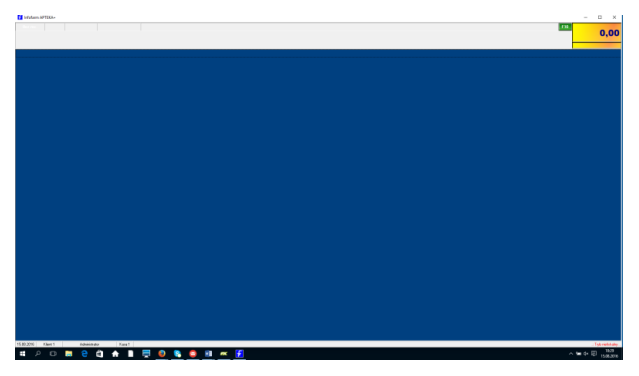

Rysunek 2-6 Okienko sprzedaży

Podkładamy kod kreskowy pod czytnik. Karta produktu jest błyskawicznie odszukiwana. Program rejestruje sprzedaż 1 sztuki/opakowania produktu (rysunek 2-7).

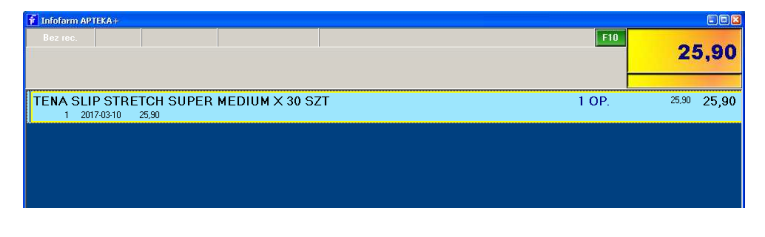

Rysunek 2-7 Produkt sprzedany czytnikiem kodów

Przy sprzedaży większej ilości możemy albo ponownie odczytać kod kreskowy, albo po wciśnięciu klawisza **F2** wpisać ilość z klawiatury (rysunek 2-8) i zatwierdzić klawiszem **Enter**.

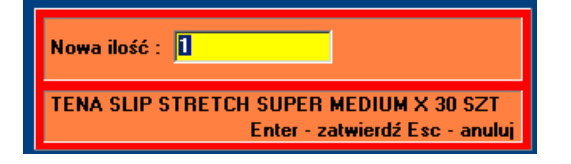

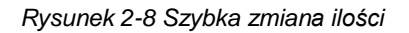

Infofarm sp.j. Tarnów, ul. Ochronek 5

Powtarzamy czynności dla kolejnych towarów. Po wybraniu wszystkich produktów do sprzedaży dla obsługiwanego klienta, przechodzimy do podsumowania transakcji. W tym celu wciskamy klawisz **Ins** (rysunek 2-9). By zakończyć transakcję (paragon), wciskamy klawisz **Enter**.

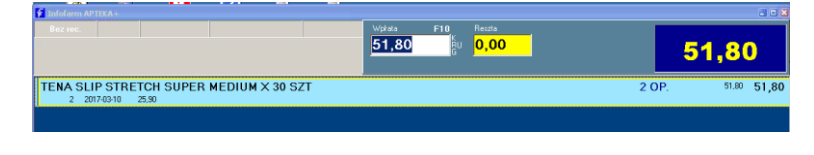

Rysunek 2-9 Podsumowanie klienta

### 2.3 Realizacja recepty lekarskiej - klawiatura

Rozpatrzmy prosty przypadek – pacjent jest ubezpieczony, nie ma dodatkowych uprawnień, a przepisane leki mają jeden poziom odpłatności. Zaczynamy od wprowadzenia danych z recepty. W tym celu wciskamy klawisz **F5** (rysunek 2-10).

| Recepta 🔀                                      |                                 |  |  |  |
|------------------------------------------------|---------------------------------|--|--|--|
| [F4] LEKI GOTOWE                               |                                 |  |  |  |
| Data wystawienia recepty                       | 2004-05-14 Iryb <i>zwykła</i> 💌 |  |  |  |
| Numer recepty                                  |                                 |  |  |  |
| Pacjent                                        | Тур                             |  |  |  |
| <u>L</u> ekarz                                 |                                 |  |  |  |
| Ś <u>w</u> iadczeniodawca                      |                                 |  |  |  |
| <u>1</u> . Rodzaj recepty Z                    | Zwykła                          |  |  |  |
| <u>2</u> . Uprawnienia pacjenta <mark>U</mark> | Ubezpieczony                    |  |  |  |
| <u>3</u> . Ubezpieczyciel 06                   | Małopolski Oddział Wojewódz     |  |  |  |
| 4. Przewlekle chory X                          | Nie uprawniony                  |  |  |  |
| (Poprzednia IF9                                | Zapisz [Ctrl-ENTER] Esc         |  |  |  |

Rysunek 2-10 Okno danych z recepty

Wypełniamy kolejno pola: data wystawienia recepty, numer recepty, PESEL pacjenta, numer lekarz i numer świadczeniodawcy. I wciskamy Ctrl**+Enter**, by zamknąć okno recepty i przejść do wypisywania leków. W oknie sprzedaży pojawi się pasek recepty (rysunek 2-11).

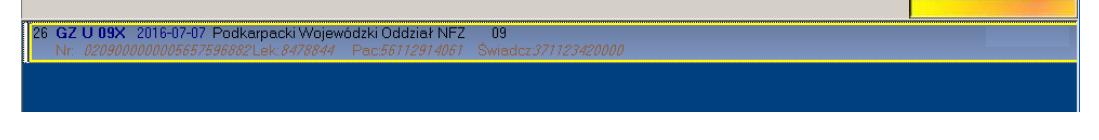

Rysunek 2-11 Pasek recepty

Infofarm sp. j. Tarnów, ul. Ochronek 5

Program jest w trybie sprzedaży na receptę. Przechodzimy do wybierania leku/leków. Wpisujemy pierwsze litery jego nazwy. Na ekranie pojawi się lista dostępnych produktów leczniczych, zawężona do tych, których nazwa zaczyna się od wpisanego ciągu liter (rysunek 2-12).

| Wybierz towar                                             |         |                                                 |              |          |   |
|-----------------------------------------------------------|---------|-------------------------------------------------|--------------|----------|---|
| DUOMOX TABL. 0,25 G 20                                    | TABL.   |                                                 | 1,000 OP.    | 9,42     | ^ |
| DUOMOX TABL. 0,375 G 20                                   | ) TABL. |                                                 | 2,000 OP.    | 12,25    |   |
| DUOMOX TABL. 0,5 G 20 TABL.                               |         | 1,000 OP.                                       | 15,03        |          |   |
| DUOMOX TABL. 0,75 G 20 TABL.                              |         | 2,000 OP.                                       | 16,55        |          |   |
| DUOMOX TABL. 1 G 20 TABL.                                 |         | 5,000 OP.                                       | 21,38        |          |   |
|                                                           |         |                                                 |              |          | ¥ |
| OSPAMOX 500 MG TABL POWL 0.5 G 20 TABL tariszy o 11.45 zł |         | NZO: 20 tabl.<br>Azbest<br>Pozostałe na receptę | 15.0<br>15.0 | )3<br>)3 |   |
| DUOMOX TABL. 0,5 G 20 TABL.                               | llość   | OP.                                             | •            |          |   |
| [F5] Leki do sprzedaży                                    |         |                                                 |              |          |   |

Rysunek 2-12 Okno wyboru leku na receptę.

W trybie sprzedaży na receptę na liście towarów pojawiają się wszystkie produkty dostępne na i bez recepty, w tym leki refundowane. W prawym dolnym rogu pojawia się informacja o rodzaju odpłatności i kwoty do zapłaty przez pacjenta. Do konkretnego leku/produktu możemy "podjechać" z użyciem klawiszy: ↑↓. Jeżeli pomylimy się, przy wpisywanym ciągu znaków, wystarczy że chwilę odczekamy, by ponownie wpisać, tym razem, poprawny ciąg znaków (błędnie wpisany ciąg zostanie usuniety automatycznie). Kiedy już odnajdziemy właściwy produkt, wybieramy go, wciskając klawisz **Enter**. Kursor przechodzi do pola, gdzie wpisujemy sprzedawaną ilość (rysunek 2-13).

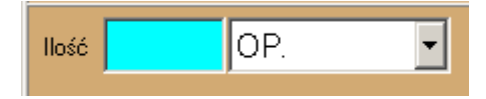

Rysunek 2-13 Ręczne wpisanie ilości sprzedanej

Wpisujemy ilość i wciskamy **Enter**. Sprzedaż leku zostanie zarejestrowana. Powtarzamy czynności dla kolejnych leków z recepty. Po rozliczeniu całej recepty, taksujemy ją. W tym celu naciskamy **F9** – taksacja zostanie wydrukowana, a na ekranie dane z recepty zmienią odcień. Możemy teraz przystąpić do rozliczenia kolejnej recepty lub sprzedać artykuł bez recepty. Po wybraniu wszystkich produktów do sprzedaży dla obsługiwanego pacjenta, przechodzimy do podsumowania transakcji. W tym celu wciskamy klawisz **Ins** (rysunek 2-14).

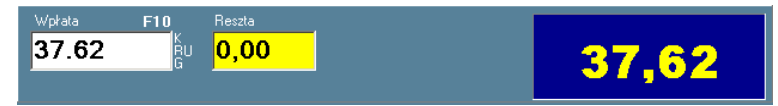

Rysunek 2-14 Podsumowanie klienta.

By zakończyć transakcję i wydrukować paragon, wciskamy klawisz Enter.

# 2.4 Realizacja recepty lekarskiej - czytnik kodów kreskowych

Rozpatrzmy prosty przypadek – pacjent jest ubezpieczony, nie ma dodatkowych uprawnień, a przepisane leki mają jeden poziom odpłatności. Zaczynamy od podłożenia pod czytnik recepty, w miejscu, gdzie zapisany jest numer recepty, w formie kodu kreskowego. Program rozpozna, że jest to numer recepty (a nie kod towaru), zostanie otwarte okienko recepty z wpisanym już numerem recepty (rysunek 2-15).

| Recepta [57/GZ U 0        | 9X ]                   |             | 8                            |
|---------------------------|------------------------|-------------|------------------------------|
| [F4]                      | LEKI                   | GOTOWE      | A:2016-07-04<br>R:2016-06-11 |
| <u>D</u> ata wystawienia  | <u>T</u> ryb           |             | Możn <u>a</u> realizować od  |
| 2 <mark>016-07-11</mark>  | zwykła                 | •           |                              |
| Numer recepty             | 020901                 | 0000001     | 27270780                     |
| <u>P</u> acjent           |                        | Тур         |                              |
| <u>L</u> ekarz            |                        |             |                              |
| Ś <u>w</u> iadczeniodawca |                        |             |                              |
| <u>1</u> . Rodzaj recepty | Z                      | Zwykła      |                              |
| <u>2</u> . Uprawnienia pa | icjenta <mark>U</mark> | USezpieczor | ıy                           |
| <u>3</u> . Ubezpieczyciel | 09                     | Podkarpacki | i Wojewódzki Odd             |
| <u>4</u> . Uprawienia dod | latk. <mark>X</mark>   | Nieuprawnio | ny                           |
| Poprzednia [F9]           |                        | Zapisz [C   | Ctrl-ENTER] Esc              |

Rysunek 2-15 Okno danych z recepty z odczytanym numerem.

Następnie odczytujemy czytnikiem numer lekarza i numer świadczeniodawcy. Położenie kursora może być dowolne, bo program rozpozna, jaki numer został odczytany i wpisze w odpowiednie pole. Na koniec ewentualnie zmieniamy datę wystawienia i wciskamy Ctrl**+Enter**, by zamknąć okno recepety i przejść do wypisywania leków. W oknie sprzedaży pojawi się pasek recepty (rysunek 2-16).

| 26 GZ U 09X 2016-07-07 Podkarpacki Wojewódzki Oddz | ział NFZ 09                  |
|----------------------------------------------------|------------------------------|
| Nr: 020900000005657596882Lek:8478844 Pac:56112     | 2914061 Świadcz:371123420000 |
|                                                    |                              |
|                                                    |                              |
|                                                    |                              |
|                                                    |                              |

Rysunek 2-16 Pasek recepty

Program jest w trybie sprzedaży na receptę. Przechodzimy do wybrania leku/leków. Podkładamy kod kreskowy pod czytnik, produkt jest błyskawicznie odszukiwany i rejestrowany do sprzedaży, z ilością 1 opakowanie (rysunek 2-17).

| F Infofarm APTEKA+<br>GZ U 09X                         | PARAGON                                        |               |               |    | F10        | 38         | EEX<br>3.40 |
|--------------------------------------------------------|------------------------------------------------|---------------|---------------|----|------------|------------|-------------|
| 57 GZ U 09X 2016-0<br>Nr: <i>020901000000</i>          | 7-11 Podkarpacki<br>1 <i>127270780</i>         | Wojewódzk     | i Oddział NFZ | 09 |            |            | 19,50       |
| 1 MORFEO 10 M<br>1 2018-05-31<br>[100%] Odpl: 19,50 Do | IG X 20 KAP:<br>19,50<br>płata: 0,00 Ref: 0,00 | 5.<br>Nzo: 10 |               |    | 1 OP.<br>🛞 | 19,50<br>① | 19,50       |

Rysunek 2-17 Sprzedaż leku na receptę czytnikiem kodów

By zmienić ilość, wciskamy klawisz **F2**, wpisujemy ilość z klawiatury (rysunek 2-18) i wciskamy klawisz **Enter**.

| Nowa ilość : 🚺                                                            |
|---------------------------------------------------------------------------|
| TENA SLIP STRETCH SUPER MEDIUM X 30 SZT<br>Enter - zatwierdź Esc - anuluj |

Rysunek 2-18 Szybka zmiana ilości sprzedanej leku

Powtarzamy czynności dla kolejnych leków z recepty. Po rozliczeniu całej recepty, taksujemy ją. W tym celu naciskamy **F9** – taksacja zostanie wydrukowana, a na ekranie dane z recepty zmienią odcień. Możemy teraz przystąpić do rozliczenia kolejnej recepty lub sprzedać artykuły bez recepty. Po wybraniu wszystkich produktów do sprzedaży dla obsługiwanego pacjenta, przechodzimy do podsumowania transakcji. W tym celu wciskamy klawisz **Ins** (Rysunek 2-19).

| Wpłata | F10          | Reszta            |       |
|--------|--------------|-------------------|-------|
| 37.62  | K<br>RU<br>G | <mark>0,00</mark> | 37.62 |
|        |              |                   |       |

Rysunek 2-19 Podsumowanie klienta

By zakończyć transakcję i wydrukować paragon, wciskamy Enter.

### 2.5 Zlecenie na wyrób medyczny

Rozpatrzmy prosty przypadek – pacjent jest ubezpieczony, nie ma dodatkowych uprawnień. Wydajemy jeden wyrób medyczny. Zaczynamy od wprowadzenia danych ze zlecenia. W tym celu wciskamy klawisz **F7** (rysunek 2-20).

Infofarm dla apteki - podręcznik użytkownika

| Recenta                                                                                                    |                                       |                                                                 | ×                                         |
|----------------------------------------------------------------------------------------------------|---------------------------------------|-----------------------------------------------------------------|-------------------------------------------|
| [F4]                                                                                                    | LEKI                                  | GOTOWE                                                          | A:03-08-2018<br>B:11-07-2018              |
| Data wystawienia                                                                                                    | <u>T</u> ryb<br><i>zwyk la</i>        | <b>_</b>                                                        | Możn <u>a</u> realizować od               |
| <u>N</u> r wniosku/karty                                                                                                    |                                       |                                                                 |                                           |
| <u>P</u> acjent<br>Lekarz                                                                                                    |                                       | Typ 5-PE<br>Data <u>u</u> rod:<br>pacjenta                      | SEL 💌                                     |
| Ś <u>w</u> iadczeniodawca                                                                                                    |                                       |                                                                 |                                           |
|                                                                                                    |                                       |                                                                 |                                           |
| <u>1</u> . Rodzaj recepty<br><u>2</u> . Uprawnienia pao                                                                                | cjenta <mark>U</mark>                 | Wniosek<br>Ubezpieczo                                           | ıy                                        |
| <ol> <li>Rodzaj recepty</li> <li>Uprawnienia pad</li> <li>Ubezpieczyciel</li> <li>Uprawienia doda</li> </ol>                           | cjenta <mark>U</mark><br>09<br>atk. X | Wniosek<br>Ubezpieczo<br>Podkarpack<br>Nieupra <del>w</del> nio | ny<br>i Wojewódzki Odd<br>ny              |
| 1. Rodzaj recepty     2. Uprawnienia par     3. Ubezpieczyciel     4. Uprawienia dodr     Pacjent     Kod środka                       | Cjenta U<br>09<br>atk. X              | Wniosek<br>Ubezpieczou<br>Podkarpack<br>Nieuprawnio             | ny<br>i Wojewódzki Odd<br>ny<br>Komentarz |
| 1. Rodzaj recepty     2. Uprawnienia par     3. Ubezpieczyciel     4. Uprawienia dodu     Pacjent     Kod środka     Dd miesiąc Od rok | cjenta U<br>09<br>atk. X              | Wniosek<br>Ubezpieczou<br>Podkarpack<br>Nieuprawnio             | ny<br>i Wojewódzki Odd<br>ny<br>Komentarz |

Rysunek 2-20 Okno danych ze zlecenia

Wypełniamy kolejno pola: data wystawienia zlecenia, numer zlecenia, PESEL pacjenta (pole **Pacjent**), numer lekarz (pole **Lekarz**), numer świadczeniodawcy (pole **Świadczeniodawca**) i kod wyrobu medycznego według wykazu z Rozporządzenia Ministra Zdrowia z dnia 6 grudnia 2013 r. w sprawie wykazu wyrobów medycznych wydawanych na zlecenie. Na postawie składni numeru osoby wystawiającej zlecenie, program może rozpoznawać jej kwalifikacje: '18-<numer> '– pielęgniarka, '19-<numer>' – położna, '5-<numer> - felczer.

Przy realizacji zlecenia na środki pomocnicze wydawane comiesięcznie, jeśli zaopatrzenie dotyczy innego miesiąca lub/i okresu, niż miesiąc bieżący wypełniamy odpowiednio pola **Od miesiąc**, **Od rok** i **Na miesięcy**. Dla wyrobów medycznych, dla których istotne jest umiejscowienie, wypełniamy pole **Umiejscowienie**, wpisując odpowiednio **L**-lewostronne, **P** - prawostronne, **O** - obustronne. Jeżeli pacjent ma uprawnienia DN lub ZN, wypełniamy pole **Ilość** przepisana. I wciskamy Ctrl**+Enter**, by zamknąć okno zlecenia i przejść do listy wyrobów medycznych. W oknie sprzedaży pojawi się pasek zlecenia (rysunek 2-21).

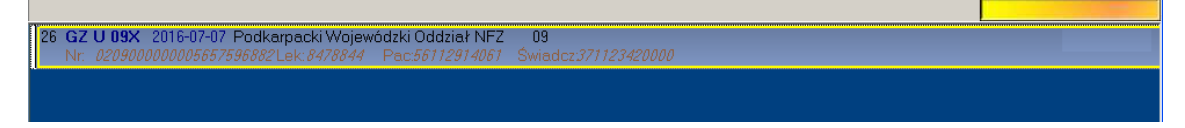

Rysunek 2-21 Pasek zlecenia na wyrób medyczny

Infofarm sp. j. Tarnów, ul. Ochronek 5

Program jest w trybie sprzedaży wyrobu na zlecenie. Przechodzimy do wybrania wyrobu. Wpisujemy pierwsze litery jego nazwy. Na ekranie pojawi się lista dostępnych wyrobów, zawężona do tych, których nazwa zaczyna się od wpisanego ciągu liter (rysunek 2-22). Jednak tylko tych, które mogą być wydane na wskazany w zleceniu kod wyrobu według rozporządzenia MZ (pole **Kod środka**).

| Wybierz towar                   |                                       |      |           |         |      |    |
|---------------------------------|---------------------------------------|------|-----------|---------|------|----|
| TENA PANTS PLUS M               | EDIUM X 10 SZT (80-110 CM)            |      | 5,000 OP. | 25      | 5,90 | ^  |
|                                 |                                       |      |           |         |      |    |
|                                 |                                       |      |           |         |      |    |
|                                 |                                       |      |           |         |      |    |
|                                 |                                       |      |           |         |      | ~  |
| Cena z umowy : 30.00            |                                       |      | Odreczne  | 10 szt. | 25.9 | 10 |
|                                 |                                       |      | Wnioski   |         | 18.9 | 10 |
|                                 |                                       |      |           |         |      |    |
| TENA PANTS PLUS MEDIUM X 10 SZT | II. 22                                | OD   | _         |         |      |    |
| (80-110 CM)                     | liosc                                 | JUP. |           |         |      |    |
| 🌮 [F5] Leki do sprzedaży        | 🌐 Odpowiednik w cenie równej limitowi |      |           |         |      |    |

Rysunek 2-22 Okno wyboru wyrobu medycznego na zlecenie.

Do konkretnego wyrobu możemy "podjechać" z użyciem klawiszy: ↑↓. Jeżeli pomylimy się, przy wpisywanym ciągu znaków, wystarczy że chwilę odczekamy, by ponownie wpisać, tym razem, poprawny ciąg znaków (błędnie wpisany ciąg zostanie usuniety automatycznie). Kiedy już odnajdziemy właściwy produkt, wybieramy go, wciskając klawisz **Enter**. Kursor przechodzi do pola, gdzie wpisujemy sprzedawaną ilość (rysunek 2-23).

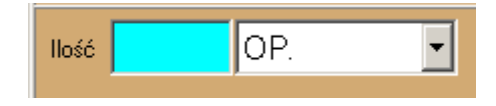

Rysunek 2-23 Okno do wpisania ilości sprzedanej

Wpisujemy ilość (1) i wciskamy klawisz **Enter**. Sprzedaż wyrobu zostanie zarejestrowana. Na koniec drukujemy rozliczenie zlecenia. W tym celu naciskamy klawisz **F9** – rozliczenie zostanie wydrukowane, a na ekranie dane ze zlecenia zmienią odcień. Możemy teraz przystąpić do rozliczenia kolejnego zlecenia lub sprzedać artykuł w trybie zwykłej sprzedaży. Po zarejestrowaniu wszystkich produktów do sprzedaży dla obsługiwanego pacjenta, przechodzimy do podsumowania transakcji. W tym celu wciskamy klawisz **Ins** (rysunek 2-24).

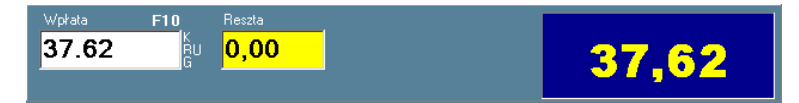

Rysunek 2-24 Podsumowanie klienta.

By zakończyć transakcję i wydrukować paragon, wciskamy klawisz Enter.

### 2.6 Formy płatności

Program obsługuje różne form płatności, z czego podstawowe, to:

- Gotówka,
- Karta płatnicza/kredytowa,
- Płatność odroczona (kredyt kupiecki).

Domyślną formą płatności jest – jako najczęściej występująca – gotówka. Natomiast jeśli chcemy ją zmienić na kartę płatniczą, to wciskamy literkę "K". Na ekranie pojawi się komunikat, jak na rysunku 2-25.

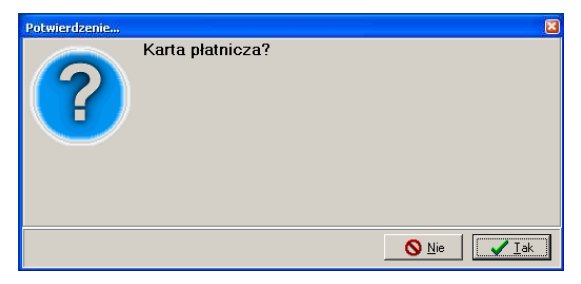

Rysunek 2-25 – Zmiana formy płatności na kartę płatniczą

Zapłata może być uiszczona w dwóch formach. Fakt rozbicia zapłaty na różne formy płatności zostanie pokazany w okienku, jak na rysunku 2-26.

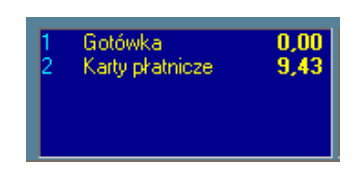

Rysunek 2-26 Okno form płatności.

### 2.7 Faktura dla klienta

Jeśli chcemy wydrukować i paragon, i fakturę dla klienta, wciskamy na oknie podsumowania transakcji (rysunek 2-24) klawisz **F4** (rysunek 2-27).

| Wplata F10 Resuta<br>49,90 K<br>G<br>G<br>U<br>0,00             | 49,90                         |
|-----------------------------------------------------------------|-------------------------------|
| Dane do wystawienia faktury Nabywca (F4                         | I] (F8)<br>ORYGINAŁ + KOPIA 💽 |
| Odbiorca (Shift-F4                                              | Wydruk [F9]                   |
| Płatność (F5) Termin płatn. (F6) Osoba upowaźniona (F7) Gotówka | ] Komentarz [Shift-F7]        |

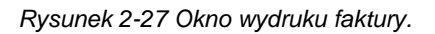

Infofarm sp. j. Tarnów, ul. Ochronek 5

W pierwszej kolejności program przeszukuje bazę klientów po numerze PESEL. Jeśli znajdzie klienta z numerem PESEL, który został wpisany w ostatniej recepcie/zleceniu, to go podpowie. Uzupełniamy brakujące informacje. W pierwszej kolejności wskazujemy nabywcę. W tym celu albo wpisujemy pierwsze litery nazwiska, albo wciskamy klawisz **F4**. Na ekranie pojawi się lista klientów, uporządkowana po nazwie (rysunek 2-28).

| ko                 | So  | rtuj wg. Nazwa - F5 | NIP - F6 Miasto - F7 |
|--------------------|-----|---------------------|----------------------|
| Nazwa              | NIP | Miasto              | Ulica                |
| KOBIAIKA AGNIESZKA |     | GOLCOWA             | GOLCOWA 215          |
| Kobiajka iwona     |     | BRZOZÓW             | GIOWACKIEGO 201      |
| KOBIAIKA IWONA     |     | GOLCOWA             | GOLCOWA 215          |
| KOBIAIKA ZOFIA     |     | GOLCOWA             | GOLCOWA 239          |
| KOBIAŁKA CZESŁAWA  |     | BRZOZÓW             | UL.GŁOWACKIEGO 201   |

Rysunek 2-28 Lista klientów

By wskazać konkretnego klienta, możemy na niego "najechać" używając klawiszy: ↓↑. Wybieramy, wciskając klawisz **Enter**. Listę klientów możemy dodatkowo przeszukiwać:

- F6 znajdź po NIP'ie
- F7 znajdź po nazwie miejscowości
- F8 znajdzie po numerze PESEL

Jeśli mamy do czynienia z nowym klientem, musimy mu założyć kartę. Wciskamy **Ins**, a na ekranie pojawi się karta klienta (rysunek 2-29).

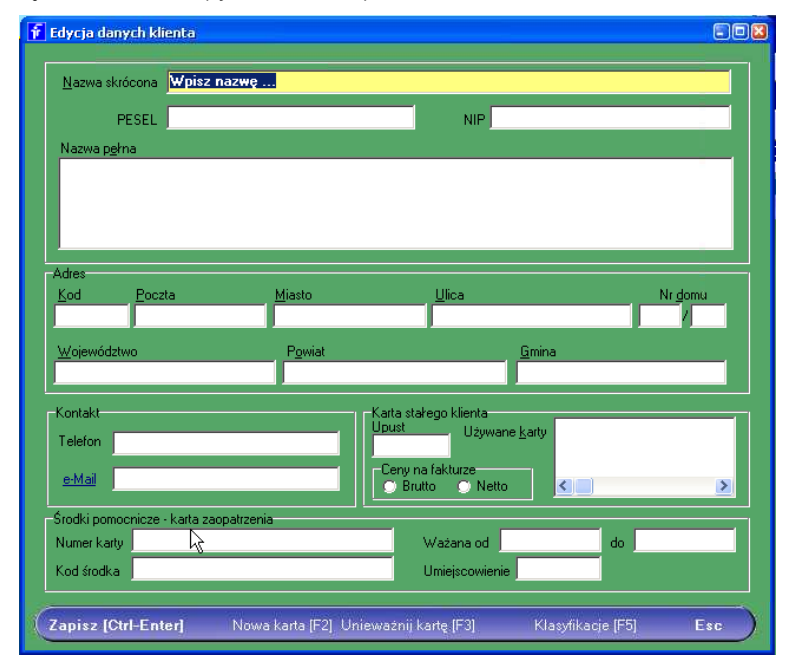

Rysunek 2-29 Karta pacjenta

Wypełniamy odpowiednie informacje i zatwierdzamy, wciskając Ctrl+Enter.

Del - usuń istniejącego klienta; F4 - edytuj podświetlonego klienta; F10 - menu

Jeżeli kto inny jest nabywcą, a kto inny odbiorcą (firmy wielodziałowe lub DPS), wskazujemy również odbiorcę. Domyślną formą płatności jest płatność gotówką. Możemy ją zmienić, po wciśnięciu klawisza **F5** (rysunek 2-30).

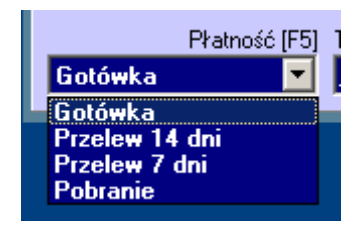

Rysunek 2-30 Wybór formy i terminu płatności

Możemy również "z ręki" wpisać termin płatności, po wciśnięciu klawisza **F6**. Możemy także umieścić na fakturze krótki komentarz, który zostanie wydrukowany poniżej danych o nabywcy. Wciskamy klawisz **F9** by wydrukować fakturę i paragon. Możemy również dokonać wyboru z listy możliwości dostępnych pod klawiszem **F8**, na przykład podejrzeć fakturę bez wydruku klawiszem **F9**.

### 2.8 Poprawy i anulaty sprzedaży

Puki paragon nie zostanie wydrukowany, można transakcję anulować, zmienić i poprawić. Będąc w oknie sprzedaży (rysunek 2-6):

- Aby usunąć produkt sprzedany w trybie zwykłej sprzedaży ustawiamy podświetlenie na nim i wciskamy klawisz **Del** i potwierdzamy.
- Aby usunąć całą receptę wraz z zawartością, ustawiamy podświetlenie na recepcie, wciskamy klawisz Del i potwierdzamy. Jeśli recepta była już otaksowana (F9), przed klawiszem Del, wciskamy klawisz Enter.
- Aby usunąć zlecenie, ustawiamy podświetlenie na zleceniu, wciskamy klawisz Del i potwierdzamy. Jeśli do zlecenia była już wydrukowana wycena (F9), przed klawiszem Del, wciśnij klawisz Enter.

Klawisze **Ctrl+Del** – pozwalają usunąć całą sprzedaż dla aktualnie rozliczanego klienta (cały paragon). Poszczególne pozycje, jak i dane z recepty czy zlecenia na wyrób medyczny, można poprawić przed wydrukowaniem paragonu. W tym celu na konkretnym towarze wciskamy klawisz **Enter**. Gdy jest to produkt sprzedawany na receptę lub zlecenie, a recepta/zlecenie już była otaksowana/wydrukowana wycena, wcześniej wciskamy klawisz **Enter**, podświetlając tę receptę/zlecenie. Wtedy program przechodzi w tryb edycji recepty/zlecenia. Jeżeli transakcja została już ufiskalniona (paragon wydrukowany), korekty mogą być nanoszone wyłącznie za pomocą opisanej, w rozdziale dla zaawansowanych, korekty do transakcji sprzedaży.

## 3 Sprzedaż dla zaawansowanych

Podstawowe operacje związane ze sprzedażą są łatwe do opanowania. Jednak specyfika aptek sprawia, że osiągnięcie biegłości w obsłudze sprzedaży wymaga poznania wielu funkcji i operacji.

# 3.1 Poruszanie się po polach w oknie recepty

Okno recepty (rysunek 3-1) możemy wywołać na kilka sposobów:

- Odczytując czytnikiem kodów kreskowych numer recepty,
- Wciskając **F5** recepta zwykła,
- Wciskając F6 recepta "przewlekła".

| Recepta [57/GZ U 0        | 9X ]         |             | 8                           |
|---------------------------|--------------|-------------|-----------------------------|
| [F4]                      | LEKI         | GOTOWE      | A:2016-07-04                |
|                           |              |             | R:2016-06-11                |
| <u>D</u> ata wystawienia  | <u>T</u> ryb |             | Możn <u>a</u> realizować od |
| 2 <mark>016-07-11</mark>  | zwykła       | <b>_</b>    | <u> </u>                    |
| Numer recepty             | 020901       | 00000001    | 27270780                    |
| Pacjent                   |              | Тур         | T                           |
| <u>L</u> ekarz            |              |             |                             |
| Ś <u>w</u> iadczeniodawca |              |             |                             |
| <u>1</u> . Rodzaj recepty | Z            | Zwykła      |                             |
| <u>2</u> . Uprawnienia pa | acjenta U    | USezpieczo  | iny                         |
| <u>3</u> . Ubezpieczyciel | 09           | Podkarpack  | ki Wojewódzki Odd           |
| <u>4</u> . Uprawienia doo | datk. 🗙      | Nieuprawnie | ony                         |
| Poprzednia [F9]           | _            | Zapisz (    | Ctul-ENTER] Esc             |

Rysunek 3-1 Okno recepty

Po wywołaniu okna recepty, kursor ustawia się na pierwszym od góry polu – "**Data wystawienia**". Naturalnym kierunkiem poruszania się po oknie recepty, jest "z góry na dół". Aby przejść do kolejnych pól w tym właśnie kierunku, wciskamy klawisz **Enter**. Przy tym sposobie

pracy, pomijane są trzy rzadko używane pola – **Tryb**, **Można realizować od** (recepty z odroczonym terminem realizacji), **Typ** (dla numeru pacjenta).

Innym sposobem edycji konkretnych pól jest przyciśnięcie lewego Alt + "podkreślona litera/cyfra w nazwie pola". Na przykład, aby przejść do pola Można realizować od lewy Alt+a, a do pola Typ lewy Alt+y.

Trzeci sposób poruszania, opiera się na używaniu klawisza **Tab** (w dół) i **Shift+Tab** (w górę).

#### 3.1.1 Wypełnianie pól w oknie recepty

**Data wystawienia recepty** - podpowiadana jest data bieżąca. Wygodnie można ją zmienić wciskając ↓, ↑ lub wpisując całą datę z klawiatury (wygodne, gdy data wystawienia jest mocno odległa). □

Tryb: (wybór ↓,↑) zwykły pro auctore pro familia

**Numer recepty** - odczytujemy czytnikiem, lub wprowadzamy z klawiatury. Program rozpozna numer niezależnie od położenia kursora.

Pacjent - tu wpisujemy lub odczytujemy czytnikiem numer pacjenta, zwykle PESEL.

**Typ**(numeru pacjenta): (wybór ↓,↑ lub cyfry/litery z początku).

5-PESEL

2-Potwierdzenie NFZ

3-Dokument E100

4-Europejska Karta Ubezp.Zdr.

6-Spoza UE ubezp. w Polsce

7-Nr Karty Polaka

Po wczytaniu numeru PESEL pojawi się informacja o wieku pacjenta, co jest szczególnie istotne w kontekscie uprawnień pacjentów w wieku 75+. Raz wpisany numer pacjenta jest zapamiętywany i po wpisaniu dwóch lub więcej znaków lista zapamiętanych numerów jest rozwijana (rysunek 3-2).

| <u>P</u> acjent  | 36                                        | Typ 5-PESEL |
|------------------|-------------------------------------------|-------------|
| <u>L</u> ekarz   | 36050309349<br>36080906952<br>36082400119 |             |
| Ś <u>w</u> iadcz | 36100404929<br>36100409078                |             |
| <u>1</u> . Rodza | aj rocopty                                | Zwykła      |

Rysunek 3-2 Zapamiętane numery pacjenta

Infofarm sp. j. Tarnów, ul. Ochronek 5

Program informuje osobę ekspediującą o wieku pacjenta, rozpoznanego na podstawie numeru PESEL (rysunek 3-3)

|                     | Wiek wg f   | PESEL 83 |
|---------------------|-------------|----------|
| Pacjent 33010101748 | Typ 5-PESEL | -        |

Rysunek 3-3 Komunikat o wieku pacjenta

**Lekarz** - numer lekarza wystawiającego receptę. Odczytujemy czytnikiem lub wpisujemy z klawiatury. Raz wpisany numer jest zapamiętywany na zasadach, jak numer pacjenta. Dodatkowo możemy utrzymywać i wykorzystywać bazę lekarzy. W tym celu, po ustawieniu się na polu **Lekarz**, wciskamy klawisz **Spacji**. Na ekranie pojawi się słownik lekarzy/pielęgniarek (rysunek 3-4).

| Wybierz ze słownika                   | 8           |
|---------------------------------------|-------------|
| Lista Edycja                          |             |
|                                       |             |
| FRĄCKIEWICZ ANTKOWIAK BOGUMIŁA        | <u> </u>    |
| ORŁOWSKI MACIEJ                       |             |
| SAWICKI KRZYSZTOF                     |             |
|                                       |             |
| NUWAK ALIWA                           |             |
| I HOGOWSKI WALDEMAN                   |             |
| 1042500                               |             |
| CHIRURG                               |             |
|                                       |             |
| Dopisz [Ins] Usuń [Del] Dane [F12] Wy | bór [Enter] |

Rysunek 3-4 Słownik lekarzy

**Świadczeniodawca** - numer świadczeniodawcy. Zasady, jak przy obsłudze numeru lekarza. Również poprzez słownik świadczeniodawców (rysunek 3-5).

| ľ | Wybierz ze słownika                                                    | <b>3</b>      |
|---|------------------------------------------------------------------------|---------------|
|   | Lista Edycja                                                           |               |
| 8 |                                                                        |               |
| H | SZPITAL POWIATOWY RAWICZ                                               | <u>^</u> _    |
| k | RAWMED<br>CENTER-MED                                                   |               |
| F | ZDROWIE BOJANOWO<br>PRZYCHODNIA FAMILIA                                |               |
| : | SALUS                                                                  | <b>&gt;</b>   |
|   | 300904130                                                              |               |
|   | SZPITAL POWIATOWY W RAWICZU SP.Z 0.0.<br>RAWICZ UL.GROTA- ROWECKIEGO 6 |               |
|   | Dopisz [Ins] Usuń [Del] Dane [F12]                                     | Wybór [Enter] |

Rysunek 3-5 Słownik świadczeniodawców

Rodzaj recepty:

- F recepta farmaceutyczna
- I import docelowy
- N narkotyk
- R RUM
- Z Zwykła

Uprawnienia pacjenta:

AZ – Azbest

BW – Nieubezp. opieka społ.

CN - Ciąża, poród, połóg - nieuprawniony

CW - Wnioski - CN cywilne niewidomi

DN - dzieci do lat 18 - nieuprawnione

E - Emeryt powyżej 65 lat

- IB Inwalida wojenny
- IN Inne uprawnienia art. 12 ustawy zdrowotnej
- IW Inwalida wojskowy
- NE choroby nowotworowe

PO - Poborowi

U - Ubezpieczony

WP - Wojsko

X - Płatne 100%

ZK - Zasłużony Honorowy Dawca Krwi

Ubezpieczyciel:

(oddział NFZ) lub (kraj UE) lub (inny)

Uprawnienia dodatk.:

P - Przewlekle chory

PB – epidermolysis bullosa

S – Senior 75+

X - Nieuprawniony

Od 1 stycznia 2012 roku wartość P(przewlekle chory) nie ma znaczenia formalnego – ułatwia jednak realizację recept.
#### 3.1.2 Poruszanie się po polach w oknie zlecenia

Okno zlecenia/karty zaopatrzenia (rysunek 3-6) wywołujemy wciskając klawisz F7.

| Recepta                                       |                       |                      | ×                            |
|-----------------------------------------------|-----------------------|----------------------|------------------------------|
| [F4]                                          | LEKI                  | GOTOWE               | A:17.08.2016<br>R:25.07.2016 |
| <u>D</u> ata wystawienia                      | <u>T</u> ryb          |                      | Możn <u>a</u> realizować od  |
| 2 <mark>4.08.2016</mark>                      | zwykła                | -                    |                              |
| Nr wniosku/kartv                              |                       |                      |                              |
| _ ,                                           |                       |                      |                              |
| Pacjent                                       |                       | Тур                  | •                            |
| <u>L</u> ekarz                                |                       |                      |                              |
| Ś <u>w</u> iadczeniodawca                     |                       |                      |                              |
| <u>1</u> . Rodzaj recepty                     | W                     | Wniosek              |                              |
| <u>2</u> . Uprawnienia pa                     | cjenta <mark>U</mark> | Ubezpieczo           | ny                           |
| <u>3</u> . Ubezpieczyciel                     | 15                    | Wielkopolsł          | ki Wojewódzki Odd            |
| <u>4</u> . Uprawienia dod                     | atk. <mark>X</mark>   | Nieuprawnia          | ony                          |
| Pa <u>c</u> jent                              |                       |                      |                              |
| Kod środka                                    |                       | <b>•</b>             | Kom <u>e</u> ntarz           |
|                                               |                       |                      |                              |
| Od <u>m</u> iesiąc Od <u>r</u> ok<br>8 🔀 2016 | Namį                  | esięcy Umiejsco<br>X | wienie Nr k <u>o</u> rekty   |
| (Poprzednia [F9]                              |                       | Zapisz (             | Ctrl-ENTER] Esc              |

Rysunek 3-6 Okno zlecenia na wyrób medyczny

Po wywołaniu okna zlecenia, kursor ustawia się na pierwszym od góry polu – "Data wystawienia". Naturalnym kierunkiem poruszania się po oknie zlecenia, jest "z góry na dół". Aby przejść do kolejnych pól w tym właśnie kierunku, wciskamy klawisz **Enter**. Przy tym sposobie pracy pomijane są trzy rzadko używane pola – **Tryb**, **Można realizować od** (zlecenia z odroczonym terminem realizacji), **Typ** (dla numeru pacjenta).

Innym sposobem edycji konkretnych pól jest przyciśnięcie lewego Alt + "podkreślona litera/cyfra w nazwie pola". Na przykład, aby przejść do pola Pacjent w zleceniu, wciskamy lewy Alt+c, do pola Można realizować od lewy Alt+a, a do pola Typ lewy Alt+y.

Trzeci sposób poruszania opiera się na używaniu klawisza **Tab** (w dół) i **Shift+Tab** (w górę).

Infofarm sp.j. Tarnów, ul. Ochronek 5 www.infofarm.com.pl tel. (14) 6269806

## 3.1.3 Wypełnianie pól w oknie zlecenia

**Data wystawienia** - podpowiadana jest data bieżąca. Wygodnie można ją zmienić wciskając ↓, ↑, lub wpisując całą datę z klawiatury (wygodne, gdy data wystawienia jest mocno odległa).

Tryb: (wybór ↓,↑)

zwykły

Numer zlecenia - wprowadzamy z klawiatury.

Pacjent - tu wpisujemy lub odczytujemy czytnikiem numer pacjenta.

**Typ**(numeru pacjenta): (wybór ↓,↑ lub cyfry/litery z początku).

5-PESEL

2-Potwierdzenie NFZ

3-Dokument E100

4-Europejska Karta Ubezp.Zdr.

6-Spoza UE ubezp. w Polsce

7-Nr Karty Polaka

Po wczytaniu numeru PESEL pojawi się informacja o wieku pacjenta, co jest szczególnie istotne w kontekscie uprawnień pacjentów w wieku 75+. Raz wpisany numer pacjenta jest zapamiętywany i po wpisaniu dwóch lub więcej znaków lista zapamiętanych numerów jest rozwijana (rysunek 3-7).

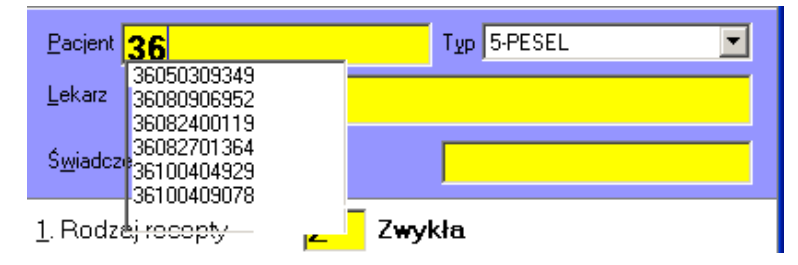

Rysunek 3-7 Zapamiętane numery pacjenta

**Lekarz** - numer lekarza wystawiającego receptę. Odczytujemy czytnikiem lub wpisujemy z klawiatury. Raz wpisany numer jest zapamiętywany na zasadach, jak numer pacjenta. Dodatkowo możemy utrzymywać i wykorzystywać słownik lekarzy. W tym celu, po ustawieniu się na polu **Lekarz**, wciskamy klawisz **Spacji**. Na ekranie pojawi się słownik lekarzy/pielęgniarek (rysunek 3-8).

| ľ | Wybierz ze słownika                                                          |      |
|---|------------------------------------------------------------------------------|------|
| 1 | Lista Edycja                                                                 |      |
|   | FRĄCKIEWICZ ANTKOWIAK BOGUMIŁA<br>ORŁOWSKI MACIEJ                            |      |
|   | SAWICKI KHZYSZTUF<br>PIETRZAK KATARZYNA<br>NOWAK ALICJA<br>ROGOWSKI WALDEMAR |      |
|   | 1042500<br>CHIRURG                                                           |      |
|   | Dopisz [Ins] Usuń [Del] Dane [F12] Wybór [En                                 | ter] |

Rysunek 3-8 Słownik lekarzy

**Świadczeniodawca** - numer świadczeniodawcy. Zasady, jak przy obsłudze numeru lekarza. Również poprzez słownik świadczeniodawców (rysunek 3-9).

| ľ | Wybier | z ze sło            | wnika       |            |          |          |
|---|--------|---------------------|-------------|------------|----------|----------|
|   | Lista  | Edycja              |             |            |          |          |
| 1 |        | 98 - 98             |             |            |          |          |
| Ч | SZPIT/ | AL POWIA            | TOWY RAWIC  | Z          |          |          |
| k | BAWM   | ED HED              |             |            |          |          |
|   | ZDBOV  | .R- MED<br>MIF BOJA | เงกพก       |            |          |          |
| ۲ | PRZYC  | HODNIA              | FAMILIA     |            |          |          |
|   | SALUS  |                     |             |            |          | <b>~</b> |
| 1 | 20000  | 41:00               |             |            |          |          |
|   |        |                     |             |            |          |          |
|   | RAWIC  | Z UL.GRI            | DTA-ROWECKI | EGO 6      |          |          |
|   |        |                     |             |            |          |          |
|   | Dopi   | sz [lns]            | Usuń (Del)  | Dane [F12] | Wybór [l | Enter]   |

Rysunek 3-9 Słownik świadczeniodawców

Rodzaj recepty/dokumentu:

W – Zlecenie/Karta zaopatrzenia w wyrób medyczny

Uprawnienia pacjenta:

AZ – Azbest

BW – Nieubezp. opieka społ.

CN - Ciąża, poród, połóg – nieuprawniony

CW – Wnioski – CN cywilne niewidomi

DN (47DN) - świadczeniobiorca do 18 roku życia, u którego stwierdzono ciężkie

i nieodwracalne upośledzenie albo nieuleczalną chorobę zagrażającą życiu,

które powstały w prenatalnym okresie rozwoju dziecka lub w czasie porodu.dzieci do

lat 18 - nieuprawnione

Infofarm sp.j. Tarnów, ul. Ochronek 5

www.infofarm.com.pl tel. (14) 6269806

- E Emeryt powyżej 65 lat
- IB Inwalida wojenny
- IN Inne uprawnienia art. 12 ustawy zdrowotnej
- IW Inwalida wojskowy
- MO Wnioski uprawnieni żołnierze i pracownicy
- NE choroby nowotworowe
- OR Wnioski osoby represjonowanej

PO - Poborowi

U - Ubezpieczony

WP - Wojsko

X - Płatne 100%

ZK - Zasłużony Honorowy Dawca Krwi

Ubezpieczyciel:

(oddział NFZ) lub

(kraj UE) lub

(inny)

Uprawnienia dodatk.:

P – Przewlekle chory

PB - epidermolysis bullosa

S - Senior 75+

X - Nieuprawniony

#### 3.1.4 Recepta farmaceutyczna

Realizując receptę farmaceutyczną (Rodzaj recepty - F), program rozwinie okno z dodatkowymi polami (rysunek 3-10), gdzie wypełniamypole **Komentarz**.

| Pa <u>c</u> jent |                            |                   |
|------------------|----------------------------|-------------------|
| Kod środka       |                            | <u>K</u> omentarz |
|                  |                            |                   |
|                  |                            |                   |
|                  |                            |                   |
| (Poprzedni       | e (F9) Zapisz [Ctrl-ENTER] | Esc)              |

Rysunek 3-10 Komentarz dla recepty farmaceutycznej.

## 3.1.5 Recepta pielęgniarska

Na podstawie numeru recepty, program rozpoznaje receptę wystawioną przez pielęgniarkę lub położną. Po odczytaniu numeru recepty za pomocą czytnika kodów kreskowych, w oknie recepty zmienia się napis **Lekarz** na **Pielęgniarka/Położna**. Odpowiednio zmieniany jest mechanizm walidacji takiej recepty. Ponadto, dla produktów kategorii Rx, wybór ograniczony

Infofarm sp. j. Tarnów, ul. Ochronek 5

jest do preparatów, na których ordynację mają uprawnienia pielęgniarki lub położne. Takie produkty w programie oznaczone są klasyfikacją "**Pielęgniarki i położne**". W praktyce, przy wyborze produktu czytnikiem kodów kreskowych można wybrać tylko taki preparat lub produkt bez recepty (inne nie zostaną odnalezione), a przy wyborze ręcznym widzimy tylko preparaty Rx z taką klasyfikacją. Klawisz **F5** pozwala wyświetlić wszystkie preparaty.

## 3.1.6 Przenoszenie danych pacjenta z poprzedniej recepty

Gdy pacjent pojawia się z plikiem recept, przy rozliczaniu drugiej i kolejnych wciskamy **F9**, by przenieść PESEL pacjenta.

## 3.1.7 Walidacja recepty

Wpisane dane z recepty są przez program kontrolowane na etapie jej zapisywania (Ctrl+Enter). W razie wykrycia nieprawidłowości, na ekranie pojawi się stosowny komunikat (rysunek 3-11).

| Uwaga |                       | Х |
|-------|-----------------------|---|
|       | Błędny numer recepty. |   |
|       | ОК                    |   |

Rysunek 3-11 Walidacja recepty

Program kontroluje w szczególności:

- Czy od daty wystawienia recepty nie upłynęło więcej, niż 30 dni,
- Czy numer recepty spełnia wymogi określone przez NFZ,
- Czy numer PESEL, numer lekarza i numer świadczeniodawcy ma prawidłowy format.

# 3.2 Pozycje recepty

Po wypełnieniu wymaganych pól w oknie recepty, zamykamy je, wciskając **Ctrl+Enter**. Program przechodzi w tryb edycji pozycji recepty.

## 3.2.1 Edycja leku o jednym poziomie refundacji

Sprzedaż leku refundowanego z jednym poziomem odpłatności jest bardzo prosta. I opisana w "podstawach" (Rozdział 2).

Infofarm sp.j. Tarnów, ul. Ochronek 5 www.infofarm.com.pl tel. (14) 6269806

# 3.2.2 Edycja leku o dwóch i więcej poziomach refundacji

Gdy lek dostępny jest na więcej niż jeden poziom odpłatności, wtedy przy wyborze leku pojawi się informacja o tym i możliwość zmiany odpłatności (rysunek 3-12).

| Wybierz towar                          |                                                                                                    |                                |                |   |
|----------------------------------------|----------------------------------------------------------------------------------------------------|--------------------------------|----------------|---|
| ACC 100 MINI X 20 TA                   | BL MUSUJĄCYH                                                                                               | 7,000 OP.                      | 11,90          | ^ |
| ACC 200 MAX X 20 TA                    | BL MUSUJĄCYCH                                                                                              | 1,000 OP.                      | 12,90          |   |
| ACC CLASIC 200 PŁY                     | N 200 ML                                                                                                   | 2,000 OP.                      | 18,50          |   |
| ACC CLASSIC 100 ML                     |                                                                                                    | 1,000 OP.                      | 14,90          |   |
| ACC OPTIMA 600 MG                      | X 10 TABL.                                                                                                 | 50,000 OP.                     | 12,90          |   |
| ACC OPTIMA ACTIVE                      | 600 MG X 10 SASZET.                                                                                        | 1,000 OP.                      | 13,50          |   |
| ACCU-CHEK ACTIVE                       | X 50 PASKÓW                                                                                                | 6,000 OP.                      | 38,95          |   |
| ACCU-CHEK FASTCL                       | IX LANCETS X 24 SZT.                                                                                       | 1,000 OP.                      | 9,50           |   |
| ACCU-CHEK MULTICI                      | LIX LANCETS IGŁA 24 SZT.                                                                                   | 1,000 OP.                      | 9,90           |   |
| ACCU-CHEK PERFOR                       | 9,000 OP.                                                                                                  | 38,95                          |                |   |
| ACCUPRO 10 MG X 30                     | TABL.                                                                                                    | 3,000 OP.                      | 15,17          |   |
| ACCUPRO 20 MG X 30                     | TABL.                                                                                                    | 4,000 OP.                      | 20,19          | ¥ |
| RIGHTEST GS100 TEST P<br>nižsza o 1.30 | ) opłata Limit: 11 UR NZO: 50 o<br>Przewiekłe ryczałt<br>Przewiekłe 30%<br>Materiały medyczne n<br>receptę | asków<br>3.6<br>11.9<br>® 38.9 | i0<br>17<br>15 |   |
| ACCU-CHEK ACTIVE X 50 PASKÓW           | Ilość 30% 🔽                                                                                                | OP.                            |                |   |
| 🌮 [F5] Leki do sprzedaży               | 🔅 Odpowiednik w cenie równej limitowi                                                                      |                                |                |   |

Rysunek 3-12 Wybór odpłatności ręczny

Odpłatność zmieniamy za pomocą klawiszy "+" i "-".

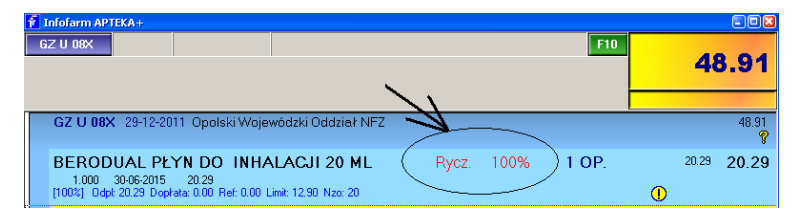

Rysunek 3-13 Zmiana odpłatności z poziomu listy pozycji recepty

Gdy lek został wybrany i jesteśmy na liście pozycji recepty (rysunek 3-13), odpłatność zmieniamy w ramach istniejących możliwości wyboru, za pomocą kombinacji klawisza **Ctrl** i:

0 – by zmienić na bezpłatną ( zero),

r – by zmienić na ryczałt,

3 – by zmienić na 30%,

5 – by zmienić na 50%,

**1** – by zmienić na 100% (również, gdy pełnopłatność wynika np. z braku ubezpieczenia pacjenta),

4 – przywraca pierwotny poziom odpłatności,

2 – przestawia na odpłatność bez ustawionych w oknie recepty uprawnień dodatkowych (np. ZHK).

Infofarm sp. j. Tarnów, ul. Ochronek 5

Domyślną odpłatnością, czyli odpłatnością podpowiadaną przez program, zawsze jest odpłatność wyższa z dostępnych. Przykładowo, jeśli lek jest dostępny i na ryczałt i na 30%, program podpowie 30%.

Jeśli osoba rozliczająca receptę ustawi w oknie recepty atrybut **Uprawnienia dodatk.** na **P**, lub wywoła okno recepty wciskając klawisz **F6**, lista wyboru odpłatności zostanie zawężona tylko do odpłatności związanych z określonym wskazaniem. Gdy lek ma dwie odpłatności, przy czym jedna odpłatność dotyczy wszystkich zarejestrowanych wskazań, a druga, niższa konkretnego wskazania, problem wyboru znika – dostępna jest tylko jedna odpłatność na chorobę przewlekłą (konkretne wskazanie). Na przykład, jeśli wybierzemy Haloperidol 0,001 G 40 tabl., na wcześniej wybraną receptę zwykłą (czytnik lub F5), będziemy musieli wskazać odpłatność spośród **30%** i **Bz**. Jeśli wybierzemy ten sam lek, ale wcześniej ustawimy uprawnienie **P**, program nie da możliwości wyboru, sam wskaże odpłatność **Bz**.

Użytkownicy programu, którzy pracowali na nim przed 1 stycznia 2012 roku, widzą zapewne analogię między tym sposobem, a wcześniej obowiązującym wyborem pomiędzy "Zwykłym ubezpieczonym", a pacjentem "z chorobą przewlekłą".

#### 3.2.3 Edycja leku dla recepty kategorii Senior 75+

W oknie recepty dostępne jest uprawnienie dodatkowe – Senior 75+ (rysunek 3-14), które wybieramy, gdy do apteki trafi pacjent w wieku 75+.

| <u>1</u> . Rodzaj recepty Z                    | 2  | Zwykła                     |  |
|------------------------------------------------|----|----------------------------|--|
| <u>2</u> . Uprawnienia pacjenta <mark>L</mark> | J  | Ubezpieczony               |  |
| <u>3</u> . Ubezpieczyciel 🛛 🚺                  | )9 | Podkarpacki Wojewódzki Odd |  |
| <u>4</u> . Uprawienia dodatk. 🛛 🤱              | 5  | Senior 75+                 |  |
|                                                |    |                            |  |
| (Poprzednia (F9)                               |    | Zapisz [Ctrl-ENTER] Esc    |  |

Rysunek 3-14 Arkusz recepty - uprawnienie dodatkowe Senior 75+

Jeżeli wybrany lek znajduje się na liście leków Senior 75+, to na ekranie pojawi się taka informacja (rysunek 3-15).

| Wybierz towar                           |                                       |     |                                                           |                   |          |
|-----------------------------------------|---------------------------------------|-----|-----------------------------------------------------------|-------------------|----------|
| ACLOTIN 250 MG X 6                      | 0 TABL.                               |     | 1,000 OP.                                                 | 34,91             | ^        |
|                                         |                                       |     |                                                           |                   | ~        |
| APO-CLODIN 0,25 G TABL<br>niższa o 1.25 | POWL. 60 TABL. tańszy o 1.25 opła     | ata | Limit. 2000 NZO: 20 ta<br>Uzupełniające 30%<br>Senior 75+ | abl.<br>11.<br>0. | 35<br>00 |
| ACLOTIN 250 MG X 60 TABL.               | llość                                 | OP. | •                                                         |                   |          |
| 🔑 [F5] Leki do sprzedaży                | 🌐 Odpowiednik w cenie równej limitowi |     |                                                           |                   |          |

Rysunek 3-15 Wybór leku znajdującego się na liście Senior 75+

Infofarm sp.j. Tarnów, ul. Ochronek 5

www.infofarm.com.pl tel. (14) 6269806

Wybranie takiego leku, w połączeniu z uprawnieniem dodatkowym Senior 75+, skutkuje tym, że lek zostanie rozliczony z zerową odpłatnością (ze 100% refundacją).

## 3.2.4 Partie produktu z różnymi cenami i datami ważności

Jeżeli na stanie są dwie (lub więcej) partie towaru, które różnią się ceną lub datą ważności, po wybraniu towaru, wybieramy partię (rysunek 3-16).

| ЕТОРІ | RYNA | X 10TBL. |               |              |                              | - O ×   |
|-------|------|----------|---------------|--------------|------------------------------|---------|
| Stan  |      | Cena     | Data ważności | Data dostawy | Dostawa                      | <b></b> |
|       | 3    | 2,34     | 2007-01-31    | 2004-03-25   | 19425/FVT/04/1 ->ESKULAP SP. | Z 0.0.  |
|       | 5    | 2,37     | 2007-02-28    | 2004-04-07   | 072028/04/FV ->CEFARM KIELCE | -       |
|       |      |          |               |              |                              |         |
|       |      |          |               |              |                              |         |
|       |      |          |               |              |                              | _       |
|       |      |          |               |              |                              |         |
|       |      |          |               | Ze           | erowe (F7) Wybór (Enter)     | Esc     |

Rysunek 3-16 Okno wyboru partii towaru.

# 3.3 Różne wyroby na jedno zlecenie (środki chłonne, stomia)

Można rozliczyć na jedno zlecenie kilka wyrobów, na przykład kilka rodzajów pieluchomajtek. Należy się zapoznać z podrozdziałem 2.5 "Zlecenie na wyrób medyczny". Postępujemy w taki sam sposób, tyle że po wybraniu pierwszego wyrobu, by dobrać kolejny, inny, wciskamy **Ctrl+Enter** (rysunek 3-17).

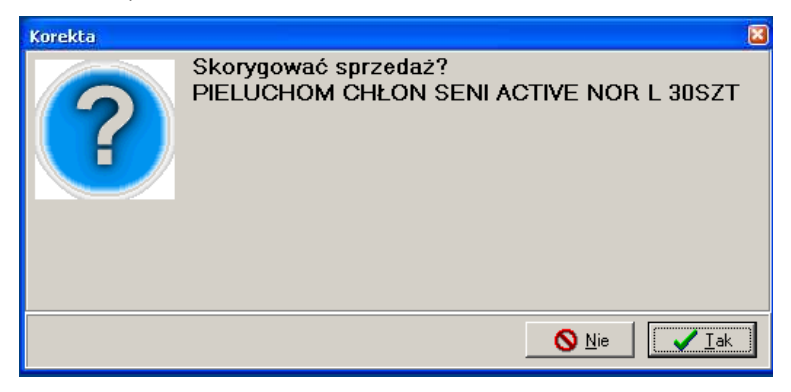

Rysunek 3-17 Sprzedaż różnych wyrobów na zlecenie

Na pytanie, czy skorygować sprzedaż, odpowiadamy **Tak**, a program przejdzie w tryb sprzedaży różnych wyrobów na jedno zlecenie (rysunek 3-18). Nad listą produktów widnieje charakterystyczny żółty pasek z nazwą pierwszego, już wybranego wyrobu.

Infofarm sp. j. Tarnów, ul. Ochronek 5

| Wybierz towar                                              |                     |                     |  |  |  |
|------------------------------------------------------------|---------------------|---------------------|--|--|--|
| I Dodaj de 1,00 OP PIELÚCHOM CHŁÓŃ SENI ACTIVE NOR L 30SZT |                     |                     |  |  |  |
| PIELUCHOM CHŁON SENI ACTIVE NOR XL 30SZT                   | <b>4,000</b> OP     | 82,50 🔷             |  |  |  |
| PIELUCHOM CHŁON SENI ACTIVE PLUS L 10SZT                   | <b>1,000</b> OP     | 33,00 -             |  |  |  |
| PIELUCHOM CHŁONNE SENI ACTIVE L 10SZT                      | 5,000 OP            | 30,50               |  |  |  |
| PIELUCHOM CHŁONNE SENI ACTIVE M 10SZT                      | <b>3,000</b> OP     | 28,50               |  |  |  |
| PIELUCHOM CHŁONNE SENI ACTIVE NOR L 10SZT                  | <b>4,000</b> OP.    | 24,50               |  |  |  |
| PIELUCHOM. CHŁON SENI ACTIVE NOR M 30SZT                   | <b>4,000</b> OP     | 64,50               |  |  |  |
| PIELUCHOM. CHŁON SENI ACTIVE NOR S 30SZT.                  | <b>1,000</b> OP     | 60,00               |  |  |  |
| PIELUCHOMAJTKI SENI KIDS JUNIOR 30SZT                      | <b>2,000</b> OP     | 33,00               |  |  |  |
| PIELUCHOMAJTKI SEN KIDS JUNIO EXTR 30SZT                   | <b>2,000</b> OP     | 34,50               |  |  |  |
| PIELUCHOMAJTKI SUPER SENI L 30SZT                          | <b>7,000</b> OP     | 69,00 🚽             |  |  |  |
| Cena z umowy : 82.50                                       |                     |                     |  |  |  |
| PIELUCHOM CHŁON SENI ACTIVE NOR XL 30SZT                   |                     | Limit: <b>77,00</b> |  |  |  |
|                                                            | Odręczne<br>Wnioski | 82,50<br>51,00      |  |  |  |
| 🔎 [F5] Leki do sprzedaży                                   |                     |                     |  |  |  |

Rysunek 3-18 Dobieranie wyrobów na zlecenie

Wskazujemy odpowiedni produkt i zatwierdzamy klawiszem **Enter**. Wybrany dodatkowy produkt na ekranie pojawi się w tym samym wierszu, mniejszymi literami (rysunek 3-19).

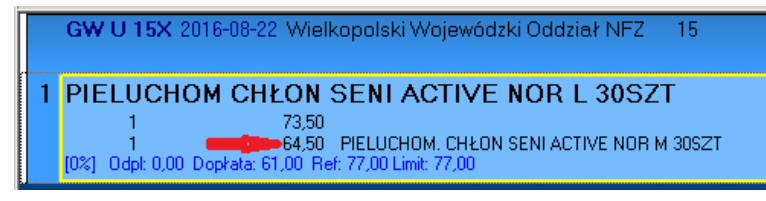

Rysunek 3-19 Dwa różne wyroby na jedno zlecenie

By dobrać kolejny, inny wyrób, ponownie wciskamy **Ctrl+Enter** i powtarzamy operację. W kolejnym kroku drukujemy wycenę zlecenia, wciskając klawisz **F9**.

#### 3.3.1 Karta zaopatrzenia w wyrob medyczny

Należy się zapoznać z rozdziałem 2.5 "Zlecenie na wyrób medyczny". Realizacja karty zaopatrzenia przebiega na analogicznych zasadach, przy czym mamy tu dodatkowe możliwości. Jeżeli część "B" zlecenia (karta zaopatrzenia comiesięcznego) jest wypełniona, warto dane z niej wpisać do karty klienta – numer karty zaopatrzenia, kod MZ wyrobu (pole **Kod środka**), okres ważności karty zaopatrzenia oraz umiejscowienie (rysunek 3-20).

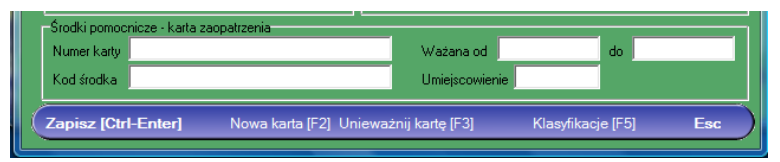

Rysunek 3-20 Dane z Karty Zaopatrzenia

Plus oczywiście dane personalne, w tym numer PESEL. Obsługa stałego pacjenta może przebiegać wtedy inaczej. Mianowicie w oknie zlecenia (**F7**), po wpisaniu daty i numeru zlecenia

Infofarm sp.j. Tarnów, ul. Ochronek 5

www.infofarm.com.pl tel. (14) 6269806

przechodzimy do dolnego pola **Pacjent** (w tym celu wciskamy lewy **Alt+c** lub kilkakrotnie klawisz **Enter**). Następnie wybieramy pacjenta z listy. Program przeniesie informacje z karty pacjenta do okna zlecenia i poinformuje nas o terminie ważności karty zaopatrzenia (rysunek 3-21).

| Recepta                  |              | 8                           |
|--------------------------|--------------|-----------------------------|
| [F4]                     | LEKICOTOWE   | A:2016-08-15                |
|                          |              | R:2016-07-23                |
| <u>D</u> ata wystawienia | <u>T</u> ryb | Możn <u>a</u> realizować od |
| 2016-08-22               | zwykła 💌     | <u> </u>                    |
| <u>N</u> r wniosku/karty | 12345678     |                             |
|                          | K            | larta ważna do 2016-08-30   |

Rysunek 3-21 Komunikat o terminie ważności karty zaopatrzenia

# 3.4 Wydawanie zamienników

## refundowanych

#### 3.4.1 Odpowiedniki na stanie magazynowym

By sprawdzić, czy mamy na magazynie odpowiednik dla aktualnie podświetlonego leku, wciskamy **Ctrl+A**. Na ekranie pojawi się lista, uporządkowana rosnąco po odpłatności pacjenta. W tym podświetlony preparat. Kursor ustawia się na pierwszym produkcie na liście, czyli na najtańszym dla pacjenta (rysunek 3-22).

| Wybierz towar                                                                |                  |             |    |
|------------------------------------------------------------------------------|------------------|-------------|----|
| Tańsze odpowiedniki dla: HELICID 20 MG X 28 KAPS                             |                  |             |    |
| HELIGEN 20 MG X 28 KAPS.                                                     | 2,000 OP.        | 12,92       | ^  |
| LOSEPRAZOL 20 MG X 28 KAPS                                                   | 5,000 OP.        | 13,85       |    |
| ULTOP 20 MG X 28 KAPS.                                                       | 2,000 OP.        | 16,62       |    |
| PRAZOL 20 MG X 28 KAPS.                                                      | 2,000 OP.        | 18,77       |    |
| GASEC GASTROCAPS 20 MG X 28 KAPS                                             | 1,000 OP.        | 19,29       |    |
| ORTANOL PLUS 20 MG X 28 KAPS                                                 | 1,000 OP.        | 19,74       |    |
| BIOPRAZOL 20 MG X 28 KAPS                                                    | 3,000 OP.        | 20,19       |    |
| HELICID 20 MG X 28 KAPS                                                      | 6,000 OP.        | 20,65       |    |
| POLPRAZOL 20 MG X 28 KAPS                                                    | <b>6,000</b> RP. | 20,87       |    |
|                                                                              |                  |             | ~  |
| GASEC-20 GASTROCAPS 0,02 G KAPS, 28 KAPS, tańszy o 1.62 opłata niższa o 0.81 |                  |             |    |
|                                                                              |                  |             |    |
| HELIGEN 20 MG X 28 KAPS.                                                     |                  | Limit: 12,9 | 92 |
| Ilość OP. 💌                                                                  | Uzupełniające    | 50% 6,4     | 46 |
| NZO : 28 KAPS. BLISTRY                                                       |                  |             |    |
| [F5] Leki do sprzedaży IF5] Leki do sprzedaży                                |                  |             |    |

Rysunek 3-22 Lista odpowiedników na stanie

## 3.4.2 Informowanie o istnieniu tańszego odpowiednika

Znowelizowana w 2016 roku ustawa refundacyjna narzuca na personel apteki dwa obowiązki związane z wydawaniem odpowiedników:

- Obowiązek informowania o istnieniu tańszego zamiennika dla wypisanego na recepcie leku refundowanego.
- Obowiązek wydania, na żądanie pacjenta odpowiednika, o dowolnej cenie, również pełnopłatnego, którego wielkość opakowania nie różni się o więcej, niż 10% w stosunku do leku wypisanego na recepcie.

#### Uwaga!

Ustawowy obowiązek informowania pacjenta o istnieniu tańszego odpowiednika istnieje niezależnie od tego, czy w aptece mamy czy nie mamy na magazynie ten odpowiednik, jak i lek przepisany na recepcie!

Program nie kontroluje zgodności wskazań i braku różnic terapeutycznych pomiędzy lekiem przepisanym, a zamiennikiem. Kontroli podlegają odpowiedniki, o których informacja jest zarejestrowana w CBT (BAZYL). Nie ma dla programu znaczenia czy odpowiednik jest, czy też nie ma go na stanie w aptece.

Po wybraniu leku w ekspedycji, albo:

- Nie pojawi się komunikat lek nie ma tańszego odpowiednika,
- Lek ma odpowiednik tańszy dla pacjenta, ale o cenie wyższej niż limit informacja o najtańszym z istniejących odpowiedników pokaże się w kolorze czarnym (rysunek 3-23).

| Wybierz towar                                                          |               |        |      |
|------------------------------------------------------------------------|---------------|--------|------|
| HELICID 10 MG X 28 KAPS                                                | 1,000 OP.     | 15,90  | ) 🙆  |
| HELICID 20 MG X 14 KAPS                                                | 1,000 OP.     | 10,41  | 1    |
| HELICID 20 MG X 28 KAPS                                                | 6,000 OP.     | 20,65  | 5    |
| HELICID 20 MG X 90 KAPS                                                | 2,000 OP.     | 48,79  | 9    |
| HELICID FORTE 40 MG X 28 KAPS.                                         | 1,000 OP.     | 29,87  | 7 🔳  |
| HELICOBACTER TEST NA HELICOBACTER PYLORI X 1                           | 2,000 OP.     | 13,90  | )    |
| AGASTIN 20 MG 0,02 G KAPS. 14 KAPS. tańszy o 2.68 opłata niższa o 2.68 | -             |        |      |
| HELICID 20 MG X 14 KAPS                                                |               | Limit: | 6,67 |
| Ilość OP. 💽<br>NZO : 14 KAPS. FIOLKA                                   | Uzupełniające | e 50%  | 7,08 |
| P [F5] Leki do sprzedaży                                               |               |        |      |

Rysunek 3-23 Tańszy odpowiednik, ale z ceną wyższą od limitu

 Co najmniej jeden odpowiednik jest w cenie równej limitowi – zostanie pokazany w kolorze czerwonym, a dodatkowo pojawi się znak wykrzyknika i komunikat "Odpowiednik w cenie równej limitowi" (rysunek 3-24).

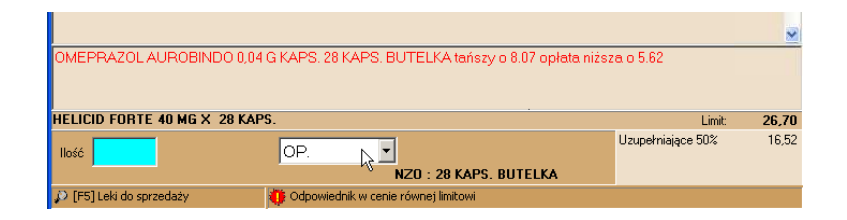

Rysunek 3-24 Tańszy odpowiednik, z ceną równą limitowi

Dodatkowo, już po przejściu na pozycje recepty, istnienie takiego odpowiednika sygnalizowane jest przez program w sposób pokazany na rysunku 3-25.

| 1 Infofarm APTEKA+                                                                                                    |       |              |       |
|----------------------------------------------------------------------------------------------------|-------|--------------|-------|
| GZ U 12X                                                                                                    | F10   | 77           | 7,78  |
| 2 GZ U 12X 28-12-2011 Śląski Wojewódzki Oddział NFZ 12                                                                                               |       |              | 77,78 |
| ANAFRANIL SR 0,075 G 20 TABL.<br>1000 01-11-2019 23.22<br>[1000] Ode: 1322 Depitate 0.00 Fef: 0.00 Line: 23.22 Mor. 20                               | 1 OP. | 23.22        | 23,22 |
| SALAZOPYRIN EN X 100<br>1000 01432019 6453<br>[071] 034:1732 Doptrat./73 Fefr 41.82 Limit: 59.74 Ne zamieniaci No: 50                                | 1 OP. | 64.53<br>① Ф | 22,71 |
| SIOFOR 0,85 G 30 TABL.<br>1000 30652017 7.72<br>[1000] Ode: 172 Doptate: 000 Ref: 0.00 Limt: 6.33 Nor: 30                                            | 1 OP. | 7,72         | 7,72  |
| ZINNAT 0,25 G 10 TABL.<br>1000 31672017 36.32<br>[070] Odel 129 Bodetat 11-34 Ref 12,19 Linet 24.38 Nac. 10<br>XORIMAX 250 10 TABL tafway o 11.94 at | 1 OP. | 36,32        | 24,13 |

Rysunek 3-25 Tańszy odpowiednik na oknie pozycji recepty

Jak zachować się, gdy leku przepisanego przez lekarza nie ma na aptecznym magazynie? W takiej sytuacji należy wywołać CBT, wciskając kombinację **CTRL+T** (rysunek 3-26).

| CBT                                                       |                                                      |     |
|-----------------------------------------------------------|------------------------------------------------------|-----|
| Centralna Baza Towarów                                    | ZINDXX 0,25 G TABL. POWL. 10 TABL. tańszy o 10.98 zł | F10 |
| Nazwa                                                     | Producent                                            | ^   |
| ZINNAT 0,125 G GRANULAT -> ZAWIESINA 10 TOREBEK 4,22 G    | GLAXOSMITHKLINE                                      |     |
| ZINNAT 0,125 G TABL. POWL. 10 TABL.                       | GLAXOSMITHKLINE                                      |     |
| ZINNAT 0,125 G TABL. POWL. 10 TABL.                       | GLAXOSMITHKLINE, DUCHNICE                            |     |
| ZINNAT 0,125 G TABL. POWL. 14 TABL.                       | GLAXOSMITHKLINE                                      |     |
| ZINNAT 0,125 G TABL. POWL. 50 TABL.                       | GLAXOSMITHKLINE                                      |     |
| ZINNAT 0,125 G/5 ML GRANULAT -> ZAWIESINA 100 ML = 84,4 G | GLAXOSMITHKLINE                                      |     |
| ZINNAT 0,125 G/5 ML GRANULAT -> ZAW/2 SINA 50 ML = 42,2 G | GLAXOSMITHKLINE                                      |     |
| ZINNAT 0,25 G GRANULAT -> ZAWJESINA 10 TOREBEK 8,44 G     | GLAXOSMITHKLINE                                      |     |
| ZINNAT 0,25 G TABL. POWL 18 TABL.                         | BLAU FARMA/GLAXOSMITHKLINE                           |     |
| ZINNAT 0,25 G TABL. POWL. 10 TABL.                        | GLAXOSMITHKLINE                                      |     |
| ZINNAT 0,25 G TABL. POWL. 10 TABL.                        | INPHARM/GLAXOSMITHKLINE                              |     |
| ZINNAT 0,25 G TABL. POWL. 10 TABL.                        | FORFARM/GLAXOSMITHKLINE                              |     |
|                                                           |                                                      | ~   |

Rysunek 3-26 CBT

Następnie wyszukujemy lek przepisany na recepcie. Jeśli ma on tańszy odpowiednik, informacja o nim pojawi się z prawej strony, u góry okna. Jeżeli taki odpowiednik mamy na stanie, a pacjent poprosi o jego wydanie, rejestrujemy go w zwykły sposób.

## 3.4.3 Zamiana leku – rejestracja leku zaordynowanego przez lekarza

W pliku refundacyjnym XML musi znaleźć się informacja o leku zaordynowanym i wydanym, jeśli dokonano zamiany. To nakłada na osobę rozliczającą receptę dodatkowy obowiązek - rejestrowania – w przypadku zamiany – leku wypisanego na recepcie.

By zarejestrować lek przepisany przez lekarza, mamy dwie możliwości do wyboru:

- Wydajemy odpowiednik, wybierając go z listy dostępnej pod Ctrl+A. Wtedy program automatycznie zarejestruje i lek wydany i lek przepisany. By takie postępowanie było możliwe oba leki muszą być na magazynie.
- Rejestrujemy lek wydawany w zwykły sposób (ręcznie lub czytnikiem). Następnie, będąc na tej pozycji recepty, wywołujemy odpowiedniki z CBT, wciskając Ctrl+J (rysunek 3-27). Wyszukujemy lek przepisany przez lekarza i zatwierdzamy klawiszem Enter. Ten sposób można również zastosować, gdy istnieje potrzeba uzupełnienia danych wstecz.

| Centralma Baza Towarów         Synominy shorste da:<br>SULPASALAZIN EN KRKA 100 TABL SULPASALAZIN EN KRKA 100 TABL SULPASALAZIN EN KRKA 100 TABL SULPASALAZIN EN KRKA 100 TABL SULPASALAZIN EN KRKA 100 TABL PPIZER         Praducert           SALAZOPYRIN EN 0.5 G TABL 100 TABL         PPIZER         SALAZOPYRIN EN 0.5 G TABL 100 TABL         PPIZER           SALAZOPYRIN EN 0.5 G TABL 100 TABL         INPHARU/PRZER         SALAZOPYRIN EN 0.5 G TABL 100 TABL         INPHARU/PRZER           SALAZOPYRIN EN 0.5 G TABL 100 TABL         INPHARU/PRZER         SALAZOPYRIN EN 0.5 G TABL 100 TABL         INPHARU/PRZER           SULPASALAZIN EN KRKA 0.5 G TABL 100 TABL         KRKA         INPHARU/PRZER         SULPASALAZIN EN KRKA 0.5 G TABL 100 TABL         KRKA           Dare podrawowe [F5]         SILVad I Uwagi [F6]         Szczegóły [F7]         V Polazi filos telundowane F           SALAZOPYRIN EN 0.5 G TABL 100 TABL         0.5 G         KRKA         INPHARU PRZER         SULPASALAZIN EN KRKA 0.5 G TABL 50 TABL         Polazi filos telundowane F           SALAZOPYRIN EN 0.5 G TABL 100 TABL         Unattabactin tabactin tab                                                                                                    | CBT                                      |                                              | _                         | _                                    |                                          | - 2  |
|----------------------------------------------------------------------------------------------------|------------------------------------------|----------------------------------------------|---------------------------|--------------------------------------|------------------------------------------|------|
| Name         Producer           SALAZOPYRINE N.0.5 G TABL. 100 TABL.         PPIZER           SALAZOPYRINE N.0.5 G TABL. 100 TABL.         ELAL FARMA/PRZER           SALAZOPYRINE N.0.5 G TABL. 100 TABL.         INPRAMA/PRZER           SALAZOPYRINE N.0.5 G TABL. 100 TABL.         INPRAMA/PRZER           SALAZOPYRINE N.0.5 G TABL. 100 TABL.         INPRAMA/PRZER           SULFASALAZIN EN KRKA.0.5 G TABL. 100 TABL.         KRKA           SULFASALAZIN EN KRKA.0.5 G TABL. 50 TABL.         KRKA           Dare podstawowe [F5]         Składi Uwagi [F6]         Szczego/ły [F7]         ✓ Folzet tylko refundowere F           SALAZOPYRIN EN 0.5 G TABL. 50 TABL.         KRKA             Dare podstawowe [F5]         Składi Uwagi [F6]         Szczego/ły [F7]         ✓ Folzet tylko refundowere F           SALAZOPYRIN EN 0.5 G TABL. 100 TABL.         0.5 G         KRKA            Dare podstawowe [F5]         Składi Uwagi [F6]         Szczego/ły [F7]          Podstaki locanica           SALAZOPYRIN EN 0.5 G TABL. 100 TABL.         0.5 G              Skaze metrichandowa         100 TABL.         0.5 G              SULFASALAZINE         Limit 55, 40 Cena uzędowe 55, 40         Limit 55, 40 Cena uzędowe 55, 40         Lita                                                                                                    | Centralna Baza Towarów                   | Synonimy zbiorcze dla:<br>SULFASALAZIN EN KR | RKA 100 TABL, SALAZOPYRIN | EN 0,5 G TABL. 100 TA                |                                          | F    |
| SALAZOPYNIN EN 0.5 G TABL. 100 TABL.       PPIZER         SALAZOPYNIN EN 0.5 G TABL. 100 TABL.       BLAUE FAMA/PPIZER         SALAZOPYNIN EN 0.5 G TABL. 100 TABL.       PPIZER         SALAZOPYNIN EN 0.5 G TABL. 100 TABL.       PPIZER         SALAZOPYNIN EN 0.5 G TABL. 100 TABL.       PPIZER         SALAZOPYNIN EN 0.5 G TABL. 100 TABL.       PPIZER         SALAZOPYNIN EN 0.5 G TABL. 100 TABL.       KRKA         SULFASALZIN EN KRKA 0.5 G TABL. 50 TABL.       KRKA         SULFASALZIN EN KRKA 0.5 G TABL. 50 TABL.       KRKA         SULFASALZIN EN KRKA 0.5 G TABL. 100 TABL.       KRKA         SALAZOPYNIN EN 0.5 G TABL. 100 TABL.       KRKA         SALAZOPYNIN EN 0.5 G TABL. 100 TABL.       KRKA         SALAZOPYNIN EN 0.5 G TABL. 100 TABL.       0.5 G         SALAZOPYNIN EN 0.5 G TABL. 100 TABL.       0.5 G         SALAZOPYNIN EN 0.5 G TABL. 100 TABL.       0.5 G         Nastermédynamides       0.5 G         SULFASALAZIN EN KRKA 0.5 G TABL. 100 TABL.       0.5 G         SALAZOPYNIN EN 0.5 G TABL. 100 TABL.       0.5 G         Nastermédynamides       0.5 G         SULFASALZEN EN DEPENDENCE       0.5 G         Subchade       Parkey optecame         Johnshol       Dependenceme         Subladi       Dependenceme <td>Nazwa</td> <td></td> <td>Produ</td> <td>Joent</td> <td></td> <td>Т</td>                                                                                                    | Nazwa                                    |                                              | Produ                     | Joent                                |                                          | Т    |
| SALAZOPYINI EN 0.5 G TABL 100 TABL.<br>SALAZOPYINI EN 0.5 G TABL 100 TABL<br>SALAZOPYINI EN 0.5 G TABL 100 TABL<br>SALAZOPYINI EN 0.5 G TABL 50 TABL<br>SALAZOPYINI EN 0.5 G TABL 50 TABL<br>SULFASALAZIN EN KRKA 0.5 G TABL 100 TABL<br>Dane podetawowe (F5)<br>SHJadi Uwagi (F6)<br>SALAZOPYINI EN 0.5 G TABL 50 TABL<br>Dane podetawowe (F5)<br>SHJadi Uwagi (F6)<br>SALAZOPYINI EN 0.5 G TABL 50 TABL<br>100 TABL<br>100 TABL<br>100 TABL<br>100 TABL<br>0.5 G<br>SULFASALAZINE<br>Limit 55, 40 Cena uzędowa 55,40<br>Cena uzędowa 55,40<br>Cena uzędowa 55,4 | SALAZOPYRIN EN 0,5 G TABL. 100 TABL.     |                                              | PFIZ                      | ER                                   |                                          |      |
| SALAZOPYINI EN 0.5 G TABL 100 TABL         INPHARUPRIZES           SULFASALAZIN EN KEKA 0.5 G TABL 100 TABL         PRIZES           SULFASALAZIN EN KEKA 0.5 G TABL 100 TABL         KEKA           Dare podstawowe [F5]         SILAGUY KIN KA 0.5 G TABL 50 TABL         KEKA           Dare podstawowe [F5]         SILAGUY KIN KA 0.5 G TABL 50 TABL         KEKA           Dare podstawowe [F5]         SILAGUY KIN KA 0.5 G TABL 50 TABL         KEKA           Dare podstawowe [F5]         SILAGU KIN KA 0.5 G TABL 50 TABL         KEKA           SALAZOY KIN EN 0.5 G TABL 100 TABL         KEKA         KEKA           SALAZOY KIN EN 0.5 G TABL 100 TABL         0.5 G         KEKA           SULFASALAZIN EN 0.5 G TABL 100 TABL         0.5 G         Podat Ijilis tellundoware F           SULFASALAZIN EN 0.5 G TABL 100 TABL         0.5 G         Podat Ijilis tellundoware F           SULFASALAZIN EN 0.5 G TABL 100 TABL         0.5 G         Podat Ijilis tellundoware F           SULFASALAZIN EN 0.5 G TABL 100 TABL         0.5 G         Value 100 TABL           SULFASALAZINE         Dapuzzczony         Consol (Consolid)         Value 101 TABL           Consolid Consolid Consolid Consolid Consolid Consolid Consolid Consolid Consolid Consolid Consolid Consolid Consolid Consolid Consolid Consolid Consolid Consolid Consolid Consolid Consolid Consolid Consolid Consolid Consolid Consolid Consolid Consolid Consolid Consolid Consolid                                                                                                    | SALAZOPYRIN EN 0,5 G TABL. 100 TABL.     |                                              | BLAU                      | J FARMA/PFIZER                       |                                          |      |
| SALAZOPYRIN EN 0.5 G TABL         PPIZER           SULFASALAZIN EN KKRA 0.5 G TABL 100 TABL         KRKA           SULFASALAZIN EN KKRA 0.5 G TABL 50 TABL         KRKA           SULFASALAZIN EN KKRA 0.5 G TABL 50 TABL         KRKA           SULFASALAZIN EN KKRA 0.5 G TABL 50 TABL         KRKA           SULFASALAZIN EN KKRA 0.5 G TABL 50 TABL         KRKA           SULFASALAZIN EN KKRA 0.5 G TABL 100 TABL         KRKA           KRKA         100 TABL           KRKA         0.5 G           SULFASALAZINE         0.5 G           Limit 55,40         Cene uzędowe 55,40           Kata Siturg         Dopuszczony           Zordstadit         Dopuszczony           Zordstadit         States Siturg           Zordstadit         States Siturg           Zordstadit         States Siturg           Zordstadit         States Siturg           Zordstadit         States Siturg           Zordstadit         States Siturg           Zordstadit         States Siturg           Zordstadit         States Siturg           Zordstadit         States Siturg           Zordstadit         States Siturg           Zordstadit         States Siturg           Zordstadit         States Siturg                                                                                                    | SALAZOPYRIN EN 0,5 G TABL. 100 TABL.     |                                              | INPH                      | IARM/PFIZER                          |                                          |      |
| SULFASALAZIN EN KRKA 0.5 G TABL 100 TABL         KRKA           Dare podstawowe [F5]         SIXI-B LOT ABL         KRKA           Dare podstawowe [F5]         SIXI-B LOT ABL         KRKA           SULFASALAZIN EN KRKA 0.5 G TABL 50 TABL         KRKA         SIXI-B LOT ABL           SULFASALAZIN EN KRKA 0.5 G TABL 100 TABL         KRKA         SIXI-B LOT ABL           SULFASALAZIN EN KRKA 0.5 G TABL 100 TABL         0.5 G         Polazitykin refundowere F           SULFASALAZIN EN KRKA 0.5 G TABL 100 TABL         0.5 G         Polazitykin refundowere F           SULFASALAZINE         Umit 55,40 Censurgdows 55,40         Limit 55,40 Censurgdows 55,40           Longin 50,40 Censurgdows 55,40         Limit 56,40 Censurgdows 55,40         Limit 56,40 Censurgdows 55,40           Longin 50,40 Censurgdows 51,40         Limit 56,40 Censurgdows 52,40         Limit 56,40 Censurgdows 53,40           Longin 50,40 Censurgdows 51,40         Limit 56,40 Censurgdows 53,40         Limit 56,40 Censurgdows 53,40           Longin 50,40 Censurgdows 10,400 Censurgdows 53,40         Limit 56,40 Censurgdows 20,400         Limit 56,40 Censurgdows 20,400           Longin 50,40 Censurgdows 20,400 Censurgdows 20,400         Sill Censurgdows 20,400         Limit 56,40 Censurgdows 20,400           Longin 50,40 Censurgdows 20,400         Sill Censurgdows 20,400         Limit 56,40 Censurgdows 20,400           Longin 50,40 C                                                                                                    | SALAZOPYRIN EN 0,5 G TABL. 50 TABL.      |                                              | PFIZ                      | ER                                   |                                          |      |
| SULFASALAZIN EN KRKA 0.5 G TABL 50 TABL         KRKA           Dane podstawowe [F5]         SMadi Uwagi [F6]         Szczegóły [F7]         ✓ Polazi tylio refundowane F           SALAZOPYTRIN EN 0.5 G TABL. 100 TABL         0.5 G         Polazi tylio refundowane F           SALAZOPYTRIN EN 0.5 G TABL. 100 TABL         0.5 G         Polazi tylio refundowane F           SALAZOPYTRIN EN 0.5 G TABL. 100 TABL         0.5 G         Polazi tylio refundowane F           SULFASALAZIN E                                                                                                    | SULFASALAZIN EN KRKA 0,5 G TABL. 100 TAB | L.                                           | KRK                       | A                                    |                                          |      |
| Dare podstawowe [F5] Skład i Uwagi [F6] Szczegóły [F7] ✓ Pokaż tylko reiundowene F<br>SALZCOPYRIN EN 0.5 G TABL 100 TABL<br>TABL 100 TABL 0.5 G<br>SULFASALAZINE Produkt locanicay<br>Limit 55,40 Cena urzędowe 55,40<br>Limit 55,40 Cena urzędowe 55,40<br>Limit 56,40 Cena urzędowe 55,40<br>Limit 56,40 Cena urzędowe 55,40<br>Limit 56,40 Cena urzędowe 55,40<br>Limit 56,40 Cena urzędowe 55,40<br>Limit 56,40 Cena urzędowe 55,40<br>Limit 56,40 Cena urzędowe 55,40<br>Limit 56,40 Cena urzędowe 55,40<br>Limit 56,40 Cena urzędowe 55,40<br>Limit 56,40 Cena urzędowe 55,40<br>Limit 56,40 Cena urzędowe 55,40<br>Limit 56,40 Cena urzędowe 55,40<br>Limit 56,40 Cena urzędo                                                                           | SULFASALAZIN EN KRKA 0,5 G TABL. 50 TABL |                                              | KRK                       | A                                    |                                          |      |
| SALZZOPYRIN EN 0.5 G TABL. 100 TABL. 0.5 G<br>TABL 100 TABL 0.5 G<br>SULFASALAZINE Produkt leconicsy<br>Limit 55,40 Cene urzędowa 55,40<br>Zańskość Produkt leconicsy<br>Limit 55,40 Cene urzędowa 55,40<br>Litita Na biście od Doptate<br>Uszpeńniego Sutto<br>Produkt leconicsy<br>Litita Na biście od Doptate<br>Uszpeńniego Sutto<br>Produkt leconicsy<br>Litita Na biście od Doptate<br>Uszpeńniego Sutto<br>Produkt leconicsy<br>Litita Na biście od Doptate<br>Uszpeńniego Sutto<br>Produkt leconicsy<br>Litita Na biście od Doptate<br>Produkt leconicsy<br>Litita Na biście od Doptate<br>Produkt leconicsy<br>Produkt leconicsy<br>Litita Na biście od Doptate<br>Produkt leconicsy<br>Produkt leconicsy              | Dane podstawowe [F5] Skład i Uwagi [F6]  | Szczegóły (F7)                               |                           | V                                    | Pokaż tylko refundowar                   | ie F |
| TABIL         0.05 G           Ness metalynanolowa         Punkty aptocome<br>Produkt leconicay<br>Limit 55,40 Cene urzędowa 55,40           Anglobajk         Pysłobajk Cene urzędowa 55,40           Anglobajk         Dopuszczony           Konec dopuszczene<br>Rodo słaj         Diała Siłny           Bado słaj         Siłny           Bado słaj         Siłny           BLOZ 116850322571         BAZYL 150732                                                                                                    | SALAZOPYRIN EN 0,5 G TABL. 100 TAB       | L.                                           |                           |                                      |                                          |      |
| Nasa metaphasadas         Nasa metaphasadas         Purkly gelocare         Purkly gelocare           Limit 55.40         Cena uzędowa 55.40         Podkł lecaniczy Lok lecaniczy Lok lecaniczy         Na láce od Doptata           Arobitoty         Podkłostopowy         Dopuszczony         Koniec dopuszczenie         Lita         Na láce od Doptata           Biedonity         Silny         Odarcego         Koniec dopuszczenie         Lita         Na láce od Doptata           EAN 590997/012759         BL02 11685032571         BA2YL         150732         Podkł         Podkł coniczy                                                                                                    | TABL. 100 TABL.                          | 0.                                           | 5 G                       |                                      |                                          |      |
| Limit 55,40         Cene uzędowa 55,40         Lek           Zkrytodyć Prodicegowa Dopuszczony         Dopuszczony         Konec dopuszczony         Lua         Na lácie od Doplata           Bosto sito         Siłny         Oducego         Dopuszczony         Konec dopuszczony         Luapeniające 30%, 01-01-2013         16,62           FAN 590997/012759         BL02         Bc60322571         BA2YL         150/32         Przewiekie ryczait         01-01-2013         3.2                                                                                                    | Nazwa międzynarodowa<br>SULFASALAZINE    |                                              |                           | Punkty apteczne<br>Produkt leczniczy |                                          |      |
| Anglesity         Psychologowa         Digingation         Dopuszczony         Konko dopuszcienia         Lida         Na lido od Doptat           Biedo słov         Silny         Odarszycz         Conko dopuszcienia         Uzupełniające 30%, 01-01-2013         16.62           Psychologo         Silny         Odarszycz         Conko dopuszcienia         Edomory 2040         Psychologo         01-01-2013         3.2           EAN 590997/012759         BL02 116850322571         BA2YL 150732         Edocation         Edocation </th <th></th> <th>Limit <b>55,40</b></th> <th>Cena urzędowa 55,40</th> <th>Lek</th> <th></th> <th></th>                                                                                                    |                                          | Limit <b>55,40</b>                           | Cena urzędowa 55,40       | Lek                                  |                                          |      |
| Bactor site         Siley         Oderseys         Descense         Economy         Oderseys         Original         Original                                                                                                    | Antybiotyk Psychotropowy Dopingują       | y Dopuszczony                                | Koniec dopuszczenia       | Lista<br>Uzunelniaiace 30%           | Na liście od Dopłata<br>01.01.2013 16.63 |      |
| EAN 5909997012759 BLOZ 116850322571 BAZYL 150732                                                                                                    | Bardzo silny Silny Odurzający            | Kierowcy - Ostrzeżenie                       | Kierowcy - Zakaz          | Przewiekłe ryczałt                   | 01-01-2013 3,2                           |      |
|                                                                                                    | EAN 5909997012759 BLOZ 116               | 350322571 BAZY                               | L 150732                  |                                      |                                          |      |

Rysunek 3-27 Tańszy odpowiednik, z ceną równą limitowi

Niezależnie od sposobu, w jaki lek przepisany na recepcie zostanie zarejestrowany, informacja o tym fakcie widoczna jest na arkuszu recepty, jak na rysunku 3-28, gdzie:

- W kolorze czarnym wytłuszczonym mamy lek wydany,
- W kolorze niebieskim, lek przepisany,
- W kolorze czerwonym odpowiednik.

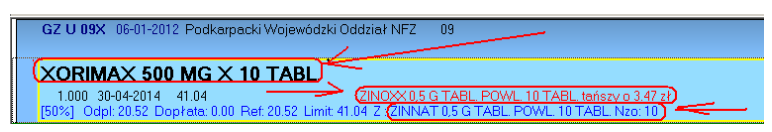

Rysunek 3-28 Tańszy odpowiednik z ceną równą limitowi

Infofarm sp.j. Tarnów, ul. Ochronek 5

www.infofarm.com.pl tel. (14) 6269806

#### 3.4.4 Odpowiedniki a uprawnienie Senior 75+

Pacjenci kategorii Senior 75+ mają dodatkowe uprawnienie związane z wydawaniem odpowiedników. Mianowicie, jeśli na recepcie dla pacjenta kategorii Senior 75+ pojawi się produkt leczniczy, nieobjęty wykazem Senior 75+ (również pełnopłatny), a który posiada odpowiednik będący na liście Senior 75+, ma prawo żądać zamiany na taki odpowiednik, a farmaceuta ma obowiązek go o takim fakcie poinformować. Jeśli taka sytuacja zaistnieje, to na ekranie pojawi się odpowiedni komunikat (rysunki 3-29 i 3-30).

| Wybierz towar 🗘          |                                                |                      |       |
|--------------------------|------------------------------------------------|----------------------|-------|
| SORTIS 80 MG X 30        | TABL                                           | 3,000 OP.            | 51,99 |
| ATORVASTATIN GENOPTIM    | 0,08 G TABL POWL 30 TABL jest na liście Senior | r75+                 |       |
| Ilość                    | OP.  NZ0 : 14 TABL.                            | Pozostałe na receptę | 51,99 |
| 🔑 [F5] Leki do sprzedaży | 🌐 Odpowiednik w cenie równej limitowi          |                      |       |

Rysunek 3-29 Lista towarów - komunikat o odpowiedniku dla recepty 75+

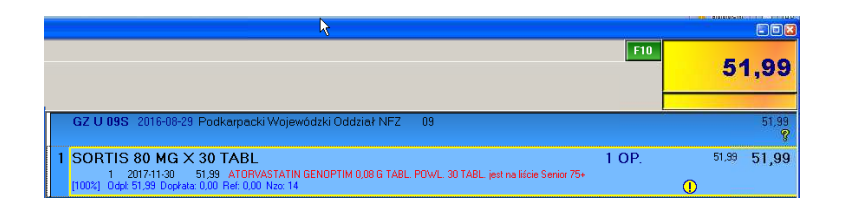

Rysunek 3-30 Okno sprzedaży – komunikat o odpowiedniku dla recepty 75+

Zamianę obsługujemy na ogólnych zasadach, czyli wciskamy **Ctrl+A**. Produkt objęty listą **Senior 75+**, jako bezpłatny (najtańszy), pojawi się na liście odpowiedników na pierwszym miejscu (rysunek 3-31).

| ATORVASTEROL 80 MG X 30 TABL. | 1,000 OP. 36,09 🔨                     |
|-------------------------------|---------------------------------------|
| ATORIS 80 MG X 30 TABL.       | 1,000 OP. 54,05                       |
| SORTIS 80 MG X 30 TABL        | 3,000 OP. 51,99                       |
|                               | · · · · · · · · · · · · · · · · · · · |
|                               |                                       |
|                               |                                       |
| ATORVASTEROL 80 MG X 30 TABL. | Limit 32,72                           |
|                               |                                       |

Rysunek 3-31 Lista odpowiedników dla recepty 75+

## 3.4.5 Oznaczenie "Nie zamieniać"

Aby dodać przy danym leku znacznik "Nie zamieniać" należy nacisnąć Ctrl**+N**. Wciśnięcie tej kombinacji klawiszy na pozycji, gdzie wybrano zamiennik, powoduje jego usunięcie.

# 3.5 Podsumowanie klienta

Wciskamy Insert - transakcja zostanie podsumowana.

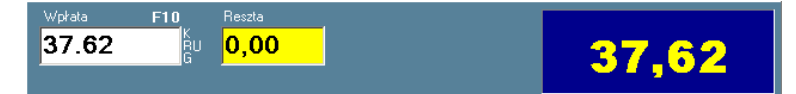

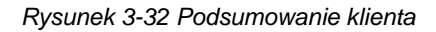

Ostatecznie zatwierdzamy transakcję klawiszem Enter (następuje wydruk paragonu).

Formy płatności Na odpłatność klienta możne składać się jedna lub więcej kwot sklasyfikowanych według form płatności. Dostępne są następujące formy płatności:

- Gotówka,
- Karta płatnicza/kredytowa,
- Płatność odroczona,
- Kredyt dla klienta,
- Rabat kwotowy,
- Kupon.

Dzienne rozliczenie danego stanowiska sprzedaży uwzględnia różne formy płatności i pozwala na prawidłowe rozliczenie gotówki.

Pole **Wpłata** w połączeniu z wciśnięciem odpowiedniej litery (skrótu) służy dwóm celomokreślaniu sposobu zapłaty i do udzielania upustów:

G - Liczba wpisana w polu traktowana jest jako gotówka, a program wyświetla resztę do wydania,

**R** - Liczba wpisana w pole traktowana jest jako procent rabatu, który chcemy zastosować dla całej transakcji,

U - Liczba wpisana w pole traktowana jest jako kwota rabatu udzielana klientowi,

 K - Liczba wpisana w pole traktowana jest jako kwota, którą program ma zarejestrować jako płatność kartą kredytową,

**O** - Liczba wpisana w pole traktowana jest jako zapłata odroczona (pomniejszona jest wtedy gotówka wykazywana na danej kasie).

Infofarm sp.j. Tarnów, ul. Ochronek 5

P - Liczba wpisana w pole traktowana jest jako zapłata kuponem (pomniejszona jest wtedy gotówka wykazywana na danej kasie).

Z poziomu menu (**F10**) dostępna jest jeszcze opcja *Sprzedaż na kredyt*. Wybranie jej powoduje, że liczba wpisana w pole traktowana jest, jako kwota kredytu udzielonego klientowi (pomniejszana jest gotówka z kasy).

To wszystko - z punktu widzenia programu - są to różne formy płatności, wykazywane odrębnie na Raporcie księgowym. Forma płatności - *Odroczone* - jest ustawiana przez program samoczynnie, dla sprzedaży fakturowanej z odroczonym terminem płatności.

Fakt rozbicia zapłaty na różne sposoby zapłaty jest wykazywany na specjalnej tabelce (rysunek 3-33).

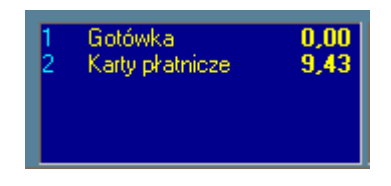

Rysunek 3-33 Okno wyboru formy płatności.

Mamy możliwość korygowania tego rozbicia, poprzez kasowanie wskazanych wierszy ponumerowanych 1,2... wciskając odpowiednio Ctrl+F1, Ctrl+F2,...

Przed ostatecznym zakończeniem transakcji i wydrukiem paragonu, możemy jeszcze zdecydować się na zafakturowanie danej sprzedaży (**F4**) lub wskazać kartę stałego klienta (**Ctrl-K**).

Dla transakcji zamkniętych (wystawiony paragon) - formę płatności można skorygować za pomocą F10 → Funkcje specjalne → Korekta rozliczenia transakcji.

#### 3.5.1 Kalkulator walutowy

Po podsumowaniu klienta (klawisz **Ins**), wciśnięciu klawisza **F11,** na ekranie pojawi się kalkulator walutowy (rysunek 3-34).

| Kalkulator walutowy                                                                  |      |  |  |  |
|--------------------------------------------------------------------------------------|------|--|--|--|
| Waluta<br>Kurs kupna 4,17 z dnia 07-02-2013<br>Kurs snrzedażu 4.19 z dnia 07-02-2013 | EUR  |  |  |  |
| Kwota 32,5                                                                           | 7,79 |  |  |  |
| Reszta                                                                               | 0    |  |  |  |
| Zamknij                                                                              |      |  |  |  |

Rysunek 3-34 Kalkulator walutowy

Infofarm sp. j. Tarnów, ul. Ochronek 5

Wpisujemy kwotę zapłaty w walucie (zwykle w Euro), a program wyliczy resztę w złotych. Jeśli chcemy wyliczyć resztę w walucie, przechodzimy do pola "Reszta" (reszta w złotych) i wpisujemy "0". By korzystać z kalkulatora walutowego, musimy wcześniej określić kursy walut. Robimy to w System→Parametry programu→Księgowość→Jednostki księgowe. W zakładce "Kurs" wpisujemy obowiązujący kurs kupna i sprzedaży. Kurs średni możemy pobrać z internetowej strony NBP za pomocą Operacje→Pobierz z NBP.

## 3.6 Leki recepturowe

Proces rozliczania leku recepturowego dzieli się na trzy etapy:

- Przyjęcie recepty na lek recepturowy,
- · Rozliczenie składników i przygotowanie do odbioru,
- Wydanie i sprzedaż leku.

Dwa pierwsze kroki mogą być dokonane razem w jednej operacji, lub oddzielnie.

#### 3.6.1 Przyjęcie recepty na lek robiony

Będąc w oknie sprzedaży, wciskamy **F5** lub wczytujemy numer recepty czytnikiem kodów kreskowych. Następnie wciskamy klawisz **F4**. W oknie recepty pojawia się napis "LEK ROBIONY" (rysunek 3-35).

| Recepta                                        | ×                                      |  |  |  |
|------------------------------------------------|----------------------------------------|--|--|--|
| [F4] LEK ROBIONY                               |                                        |  |  |  |
| Data wystawienia recepty                       | 004-05-14 <u>I</u> ryb <i>zwykła</i> 💌 |  |  |  |
| Numer recepty                                  |                                        |  |  |  |
| Pacjent                                        | Typ                                    |  |  |  |
| <u>L</u> ekarz                                 |                                        |  |  |  |
| Ś <u>w</u> iadczeniodawca                      |                                        |  |  |  |
| <u>1</u> . Rodzaj recepty Z                    | Zwykła                                 |  |  |  |
| <u>2</u> . Uprawnienia pacjenta <mark>U</mark> | Ubezpieczony                           |  |  |  |
| <u>3</u> . Ubezpieczyciel 06                   | Małopolski Oddział Wojewódz            |  |  |  |
| 4. Przewlekle chory X                          | Nie uprawniony                         |  |  |  |
| Poprzednia (F9)                                | Zapisz [Ctrl-ENTER] Esc                |  |  |  |

Rysunek 3-35 Recepta na lek robiony.

Wypełniamy pola recepty, na analogicznych zasadach, jak dla leków gotowych i wciskamy **Ctrl+Enter**. Program przejdzie w tryb rozliczania leku recepturowego (rysunek 3-36).

Infofarm sp.j. Tarnów, ul. Ochronek 5

#### Infofarm dla apteki - podręcznik użytkownika

| .ek recepturowy                           |                |           |         |           |            |
|-------------------------------------------|----------------|-----------|---------|-----------|------------|
| Numer naklejki 1098                       | E              | roszków   | 1       | Rp. xx/R  | Z U 06X    |
| Czopki, globulki, pręciki (rycz. 12 szt.) |                |           | •       | _         |            |
| Zaliczka 5                                |                |           |         | Przy      | rjęte      |
| Przyjął: <b>mgr farm.</b>                 | 2004-05-14 21: | 55:37     |         |           |            |
| <u>Z</u> estawił:                         |                |           |         | 🗖 Do      | odbioru [F |
| √ydał:                                    |                |           |         |           |            |
| kład [F3] 🛛 💠 [ins/Ctri+ins] 💻 [Del]      |                |           |         |           | 0,0        |
| kładniki                                  |                | llość [G] | Rozchód | Cena j.p. | Wart.      |
|                                           |                |           |         |           |            |

Rysunek 3-36 Okno rozliczenia leku recepturowego.

Jeżeli chcemy zarejestrować wyłącznie przyjęcie recepty, to ewentualnie zmieniamy podpowiadany przez program numer naklejki (bloczka) i ewentualnie kwotę zaliczki. I wciskamy **Esc** by zakończyć operację. Przyjęcie recepty na lek robiony zostanie zarejestrowane, a kwota zaliczki ujęta w ogólnym rozliczeniu pacjenta (rysunek 3-37).

| 🕴 Infofarm APTEKA |                                                  |                  |
|-------------------|--------------------------------------------------|------------------|
|                   | 9,30                                             | 9,30             |
| RZ U 09X 20       | 16-08-24 Podkarpacki Wojewódzki Oddział NFZ 09   | 0,00<br><b>8</b> |
| 1 LEK RECE        | PTUROWY [przyjęcie] 0.00<br>kata: 0.00 Ref: 0.00 | 0,00             |

Rysunek 3-37 Rejestracja przyjęcie recepty na lek robiony

Pełne rozliczenie leku recepturowego, w tym podanie składu, nastąpi później, w sposób opisany w podrozdziale 3.6.2 "Rozliczenie składników leku robionego wcześniej przyjętego".

#### 3.6.1.1llość ryczałtów i wysokość zaliczki

Ustawodawca uzależnił ilość pobieranych ryczałtów od – określonego dla każdej postaci leku robionego – limitu wagowego, a dla leków zawierających spirytus, dodatkowo od ilości czystego spirytusu, zawartego w leku. Ilość ryczałtów brana jest jako maksimum z limitu wagowego i limitu zawartości czystego spirytusu. Jeżeli, od razu, w momencie przyjęcia recepty rozliczymy wszystkie składniki leku, program sam skontroluje zarówno limit wagowy, jak i limit zawartości czystego spirytusu, wyliczy ilość ryczałtów do pobrania i wysokość zaliczki w tej wysokości. Jeśli nie wpisujemy składu, a wiemy, że wymagany będzie więcej, niż jeden ryczałt opłaty, wpisujemy stosowną ilość ryczałtów ręcznie, w polu obok pola zaliczki, a program przeliczy

zaliczkę do pobrania (<sup>Zaliczka</sup> 18,60 2 2 2 ). Jeżeli składniki rozliczamy "w drugim kroku", kontrola limitów wagowych i spirytusowych nastąpi w momencie wciśnięcia klawisza **F5**, w celu zmiany statusu recepty na "**Do odbioru**".

Infofarm sp. j. Tarnów, ul. Ochronek 5

www.infofarm.com.pl tel. (14) 6269806

Możemy również od razu zrobić pełne rozliczenie recepty z poziomu okna rozliczenia leku recepturowego (rysunek 3-36). Kolejno:

1. Wybieramy odpowiednią postać leku robionego,

2. Wskazujemy osobę sporządzającą lek oraz datę i godzinę sporządzenia,

3. Dla proszków dzielonych, czopków, globulek, pręcików, w pole **Proszków** wpisujemy ilość sztuk,

1. Wprowadzamy składniki leku robionego, opakowanie, nakrętkę, itd.

#### 3.6.1.2 Surowce recepturowe

By rozliczyć surowiec recepturowy, wciskamy **Ins**, wyszukujemy go po nazwie, wybieramy wciskając klawisz **Enter** (dobrą praktyką jest prowadzić karty towarów, dla surowców recepturowych, w taki sposób, że nazwa zaczyna się od skrótu "RP"). Następnie wpisujemy ilość, zwykle wyrażoną w gramach lub częściach grama (rysunek 3-38).

| Dane leku recepturowego                                      |                       | 2                                 |                    |            |         |
|--------------------------------------------------------------|-----------------------|-----------------------------------|--------------------|------------|---------|
| Lek recepturowy                                              |                       |                                   |                    |            |         |
| Numer naklejki                                               | <u>Proszków</u>       | Rp. xx/RZ U 09X                   |                    |            |         |
| "Maści, kreny, mazidła, pasty, żele (rycz. 100 g)            |                       | Provinte                          |                    |            |         |
| Załczka 9,30 1                                               |                       | Fizyjęte                          |                    |            |         |
| Pizyjęk: Administrator 2016-08-25                            | 910:46:47             |                                   |                    |            |         |
| Zestavil:                                                    |                       | Do odbioru [F5]                   |                    |            |         |
| Wydał:                                                       |                       |                                   |                    |            |         |
| Skład 🔶 IncSkładniu/Ctrins-Receptura 😑 (Del) 🛛 (F4) Uzupstin | ij de F7-zazn         | scz 0.00                          |                    |            |         |
| Składniki (F3)                                               | Ilość [j.rec.] Rozchó | Wybierz towar                     |                    |            | 10.01.0 |
|                                                              |                       | RP EPHEDRINUM                     | HYDROCHLORICOM -1G | 5,575 G    | 16,01   |
|                                                              |                       | RP ERT THROWITC                   | INUM SUBSTIG       | 5,150 G    | 99,54   |
|                                                              |                       | RP EUCERYNA BR                    | EZWODNA            | 25,490 G   | 0,23    |
|                                                              |                       | RP EUCERTNOM                      |                    | 1295,997 0 | 0,71    |
|                                                              |                       |                                   |                    |            |         |
|                                                              |                       |                                   |                    |            |         |
|                                                              |                       |                                   |                    |            |         |
|                                                              |                       |                                   |                    |            |         |
|                                                              |                       |                                   |                    |            |         |
|                                                              |                       |                                   |                    |            |         |
| 🚺 Dodaj do stownika receptur [F10] 🛛 🚔 Zamówienie [          | F9]                   |                                   |                    |            | ×       |
|                                                              |                       |                                   |                    |            |         |
| <b>x</b>                                                     |                       |                                   |                    |            |         |
|                                                              |                       |                                   |                    | 24         | Linit   |
|                                                              |                       | lioić 1,46                        | G                  | Udręczne   | 0,94    |
|                                                              |                       |                                   |                    |            |         |
|                                                              |                       | D Sitadniki i produkty recepturov | we.                |            |         |

Rysunek 3-38 – Rozliczanie surowca recepturowego

Po wpisaniu ilości surowca, wciskamy klawisz **Enter**. Powtarzamy operację dla kolejnych surowców.

#### 3.6.1.3 Leki gotowe jako składniki leku robionego

Do wykonania leku robionego można wykorzystać niektóre, określone przepisami, leki gotowe. Takie leki będą widoczne w oknie wyboru składnika leku robionego. Sposób ich ujęcia w rozliczeniu jest analogiczny, jak dla surowców recepturowych. Jednak, jeśli użyty lek jest w ampułkach, ilość substancji użytej do sporządzenia leku, zostanie zaokrąglona do ilości substancji w pojedynczej ampułce (rysunek 3-39).

| Dane leku recepturowego                  |                          |                      |                           |
|------------------------------------------|--------------------------|----------------------|---------------------------|
| Lek recepturowy                          |                          |                      |                           |
| Numer naklejki 0001                      |                          | <u>P</u> roszków 1   | Rp. xx/RZ U 09X           |
| *Maści, kremy, mazidła, pasty, żele      | (rycz. 100 g)            | <b>V</b>             |                           |
| Zaliczka 9,30 1                          |                          |                      | Przyjęte                  |
| Przyjąk: Administrator                   | 2016-08-29               | 11:25:59             |                           |
| <u>Z</u> estawił:                        |                          |                      | 🔲 Do odbioru [F5]         |
| Wydał:                                   |                          |                      |                           |
| Skład 🕂 🕂 Ins-Składnik/CtrlIns-Receptura | 🗕 (Del) 🛛 (F4) Uzupełnij | de F7-zaz            | nacz 22,39                |
| Składniki (F3)                           |                          | llość [j.rec.] Rozci | nód (j.p. Cena j.p. Wart. |
| VITAMINUM B6 INJ. 50 MG/2 ML X 5 AMP     |                          | 0,11                 | 0,6 8,63000 5,17800       |

Rysunek 3-39 Lek gotowy w ampułkach, jako składnik leku robionego

#### 3.6.1.4 Opakowania

Opakowania rozliczamy w taki sam sposób jak surowce. Dobrą praktyka jest tak prowadzić karty towarów, dla opakowań, by nazwa zaczynała się od skrótu "RPO". Opakowania nie są brane pod uwagę przy wyliczaniu dopełnienia.

#### 3.6.1.5 Dopełnienie

Aby wyliczyć dopełnienie, postępujemy w sposób następujący:

- Wybieramy surowiec dopełniający i wpisujemy dowolną jego ilość,
- Zaznaczamy składnik dopełniający, wciskając klawisz F7 (
- Wpisujemy do ilu gramów dopełnić w polu Uzupełnij do,
- Wciskamy klawisz F4 program wyliczy ilość dopełniającą (rysunek 3-40).

| Dane leku recepturowego                                                  |                |               |          | ×            |
|--------------------------------------------------------------------------|----------------|---------------|----------|--------------|
| Lek recepturowy                                                          |                |               |          |              |
| Numer naklejki 0001                                                      | roszków        | 1 R           | p.xx/RZ  | U 09X        |
| *Maści, kremy, mazidła, pasty, żele (rycz. 100 g)                        |                | -             |          |              |
| Zaliczka 9.30 1 🔀                                                        |                |               | Przyj    | ęte          |
| Przyjąk: Administrator 2016-08-29 11:5                                   | 56:39          |               |          |              |
| Zestawił:                                                                |                |               | 🗖 Do d   | odbioru [F5] |
| Wydał:                                                                   |                |               |          |              |
| <u>S</u> kład ♦ Ins-Składnik/CtrlIns-Receptura — [Del] [F4] Uzupełnij do | 100            | F7-zaznacz    |          | 56,07        |
| Składniki (F3)                                                           | llość [j.rec.] | Rozchód (j.p. | Cenaj.p. | Wart. 🛆      |
| RP HYDROCORTISON                                                         | 0,25           | 0,25          | 30,74400 | 7,68600      |
| RP ZINCUM 0XYDATUM -1G                                                   | 2              | 2             | 0,22230  | 0,44460      |
| RP EUCERYNUM                                                             | 48,875         | 48,875        | 0,41343  | 20,20619     |
| RP AQUA PURIFICATA -1 G                                                  | 48,875         | 48,875        | 0,03664  | 1,79078      |
| Dodaj do stownika receptur [F10] 🛛 😂 Zamówienie [F9]                     |                |               | Za       | nknij [Esc]  |

Rysunek 3-40 Składnik dopełniający

#### 3.6.1.6 Receptariusz

Jeśli do naszej apteki recepta na lek o określonym składzie trafia często, możemy jego skład trwale zapisać, by potem rozliczyć lek "jednym kliknięciem". By zapisać dany skład, na oknie

Infofarm sp. j. Tarnów, ul. Ochronek 5

rozliczenia leku robionego (rysunek 3-40) wciskamy **F10**, podajemy nazwę składu i wciskamy **OK** (rysunek 3-41).

| Szablon receptury    | 8 |
|----------------------|---|
| Nazwa produktu:      |   |
| Antidotum universale |   |
|                      |   |
| UK Lancel            |   |

Rysunek 3-41 Rejestracja receptury

Z kolei, by wykorzystać zapisaną recepturę, na oknie rozliczenia leku robionego, wciskamy **Ctrl+Ins**. Wyszukujemy recepturę po nazwie (rysunek 3-42).

| Wybierz towar           |          |
|-------------------------|----------|
| Antidotum universale 1, | 000 SZT. |
|                         |          |
|                         |          |
|                         |          |
|                         |          |
| Antidotum universale    | Limit    |
| llość SZT.              |          |
|                         |          |
| Produkty recepturowe.   |          |

Rysunek 3-42 Wybór zapamiętanej receptury

Następnie wybieramy, wciskając klawisz **Enter**, wpisujemy ilość i ponownie wciskamy klawisz **Enter**. Program rozliczy lek według wybranego składu.

#### 3.6.1.7 Zmiana statusu recepty na "Do odbioru".

Po wpisaniu całego składu (i najlepiej po fizycznym sporządzeniu leku), wciskamy klawisz **F5**, by zmienić status na **"Do odbioru**" (rysunek 3-43).

| Dane leku recepturowego                   |                           |            |                   |
|-------------------------------------------|---------------------------|------------|-------------------|
| Lek recepturowy                           |                           |            |                   |
| <u>N</u> umernaklejki 10729               | <u>P</u> roszków          | 1          | Rp. xx/RZ U 09X   |
| *Maści, kremy, mazidła, pasty, żele (rycz | . 100 g)                  | Y          | Do odbioru        |
| Zaliczka 9,30 1 🚺                         |                           |            | Do odbiord        |
| Przyjął: Administrator                    | 2016-08-29 18:29:11       |            |                   |
| Zestawił: Administrator                   | 2016-08-29 19:08:25       |            | 🔽 Do odbioru [F5] |
| Wydał:                                    |                           |            |                   |
| Skład 🕂 Ins-Składnik/Ctrilins-Receptura 🔸 | = [Del] IF4] Uzupełnij do | F7-zaznacz | 15,86             |

Rysunek 3-43 Recepta o statusie "Do odbioru"

Recepta o statusie "Do odbioru", jest gotowa do ostatecznego rozliczenia i sprzedaży, co czynimy w momencie wydawania leku. By zakończyć operację wciskamy klawisz **Esc**. Na oknie sprzedaży zostanie ujęta zaliczka na lek robiony z wykazanym składem (rysunek 3-44).

Infofarm sp.j. Tarnów, ul. Ochronek 5

|                                                                                                    |   |      |       | 1    |
|----------------------------------------------------------------------------------------------------|---|------|-------|------|
| Lek receptur. [10730]<br>20 2019:05:31 0.68 RP ACID. BORICUM PULV16<br>80 2019:08:31 0.03 RP AQUA PURIFICATA -1.6 | I | 0,36 | 37,49 | 9,30 |

Rysunek 3-44 Przyjęcie i równoczesne rozliczenie składu leku robionego

# 3.6.2 Rozliczenie składników recepty wcześniej przyjętej bez wyceny

Recepta na lek robiony, która została przyjęta bez wyceny, w sposób opisany w podrozdziale 3.6.1, może być rozliczona w późniejszym terminie. W tym celu należy w oknie sprzedaży wcisnąć **Ctrl+P** (rysunek 3-45).

| Przyjęte | Do odbioru        | <u>O</u> debrane |          | Dni <u>w</u> stecz 10 🚖 | Ι       |          |
|----------|-------------------|------------------|----------|-------------------------|---------|----------|
| lumer    | Przyjęte          |                  | Status   | Recepta                 | Wartość | Zaliczka |
| 0731     | 2016-08-29 19:31: | 20               | Przyjęte | 162 U 098               |         | 18,60    |
|          |                   |                  |          |                         |         |          |
|          |                   |                  |          |                         |         |          |
|          |                   |                  |          |                         |         |          |
|          |                   |                  |          |                         |         |          |
|          |                   |                  |          |                         |         |          |
|          |                   |                  |          |                         |         |          |
|          |                   |                  |          |                         |         |          |
|          |                   |                  |          |                         |         |          |

Rysunek 3-45 Rejestr recept na leki robione

Następnie wyszukujemy odpowiednią receptę o statusie "Przyjęta" i wciskamy klawisz **F4**, a otworzy się okno rozliczenia składu dla wybranej recepty. Dalej postępujemy w sposób opisany w rozdziale 3.6.1.

## 3.6.3 Wydanie i sprzedaż leku robionego

By dokonać sprzedaży leku robionego, będąc na oknie sprzedaży, wywołujemy rejestr recept na leki robione. W tym celu wciskamy kombinację **Ctrl+P**. Następnie przechodzimy do recept ze statusem "Do odbioru" (**Alt+D**), wyszukujemy właściwą i wybieramy, wciskając klawisz **Enter**. Na oknie sprzedaży pojawi się recepta z pełnym rozliczeniem składu i "gotowa" do fiskalizacji (rysunek 3-46).

| l  | 7 u | nfofarm Al        | TEKA+                    |               |                            |                                              |                                  |          |        |           |
|----|-----|-------------------|--------------------------|---------------|----------------------------|----------------------------------------------|----------------------------------|----------|--------|-----------|
|    |     |                   |                          | PAR           | AGON                       |                                              |                                  | F10 9,30 |        | 00        |
|    |     |                   |                          |               |                            |                                              |                                  |          | U      | ,00       |
|    |     |                   |                          |               |                            |                                              |                                  | 9,30     | i .    |           |
|    | 52  | RZ U 09           | × 2016-06                | -23 Podk      | arpacki Woje               | wódzki Oddział Ni<br>S – Pac 122119023       | FZ 09<br>02 Świedcz:180084945000 |          |        | 9,30      |
| 1. | 1   | Lek rec           | entur 12                 | 24011         |                            | 1 00.7227770000                              | 52 3Wild(22) 5555 455555         | 2 774    | 364.93 | 9.30      |
|    |     | 1                 | 2018-11-30               | 156,14        | RP HYDROCO                 | RTISON                                       |                                  | 2,       |        | 0,00      |
|    |     | 0,05              | 2019-07-31<br>2017-03-31 | 0,69<br>39,78 | RP ACID. BUH               | ICUM PULV. (16<br>SINUM (BENZOCAIN)          | -1G #                            |          |        |           |
|    |     | 0,07<br>0,03      | 2017-06-30 2017-09-30    | 3,46<br>4,90  | VITAMINUM A<br>VITAMINUM A | 50 000 J.M./ML KROPI<br>50 000 J.M./ML KROPI | LE 10 ML<br>LE 10 ML             |          |        |           |
|    |     | 35,8835<br>4,1165 | 2017-12-31 2018-03-31    | 0,71<br>0.94  | RP EUCERYNI<br>RP EUCERYNI | JM<br>IM                                     |                                  |          |        |           |
|    |     | 40                | 2017-03-31               | 0,71          | RP LEKOBAZA                | IG.                                          |                                  |          |        |           |
|    |     | 10,00             | 1899-12-30               | 5,16          | RPO TUBA JA                | CWE 100/140ML.UNC                            | GUAX 1                           |          | 7.5    |           |
|    |     | [mycz] Udj        | or etau Dopra            | ra: 0,00 H    | at: 300,63                 |                                              |                                  |          | 280    | czka 3,30 |

Rysunek 3-46 W pełni rozliczony lek robiony

Lek robiony może być oczywiście ujęty w jednym paragonie z innymi receptami i sprzedażą bez recepty.

## 3.6.4 Karty towarów dla składników leku robionego

W skład leków robionych mogą wchodzić surowce recepturowe, różnego rodzaju opakowania i niektóre leki gotowe. Asortyment ten musi być odpowiednio opisany w kartach towarów, tak by zapewnić prawidłowe rozliczenie leku robionego i spełnić wymagania regulacji prawnych odnoszących się do leków robionych, ze szczególnym naciskiem na wymagania stawiane przez NFZ.

Karty towarów dla omawianego asortymentu muszą spełniać następujące warunki:

- surowce recepturowe muszą mieć klasyfikację Opis produktu = Surowiec recepturowy,

- opakowania muszą mieć klasyfikację Opis produktu = Opakowanie do receptury,

 leki gotowe, które mogą być używane, jako składniki leku recepturowego muszą mieć klasyfikację Opis produktu = Lek got.surowiec,

spirytus musi mieć klasyfikację **Receptura spirytus** %, z wartością tej klasyfikacji odpowiadającą zawartości czystego spirytusu w procentach (na przykład 70). Limit dla opłaty ryczałtowej, jest ustalony wówczas według wzoru 70/95\*ilość\_wydana.

Te informacje są pobierane z CBT. Pozycje asortymentowe, które nie spełniają jednego z powyższych kryteriów nie są bezpośrednio widoczne w module rozliczania leków robionych. Leki niespełniające ww. opisanych warunków dostępne będą po naciśnięciu klawisza **F5** – warunek – muszą mieć zaznaczoną odpowiednią jednostkę recepturową.

#### 3.6.4.1 Jednostki składników leku robionego

Dodatkowym warunkiem, jaki musi być spełniony, aby dana pozycja (surowiec, lek gotowy, opakowanie) mogła być składnikiem leku robionego, oraz by lek robiony został rozliczony w zgodzie z wymaganiami NFZ oraz prawidłowo zaraportowany w pliku refundacyjnym XML, jest właściwe zdefiniowanie jednostek. Zasady w tym zakresie są następujące:

- > Jako jednostkę używaną w recepturze, stosujemy jednostkę podstawową,
- Dopuszczalne jest stosowanie wyłącznie następujących jednostek podstawowych/używanych w recepturze:

Infofarm sp.j. Tarnów, ul. Ochronek 5 www.infofarm.com.pl tel. (14) 6269806

- ✓ Dla surowców gramy, mililitry, sztuki,
- ✓ Dla opakowań sztuki,
- ✓ Dla leków gotowych opakowania lub gramy (nie stosujemy mililitrów, nawet, gdy lek jest w płynie).
- W nazwach jednostek dopuszczalne jest stosowanie wyłącznie dużych liter oraz kropki, np.: "OP.".
- Dla każdej wielkości opakowania dostawowego definiujemy jednostkę używaną w dostawą.

Przykładową definicja jednostek dla surowca przedstawia rysunek poniżej.

| Г  | Nr              | Jednostka                                                                  | Mnożnik   | Dzielnik   | Sprzedaż    | Dostawy         | Receptura | Podstawow | Pochodzi od | Zamawiać | Nie dziel |
|----|-----------------|----------------------------------------------------------------------------|-----------|------------|-------------|-----------------|-----------|-----------|-------------|----------|-----------|
| D  | · 1             | G                                                                          | 1         | 1          | Т           | Т               | Т         | Т         |             |          |           |
|    | 2               | 500 G                                                                      | 1         | 500        | F           | Т               | N         | F         | G           | N        | N         |
|    | 3               | 1000 G                                                                     | 1         | 1000       | F           | Т               | N         | F         | G           | N        | N         |
| IL | 4               | 250 G                                                                      | 1         | 250        | F           | Т               | N         | F         | G           | N        | N         |
|    | 5               | 450 G                                                                      | 1         | 450        | F           | Т               | N         | F         | G           | N        | N         |
|    | 6               | 220 G                                                                      | 1         | 220        | F           | Т               | N         | F         | G           | N        | N         |
|    | Nr<br>1<br>Pocl | Nazwa jednostki 🔽 Podstawowa<br>G 🗸 🗸 Zamawiać 🖓 Nie<br>nodzi od jednostki | dziel 🔽 D | ostawach 🔽 | Sprzedaży 🔽 | Recepturz       | re        |           |             |          |           |
|    | Naz             | wa jednostki Množnik                                                       | 1         | Dzielnik   | 1           | +<br>Dodaj jedr | ı.        |           |             |          |           |

Rysunek 3-47 Jednostki dla surowca recepturowego

#### ➢ Więcej o jednostkach w rozdziale "Towary → Karta towaru → Jednostki".

#### 3.6.4.2 Kod EAN a składowe leku robionego

Z uwagi na wymagania w zakresie sprawozdawczości refundacyjnej, koniecznym jest by z kartami dla składowych leku robionego związane były prawidłowe kody EAN. Jest jednak zasadnicza różnica pomiędzy surowcami a innymi produktami w tym zakresie. Mianowicie w typowej sytuacji kod EAN związany jest z kartą towaru. Natomiast dla surowców recepturowych kod EAN związany jest z dostawą! Dlaczego tak jest? Dlatego, że to pozwala na prowadzenie jednej karty na jeden surowiec farmaceutyczny, mimo, że jest on dostępny u różnych producentów, w różnych wielkościach opakowania i – co za tym idzie – z różnymi kodami EAN. Kod EAN widoczny jest dlatego i w **Dostawy** (rysunek 3-48) i w **Towary->Dostawy** (rysunek 3-49).

| ľ |                                                   | llość<br>1               | Cena netto                   | Cena detaliczna                                             | Marża realna                        |
|---|---------------------------------------------------|--------------------------|------------------------------|-------------------------------------------------------------|-------------------------------------|
|   | LECALPIN 20MG*56 TABL POWL.                       | Poprzednio<br>Odchylenie | <b>29,25</b><br>1,47 zł [5%] | 37,00 zł                                                    | 14,62 %<br>2%                       |
|   | Data waźn Seria J.m.<br>31-08-2019 ፲ 325917 OP. ▼ | Ean<br>22200057842       | Cena brutto<br>33,18         | Typ ceny<br>Zmień param                                     | Marza umowna<br>etry <u>w</u> yceny |
|   | Producent ACTAVIS                                 |                          | Korekta leku                 | Cena sugerowana<br>Cena centralna<br>Marża centralna<br>Typ | <u>46,60</u>                        |

Rysunek 3-48 Kod EAN w dostawach

| Infofarm sp. j | j. | Tarnów, | ul. | Ochronek 5 |
|----------------|----|---------|-----|------------|
|----------------|----|---------|-----|------------|

www.infofarm.com.pl tel. (14) 6269806

Jeśli kod EAN został zapisany w pliku dostawy przez hurtownię, to wczyta on się automatycznie dla surowców, a dla pozostałych produktów, jeśli włączony jest parametr **Importuj kody kreskowe** dla danego dostawcy. Jeśli dla surowca kod się nie wczyta, to musimy go wpisać ręcznie! Kod EAN możemy również uzupełnić w późniejszym terminie (walidacja zestawienia refundacyjnego wykryła brak kodu), z poziomu opcji **Towary→Dostawy**.

| Kody kreskowe  | 🛒 Korekta danych 🕶 | Data ważno                  | ości : 30-04-2019 | 15           | Nr serii : | 030317 |
|----------------|--------------------|-----------------------------|-------------------|--------------|------------|--------|
| 🔲 Pokaż zerowe | 510P 🗨             | llość wstrzy<br>Puste = wsz | nana<br>ystkie    | Przyczyna ws | trzymania  |        |
| Marża :        | 25 Cena det. :     | 1,59                        | Ean 59099900585   | 32           |            |        |

Rysunek 3-49 Kod EAN w Towary →Dostawy

Karty na surowce recepturowe mają oczywiście takie same pola, jak karty na leki gotowe i inne produkty. Mają również pole **EAN do XML refund.** w zakładce **Dane podstawowe**. Jakie jest więc znaczenie tego pola w przypadku surowców recepturowych? Program działa w ten sposób, że jeżeli kod EAN w dostawie nie został wpisany, to do pliku refundacyjnego brany jest ten kod (program o tym informuje). Jednak co do zasady, sugerujemy, by nie korzystać z tej możliwości. Ta możliwość jest dostępna dla tych użytkowników, którzy chcą prowadzić wiele kart dla jednego surowca, dla każdej wielkości opakowania i producenta oddzielnie. Wtedy kod EAN w dostawie z kolei nie ma znaczenia.

# 3.7 Ograniczone uprawnienia technika farmaceutycznego

Technik farmaceutyczny nie ma uprawnień do wykonywania niektórych czynności w aptece. W szczególności nie ma uprawnienia do realizowania recept na środki odurzające, psychotropowe i silnie działjące. Jeżeli wśród realizowanych recept znajdzie się właśnie taka, technik powinien scedować jej realizację na magistra. A jak taką sytuację obsłużyć w programie? Bardzo prosto. Po pierwsze progrm kontroluje to uprawnienie i zgłasza stosowny komunikat (rysunek 3-50).

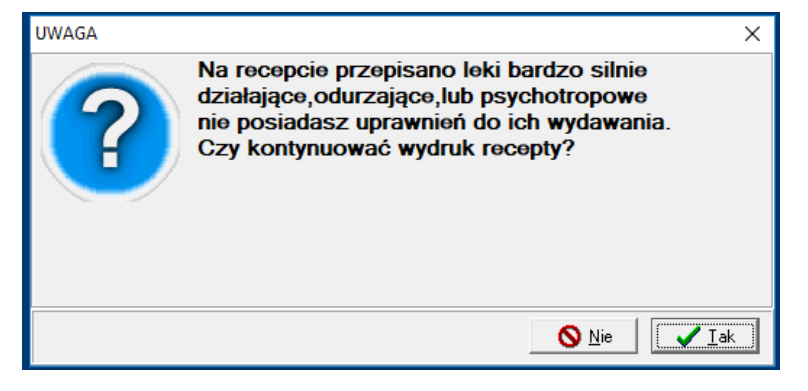

Rysunek 3-50 Brak uprawnień technika

Generalną zasadą jest, że program przypisuje realizowane recepty, osobie aktualnie zalogowanej. Na jej konto rejestrowane są również wpływy finansowe (gotówka, karta).

Jednak mamy w programie możliwość zarejestrowania wybranych recept na wskazanego magistra farmacji. Do tego celu służy funkcja **F10→Funkcje specjalne →Zaloguj jako magister**. Technik wzywa magistra, który wpisuje swoje hasło i bierze na siebie realizację recepty. W efekcie recepta zostanie zarejestrowana jako zrealizowana przez magistra, a strona finansowa całego paragonu na zalogowanego technika. Osoba, na którą zarejestrowana jest recepta widoczna jest w nagłówku recepty (rysunek 3-51).

| F Infofarm APTEKA+                                     |                                      |
|--------------------------------------------------------|--------------------------------------|
| 6Z U 09X                                               |                                      |
|                                                        |                                      |
| P                                                      |                                      |
| GZ U 09X 10-08-2018 Podkarpacki Wojewódzki Oddział NFZ | 09 Wydał:tech farm. Stanisław August |
|                                                        |                                      |

Rysunek 3-51 Osoba realizująca receptę

Tryb magistra wyłącza się po wydrukowaniu paragonu.

## 3.8 Zwrot towaru i korekta sprzedaży

Konieczność skorygowania sprzedaży może mieć miejsce z dwóch powodów:

- Zwrot towaru, w tym reklamacja. W świetle obowiązujących przepisów taki zwrot powinien być udokumentowany: dowodem sprzedaży (paragon, faktura, potwierdzenie zapłaty lub inne dowody dopuszczone w prawie konsumenckim) oraz protokołem zwrotu, podpisanym przez sprzedającego i kupującego.
- Korekta oczywistej pomyłki to jest pomyłki wykrytej w trakcie sprzedaży, ale już po wydrukowaniu paragonu. Taka korekta powinna być udokumentowana oryginałem paragonu.

Sposób postępowania w takich sytuacjach został jasno uregulowanych w przepisach dotyczących VAT.

## 3.8.1 Obsługa zwrotów i korekt do sprzedaży paragonowej

By rozliczyć korektę do sprzedaży paragonowej, na oknie sprzedaży wciskamy kombinację Ctrl**+F9** (lub **F10 → Korekta sprzedaży**).

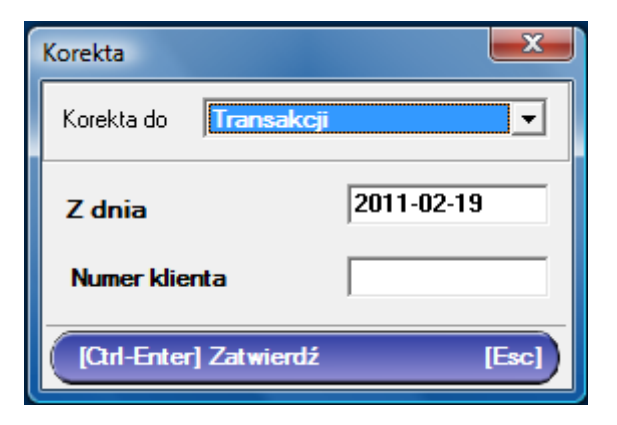

Rysunek 3-52 Okno wyboru zapisu korygowanego.

W oknie **Korekta**, w polu **Z dnia** wpisujemy datę transakcji korygowanej, a w polu **Numer klienta** numer kolejny w dniu klienta, widoczny na paragonie. I zatwierdzamy wciskając kombinację **Ctrl+Enter**. W efekcie powstaje transakcja, która obejmuje cały korygowany paragon, zapisany na minus (kolor czerwony) i cały na plus (rysunek 3-53).

#### Infofarm dla apteki - podręcznik użytkownika

| € Ekspedycja                                                                                                    |       |        | _ 🗆 🗙  |
|----------------------------------------------------------------------------------------------------|-------|--------|--------|
| Dez ne.                                                                                                    | F10   | 0      | ,00    |
| DEEP RELIEF ZEL 30 G Korekta do 13/2004/05/15<br>-2.000 2006/0731 13.35                                                                                                    | 2 OP. | -26,70 | -26,70 |
| DEEP RELIEF ŻEL 30 G<br>2000 20060731 13,35                                                                                                    | 2 OP. | 26,70  | 26,70  |
| WATA BAWELNIANA WATA 100 G Korekta do 13/2004/05/15     1,000 189912-00 2.18     1,000 189912-00 2.20                                                                                                 | 2 OP. | -4,38  | -4,38  |
| WATA BAWELNIANA WATA 100 G<br>1.000 1989-12-30 2.18<br>1.000 1989-12-30 2.20                                                                                                    | 2 OP. | 4,38   | 4,38   |
| CALCIUM C CYTRYNA Korekta do 13/2004-05-15<br>1.000 2005-09-30 5.25                                                                                                    | 1 OP. | -5,25  | -5,25  |
| CALCIUM C CYTRYNA<br>1.000 20050930 5.25                                                                                                    | 1 OP. | 5,25   | 5,25   |
| 6 GZ U DBX 2004-05-15 Małopolski Oddział Wojewódzki Narodowego Funduszu Zdrowia w Krakowie 31-053 Kraków, ul. Ciemna 6                                                                                |       |        | 0,00   |
| D. JODID 200 X 100 TEL. 9% VAT Kowisa do 12/2004/6515     100 2004/65/0 17.26     100 2004/65/0 17.26     100 2004/65/0 17.26     100 2004/65/0 17.26     100 2004/65/0 17.26     100 2004/65/0 17.26 | 2 OP. | -34,52 | -26,42 |
| UCDID 200 X 100TBL 0%VAT<br>100 20550 1725<br>100 204950 1725<br>[001] 0048 100 pedas 18.25 Pet 810 Law 810                                                                                           | 2 OP. | 34,52  | 26,42  |
| BACLOFEN 0.01 X 50 TBL Korekta do 13/2004/05/15     2.000 2009/0228 2/76     Phycl 0de/ 55 Doptate 0.00 Feb 0.00 Link 2/76                                                                            | 2 OP. | -5,52  | -5,52  |
| BACLOFEN 0.01 X 50 TBL.<br>2000 20990238 276<br>Breat Ord 52 Provide 000 Ber 000 Line 275                                                                                                    | 2 OP. | 5,52   | 5,52   |
| 7 GZ U 06P 2004/0515 Małopolski Oddzał Wojewódzki Narodowego Funduzzu/Zdrowia w Krakowie 31-053 Kraków, ul. Ciemna 6                                                                                  |       |        | 0,00   |
| 2004-05-15 Kilent 14 mgr farm. Kasa 1                                                                                                    |       |        |        |

Rysunek 3-53 Zarejestrowana korekta paragonu.

W części "na plus" usuwamy pozycje zwracane. W tym celu ustawiamy się na pozycji i wciskamy klawisz Del. Jeżeli zwracana pozycja została sprzedana na receptę lub zlecenie, najpierw ustawiamy się na pasku recepty/zlecenia i wciskamy klawisz Enter. Po usunięciu zwracanych pozycji, podliczamy operację. W tym celu naciskamy klawisz Ins. Na ekranie pokaże się roszerzone okno podsumowania (rysunek 3-54).

| Wpłata F10 Reszta<br>-2,99 Ru 0,00                                      | -2,99                                 |
|-------------------------------------------------------------------------|---------------------------------------|
| Korekta paragonu                                                        | <u>O</u> pis                          |
|                                                                         |                                       |
| Rodzaj korekty<br>O Zwrot lub reklamacja O Korekta gomyłki<br>O Iak O N | jonu<br>e [Shift-F11 protokół zwrotu] |

Rysunek 3-54 Podsumowanie korekty sprzedaży paragonowej

Określamy rodzaj korekty - zwrot czy oczywista pomyłka oraz zaznaczamy, czy mamy oryginał paragonu. Kombinacja Shift+F11, możemy wydrukować protokół zwrotu. W polu Opis możemy opisać przyczynę zwrotu/korekty. Pojawi się on na protokole i w ewidencji. Kończymy operację, wciskając Enter. Jeżeli nie wszystkie pozycje z paragonu podlegają zwrotowi, zostanie wydrukowany paragon na pozycje niezwracane.

Uwaga!!! Jeżeli omyłkowo zrobiliśmy zwrot do niewłaściwego paragonu, to póki nie zatwierdzimy tej operacji (Ins i Enter), możemy łatwo ją usunąć wciskając Ctrl+Del.

## 3.8.2 Obsługa zwrotów i korekt do sprzedaży fakturowanej

Rozliczenie korekty do sprzedaży fakturowanej, sprowadza się do wystawienia faktury korygującej. Zaczynamy tak samo, jak przy korekcie do paragonu. Na oknie sprzedaży wciskamy kombinację Ctrl**+F9** (lub **F10 → Korekta sprzedaży**).

| Korekta                       | ×          |
|-------------------------------|------------|
| Korekta do <b>Transakc</b> ji | <b></b>    |
| Z dnia                        | 2011-02-19 |
| Numer klienta                 |            |
| [Ctrl-Enter] Zatwierdź        | [Esc]      |

Rysunek 3-55 Okno wyboru zapisu korygowanego.

W oknie **Korekta**, w polu **Z dnia** wpisujemy datę transakcji (faktury) korygowanej, a w polu **Numer klienta** numer kolejny w dniu klienta, widoczny na paragonie. I zatwierdzamy wciskając kombinację **Ctrl+Enter**. W efekcie powstaje transakcja, która obejmuje całą korygowaną fakturę, zapisany na minus (kolor czerwony) i cały na plus. U góry pojawi się informacja, że pozycją korygowaną jest sprzedaż fakturowana i numer tej faktury (rysunek 3-56).

| 🐔 Infofarm APTEKA+                                                                          |       |       |       |
|---------------------------------------------------------------------------------------------|-------|-------|-------|
| Bez roc. Korekta do faktury 307/2016/M z dnia 2016-08-30                                    | F10   | 0     | ,00   |
| RUTINACEA COMPLETE X 90 DRAŻ + 30 DRAŻ GRATIS Korekła do 7/2016/08-30     1 2018/09:30 5.50 | 1 OP. | -5,50 | -5,50 |
| RUTINACEA COMPLETE X 90 DRAŻ + 30 DRAŻ GRATIS Korekta do 8/2016-08-30<br>1 2018-09-30 5.50  | 1 OP. | 5,50  | 5,50  |

Rysunek 3-56 Zarejestrowana korekta faktury

W części "na plus" usuwamy pozycje zwracane. W tym celu ustawiamy się na pozycji i wciskamy klawisz **Del**. Jeżeli zwracana pozycja została sprzedana na receptę lub zlecenie, najpierw ustawiamy się na pasku recepty/zlecenia i wciskamy klawisz **Enter**. Po usunięciu zwracanych pozycji, podliczamy operację. W tym celu naciskamy klawisz **Ins**. Na ekranie pokaże się roszerzone okno podsumowania dla faktury korygującej (rysunek 3-57).

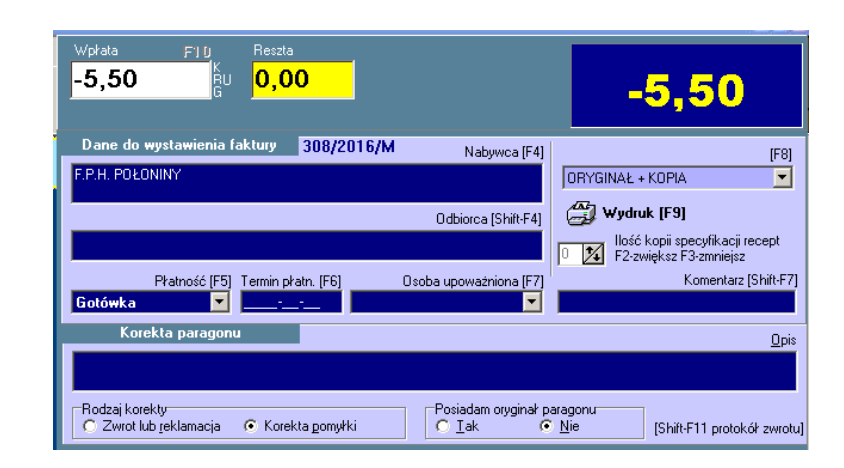

Rysunek 3-57 Podsumowanie korekty sprzedaży fakturowanej

Określamy rodzaj korekty – zwrot czy oczywista pomyłka. Kombinacją **Shift+F11**, możemy wydrukować protokół zwrotu. W polu **Opis** możemy opisać przyczynę zwrotu/korekty. Pojawi się on na protokole i w ewidencji. Wciskamy **F9** by wydrukować fakturę korygującą i zakończyć operację.

**Uwaga!!!** Jeżeli omyłkowo zrobiliśmy zwrot do niewłaściwej faktury, to póki nie zatwierdzimy tej operacji (**F9**), możemy łatwo ją usunąć wciskając **Ctrl+Del**.

## 3.8.3 Korekta sposobu zapłaty

Aby zmienić dla zamkniętego paragonu sposób zapłaty, należy na stanowisku kasowym (z drukarką fiskalną) odszukać pozycję przy pomocy **F12**, następnie z menu **F10** wybrać opcję **Funkcje specjalne → Korekta rozliczenia transakcji** i:

- 1. Zmiana gotówki na kartę przycisnąć klawisz K (przed naciśnięciem można zmienić kwotę)
- Zmiana karty na gotówkę usunąć wiersz dotyczący płatności kartą (np. 2,3..) wciskając odpowiednio CrtI+F2, CtrI+3 etc.
- 3. Zmiana kwoty płatnej kartą wykonać pkt 2 a następnie pkt 1.

# 3.9 Archiwum transakcji sprzedaży

W wygodny sposób, za pomocą rozbudowanego mechanizmu filtrowania, możemy przeglądać i wyszukiwać transakcje sprzedaży, za pomocą dostępnej pod klawiszem **F12** wyszukiwarki (rysunek 3-58).

#### Rozdział III Sprzedaż dla zaawansowanych

| 🕴 Wyszuki                                                                                                    | iwanie t                                                          | ransakcji                                                                                    |                                                                                           |                                                                                         |                     |                                                                            |                                                                                                    |                                                                                  |                                                                                                    |                                                       |                                                                                         |          |
|----------------------------------------------------------------------------------------------------|-------------------------------------------------------------------|----------------------------------------------------------------------------------------------|-------------------------------------------------------------------------------------------|-----------------------------------------------------------------------------------------|---------------------|----------------------------------------------------------------------------|----------------------------------------------------------------------------------------------------|----------------------------------------------------------------------------------|----------------------------------------------------------------------------------------------------|-------------------------------------------------------|-----------------------------------------------------------------------------------------|----------|
| Od 2016-01                                                                                                    | -01 <u>D</u>                                                      | 0 2016-08-0                                                                                  | 4 <u>N</u> r                                                                              |                                                                                         | ina data            |                                                                            | (                                                                                                    | Opłacon                                                                          | a                                                                                                    | Możesz ustalić warunki wy<br>Dla pól tekstowych można | boru transakcji.<br>stosować znaki st                                                   | ecialne: |
| Kasa                                                                                                    | Eksp                                                              | ed.                                                                                          |                                                                                           |                                                                                         |                     |                                                                            |                                                                                                    | Gotó                                                                             | iwka                                                                                                    | % - oznacza dowolny napis                             | ,<br>,                                                                                  |          |
| Eaktura Klient                                                                                                    |                                                                   |                                                                                              |                                                                                           |                                                                                         |                     |                                                                            | Karty                                                                                                    | y płatnicze<br>lyt<br>st                                                         | <ul> <li>Oznacza doworny znak,</li> <li>Dla pól numerycznych moż</li> <li>4- oznacza 4 i większe,</li> <li>4 mniejsze i 4</li> </ul> | ma stosować zapi:                                     | typu:                                                                                   |          |
| Zawiera jek                                                                                                    |                                                                   |                                                                                              |                                                                                           |                                                                                         |                     |                                                                            |                                                                                                    | e-PR                                                                             | IUF                                                                                                    | 4-10 od 4 do 10                                       |                                                                                         |          |
| Zawiera <u>r</u> ece                                                                                                    | eptę Nr                                                           | oat                                                                                          | rybutach                                                                                  |                                                                                         | Г                   | Nie                                                                        | fiskalne                                                                                                    |                                                                                  | on<br>IY                                                                                                    |                                                       |                                                                                         |          |
| Zastowi w                                                                                                    | arunki I                                                          | (E.2)                                                                                        |                                                                                           |                                                                                         |                     |                                                                            |                                                                                                    |                                                                                  |                                                                                                    |                                                       |                                                                                         |          |
|                                                                                                    | GININI I                                                          | 1.3                                                                                          |                                                                                           |                                                                                         |                     |                                                                            |                                                                                                    |                                                                                  |                                                                                                    |                                                       |                                                                                         |          |
| Data                                                                                                    | Nr                                                                | Odpłatność                                                                                   | Wartość                                                                                   | Refundacja                                                                              | Faktura             | Kasa                                                                       | ,<br>Ekspedytor                                                                                                    |                                                                                  | Kontrahent                                                                                                    | 1                                                     | Wpłaty                                                                                  |          |
| Data<br>2016-04-26                                                                                                    | Nr<br>117                                                         | Odpłatność<br>83,90                                                                          | Wartość<br>83,90                                                                          | Refundacja<br>0,00                                                                      | Faktura             | Kasa<br>2                                                                  | ,<br>Ekspedytor<br>tech.farm. E                                                                                                    | +<br>Bernadet                                                                    | Kontrahent                                                                                                    |                                                       | Wpkaty<br>83,90                                                                         |          |
| Data<br>2016-04-26<br>2016-04-26                                                                                                    | Nr<br>117<br>120                                                  | Odpłatność<br>83,90<br>90,90                                                                 | Wartość<br>83,90<br>204,69                                                                | Refundacja<br>0,00<br>113,79                                                            | Faktura<br>437/2016 | Kasa<br>2<br>2                                                             | Ekspedytor<br>tech.farm. B<br>tech.farm. B                                                                                           | ernadet<br>Bernadet                                                              | Kontrahent<br>GŁUSZYK №                                                                                                    | ATALIA.                                               | Wpkaty<br>83,90<br>90,90                                                                |          |
| Data<br>2016-04-26<br>2016-04-26<br>2016-04-26                                                                                                   | Nr<br>117<br>120<br>131                                           | Odpłatność<br>83,90<br>90,90<br>33,79                                                        | Wartość<br>83,90<br>204,69<br>33,79                                                       | Refundacja<br>0,00<br>113,79<br>0,00                                                    | Faktura<br>437/2016 | Kasa<br>2<br>2<br>3                                                        | Ekspedytor<br>tech.farm. E<br>tech.farm. W<br>mgr.farm. W                                                                            | Bernadet<br>Bernadet<br>/ojciech                                                 | Kontrahent<br>GŁUSZYK N                                                                                                    | ATALIA                                                | Wpkaty<br>83,90<br>90,90<br>33,79                                                       |          |
| Data<br>2016-04-26<br>2016-04-26<br>2016-04-26<br>2016-04-26                                                                                     | Nr<br>117<br>120<br>131<br>135                                    | 0 dpłatność<br>83,90<br>90,90<br>33,79<br>22,10                                              | Wartość<br>83,90<br>204,69<br>33,79<br>52,66                                              | Refundacia<br>0,00<br>1113,79<br>0,00<br>30,56                                          | Faktura<br>437/2016 | Kasa<br>2<br>2<br>3<br>3                                                   | Ekspedytor<br>tech.farm. E<br>tech.farm. W<br>mgr.farm. W<br>mgr.farm. W                                                             | ernade<br>Bernadet<br>/ojciech                                                   | Kontrahent<br>GŁUSZYK N                                                                                                    | ATALIA                                                | Wpłaty<br>83,90<br>90,90<br>33,79<br>22,10                                              |          |
| Data<br>2016-04-26<br>2016-04-26<br>2016-04-26<br>2016-04-26<br>2016-04-26                                                                       | Nr<br>117<br>120<br>131<br>135<br>137                             | 0 dpłatność<br>83,90<br>90,90<br>33,79<br>22,10<br>16,90                                     | Wartość<br>83,90<br>204,69<br>33,79<br>52,66<br>16,90                                     | Refundacia<br>0,00<br>113,79<br>0,00<br>30,56<br>0,00                                   | Faktura<br>437/2016 | Kasa<br>2<br>3<br>3<br>3                                                   | Ekspedytor<br>tech.farm. E<br>tech.farm. W<br>mgr farm. W<br>mgr farm. W<br>mgr farm. W                                              | ernade<br>Bernadet<br>/ojciech<br>/ojciech<br>/ojciech                           | Kontrahent<br>GŁUSZYK N∕                                                                                                    | T<br>ATALIA                                           | Wpłaty<br>90,90<br>33,79<br>22,10<br>16,90                                              |          |
| Data<br>2016-04-26<br>2016-04-26<br>2016-04-26<br>2016-04-26<br>2016-04-26<br>2016-04-26                                                         | Nr<br>117<br>120<br>131<br>135<br>137<br>141                      | 0 dpłatność<br>83,90<br>90,90<br>33,79<br>22,10<br>16,90<br>39,90                            | Wartość<br>83,90<br>204,69<br>33,79<br>52,66<br>16,90<br>39,90                            | Refundacja<br>0,00<br>113,79<br>0,00<br>30,56<br>0,00<br>0,00                           | Faktura<br>437/2016 | Kasa<br>2<br>3<br>3<br>3<br>3                                              | Ekspedytor<br>tech farm. E<br>tech farm. W<br>mgr farm. W<br>mgr farm. W<br>mgr farm. W<br>mgr farm. W                               | emade<br>Bernadet<br>/ojciech<br>/ojciech<br>/ojciech                            | Kontrahent<br>GŁUSZYK N                                                                                                    | ATALIA                                                | Wpkaty<br>90,90<br>33,79<br>22,10<br>16,90<br>39,90                                     |          |
| Data<br>2016-04-26<br>2016-04-26<br>2016-04-26<br>2016-04-26<br>2016-04-26<br>2016-04-26<br>2016-04-26                                           | Nr<br>117<br>120<br>131<br>135<br>137<br>141<br>144               | 0 dpk atność<br>90,90<br>33,79<br>22,10<br>16,90<br>39,90<br>29,40                           | Wartość<br>83,90<br>204,69<br>33,79<br>52,66<br>16,90<br>39,90<br>29,40                   | Refundacja<br>0,00<br>113,79<br>0,00<br>30,56<br>0,00<br>0,00<br>0,00                   | Faktura<br>437/2016 | Kasa<br>2<br>3<br>3<br>3<br>3<br>3<br>3                                    | Ekspedytor<br>tech farm. B<br>mgr farm. W<br>mgr farm. W<br>mgr farm. W<br>mgr farm. W<br>mgr farm. W<br>mgr farm. W                 | ernadet<br>Jojciech<br>/ojciech<br>/ojciech<br>/ojciech                          | Kontrahent<br>GŁUSZYK N                                                                                                    | ATALIA                                                | Wpkaty<br>90,90<br>33,79<br>22,10<br>16,90<br>39,90<br>29,40                            |          |
| Data<br>2016-04-26<br>2016-04-26<br>2016-04-26<br>2016-04-26<br>2016-04-26<br>2016-04-26<br>2016-04-26<br>2016-04-26<br>2016-04-26               | Nr<br>120<br>131<br>135<br>137<br>141<br>144<br>144               | 0 dpkatność<br>83,90<br>90,90<br>33,79<br>22,10<br>16,90<br>39,90<br>29,40<br>51,08          | Wartość<br>83,90<br>204,69<br>33,79<br>52,66<br>16,90<br>39,90<br>29,40<br>81,81          | Refundacja<br>0,00<br>113,79<br>0,00<br>30,56<br>0,00<br>0,00<br>0,00<br>30,73          | Faktura<br>437/2016 | Kasa<br>2<br>3<br>3<br>3<br>3<br>3<br>3<br>3<br>3<br>3<br>3                | Ekspedytor<br>tech farm. E<br>tech farm. W<br>mgr farm. W<br>mgr farm. W<br>mgr farm. W<br>mgr farm. W<br>mgr farm. W<br>mgr farm. W | Bernadet<br>Jojciech<br>/ojciech<br>/ojciech<br>/ojciech<br>/ojciech             | Kontrahent                                                                                                    | I<br>ATALIA                                           | Wpłaty<br>83,90<br>90,90<br>33,79<br>22,10<br>16,90<br>39,90<br>29,40<br>51,08          |          |
| Data<br>2016-04-26<br>2016-04-26<br>2016-04-26<br>2016-04-26<br>2016-04-26<br>2016-04-26<br>2016-04-26<br>2016-04-26<br>2016-04-26<br>2016-04-26 | Nr<br>117<br>120<br>131<br>135<br>137<br>141<br>144<br>147<br>148 | 0 dpkatność<br>83,90<br>90,90<br>33,79<br>22,10<br>16,90<br>39,90<br>29,40<br>51,08<br>26,85 | Wartość<br>83,90<br>204,69<br>33,79<br>52,66<br>16,90<br>39,90<br>29,40<br>81,81<br>62,56 | Refundacja<br>0,00<br>113,79<br>0,00<br>30,56<br>0,00<br>0,00<br>0,00<br>30,73<br>35,71 | Faktura<br>437/2016 | Kasa<br>2<br>3<br>3<br>3<br>3<br>3<br>3<br>3<br>3<br>3<br>3<br>3<br>3<br>3 | Ekspedytor<br>tech farm. E<br>tech farm. W<br>mgr farm. W<br>mgr farm. W<br>mgr farm. W<br>mgr farm. W<br>mgr farm. W<br>mgr farm. W | Sernadet<br>Jojciech<br>Jojciech<br>Jojciech<br>Jojciech<br>Jojciech<br>Jojciech | Kontrahent                                                                                                    | ATALIA                                                | Wpłaty<br>83,90<br>90,90<br>33,79<br>22,10<br>16,90<br>39,90<br>29,40<br>51,08<br>26,85 |          |

Rysunek 3-58 Przeglądarka transakcji sprzedaży

Kolumna "Wpłaty" zwraca pełną odpłatność, a jeśli zaznaczymy określoną formę płatności (karta, gotówka, itp.), to tylko odpłatność w tej formie.

Po wciśnięciu klawisza **F9** uzyskamy podsumowanie zgodne z parametrami włączonego filtra (rysunek 3-59)

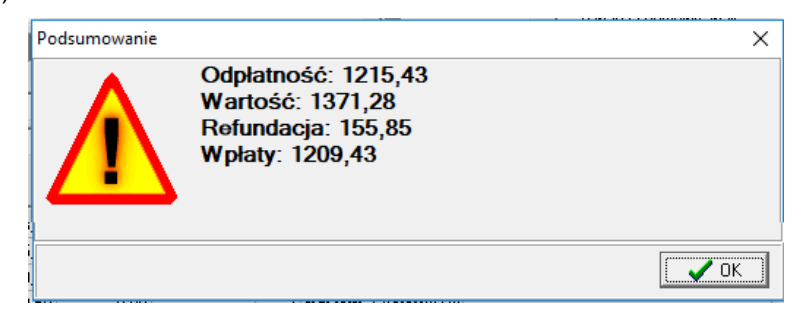

Rysunek 3-59 Podsumowanie wybranych transakcji sprzedaży

## 3.9.1 Transakcje sprzedaży z dnia bieżącego

Wciskając z kolei **Ctrl+F12** uzyskujemy szybki dostęp do zrealizowanych transakcji w dzisiejszym dniu (rysunek 3-60).

| Nr 👘     | Kasa   | Sprzedający        | Oplatność        | Wartość     | Refund. Faktura | <u>~</u> | KASA | F10   |   |
|----------|--------|--------------------|------------------|-------------|-----------------|----------|------|-------|---|
| 1        | 8      | Administrator      | 29,90            | 29,90       | 0,00            |          | Dow. |       |   |
| 2        | 8      | Administrator      | 7,90             | 7,90        | 0,00            |          |      |       |   |
|          |        | Administrator      | 34,90            | 34,90       | 0,00            | ~        | 1951 | -     | - |
| 0        | 11.005 | 2010 02 04 Dedleme | a li Mainud      | alahi Oslah | -LNC7 00        |          |      |       |   |
| GZ       | U nax  | 2016-08-04 Podkaro | ncki Wniewi      | ndzki Oddz  | iał NEZ 09      |          |      |       |   |
| GZ       | U 09×  | 2016-08-04 Podkarp | acki Wojewó      | ódzki Oddz  | iał NFZ 09      |          |      | L     |   |
| GZ       |        | 2016-08-04 Podkarp | acki Wojewo      | ódzki Oddz  | iał NFZ 09      |          |      | 1 OP. |   |
| GZ<br>F/ |        | 2016-08-04 Podkarp | acki Wojewa<br>L | ódzki Oddz  | iał NFZ 09      |          |      | 1 OP. | : |

Rysunek 3-60 Przeglądarka dzisiejszych transakcji

## 3.10 Buforowanie paragonów

Program Infofarm umożliwia odłożenie do kolejki całego paragonu, który może obejmować sprzedaż i bez recepty i na recepty. W tym celu, będąc na podsumowaniu paragonu, wciskamy

Infofarm sp.j. Tarnów, ul. Ochronek 5

klawisz **F12**. Okno wpłaty zostanie zakolorowane na czerwono, pojawi się możliwość wpisania komentarza (rysunek 3-61).

.

|   | Wpłata       | F10            | Reszta            | . | 1 Gotówka | Gotówka 0,00 |       |       |
|---|--------------|----------------|-------------------|---|-----------|--------------|-------|-------|
| I | 56,67        | K<br>RU<br>G   | 0,00              |   | 2         | Odroczone    | 56,67 | 56-67 |
|   | Komentarz Pa | ni Kowalska pi | zyjdzie wieczorem |   |           |              |       |       |

Rysunek 3-61 Buforowanie paragonu

Po wpisaniu komentarza, wciskamy Enter – paragon zostanie przeniesiony do bufora. Jakie są skutki takiej operacji?

- > Paragon zbuforowany wpłynął na stany magazynowe stany zostały pomniejszone,
- > Paragon zbuforowany nie został rozliczony fiskalnie (nie jest drukowany paragon),
- Wpływy z tytułu paragonu zbuforowanego są pominięte w raporcie kasowym, a w zestawieniu utargów wykazane w pozycji "Odroczone".

#### 3.10.1 Rozliczanie paragonu zbuforowanego

Lista paragonów zbuforowanych dostępna jest po wciśnięciu Shift+F12 (rysunek 3-62).

| Wyszukiwanie transakcji                                                                                                    |                                                                                                    |                                                                                                    | -                    |              | ×    |
|----------------------------------------------------------------------------------------------------|----------------------------------------------------------------------------------------------------|----------------------------------------------------------------------------------------------------|----------------------|--------------|------|
| Dd     15-08-2018     Do     22-08-2018     Nr     Dowolna data       Kasa     Eksped     Eaktura     Klient       Zawiera jek         Zawiera jeceptę Nr     o gtrybutach        Zastosuj warunki (F3)     Transak cia njefiskalna     C Fiskalna | Ogłacona Możesz ustalić<br>Dla pół tekstor<br>Katy płatnicz<br>Upust 4 oznacza d<br>Ddroczone 4.4 mniejsze i<br>Za pobraniem<br>Przelew intere<br>Przelew poczt ↓ | i warunki wybonu transakcji.<br>wych można stosować znaki sp<br>owolny znak,<br>wolny znak,<br>rezrych można stosować zapis<br>i większe,<br>4<br>10 | becjalne:<br>s typu: |              |      |
|                                                                                                    | ,<br>                                                                                                    |                                                                                                    |                      |              |      |
| Data Nr Udpratnosc Wartosc Hefundacja Faktura Kasa Ekspedyt                                                                                                    | pr Kontrahent                                                                                                    | Wpraty K                                                                                                    | Komentarz            |              |      |
| 22-08-2018 3 56,67 56,67 0,00 4 mgr farm.                                                                                                    | Skotarski Ryszard                                                                                                    | 56,67 F                                                                                                    | Pani Kowalska p      | orzyjdzie wi | eczc |
| Podgląd transakcji                                                                                                    | Pe                                                                                                    | odsumowanie [F9] W                                                                                                    | Vybór [Enter]        | Esc          | )    |

Rysunek 3-62 Paragony w buforze

Jest to dobrze znana funkcjonalność służąca do przeglądania archiwum z transakcjami sprzedaży. Paragony zbuforowane mają status **Bufor**.

Teraz wskazujemy właściwą transakcję i wciskamy **Enter**. Na ekranie pojawi się zawartość wybranego paragonu ze stosownym komunikatem (rysunek 3-63).

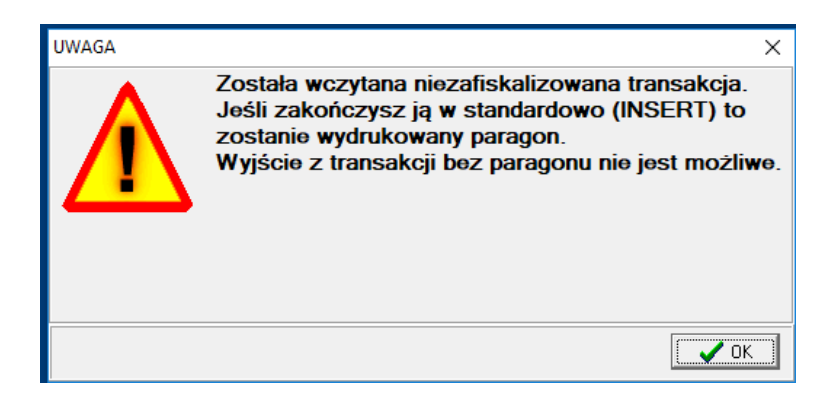

Rysunek 3-63 Po wyjęciu paragonu z bufora

#### 3.10.2 Uwagi praktyczne

- Paragon w buforze ma datę wynikającą z dnia, kiedy został wrzucony do bufora. Gdy jest wybierany z bufora i rozliczany do końca, zmienia datę na dzień, kiedy został zafiskalizowany. To ma oczywiście wpływ na stany magazynowe wyliczane wstecz, dlatego sugerujemy, by w momentach drukowania danych bilansowych (przynajmniej na koniec roku) czyścić bufor paragonów.
- Unikamy buforowania paragonów zapłaconych w innej formie niż gotówka. W przeciwnym razie rozliczenie wpływów nam się "rozjedzie".
- Rozliczając paragon zbuforowany, możemy niektóre pozycje usunąć, z wykasowaniem całego paragonu włącznie. Nie możemy jednak dopisać żadnej nowej pozycji.

# 3.11 Bufor recept

**Bufor recept** został pomyślany jako narzędzie do obsługi recept, na które nie ma pełnego pokrycia w asortymencie. Praktyka pokazała, że narzędzie to jest wykorzystywane do innych celów, również do buforowania transakcji bez recepty. Najważniejsze cechy i zalety tej funkcjonalności, to:

- Rejestrujemy transakcję, bez wpływu na sprzedaż,
- Kontrolujemy otrzymane płatności dotyczące transakcji buforowanych,
- Recepty zbuforowane wpływają na stany magazynowe.

Ogólnie można powiedzieć, że funkcja bufora recept pozwala na zarezerwowanie (zdjęcie ze stanu magazynowego) produktu (-ów), bez rejestrowania tej operacji, jako sprzedaż. W zamyśle autorów programu, w późniejszym terminie, gdy brakujące pozycje recepty zostaną zakupione, możemy częściowo rozliczoną receptę "pobrać" z bufora, uzupełnić o brakującą pozycję (-cje), otaksować i rozliczyć. Szybko i wygodnie i z pełną kontrolą płatności. Jak postępujemy? Rozliczamy klienta w sposób standardowy. Jeśli chcemy rozliczaną receptę zapisać do bufora, wciskamy **F10** i klawisz "**o**" (rysunek 3-64).

Infofarm sp.j. Tarnów, ul. Ochronek 5

Infofarm dla apteki - podręcznik użytkownika

| Recepty odłożon  | e          |                        |      | x |
|------------------|------------|------------------------|------|---|
| Edycja danych    |            |                        |      |   |
| Numer            | Zaliczka   | <br>Płatne             |      |   |
| 49704145         | 47,11      | C Gotówka C Kart       | а    |   |
| Nazwisko klienta | 3          |                        |      |   |
| KOWALIK LI       | DIA        |                        |      |   |
| Uwagi            |            |                        |      |   |
|                  |            |                        |      |   |
|                  |            |                        |      |   |
|                  |            |                        |      |   |
|                  |            |                        |      |   |
|                  |            | <br>                   |      | _ |
| EFFOX 10MG X 6   | OTAB.      |                        | 1    | â |
|                  |            |                        |      | - |
|                  |            |                        |      | - |
| Zaliczka [F5]    | Kilent[F6] | <br>[Ctrl-Enter] Zatwi | erdź |   |
|                  |            |                        |      |   |

Rysunek 3-64 Recepta w buforze recept.

Wpisujemy dane klienta. Możemy to zrobić, wpisując bezpośrednio z klawiatury lub posiłkując się kartoteką kontrahentów (**F6**). Operację buforowania zatwierdzamy wciskając **Ctrl+Enter**. By kontrolować płatności, program rejestruje wartość pobranej zaliczki i formę zapłaty. Podpowiadana jest zaliczka w wysokości równej odpłatności, a domyślną formą zapłaty jest gotówka. Możemy zmienić kwotę zaliczki, jak i formę zapłaty. Opłata pobrana za receptę odłożoną do bufora zostanie ujęta i wykazana w ogólnym rozliczeniu klienta (rysunek 3-65).

| 27,81                       |
|-----------------------------|
| 1,56                        |
| <sup>4,25</sup> <b>4,25</b> |
|                             |

Rysunek 3-65 Ujęcie płatności związanej z zbuforowaną receptą

Z kolei, aby pobrać receptę z bufora, wciskamy **F10** i "**b**", wyszukujemy receptę i wciskamy klawisz **Enter**, a recepta zostanie dodana do bieżąco rozliczanego klienta. Dalej postępujemy w sposób standardowy. Jeżeli już chcemy koniecznie zbuforować sprzedaż bez recepty, możemy postąpić następująco:

- Sprzedajemy preparaty bez recepty na fikcyjną receptę pełnopłatną i odkładamy ją do bufora.
- W stosownym terminie pobieramy tę receptę z bufora.

Infofarm sp. j. Tarnów, ul. Ochronek 5

- Za pomocą mechanizmu odklejania pozycji od recepty, przekładamy towary z recepty do sprzedaży bez recepty. W tym celu przestawiamy receptę w tryb edycji, ustawiamy się na pozycji i wciskamy Ctrl+B. Mechanizm działa tylko dla preparatów kategorii bez recepty.
- Kasujemy (pustą) receptę.

Zawartość bufora recept odłożonych możemy przeglądać w **Magazyn**  $\rightarrow$  **Bufor recept** odłożonych. Do bufora można odłożyć tylko recepty niewydrukowane (bez numeru taksacji). Jeśli z jakiegoś powodu musimy wydrukować taksację, należy użyć funkcji **Alt+F9** zamiast standardowego **F9**. Innym sposobem odłożenia do bufora wydrukowanej recepty jest skorzystanie z opcji dostępnej w menu **F10**  $\rightarrow$  **Funkcje specjalne**  $\rightarrow$  **Zeruj numer recepty**.

## 3.12 Defektariusz

Pozwala na ręczne dopisanie pozycji do zamówienia, przez osobę ekspediującą. Co jest konieczne dla nowości rynkowych (asortyment, który był w naszej firmie dotychczas niedostępny), produktów sprowadzanych na zamówienie, itp.

Wpisanie asortymentu do defektariusza

Aby wywołać defektariusz, wciskamy Ctrl+D lub F10 i wybieramy z menu. W efekcie:

- jeśli będziemy na kontrolce sprzedaży, wywołamy defektariusz i ....

| Do zamówienia                                        |                              |     |
|------------------------------------------------------|------------------------------|-----|
| Defekteriyez                                         |                              |     |
| Defektariusz                                         |                              |     |
| Towar                                                | Stan Zamówienie Komentarz    |     |
| H-PANTOTEN - SZAMPON WŁ. SUCHE/NORM                  | <mark>4.0</mark> 0,00 6      |     |
|                                                      |                              |     |
|                                                      |                              |     |
| Komentarz                                            |                              |     |
|                                                      |                              |     |
|                                                      |                              |     |
|                                                      |                              |     |
| Dopisz (F2-z listy towarów F3-z CBT F4-podświetlony) | Usuń [Ctrl-Del] Odśwież [F5] | Esc |
|                                                      |                              |     |

#### Rysunek 3-66 Defektariusz.

....wciskamy F2, aby dopisać pozycję z istniejącego katalogu towarów lub...

...wciskamy **F3** aby dopisać pozycję z CBT. W tym przypadku dla wybranego towaru zostanie automatycznie założona karta. Program, zanim założy nową kartę, sprawdza, czy już nie istnieje w lokalnej kartotece towarowej, karta z wybranym identyfikatorem CBT. W takim przypadku nie zakłada karty i podpowiada znalezioną.

W obu przypadkach możesz dopisać komentarz do zamawianej pozycji. Na przykład dla kogo jest zamawiana.

Gdy jesteśmy na liście towarów, możemy szybko dopisać do defektariusza pozycję podświetloną (rysunek 3-67).

Infofarm sp.j. Tarnów, ul. Ochronek 5 www.infofarm.com.pl tel. (14) 6269806

| w | ybierz towar                          |           |
|---|---------------------------------------|-----------|
|   | SEBAMED - BODY PLYN DO KAPIELI        | 200       |
| Γ | Do zamówienia:                        | ²ĽΥ<br>SA |
|   | SEBAMED - BODY PLYN DO KAPIELI 200 ML |           |
|   | SEBIDIN X 20TBL.                      |           |

Rysunek 3-67 Szybki wpis do defektariusza.

Zawartość defektariusza jest przepisywana do zapotrzebowania w momencie wygenerowania nowego zapotrzebowania (Czytaj "Zamówienia"). I jest ona widoczna w kolumnie "Defektariusz". Ilości z defektariusza są dodawane do ilości wygenerowanych przez algorytm optymalizacyjny.

## 3.13 Uzupełnianie danych z recepty

Program pozwala na realizację recepty, bez wpisania wszystkich informacji z nią związanych – lekarz, pacjent, itd. Te informacje można uzupełnić później. W tym celu wciskamy **Ctrl+Q** w oknie sprzedaży (rysunek 3-68).

| 👎 Recepty - kontrola |                  |            |                  |          |                |     |                   |                         |     | Ľ |
|----------------------|------------------|------------|------------------|----------|----------------|-----|-------------------|-------------------------|-----|---|
| Dt. przyj.           | Rec Atrybuty     | Dt. wyst.  | Numer            |          | Swiadczenioday | vca | Lekarz            | Pacjent                 | BF  |   |
| 2004-12-14           | 1 GZ U 06X       | 2004-12-14 | 123456789        |          |                |     |                   |                         |     |   |
| 2004-12-14           | 2 GZ U 06P       | 2004-12-14 |                  |          |                |     |                   |                         |     |   |
|                      |                  |            |                  |          |                |     |                   |                         |     |   |
|                      |                  |            |                  |          |                |     |                   |                         |     |   |
|                      |                  |            |                  |          |                |     |                   |                         |     |   |
|                      |                  |            |                  |          |                |     |                   |                         |     |   |
|                      |                  |            |                  |          |                |     |                   |                         |     |   |
|                      |                  |            |                  |          |                |     |                   |                         |     |   |
|                      |                  |            |                  |          |                |     |                   |                         |     |   |
|                      |                  |            |                  |          |                |     |                   |                         |     |   |
|                      |                  |            |                  |          |                |     |                   |                         |     |   |
|                      |                  |            |                  |          |                |     |                   |                         |     |   |
|                      |                  |            |                  |          |                |     |                   |                         |     | - |
| Kontrola pa          | rametów recepty: | Nieprawi   | dłowe dane       | Wymagane | Ok             |     | 0d dnia 2004-12-1 | 13 <u>d</u> o 2004-12-1 | 4   |   |
| Wszys                | stkie / Błędne   | [F5] Odśv  | vierz listę [F3] |          |                |     |                   |                         | Esc |   |
|                      |                  |            |                  |          |                |     |                   |                         |     | - |

Rysunek 3-68 Kontrola poprawności danych recepty.

Kolorem czerwonym oznaczone są pola z błędnie wpisanymi danymi, a kolorem żółtym informacje które nie zostały wpisane, a są wymagane (przez NFZ w komunikacie XML). Jeśli w trakcie przyjmowania recepty został wczytany nr recepty z kodu kreskowego, wówczas receptę można szybko odszukać, ponownie podkładając ją pod czytnik.
## 3.14 Stały klient

### 3.14.1 Sprzedaż z identyfikacją klienta

Przed, w trakcie lub po rozliczeniu sprzedaży dla danego klienta, odczytujemy czytnikiem numer karty lub wybieramy klienta ręcznie. W tym celu wciskamy **Ctrl+K**. Możemy wyszukać klienta po numerze karty (**F6**), po nazwie (**F5**), po miejscowości (**F7**), lub po fragmencie nazwy (**Ctrl+F**). By wybrać wskazanego, wciskamy **Enter**.

W oknie sprzedaży, dla wskazanego klienta można:

Ctrl+l - zobaczyć, wyedytować notatkę,

Ctrl+L - przejrzeć kupowane dotychczas produkty,

Ctrl+O - historia operacji związanych z promocjami - naliczenie i wydanie.

#### 3.14.2 Dopisywanie klienta do bazy

Aby dopisać klienta do bazy z poziomu okna sprzedaży, wciskamy **Ctrl+K**, następnie **Ins**. Wypełniamy pola z danymi. Jeśli wydajemy karty klienta, aby wpisać jej numer, wciskamy **F2** i odczytujemy numer czytnikiem lub wpisujemy ręcznie. I zatwierdzamy - **Ctrl+Enter**.

Aby dopisać klienta do bazy na zapleczu, otwieramy **System**  $\rightarrow$  **Podstawowe słowniki** $\rightarrow$  **Kontrahenci**. Następnie wciskamy **Ins** (lub ·), wpisujemy dane w odpowiednie zakładki i wciskamy **F2** (lub  $\checkmark$ ).

#### 3.14.3 Klasyfikacje

Klasyfikacje służą do nadawania klientom atrybutów, w tym do dzielenia ich na grupy, istotne z punktu widzenia zarządzania relacjami z klientami. Takie, jak: płeć, wiek, jednostki chorobowe, itp. Klasyfikacje pozwalają na przekrojową analizę sprzedaży oraz na definiowanie i obsługę promocji (wspieranie sprzedaży) przeznaczonych dla wybranych kategorii klientów.

Definiowanie klasyfikacji klientów

Uruchamiamy System → Parametry programu → Słowniki definiowane. Aby dopisać nową klasyfikację wciskamy Ins (lub +). Wpisujemy nazwę klasyfikacji. Przechodzimy do zakładki Zawartość" i wpisujemy listę dopuszczalnych wartości klasyfikacji. Każda wartość musi mieć unikalny numer.

Przykład:

Nazwa klasyfikacji: Płeć

Wartości: 1 - kobieta; 2 - mężczyzna; 3 - dziecko

Klasyfikowanie klientów

Każdy klient może być opisany dowolną ilością klasyfikacji. Może mieć również przypisane dwie lub więcej wartości danej klasyfikacji, jeśli jest to logiczne - na przykład cechują go dwie

Infofarm sp.j. Tarnów, ul. Ochronek 5

choroby przewlekłe. Klasyfikacja może opisywać (być przypisana) wszystkich klientów lub wybraną grupę.

Otwieramy System → Parametry programu → Słowniki → Kontrahenci. Wyszukujemy klienta i wchodzimy w Szczegóły → Klasyfikacje. Wciskamy Ins (lub +). Następnie wciskamy , by wywołać słownik klasyfikacji. Wybieramy właściwą, przechodzimy do Szczegóły → Zawartość. Wskazujemy właściwą wartość i wciskamy F6.

## 3.15 Drukarka fiskalna

Aby wydrukować raport fiskalny, uruchamiamy **F10 → Drukarka fiskalna**.

| Drukarka fiskalna - Raporty                                                                                             | ×                          |
|----------------------------------------------------------------------------------------------------|----------------------------|
| Baporty<br>○ Raport dobowy<br>○ Raport okresowy szczegółowy<br>○ Raport okresowy łączny<br>○ Raport fiskalny miesięczny |                            |
| C Ustawienie stawek VAT<br>C Ustawienie czasu i daty                                                                    | 🞒 Wykonaj [F9] 🧕 👖 Zamknij |

Rysunek 3-69 Okno obsługi drukarki fiskalnej.

Zaznaczamy właściwy i wciskamy **F9**. Operację musimy oczywiście wykonać na stanowisku ekspedycyjnym, przy włączonej drukarce fiskalnej.

W tym miejscu ustawiamy również datę i godzinę, oraz stawki VAT.

## 3.16 Sprzedaż w różnych jednostkach

Istnieje możliwość sprzedaży w różnych jednostkach. Na przykład pieluchy na sztuki i w paczkach, czy leki w opakowaniach i tabletkach. Jednostkę wskazujemy za pomocą klawiszy: "↑","↓", lub po rozwinięciu listy (rysunek 3-70).

| wybierz towar             |                 |      |
|---------------------------|-----------------|------|
| RADIREX TABL. 10 TABL.    | 9,00 OP.        | 3,38 |
| RANIGAST MAX 10 TABL.     | <b>3,00</b> OP. | 5,51 |
|                           |                 | -    |
|                           | Limit           |      |
| Ilość 1,00 OP.            | Odręczne        | 5,51 |
| OP.                       |                 |      |
| P [F5] Leki do sprz TABL. |                 |      |

Rysunek 3-70 Wybór jednostki przy sprzedaży

Infofarm sp. j. Tarnów, ul. Ochronek 5

Wpisując ilość, można wpisać dwie liczby oddzielone znakiem "/", na przykład "10/30". Jest to metoda zalecana, zamiast wpisywania ułamka dziesiętnego. Funkcja dostępna jest również w "szybkiej zmianie ilości", dostępnej pod klawiszem **F2**.

## 3.17 Praca w trybie wyceny

Wybieramy F10  $\rightarrow$  W. Tryb wyceny umożliwia wprowadzenie do programu danych z recept, w celu ich wyceny, bez potrzeby taksowania. W tym trybie wciśnięcie klawisza F9 nie powoduje wydruku taksacji i nadania numeru kolejnego recepty, lecz umożliwia przejście do następnej recepty. Jeśli zaistnieje potrzeba otaksowania recept wprowadzonych w trybie wyceny (klient zaakceptuje wielkość zapłaty), edytujemy receptę i wciskamy Shift+F9.

## 3.18 Szybka zmiana ceny lub ilości

Można szybko zmienić dane dotyczące rozliczanej pozycji:

- F2 zmiana ilości
- F3 zmiana ceny

Skorzystanie z funkcji dostępnej pod **F3** jest zastrzeżone dla użytkownika z odpowiednimi uprawnieniami.

## 3.19 Odpowiedniki

Rynek oferuje szeroką gamę produktów bez recepty. Również oferta preparatów na receptę, w tym leków refundowanych jest bardzo szeroka. Praktycznie niemożliwym jest, by apteka miała na półkach wszystko, co oferuje rynek. To stawia właścicieli i menedżerów aptek w obliczu nowego wyzwania, jakim jest aktywna polityka asortymentowa, lub szerzej, zmusza do podjęcia wysiłków w zakresie zarządzania kategoriami.

#### 3.19.1 Wydawanie zamienników

Gdy jesteśmy ustawieni na liście towarów w ekspedycji, kolejno mamy:

- Ctrl+N odpowiedniki o tym samym zestawie substancji czynnych,
- Ctrl+Z odpowiedniki zbiorcze, przeznaczone do substytucji preparatów Rx100.
- Ctrl+S odpowiedniki Infofarm, przeznaczone do substytucji preparatów OTC.

Zamiennie możemy wcisnąć klawisz F10 (rysunek 3-71) i wybrać z menu.

#### Infofarm dla apteki - podręcznik użytkownika

| Wybierz towar                          |        |            |             |       |   |
|----------------------------------------|--------|------------|-------------|-------|---|
| Odpowiedniki wg. nazwy międzynarodowej | Ctrl+N |            | 6,000 OP.   | 26,99 | ^ |
| Synonim zbiorczy                       | Ctrl+Z |            | 6,000 OP.   | 4,99  |   |
| Synonim szczegółowy                    | Ctrl+S |            | 7,500 OP.   | 9,99  |   |
| Najmniejsze zarej, opakowanie          | Ctrl+O |            | 6,000 OP.   | 15,99 |   |
| <u>T</u> ańsze odpowiedniki            | Ctrl+A | AWIESINA 8 | 1,000 OP.   | 11,99 |   |
| Nazwa miedzynarodowa                   | Ctrl+R |            | 7,000 OP.   | 21,99 | _ |
| Szukanie zaawansowane                  | Ctrl+F | ₩—         | 1,000 OP.   | 5,99  | - |
| Wyszukaj kod kreskowy                  | Ctrl+K |            | 2,000 OP.   | 12,99 |   |
| Wszystkie leki                         | F5     |            | 2,000 OP.   | 4,99  |   |
|                                        |        |            | 2,500 OP.   | 9,99  |   |
| Dopisz kod kreskowy                    |        |            | 4,175 OP.   | 9,99  |   |
| <u>C</u> entralna baza towarow         | Ctrl+1 |            | 3.000 OP.   | 4,99  | J |
| Dopisz do braków                       | Ctrl+D |            | NZO: 2 tabl | .,    |   |
| Pokaz c <u>e</u> ny z innych aptek     | Ctrl+C |            | Odręczne    | 4.9   | 9 |
| Pokaż o <u>f</u> ertę hurtowni         | Ctrl+H |            |             |       |   |
|                                        |        |            |             |       |   |
| APAP 12 TABL. POWL.                    |        | OP.        | •           |       |   |
| 🔑 [F5] Leki do sprzedaży               |        |            |             |       |   |

Rysunek 3-71 Zamiana i innfe funkcje

Analogiczne funkcjonalności dostępne są w CBT (po wywołaniu przez wciśnięcie Ctrl+T), z tą różnicą, że odpowiedniki o tym samym składzie dostępne są po wciśnięciu kombinacji Ctrl+m. Dostępność tej funkcji w CBT jest przydatna, gdy pacjent pyta o preparat, którego nie mamy, a farmaceuta musi szybko zaproponować alternatywę.

Odpowiednik infofarm zawsze zwraca szerszą listę niż zbiorczy, ale wymaga większej uwagi ze strony farmaceuty, bo zawiera różne dawki, w tym dla dzieci.

### 3.19.2 Odpowiednik Infofarm

Informacja o tym, do jakiej grupy odpowiedników Infofarm należy dany preparat, znajduje się w CBT, w zakładce **Odpowiednik Infofarm** (rysunek 3-72).

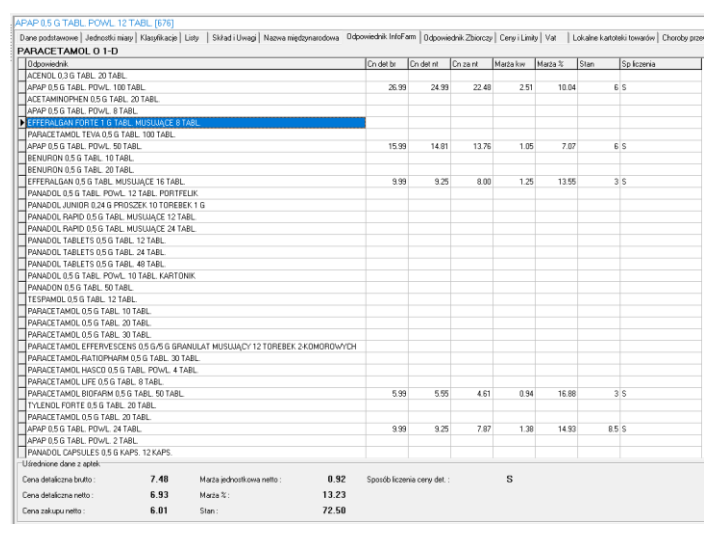

Rysunek 3-72 Odpowiednik Infofarm

Infofarm sp. j. Tarnów, ul. Ochronek 5

www.infofarm.com.pl tel. (14) 6269806

Odpowiednik Infofarm grupuje preparaty, które spełniają następujące warunki:

- Preparaty należą do kategorii OTC,
- Preparaty zawierają ten sam zestaw substancji czynnych, ale dopuszczalne są różne dawki i wielkości opakowania.
- Preparaty mają tę samą drogę podania,
- Preparaty mają ten sam rodzaj postaci.

## 3.20 Automatyczna kontrola zablokowanych przez NFZ recept

NFZ publikuje na swojej stronie internetowej wykaz numerów recept, które z takich czy innych powodów tracą ważność. Realizacja takiej recepty, to pewna strata finansowa – nie podlegają one refundacji. By zabezpieczyć aptekę przed taką sytuacją, program wyposażony jest w automatyczną kontrolę ważności recept. W cyklu dobowym program pobiera ze strony NFZ numery recept zablokowanych, a w części ekspedycyjnej, każdy numer odczytany z recepty podlega kontroli. Jeżeli recepta figuruje w rejestrze recept zablokowanych, na ekranie pojawia się komunikat, jak na rysunku 3-73.

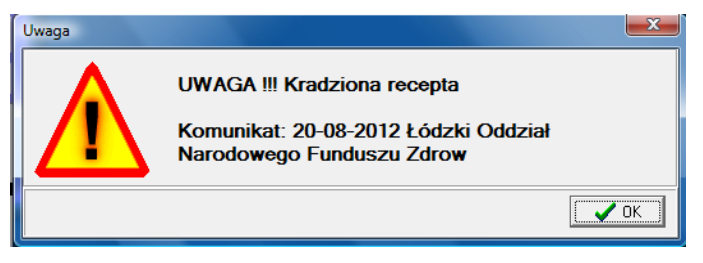

Rysunek 3-73 Recepta zablokowana przez NFZ

Wykaz numerów recept, unieważnionych decyzją NFZ jest dostępny po uruchomieniu System→Parametry programu→Słowniki→Sprzedaż→Skradzione recepty (rysunek 3-74).

| Skradzione recepty                           |                        |                        |                                          |  |  |  |  |
|----------------------------------------------|------------------------|------------------------|------------------------------------------|--|--|--|--|
| 🛄 Lista 📑 Szo                                | zegóły                 |                        |                                          |  |  |  |  |
| Data komunikatu 🔻 Od numeru Do numeru Symbol |                        |                        |                                          |  |  |  |  |
| 2012-08-20                                   | 0105000021921000000188 | 0105000021921000030082 | Łódzki Oddział Narodowego Funduszu Zdrow |  |  |  |  |
| 2012-08-20                                   | 0105000021432000000183 | 0105000021432000020088 | Łódzki Oddział Narodowego Funduszu Zdrow |  |  |  |  |
| 2012-08-20                                   | 0105000022000279190185 | 0105000022000279200088 | Łódzki Oddział Narodowego Funduszu Zdrow |  |  |  |  |
| 2012-08-20                                   | 0105000022000279200181 | 0105000022000279210087 | Łódzki Oddział Narodowego Funduszu Zdrow |  |  |  |  |
| 2012-08-20                                   | 0105000022000269150188 | 0105000022000269160084 | Łódzki Oddział Narodowego Funduszu Zdrow |  |  |  |  |
| 2012-08-20                                   | 0105000022000273750183 | 0105000022000273760089 | Łódzki Oddział Narodowego Funduszu Zdrow |  |  |  |  |
| 2012-08-20                                   | 0105000022000269160187 | 0105000022000269170083 | Łódzki Oddział Narodowego Funduszu Zdrow |  |  |  |  |
| 2012-08-20                                   | 0105000022000273760182 | 0105000022000273770088 | Łódzki Oddział Narodowego Funduszu Zdrow |  |  |  |  |
| 2012-08-20                                   | 0105000022000269170186 | 0105000022000269180082 | Łódzki Oddział Narodowego Funduszu Zdrow |  |  |  |  |
| 2012-08-20                                   | 0105000022000279170187 | 0105000022000279180083 | Łódzki Oddział Narodowego Funduszu Zdrow |  |  |  |  |
| 2012-08-20                                   | 0105000022000273770181 | 0105000022000273780087 | Łódzki Oddział Narodowego Funduszu Zdrow |  |  |  |  |
| 2012-08-20                                   | 0105000022000279180186 | 0105000022000279190082 | Łódzki Oddział Narodowego Funduszu Zdrow |  |  |  |  |
| 2012-08-20                                   | 05500144500000000181   | 05500144500000020086   | Łódzki Oddział Narodowego Funduszu Zdrow |  |  |  |  |
| 2012-08-20                                   | 05500154340000160189   | 05500154340000180084   | Łódzki Oddział Narodowego Funduszu Zdrow |  |  |  |  |
| 2012-08-20                                   | 05500119260000010189   | 05500119260000020085   | Łódzki Oddział Narodowego Funduszu Zdrow |  |  |  |  |
| 2012-08-20                                   | 05502101280009170186   | 05502101280010150089   | Łódzki Oddział Narodowego Eupduszu Zdrow |  |  |  |  |

Rysunek 3-74 Recepty unieważnione przez NFZ

Infofarm sp.j. Tarnów, ul. Ochronek 5

www.infofarm.com.pl tel. (14) 6269806

By informacja o receptach unieważnionych była pobierana automatycznie ze strony internetowej NFZ, należy skonfigurować odpowiednie polecenie w programie Iftlo. Więcej na ten temat w rozdziale "Harmonogram zadań automatycznych – program Iftlo".

# 3.21 Doklejanie pozycji do już rozliczonej recepty

Istnieje możliwość dopisania kolejnej pozycji do już rozliczonej recepty (w ramach bieżącego okresu refundacyjnego). Taka potrzeba istnieje - na przykład - w sytuacji, gdy ktoś omyłkowo pominie pozycję i zorientuje się już po fakcie. Aby dokleić pozycję należy sprzedać ją w trybie "sprzedaż odręczna". Aby sprzedać preparat kategorii Rx jako bez recepty, wciskamy F5 na liście towarów, by rozwinąć całą listę. Leki na receptę będą szare. Następnie wciskamy F10 → L (Doklej do recepty), podajemy numer recepty oraz datę (uwaga na okres refundacyjny), zatwierdzamy (Ctrl+Enter), taksujemy receptę (F9) i zamykamy transakcję (Ins).

# 3.22 Dwie pozycje recepty, jako jedna w komunikacie XML

Za pomocą kombinacji **Shift+F6** można zmienić numer pozycji na recepcie. Jeżeli doprowadzimy do sytuacji, że dwie pozycje na recepcie mają ten sam numer pozycji, to na komunikacie XML, przekazanym do NFZ, wystąpią one, jako jedna pozycja. Ta operacja może być wykonana oczywiście tylko, gdy są to te same leki lub odpowiedniki z tą samą odpłatnością. W jakich sytuacjach ta funkcjonalność jest przydatna? Gdy osoba ekspediująca popełni błąd i wyda jedno opakowanie, w miejsce dwóch. Wtedy korzystamy z możliwości doklejenia pozycji do recepty, ale na koniec należy zmienić doklejanej pozycji numer, na taki, jak pierwsze opakowanie.

## 3.23 Informacja fachowa

## 3.23.1 CBT jako kompendium wiedzy o produktach dostępnych na rynku aptecznym

Z poziomu programu ekspedycyjnego mamy szybki dostęp do centralnej bazy towarów, po wciśnięciu kombinacji **Ctrl+t**. Gdy jesteśmy na liście towarów, a produkt podświetlony jest skojarzony z CBT, okno otworzy się z tym właśnie produktem (rysunek 3-75).

Infofarm sp. j. Tarnów, ul. Ochronek 5 www.infofarm.com.pl tel. (14) 6269806

| СВТ                                                          |                                        |                                        |                                          |                            | ×                                    |
|--------------------------------------------------------------|----------------------------------------|----------------------------------------|------------------------------------------|----------------------------|--------------------------------------|
| Centralna Baza To<br>Wpisz nazwo                             | warów                                  |                                        |                                          |                            | FI                                   |
| Nazwa<br>GRIPEX HOT PROSZEK                                  | -> PLYN 12 TOREBEK                     | 4 G                                    | Pr<br>U                                  | oducent<br>5 PHARMACIA     |                                      |
| Dane podstawowe [F5]                                         | Składi Uwagi (F6)<br>EK -> PŁYN 12 TOF | Szczegóły (F7)<br>REBEK 4 G            |                                          |                            | Pokaż tylko refundowane F4           |
| PROSZEK -> PLYN<br>Nazwa międzynarodowa<br>ASCORBIC ACID+PAR | 12 TOREB<br>RACETAMOL+PHEN             | K4G<br>YLEPHRINE                       |                                          | Punkty apteczne<br>Złożony | ^                                    |
|                                                              |                                        | Limit                                  | Cena urzędowa                            | Produkt leczniczy<br>OTC   | ~                                    |
| Antybiotyk Psycho<br>Bardzo silny Siln                       | otropowy Dopingując<br>y Odurzający    | Dopuszczony     Kierowcy - Ostrzeżenie | Koniec dopuszczenia<br>Kierowcy - Zakaz  | Lista<br>Odręczne          | Na liście od Dopłata<br>07-12-2004 0 |
| Strona WWW (F2)<br>EAN 5907377139041                         | Ulotka dla pa<br>BLOZ 2329             | acjenta [F3] Charak<br>140131886 BAZ   | terystyka prod. leczn. [F8]<br>YL 107620 |                            |                                      |

Rysunek 3-75 CBT dla wskazanego towaru

Mamy tutaj dostęp do wielu informacji, w tym dostęp do **Charakterystyki produktu leczniczego** (F3) i **Ulotki dla pacjenta** (F8). By mieć dostęp do tych dokumentów, należy na stanowisku sprzedaży udostępnić jakikolwiek edytor plików pdf. Dodatkowo po wciśnięciu F10 mamy listę operacji do wyboru, a tam między innymi informację o odpowiednikach.

#### 3.23.2 Graficzne znaki informacyjne o lekach

Legenda dla znaków graficznych opisujących rozliczane leki.

- 😸 Ostrzeżenie dla kierujących pojazdami mechanicznymi
- 😣 Zakaz prowadzenia pojazdów mechanicznych
- 🕕 Lek o silnym działaniu
- 🛄 Lek o bardzo silnym działaniu
- 🛄 Lek o działaniu odurzającym
- 🚨 Informacja o istnieniu tańszego odpowiednika.

## 3.24 Faktura do wielu paragonów

W programie dostępna jest funkcjonalność umożliwająca wystawienie faktury do wielu paragonów, oraz sporządzenie zestawień zrealizowanych recept. Funkcjonalność ta ma przede wszystkim zastosowanie, gdy apteka realizuje recepty na rzecz domu pomocy społecznej. Uruchamiany Magazyn→Faktura do wielu paragonów (rysunek 3-76).

| 🚹 Faktury do wielu paragonów |              |                                   |                |  |  |  |  |
|------------------------------|--------------|-----------------------------------|----------------|--|--|--|--|
| Lista 🖪 Szczegóły            |              |                                   |                |  |  |  |  |
| Data                         | Numer 🔺      | Kontrahent                        | Data sprzedaży |  |  |  |  |
| 19-07-2013                   | 0001/2013/ZB | Dom Pomocy Społecznej w Olszanicy | 19-07-2013     |  |  |  |  |

Rysunek 3-76 Rejestr faktur wieloparagonowych

By dopisać fakturę, wciskamy **Ins** lub **+**. Wypełniamy zakładkę "**Dane podstawowe**" (Rysunek 3-77), następnie przechodzimy do zakładki "**Zawartość**" (Rysunek 3-78), gdzie wskazujemy daty i numery paragonów, do których ma być wystawiona faktura i/lub specyfikacja recept.

| Data<br>17.06.2016          | Data płatności | Data sprzedaży | Numer<br>0035/2016/ZB |
|-----------------------------|----------------|----------------|-----------------------|
| Nabywca<br>PODKUL MARIANNA  |                |                |                       |
| Odbiorca<br>DOM POMOCY SPOŁ | ecznej         |                | <b>A</b>              |

Rysunek 3-77 Dane nagłówkowe faktury wieloparagonowej

| D | ane podstawo | we Zawartość |                                       |                    |   |
|---|--------------|--------------|---------------------------------------|--------------------|---|
| Γ | Apteka       | Data         | Nr paragonu                           |                    |   |
|   | 10028        | 07-01-2013   | 80                                    |                    |   |
|   | 10028        | 07-01-2013   | 2                                     |                    |   |
| Þ | 10028        | 03-01-2013   | 34                                    |                    |   |
|   |              |              | · · · · · · · · · · · · · · · · · · · |                    |   |
| Γ | Apteka       |              | Data parag                            | jonu Nr Transakcji |   |
|   |              | 10028        | 03-01-201                             | 3 15 34            | - |
| L |              |              |                                       |                    |   |

Rysunek 3-78 Fakturowane paragony

Po wprowadzeniu wszystkich wymaganych informacji, możemy przejść do wydruku. W tym celu

A F9-wydruki (Rysunek 3-79). wciskamy - - f Wydruki dla formy Faktury do wielu paragonów Wydruki Parametry ogólne Pola drukowane Zawartość | Nazwa Widoczność Nazwa wydruku C Wszystko C Tylko podsumowanie C Podsumowanie szczegółów Faktura - miesiąc sprzedaży Faktura - dzień sprzedaży Specyfikacja do faktury Zakładka szczegóły Zbiorcza spec. do faktury 🖃 🗙 🕞 Numery wierszy Filtr 🔽 Drukuj tytuł formy Ξ× 🔽 Drukuj Datę wykonania Tylko podświetlony wiersz Orientacja C Portret O Pejzaż

Rysunek 3-79 Dostępne wydruki dla wieloparagonowych faktur

**Faktura – dzień sprzedaży** – faktura ze wskazaniem daty sprzedaży (paragony z jednego dnia).

**Faktura – miesiąc sprzedaży** – faktura ze wskazaniem miesiąca sprzedaży (paragony z różnych dni),

Infofarm sp. j. Tarnów, ul. Ochronek 5

**Specyfikacja do faktury** i **Zbiorcza spec. do faktury** – ogólne i szczegółowe rozliczenie recept, z uwzględnieniem płatności pacjenta, domu pomocy społecznej i NFZ.

**Uwaga!** Faktury wieloparagonowe nie są rozliczane księgowo przez program. Ani faktura nie jest rejestrowana, ani zafakturowane paragony nie są korygowane. Nie są faktury do wielu paragonów rejestrowane również ani w rejestrze VAT, ani ewidencjonowane w **Płatnościach**.

## 3.25 Pozostałe operacje i funkcjonalności w ekspedycji

#### 3.25.1 Pozostałe operacje

• Aby anulować (skasować) całą sprzedaż aktualnie rozliczanego pacjenta wciskamy Ctrl+Del.

- Aby podejrzeć ostatnią transakcję (po wydrukowaniu paragonu), wciskamy klawisz Spacji.
  - Aby przeglądać transakcje w bieżącym dniu wciskamy Ctrl+F12.
  - Aby sprawdzić utarg wciskamy **F10 g**.

### 3.25.2 Pozostałe funkcjonalności

#### 3.25.2.1 Komunikaty związane z produktem

W karcie towaru, w zakładce **Dane podstawowe** możemy wpisać tekst, który będzie pokazywał się w sprzedaży, za każdym razem, gdy dany towar będzie wybierany (rysunek 3-80).

| Hybreiz towalta                                 | all the second second second second second second second second second second second second second second second |       | 1000  |
|-------------------------------------------------|----------------------------------------------------------------------------------------------------|-------|-------|
| PASTA DO ZĘBÓW CLINOMYN DLA PALACZY 0,76% 75    | 1,00 OP.                                                                                                    | 12,90 | ^     |
| PASTA DO ZĘBÓW AJONA                            | 1,00 OP.                                                                                                    | 3,20  |       |
| PASTA DO ZĘBÓW DENIVIT 50ML                     | 1,00 OP.                                                                                                    | 10,70 |       |
| PASTA DO ZĘBÓW ELGYDIUM BIC. WYBIELAJĄCA        | 1,00 OP.                                                                                                    | 19,50 |       |
| PASTA DO ZĘBÓW ELMEX 75ML                       | 1,00 OP.                                                                                                    | 14,40 |       |
| PASTA DO ZĘBÓW ELMEX DLA DZIECI 22 VAT          | 2,00 OP.                                                                                                    | 13,50 |       |
| PASTA DO ZĘBÓW ELMEX JUNIOR 7-12 LAT 0,14% BEZ  | 1,00 OP.                                                                                                    | 14,50 |       |
| PASTA DO ZEBÓW ELMEX SENSIT. 22 V.              | 1,00 OP.                                                                                                    | 16,55 |       |
| PASTA DO ZĘBÓW EMAIL DIAMANT 50 ML.             | 1,00 OP.                                                                                                    | 23,90 |       |
| PASTA DO ZEBÓW LIZALUT AKTIV 75ML. 22VAT        | 2,00 OP.                                                                                                    | 12,90 | -     |
| Zaproponuj drugie opakowanie w cenie 9 zł       |                                                                                                    |       |       |
| PASTA DO ZĘBÓW CLINOMYN DLA PALACZY 0,76% 75 ML |                                                                                                    | Limit |       |
| Ilość OP.                                       | Odręczne                                                                                                    | 1     | 12,90 |
| D [F5] Leki do sprzedaży                        |                                                                                                    |       |       |

Rysunek 3-80 Komunikaty związane z towarem.

#### 3.25.2.2 Wysokość marży widoczna w sprzedaży

Marża "w stu" na produkcie może być widoczna w sprzedaży. Jest ona widoczna w zakładce z partiami towaru (rysunek 3-81), jeśli użytkownik ma ustawione uprawnienie: "Ekspedycja: widoczna marża".

Infofarm sp.j. Tarnów, ul. Ochronek 5

| B.THUYA OCCIDENTALIS 15 CH |      |       |               |              |             |               |      |   |
|----------------------------|------|-------|---------------|--------------|-------------|---------------|------|---|
| Stan                       | Cena | Marża | Data ważności | Data dostawy | Dostawa     | Sztuk         | Dst. | * |
|                            | 7,97 | 28,23 | 01-09-2013    | 01-01-2009   |             |               | 1    |   |
| 1                          | 7,97 | 28,23 | 01-07-2013    | 01-01-2009   |             |               | 1    | Ε |
|                            |      |       |               |              |             |               |      |   |
|                            |      |       |               |              | Zerowe [F7] | Wybór [Enter] | Esc  |   |

Rysunek 3-81 Marża widoczna w ekspedycji.

Listę wszystkich funkcji dostępnych w programie **Sprzedaż**, możemy wywołać klawiszem

# 3.25.2.3 Wsparcie wyprzedaży produktów z krótką datą ważności

1) Produkty z krótką datą ważności pokazują się jako wyróżnione kolorem czerwonym!

| Wybierz towar                             |                         |         |
|-------------------------------------------|-------------------------|---------|
| DEFLEGMIN SYROP 15 MG/5 ML 120 ML 🔶       | 6,000 OP.               | 9,90    |
| DEFLEGMIN SYROP 30 MG/5 ML 120 ML         | 2,000 OP.               | 10,50   |
| DELACET PŁYN 100 G                        | <b>2,000</b> OP.        | 7,90 🚽  |
| DELICOL KROPLE 15 ML                      | 5,000 OP.               | 27,90   |
| DEMOXOFT 100 ML                           | <b>1,000</b> OP.        | 29,90   |
| DEMOXOFT CLEAN X 20 SZT                   | <b>1,000</b> OP.        | 29,60   |
| DEMSA PREPARAT DO MYCIA PLYN 200 ML z 🛛 🗲 | 4,000 OP.               | 25,90   |
| DENTIBABY ŻEL DO MASAŻU DZIĄSEŁ 25 ML     | <b>1,000</b> OP.        | 11,90 🚽 |
| Krótka data ważności 30-01-2017 🕊 🗲       | NZO: 200 ml<br>Odręczne | 25.90   |
| DEMSA PREPARAT DO MYCIA PŁY               | -                       |         |
| 🌮 [F5] Leki do sprzedaży                  |                         |         |

Rysunek 3-82 Komunikat o krótkiej dacie ważności

- Po wskazaniu produktu z krótką datą ważności, w oknie pojawia się data utraty przydatności: Krótka data ważności 30-01-2017
- 3) Sugestie sprzedażowe, oparte na odpowiedniku zbiorczym, pomagają w wyprzedaży produktów zagrożonych przeterminowaniem. Po podświetleniu produktu, jeśli wśród jego odpowiedników, są preparaty z krótką datą ważności, pojawia się stosowny komunikat!

| Wybierz towar                          |                |              |                  |       |
|----------------------------------------|----------------|--------------|------------------|-------|
| ENARENAL 10 MG X 30 TABL               |                |              | <b>3,000</b> OP. | 6,12  |
| ENARENAL 10 MG X 60 TABL               |                |              | <b>2,000</b> OP. | 11,77 |
| ENARENAL 20 MG X 30 TABL               |                |              | <b>2,967</b> OP. | 11,25 |
| ENARENAL 20 MG X 60 TABL               |                |              | <b>4,000</b> OP. | 20,12 |
| ENARENAL 5 MG X 30 TABL                |                |              | <b>1,000</b> OP. | 3,89  |
| ENARENAL 5 MG X 60 TABL                |                |              | 5,000 OP.        | 7,23  |
|                                        |                |              |                  |       |
| BENALAPRIL 5 MG X 30 TABL, data ważnoś | ici 28-02-2017 | $\leftarrow$ | NZO: 30 tabl.    | 3.80  |
|                                        |                |              | Hydzailowe       | 3.03  |
|                                        |                |              |                  |       |
| ENARENAL 5 MG X 30 TABL                | _              | OP.          | -                |       |
| A Feell als de seure destr             |                |              |                  |       |
| P [F5] Leki do sprzedazy               |                |              |                  |       |

Rysunek 3-83 Odpowiednik z krótką datą

By wydać zamiennik z krótką datą ważności, wciskamy Ctrl+Z! (dla refundowanych – Ctrl+A).

| Wybierz towar<br>Synonimy zbiorcze dla: ENARENAL 5 MG X 3                   | 30 TABL |     |                                              |         |
|-----------------------------------------------------------------------------|---------|-----|----------------------------------------------|---------|
| BENALAPRIL 5 MG X 30                                                        | TABL.   |     | <b>2,000</b> OP.                             | 12,50 🔷 |
| ENARENAL 5 MG X 30 T                                                        | ABL     |     | <b>1,000</b> OP.                             | 3,89    |
| ENARENAL 5 MG X 60 TABL                                                     |         |     | 5,000 OP.                                    | 7,23    |
|                                                                             |         |     |                                              | ~       |
| ENARENAL 5 MG X 30 TABL tańszy o 8.61 zł<br>Krótka data ważności 28-02-2017 |         |     | NZO: <b>20</b> tabl.<br>Pozostałe na receptę | 12.50   |
| BENALAPRIL 5 MG X 30 TABL.                                                  | ość     | OP. | -                                            |         |
| [F5] Leki do sprzedaży                                                      |         |     |                                              |         |

Rysunek 3-84 Zamienniki dla wskazanego produktu

Mechanizm wspierania wyprzedaży produktów zagrożonych przeterminowaniem, opiera się na parametrze **Ostrzegaj, gdy data ważności krótsza niż [dni]**, dostępnym w zakładce **Sprzedaż** w **Parametrach programu**. By wyłączyć funkcję, należy wpisać 0.

Do właściwego działania funkcji, konieczne jest prawidłowe skojarzenie kart towarowych lokalnych z kartami w CBT!

#### 3.25.2.4 Kolorowanie towarów

Gdy tylko zaistnieje taka potrzeba, można łatwo wyróżnić produkt kolorem!

| Nazwa towaru                  | <u> </u>     |
|-------------------------------|--------------|
| 2KC X 12 TABL.                |              |
| 2KC X 6 TABL.                 |              |
| 4 FLEX X 30 TOREBEK           | <            |
| 4 LACTI BABY KROPLE 5 ML.     |              |
| 4 LACTEX 20 KAPS.             | $\leftarrow$ |
| A-CERUMEN AEROZOL 40 ML       |              |
| A-CERUMEN X 4 AMPUŁKI         |              |
| A-VIT MAŚĆ OCHRONNA 25 G      |              |
| A-Z ARGANIA X 60 KAPS.        | $\leftarrow$ |
| ABE PŁYN NA ODCISKI 8 G       |              |
| ABILIFY 15 MG X 28 TABL       | $\leftarrow$ |
| ABIOFEM ŻEL DOPOCHWOWY 7 APLI | KATORÓW      |

Rysunek 3-85 Pokolorowane towary na zapleczu

```
Infofarm sp.j. Tarnów, ul. Ochronek 5
```

www.infofarm.com.pl tel. (14) 6269806

| Wybierz towar                 |                               |        |
|-------------------------------|-------------------------------|--------|
| A-CERUMEN AEROZOL 40 ML       | <b>3,000</b> OP.              | 25,90  |
| A-CERUMEN X 4 AMPUŁKI         | <b>3,000</b> OP.              | 14,30  |
| A-VIT MAŚĆ OCHRONNA 25 G      | 18,000 OP.                    | 3,99   |
| ABE PŁYN NA ODCISKI 8 G 🛛 < 🗕 | <b>3,000</b> OP.              | 7,50   |
| ABILIFY 15 MG X 28 TABL       | <b>3,286</b> OP.              | 137,09 |
|                               | ÷                             | •      |
|                               | NZO: <b>40</b> ml<br>Odręczne | 25.90  |

Rysunek 3-86 Pokolorowane towary w ekspedycji

Nie ma potrzeby wyróżniać karty, dopisywanymi do nazwy, skrótami literowymi! Kolor ustawiamy w karcie lokalnej, w zakładce **Dane podstawowe**.

| Nazwa towaru 20868 Stan<br>ABILIFY 15 MG X 28 TABL                | aktualny<br>3,28569             |
|-------------------------------------------------------------------|---------------------------------|
| Postać Dawka Opakowanie                                           | Cena detaliczna brutto : 137,09 |
| TABL. 0,015 G 28 TABL.                                            | Cena detaliczna netto : 126,94  |
| Ilość wydawana Producent                                          | Cena zakupu netto : 113,4       |
| 1 OTSUKA                                                          | Marża jednostkowa netto : 13,54 |
| CBT ABILIFY 0,015 G TABL. 28 TABL.                                | Marża % : 10,665                |
| Rodzaj Import z CBT Rodzaj produktu XML Centralna                 | Ean do XML refund.              |
|                                                                   | 5909990002306                   |
| 🔍 Usługa 🛛 C. Bez jednostek 🔿 Środek spożywczy 🔿 <u>N</u> iesprav | vdzona Typ kodu                 |
| C Galena C Nie importuj C Wyrób medyczny C Sprawd:                | zona C EAN C Inny               |
| O Zestaw Wyświetlar                                               | y kolor                         |
| Ilość DDD w opakowaniu 28 Wybierz                                 | Usun                            |
|                                                                   | _                               |
| Aktualne parametry sprzedaży 📝 CtrlS-Zmień 🛛 💈                    | atwierdź <u>A</u> nuluj         |
| Kalkulacja ceny : Cena urzedowa                                   |                                 |
| Cena detaliczna : 137,09 🧱 Limit : 137                            | ,09                             |
| Marża :                                                           | Vat: 8                          |
| Odpłatność pacjenta                                               |                                 |
| Przewiekte ryczałt 3,20<br>Na recepte 100% rejestrac 137.09       |                                 |
|                                                                   |                                 |
|                                                                   |                                 |

Rysunek 3-87 Tu kolorujemy towar

Warto zwrócić uwagę na nowy zestaw informacji, dostępny w tej zakładce: **Uśrednione dane dla aktualnych stanów**.

#### 3.25.2.5 Kontrola wydawania substancji psychoaktywnych

Program posiada mechanizm pełnej kontroli zawartości substancji psychoaktywnych. Przy podsumowaniu transakcji, program "przegląda" paragon w poszukiwaniu produktów zawierających substancje psychoaktywne i zlicza ich łączną ilość. Następnie sprawdza, czy ilość nie przekracza limitu i jeśli tak jest, na ekranie pojawia się stosowny komunikat!

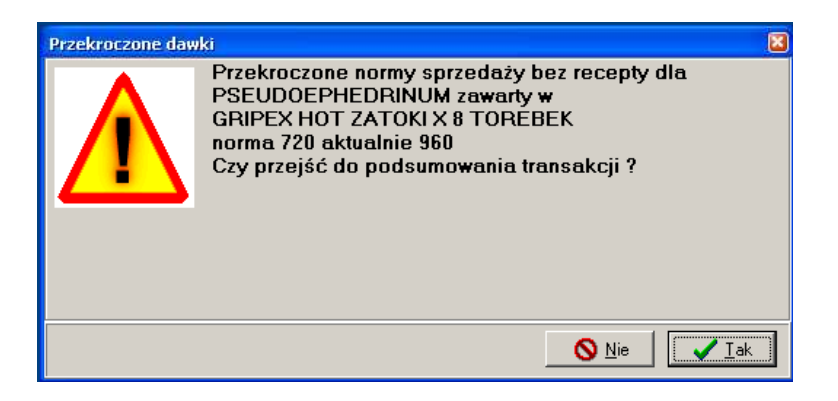

Rysunek 3-88 Komunikat o przekroczeniu dawki subst.psychoaktywnej

## 3.26 Sprzedaż hurtowa - faktury bez paragonów

Sprzedaż dla podmiotu można dokumentować samym dokumentem faktury (bez paragonu). Taki rodzaj sprzedaży jest dostępny w części zapleczowej programu, z poziomu opcji **Magazyn-→Wz/Rw/MMR**. Postępujemy w sposób opisany w rozdziale **Magazyn**, dla dokumentu WZ. Mamy dwa wydruki faktur do wyboru: Standardowy i z podsumowaniem u góry.

#### 3.26.1 Faktura korygująca do faktury bez paragonu

Fakturę korygującą do faktury bez paragonu, wykonujemy tak samo, jak fakturę korygującą do faktury do paragonu. W "niebieskim" programie, po wciśnięciu **Ctrl+F9**, w oknie korekty do transakcji, wpisujemy datę faktury korygowanej i numer transakcji widoczny w **Magazyn→WZ/RW/MMR** w kolumnie o tej samej nazwie.

#### 3.26.2 Sprzedaż zestawów

Istnieje możliwość definiowania zestawów produktów, które można "jednym kliknięciem" sprzedać w oparciu o zapleczową fakturę bez paragonu. Definiowanie zestawu składa się z dwóch kroków:

• Zakładamy kartę produktu o statusie Zestaw (rysunek 3-89),

|   | Rodzaj      | F. |
|---|-------------|----|
|   | C Towar     |    |
|   | C Usługa    |    |
|   | C Galena    |    |
|   | C Receptura | l  |
|   | Zestaw      |    |
| _ |             |    |

Rysunek 3-89 Karta asortymentowa na zestaw

• Definiujemy skład zestawu w zakładce Galena (rysunek 3-90).

Infofarm sp.j. Tarnów, ul. Ochronek 5

| : | ZESTAW [KOPIA] [36911]   |                 |                |           |             |         |  |
|---|--------------------------|-----------------|----------------|-----------|-------------|---------|--|
|   | Dane podstawowe Klasyfik |                 | kacje          | Jednostki | Vat         | Dostawy |  |
|   | Parametry zamawiania     |                 |                | а         |             | Galena  |  |
| i |                          | llość składnika | llość produktu | Nazwa     | składnika   |         |  |
| I | Þ                        | 1               | 1              | 2KC X     | 3 TABL      |         |  |
| I |                          | 1               | 1              | 4 FLEX    | X 30 TOREBE | <       |  |

Rysunek 3-90 Skład zestawu

Gdy z poziomu opcji Magazyn→WZ/RW/MMR wystawiamy dokument, to zestaw rozpoznamy po specjalnym oznakowaniu (rysunek 3-91).

| wybierz towar                             |           |         |
|-------------------------------------------|-----------|---------|
| ZESTAW CAP. KREM NA DZIEŃ + NOC 2 X 40 ML | OP.       | 23.36 🔷 |
| ZESTAW DO INHALACJI ANDYFLOW              | 3.000 OP. | 20.00   |
| 🔁 ZESTAW [KOPIA]                          | 7.667 OP. | ~       |
| ZESTÁW CAP. KREM NA DZIEŃ + NOC 2 X 40 MI |           | imit:   |
|                                           | Odręczne  | 34.90   |
| ۹                                         |           |         |

Rysunek 3-91 Zestaw wyróżniony wśród innych kart

Po wybraniu zestawu, program ściągnie pozycje ujęte jako składniki zestawu. Dalsze postępowanie standardowe.

# 4 Zasady obsługi programu w części back office

Istnieją ogólne zasady obsługi programu w części "zapleczowej". Poznanie tych zasad ułatwia opanowanie kolejno poznawanych funkcjonalności programu.

## 4.1 Opcje i zadania

Podstawowe moduły programu możemy uruchamiać, wciskając odpowiednią ikonę z

umieszczonych w górnej części ekranu (Np. Towary). Wszystkie moduły i funkcje programu są dostępne z poziomu rozwijalnego menu, dostępnego na górnym pasku (rysunek 4-1).

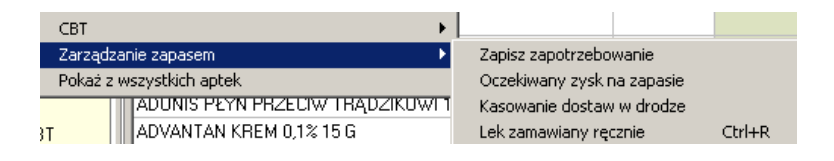

Rysunek 4-1 Rozwinięte, wybrane menu.

Niektóre operacje możemy uruchamiać, wciskając odpowiednie "guziki" dostępne na ekranie, w

dolnej części (Np. ShF5-normy). Wiele operacji możemy realizować również, wciskając odpowiednią kombinację klawiszy. Są one wypisane albo na odpowiedniej pozycji menu, albo na "guzikach". Wszystkie operacje w danym kontekście, dostępne są z górnego menu **Operacje**.

## 4.2 Obsługa tabel

Dane są zorganizowane w formie tabel, których wygląd i obsługa jest taka sama we wszystkich częściach programu. Po lewej stronie ekranu dostępne są filtry (rysunek 4-2).

| Baza towarów          |                                        |
|-----------------------|----------------------------------------|
| Filtr wyłączony       | 📑 Lista 📑 Szczegóły                    |
| 22%                   | Nazwa towaru                           |
|                       | MTENDER WET 24 7,5 CM X 7,5 CM OPATRUI |
| 🕂 🖆 🙆 Apteka 🛛 🖊      |                                        |
| 🚽 🛁 bez bazyla 🛛 🥄    | 220/10 SZAMPON P/ŁUPIEŻ. X 6 SASZ.     |
| Cena nizsza od limitu | VZOXIN SZAMPON P/ŁUPIEŻ. X 100 ML      |
| - Ceny decyzyjne      | VZINNAT 0 256 ¥ 109A9Z                 |

Rysunek 4-2 Filtry w tablicy Towary

Główny obszar zajmują kolumny z wybranymi polami. W "Szczegółach" ( Główny obszar zajmują kolumny z wybranymi polami. W "Szczegółach" ( Constraints of the są zakładki z wszystkimi polami, dla wybranego wiersza (rekordu). W prawym górnym rogu znajdują się przyciski obsługujące tablicę - kolejno: pierwszy wiersz, poprzedni wiersz,

następny wiersz, ostatni wiersz, dopisz, usuń, edytuj, zapisz, anuluj (

dolnej części ekranu znajdują się przyciski służące do obsługi tablicy (część powtórzone) oraz przyciski uruchamiające zadania, adekwatne do otwartej tablicy i miejsca w programie. Po wierszach tabeli możemy poruszać się również wykorzystując klawisze: **PgUp**, **PgDn**. Klawisze funkcyjne:

Ins - dopisz wiersz,

- F2 zapisz do bazy,
- F5 odśwież (uaktualnij) informację na ekranie,
- F3 przejdź do zakładek ze szczegółami,
- F4 edytuj dane podstawowe.

#### 4.2.1 Projektowanie wyglądu głównego okna

#### 4.2.1.1 Układ kolumn

Możemy go zmienić adekwatnie do potrzeb. W tym celu wskazujemy nazwę kolumny myszką, wciskamy lewy przycisk i wstawiamy w odpowiednie miejsce.

#### 4.2.1.2 Szerokość kolumny

Szerokość kolumny możemy regulować. W tym celu wskazujemy krawędź kolumny na wysokości nazw kolumn, wciskamy lewy przycisk myszki i przesuwamy w prawo/lewo.

#### 4.2.1.3 Rozmiar czcionki

Dla każdego okna można ustawić rozmiar czcionki. W tym celu uruchamiamy **Widok→Rozmiar czcionki**. Producent zaleca, by nie stosować jednak większej czcionki niż 12.

Baza towarów

). W

#### 4.2.1.4 llość miejsca na sekcję z filtrami

Ilość miejsca na sekcję z filtrami jest regulowana, przez przesuwanie lewej krawędzi tablicy. Sekcję możemy również "zwinąć/rozwinąć", klikając obszar wykropkowany na lewej krawędzi,

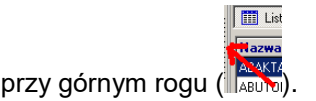

**Sortowanie** - tablice mogą być uporządkowane, według wskazanego pola (nie według każdego), rosnąco lub malejąco. Dla takiego pola, nazwa kolumny ma kolor niebieski i jest

wytłuszczona (Nazwa towaru). Aby posortować po wybranej wartości, klikamy dwa razy w nagłówek kolumny. Powtarzamy, jeśli chcemy odwrócić porządek. Według wskazanej kolumny możemy również przewijać tablicę, wpisując wartość z klawiatury. Bardzo wygodne jest używanie przy wyszukiwaniu znaku '%', który zastępuje dowolny ciąg znaków. Przykładowo, by znaleźć COSMOPOR E 25 SZT., wystarczy wpisać " COSM%25" (*rys.4-3*).

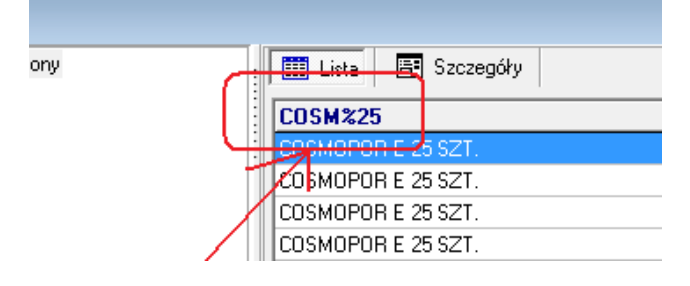

Rysunek 4-3 Używanie znaku "%", do szybkiego wyszukania pozycji w tablicy

Aby zapamiętać wybrane ustawienia, wykonujemy Widok -> Zapamiętaj układ zakładek.

## 4.3 Filtry

Każda tablica może być filtrowana. Filtr nie tylko ogranicza listę widzianych na ekranie pozycji. Wybrany filtr jest również aktywny przy wykonywaniu operacji na danych z otwartej tablicy. Program zawiera standardową bazę filtrów. Najważniejsze z nich zostały opisane przy omawianiu konkretnych tablic.

Zaletą programu w tym zakresie, jest możliwość samodzielnego definiowania filtrów. Filtry zdefiniowane dla danej tablicy widoczne są w formie drzewa w lewej części ekranu. Panel filtra można schować używając Menu **Widok → Panel filtra** lub klikając pasek z kropkami na prawo od panelu filtra.

Filtr

| Edytuj  | - otwiera okno edycji filtra dla aktualnie podświetlonego filtra; |
|---------|-------------------------------------------------------------------|
| Użyj    | <ul> <li>uaktywnia aktualnie podświetlony filtr</li> </ul>        |
| Nowy F7 | - założenie nowego filtra, patrz edycja filtra                    |
| Nowy F7 | - założenie nowego filtra, patrz edycja filtra                    |

Infofarm sp.j. Tarnów, ul. Ochronek 5 www.infofarm.com.pl tel. (14) 6269806

Skasuj - kasuje aktualnie podświetlony filtr.

Filtr można również włączać, dwukrotnie klikając na danym filtrze, w panelu filtra. Filtrowanie wyłączamy, dwukrotnie klikając na "Filtr wyłączony". Dla filtrów rozwijanych, po kliknięciu na "+" rozwija się lista dopuszczalnych wartości. Filtry mogą być pamiętane po zamknięciu okna (powtórne otwarcie tablicy powoduje automatyczne użycie ostatnio używanego filtra) - menu **Filtr → Stały filtr**.

| Asystent fil            | trowania                        |
|-------------------------|---------------------------------|
| Nazwa filtr             | u                               |
| Do zamowi               | enia 🛛 🔒 🖌 📔                    |
|                         |                                 |
| Pole                    | Zamowienie                      |
| Operator                | >                               |
| Wartość                 | 0                               |
| Pole                    |                                 |
| Rozwijanie              | Nie rozwijaj                    |
| Warunek                 | Spełniony                       |
| Łącznik                 |                                 |
| Zakres filtr<br>C Lista | a O Zawartość O Lista+Zawartość |
|                         |                                 |

Rysunek 4-4 Okno definicji filtra.

#### 4.3.1 Definiowanie filtrów

Klikamy na pasku z filtrami prawym przyciskiem myszki i wybieramy "**Nowy**", albo z menu wybieramy **Filtry → Nowy (F7)**. Pojawi się okno, jak na rysunku 4-4. Okno to służy do definiowania nowych i edycji istniejących filtrów. W polu **Nazwa filtru** wpisujemy dowolną nazwę, pod jaką zapamiętany będzie filtr.

> Pole

Klikając na I rozwijamy dostępny dla danej tablicy wybór pól. Lista pól i opis ich zawartości, dla najważniejszych tablic, znajduje się w końcowej części instrukcji.

#### > Operator

Operator odnoszący się do pola powyżej (>,>=,=,<=,<, puste, nie puste). Dodatkowo, dla pól znakowych (np. nazwa towaru, nr faktury etc.), występują operatory - zawiera (nie zawiera) i

Infofarm sp. j. Tarnów, ul. Ochronek 5

www.infofarm.com.pl tel. (14) 6269806

podobne (nie podobne).W przypadku "zawiera" filtr uwzględnia wszystkie pola, które w dowolnym miejscu zawierają ciąg znaków podany w wierszu Wartość.

#### Wartość

Wpisujemy odpowiednią wartość w zależności od typu wybranego pola. Przy konstruowaniu wzorców z ustawionym warunkiem na "podobne" ("nie podobne") możemy używać znaków specjalnych :

% - zastępuje dowolny ciąg znaków, np. wybranie wzorca "A%" spowoduje wybranie wszystkich wartości zaczynających się na "A" (mają znaczenie duże i małe litery). Znaku % nie należy używać na początku wzorca ponieważ, taki warunek będzie spełniony przez każdy ciąg znaków.

\_ - zastępuje jeden dowolny znak np. \_A% wybierze wszystkie ciągi które na drugim miejscu maja literę "A".

Pole **Wartość** można zostawić niewypełnione, wtedy każdorazowo przy użyciu filtra program zapyta o potrzebne dane (*rysunek 4-5*).

| Parametry dla filtru          | ×                |
|-------------------------------|------------------|
| Podaj brakujące warunki filtr | owania.          |
| Stan =                        |                  |
|                               | <u>D</u> alej >> |

Rysunek 4-5 Filtr z zapytaniem

#### Pole (w czwartym wierszu od góry)

Może być wykorzystywane zamiennie z polem **Wartość**. Używane, jeśli chcemy stworzyć filtr porównujący dwa różne pola, np. Stan min = Stan.

#### Rozwijanie

Jeśli pole Wartość jest niewypełnione, wtedy:

- Nie rozwijaj przy każdorazowym użyciu filtra, program zapyta o brakujący warunek,
- Rozwijaj uruchomienie filtra spowoduje rozwinięcie listy dopuszczalnych wartości.

Rozwijanie filtra - na oknie wyboru z filtrem w panelu filtra będzie znak + , który po kliknięciu rozwinie wszystkie wartości z bazy danych, które znajdują się w danym polu, umożliwiając wybieranie danej wartości bez edycji filtra. Ma to sens gdy lista dopuszczalnych wartości nie jest zbyt długa.

Infofarm sp.j. Tarnów, ul. Ochronek 5

Warunek

Ustawienie "Niespełniony" - zaprzeczenie logiczne formuły, na której jest oparty filtr, może przydać się przy konstruowaniu bardziej złożonych filtrów.

Łącznik

W wierszu łącznik, wpisujemy operator logiczny, łączacy kilka warunków (i , lub). Zakres filtra

> Lista - filtrowana jest tylko główna lista. Zawartość - filtrowane są zakładki w szczegółach Lista+Zawartość – filtrowana jest i główna lista i zawartość

## 4.4 Wydruki

Program zawiera standardową bazę wydruków - odpowiednich dla każdej tablicy. Okno wydruków otwieramy wciskając ikonę ➡, naciskając klawisz F9 bądź wybierając z menu Operacje → Wydruki → Drukuj. Po otwarciu okna, w zakładce Wydruki, widoczne są wszystkie wydruki zdefiniowane dla danej tablicy.

| Wydruki Parametry ogólne                                                                                                    | Pola drukowane Zawartość                                                                                                    |
|----------------------------------------------------------------------------------------------------|----------------------------------------------------------------------------------------------------|
| Nazwa 🗠                                                                                                    |                                                                                                    |
| Antybiotyki z opłatami<br>Bez daty ważności<br>Bioderma<br>Daty ważności < 1999<br>Do spisu<br>Do spisu                                          | Nazwa wydruku     Widoczność       Zbiorczy przychód rozchód     C Wszystko       Zakładka szczegóły     C Tylko podsumowanie       E     Podsumowanie szczegółów       Image: Strategy of the strategy of the st |
| Grupa A<br>Katoteki - kontrola nadzi<br>Katoteki P-R<br>Katoteki P-R dla grupy s<br>Katoteki P-R wszystko<br>Katoteki P-R z wartości<br>Nadwyżka |                                                                                                    |
| PRZETERMINOWANE<br>Przeterminowane<br>Psychotropy - obrot<br>Psychotropy NI i PII                                                                | Zbiorcze zestawienie POLOPIRYN                                                                                                    |
| Różnica ceny zakupu<br>Stan magazynu<br>Stany graniczne<br>Wstrzymane<br>Zamioswiki                                                              | Image: Second system     Image: Second system     Image: Second system       CurlF4-wyidź     F4-zmień     F2-zapisz     ShF3-lista     F9-drukuj     ShF9-podgląd       Image: Second system     Count     ShF3-lista     F9-drukuj     ShF9-podgląd                                                                                                    |

Rysunek 4-6 Okno wydruków.

Wskazujemy właściwy wydruk i wciskamy **F9** - aby wydrukować lub **Shift+F9** - aby podglądnąć wydruk na ekranie.

#### 4.4.1 Definiowanie wydruków

**Insert** lub **+**, aby zdefiniować nowy wydruk. Parametry wydruku są dostępne w zakładkach: Zakładka Parametry ogólne

Nazwa wydruku - dowolna nazwa identyfikująca wydruk,

Infofarm sp. j. Tarnów, ul. Ochronek 5

Rozdział IV Zasady obsługi programu w części back office

Widoczność:

Wszystko - wydruk obejmie wszystkie dane,

Tylko suma - na wydruku pojawi się tylko podsumowanie kolumn,

**Podsumowanie szczegółów** – na wydruku pojawią się podsumowania dla danych z zakładki **Zawartość**.

Numery wierszy - na wydruku pojawi się kolumna z numerami wierszy.

**Drukuj tytuł formy** - na wydruku pojawi się nazwa formy (tablicy), na bazie, której jest sporządzany wydruk.

Drukuj Datę wykonania - drukowania jest data sporządzenia wydruku.

Tylko podświetlony wiersz – drukowane są tylko wartości dotyczące podświetlonego wiersza.

Drukuj pieczątkę apteki – w nagłówku wydruku pojawią się dane firmy.

**Zakładka szczegóły -** tu możemy wskazać, z której zakładki (zakładki tablicy) będziemy drukować informację. Konkretne pola wskażemy w zakładce wydruku **Zawartość**.

**Filtr** - możemy wskazać filtr, jaki będzie użyty do wydruku. Jeśli nie jest wskazany, zostanie użyty aktywny filtr w tablicy.

Orientacja - orientacja wydruku względem kartki papieru w drukarce.

**Opis wydruku** - miejsce na szczegółowy opis wydruku - opis jest widoczny w trakcie przewijania listy wydruków,

Nagłówek - Informacja tekstowa, drukowana na początku wydruku -nazwa, opis, itp.

Zakładka Pola drukowane

Pola, które mają być drukowane, należy przenieść do prawego okna. Jeśli zostaną jeszcze zaznaczone, będą sumowane na wydruku.

Zakładka Zawartość

Tu określamy dodatkowo drukowane pola, z zakładki określonej w **Parametry ogólne** w polu **Zakładka szczegóły**.

**Grupowanie wg. pola** - pozwala uzyskać na wydruku informację zsumowaną według wskazanego pola. Na przykład wartość dostaw w poszczególnych dniach.

Nowa strona po każdej pozycji – zaznacz, jeśli chcesz mieć na jednej stronie tylko jedną pozycję.

# 5 Codzienne rozliczenie sprzedaży

Na koniec dnia pracy należy rozliczyć sprzedaż i uzgodnić informację rejestrowaną w kilku urządzeniach równocześnie: komputerze, drukarce fiskalnej, terminalu płatniczym oraz gotówkę z natury.

## 5.1 Metoda jednozmianowa

Przy jednozmianowym systemie pracy, wystarczy jednorazowe rozliczenie na koniec dnia. W tym celu należy:

1. Sporządzić **Raport księgowy** za bieżący dzień. W pierwszym kroku wykonujemy raport na ekran, by upewnić się, że raport nie zawiera informacji o sprzedaży niefiskalnej (rysunek 5-1).

| waga:w baz          | ie zarejestro | wano niez | aksiegowane faktury | zapleczowe lub nie | fiskalne transakcie na kwote 5.50 |
|---------------------|---------------|-----------|---------------------|--------------------|-----------------------------------|
|                     | _             |           | 18,40               | 15,92              | 2,48                              |
|                     |               | 23        | 9,9                 | 8,05               | 1,85                              |
|                     |               | 8         | 8,5                 | 7,87               | 0,63                              |
| Kasa :              | 2             | Niefisk   | alne transakcje : 2 | -                  |                                   |
| S <i>przedaż</i> wg | stanowisk     |           |                     |                    |                                   |

Rysunek 5-1 Wykryte transakcje niefiskalne

Taki raport oczywiście nie może stanowić podstawy do rozliczenia dnia. Należy najpierw go wyprowadzić.

- 2. Spisać gotówkę z natury.
- 3. Wykonać raport dobowy na każdej drukarce fiskalnej.
- 4. Wykonać raport za bieżący dzień na terminalu płatniczym.
- 5. Skontrolować wzrokowo zgodność odpowiednich kwot, według niżej opisanych zasad.

Raport księgowy podzielony jest na kilka sekcji, które ułatwiają uzgodnienia I tak:

 Sekcja Rozliczenie sprzedaży fiskalnej (rysunek 5-2) pozwala stwerdzić spójność pomiędzy zapisami komputerowymi, a informacją zarejestrowaną w drukarce fiskalnej. Konkretnie należy sprawdzić, czy kwoty wykazane w sekcjach odnoszących się do kas, są zgodne z wartościami z raportów dobowych z drukarek fiskalnych.

|                           | Staw ka    | Brutto   | Netto    | Vat    | Odpłatność |
|---------------------------|------------|----------|----------|--------|------------|
| Dla całej anteki          | 7          | 10339,22 | 9662,82  | 676,40 |            |
|                           | 22         | 455,82   | 373,62   | 82,20  |            |
|                           |            | 10795,04 | 10036,44 | 758,60 | 5629,10    |
| Sprzedaż wg stanowisk     |            |          |          |        |            |
| Kasa : 1                  |            |          |          |        |            |
|                           | 7          | 4490,14  | 4196,39  | 293,75 |            |
| Dla każdej kasy<br>osobno | 22         | 276,55   | 226,68   | 49,87  |            |
| $\sim$                    |            | 4766,69  | 4423,07  | 343,62 | 2619,57    |
| Kasa : 2                  |            |          |          |        |            |
| 2                         | <b>3</b> 7 | 5849,08  | 5466,43  | 382,65 |            |
|                           | 22         | 179,27   | 146,94   | 32,33  |            |
|                           |            | 6028,35  | 5613.37  | 414.98 | 3009,53    |

Rysunek 5-2 Rozliczenie sprzedaży fiskalnej

· Sekcja Rozliczenie środków finansowych (rysunek 5-3) przeznaczona jest do uzgodnienia poszczególnych rodzajów wpływów finansowych, przede wszystkim gotówki i płatności kartą. Tę pierwszą uzgadniamy ze spisem z natury, pomniejszonym o saldo kasy na początek dnia, a dla płatności kartą kontrolujemy zgodność z raportem z terminala płatniczego. Można również użyć kopii potwierdzeń z terminla.

| Rozliczenie wpłat                    | Kwota    |
|--------------------------------------|----------|
| Kasa 1 - Gotówka                     | 2063,30  |
| Kasa 1 - Karty płatnicze             | 461,23   |
| Kasa 1 - Upust                       | 75,02    |
| Kasa 2 - Gotówka                     | 2714,85  |
| Kasa 2 - Karty płatnicze             | 204,06   |
| Kasa 2 - Upust                       | 90,62    |
| >Razem - Gotówka                     | 4778,15  |
| >Razem - Karty płatnicze             | 665,29   |
| >Razem - Upust                       | 165,64   |
| RAZEM WPŁATY                         | 5609,08  |
| Refundacja                           | 5165,94  |
| Pobrane zaliczki na leki recepturowe | -0,01    |
| Sprzedaż zaliczkowana                | 20,03    |
| Odpłatność razem                     | 10795,04 |

Rysunek 5-3 Rozliczenie wpływów finansowych

## 5.2 Metoda dwuzmianowa uproszczona

System dwuzmianowy uproszczony sprowadza się do tego, że system jednozmianowy, uzupełniamy o raport rozliczający utarg na poszczególne kasy i/lub pracowników. Raporty te sporządzimy z poziomu opcji:

- Zarządzanie  $\rightarrow$  Zestawienie utargów  $\rightarrow$  Pracownicy
- Zarządzanie  $\rightarrow$  Zestawienie utargów  $\rightarrow$  Kasy

Prezentują one zestawienie wpływów finansowych z podziałem na stanowiska kasowe lub osoby realizujące sprzedaż (rys.5-4).

| Kasa numer 2    | llość | Wartość |
|-----------------|-------|---------|
| Gotów ka        | 58    | 1309,45 |
| Karty płatnicze | 4     | 99,83   |
| Upust           | 3     | 27.88   |
| Z bufora        | 1     | -5.00   |
| Gotówka razem   |       | 1304,45 |
| Karta razem     |       | 99,83   |
|                 |       |         |

Rysunek 5-4 Fragment raportu: Zestawienie utargów → Kasy.

Raporty prezentują informację o zarejestrowanych - w podanym okresie czasu - wpływach finansowych, podzielonych na poszczególne stanowiska kasowe, plus podsumowanie dla całej apteki. W pierwszej kolumnie znajduje się informacja o formach płatności (opłacone gotówką, opłacone kartą płatniczą lub kredytową, pokryte rabatem gotówkowym, bonami lub innymi formami) i tytułach. Omawiany raport wyróżnia dwa tytuły przepływów finansowych.

- Sprzedaż występuje sama nazwa formy płatności. Przykładowo wiersz Gotówka, to dokładniej wpływy gotówkowe z tytułu sprzedaży, skorygowane o pobrane i rozliczone zaliczki na leki recepturowe.
- Rozliczenie bufora. Recepta buforowana generuje wpływ finansowy, ale nie jest ona przychodem (i nie jest zarejestrowana w drukarce fiskalnej). I odwrotnie – recepta pobrana z bufora i rozliczona jest przychodem (i jest zarejestrowana w drukarce fiskalnej), ale nie generuje wpływu finansowego.

W kolumnie **llość** podana jest ilość transakcji, dla których miało miejsce dane zdarzenie. W ramach jednej transakcji mogą wystąpić dwa i więcej zdarzeń, więc suma liczb z tej kolumny może przekroczyć ilość łączną transakcji.

Taką samą informację, jak zawarta w raporcie **Zestawienie utargów → Kasy**, uzyskamy w "niebieskim" programie, za pomocą **F10 → Utarg** (Rysunek 5-5).

#### Rozdział V Codzienne rozliczenie sprzedaży

| Zestawienie utargu |        | lo deia     |    | Pokaż   | <b>]   X</b> |
|--------------------|--------|-------------|----|---------|--------------|
| 2010-11-14         | 3      | 2010-11-14  | 15 | Zamknij |              |
| Opis               |        |             |    | Kwota   |              |
| Gotówka            |        |             |    | 477,56  |              |
| Karty płatnicze    |        |             |    | 21,74   |              |
| Upust              |        |             |    | 32,09   |              |
| Do bufora gotowka  |        |             |    | 77,26   |              |
| Z bufora           |        |             |    | -52,86  |              |
| Do bufora karta    |        |             |    | 4,58    |              |
|                    |        |             |    |         | E            |
| Gotówka razem      | 501,96 | Karta razem | 26 | i,32    |              |

Rysunek 5-5 Rozliczenie utargu na stanowisku kasowym

Dane dotyczą zalogowanego użytkownika i tylko stanowiska kasowego, na którym funkcja została uruchomiona. Do rozwiązania zostaje kwestia sposobu przekazywania gotówki przez osoby kończące zmianę i ewentualna ewidencja kasy.

## 5.3 System dwuzmianowy

#### 5.3.1 Wprowadzenie

System dwuzmianowy pełny, to profesjonalne i sformalizowane podejście do rozliczenia wpływów ze sprzedaży. System dwuzmianowy pełny opiera się na następującym schemacie postępowania:

- Dla każdego stanowiska sprzedaży prowadzona jest ewidencja kasy i wszystkie operacje na gotówce są dokumentowane dokumentem KP lub KW odpowiednio (nie dotyczy transakcji sprzedaży).
- Obok kas związanych ze stanowiskami sprzedażowymi istnieje kasa główna, dla której prowadzona jest również ewidencja obrotu kasowego i wszystkie operacje na kasie są dokumentowane za pomocą KP lub KW odpowiednio.
- Sprzedawca zaczyna pracę od wykonania operacji Otwarcia zmiany, gdzie zatwierdza lub koryguje (incydentalnie) saldo otwarcia. Program drukuje stosowny raport na drukarce fiskalnej.
- Sprzedawca kończąc pracę wykonuje operację Zamknięcia zmiany, gdzie zatwierdza wyliczone saldo końcowe, lub koryguje w oparciu o spis z natury gotówki. Program drukuje stosowny raport.

- Na każde pobranie lub wpłatę do kasy (nie dotyczy transakcji handlowych) jest wykonywana operacja Wypłata gotówki lub Wpłata gotówki odpowiednio. W efekcie drukowany jest dokument KW lub KP odpowiednio.
- W efekcie operacji Otwarcia zmiany, w sytuacji, gdy sprzedawca nie uznaje salda otwarcia (nie jest zgodne ze stanem fizycznym gotówki), generowany jest dokument kasowy równy różnicy między stanem księgowym, a faktycznym, do późniejszego wyjaśnienia.
- W efekcie operacji Zamknięcia zmiany, generowany jest dokument kasowy KP w kwocie równej utargowi sprzedawcy. Jeżeli saldo końcowe wyliczone przez program nie zostanie uznane przez sprzedawcę (z natury jest inne), dodatkowo jest generowany dokument KP lub KW na różnicę, do późniejszego wyjaśnienia.
- Każda operacja wpłaty lub wypłaty gotówki na kasie przy stanowisku sprzedaży, ma automatyczne odzwierciedlenie na kasie głównej w formie operacji przeciwstawnej.

#### 5.3.2 Konfigurowanie systemu zmianowego pełnego

W celu uruchomienia systemu zmianowego należy wykonać następujące czynności:

- System→Parametry programu→Parametry ogólne, zakładka Księgowość należy wypełnić pola: Numer konta kasy i Numer konta kasa-razem. Konta muszą być różne i zapisane w postaci "trzy cyfry"+"-", na przykład: 100- i 101-.
- Księgowość->Kasy rachunki bankowe założyć kasy dla każdego stanowiska sprzedaży i kasę główną. Numer konta dla kasy, do stanowiska, zbudowany w sposób: "Numer konta kasy"+"numer kasy" (numer przy wywołaniu programu sprzedażowego)+"-, (rysunek 5-6). Dla kasy głównej wpisać numer konta, taki jak w polu Numer konta kasa-razem.

| 🚹 Kasy - rachunki bankowe                            |                                                                                                    |        |
|------------------------------------------------------|----------------------------------------------------------------------------------------------------|--------|
| 🔛 Lista 🛛 🖅 Raporty kasow                            | e/Wyciągi bankowe                                                                                                    |        |
| Nazwa<br>Kasa główna<br>Kasa numer 2<br>Kasa numer 3 | sa numer 2 [100-2-]<br>pis Zarejestrowane raporty kasowe /wyciągi bankowe kasowe /wyciągi bankowe kasowe /wyciągi bankowe kasowe kasowe /wyciągi bankowe konto przeciwstawne konto przeciwstawne konto przeciwst | Opis 🔻 |
| CtrlF4-wyjdź F4-zmień F2-zap                         | sz ShF3-lista CtrlF3-nagł. F3-zawart. F9-wydruki F11-Raport                                                                                                    |        |
| Count Filtr <nieaktywny></nieaktywny>                | R                                                                                                    | 1      |

Rysunek 5-6 Kasy do systemu zmianowego

 Księgowość→Konta – założyć konta dla kas sprzedażowych i kasy głównej. Numeracja kont tak, jak przy zakładaniu kas. Jednostka 001 (Rysunek 5-7).

Infofarm sp. j. Tarnów, ul. Ochronek 5

www.infofarm.com.pl tel. (14) 6269806

| 1 | 🖡 Konta ksiegowe    |                           |
|---|---------------------|---------------------------|
|   | 🛗 Lista 📑 Szczegóły |                           |
| - | Numer               | Kasa numer 2 [100-2-]     |
|   | 100-3-              | Dane podstawowe Zawartość |
|   | 100-2-              |                           |
|   | 101-                | Numer konta               |
|   |                     | 100-2-                    |
|   |                     | Natura                    |
|   |                     | Kasa numer 2              |
|   |                     |                           |
|   |                     | Jednostka                 |
|   |                     |                           |
|   |                     |                           |

Rysunek 5-7 Konta księgowe dla systemu zmianowego

#### 5.3.3 Operacje kasowe w "niebieskim" programie

Funkcje kasowe związane z systemem zmianowym dostępne są z poziomu F10→Funkcje kasowe:

• **Otwarcie zmiany** (rysunek 5-8) – gdzie zatwierdzamy lub wpisujemy saldo otwarcia z natury. Program drukuje raport na drukarce fiskalnej.

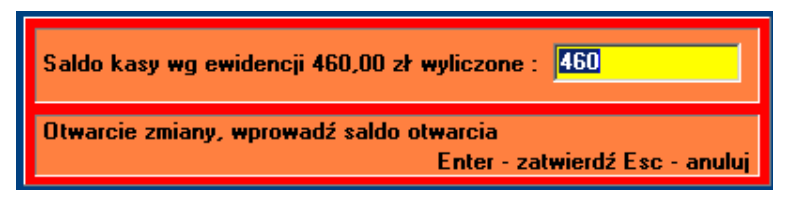

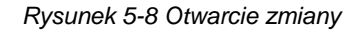

Funkcja uaktywnia się samoczynnie przy pierwszym zalogowaniu do "niebieskiego" programu w dniu, przez daną osobę.

• **Zamknięcie zmiany** (rysunek 5-9) – gdzie zatwierdzamy lub wpisujemy saldo na koniec zmiany z natury. Program drukuje raport na drukarce fiskalnej.

| Saldo początkowe 460                                  |
|-------------------------------------------------------|
| Gotó <del>w</del> ka [ 2 pozycje ] <mark>44,99</mark> |
| Do bufora gotowka [ 0 pozycji ]                       |
| Z bufora [ 0 pozycji ]                                |
| Do bufora karta [ 0 pozycji ]                         |
| Saldo końcowe gotówki <mark>504,99</mark>             |
| Raport zmiany<br>Enter - zatwierdź Esc - anuluj       |

Rysunek 5-9 Zamknięcie zmiany

Infofarm sp.j. Tarnów, ul. Ochronek 5

www.infofarm.com.pl tel. (14) 6269806

 Wypłata gotówki (Rysunek 5-10) i Wpłata gotówki – ewidencjonowanie operacji przekazania lub przyjęcia gotówki do/z kasy głównej. Program drukuje kwit kasowy na drukarce fiskalnej.

| Kwota wypłaty | 3500                                        |
|---------------|---------------------------------------------|
| Wypłacajacy   | Kasa główna                                 |
| Tytułem       | Przesunięcie środkó <del>w</del>            |
| Wypłata gotów | ki z kasy<br>Enter - zatwierdź Esc - anuluj |

Rysunek 5-10 Przekazanie gotówki do kasy głównej

## 5.3.4 Ewidencja operacji kasowych w systemie zmianowym

Operacje wykonywane w ramach systemu zmianowego są rejestrowane w module kasowym, który dostępny jest z poziomu opcji **Księgowość-→Kasy-rachunki bankowe** (rysunek 5-11). Więcej na ten temat w rozdziale "Finanse i księgowość".

|   | 🖗 Ka | Kasa numer 2 2016-10-05 |                 |       |                                  |             |          |          |         |        |        |
|---|------|-------------------------|-----------------|-------|----------------------------------|-------------|----------|----------|---------|--------|--------|
|   |      | Li                      | sta 📑 Szczegóły |       |                                  |             |          |          |         |        |        |
|   | Lp   | ۷                       | Konto           | Kwota | Opis                             | Saldo przed | Dokument | Przychód | Rozchód | Stan   | Kasjer |
|   |      | 8                       | R001-0-         | 22,25 | Zamknięcie zmiany korekta utargu | 302,29      | K₩       |          | 22,25   | 280,04 | SYSDBA |
| 1 |      | 7                       | R001-0-         | 44,99 | Utarg                            | 257,30      | KP       | 44,99    |         | 302,29 | SYSDBA |
|   |      | 1                       | R001-0-         | 31,00 | Utarg                            | 181,31      | KP       | 31,00    |         | 212,31 | ANNA   |

Rysunek 5-11 Zarejestrowane operacje w systemie zmianowym

## 5.4 Raporty szczegółowe

W razie trudności w dziennym rozliczeniu sprzedaży, pomocne są raporty szczegółowe.

#### 5.4.1 Szczegółowa analiza transakcji sprzedaży

Pełna informacja o zrealizowanych transakcjach sprzedaży jest dostępna w opcji Zarządzanie
 → Przeglądanie sprzedaży. Tu można między innymi znaleźć błędy w zarejestrowanych formach płatności: karta płatnicza – gotówka. Informacja dostępna jest w Szczegóły → Wpłaty. Listę transakcji opłaconych w różnej formie uzyskamy za pomocą filtra Forma płatności.

## 5.4.2 Szczegółowy raport sprzedaży w formie rejestru VAT

Mamy również możliwość wydrukowania swego rodzaju rejestru VAT sprzedaży, ujmującego każdą transakcję, paragon po paragonie, odrębnie. Raport dostępny jest z poziomu opcji **Księgowość-→Sprawozdawczość-→Rejestr dokumentów magazynowych**. W polu Rodzaj dokumentów należy wybrać **Sprzedaż VAT**.

#### 5.4.3 Szczegółowa analiza bufora recept odłożonych

W opcji **Magazyn** → **Bufor recept odłożonych** możemy przejrzeć szczegółowe informacje na temat recept buforowanych. W tym miejscu również wyjaśnimy ewentualne różnice w formach płatności recept buforowanych (karta płatnicza, gotówka). W tym celu zastosujemy filtr **Forma płatności**.

# 5.4.4 Transakcje niefiskalne i inne transakcje, dla których wystąpiły problemy z drukarką fiskalną

Na linii komputer – drukarka fiskalna mogą sporadycznie wystąpić problemy w komunikacji. W takich sytuacjach program podaje stosowny komunikat. Nieprawidłowa reakcja użytkownika na taką sytuację, może skutkować rozbieżnością pomiędzy komputerem, a drukarką fiskalną (Na **Raporcie księgowym** pojawia się ostrzeżenie o istnieniu transakcji niefiskalnych i/lub Rozliczenie sprzedaży fiskalnej (rysunek 5-2) jest niezgodne z raportem dobowym drukarki fiskalnej. Typowy błąd, to albo dwukrotne wydrukowanie tego samego paragonu, albo nie wydrukowanie paragonu wcale. W drugim przypadku transakcja może mieć zarówno status fiskalny, jak i niefiskalny. Transakcje niefiskalne znajdziemy za pomocą dostępnej w "niebieskim" programie, pod klawiszem F12, funkcji wyszukiwarki transakcji (rysunek 5-12).

| f Wyszukiwanie transakcji                                                                                                    |                                                  |                                                                                                    |
|----------------------------------------------------------------------------------------------------|--------------------------------------------------|----------------------------------------------------------------------------------------------------|
| Od         Od         Od <thod< th="">         Od         Od         Od<!--</th--><th>Ogłacona<br/>Gotówka<br/>Karty płatnicze<br/>Kredyt</th><th>Možesz ustalić warunki wyboru transakcji.<br/>Dla pôl tekstowych można stosować znaki specjalne:<br/>% - cznacza dowolny najs.<br/>- oznacza dowolny znak.<br/>Dla pól numetycznych można stosować zapis typu:<br/>4 - oznacza 4 i większe,</th></thod<> | Ogłacona<br>Gotówka<br>Karty płatnicze<br>Kredyt | Možesz ustalić warunki wyboru transakcji.<br>Dla pôl tekstowych można stosować znaki specjalne:<br>% - cznacza dowolny najs.<br>- oznacza dowolny znak.<br>Dla pól numetycznych można stosować zapis typu:<br>4 - oznacza 4 i większe, |
| Zawiera jek                                                                                                    | Odroczone e-PRUF Kupon BDNY                      | -4 mniejsze i 4<br>4-10 od 4 do 10                                                                                                    |

Rysunek 5-12 Wyszukiwanie transakcji niefiskalnych

Transakcje sprzedaży, dla których wystąpiły problemy z drukarką fiskalną, możemy przejrzeć w opcji **Zarządzanie → Problemy z drukarką fiskalną**. Jak postępujemy?

1. Paragon został wydrukowany, ale transakcja ma status niefiskalnej: Należy zmienić jej status na fiskalny.

2. Paragon nie został wydrukowany: Jeśli transakcja ma status fiskalnej, zmieniamy jej status na **Niefiskalny**. Następnie przechodzimy do właściwego stanowiska sprzedaży, wyszukujemy

Infofarm sp.j. Tarnów, ul. Ochronek 5

pod **F12** tę transakcję i podliczamy – paragon zostanie wydrukowany. Tę operację musimy koniecznie wykonać w tym samym dniu!

3. Paragon został wydrukowany dwa razy: To dużo trudniejsza sytuacja. Musimy wykonać pełny zwrot poprzez **Korektę transakcji**. Następnie ponownie sprzedajemy zwrócone pozycje, z tym, że przed podsumowaniem transakcji (**Ins**), wyłączamy drukarkę fiskalną. Komunikaty zgłaszane przez program, ignorujemy, wciskając klawisz **Enter**. Koniecznie zachowujemy oryginał "podwójnego" paragonu jako dowód w ewentualnym postępowaniu podatkowym. To dość niestandardowe zadanie, więc najlepiej skorzystać z pomocy serwisu Infofarm.

# 6 Ewidencja dostaw

Rejestr dostaw dostępny jest, po wciśnięciu guzika

| ata       | Nr fakt             | Dostawca                                     | Ok | St | Numer | Netto   | Brutto  | Komentar |
|-----------|---------------------|----------------------------------------------|----|----|-------|---------|---------|----------|
| 010-10-12 | FV/152644/2009      | Hurtownia leków Lider                        | T  |    |       |         |         |          |
| 010-09-17 | 1121246167          | Infofarm Sp. z o.o. Tamów                    | T  | Ζ  | 1470  | 157,2   | 168,2   |          |
| 010-09-17 | 1131201327          | Infofarm Sp. z o.o. Tarnów                   | Т  | Z  | 1469  | 2204,66 | 2358,99 |          |
| 010-09-17 | FK/18772C/2010/K/NS | LEKPOL PRZEDSIĘBIORSTWO DYSTRYBUCJI FARMACEU | ?  | Z  | 1468  | -29,25  | -31,3   |          |
| 010-09-17 | FK/18724C/2010/K/NS | LEKPOL PRZEDSIĘBIORSTWO DYSTRYBUCJI FARMACEU | ?  | Z  | 1467  | -6,64   | -7,1    |          |
| 010-09-17 | FK/18770C/2010/K/NS | LEKPOL PRZEDSIĘBIORSTWO DYSTRYBUCJI FARMACEU | ?  | Ζ  | 1466  | -3,26   | -3,49   |          |
| 010-09-17 | 104653C/2010/NS     | LEKPOL PRZEDSIĘBIORSTWO DYSTRYBUCJI FARMACEU | T. | Z  | 1465  | 461,38  | 493,68  |          |
| 010-09-17 | 104654C/2010/NS     | LEKPOL PRZEDSIĘBIORSTWO DYSTRYBUCJI FARMACEU | Т  | Ζ  | 1464  | 2356,58 | 2532,94 |          |
| 010-09-16 | 1255005364          | Infofarm S.A. Kraków                         | Т  | Z  | 1463  | 1599,41 | 1711,36 |          |
| 010-09-16 | 1251058865          | Infofarm S.A. Kraków                         | Т  | Ζ  | 1462  | 32,4    | 34,67   |          |
| 10-09-16  | 1131200510          | Infofarm Sp. z o.o. Tamów                    | Т  | Z  | 1461  | 3171,92 | 3396,21 |          |
| 010-09-16 | 104128C/2010/NS     | LEKPOL PRZEDSIĘBIORSTWO DYSTRYBUCJI FARMACEU | T. | Ζ  | 1460  | 1888,14 | 2026,11 |          |
| 010-09-16 | 18401C/2010/K/NS    | LEKPOL PRZEDSIĘBIORSTWO DYSTRYBUCJI FARMACEU | ?  | Ζ  | 1459  | -13,36  | -14,3   |          |
| 10-09-16  | 18560C/2010/K/NS    | LEKPOL PRZEDSIĘBIORSTWO DYSTRYBUCJI FARMACEU | ?  | Ζ  | 1458  | -3,36   | -4,1    |          |
| 10-09-16  | 103710C/2010/NS     | LEKPOL PRZEDSIĘBIORSTWO DYSTRYBUCJI FARMACEU | T  | Ζ  | 1457  | 1859,81 | 1990    |          |
| 10-09-15  | 1255005175          | Infofarm S.A. Kraków                         | Т  | Z  | 1456  | 1213,18 | 1298,1  |          |
| 10-09-15  | FK/2132025822       | Infofarm Sp. z o.o. Tarnów                   | ?  | Ζ  | 1455  | -25,44  | -27,22  |          |
| 10-09-15  | 1251057019          | Infofarm S.A. Kraków                         | Т  | Z  | 1454  | 167,04  | 178,73  |          |
| 10-09-15  | 1131199793          | Infofarm Sp. z o.o. Tarnów                   | Т  | Ζ  | 1453  | 3145,7  | 3365,89 |          |
| 10-09-15  | 1801154951          | IASTRA ZENECA, UK LIMITED                    | Т  | Z  | 1452  | 50,43   | 53,96   |          |
| 010-09-15 | 1121241302          | Infofarm Sp. z o.o. Tarnów                   | Т  | Ζ  | 1451  | 394,46  | 423,26  |          |
| 010-09-15 | FK/18207C/2010/K/NS | LEKPOL PRZEDSIĘBIORSTWO DYSTRYBUCJI FARMACEU | ?  | Ζ  | 1450  | -42,12  | -45,07  |          |
| 10-09-15  | 103557C/2010/NS     | LEKPOL PRZEDSIĘBIORSTWO DYSTRYBUCJI FARMACEU | T. | Ζ  | 1449  | 2121,94 | 2276,73 |          |
| 10-09-14  | 1255005036          | Infofarm S.A. Kraków                         | T. | Ζ  | 1448  | 3622,7  | 3876,29 |          |
| _         |                     |                                              |    |    |       |         |         |          |

Dostawy (rysunek 6 -1).

Rysunek 6-1 Faktury zakupu i inne dokumenty przychodowe

W poszczególnych kolumnach widzimy kolejno:

Data - data dostawy,

Nr fakt. - numer faktury zakupu lub innego dokumentu, nadany przez wystawcę dokumentu,

**Dostawca** – nazwa dostawcy, a w szczególności nazwa magazynu wydającego dla dokumentu MMP lub nazwa Twojej apteki dla dokumentu PW,

Ok - kontrola zmiany cen zakupu w odniesieniu do ceny poprzedniej:

T – ceny mieszczą się w określonym przedziale,

N – cena zakupu, chociaż jednego towaru, wykracza poza zdefiniowany przedział.

Więcej na temat kontroli cen zakupu znajduje się w dalszej części instrukcji.

Z (zaksięgowana):

– pole jest puste, jeśli dokument nie jest jeszcze zaksięgowany - taki dokument jest widoczny tylko w tym rejestrze. Nie wpływa na stany magazynowe i inne miejsca programu. Dokument niezaksięgowany można modyfikować w dowolnym zakresie, z usunięciem włącznie,

**T** – dokument jest zaksięgowany – pozycje z takiego dokumentu zwiększą stan magazynu, faktura jest zapisana w rejestrze VAT zakupu, rozrachunkach i ewentualnie w księdze przychodów i rozchodów.

**Numer** – kolejny numer dokumentu dostawy, nadawany przez program. Numer ten nadawany jest w momencie księgowania dokumentu.

Netto, Brutto - łączna wartość netto i brutto w cenach zakupu,

Komentarz - opcjonalny komentarz do dokumentu,

**Operacje**→**Podgląd pliku dostawy** – wyświetla na ekranie plik dostawy.

Infofarm sp.j. Tarnów, ul. Ochronek 5

www.infofarm.com.pl tel. (14) 6269806

## 6.1 Rejestracja dostawy w oparciu o fakturę zakupu

#### 6.1.1 Dane podstawowe

By zarejestrować nową dostawę, otwieramy rejestr dostaw i wciskamy klawisz **Ins** lub '**+**'. Na ekranie pojawi się zakładka **Dane podstawowe** z oknem wyboru dostawcy (rys.6 -2).

| Dostawca     |    |  |
|--------------|----|--|
|              |    |  |
| Data dostawy |    |  |
| 2010-10-26   | 15 |  |

Rysunek 6-2 Okno wyboru dostawcy

Wskazujemy dostawcę. W tym celu, w polu Dostawca albo wpisujemy pierwsze litery nazwy

dostawcy, albo otwieramy listę dostawców, klikając w znak ▲. W obu przypadkach na ekranie pojawi się słownik dostawców, ale w pierwszym ograniczony tylko do tych dostawców, których nazwa zaczyna się od wpisanego ciągu liter. Na konkretnego dostawcę możemy najechać z wykorzystaniem klawiszy strzałek: "↑","↓". Po podświetleniu odpowiedniego dostawcy, zatwierdzamy go wciskając klawisz **Enter**. Okno danych ogólnych dostawy zostanie rozszerzone o pozostałe wymagane informacje (rysunek 6 -3).

| Dostawca                  |            |            |        |     |                |         |              |
|---------------------------|------------|------------|--------|-----|----------------|---------|--------------|
| Infofarm S.A              | . Kraków   |            |        |     |                |         |              |
| Data dostav<br>2010-10-26 | y<br>II    | Numer fa   | aktury |     |                |         |              |
| Data wystwi<br>2010-10-26 | enia<br>15 | Data płatn | ości   | 5   |                | Upust   |              |
| Korekta do                |            | •          |        |     |                |         |              |
| Dotyczy zan               | nówienia 💻 |            |        |     |                |         |              |
| Komentarz                 |            |            |        |     |                |         |              |
| VAT<br>Wartości wylic     | zone       |            |        |     | Wartości z fal | ktury 🔳 | 🖁 Uaktualnij |
| Stawka %                  | Netto      | Vat        | Brutto |     | Netto          | Vat     | Brutto       |
| RAZEM                     | 0,00       | 0,00       | 0      | ,00 |                |         |              |

Rysunek 6-3 Dane ogólne dokumentu dostawy

Wprowadzamy pozostałe informacje ogólne z faktury zakupu: datę dostawy, numer faktury, datę wystawienia faktury, datę płatności, upust (opcjonalnie). I przechodzimy do wprowadzania poszczególnych towarów dostawy.

Infofarm sp. j. Tarnów, ul. Ochronek 5

### 6.1.2 Wprowadzanie towarów

By zarejestrować poszczególne towary z dostawy, przechodzimy do zakładki **Zawartość** (rysunek 6 -4).

| C | )ane | odstawowe Zawartość                                  |            |             |       |      |                           |          |          |
|---|------|------------------------------------------------------|------------|-------------|-------|------|---------------------------|----------|----------|
| Γ | Lp   | Naziwa                                               | Cena netto | Cena pakiet | llość | J.m. | Marża realna              | Cena det | llość op |
| D | •    | 6 ALASKAN MAX OLEJ Z WĄTROBY REKINA 500 MG X 60 KAPS | 16,53      |             | 1     | OP.  | 18,85                     | 22,00    | 1        |
|   |      | AQUACEL AG EXTRA 5 CM X 5 CM OPATRUNEK 1 SZT.        | 3,83       |             | 8     | OP.  | 23,90                     | 5,44     | 8        |
|   |      | 7 FUCIBET LIPID KREM 15 G                            | 20,69      |             | 2     | OP.  | <ul> <li>20,20</li> </ul> | 28,00    | 2        |
|   |      | GRANUFLEX 10 CM X 10 CM OPATRUNEK 1 SZT.             | 5,04       |             | 5     | OP.  | 27,42                     | 7,50     | 5        |
|   |      | 2 METMIN 0,05 MG W DAWCE AEROZOL 18 G = 140 DAWEK    | 12,34      |             | 2     | OP.  | <ul> <li>23,67</li> </ul> | 17,46    | 2        |
| Е |      | 3 OLANZAPINA MYLAN 10 MG × 28 TABL                   | 77,70      |             | 3     | OP.  | 13,12                     | 96,59    | 3        |
|   |      | 8 PIEL MAJ TENA PANTS NORMAL MEDIUM X 30 SZT         | 52,65      |             | 6     | OP.  | ▼ 9,74                    | 63,00    | 6        |
| Е |      | 5 SETALOFT 100 MG × 30 TABL.                         | 20,79      |             | 4     | OP.  | 19,27                     | 27,81    | 4        |
|   |      | 9 SOLCOSERYL 5% MAŚĆ 20 G                            | 11,17      |             | 2     | OP.  | <ul> <li>24,13</li> </ul> | 15,90    | 2        |
| П |      | YAZ X 28 TABL                                        | 35.01      |             | 4     | OP.  | 15.98                     | 45.00    | 4        |

#### Rysunek 6-4 Pozycje dostawy

By dopisać nową pozycję wciskamy **Ins** lub znak '**\***'. Kursor ustawi się w dolnym oknie na polu **Towar** (rysunek 6-5).

| Towar                                                | Ilość 0                  | Cena netto  | Cena detaliczna Marża realna<br>0,00 -100,00                |  |
|------------------------------------------------------|--------------------------|-------------|-------------------------------------------------------------|--|
|                                                      | Poprzednio<br>Odchylenie |             | ···· <u>+</u>                                               |  |
| Data waźn Seria J.m.                                 |                          | Lena brutto | Typ ceny<br>Zmień parametry <u>w</u> yceny                  |  |
| Producent                                            |                          |             | Cena sugerowana<br>Cena centralna<br>Marża centralna<br>Typ |  |
| Pokaż tylko nierozpoznane i z dużym odchyleniem ceny | ı.                       |             |                                                             |  |

Rysunek 6-5 Okno pozycji dostawy

Następnie, podobnie jak przy wybieraniu dostawcy w danych ogólnych, wciskamy albo pierwsze

litery nazwy produktu, albo znak 📥. Na ekranie pojawi się lista towarów i usług (rysunek 6-6).

| 1 | 🖇 Baza towarów                                                    |           |
|---|-------------------------------------------------------------------|-----------|
| : | 🛗 Lista 📑 Szczegóły                                               |           |
|   | PIEL                                                              | Stan      |
|   | PIEL.AN.SENI LADY URO PROTECT PLUS 15 SZT.                        | 0         |
| 1 | PIEL.AN. TENA LADY EXTRA X 10 WKŁADEK                             | 0         |
|   | PIEL.AN. TENA LADY EXTRA X 20 WKŁADEK                             | 4         |
|   | PIEL.AN. TENA LADY MAXLX 12 WKŁADEK                               | 0         |
|   | PIEL.AN. TENA LADY SUPER × 30                                     | 2         |
|   | PIEL.MAJ. SENI SUPER AIR SMALL × 30                               | 0         |
|   | PIEL.MAJ.SENI SUPER AIR EXTRA LARGE XL X 30 SZT.                  | 0         |
|   |                                                                   |           |
| C | DrtF4-Wyjdź F6-wybierz F4-zmień F2-zapisz ShF3-lista CtrlF3-karta | F9-wydrul |
| N | Count Filtr <nieaktywny></nieaktywny>                             |           |
| < |                                                                   | >         |

Rysunek 6-6 Wybór produktu w dostawie

Na konkretny produkt możemy najechać z wykorzystaniem klawiszy strzałek: ↑↓. Po podświetleniu odpowiedniego, zatwierdzamy go, wciskając klawisz **Enter**. Kursor przejdzie do pola **llość**, równocześnie w polu **Cena netto** (zakupu) program zasugeruje cenę z poprzedniej dostawy wybranego towaru (rysunek 6-7).

Infofarm sp.j. Tarnów, ul. Ochronek 5

#### InfofarmApteka+ - podręcznik użytkownika

| 16,93<br><br>Cena brutto<br>18,28 | 24,00 zł<br>0,00 zł [0%]<br>Typ ceny     | 23,82 %<br>0%<br>Cena urzedowa                             |
|-----------------------------------|------------------------------------------|------------------------------------------------------------|
| Cena brutto                       | Typ ceny                                 | Cena urzedowa                                              |
| 18/8                              |                                          |                                                            |
| 10,20                             | Zmień paran<br>Cena sugerowana           | netry <u>w</u> yceny<br>a                                  |
|                                   | Cena centralna<br>Marża centralna<br>Typ |                                                            |
|                                   |                                          | Cena sugerowan<br>Cena centralna<br>Marža centralna<br>Typ |

Rysunek 6-7 Okno pozycji dostawy po wybraniu towaru

Wpisujemy ilość i wciskamy klawisz **Enter**, by przejść do pola **Cena netto** i do kolejnych pół do wypełnienia. Zachowanie programu różni się, zależnie od tego, czy wybrany produkt objęty jest ceną umowną, czy marżą umowną. Dla produktów objętych marżą umowną, dostępne są do edycji pola odnoszące się do ceny detalicznej, a to pozwala na jej określanie właśnie w momencie przyjmowania dostawy. Dla metody 'cena umowna' cena detaliczna nie podlega edycji z poziomu dostawy. Wypełniamy wszystkie wymagane pola dla danej pozycji. By zarejestrować kolejną, objętą dostawą, ponownie wciskamy **Ins** lub znak **+**. I powtarzamy operację. Wprowadzając poszczególne pozycje dostawy, w górnym oknie widzimy wprowadzone pozycje, w dolnym szczegółowe informacje, dla aktualnie wprowadzanej pozycji (rysunek 6-8).

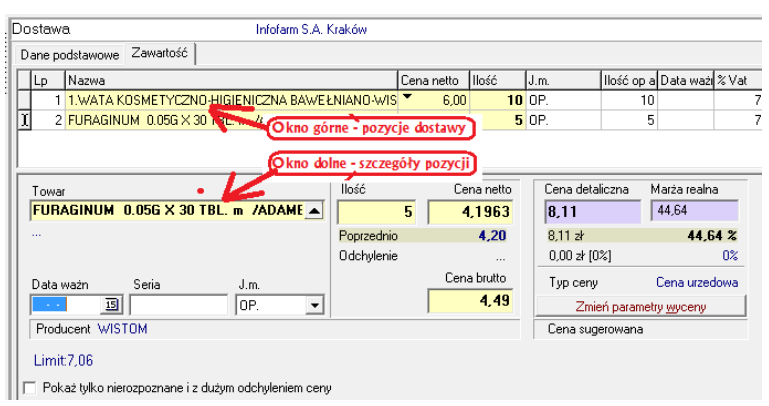

Rysunek 6-8 Asortyment dostawy

By poprawić zapisy odnoszące się do już wprowadzonej pozycji, wskazujemy ją w górnym oknie i poprawiamy w dolnym.

Komentarz do wybranych informacji, umieszczonych w dolnej części ekranu:

• w wierszu "Poprzednio" znajdują się wartości z ostatniej dostawy danego produktu, kolejno: cena zakupu netto, cena detaliczna, marża realna (marża realna uwzględnia upusty wykazane na fakturze),

• w wierszu "Odchylenie" - kwotowa i procentowa różnica pomiędzy wartościami z aktualnie wprowadzanej dostawy i ostatniej dostawy.

Uwaga! Dostawa może być zarejestrowana bez użycia myszki komputerowej! Dane ogólne

- Ins program dopisze nowy dokument dostawy, a kursor ustawi się w polu Dostawca,
- Wciskamy dowolną literę (pierwszą w nazwie), by wywołać listę dostawców,
- Wyszukujemy dostawcę, wykorzystując następujące klawisze:

 ciąg znaków zawęża listę do dostawców, o nazwie zaczynającej się wprowadzonym ciągiem znaków,

- ↑,↓ - przewijanie listy dostawców,

- Pg Up, Pg Dn – szybkie przewijanie listy dostawców,

- **Backspace** – kasuje ostatnią literę wprowadzonego ciągu znaków i rozszerza widoczną listę dostawców,

- Enter lub F6 - wybór wskazanego dostawcy - lista dostawców zostaje zamknięta,

- Enter powoduje, że kursor przechodzi do kolejnego pola, w ramach okna danych ogólnych,
- F3 program przechodzi do zakładki Zawartość (pozycje asortymentowe dostawy),
- Ctrl+F3 program przechodzi do zakładki Dane podstawowe,
- **F8** kasowanie dostawy.

Inne klawisze, przydatne przy edycji danych ogólnych dostawy:

- Tab - taka sama funkcja, jak Enter,

- Shift+Tab - kursor przechodzi do poprzedniego pola,

- Ctrl+Del – kasowanie dostawy niezaksięgowanej (kursor na ewidencji dostaw lub w zakładce

#### Dane podstawowe.

Pozycje dostawy

• Ins – program dopisze nowy (pusty) wiersz w górnym oknie, a kursor ustawi się w dolnym oknie, w polu **Towar**,

• Wciskamy dowolną literę (pierwszą w nazwie), by wywołać listę towarów,

• Wyszukujemy towar, wykorzystując następujące klawisze:

- ciąg znaków zawęża listę do towarów o nazwie zaczynającej się wprowadzonym ciągiem znaków,

- ↑,↓ - przewijanie listy towarów,

- Pg Up, Pg Dn – szybkie przewijanie listy towarów,

- **Backspace** – kasuje ostatnią literę wprowadzonego ciągu znaków i rozszerza widoczną listę towarów,

Enter lub F6 – wybór wskazanego towaru – lista towarów zostaje zamknięta, a kursor przechodzi do pola Ilość,

Infofarm sp.j. Tarnów, ul. Ochronek 5

• Enter – powoduje, że kursor przechodzi do kolejnego pola, w ramach dolnego okna, a dwukrotne wciśnięcie tego klawisza na polu **Cena brutto** przenosi kursor do górnej tabeli.

Po pozycjach w górnym oknie poruszamy się, wykorzystując klawisze: U,1.

Inne klawisze, przydatne przy edycji pozycji dostawy:

Tab - taka sama funkcja, jak Enter,

Shift+Tab - kursor przechodzi do poprzedniego pola,

**Ctrl+N** – kursor przechodzi do następnej pozycji dostawy, ale nie zmienia aktywnego pola (wykorzystywane głównie do szybkiego zmieniania cen detalicznych),

**Ctrl+P** – kursor przechodzi do poprzedniej pozycji asortymentowej, ale nie zmienia aktywnego pola,

Ctrl+Del - kasowanie całego wiersza (kursor ustawiony na górnym oknie).

#### 6.1.3 Wyliczanie ceny detalicznej

Program podpowie cenę zakupu netto, cena detaliczną i marżę realną, w oparciu o dane z poprzedniej dostawy. Pola są wypełniane w momencie ustawienia kursora na polu **Cena netto**. Jeżeli mamy do czynienia z pierwszą dostawą danego produktu, program automatycznie wylicza **Cenę detaliczną** w oparciu o wprowadzoną **Cenę netto** (zakupu) i marżę 20%. Możemy wprowadzić dowolną inną **cenę detaliczną** z klawiatury. Program przeliczy **marżę realną**. Możemy również wyliczyć **cenę detaliczną**, wpisując z klawiatury **marżę realną**.

#### 6.1.4 Koniec wprowadzania dostawy

Po wprowadzeniu wszystkich pozycji dostawy, wracamy do zakładki **Dane podstawowe**. Dwa okienka **Vat** w dolnej części ekranu:

• Wartości wyliczone – wyliczone przez program, na podstawie wprowadzonych pozycji dostawy,

Wartości z faktury – w tym momencie niewypełnione. Dane z tego miejsca są podstawą zapisów w rejestrach VAT (Księgowość → Rejestry Vat) i rozrachunkach.

Po wprowadzeniu wszystkich pozycji asortymentowych i upewnieniu się, że dane zostały wprowadzone poprawnie, sprawdzamy, czy wartości z faktury są zgodne z wartościami wyliczonymi przez program. Jeśli tak, zatwierdzamy i księgujemy dokument, wciskając **F11 - zaksięguj**. Dane z okienka **Wartości wyliczone** zostaną przeniesione do okienka **Wartości z faktury**. Pozycje zostaną dopisane do stanów magazynowych, a faktura do rejestru VAT i rozrachunków. Ale, jeżeli po wprowadzeniu pozycji dostawy i upewnieniu się, że dane są poprawne, wartości sumaryczne (razem brutto, razem netto), wyliczone przez program są inne,

niż na fakturze, z poziomu zakładki **Dane podstawowe**, wciskamy prawej strony, wpisujemy dane z faktury. Podczas księgowania dostawy, program sprawdza,

Infofarm sp. j. Tarnów, ul. Ochronek 5
czy różnica w wycenie nie jest większa, niż 1 zł. Jeśli jest, to zgłasza stosowny komunikat i nie pozwala w takim przypadku księgować dostawy.

Filtr **Wartość: lewa<>prawa (180 dni) 5gr** zwraca listę dostaw z okresu ostatnich 180 dni z różnicą większą, niż 5 groszy pomiędzy wartością netto wyliczoną, a wpisaną.

## 6.1.5 Zakładanie karty dla nowego towaru

Gdy dostawa zawiera nowy towar, istnieje potrzeba założenia dla niego karty. Nową kartę możemy założyć w tym miejscu programu, gdy edytujemy listę towarów. Postępujemy w sposób opisany w rozdziale "Towary".

## 6.1.6 Komunikaty graficzne

Program informuje w formie znaków graficznych i za pomocą kolorów o kilku sprawach:

🕈 , 🎽 , 📩 , 🎽 - cena zakupu: wzrosła, spadła, dużo wzrosła, dużo spadła odpowiednio,

Data ważn - data ważności upływa przed 'dzień dzisiejszy + 30 dni',

Niezgodność kodów EAN ! - w karcie towaru jest inny kod EAN, niż w pliku dostawy – należy sprawdzić, czy została wybrana/przypisana karta właściwego towaru,

Sprawdź ceny !
- pojawia się gdy w dostawie jest co najmniej jedna pozycja z dużym odchyleniem ceny,

Nazwa towaru – towary, dla których termin ważności upływa po liczbie dni, określonej w System-→Parametry programu-→Parametry ogólne, zakładka Dostawy/XML, parametr Minimalny termin ważności leków.

<mark>Niezgodność urzędowej ceny zakupu</mark> - cena zakupu niezgodna z aktualnie obowiązującą ceną hurtową urzędową

## 6.1.7 Różnej wielkości opakowania

Niektóre towary mogą być nabywane w innych jednostkach, a w innych sprzedawane - na przykład igły, kupowane w paczkach po 200 sztuk, a sprzedawane w sztukach. Aby można było przyjmować dostawy w innych jednostkach, a sprzedawać w innych, należy wcześniej zdefiniować dodatkowe jednostki miary dla tego typu asortymentu (Więcej o jednostkach znajdziemy w rozdziale "Towary → Karta towaru → Jednostki"). W takich sytuacjach, funkcja obsługująca przyjmowanie dostaw, automatycznie przeliczy ilość jednostek, w których wyrażona jest dostawa na ilość jednostek podstawowych, oraz przeliczy odpowiednio ceny.

| _ | -                 | 1                        |                 |            |              |                            |
|---|-------------------|--------------------------|-----------------|------------|--------------|----------------------------|
| í | Ewidencja dostaw  |                          |                 |            |              |                            |
|   | 🛗 Lista 🛛 🖅 Szcze | góły                     |                 |            |              |                            |
|   | Dostawa           | "ITERC                   | ) KATOWICE" S.A |            |              |                            |
|   | Dane podstawowe Z | awartość                 |                 |            |              |                            |
| I | Lp Nazwa          |                          |                 | Cena netto | llość J.m.   | llość op a Data ważi % Vat |
|   | 1 IGŁY 0,5 MM     | X 25 MM/25G X 1"" IGŁA 1 | SZT.            | 0,50       | <b>2</b> op  | 200 7                      |
|   |                   |                          |                 |            |              | $\square$                  |
|   |                   |                          | Cena :          | za 1. igłę | 2 opakowania | 200 inieł                  |
| I |                   |                          |                 |            | po 100 igieł | (po przeliczeniu)          |
| 1 |                   |                          |                 |            |              | u - 1                      |

Rysunek 6-9 Przeliczanie jednostek w dostawach.

Infofarm sp.j. Tarnów, ul. Ochronek 5

Zdarzyć się może asortyment, który jest w zakupie dostępny w dwóch lub więcej wielkościach opakowań. Na przykład igły 0,5 są dostępne raz w opakowaniach po 100 sztuk, a raz po 200 sztuk. Obsługa takiego przypadku także jest możliwa. Należy zdefiniować dwie jednostki obsługiwane w dostawach. W takich przypadkach, w trakcie przyjmowania dostawy, na ekranie pojawi się okno, jak na rysunku 6-10.

| Wybór jednostki        | X       |
|------------------------|---------|
| Wybór jednostki dla    |         |
|                        |         |
| OP po 100<br>OP po 200 |         |
| 01 00 200              |         |
|                        |         |
|                        |         |
|                        |         |
|                        |         |
|                        | Vybierz |

Rysunek 6-10 Wybór jednostki w dostawach.

Należy wybrać właściwą dla danej dostawy.

## 6.1.8 Syntetyczna kontrola dostawy

| Po wciśnięciu CtrF10- Info | trzyma       | my raport kontro      | olny di    | a dostawy (rysunek 6-11). |
|----------------------------|--------------|-----------------------|------------|---------------------------|
|                            | Statysty     | ka                    | ×          |                           |
|                            | 4 <b>1</b> a | llość pozycji dostawy | 27         |                           |
|                            |              | Nie rozpoznanych      | 4          |                           |
|                            |              | Niezgodny VAT         | 0          |                           |
|                            |              | Niezgodny EAN         | 0          |                           |
|                            |              | Cena w dóre           | 9          |                           |
|                            |              | Cena dużo w górę      | 0          |                           |
|                            |              | Cena w dół            | 11         |                           |
|                            |              | Cena dużo w dół       | 0          |                           |
|                            |              | Krótka data ważności  | 0          |                           |
|                            |              | Urzędowa cena zakupu  | 0          |                           |
|                            |              | Pakietowe dostawca    | <u>+</u> 0 |                           |
|                            |              | Pakietowe cena        | Ť O        |                           |
|                            |              | ОК                    |            |                           |

Rysunek 6-11 Raport kontrolny dla dostawy.

Przez ceny w górę/ w dół należy rozumieć jakikolwiek wzrost/spadek ceny. Natomiast zakres dopuszczalnego odchylenia dla "dużego" wzrostu/spadku, definiujemy samodzielnie w **System** → **Parametry programu** → **Sprzedaż** → **Grupy cenowe** (Rysunek 6-12).

| Grupa cenowa     |                                                                                 | Zawartość 🔻                     |  |  |  |  |  |  |
|------------------|---------------------------------------------------------------------------------|---------------------------------|--|--|--|--|--|--|
| Cena umowna      | Dane podstawowe Zawartość                                                       |                                 |  |  |  |  |  |  |
| Cena urzedowa    |                                                                                 | Linning of                      |  |  |  |  |  |  |
| Marza degresywna | N Zaharana M                                                                    |                                 |  |  |  |  |  |  |
| Marza umowna     | Zakupu z upustem N                                                              |                                 |  |  |  |  |  |  |
|                  | Zakupu bez upustu N                                                             |                                 |  |  |  |  |  |  |
|                  | UetalicznaU                                                                     |                                 |  |  |  |  |  |  |
|                  | Cena Liczona o                                                                  |                                 |  |  |  |  |  |  |
|                  | Sposób liczenia<br>Sposób liczenia<br>Cena umowna<br>Marża w 100<br>Marża w 100 | umowna<br>rzędowa<br>Jegresywna |  |  |  |  |  |  |
|                  | Widoczna w<br>I▼ Dostawach           Towarach                                   | Sprzedaży                       |  |  |  |  |  |  |
|                  | Dopuszczalne odchylenie od poprzed<br>w dół 3 % w górę                          | niej wartości<br>3 %            |  |  |  |  |  |  |
|                  | Podpowiadana marża Marża degres                                                 | ywna wg tabeli                  |  |  |  |  |  |  |
|                  | 🔽 Uwzględniać upust dostawcy                                                    |                                 |  |  |  |  |  |  |

Rysunek 6-12 Okno definicji grupy cenowej.

Fabrycznie odchylenia ustawione są na +/- 3%. W polu **Krótka data ważności** jest podana ilość pozycji z taką datą, w polu **Urzędowa cena zakupu** ilość pozycji z ceną zakupu niezgodną z aktualnie obowiązującą ceną urzędową hurtową. W polu **Pakietowe dostawca** – ilość pozycji, które zostały zakupione niezgodnie ze wskazanym w zamówieniu pakietowym dostawcy, a w polu **Pakietowe cena** ilość pozycji z ceną wyższą, niż cena pakietowa. Więcej o zamówieniach pakietowych w rozdziale "Apteka w sieci".

## 6.1.9 Poprawa błędów

Niezaksięgowany dokument dostawy można modyfikować w pełnym zakresie, z usunięciem włącznie. Sprawa ma się inaczej, gdy błąd zostanie przeoczony, a dokument zaksięgowany. Sposób postępowania zależy od kategorii pomyłki:

- Błąd w danych ogólnych: dostawca, numer faktury, data płatności, data wystawienia oraz "Wartości z faktury", poprawiamy łatwo. Wskazujemy błędny dokument dostawy w Ewidencji dostaw i uruchamiamy Operacje → Poprawa danych nagłówkowych. Następnie przechodzimy do zakładki Dane podstawowe i poprawiamy błąd, tak jak w niezaksięgowanym dokumencie dostawy. I ponownie księgujemy dostawę (F11).
- Zła cena detaliczna wciskamy Ctrl+B i w oknie Zmiany ceny wpisujemy prawidłową cenę detaliczną brutto (rysunek 6-13) i wciskamy klawisz Enter.

Infofarm sp.j. Tarnów, ul. Ochronek 5 www.infofarm.com.pl tel. (14) 6269806

| miana ceny              |            | 2 |
|-------------------------|------------|---|
| Podaj nową cenę detalic | zną brutto |   |
| 20,40681                |            |   |
|                         | <b>a</b>   |   |

Rysunek 6-13 Okno zmiany ceny

Inne błędy w pozycjach (towar, data ważności, numer serii, jednostka dostawy)

poprawiamy za pomocą funkcji dostępnej po kliknięciu na Korekta leku (rys.6-14).

| 📔 Korekta pozycji                                       |
|---------------------------------------------------------|
| Zamień na<br>TRITACE 5 COMB TABL. 28 TABL.              |
| Data ważności Nr serii Jednostka<br>2011-09-30 ⊡ C773 ▼ |
| Podstaw Anuluj                                          |
|                                                         |

Rysunek 6-14 Korekta błędów w pozycji dostawy.

Korygujemy błąd i wciskamy **Podstaw**. Niestety nie możemy skorzystać z tej funkcji, gdy z danej partii towaru był już rozchód. Jak wtedy postąpić? W pierwszej kolejności musimy wyprowadzić karty dostaw za pomocą funkcji **Korekta danych → Korekta stanu** dostępnej w zakładce **Dostawy** w **Towarach**. Odpowiednio zwiększając w jednej partii (karta korygowana) i zmniejszając w innej, tak by przywrócić w karcie korygowanej ilość przed sprzedażą i zachowując ilość łączną. To pozwoli na wykonanie korekty przy użyciu funkcji, opisanej w rozdziale "Dokumenty korygujące". Z tą różnicą, że na koniec, przed zaksięgowaniem dokumentu, zmieniamy dostawcę na swoją aptekę – powstanie wtedy PW korygujące.

## 6.2 "Remanent" dostawy za pomocą czytnika kodów kreskowych

Funkcjonalność pozwala na weryfikację z natury czy dostawa fizycznie jest zgodna z dokumentem dostawy. Analogicznie, jak przy remanencie sczytujemy kod produktu z opakowania, a program zlicza ilości i porównuje z dokumentem. By korzystać z funkcjonalności

Infofarm sp. j. Tarnów, ul. Ochronek 5

najlepiej jest posiadać na zapleczu, w komorze przyjęć komputer wyposażony w czytnik kodów kreskowych.

By przystąpić do remanentu dostawy, należy otworzyć wczytaną, ale niezaksięgowaną dostawę. Następnie uruchamiamy **Operacje**→**Remanent czytnikiem**. Bierzemy czytnik do ręki i sczytujemy kod. Jeśli kod EAN zostanie odnaleziony w dostawie, program wpisze ilość (1) w polu **Ilość z czytnika**. Albo klikamy każde opakowanie, albo po rozpoznaniu produktu, wpisujemy ilość z ręki, bezpośrednio w tym polu (rysunek 6-15 i rysunek 6-16).

| Towar                                                    | llość      | Cena netto | Cena detaliczna | Marża realna | 148703 | llość z czytnika |
|----------------------------------------------------------|------------|------------|-----------------|--------------|--------|------------------|
| ALERMED TABL. POWL. 0,01 G 30 TABL.                      | 2          | 10,50000   | 14,91           | 23,94        | 8      | 2                |
| Alermed, 10 mg, tabl.powl., 30 szt tabletki powlekane 10 | Poprzednio | 10 50      | 14 91 🤣 🔺       | 23 94 %      |        |                  |

Rysunek 6-15 Edycja pola "Ilość z czytnika"

| Nazwa                            | Nazwa z dyskietki                                       | Cena netto | llość | J.m. | Ilość op a Data ważł % | Vat | Cena det | Marża realna | Cena Sugerowana S | itan łącznie Ce | ena pakiet | Czytnik |
|----------------------------------|---------------------------------------------------------|------------|-------|------|------------------------|-----|----------|--------------|-------------------|-----------------|------------|---------|
| ALERMED TABL POWL 0,01 G 30 TABL | Alermed, 10 mg, tabl.powl., 30 szt tabletki powlekane   | 10,50      | 2     | OP.  | 2 29-02-202            | 8   | 14,91    | 23,94        | 14,91             | 4               | <u></u>    | 2       |
| APO-DOXAN 4 TABL 0.004 G 30 TABL | Apo-Doxan 4, 4 mg, tabl., 30 szt tabletki 4 mg 30 szt,  | 20,96      | 1     | OP.  | 3 28-02-202            | 8   | 27,95    | 19.00        | 27,95             | 7               |            |         |
| ATORVOX TABL POWL 0.02 G 30 TABL | Atorvox, 20 mg, tabl.powl., 30 szt.bl(3x10) tabletki po | 12,07      | 2     | OP.  | 2 29-02-202            | 8   | 15,49    | 15,82        | 15,49             | 4               |            |         |

Rysunek 6-16 Kolumna "Czytnik" zawiera ilość zliczoną z natury

Kolumna **Czytnik** zawierająca informację o ilości "z natury" przyjmuje odpowiedni kolor, zależnie od tego, czy ilość jest czy nie jest zgodna z ilością z pliku dostawy.

Jeżeli kod EAN nie zostanie odnaleziony, na ekranie pojawi się stosowny komunikat (rysunek 6-17).

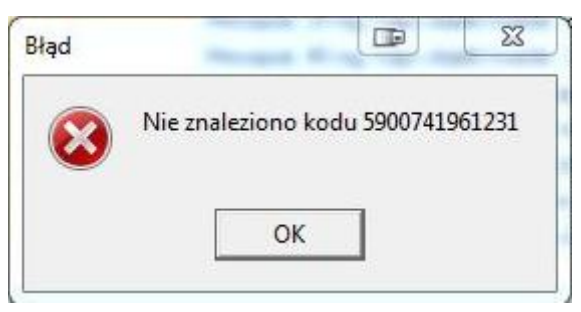

Rysunek 6-17 Komunikat o brakującym kodzie EAN

## 6.2.1 Blokowanie braków

Nadrzędna idea, jaka przyświeca opisywanej funkcjonalności, to dbałość o zgodność stanów komputerowych z rzeczywistością i natychmiastowe reagowanie na nieprawidłowości. Jeśli towaru jest za dużo, po prostu go oddajemy hurtowni, jeśli za mało, to w trakcie księgowania dostawy, towar brakujący/ilość brakująca zostanie zablokowany z odpowiednim komentarzem (rysunek 6-18).

| C | )ane podstawov | 🥡 Klasyfikacji | e   Jednost | ki Vat        | Dostawy  | Sprzedaz  | Ceny i | Liczenie ceny | Listy       | Nazwa między    |
|---|----------------|----------------|-------------|---------------|----------|-----------|--------|---------------|-------------|-----------------|
|   | Data dostawy   | Data ważności  | Sztuk       | Stan aktualny | Cena zak | Cena sprz | Marża  | lle wstrz     | Przyczyna v | vstrzymania     |
|   | 06-07-2018     | 30-04-2020     | 2           | 2             | 8,19     | 14,73     | 39,96  | 1             | Niedobór 08 | 5-07-2018 FV/18 |
|   | 12-07-2018     | 30-04-2020     | 1           | 1             | 8 1 9    | 14 73     | 39.96  | 19            | 10          | 3               |

Rysunek 6-18 Blokada towaru brakującego

Dzięki temu stan komputerowy pozostaje zgodny z rzeczywistością.

## 6.2.2 Protokół do niedoboru

4. Wskazujemy numer faktury korvoowanej (

Dodatkowo możemy sporządzić protokół na niezgodność (braki), za pomocą dokumentu "Zwrot do PZ". By go sporządzić, wciskamy F9, wybieramy wydruk o nazwie **Wstrzymane** i **F9**.

## 6.3 Faktury korygujące zakupu

Fakturę korygującą VAT zakupu, rejestrujemy według następującego schematu:

1. Otwieramy nowy dokument dostawy – na rejestrze dostaw wciskamy Ins lub

2. Wskazujemy dostawcę (wpisujemy pierwsze litery nazwy lub rozwijamy listę, klikając na 💌).

3. Wprowadzamy pozostałe dane ogólne z faktury VAT korygującej: data dostawy, numer faktury korygującej, data wystawienia.

Korekta do 001193/03/FV

). Naiwvgodniei bedzie

wpisać datę faktury korygowanej i wyświetlić listę faktur z tego dnia (plus trzech kolejnych dni) dla wybranego kontrachenta (rysunek 6-19).

| Data wystwienia<br>2016-08-31 <u></u>                       | Data płatności                                                                                                    | Upust                                                                                                    |
|-------------------------------------------------------------|----------------------------------------------------------------------------------------------------|----------------------------------------------------------------------------------------------------|
| Korekta do                                                  | Data faktury<br>korygowanej (filtr)                                                                                                    |                                                                                                    |
| GM5881FVN704/16<br>GP4200EPS715/16                          |                                                                                                    |                                                                                                    |
| GR205638<br>GR223878FVT701/16                               |                                                                                                    |                                                                                                    |
| GR226966FVT701/16<br>GR226966FVT701/16<br>GR230310FVT701/16 |                                                                                                    |                                                                                                    |
| GR230449FVT701/16<br>GR233376FVT701/16                      |                                                                                                    | <u></u>                                                                                                    |
|                                                             | Data wystwienia<br>2016-08-31<br>Korekta do<br>GM5881FVN704/16<br>GP4200FPS715/16<br>GP4206538<br>GR22878FVT701/16<br>GR226946FVT701/16<br>GR226966FVT701/16<br>GR23010FVT701/16<br>GR230449FVT701/16<br>GR230449FVT701/16 | Data wystwienia         Data płatności           2016-08-31         IS           Korekta do         Data faktury<br>korygowanej (filtr)           Image: Constraint of the system of the system of the |

Rysunek 6-19 Wybór faktury korygowanej

Od momentu wskazania faktury korygowanej, dokument dostawy jest rozpoznawany, jako dokument korygujący i zmienia się sposób obsługi w zakresie pozycji dokumentu – zakładka Zawartość. W dolnym oknie pojawia się nowe pole, gdzie wskazujemy pozycyję korygowaną (rysunek 6-20).

Infofarm sp. j. Tarnów, ul. Ochronek 5

| Towar                   | Ilość 0            | Cena netto  |
|-------------------------|--------------------|-------------|
| DIAPREL MR TABL.30MG*60 | Poprzednio         | 26,26       |
| Korekta do              | ▼ Odchylenie       |             |
| Data waźn Seria J.n     | n.                 | Cena brutto |
| •• 15                   |                    | 28,10       |
| Producent ANPHARM       |                    |             |
|                         | pozycja korygowana |             |
|                         |                    |             |

Rysunek 6-20 Pozycja korygowana

## 6.3.1 Pozycje asortymentowe faktury korygującej

Postępujemy następująco:

- wciskamy Ins by dopisać nową pozycję dostawy,
- wciskamy klawisz Enter by przejść do pola Korekta do,

wciskamy kawisz ↓ lub klikamy w <sup>I</sup>, by otworzć listę pozycji faktury korygowanej (rysunek 6-21),

| Towar                                                                                                    | llość                 | Cena netto | Cena detaliczna<br>0,04 | Marża realna<br>25,00               |
|----------------------------------------------------------------------------------------------------|-----------------------|------------|-------------------------|-------------------------------------|
|                                                                                                    | Poprzednio            | 2,97       | 0,04 zł                 | 25,00 %                             |
| Korekta do 🗾 👻                                                                                                    | Odchylenie            |            | 0,00 zł [0%]            | 0%                                  |
| Data wam         4         ZOLSANA 0.01G X 20TBL.           1         ZURAVIT x 36kaps.         1           1         X/ZAL 0.005g x 28abl.         1           1         AVIA 0.05 x 28abl.         1           Producent         4         WATA 0.05TR.           1         VIT. A+D3 X 50KAPS. 2000J.         1           1         VIGAMOX 0.5% KROPLE DO         1 | A+400J.D<br>0CZU 5 ML |            |                         | Marza umowna<br>atry <u>w</u> yceny |

Rysunek 6-21Lista pozycji faktury korygowanej.

- Konkretną pozycję, która podlega korekcie, wyszukujemy za pomocą klawiszy:↓↑,
- Wciskamy klawisz Enter, by wybrać.

W efekcie pozycja korygowana pojawi się dwa razy. Z zapisaną ilością na minus i z ilością na plus (rysunek 6-22).

| f                         | Ev                                                                      | viden | cja dostaw       |  |      |       |        |        |      |            |           |       |           |      |             |
|---------------------------|-------------------------------------------------------------------------|-------|------------------|--|------|-------|--------|--------|------|------------|-----------|-------|-----------|------|-------------|
|                           | III Lista 🔄 Szczegóły                                                   |       |                  |  |      |       |        |        |      |            |           |       |           |      |             |
|                           | Dostawa 12/KOR/2010 LEKPOL PRZEDSIĘBIORSTWO DYSTRYBUCJI FARMACEUTYCZNEJ |       |                  |  |      |       |        |        |      |            |           |       |           |      |             |
| Dane podstawowe Zawartość |                                                                         |       |                  |  |      |       |        |        |      |            |           |       |           |      |             |
|                           | IC                                                                      | Lp    | Nazwa            |  | Cena | netto | llość  | $\neg$ | J.m. | llość op a | Data waż  | % Vat | Cena det. | M    | arża realna |
| 1                         | IC                                                                      | 1     | WATA OPATR: 200G |  | •    | 2,86  |        | -4     | OP.  | -4         | 2013-06-3 | 7     | ▼ 3,      | 33 📤 | 20,10       |
|                           | Þ                                                                       | 1     |                  |  | •    | 2.86  | $\geq$ |        | IP.  |            |           |       | ▼ 3,      | 33 📤 | 20,10       |
|                           | I٢                                                                      |       |                  |  |      |       | -      | -      |      |            |           |       |           |      |             |
|                           | Ш.                                                                      |       |                  |  |      |       |        |        |      |            |           |       |           |      |             |
|                           | Ш.                                                                      |       |                  |  |      |       |        |        |      |            |           |       |           |      |             |

Rysunek 6-22 Zapisana podwójnie pozycja korygowana

Korektę nanosimy w wierszu z ilością na plus (towar, ilość, cena). Wiersz ten możemy również skasować w sytuacji zwrotu towaru. W wierszu z ilością na minus możemy zmienić ilość. Tę

Infofarm sp.j. Tarnów, ul. Ochronek 5

możliwość wykorzystujemy, w sytuacji, gdy korygowana jest właśnie wyłącznie ilość. Ewentualnie powtarzamy czynności dla kolejnych korygowanych pozycji. Po wprowadzeniu wszystkich pozycji korygowanych, wracamy do zakładki **Dane podstawowe**. Jeśli wartości są zgodne z dokumentem, zatwierdzamy go, wciskając **F11 - zaksięguj**. Pozycje na plus wygenerują nowe karty dostaw, na minus - zmniejszą ilość w kartach korygowanych. Faktura korygująca zostanie zarejestrowana do odpowiednich urządzeń księgowych.

## 6.4 Funkcje specjalne do obsługi korekt dostaw

# 6.4.1 Korekta dostawy dla partii o statusie 'Zwrot towaru'.

Można automatycznie wygenerować fakturę korygującą dostawę, w oparciu o pozycje magazynowe, dla których wstrzymano do sprzedaży część lub całość towaru z nadaniem statusu **Zwrot towaru**. Opcja **Towary**, zakładka **Dostawy** (rysunek 6-23).

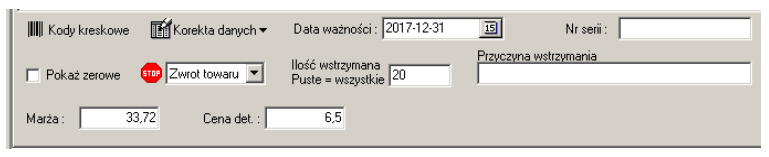

Rysunek 6-23 Blokada towaru do sprzedaży

Jak postępujemy? Dopisujemy dostawę, wybieramy kontrahenta, wypełniamy pole **Korekta do** i uruchamiamy **Operacje→Generacja korekty z wstrzymanych pozycji**. Program wpisze do zawartości wszystkie pozycje występujące na wskazanej fakturze korygowanej i zablokowane do sprzedaży, ze statusem **'Zwrot towaru'**. Operacja księgowania takiej dostawy automatycznie czyści status wstrzymania i ilość wstrzymaną.

# 6.4.2 Przygotowanie dokumentu zwrotu dla partii o statusie 'Zwrot towaru'.

Alternatywnym, do opisanego w punkcie 6.1.3.1, postępowaniem jest przygotowanie dokumentu zwrotu, który razem ze zwracanym towarem przekazywany jest do hurtowni. Ta, na jego podstawie sporządza i przekazuje fakturę korygującą, a ta jest wprowadzana na dalszym etapie.

By sporządzić dokument zwrotu, po ustawieniu się na odpowiedniej fakturze (dla której są partie o statusie "Zwrot towaru"), wciskamy **F9**, wybieramy wydruk "Wstrzymane" i drukujemy, wciskając ponownie **F9** (rysunek 6-24).

Infofarm sp. j. Tarnów, ul. Ochronek 5

| Cwroty do GR966137FVT | 701/17<br>• • н   📑   👼 🎒 | ankrij                           |                           |         |                    |                  |                           |                                        |                  |
|-----------------------|---------------------------|----------------------------------|---------------------------|---------|--------------------|------------------|---------------------------|----------------------------------------|------------------|
|                       | Dokument <b>Zv</b>        | vrotu do PZ 23                   | 334                       |         |                    |                  |                           |                                        |                  |
|                       | Dostawca Farr<br>Numer GR | macol Logistyka<br>966137FVT701/ | a Sp. z o.o.<br><b>17</b> |         |                    |                  | Data wys<br>Data p        | tawienia 13-12-20<br>Hatności 12-01-20 | 017<br>018       |
|                       | Lp Nazwa                  | 12-2017                          |                           |         | Cena det<br>brutto | Da<br>Sztuk ważn | ta %<br>ości Vat Nr serii | Typ Cena zak                           | Wartość<br>netto |
|                       | 11 AXUDAN HC              | T 160 MG + 25 MG X               | 28 TABL                   |         | 28,24              | 1 30-09-         | 2019 8 GY9690             | REF 13,917                             | 13,92            |
|                       | Rozliczenie v             |                                  |                           | Rozlicz | enie w cenach z    | akupu :          |                           |                                        |                  |
|                       | Stawka                    | Netto                            | Vat                       | Brutto  |                    | Stawk            | a Netto                   | Vat                                    | Brutto           |
|                       | 8                         | 26,15                            | 2,09                      | 28,24   |                    |                  | 8 13,92                   | 1,11                                   | 15,03            |
|                       | <b>RAZEM</b>              | 26 15                            | 2 09                      | 28 24   |                    | RAZEI            | 13 92                     | 1 11                                   | 15 03            |

Rysunek 6-24 Dokument zwrotu do hurtowni

## 6.4.3 Generacja korekt dostaw w oparciu o dokument RW

Można wygenerować korekty dostaw w oparciu o wcześniej wystawiony dokument RW. Operacja jest bardzo prosta do wykonania. Mianowicie z poziomu opcii Magazyn→WZ/RW/MMR tworzymy dokument RW (nie księgujemy). Następnie uruchamiamy Operacje →Utwórz korektę dostaw na podstawie RW. Dokument RW może obejmować partie towarów z różnych dostaw i różnych dostawców. Dlatego, w efekcie tej operacji, może zostać wygenerowanych kilka i więcej korekt dostaw. Oddzielnie dla każdej faktury zakupu, objętej dokumentem RW. W polu numer dokumentu pojawi się słowo "Korekta", a w polu komentarz "Automatyczna korekta do RW" (rysunek 6-25).

| Data 🔹     | Nrfakt    |  | Dostawca D                      |  | St | Numer | Netto | Brutto | Komentarz                      |
|------------|-----------|--|---------------------------------|--|----|-------|-------|--------|--------------------------------|
| 2016-09-01 | Korekta   |  | Polska Grupa Farmaceutyczna -SA |  |    |       |       |        | Automatyczna korekta do RW     |
| 2016-09-01 | Korekta   |  | Farmacol Logistyka Sp. z o.o.   |  |    |       |       |        | Automatyczna korekta do RW     |
| 2016-09-01 | Korekta   |  | LOREAL POLSKA SP. Z 0.0.        |  |    |       |       |        | Automatyczna korekta do RW     |
| 2016-09-01 | Korekta 🛛 |  | A-Z MEDICA SP.Z 0.0.            |  |    |       |       |        | Automatyczna korekta do RW 🛛 📕 |

Rysunek 6-25 Korekty dostaw wygenerowane w oparciu o RW

Następnie uzgadniamy otrzymane faktury korygujące z wygenerowanymi zapisami. W kolejnym kroku, kasujemy RW lub tylko pozycje RW, dla których otrzymaliśmy faktury korygujące. I w ostatnim kroku księgujemy korekty dostaw. Dopóki RW/pozycja RW nie zostanie skasowana, księgowanie korekty dostaw jest zablokowane.

## 6.5 Rejestacja dokumentu MMP i PW

Dostawa towarów może być dokumentowana również za pomocą innych dokumentów: MMP (przesunięcie międzymagazynowe - przychód), dokumentów PW (przyjęcie wewnętrzne). Postępujemy dokładnie tak samo, jak przy rejestracji faktury zakupu. Rodzaj dokumentu

Infofarm sp.j. Tarnów, ul. Ochronek 5 www.infofarm.com.pl tel. (14) 6269806

dostawy jest rozpoznawany przez program, na podstawie statusu dostawcy (pole **Dostawca**). I tak:

1. Jeśli dostawcą jest Twoja apteka (rozdział "Ustawienia początkowe → Twoja apteka"), to program rozpoznaje dokument, jako PW.

2. Jeśli dostawcą jest magazyn (rozdział "Ustawienia początkowe → Dostawcy, magazyny i inni kontrahenci"), to program rozpoznaje dokument, jako MMP.

3. Dla pozostałych dostawców dokument jest rozpoznawany, jako faktura zakupu.

## 6.6 Wczytanie dostawy z pliku

Dominującym sposobem ewidencji dostaw w obrocie z hurtowniami farmaceutycznymi jest wprowadzanie dostaw automatycznie, w oparciu o plik, udostępniany na serwerze FTP. By wygenerować dostawę automatycznie, postępujemy w sposób następujący:

- Wchodzimy w Ewidencję dostaw.
- Rozwijamy menu źródeł plików (rysunek 6-26), klikając w 1

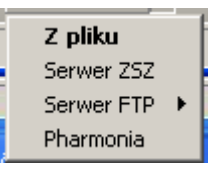

Rysunek 6-26 Źródła plików dostaw

• Rozwijamy listę hurtowni dostępną z poziomu opcji Serwer FTP (rysunek 6-27).

| F10-import   | /FARMACOL S.A.<br>POLSKA GRUPA FARM. Emedicines<br>Polska Grupa Farmaceutyczna -SA |  |  |  |  |  |  |  |
|--------------|------------------------------------------------------------------------------------|--|--|--|--|--|--|--|
| Z pliku      | NEUCA S.A.                                                                         |  |  |  |  |  |  |  |
| Serwer ZSZ   | CEFARM Rzeszów                                                                     |  |  |  |  |  |  |  |
| Serwer FTP 🕨 | Farmacol Logistyka Sp. z o.o.                                                      |  |  |  |  |  |  |  |
| Pharmonia 🗼  | 🚰 Infofarm APTEKA+ 🛛 🞯 🛷                                                           |  |  |  |  |  |  |  |

Rysunek 6-27 Dostępne serwery FTP

• Wybieramy hurtownię, a na ekranie pojawi się lista faktur do pobrania (rysunek 6-28).

| Wybierz plik        |                    |            | 8        |  |  |  |  |  |  |  |
|---------------------|--------------------|------------|----------|--|--|--|--|--|--|--|
| 2016-08-31 02:23:00 |                    |            |          |  |  |  |  |  |  |  |
| Odśwież             | Od dnia 2016-08-31 | 15 Vybierz | 🗙 Anuluj |  |  |  |  |  |  |  |

Rysunek 6-28 Lista faktur na serwerze FTP hurtowni farmaceutycznej

Infofarm sp. j. Tarnów, ul. Ochronek 5

• Wskazujemy właściwy dokument i klikamy w **Wybierz**. Rozpocznie się proces generacji dokumentu w oparciu o plik (rysunek 6-29).

| Ewidenc | ja dostaw | zegóły    |       |           |            |            |       |     |  |
|---------|-----------|-----------|-------|-----------|------------|------------|-------|-----|--|
| Dostawa | a FV/15   | 3674/2009 |       | Hurtownia | eków Lider |            |       |     |  |
| Dane po | odstawowe | Zawartość |       |           |            |            |       |     |  |
| Lp      | Nazwa     |           |       |           |            | Cena netto | llość | J.m |  |
| 25      |           |           |       |           |            | 6,41       |       | 2   |  |
| Trwa    | a import  | dostawy.  | Prosz | zę czeka  | ıć 🚺       |            |       |     |  |

Rysunek 6-29 Wczytywanie pliku faktury

Po chwili proces wczytywania dokumentu dostawy dobiegnie końca, a na ekranie pojawi się **Statystyka** dostawy (rysunek 6-30).

| Statysty | /ka                   | 8  |
|----------|-----------------------|----|
| 600      | llość pozycji dostawy | 75 |
|          | Nie rozpoznanych      | 4  |
|          | Niezgodny VAT         | 0  |
|          | Niezgodny EAN         | 0  |
|          | Cena w górę           | 17 |
|          | Cena dużo w górę      | 0  |
|          | Cena w dół            | 31 |
|          | Cena dużo w dół       | 0  |
|          | Krótka data ważności  | 1  |
|          | Urzędowa cena zakupu  | 0  |
|          | Pakietowe dostawca    | 0  |
|          | Pakietowe cena        | 0  |
|          | <b>₩</b> OK           |    |

Rysunek 6-30 Statystyka dla dostawy wczytanej z pliku

Ogólnie rzecz biorąc, należy postępować według takich samych zasad, jak przy wprowadzaniu ręcznym. Są jednak i różnice. Pojawiają się dodatkowe informacje:

- Nazwa z dyskietki widoczna w górnym oknie w kolumnie o tej samej nazwie, a w dolnym oknie, poniżej pola z nazwą towaru – nazwa nadana przez hurtownię,
- Cena sugerowana cena detaliczna sugerowana przez hurtownię.

Cena sugerowana jest polem informacyjnym. Jeśli jest ona inna, niż cena detaliczna, to jest ona wyróżniona żółtym tłem. Istnieje możliwość taka, by program wczytywał cenę sugerowaną jako cenę detaliczną. By tak było, należy w **System → Podstawowe słowniki → Dostawcy** dla wybranego dostawcy zaznaczyć **Podstawiaj ceny sugerowane**.

Infofarm sp.j. Tarnów, ul. Ochronek 5

Specyficzne dla wprowadzania faktury z pliku są pozycje nierozpoznane ("Lek nierozpoznany"), dla których program nie znalazł odpowiednika w kartach towarów. Dla nich musimy wskazać właściwą kartę. Program zapamięta spasowanie i wykorzysta przy następnej dostawie. Dla nowego asortymentu musimy założyć kartę towaru. Wygodnie jest zaznaczyć dostępny na dole ekranu filtr **Pokaż tylko nie rozpoznane i z dużym odchyleniem ceny**, by szybko znaleźć pozycje nierozpoznane.

### 6.6.1 Szybkie wprowadzanie cen detalicznych

Powszechną praktyką jest to, że cena detaliczna jest ustalana i wprowadzana w trakcie przyjmowania dostawy. Równocześnie jest to czynność najczęściej wykonywana podczas przyjmowania dostawy. Najszybciej można ją zrealizować w sposób następujący:

- ustawiamy się na polu Cena detaliczna dla pierwszej w kolejności pozycji w tym celu wciskamy klawisz Enter kilka razy,
- wpisujemy cenę, jeśli chcemy ją zmienić,
- wciskamy Ctrl+N kursor ustawi się na polu Cena detaliczna dla następnej pozycji,
- wpisujemy cenę, jeśli chcemy ją zmienić,
- powtarzamy czynność do ostatniej pozycji dostawy.

Uwaga! Operację można wykonywać w odwrotnej kolejności – od ostatniej pozycji do pierwszej – stosując kombinację klawiszy **Ctrl+P**, co – z uwagi na lokalizację klawisza "P", jest wygodniejsze.

Ctrl+E – po ustawieniu na pozycji, podstawia cenę detaliczną z poprzedniej dostawy

### 6.6.2 Wczytanie pliku dostawy z dysku

W awaryjnych sytuacjach może zaistnieć potrzeba wczytania pliku dostawy z dysku komputera, na przykład podesłanego pocztą email. W takiej sytuacji postępujemy następująco:

 wciskamy F10 - Import. Program pamięta lokalizację ostatnio wczytanej faktury. Na ekranie powinna pojawić się lista faktur do wczytania w domyślnej lokalizacji (rysunek 6-31).

| Nr faktury    | Dostawca              | Była | Plik                        | Format   | T |
|---------------|-----------------------|------|-----------------------------|----------|---|
| FV/153674/200 | Hurtownia leków Lider | Nie  | c:\infofarm\a+\FV153674.FAK | DATAFARM |   |
| FV/153335/200 | Hurtownia leków Lider | Nie  | c:\infofarm\a+\FV153335.FAK | DATAFARM |   |
| FV/153221/200 | Hurtownia leków Lider | Nie  | c:\infofarm\a+\FV153221.FAK | DATAFARM |   |
| FV/152644/200 | Hurtownia leków Lider | Nie  | c:\infofarm\a+\FV152644.FAK | DATAFARM |   |
| FV/151860/200 | Hurtownia leków Lider | Nie  | c:\infofarm\a+\FV151860.FAK | DATAFARM |   |

Rysunek 6-31 Pliki z fakturami

Infofarm sp. j. Tarnów, ul. Ochronek 5

Jeżeli lista faktur do wczytania (rysunek 6-31) będzie pusta, wskazujemy właściwą lokalizację (folder), gdzie znajduje się plik dostawy. W tym celu wciskamy Następnie wskazujemy plik i wciskamy **F10 -Importuj zaznaczoną dostawę**. Program rozpocznie wczytywanie pliku. Dalsze postępowanie jest dokładnie takie samo, jak przy wczytywaniu pliku z serwera FTP.

## 6.7 Koszty uboczne zakupu

Apteki coraz częściej korzystają z możliwości bezpośrednich zakupów u producentów. Takie zakupy, czasem wiążą się z dodatkowymi kosztami, wyszczególnionymi na fakturze – zwykle z kosztami transportu. Mamy możliwość ewidencjonowania takich faktur. Program, po prostu, pozwala na to, by dostawa zawierała usługę. Księgowanie takiej dostawy nie wpływa na stan magazynowy usługi, natomiast pozwala na rozliczenie pełnych kwot, wynikających z faktury. Kwota netto za usługę jest rejestrowana w PKPiR w kolumnie "Koszty uboczne zakupu".

W pierwszej kolejności zakładamy odpowiednią kartę towaru, ze statusem usługa, na przykład "Koszty transportu". I wykorzystujemy ją w trakcie przyjmowania dostaw. Tyle!

## 6.8 Kody kreskowe

Program pozwala na drukowanie metek, które zawierają informację obejmującą nazwę produktu, unikalny kod kreskowy, identyfikujący konkretną partię towaru oraz cenę. Po naklejeniu metek na opakowania, możliwe jest automatyczne sprzedawanie przy pomocy czytnika kodów kreskowych. Istnieje różnica w korzystaniu z kodów kreskowych drukowanych na opakowaniu przez producenta i kodów drukowanych na własnych metkach. W pierwszym przypadku identyfikowany jest towar i sprzedawana jest automatycznie partia z najstarszej dostawy. W drugim, sprzedawany jest towar z konkretnej dostawy. Zastosowanie metek drukowanych dla poszczególnych dostaw pozwala na wprowadzenie większej dyscypliny w obsłudze magazynu. Stany magazynowe w komputerze będą odpowiadały tym na półkach z dokładnością do konkretnych dostaw danego towaru (seria, data ważności, cena).

Do drukowania metek stosuje się specjalnej drukarki. Drukarka ta musi być zainstalowana w systemie Windows naszego komputera. Program Infofarm pozwala na drukowanie metek przy użyciu dowolnej drukarki kodów kreskowych pod warunkiem, że producent drukarki dostarcza sterowniki dla systemu Windows.

Aby wydrukować metki dla towarów z konkretnej dostawy wybieramy funkcję F12Kody

Zakładka Wydruk

Przed drukowaniem metek możemy określić, które pozycje będą drukowane i z jaką zawartością. Decyzja ogranicza się do wskazania, czy na drukowanych metkach ma się pojawić

Infofarm sp.j. Tarnów, ul. Ochronek 5

sam kod kreskowy, czy kod i cena. Domyślne zaznaczenie jest zawsze dokonywane w oparciu o szablon z zakładki *Ustawienia*. Aby zmienić zaznaczenie dla danego towaru należy kliknąć myszką odpowiedni wiersz w kolumnie *Drukuj*. Jeśli obok nazwy towaru nie ma ani symbolu kodu, ani symbolu dolara, to dany towar jest pomijany (metka nie zostanie dla niego wydrukowana). Możemy również zmienić ilości metek do wydrukowania. Wystarczy wpisać odpowiednią liczbę w kolumnie *Kopii*. Program proponuje ilości wynikające z zawartości dostawy.

| 🔜 Kody kreskowe                     |              |                     | -     |   |
|-------------------------------------|--------------|---------------------|-------|---|
| Drukuj Towar                        | Kod kreskowy | Cena typ ceny       | Коріі | - |
| S - EMLAKREM 5 C Drukuj kod i cene  | 222000023313 | 15,4 Cena umowna    |       | 1 |
| DAVERCIN PŁYN 2,5% 30 ML            | 222000023314 | 7,06 Marza umowna   |       | 1 |
| CLARITINE 10MG × 10TBL.             | 222000023315 | 15,54 Cena urzedowa |       | 2 |
| CHOLESOL PAYN 1006 Drukuj tylko kod | 222000023316 | 7,59 Marza umowna   |       | 2 |
| CHLORPROTHIXEN 0.05G X 50TBL.       | 222000023317 | 18,11 Cena urzedowa |       | 3 |

Rysunek 6-32 Okno listy pozycji dostawy do wydruku metek.

#### Zakładka Ustawienia.

Wygląd metki możemy samodzielnie zaprojektować korzystając z techniki WYSIWYG (na ekranie od razu widzimy efekt jaki uzyskamy na wydruku). Klikając na poszczególne elementy metki, możemy określić ich wielkość, położenie, czcionkę (odpowiednie opcje dostępne są po kliknięciu prawym przyciskiem myszki).

Decyzja o drukowaniu na metce ceny i kodu kreskowego może być podjęta jednostkowo dla każdego towaru z dostawy. Domyślnie jest stosowany szablon określony w sekcji "Domyślne zaznaczenie".

Aby metka prawidłowo wydrukowała się na drukarce konieczne jest prawidłowe jej skonfigurowanie. W szczególności ważne jest odpowiednie wybranie rozmiaru metki.

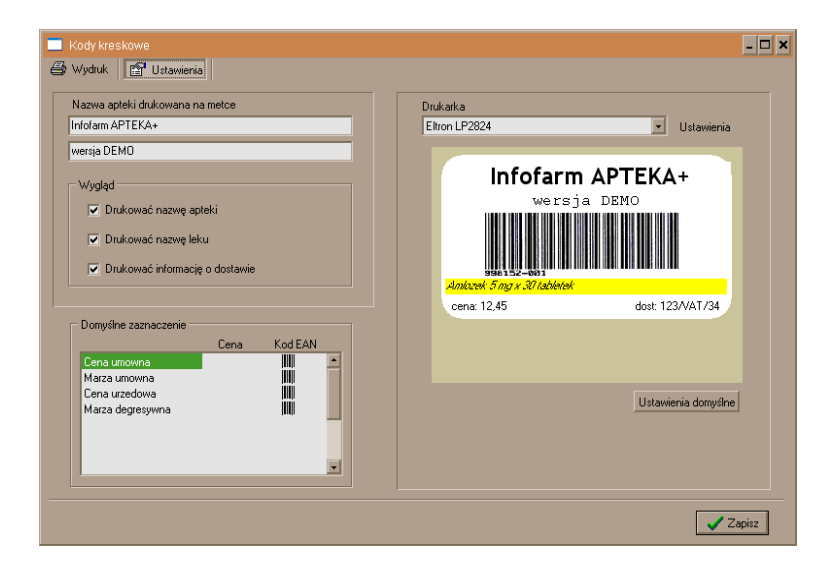

Rysunek 6-33 Okno edycji metki.

Infofarm sp. j. Tarnów, ul. Ochronek 5

## 7 Zamówienia

Ta część programu zawiera funkcjonalności obejmujące wszystkie czynności związane z zamawianiem towaru: przygotowywanie listy braków, podział listy braków na zamówienia, elektroniczne składanie zamówień oraz inne czynności, które temu towarzyszą.

## 7.1 Codzienna praca przy zamówieniach

Uruchom Zamówienia, by otworzyć listę wcześniej wygenerowanych zapotrzebowań (rysunek 7-1). Program rejestruje zarówno kto sporządzał zapotrzebowanie (kolumna **Dodał**), jak i jaką metodą się posłużył (kolumna **Typ**: O – skorzystaj z norm obliczonych poprzednio, P – utwórz puste zamówienie, N – przed obliczeniem braków policz normy zamawiania, D – zamów towary sprzedane w okresie).

|    | Nr kolejny 💦 🔻   | Data                |   | Mail WIF | Braki Rx | Braki Deficyt | Тур | Dodał  |
|----|------------------|---------------------|---|----------|----------|---------------|-----|--------|
|    | 5915             | 16-08-2018 14:51:02 | Ï |          |          |               | 0   | SYSDBA |
| Γ  | 5913             | 01-06-2018 14:21:49 |   | 1        |          |               | Ρ   | SYSDBA |
| Γ  | 5911             | 11-04-2018 18:00:53 |   |          |          |               | N   | UT     |
| Γ  | 5910             | 11-04-2018 11:15:20 |   |          |          |               | N   | MB     |
| Γ  | 5909             | 10-04-2018 18:07:20 |   |          |          |               | N   | UT     |
| Γ  | 5908             | 10-04-2018 11:08:05 |   |          |          |               | N   | JM     |
|    | 5907             | 09-04-2018 18:09:56 |   |          |          |               | N   | UT     |
| Γ  | 5906             | 09-04-2018 10:57:23 |   |          |          |               | N   | JM     |
| Γ  | 5905             | 07-04-2018 11:44:20 |   |          |          |               | N   | MB     |
| Γ  | 5904             | 06-04-2018 18:09:22 |   |          |          |               | N   | UT     |
|    | 5903             | 06-04-2018 11:15:59 |   |          |          |               | N   | JM     |
| 16 | -08-2018 14:51:0 | 12                  |   | pozycji  | Orienta  | icyjna wa     |     |        |

Rysunek 7-1 Lista zapotrzebowań.

Konkretne zapotrzebowanie jest identyfikowane poprzez datę i czas wygenerowania oraz kolejny numer.

## 7.1.1 Przygotowanie zapotrzebowania

Nowe **zapotrzebowanie** przygotujemy, wciskając . Na ekranie pojawi się okno wyboru dostawców, dla których będziemy przygotowywać zamówienia (rysunek 7-2). Możemy tę listę każdorazowo zawęzić lub poszerzyć ("Zaznacz/Odznacz" oraz "Pokazuj wszystkich dostawców"). Wybranie opcji **Tylko dla preferowanych** spowoduje, że program przygotuje zapotrzebowanie tylko dla pozycji, które mają preferowanego lub wyłącznego dostawcę

Infofarm sp.j. Tarnów, ul. Ochronek 5

(Towary zakładka Parametry Zamawiania) i – oczywiście – dla których zapas wymaga uzupełnienia. Następnie określamy metodę obliczenia zapotrzebowania i wciskamy , aby kontynuować lub , aby anulować operację przygotowania listy braków. Po wykonaniu stosownych obliczeń, na ekranie pojawi się okno edycji zapotrzebowania (rysunek 7-3).

| Obliczenie zapotrzebowania                                               | -                  |         | $\times$ |  |  |  |  |  |  |  |  |  |  |
|--------------------------------------------------------------------------|--------------------|---------|----------|--|--|--|--|--|--|--|--|--|--|
| Zaznacz dostawców, których chcesz uwzględnić podczas tworzenia zamówień. |                    |         |          |  |  |  |  |  |  |  |  |  |  |
|                                                                          |                    |         |          |  |  |  |  |  |  |  |  |  |  |
| Zaznacz/Odznacz   Pokazuj wszystkich dostawców   1                       | Fylko dla preferow | anych   |          |  |  |  |  |  |  |  |  |  |  |
| Dostawca                                                                 | Data oferty        | Zamów   | ^        |  |  |  |  |  |  |  |  |  |  |
| ISLAVEX SP. Z 0.0.                                                       | 26-04-2018         | T       |          |  |  |  |  |  |  |  |  |  |  |
| BAYER SP. Z 0.0.                                                         | 11-12-2017         | T       |          |  |  |  |  |  |  |  |  |  |  |
| PROSPER S.A.                                                             | 26-04-2018         | T       |          |  |  |  |  |  |  |  |  |  |  |
|                                                                          |                    |         |          |  |  |  |  |  |  |  |  |  |  |
|                                                                          |                    |         |          |  |  |  |  |  |  |  |  |  |  |
|                                                                          |                    |         |          |  |  |  |  |  |  |  |  |  |  |
|                                                                          |                    |         |          |  |  |  |  |  |  |  |  |  |  |
|                                                                          |                    |         |          |  |  |  |  |  |  |  |  |  |  |
|                                                                          |                    |         | *        |  |  |  |  |  |  |  |  |  |  |
| Przed obliczeniem braków policz normy zamawiania                         |                    |         |          |  |  |  |  |  |  |  |  |  |  |
| C Skorzystaj z norm obliczonych poprzednio                               |                    | · · · · |          |  |  |  |  |  |  |  |  |  |  |
| O Utwórz puste zamówienie                                                |                    |         |          |  |  |  |  |  |  |  |  |  |  |
| C Zamów towary sprzedane od 16-08-2018                                   | odziny 00:00       |         |          |  |  |  |  |  |  |  |  |  |  |
|                                                                          |                    |         |          |  |  |  |  |  |  |  |  |  |  |

Rysunek 7-2 Adresaci zamówień i sposób liczenia zapotrzebowania

### 7.1.1.1 Kontrola aktualności ofert

Jedną z czynności, jaką będziemy wykonywać na dalszym etapie, będzie podział zapotrzebowania na zamówienia, celem zakupu po najlepszej cenie. Już na tym etapie mamy kontrolę, czy oferty dostawców są aktualne. W kolumnie **Data oferty** widzimy datę ostatniej aktualizacji oferty. Jeśli ta data jest starsza, niż dwa dni, kontrahent świeci się na czerwono.

### 7.1.1.2 Metody obliczania zapotrzebowania

Są trzy metody na określenie towarów, które należy zamówić, oraz ilości, jakie należy zamówić:

- W oparciu o prognozowane zapotrzebowanie,
- W oparciu o sprzedane towary dnia poprzedniego (zamawiam, to co się sprzedało),
- Ręcznie.

Ogólna idea prognozy polega na tym, że program, za pomocą specjalnego algorytmu, przy uwzględnieniu **Kalendarza pracy apteki**, oblicza najbardziej prawdopodobną ilość sprzedaży, pomiędzy najbliższą dostawą (dla której właśnie przygotowywane jest zamówienie), a dostawą następną, plus jeden dzień zapasu. W następnym kroku wyszukiwane są towary, dla których stan aktualny jest niższy, niż wyliczona prognoza. Następnie dla tych towarów wyliczane jest zapotrzebowanie, jako różnica między prognozą, a stanem aktualnym. Użytkownik, może – dla wybranych produktów – zniekształcać dla własnych potrzeb ogólną metodę, regulując **Parametrami Zamawiania**, o czym więcej można przeczytać w rozdziale **6.3.15 Parametry Zamawiania**. W ramach omawianej metody mamy dwie możliwości:

Infofarm sp. j. Tarnów, ul. Ochronek 5

• Prognoza jest wyznaczana dla obliczanego właśnie zapotrzebowania (Przed obliczeniem braków policz normy zamawiania),

 Wykorzystywana jest prognoza ostatnio obliczona (Skorzystaj z norm obliczonych poprzednio). W takiej sytuacji jedynie wyszukiwane są towary ze stanem poniżej prognozy i liczone jest dla nich zapotrzebowanie.

Infofarm zaleca, by stosować pierwszy wariant, gdy zamówienia są generowane pod koniec dnia pracy apteki, a drugi, dla zamówień przygotowywanych do południa. Gdyby zamówienia były przygotowywane wyłacznie do południa, należy skonfigurować automat liczący samoczynnie normy magazynowe wieczorem (iftlo).

Zamawianie tego, co się sprzedało sprowadza się do tego, by "nakazać" programowi, aby przygotował zapotrzebowanie, równe temu, co się sprzedało od podanej daty i godziny (Zamów towary sprzedane od....).

Reczne zamawianie polega na tym, że generujemy puste zapotrzebowanie, następnie dla wybranych towarów wpisuje ilości do zamówienia z klawiatury (Utwórz puste zamówienie).

### 7.1.2 Reczna obróbka zapotrzebowania

Zaproponowane przez program zapotrzebowanie można ręcznie modyfikować, zmieniając ilość do zamówienia. W tym celu, na wybranej pozycji, wciskamy Enter, następnie w oknie Do zamówienia zmieniamy ilość (by usunąć pozycję z listy braków, wpisujemy 0) i ponownie wciskamy klawisz Enter.

By dopisać pozycję do zapotrzebowania, otwieramy pełną listę towarów (Ctrl+F8) i dla pozycji, którą chcemy dodać do zapotrzebowania, określamy ilość.

| Zapotrzebowanie/zamówienia                                 |          |            |              |            |                    |       |                   |             |                    |               |               |
|------------------------------------------------------------|----------|------------|--------------|------------|--------------------|-------|-------------------|-------------|--------------------|---------------|---------------|
| 📰 Lista 🛛 📴 Sacaegóły                                      |          |            |              |            |                    |       |                   |             |                    |               |               |
| 22-06-2011 15:18:48                                        |          |            |              |            |                    |       |                   |             |                    | Zapol         | rzebowanie 🔻  |
| Zapotrzebowanie Zamówienia                                 |          |            |              |            |                    |       |                   |             |                    |               |               |
| Nazwa towaru                                               | Zamowi   | Stan       | Defektariuss | Stanmin    | Zamowienie w ja    | Jedn  | Ostatnia cena W   | artość D    | )ostawca           | Zamówione S   | zama Stan m 🔨 |
| AMLORATIO 5 TABL. 0.005 G 30 TABL.                         | (        | 0          | (            |            | 6,000              | OP.   | 3,94              | 23,64 1     | PZF CEFARM - SZCZE | C 0 A         |               |
| APAP TABL 500 MG 12 SZT                                    | 1        | 2          |              |            | 1,000              | OP.   | 4,20              | 4,20 1      | PZF CEFARM - SZCZE | C 0 A         |               |
| ASCOFER DRA2 50 DRA2.                                      | 1        | 0          | (            | 1 1        | 1,000              | OP.   | 7,46              | 7,46 *      | TORFARM S.A. TORU  | 5 0 A         |               |
| BISOCARD 5 MG 30 TABL                                      | E        | 8          |              | 16         | 8,000              | OP.   | 6,88              | 55,04 1     | PZF CEFARM - SZCZE | C 0 A         |               |
| BLUMAG JEDYNY KAPS. 30 KAPS.                               | 3        | 3          |              | 6          | 3,000              | OP.   | 9,16              | 27,48 *     | TORFARM S.A. TORU  | F 0 A         |               |
| CALCIUM SANDOZ FORTE TABL. 0.5 G 20 TABL.                  | 1        | 0          |              | 1          | 1,000              | OP.   | 14,55             | 14,55 *     | TORFARM S.A. TORU  | F 0 N         |               |
| CARDILOPIN TABL. 0,005 G 30 TABL.                          |          | 1          |              |            | 2,000              | OP.   | 10,63             | 21,26 1     | PZF CEFARM - SZCZE | C 0 A         |               |
|                                                            |          |            |              |            |                    |       |                   |             |                    |               | >             |
| Do zamówienia Do zamówienia w j.a. Jednostka               |          | Zamówia    | xne          |            |                    |       |                   |             |                    |               |               |
| 1 1,000 OP.                                                |          |            | 0            |            |                    |       |                   |             |                    |               |               |
| Dostawca Nazwa w ofercie                                   |          |            | Cena Pri     | iorytet Wa | utość Ty           | p Cer | na z oferty % up  | Data of     | erty Cenazd        | ost. ≭up Dai  | a dostawy 🔼   |
| "PZF CEFARM - SZCZECIN S.A. Ascoler 200mg" 50 tabl draf.   | ESPEFA   |            | 7,46         | 999 1      | 346,55 0           |       | 7,46 0.0          | 0 10:06:201 | 1 10:37:54         | 7,46 0.00 174 | 15-2011       |
| *TORFARM S.A. TORUN ASCOFER * 50 TABL                      | /ESPEFA  |            | 7,45         | 1000 1     | 324,68 D           |       | 7,45 0.0          | 0 10:05-201 | 11 10:14:26        | 7,45 0.00 224 | 6-2011        |
|                                                            |          |            |              |            |                    |       |                   |             |                    |               |               |
|                                                            |          |            |              |            |                    |       |                   |             |                    |               | ×             |
| <u>s</u> u                                                 |          |            |              |            |                    |       |                   |             |                    |               | 2             |
| Pokaz: T Info. sprzedaż T DsfF8-zerowe V DtrF7-zamówion    | e ∏ CuP  | 11-zaznacz | ony dostaw   | ca 🗌 ChiFi | 2 nie przydzielone | Wato  | ść zapotrzebowani | 2           |                    |               |               |
|                                                            | _        |            |              |            |                    |       |                   |             |                    |               |               |
|                                                            | <b>a</b> | _ <b>a</b> |              | - P2       | PA                 |       | ۰ 🗠               |             | V                  |               |               |
| titr 4-wydz 114-zmien 112-zapisz ShF3-lista OtlF3-nagł. F3 | -zawart. | 13-wydruk  | u Sta        | n CMF12-   | dziel Fakhuny      | F11   | -towary Promoc    | e F6-zaz    | znacz              |               |               |
| Count Filtr <nie atywny=""></nie>                          |          |            |              |            |                    |       |                   |             |                    |               |               |

Rysunek 7-3 Okno edycji zapotrzebowania.

Opisy ikonek przy nazwach leków:

🤷 - Żółty prostokacik: Sposób zamawiania: Nowość

🧶 - Czerwona kropka : Cena przekracza DROGIE LEKI (Parametry ogólne→Zarządzanie zapasami - domyślnie 1000 zł)

Pomarańczowe D : Lek z defektariusza

- 🖻 Koperta (w kolumnie 'Zamówienie') zamówienie wysłane
- $^{2\!0}$  Pytajnik (w kolumnie 'Zamówione'): zamówienie wysłane ale brak odpowiedzi

Wykrzykniki dotyczą zamówień pakietowych:

- Czerwony : zamawianie w aptece zablokowane
- Pomarańczowy : zamawianie wyłącznie u wskazanego dostawcy
- Zielony : zamawianie bez ograniczeń

Na dole ekranu znajdują się przydatne, podręczne filtry:

Ctrl+F8 - pokaż tylko zamawiane/wszystkie towary,

Ctrl+F7 - pokazuj/nie pokazuj pozycje już zamówione,

Ctrl+F11 - pokaż/nie tylko pozycje dla wybranego dostawcy (Rysunek 6 -7).

| Do zamówienia   | Do zamówienia v | vj.a. Jedn | iostka   |   |
|-----------------|-----------------|------------|----------|---|
| 1               | 1.1             | 000 OP.    |          |   |
| Dostawca        |                 | Cena Pi    | riorytet | ٧ |
| ITERO KATOWIC   | E S.A.          | 7,02       | 1000     |   |
| ITORFARM S.A.   |                 | 0,00       | 0        |   |
| NFOFARM Sp. z o | ). O.           | 0,00       | 0        |   |
| Stavex          |                 | 7,02       | 1000     |   |
|                 | hrany dostawca  |            |          |   |

Rysunek 7-4 Strzałka pokazuje wybranego dostawcę.

By zweryfikować proponowaną przez program ilość do zamówienia, możesz przejrzeć dotychczasową sprzedaż danego towaru, wywołując Vinto. sprzedaż (Rysunek 7-5).

|   | DATA       | SPRZEDAZ | Grupowanie       |
|---|------------|----------|------------------|
|   | 2003-02-28 | 24       | Ozień            |
|   | 2003-02-27 | 10       | C Miesiąc        |
|   | 2003-02-26 | 10       | C Rok            |
|   | 2003-02-25 | 12       | O Dzień tygodnia |
|   | 2003-02-24 | 11       | C Bok miesiac    |
| - |            |          | S Hort, meside   |

Rysunek 7-5 Informacja o sprzedaży dla pozycji w zapotrzebowaniu.

Aby przeglądać sprzedaż w przekroju miesięcy, lat, dni tygodnia zaznaczamy odpowiedni sposób "grupowania".

Infofarm sp. j. Tarnów, ul. Ochronek 5 www.infofarm.com.pl tel. (14) 6269806

**Uwaga!** By uzyskać informację o sprzedaży w poszczególnych miesiącach, należy grupować po "Rok, miesiąc".

Klikamy na Wartość zapotrzebowania, by uzyskać informację o ilości pozycji do zamówienia i szacunkowej wartości całego zapotrzebowania.

**Ctrl+R** – wyłącza produkt z zamawiania na przyszłość (ustawia technikę ręczną zamawiania i zeruje normy)

Ctrl+W - wstrzymuje zamawianie produktu - ustawia technike na "Wstrzymaj zamawianie"

## 7.1.3 Defektariusz

Należy zapoznać się z informacjami na temat defektariusza, rozdział "Sprzedaż dla zawansowanych". Tutaj trzy uwagi:

- towar, który został dopisany do defektariusza jest oznaczony literką D (

- ilości wpisane w defektariusz są widoczne w kolumnie Defektariusz,

- ilość z defektariusza jest dodawana do ilości wyliczonej przez algorytm.

### 7.1.4 Podział zapotrzebowania na zamówienia

Gdy już wiadomo, co zamówić i w jakich ilościach, trzeba podjąć decyzję, gdzie zamówić! W modelowej sytuacji chodzi o to, by kupić tam, gdzie uzyskamy najlepszą cenę. Wciskamy , a program dokona takiego podziału. W efekcie kolumna **Dostawca** zostanie wypełniona. Jednak, by ten mechanizm działał efektywnie, musimy zadbać o to, by dostępne w programie oferty dostawców były na bieżąco aktualizowane.

Modelowa sytuacja występuje żadko. Zwykle jesteśmy zobowiązani umową do zakupu miesięcznego na określonym poziomie. Konieczność godzenia tanich zakupów z zobowiązaniem do zakupów na określonym poziomie, można zrealizować na dwa sposoby:

 Możemy skorzystać z menu dostępnego pod prawym guzikiem myszki, dla wskazanego dostawcy.

| PHOENIX PHARMA POLSKA SP.2                                                                            | 2.0.0. 13,46                                                               |
|----------------------------------------------------------------------------------------------------|----------------------------------------------------------------------------|
| POLSKA GRUPA FARMACEUTYG<br>SLAWEX PHARMA<br>"FARMACOL"S.A.<br>TORFARM SA<br>NAVO POLSKA GRUPA DYSTRY | Zamów u<br>Zaznaczony dostawca Ctrl+F11<br>Zamów na kwotę<br>Zamów pozycji |
| okaż : 🔲 Info. sprzedaż 🔲 Ctr                                                                         | Dane dostawcy                                                              |

#### Rysunek 7-6 Podręczne menu obsługi dostawcy

**Zamów u** - (F6) wskazana pozycja jest przypisywana wskazanemu dostawcy, **Zaznaczony dostawca** - pokaż pozycje przypisane wskazanemu dostawcy,

Infofarm sp.j. Tarnów, ul. Ochronek 5

**Zamów na kwotę** - dostawcy jest przypisywana (dopisywana, odejmowana) taka ilość pozycji, która w efekcie da zamówienie o podanej wartości (w przybliżeniu),

Zamów pozycji - dostawcy przypisywana jest podana ilość pozycji,

Dane dostawcy - dostęp do parametrów wskazanego dostawcy.

• Możemy zarządzać limitami zakupów miesięcznych.

To profesjonalna metoda, ale bardziej złożona. Więcej w następnym podrozdziale.

Będąc na zapotrzebowaniu, możemy również skorzystać z podręcznego menu, dostępnego pod prawym przyciskiem myszki (rysunek 7-7).

| Podziel na zamówienia<br>Anuluj podział na zamówienia                                              | Ctrl+F12                   |
|----------------------------------------------------------------------------------------------------|----------------------------|
| Resztę zamów w<br>Wskazany dostawca<br>Usuń z zamówienia<br>Przelicz wartość<br>Nadaj kod z oferty | F6<br>Ctrl+C               |
| Ustaw na "Zamawiany ręcznie"<br>Ustaw na "Brak w hurtowni"<br>ustaw na "Wstrzymanie zamawiania"    | Ctrl+R<br>Ctrl+B<br>Ctrl+W |

Rysunek 7-7 Podręczne menu obsługi zapotrzebowania.

## 7.1.5 Automatyczna realizacja miesięcznych limitów zakupów

Automatyczna kontrola wykonania miesięcznych limitów zakupów polega na tym, że:

- określamy dla poszczególnych hurtowni minimalną wartość netto miesięcznych zakupów,

- program monitoruje stopień realizacji zamówień i koryguje podział "po najlepszej cenie", tak by z jednej strony zrealizować limit dla hurtowni, a z drugiej, by zminimalizować stratę z tytułu droższego kupowania, niż to jest możliwe. Dokładniej, liczony jest stopień wykonania wszystkich umów łącznie oraz stopień wykonania umów poszczególnych. Jeżeli stopień wykonania dla konkretnej hurtowni jest niższy, niż dla wszystkich umów, program – przy podziale zamówień – podnosi priorytet dla tej hurtowni. Na 10% odchylenia od śreniej przypada około 1% fikcyjnego rabatu.

Informację na temat tego, jak wpisać w programie limity miesięcznych zakupów i aktualizować wykonanie, znajdziemy w rozdziale "Dostawcy, magazyny i inni kontrahenci" (Zakładki **Umowy** i **Wykonanie**). Możemy zautomatyzować proces uaktualniania wykonania. W tym celu definiujemy w programie **iftlo** polecenie **AKTWYK** uruchamiane w cyklu dobowym.

Infofarm sp. j. Tarnów, ul. Ochronek 5

Automatyczna kontrola wykonania limitów miesięcznych zakupów może być zrealizowana również w odniesieniu do całej sieci aptek. Pomocy w tym zakresie szukaj w serwisie Infofarm. Należy mieć oczywiście świadomość, że omawianym mechanizmem kontrolujemy zamówienia! Nie dostawy! Dlatego też sukces jest uzaezniony od tego, czy wszystkie dostawy są realizowane w oparciu o zamówienia przygotowane programem. Jeśli część dostaw "przecieka" i jest wynikiem telefonicznych domówień, czy zamówień pakietowych, cel może nie zostać osiągniety.

## 7.2 Zamawianie

Gdy już dokonamy podziału na dostawców – czas na kolejny etap – składanie zamówień! W tym celu przechodzimy do zakładki **Zamówienia** (rysunek 7-8).

| Lista 🛛 📑 Szczeg                                                                                                    | góły                                                                                                    |                                                                 |                      |                                                                                     |                |           |
|----------------------------------------------------------------------------------------------------|----------------------------------------------------------------------------------------------------|-----------------------------------------------------------------|----------------------|-------------------------------------------------------------------------------------|----------------|-----------|
| 2010-04-25 18:04:28                                                                                                    | 3                                                                                                    |                                                                 |                      |                                                                                     |                |           |
| Zapotrzebowanie Zar                                                                                                    | nówienia                                                                                                    |                                                                 |                      |                                                                                     |                |           |
| Lista zamówień                                                                                                    | Bieżące 💌                                                                                                    | 🖃 Wyślij / Sprawdź                                              | □ ws                 | zystkie                                                                             | 🗖 Była         | a dostawa |
| Zamówienie                                                                                                    | Dostawca                                                                                                    |                                                                 | Status zamów         | ienia                                                                               | Mail z potwie  | rdzeniem  |
| 2010-04-25 18:04:2<br>2010-04-25 18:04:2<br>2010-04-25 18:04:2                                                                                                    | 8 !TORFARM S.A.<br>8 INFOFARM Sp. z o.o.<br>8 !ITERO KATOWICE S.A.                                               |                                                                 | Nowe<br>Nowe<br>Nowe |                                                                                     |                |           |
|                                                                                                    |                                                                                                    |                                                                 |                      |                                                                                     |                |           |
| Nazwa towaru                                                                                                    |                                                                                                    | Do zamówienia                                                   | Potwierdzenie        | W cenie                                                                             | Nazwa hurtowni | Dostawa   |
| Nazwa towaru<br>2KCXTREME TABL                                                                                                    | . 12 TABL.                                                                                                    | Do zamówienia<br>2                                              | Potwierdzenie        | W cenie<br>10,27                                                                    | Nazwa hurtowni | Dostawa   |
| Nazwa towaru<br>2 ZKCXTREME TABL<br>ACATAR AEROSOL                                                                                                    | . 12 TABL.<br>15ML                                                                                               | Do zamówienia<br>2<br>3                                         | Potwierdzenie        | W cenie<br>10,27<br>7,00                                                            | Nazwa hurtowni | Dostawi   |
| Nazwa towaru<br>2KCXTREME TABL<br>ACATAR AEROSOL<br>ACATAR ZATOKIX                                                                                                    | . 12 TABL.<br>15ML<br>12 TABL.                                                                                   | Do zamówienia<br>2<br>3<br>3                                    | Potwierdzenie        | W cenie<br>10,27<br>7,00<br>8,41                                                    | Nazwa hurtowni | Dostawa   |
| Nazwa towaru<br>2KC XTREME TABL<br>ACATAR AEROSOL<br>ACATAR ZATOKI X<br>ACC 600 X 10 TABL                                                                                                    | . 12 TABL.<br>15ML<br>12 TABL.<br>                                                                               | Dozamówienia<br>2<br>3<br>3<br>5                                | Potwierdzenie        | W cenie<br>10,27<br>7,00<br>8,41<br>11,29                                           | Nazwa hurtowni | Dostawa   |
| Nazwa towaru<br>2KC×TREME TABL<br>ACATAR AEROSOL<br>ACATAR ZATOKIX<br>ACC 600 × 10 TABL<br>ACC MAX 200 × 20 1                                                                                                    | . 12 TABL.<br>15ML<br>12 TABL<br>                                                                                | Do zamówienia<br>2<br>3<br>3<br>5<br>5<br>1                     | Potwierdzenie        | W cenie<br>10,27<br>7,00<br>8,41<br>11,29<br>8,95                                   | Nazwa hurtowni | Dostawi   |
| Nazwa towaru<br>2 CXCXTREME TABL<br>ACATAR AEROSOL<br>ACATAR ZATOKIX<br>ACC 600 × 10 TABL<br>ACC MAX 200 × 20 1<br>ACIDOLAC 3 G × 10                                                                                                    | . 12 TABL.<br>15ML<br>                                                                                           | Do zamówienia<br>2<br>3<br>3<br>5<br>1<br>1                     | Potwierdzenie        | W cenie<br>10,27<br>7,00<br>8,41<br>11,29<br>8,95<br>10,36                          | Nazwa hurtowni | Dostawa   |
| Nazwa towaru<br>> ZKC XTREME TABL<br>ACATAR AEROSOL<br>ACATAR ZATOKI X<br>ACC 600 X 10 TABL<br>ACC MAX 200 X 20<br>ACIDOLAC 3 6 X 10<br>ACIDOLAC 3 6 X 10                                                                                                    | . 12 TABL.<br>15ML<br>12 TABL.<br>mws.7MP.ROWN./<br>TABL<br>SASZ.<br>JOI5G X 30TBL./GRODZISK.                    | Do zamówieria<br>2<br>3<br>3<br>5<br>1<br>1<br>1<br>4           | Potwierdzenie        | W cenie<br>10,27<br>7,00<br>8,41<br>11,29<br>8,95<br>10,36<br>1,60                  | Nazwa hurtowni | Dostawa   |
| Nazwa towaru<br>2KC×TREME TABL<br>ACATAR AEROSOL<br>ACATAR ZATOKIX<br>ACC 600 × 10 TABL<br>ACC MAX 200 × 20<br>ACDOLAC 3 G × 10<br>ACDUM FOLICUM 0<br>ACNE-DERM KREM                                                                                                    | . 12 TABL.<br>15ML<br>12 TABL.<br>                                                                               | Do zamówienia<br>2<br>3<br>5<br>5<br>1<br>1<br>1<br>4<br>4<br>1 | Potwierdzenie        | W cenie<br>10,27<br>7,00<br>8,41<br>11,29<br>8,95<br>10,36<br>1,60<br>14,20         | Nazwa hurtowni | Dostawa   |
| Nazwa towaru<br>2KC XTRME TABL<br>ACATAR AEROSOL<br>ACATAR AEROSOL<br>ACATAR ZATOKI X<br>ACC 600 X 10 TABL<br>ACC MAX 200 X 20<br>ACIDOLAC 3 G X 10<br>ACIDOLAC 3 G X 10<br>ACIDOLAC 3 | . 12 TABL.<br>15ML<br>12 TABL.<br>mus.IMP.R0VvN./<br>TABL<br>SASZ.<br>J015G X 30TBL/GR0DZISK.<br>20% 20 G<br>5 G | Do zamówienia<br>2<br>3<br>3<br>5<br>1<br>1<br>4<br>4<br>1<br>1 | Potwierdzenie        | W cenie<br>10,27<br>7,00<br>8,41<br>11,29<br>8,95<br>10,36<br>1,60<br>14,20<br>5,75 | Nazwa hurtowni | Dostaw    |

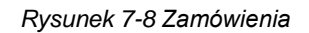

## 7.2.1 Wysyłanie zamówień

Aby wysłać zamówienie, wciskamy EWyśli / Sprawdź Możemy "jednym guzikiem" wysłać zamówienia do wszystkich hurtowni (EWszystkie). Jeśli chcemy złożyć zamówienie telefonicznie, po prostu - w trakcie rozmowy z telemarketerem - wpisujemy ilości w kolumnie "Potwierdzenie". Dla braków wpisujemy 0.

Status zamówienia

Zamówienie przechodzi kolejno przez następujące stany:

- Nowe zamówienie przygotowane do wysłania,
- Wysłane zamówienie wysłane,
- · Zrealizowane obsłużone w hurtowni, zawiera wtedy odpowiedź.

Infofarm sp.j. Tarnów, ul. Ochronek 5

Dla technik zamawiania: "email" i "plik" nie ma mechanizmu potwierdzającego odbiór zamówienia po stronie hurtowni. Status "Wysłane" w tym przypadku oznacza, że email został wysłany/plik został zapisany na dysku komputera. Program "nie wie", czy zamówienie zostało odebrane. Dopiero wczytanie pliku z odpowiedzią zmienia status na "Zrealizowane" (Wciskamy **Wyślij/Sprawdź** i wskazujemy lokalizację pliku z odpowiedzią). W systemie ZSZ oraz w technice opartej na FTP pomyślne złożenie zamówienia powinno zakończyć się statusem "Zrealizowane" i z wczytaną odpowiedzią. Status "Wysłane" oznacza, że zamówienie zostało przyjęte przez hurtownię, ale jeszcze nieobsłużone przez program magazynowy hurtowni. Tak może się zdarzyć, gdy system magazynowy hurtowni jest bardzo obciążony i nie obsłuży zamówienia w zakładanym czasie. Należy, po chwili, ponownie wcisnąć guzik **Wyślij/Sprawdź**. Powinniśmy uzyskać odpowiedź.

#### System ZSZ i FTP

Od hurtowni, które obsługują zamówienia w systemie ZSZ lub w oparciu o FTP, odpowiedź powinieneś otrzymać w ciągu kilkunastu - kilkudziesięciu sekund. Zakres informacyjny odpowiedzi, zależy od hurtowni. Może to być tylko ilość zrealizowana lub dodatkowo nazwa według własnego katalogu towarów. Cena widziana w kolumnie "**W cenie**", to cena hurtowa z oferty obowiązującej w dniu złożenia zamówienia.

#### Email

Do hurtowni zostaje wysłany email z załącznikiem zawierającym plik z zamówieniem, w formacie datafarm lub kamsoft. Powszechną praktyką jest, że hurtownia oddzwania na takie zamówienie i dyktuje listę braków. Można również wczytać listę braków przesłaną z hurtowni pocztą email, tak jak w technice "Plik".

### 7.2.2 Domawianie braków

Pozycje, których brak w danej hurtowni, możemy łatwo przerzucić do innej. Wciskamy prawy przycisk myszki, wybieramy Braki zamów u ... i wskazujemy dostawcę. Program dopisze brakujące pozycje do zamówienia dla wskazanej hurtowni lub stworzy dla niej nowe zamówienie.

## 7.3 Imort równoległy

### 7.3.1 Wprowadzenie

Import równoległy to dla pacjentów możliwość nabycia leków w niższej cenie, a dla apteki szansa na uzyskanie konkurencyjnej przewagi, poprzez oferowanie tańszych leków. Import równoległy, dodatkowo, przy umiejętnym zarządzaniu cenami leków RX100 i preparatów OTC,

sprowadzanych w ramach importu równoległego (lub innych podmiotów odpowiedzialnych), to możliwość zwiększenia realizowanej marży.

Jednak rynek importu równoległego, to rynek złożony, zmienny i bardzo dynamiczny. To trudny rynek. W chwili obecnej, apteka ma do dyspozycji dwa potencjalne źródła zaopatrzenia w produkty z importu równoległego:

- Zakupy w hurtowniach, z którymi współpracuje,
- Zakupy bezpośrednio u importera.

W obu przypadkach, do pełnego wykorzystania potencjału tkwiącego w imporcie równoległym, konieczne są odpowiednie narzędzia informatyczne! I takie znajdują się w programie Infofarm! Jak działa obsługa importu równoległego? Oczami użytkownika bardzo prosto!

| ASPIRIN 0,5 G TABL. 100 TABL.IR | W               |         | 0   | 0 0                | l I              |                         |                                  |    |
|---------------------------------|-----------------|---------|-----|--------------------|------------------|-------------------------|----------------------------------|----|
| ASPIRIN ACTIV 10 TABL.          |                 |         | 0   | 0 0                | 0                | 0                       |                                  |    |
| ASPIRIN C TABL. MUSUJĄCE 10     | TABL. IRW       |         | 0   | 0 0                |                  |                         |                                  |    |
| ASPIRIN C TABL. MUSUJACE 20     | TABL. IRW       |         | 0   | 0 0                |                  |                         |                                  |    |
|                                 |                 |         |     |                    | 1                |                         |                                  |    |
|                                 |                 |         |     |                    |                  |                         |                                  |    |
| Do zamówienia Do zamówienia     | wj.a. Jednostka |         | Zam | iówione            |                  |                         |                                  |    |
|                                 |                 |         | -   | 0                  |                  |                         |                                  |    |
| · · ·                           | ,               |         |     |                    |                  |                         |                                  |    |
| Dostawca                        | Cena Priorytet  | Wartość | Тур | Cena z oferty % up | Data oferty      | Nazwa w oferc           | ie                               |    |
| Farmacol Logistyka Sp. z o.o.   | 15,63 617       | 0,00    | B   | 15,63              | 06-09-2017 00:34 | k44 Aspirin C * 10 tab  | il.mus. BAYER                    |    |
| Farmacol Logistyka Sp. z o.o.   | 12,24 788       | 0,00    | R   | 12,24              | 06-09-2017 00:34 | k44 Aspirin C * 10tabl. | mus.Forf.(GR) IR                 |    |
| Farmacol Logistyka Sp. z o.o.   | 11,77 820       | 0,00    | B   | 11,77              | 06-09-2017 00:34 | :44 Aspirin C * 10tabl. | mus.Inpharm(BG) IR               |    |
| MEDICARE SPÓŁKA Z OGRANIC       | 15,62 618       | 0,00    | B   | 15,62              | 06-09-2017 02:13 | :00 Aspirin BAYER C     | tabl.mus. * 10                   |    |
| MEDICARE SPÓŁKA Z OGRANIC       | 10,72 900       | 0,00    | B   | 10,72              | 06-09-2017 02:13 | 00 Aspirin BAYER C      | tabl.mus. * 10 IMP               |    |
| MEDICARE SPÓŁKA Z OGRANIC       | 10,56 914       | 0,00    | B   | 10,56              | 06-09-2017 02:13 | :00 Aspirin BAYER C     | tabl.mus. * 10 IMP               |    |
| NEUCA SPÓŁKA AKCYJNA            | 15,32 630       | 0,00    | B   | 15,32              | 06-09-2017 03:32 | :59 ASPIRIN C * 10 T    | ABL.MUS.                         |    |
| NEUCA SPÓŁKA AKCYJNA            | 12,59 766       | 0,00    | B   | 12,59              | 06-09-2017 03:32 | :59 ASPIRIN C * 10 T    | ABL.MUS. IR/FORF/GR              |    |
| POLSKA GRUPA FARMACEUTYC        | 15,45 625       | 0,00    | B   | 15,45              | 06-09-2017 02:44 | :00 Aspirin C, 400 mg   | +240 mg, tabl.musuj.,10 szt      |    |
| POLSKA GRUPA FARMACEUTYC        | 11,62 830       | 0,00    | B   | 11,62              | 06-09-2017 02:44 | :00 Aspirin C, 400 mg   | +240 mg,tabl.musuj.(i.row)InPh,B | ul |
| POLSKA GRUPA FARMACEUTYC        | 9,65 1000       | 0,00    | B   | 9,65               | 06-09-2017 02:44 | :00 Aspirin C, 400 mg   | +240 mg,tabl.musuj,(i.row)LGO,G  | re |
|                                 |                 |         |     |                    |                  |                         |                                  |    |
|                                 |                 |         |     |                    |                  |                         |                                  |    |

Rysunek 7-9 Oferty na import równoległy

Jeśli tylko program znajdzie w ofercie hurtowni pozycje z importu równoległego, to pokaże je razem z produktami krajowymi (rysunek 7-9). Mamy możliwość zawężenia widoku do pozycji dla których program odnalazł odpowiednik importowany. Zaznaczamy w tym celu nowy filtr,

dostępny na dole ekranu - **I yłko import rownoległy**. Filtr liczy stosunkowo długo, więc należy odczekać kilka – kilkanaście sekund. Funkcja **Podziel na zamówienia**, odpowiedzialna za zamawianie po najlepszej cenie, wybierze hurtownię i konkretny produkt importowany (konkretny kod) o najniższej cenie. Będzie to dotyczyć grup leków, określonych w parametrach. Konkretnie w **Parametry->Zarządzanie zapasem** mamy nowy parametr **Import równoległy** (rysunek 7-10).

| Import równoległy                          | ٦ |
|--------------------------------------------|---|
| <ul> <li>Zamawiaj automatycznie</li> </ul> |   |
| 🔿 Nie zamawiaj                             |   |
| C Tylko refundowane                        |   |
| C Tylko nierefundowane                     |   |

Rysunek 7-10 Import równoległy - aktywacja

Infofarm sp.j. Tarnów, ul. Ochronek 5

Mamy możliwość ręcznego wskazania hurtowni, a w przypadku produktu z importu równoległego, hurtowni i konkretnego produktu, przez podświetlenie i wciśnięcie klawisza **F6**. Co najważniejsze, po automatycznym lub ręcznym wyborze produktu z importu równoległego, program zadba o to, by na zamówieniu znalazł się prawidłowy kod produktu importowanego. Dlatego możemy śmiało zamawiać elektronicznie, nie zaprzątając sobie głowy kodem produktu importowanego. Po dokonaniu podziału zapotrzebowania na zamówienia, na ekranie pojawi się informacja na temat kwoty zaoszczędzonej na imporcie równoległym (rysunek 7-11).

| Informac | ja X                                                           |
|----------|----------------------------------------------------------------|
| 1        | Import równoloegły zamówiono 11 pozycji zaoszczędzone 48,04 zł |
|          | ОК                                                             |

Rysunek 7-11 Wartość korzyści na imporcie równoległym

## 7.3.2 Od czego zależy jakość działania programu w zakresie obsługi importu?

By program działał prawidłowo, musi w tle:

 Dynamicznie rozpoznawać grupy odpowiedników w ramach importu równoległego – grupy odpowiedników w ramach importu równoległego są dostępne w CBT→Zakładka
 Odpowiedniki importu równoległego (rysunek 7-12).

| YASMIN TABL POWL 21 TABL (P) [192829]                        |                 |              |              |                |                |                |                     |       |               |
|--------------------------------------------------------------|-----------------|--------------|--------------|----------------|----------------|----------------|---------------------|-------|---------------|
| Dane podstawowe   Jednostki miary   Klasyfikacje   Listy   5 | Skład i Uwagi 🛛 | Nazwa między | narodowa   C | ) dpowiednik I | n foFarm   Odj | oowiednik Zbir | orczy Ceny i Limity | Vat L | okalne kartoi |
| YASMIN TABL POWL 21 TABL RX                                  |                 |              |              |                |                |                |                     |       |               |
| Odpowiednik                                                  | Cn det br       | Cn det nt    | Cn zak nt    | Marża kw       | Marża pz       | Stan           | Sp liczenia         | Тур   | ld            |
| YASMIN TABL POWL 21 TABL                                     | 30,32           | 28,08        | 23,92        | 4,16           | 14,81          | 3,00           | S                   | RX    | 109236        |
| YASMIN TABL POWL 21 TABL                                     |                 |              |              |                |                |                |                     | RX    | 135288        |
| YASMIN TABL POWL 21 TABL (GB)                                |                 |              |              |                |                |                |                     | RX    | 148860        |
| YASMIN TABL POWL 21 TABL (P)                                 |                 |              |              |                |                |                |                     | RX    | 150570        |
| YASMIN TABL POWL 21 TABL (GB)                                |                 |              |              |                |                |                |                     | BX    | 153585        |
| YASMIN TABL POWL 21 TABL                                     |                 |              |              |                |                |                |                     | RX    | 157916        |
| YASMIN TABL POWL 21 TABL                                     |                 |              |              |                |                |                |                     | RX    | 159228        |
| YASMIN TABL POWL 21 TABL                                     |                 |              |              |                |                |                |                     | BX    | 161616        |
| YASMIN TABL POWL 21 TABL                                     |                 |              |              |                |                |                |                     | RX    | 166226        |
| YASMIN TABL POWL 21 TABL (GR)                                |                 |              |              |                |                |                |                     | RX    | 170701        |
| YASMIN TABL POWL 21 TABL                                     |                 |              |              |                |                |                |                     | RX    | 171129        |
| YASMIN TABL POWL 21 TABL                                     |                 |              |              |                |                |                |                     | RX    | 177393        |
| YASMIN TABL POWL 21 TABL (RO)                                |                 |              |              |                |                |                |                     | RX    | 192763        |
| YASMIN TABL POWL 21 TABL (RO)                                |                 |              |              |                |                |                |                     | RX    | 193175        |
| YASMIN TABL POWL 21 TABL (GB)                                |                 |              |              |                |                |                |                     | RX    | 193177        |
| YASMIN TABL POWL 21 TABL                                     |                 |              |              |                |                |                |                     | BX    | 193772        |
| YASMIN TABL POWL 21 TABL                                     |                 |              |              |                |                |                |                     | BX    | 196364        |
| YASMIN TABL POWL 21 TABL (NL)                                |                 |              |              |                |                |                |                     | RX    | 198511        |
| YASMIN TABL POWL 21 TABL                                     |                 |              |              |                |                |                |                     | BX    | 201526        |

Rysunek 7-12 Grupa odpowiedników IR

Kojarzyć prawidłowo pozycje z ofert hurtowni na towary z importu równoległego z ich krajowymi odpowiednikami. Przyjęto założenie, że kojarzymy pozycje oferty hurtowni albo po kodzie BAZYL, albo po kodzie BLOZ, więc te kody muszą się znaleźć w ofertach hurtowni. Niektóre hurtownie podają w ofertach wyłącznie kod własny, ale też są takie, które podają wszystkie kody. Aby przekonać się o tym, jakie kody podają poszczególne hurtownie, należy wejść w opcję Magazyn->Zamówienia->Oferty

Infofarm sp. j. Tarnów, ul. Ochronek 5

**dostawców**. Po wybraniu dostawcy, przewijamy ofertę, patrząc na dół, gdzie widać dostępne kody (rysunek 7-13).

```
Kod wewnętrzny 244290
EAN ...
BAZYL 205451
Bloz 12 ...
Bloz 7 3203161
```

Rysunek 7-13 Kody w ofertach hurtowni

## 7.3.3 Odpowiednik importu równoległego

Sercem rozwiązania w zakresie obsługi importu równoległego, są "**Grupy odpowiedników importu równoległego**". Grupa taka obejmuje te same produkty z importu równoległego jak i wszystkie odpowiedniki krajowe. Wszystkie, to znaczy w sytuacjach, gdy istnieje więcej niż jeden odpowiednik krajowy. Na przykład tabletki w butelce i blistrach. Wzięte jest również pod uwagę czy produkty krajowe i importowane należą do tej samej kategorii odpłatności, ponieważ niejednokrotnie zdarza się, że odpowiednik importowany produktu refundowanego, refundowany nie jest. Tak więc, nazwa grupy odpowiedników importu równoległego składa się z uproszczonej nazwy produktu krajowego i kategorii odpłatności. Przykładowo: "YASMIN TABL. POWL. 21 TABL. RX".

## 7.4 Parametry regulacyjne

Wyczerpującą informację na temat parametrów regulacyjnych znajdziesz w rozdziale **6 Towary**, dokładnie, w opisie zakładki "Parametry zamawiania". Parametry zamawiania możemy ustawiać indywidualnie dla każdego towaru. Czasami istnieje jednak potrzeba ustawienia danego

parametru dla całego asortymentu lub grupy towarów. Aby to zrobić, wchodzimy w iwciskamy **Ctrl+P** (rysunek 7-14).

InfofarmApteka+ - podręcznik użytkownika

| Parametry zamawiania  |                          |
|-----------------------|--------------------------|
| Sposób zamawiania     |                          |
| Bez zmian             | C Ręczny                 |
| O Automatyczny        | C Nowość                 |
| Dni minimum           | Dni maksimum             |
| Zapas minimum         | Zapas maksimum           |
| 🗖 Zmiana względna     |                          |
| −Preferowany dostawca | 🗖 Ustaw                  |
|                       |                          |
| Dostawca              |                          |
| C Wyłączny            | C Preferowany            |
| Vistaw -              | dla wszystkich 👖 Zamknij |

Rysunek 7-14 Zbiorcza zmiana parametrów zamawiania.

Aby zmienić parametry zamawiania dla wybranej grupy towarów, stosujemy odpowiedni filtr.

## 7.5 Zanim zaczniemy zamawiać - ustawienia

By cały proces zamawiania przebiegał sprawnie, musimy ustawić kilka zmiennych i parametrów, które scharakteryzują naszą aptekę i naszych dostawców i technikę zamawiania:

- · kalendarz pracy apteki i parametry prognozy,
- · lista i parametry dostawców,
- parametry techniczne zamawiania.

### 7.5.1 Kalendarz

Uruchamiamy System → Parametry programu → Słowniki → Kalendarz, a na ekranie pojawią się dane opisujące harmonogram pracy Twojej apteki. Następnie uruchamiamy Operacje → Ustawienie kalendarza.

| ydzień w aptec                                                                                                    | e          |           |  |  |  |  |
|----------------------------------------------------------------------------------------------------|------------|-----------|--|--|--|--|
| Poniedziałek                                                                                                    | 🔽 Handlowy | 🔽 Dostawa |  |  |  |  |
| Wtorek                                                                                                    | 🔽 Handlowy | 🔽 Dostawa |  |  |  |  |
| Środa                                                                                                    | 🔽 Handlowy | 🔽 Dostawa |  |  |  |  |
| Czwartek                                                                                                    | 🔽 Handlowy | 🔽 Dostawa |  |  |  |  |
| Piątek                                                                                                    | 🔽 Handlowy | 🔽 Dostawa |  |  |  |  |
| Sobota                                                                                                    | 🔽 Handlowy | 🔽 Dostawa |  |  |  |  |
| Niedziela                                                                                                    | 🔲 Handlowy | 🔲 Dostawa |  |  |  |  |
| Aby zamawianie było precyzyjne , Kreator ZSZ analizuje<br>również owahania sprzedaży w ciągu tygodnia. Bierze<br>również od uwagę, kiedy robisz dostawy i kiedy masz dni<br>handlowe. Jeśli masz otwartą aptekę w niedzielę, zaznacz<br>ją jako handlową. Jeżeli nie robisz zamówień w sobotę,<br>więc nie masz dostaw w poniedziałek, odznacz<br>poniedziałek jako dzień, kiedy masz dostawę. |            |           |  |  |  |  |
|                                                                                                    | Dalej      | Anuluj    |  |  |  |  |

Rysunek 7-15 Okno definicji typowego tygodnia

Zaznaczamy dni tygodnia, w jakich otwarta jest apteka i dni, w których przyjmujemy dostawy towaru. I wciskamy guzik **Dalej**. Po wykonaniu tej operacji program ustawi kalendarz na wiele lat do przodu, ale każdy tydzień będzie typowy. Są jednak okresy, takie jak święta czy dyżury, kiedy tydzień może wyglądać inaczej, niż zwykle. Takie "nietypowe" okresy oraz dni dyżurów muszą być zdefiniowane odrębnie.

| _ |            |        |          |         |       |      |  |
|---|------------|--------|----------|---------|-------|------|--|
| ķ | Kalendarz  |        |          |         |       |      |  |
|   | Lista      | 📑 Szcz | egóły    |         |       |      |  |
|   | Data       |        | Handlowy | Dostawa | Dyżur | Waga |  |
|   | 1999-12-06 |        | Т        | Т       | N     | 1    |  |
|   | 1999-12-07 |        | Т        | Т       | N     | 1    |  |
| I | 1999-12-08 |        | Т        | Т       | N     | 1    |  |
|   | 1999-12-09 |        | Т        | Т       | N     | 1    |  |
|   | 1999-12-10 |        | Т        | Т       | N     | 1    |  |
|   | 1999-12-11 |        | Т        | Т       | N     | 1    |  |
|   | 1999-12-12 |        | N        | N       | N     | 1    |  |
|   | 1999.12.13 |        | т        | т       | N     | 1    |  |

Rysunek 7-16 Okno kalendarza pracy apteki.

Dla odpowiednich dat należy zaznaczyć dyżury oraz zaznaczyć/odznaczyć dni, gdy apteka jest/ nie jest czynna, ma/nie ma dostawy. Dyżury należy zaznaczyć wstecz, oraz do przodu. Nietypowe dni dostaw/braku dostaw, handlu/braku handlu, do przodu. W przyszłości należy pamiętać o tym, aby kalendarz był zawsze ustawiony, przynajmniej w okresie na który jest przygotowywane zamówienie. Ma to szczególne znaczenie w okresach, gdy apteka pracuje "normalnie", a nie będzie "normalnie" przyjmować dostawy, na przykład z uwagi na święta. Brak takiej informacji może być źródłem błędnej analizy i.... braków. I odwrotnie, informacja na przykład - że w najbliższy czwartek nie będzie dostaw, spowoduje, że program automatycznie zwiększy zamówienie pod dostawy realizowane w środę.

Infofarm sp.j. Tarnów, ul. Ochronek 5

### 7.5.2 Parametry prognozy

Uruchamiamy **Parametry programu** → **Parametry ogólne**. Otwieramy zakładkę **Zarządzanie zapasem** (rysunek 7 -17). Interesują nas następujące parametry:

**Leki na zamówienie** – asortyment nietrzymany w magazynie, lecz sprowadzany na indywidualne zamówienie klienta. Algorytm, analizując sprzedaż i zakupy, próbuje rozpoznać takie pozycje. Mamy dwa ustawienia do wyboru:

**Tylko typować** – pozycje takie zostaną wytypowane, ale nie zostaną zamówione,

**Typować i zamawiać** – pozycje takie zostaną wytypowane, ale i zamówione na ogólnych zasadach,

Typ zamawiania - ten parametr definiuje funkcję celu dla algorytmu. Mamy dwie możliwości:

**Optimum ekonomiczne** – celem jest maksymalizacja zysku, definiowanego, jako różnica pomiędzy prawdopodobną marżą, a kosztem utrzymania zapasu,

*Minimalne braki* – celem jest minimalizowanie ryzyka wystąpienia niedoboru. Infofarm zaleca stosowanie pierwszej strategii.

**Data rozpoczęcia pracy z Kreatorem** - powinna być ustawiona w momencie faktycznego rozpoczęcia pracy z modułem **Zamówienia**. Należy ją ustawić na 3 - 4 dni wstecz, w stosunku do dnia, kiedy będzie przygotowywane pierwsze, faktyczne zapotrzebowanie / zamówienie.

| Parametry programu                                                                                                    |                             |
|----------------------------------------------------------------------------------------------------|-----------------------------|
| Materiały pomocnicze/CBT Komunikacja Sprzedaż Sklep WWW Parametry Ogólne Zarządzanie zapasem Dostawy/XML                                                                                                    | Komunikacja 2<br>Księgowość |
| Format aptecznej bazy danych<br>InfoFarm  Baza danych                                                                                                    |                             |
| Leki na zamówienie     Typ zamawiania            • Typko typować i zamawiać         • Tylko typować           • Dptimum ekonomiczne         • Minimalne braki        Data rozpoczęcia pracy z KreatoremZSZ     2008-01-01          I         I         I |                             |
| Zapas minimalny dni 0 Zapas maksymalny dni 0<br>Zapas nie większy niż 90<br>Data ostatniej synchronizacji 2008-03-15 14:21:43<br>Drogie leki od kwoty 0 0 0 0 0 0 0 0 0 0 0 0 0 0 0 0 0 0 0                                                              |                             |
| Uwzglądniać warunki handlowe podczas porównywania cen z ofert dostawców     Generować błędne typowania     Ilość dni przez które ceny z dostaw traktowane sa jako oferta     (-1 nie traktuj cen z dostaw jako oferty)                                   |                             |
| Zapisz                                                                                                    | ] 🗙 <u>A</u> nuluj          |

Rysunek 7-17 Parametry ogólne do zarządzania zapasem.

**Zapas minimalny dni** – Norma dniowa zapasu, wpisywana dla każdego towaru, przy przenoszeniu danych z programów dosowych.

Zapas maksymalny dni – jak wyżej.

**Zapas nie większy niż** – każdorazowo, gdy uruchamiana jest funkcja **Towary**, obliczane są nadwyżki magazynowe (kolumny *Nadwyżka* i *Wart Nadw*) oraz sprzedaż (kolumna **Sprzedaż**) Wartości te odnoszą się do podanego tu okresu.

**Kontrola dostaw w drodze** – dodaje ilości ze złożonych zamówień, do których nie przyjęto jeszcze dostawy, do stanów magazynowych. Przydatne, gdy zdarza się, iż nowe zapotrzebowanie jest generowane, zanim przyjdą dostawy do poprzednio wygenerowanego.

Uwzględniać warunki handlowe podczas porównywania cen z ofert dostawców – określa, czy upusty uzyskane w hurtowniach na produkty nierefundowane (System  $\rightarrow$  Podstawowe słowniki  $\rightarrow$  Dostawcy  $\rightarrow$  Dane podstawowe parametry Upust) mają być brane pod uwagę przy wyborze najtańszego dostawcy.

## 7.5.3 Lista i parametry dostawców

Musimy zdefiniować listę dostawców oraz określić parametry istotne z punktu widzenia zadań związanych z zaopatrzeniem. Informacji jak to zrobić, należy szukać w rozdziale "Dostawcy, magazyny i inni kontrahenci".

## 7.6 Warto wiedzieć

Użytkownikom bardziej dociekliwym, polecamy zapoznanie się z następującymi tematami:

- Jak działa program
- Algorytm optymalizacyjny
- Uwagi praktyczne

## 7.6.1 Działanie programu

Zadaniem modułu zamówienia, jest wspieranie gospodarki zapasami towarów, czyli:

prognozowanie zapotrzebowania w oparciu o analizę sprzedaży (algorytm optymalizacyjny),

- · przygotowywanie zamówień,
- składanie zamówień.

Krytyczne znaczenie ma etap przygotowania(określenia) zapotrzebowania, który decyduje o ekonomicznej efektywności gospodarki zapasami. Ogólny schemat działania modułu **Zamówienia** w tym zakresie, jest podobny, jak innych tego typu programów:

· Określenie czasowych norm magazynowych - minimalnej i maksymalnej (w dniach),

• Analiza sprzedaży i określenie (prognoza) zapotrzebowania na zadany okres (określony w normach dniowych),

· Wyznaczenie norm magazynowych ilościowych - minimalnej i maksymalnej,

Infofarm sp.j. Tarnów, ul. Ochronek 5 www.infofarm.com.pl tel. (14) 6269806

 Generowanie listy braków w ilości równej: stan maksymalny -(minus) stan aktualny - dla pozycji, których stan aktualny jest mniejszy od minimalnego.

To najprostszy, podstawowy schemat działania modułu. Możemy w ten schemat ingerować, by rozwiązać konkretne problemy. Informacja o nich w uwagach praktycznych.

### 7.6.2 Algorytm

Moduł posiada tylko jeden algorytm optymalizacyjny! Został on wybrany w oparciu o jasno zdefiniowane założenia teoretyczne, kilkuletnie praktyczne testy oraz ulepszenia - uwzględniające specyfikę apteki. To może wydać się dużym ograniczeniem, dla pewnej grupy użytkowników. W innych programach znajdą kilka do wyboru. Tylko, na jakiej podstawie mamy wybrać algorytm optymalizacyjny, jeden z wielu jako najlepiej opisujący zachowanie danego produktu? Tylko eksperymentalnie. My już te eksperymenty przeprowadziliśmy. To pozwala skoncentrować się - zamiast na ciągłym ulepszaniu prognozy - na rozwiązywaniu faktycznych problemów.

Wiedza na temat sposobu działania algorytmu optymalizacyjnego nie jest konieczna do używania modułu **Zamówienia**, jednak znajomość podstawowych zasad może pomóc w osiągnięciu jeszcze lepszych rezultatów.

**Funkcja celu** – zadanie, jakie zostało "postawione" przed algorytmem, to osiągnięcie maksymalnych efektów ekonomicznych, mierzonych zrealizowaną marżą, pomniejszoną o koszty utrzymania zapasu magazynowego. Algorytm równoważy koszty utrzymania zapasów z prawdopodobną sprzedażą w przyszłości i szuka w tym zakresie optimum. Dla zobrazowania prosty przykład w poniższej tabeli, dla dwóch towarów o cenie 10 zł i koszcie kapitału na poziomie 10% rocznie.

| Lp. | Towar | Marża | Roczna   | Zrealizowana | Roczny koszt  | "Zysk"   |
|-----|-------|-------|----------|--------------|---------------|----------|
|     |       | %     | sprzedaż | Marża        | magazynowania |          |
| 1.  | А     | 20%   | 1 szt.   | 2 zł         | 1zł           | 1 zł     |
| 2.  | В     | 7%    | 1 szt.   | 70 gr.       | 1zl           | - 30 gr. |

Dla omawianego przykładu algorytm będzie oczekiwał utrzymywania zapasu na poziomie 1 sztuki dla towaru A, a dla towaru B "uzna", że handel jest nieopłacalny. Jest to bardzo prosty przykład, gdzie prawdopodobieństwo, że w ciągu roku sprzeda się 1 sztuka jest równe 100%. W praktyce tak nie jest nigdy, dlatego algorytm operuje rachunkiem prawdopodobieństwa, co nie zmienia istoty problemu. W przeciwieństwie do innych, powszechnie stosowanych algorytmów, celem nie jest maksymalizowanie rotacji, lecz zysku.

Postawiony cel jest realizowany przy zadanych warunkach brzegowych, mianowicie:

- koszt dostawy jest nieistotny,
- dostawy są realizowane według z góry ustalonego kalendarza,

Infofarm sp. j. Tarnów, ul. Ochronek 5

 nakład pracy (koszt) związany z przyjmowaniem towaru, jak i przygotowaniem towaru w hurtowni nie są istotne (na przykład nieistotne są opakowania zbiorcze),

 problemy wynikające z ekspozycji towaru (ekspozycja na półkach), czy też związane na przykład z dużymi promocyjnymi zakupami nie są brane pod uwagę,

• każdy towar jest - a raczej może być - kupowany w tym samym cyklu.

Są to jednak warunki początkowe, które można zmieniać, regulując odpowiednimi parametrami. Ponadto algorytm ma wbudowane mechanizmy obsługujące specyficzne sytuacje występujące w aptece, mianowicie:

 brana jest pod uwagę najmniejsza ilość wydawana – jeśli dany specyfik jest wydawany po nie mniej niż 2 opakowania na receptę, norma magazynowa dla niego będzie zawsze krotnością dwóch opakowań,

• rozpoznawane są przez algorytm towary sprowadzane na zamówienie klienta (jednorazowe zakupy), z dużą trafnością,

• analizowane są i brane pod uwagę łączne wahania tygodniowe sprzedaży, co ma szczególne znaczenie w placówkach zlokalizowanych w galeriach handlowych.

### 7.6.3 Uwagi praktyczne

W toku kilkuletnich doświadczeń w wielu aptekach, została wypracowana ścieżka postępowania zapewniająca osiągnięcie sukcesu.

I. Zaczynamy od przygotowania modułu do pracy. W tym celu wykonujemy czynności opisane w rozdziale "Zaopatrzenie  $\rightarrow$  Zamówienia  $\rightarrow$  Od czego zacząć".

II. Jeśli apteka funkcjonuje już od jakiegoś czasu, na starcie uruchamiamy funkcję "Oczekiwany zysk na zapasie" (Z poziomu opcji , uruchamiamy **Operacje → Zarządzanie zapasem → Oczekiwany zysk na zapasie**). To daje orientację, na ile aktualna wartość zapasu odbiega od optymalnej. Tę operację najlepiej wykonaj zaraz po przyjęciu dostaw. Dlaczego? Bo na koniec dnia zawsze są niedobory wynikające z rozchodu danego dnia. Nadwyżki magazynowe w pierwszych przedziałach rotacji (1-7, 7-30) można szybko upłynnić. W pozostałych wymaga to dłuższego czasu. Część asortymentu jest trudna do upłynnienia i będzie wymagała zabiegów (przeceny lub inne działania). Listę towarów niechodliwych uzyskamy za pomocą filtra "Psy" w Towarach lub analizy o tej samej nazwie.

III. Rozpocznamy użytkowanie modułu, ale na początek koncentrujemy się tylko na ocenie trafności proponowanego przez program zapotrzebowania. W tym celu wykonujemy codziennie operację przygotowania zapotrzebowania. Tu jedna uwaga. Prognoza jest najbardziej trafna, jeśli jest wykonywana na koniec dnia. Dlatego, jeśli zamawiamy wcześniej, najlepsze rezultaty uzyskamy obliczając normy wieczorem, a przy generacji zapotrzebowania w południe, nie obliczamy norm (korzystamy z obliczonych dnia poprzedniego wieczorem).

W module Zamówienia mamy łatwy dostęp do wszystkich informacji, które pozwolą Ci zweryfikować sensowność zapotrzebowania.

Infofarm sp.j. Tarnów, ul. Ochronek 5 www.infofarm.com.pl tel. (14) 6269806

139

Jeśli lista towarów do zamówienia wyda Ci się zbyt długa, zmień datę rozpoczęcia pracy z Kreatorem (System  $\rightarrow$  Parametry programu  $\rightarrow$  Parametry ogólne  $\rightarrow$  Zarządzanie zapasem) na 3 dni robocze wstecz.

W początkowej fazie użytkowania modułu wszystkie towary "traktowane" są tak samo, bo program nie posiada żadnych informacji, że niektóre z nich "ma traktować" inaczej. To jest zadanie użytkownika. Tam, gdzie to jest potrzebne, regulować parametry, aby osiągnąć taką listę braków, która nie wymaga żadnych korekt.

Czego powinieneś "nauczyć" program?

Wskazać towary, które kupujemy u innego dostawcy, niż hurtownia farmaceutyczna, na przykład u producenta. W tym celu ustawiamy właściwego dostawcę jako wyłączny - zakładka "Parametry zamawiania" w Towarach. Prawdopodobnie musimy również, z uwagi na inny cykl zamawiania (kalendarz dostaw) zmienić dla tych towarów normy dniowe. Jeśli kupujemy je raz w tygodniu, ustawiamy normy dniowe na 3 i 8, jeśli co 14 dni - 5 i 16 dni odpowiednio.

Codzienne kupowanie, szybko rotujących towarów (np. Rutinoscorbin), a tanich, przysparza dużo pracy przy przyjmowaniu dostaw, a przynosi niewielkie korzyści finansowe. Dla nich możemy podnieść normy dniowe (zalecamy 2 i 5). W tym celu sortujemy towary po stanie minimalnym, ilościowym – malejąco. I pdonosimy normy dniowe według uznania, na przykad biorąc pod uwagę również cenę towaru. Możemy również spowodować, aby te towary były zamawiane w "okrągłych" ilościach, definiując odpowiednią jednostkę.

• Jeśli ekspozycja produktu na półce wymaga stanu większego, niż wynika to z zapotrzebowania, wypełniamy pole "Dodawaj do normy" w Towary  $\rightarrow$  Parametry zamawiania.

 Jeśli chcemy, aby niektóre produkty były zamawiane w oparciu o zadane, a nie prognozowane zapotrzebowanie, przestawiamy dla nich "Technikę zamawiania" na "Ręczną" i wpisujemy uznaniowo normy ilościowe.

 Jeśli chcemy dla szczególnej grupy preparatów mieć znaczny margines bezpieczeństwa, korzystamy z pola "Zapas nie mniejszy niż".

W żadnym przypadku, z operacji opisanych powyżej nie czynimy zasady. To mają być wyjątki! Jeśli chcemy sami ręcznie ustalać normy na większość produktów, algorytm optymalizacyjny potrzebny!

Oczywiście masz możliwość szybkiego korygowania zapotrzebowania za każdym razem, gdy je przygotowujemy.

## 7.7 Oferty dostawców

Uruchamiamy Magazyn  $\rightarrow$  Zamówienia  $\rightarrow$  Oferty dostawców (rysunek 7-18).

| ļ | 🚹 Oferty                                                                              |                 |                  |          |
|---|---------------------------------------------------------------------------------------|-----------------|------------------|----------|
|   | Oferta hurtowni 🖉                                                                     | 💌 z dnia        | 2016-09-27 03:40 | D: 00    |
|   | Pozycje oferty                                                                        |                 |                  |          |
|   | Nazwa towaru                                                                          | Cena netto      | Kod wewnętrzny   | % upustu |
|   | ACC optima (ACC 600),600mg, tabl.musuj., 10 szt                                       | 11,28           | 36592            | 0        |
|   | ACC optima (ACC 600),600mg,tabl.mus(i.row)Delf,Aust,10 sz                             | 10,50           | 130290           | 0        |
|   | ACC optima Hot (ACC 600 Hot),600mg/3g,prosz.d/sp.r.dou,10                             | 14,90           | 82513            | 0        |
|   | ACC optima, 600 mg, tabl.musuj.,(i.row),InPh,Aust,10 szt                              | 9,45            | 139866           | 0        |
|   | ACC optima, 600 mg, tabl.musuj.,(i.row),LGO,Austria, 10 s                             | 9,75            | 233060           | 0        |
|   | ACC (ACC Max), 200 mg, tabl.musuj., 20 szt                                            | 12,35           | 99945            | 0        |
|   | ACC (ACC Max), 200 mg, prosz.d/sp.roztw.doustn., 3 g, 20sa                            | 12,64           | 25300            | 0        |
|   | Kod wewnętrzny 36592<br>EAN<br>B&27L 043059<br>Bloz 12 14380/736312<br>Bloz 7 5888901 |                 |                  |          |
|   | CtrlF4-wyjdź F4-zmień F2-zapisz ShF3-lista F3-wydruki Pobierz ofe                     | ertę Porównanie |                  |          |
|   | Count Filtr <niesktuwnu s<="" td=""><td></td><td></td><td></td></niesktuwnu>          |                 |                  |          |

Rysunek 7-18 Oferty

Funkcja pozwala na pobieranie, przeglądanie i porównywanie ofert cenowych dostawców.

## 7.7.1 Pobieranie ofert

Możemy pobrać ofertę dla wybranego dostawcy lub oferty dla wszystkich dostawców. W

```
pierwszym przypadku wskaż dostawcę (rysunek 7-19) i wciśnij Pobiez ofere
```

| f | Oferty                                                                                           |       |        |
|---|--------------------------------------------------------------------------------------------------|-------|--------|
|   | Dferta hurtowni INFOFARM Sp. z o.o.<br>IITERO KATOWICE S.A.<br>IITERO FARM S.A.<br>ITORFARM S.A. |       | z      |
|   | Nazwa towaru INFOFARM Sp. z o.o.                                                                 |       |        |
|   | 100P, foll-on, lagouzacy unaszenia naniciowy, romi<br>2KC Driek, plup, 250 ml                    | 3,37  | 116945 |
|   | 2KC Xtreme, tabl.powl., 6 szt                                                                    | 6.87  | 109421 |
|   | 2KC Xtreme, tabl.powl., 12 szt                                                                   | 11,35 | 107850 |
|   | 2KC dla niej, tabl.powl., 6 szt                                                                  | 4,95  | 123171 |
|   | 2KC, tabl., 3 szt wybrany dostay                                                                 | NCa   | 104652 |
|   | 2KC, tabl., 6 szt                                                                                |       | 104651 |
|   | 2KC, tabl., 6 szt, PROM.2691/08                                                                  | 5,48  | 129700 |
|   | 2KC, tabl., 12 szt                                                                               | 8,18  | 98043  |
|   | 4 Elex prosz 30 saszet                                                                           | 86.39 | 133670 |

Rysunek 7-19 Oferty – wybór dostawcy.

By pobrać oferty dla wszystkich dostawców, uruchamiamy **Operacje** → **Pobierz automatycznie** lub wciskamy **Ctrl+A**. W praktyce, polecenie to jest realizowane automatycznie, w cyklu dobowym, za pomocą programu IFtlo.

## 7.7.2 Techniczne parametry operacji pobierania ofert

By oferty mogły być pobierane i wczytywane do programu, musimy zdefiniować **Parametry zamawiania** dla każdego dostawcy (Rozdział "Dostawcy, magazyny i inni kontrahenci").

## 7.7.3 Porównywanie ofert

Możemy porównać oferty dwóch lub kilku dostawców. W tym celu wciskamy wykluczamy tych dostawców, których nie chcemy brać pod uwagę przy porównaniu i wciskamy "OK". W efekcie na ekranie pojawi się tabela z cenami od wskazanych dostawców (rysunek 7-20).

| 1 | 🖥 Analiza ofert dostawców                |       |       |
|---|------------------------------------------|-------|-------|
|   | III Porównanie cen                       |       |       |
|   | Nazwa towaru 🔺                           | D1    | D2    |
|   | ACCU-CHEK GO × 50 PASKÓW \$              | 38,52 | 38,52 |
|   | ACCUPRO 5MG X 30TBL.                     | 15,85 | 16,51 |
|   | ACCUPRO 5MG X 30TBL. /IMP. RÓWN.         | 11,86 | 13,18 |
|   | ACCUPRO 10 MG X 30 TBL.                  | 19,71 | 20,53 |
|   | ACCUPRO 20 MG X 30 TBL.                  | 24,52 | 25,54 |
|   | ACCUPRO 40 MG X 28 TABL.                 | 38,76 |       |
|   | ACCUTREND X 50PASKÓW @                   | 41,57 | 41,57 |
|   | ACE + SELEN X 20 TBL. MUS. /0ZONE/       |       | 0,00  |
|   | ACENOCUMAROL 0.001G X 60TBL. @           | 7,99  | 8,35  |
|   | ACENOCUMAROL 0.004G X 60TBL./POLFA W-WA/ | 8,35  | 8,70  |
|   | ACENOL 0.3G X 20TBL.                     | 2,70  | 2,81  |
|   | ACENOL FORTE 0.5G × 20TBL.               | 4,63  | 4,81  |

Rysunek 7-20 Oferty – porównanie.

W kolorze zielonym ceny najniższe, w czerwonym najwyższe. Aby uzyskać ogólną ocene/porównanie ofert, wciskamy (rysunek 7-21).

|                      | Najtańszych | Najdroższych |
|----------------------|-------------|--------------|
| 1] INFOFARM Sp. z o. | 0.          |              |
|                      | 97 %        | 3%           |
| 2] ITORFARM S.A.     |             |              |
|                      | 3%          | 97 %         |

Rysunek 7-21 Porównanie ofert – raport ogólny

Infofarm sp. j. Tarnów, ul. Ochronek 5

## 8 Towary

Kartoteka Towary to najważniejsza kartoteka, zawierająca informację o produktach dostępnych

8

| : 🛄 Lista 🔝 Szczegóły                           |         |          |          |          |          |           |               |       |
|-------------------------------------------------|---------|----------|----------|----------|----------|-----------|---------------|-------|
| GRIPE                                           | Stan    | Stan min | Stan max | Sprzedaż | Nadwycka | wart nadw | Stan dostępny | Ident |
| GRIPEX X 12 TABL                                | 0       | 0        | 0        |          | 0,000    | 0,00      | <u>∥</u> 0    | 32521 |
| GRIPEX CONTROL X 12 TABL                        | 7       | 8        | 8        |          | 0,000    | 0.00      | 7             | 2066  |
| GRIPEX HOTACTIV FOR TE X 12 TOREBEK             | 0       | 2        | 2        |          | 0,000    | 0,00      | 0             | 31966 |
| GRIPEX HOTACTIV FOR TE × 8 SASZETEK             | 0       | 0        | 0        |          | 0,000    | 0,00      | 0             | 247   |
| GRIPEX HOTACTIV X 12 TOREBEK                    | 8,16601 | 5        | 5        |          | 3,000    | 32,82     | 8,16601       | 3198  |
| GRIPEX HOTACTIV X 8 SASZETEK D SMAKU CYTRYNOWYM | 0       | 0        | 0        |          | 0,000    | 0,00      | 0             | 19495 |
| GRIPEX MAX X 10 TABL                            | 6       | 2        | 2        |          | 4,000    | 38,22     | 6             | 16633 |
| GRIPEX MAX X 20 TABL                            | 43,5    | 3        | 3        |          | 40,000   | 650,00    | 43,5          | 2129  |
| GRIPEX NOC X 12 TABL                            | 15      | 1        | 1        |          | 14,000   | 134,56    | 15            | 16895 |
| GRIPEX NOC X 6 TABL                             | 0       | 0        | 0        |          | 0.000    | 0,00      | 0             | 14365 |
| GRIPEX SINUCAPS × 10 KAPS.                      | 0       | 1        | 1        |          | 0.000    | 0,00      | 0             | 33385 |
| GRIPEX V-CAPS X 12 KAPS                         | 0       | 0        | 0        |          | 0,000    | 0,00      | 0             | 25654 |
| GRIPEXX 10 TABL                                 | 17      | 3        | 3        |          | 14,000   | 107,46    | 17            | 9847  |
| GRIPEXX 24 TABL                                 | 75      | 0        | 0        |          | 75.000   | 1154.17   | 75            | 11616 |

Rysunek 8-1 Kartoteka Towary

## 8.1 Definiowanie układu głównego okna

Układ głównego okna kartoteki towarów, można w pewnym zakresie zdefiniować samodzielnie, według zasad opisanych w rozdziale "**Obsługa programu → Obsługa tablic**". W szczególności: kolejność kolumn i szerokość kolumn. Można również schować kolumnę, przez nadanie jej minimalnej szerokości.

## 8.2 Sortowanie

Towary mogą być widoczne, w porządku rosnącym lub malejącym, według następujacych pól: **Nazwa towaru, Zamówienie, Stan min, Stan max, CBT, Typ ceny**. Wystarczy kliknąć dwukrotnie na nazwę kolumny (rosnąco), lub czterokrotnie (malejąco).

## 8.3 Wyszukiwanie karty

Kartę można wyszukać:

- po nazwie: gdy towary są posortowane po nazwie, wpisujemy pierwsze litery nazwy,
- po fragmencie nazwy wciskamy Ctrl+F i wpisujemy ciąg znaków,
- po kodzie EAN wciskamy Ctrl+E i wpisujemy kod lub odczytujemy go czytnikiem,
- używając odpowiedni filtr.

## 8.4 Filtrowanie

Do efektywnego poruszania się po liczącej kilka, czasem kilkanaście tysięcy masie towarowej, niezbędne są filtry, umożliwiające selekcję asortymentu według zadanych warunków. Program jest wyposażony w filtry standardowe, ale też użytkownik może definiować własne, zależnie od

Infofarm sp.j. Tarnów, ul. Ochronek 5

swoich potrzeb. Filtry są dostępne w porządku alfabetycznym, ale z uwagi na cel, jakiemu służą, można podzielić je na grupy.

### 8.4.1 Filtry użyteczne w zarządzaniu zapasami

#### Sposób zamawiania:

- A automatyczny
- R algorytm wyłączony, normy ręcznie ustawiane
- H brak w hurtowni
- N nowość
- P wstrzymaj zamawianie

W - ręczny wytypowany

Filtr pozwala na szybkie odnalezienie pozycji z danym ustawieniem, co do sposobu obliczania norm magazynowych.

• Rodzaj zamawiania 'nie mniej' – produkty, które mają wypełnione pole "Zapas nie mniejszy niż", w zakładce Parametry zamawiania,

• Sprzedane w dniu - pozwala na uzyskanie listy produktów, które sprzedały się w zadanym dniu.

• Psy do dnia - umożliwia uzyskanie listy produktów, które nie rotowały od zadanej daty, a zalegają na półkach. Podajemy dwie daty, wybierając z listy - pierwsza to data sprzedaży. Ustawiamy ją na interesujący nas okres (3, 6, 9, 12 miesięcy zwykle). Druga dotyczy zakupów. Tę drugą ustawiamy na 30 lub 90 dni wstecz.

• **Psy do dnia (dostawy -30)** – Działanie jak powyżej. Datę sprzedaży należy wpisać (zamiast wybierać z listy), druga data ustawiona jest na sztywno, na 30 dni wstecz.

• **Niedobory** - pozycje ze stanem aktualnym poniżej normy bieżącej minimalnej; wszystkie takie pozycje są niedoborami, jednak nie są to wszystkie niedobory.

· Nadwyżki - pozycje ze stanem aktualnym większym od bieżącej normy maksymalnej,

• **Optymalny zapas** - pozycje ze stanem mieszczącym się w granicach normy bieżącej minimalnej i maksymalnej,

• Do zamówienia - pozycje z zamówieniem większym od 0,

• Grupa filtrów **Rotacja optymalna** – produkty, dla których rotacja zapasu optymalna, mieści się w danym przedziale czasu, wyrażonym w dniach,

• Ręczne niezerowe - produkty z normami magazynowymi decyzyjnymi (algorytm wyłączony),

• **Ręczne ustawione** – produkty z wyłączonym algorytmem i zerowymi normami ilościowymi, w konsekwencji wyłączone z zamawiania.

### 8.4.2 Filtry użyteczne w zarządzaniu asortymentem

• Środki farm. niedostępne - środki farmaceutyczne niedostępne w handlu ogólnodostępnym,

• Refundowane - leki refundowane (podstawowe lub uzupełniające lub na choroby przewlekłe),

• Na receptę pełnopłatne - pełnopłatne dla zwykłego ubezpieczonego,

Infofarm sp. j. Tarnów, ul. Ochronek 5 www.infofarm.com.pl tel. (14) 6269806
• OTC niedostępne w handlu - produkty OTC, które są niedostępne w sklepach "zwykłych",

• Materiały i sprzęt medyczny niedostępne - medyczne artykuły niedostępne w sklepach "zwykłych",

• Środki kosmetyczne niedostępne - kosmetyki dostępne tylko w aptekach i punktach aptecznych,

· Dostępne w handlu - towary dostępne w "zwykłych" sklepach,

• Surowce recepturowe na stanie - surowce będące aktualnie na magazynie,

- Lek gotowy surowiec farm. leki gotowe, które mogą być składnikiem leku robionego,
- · Jednostki recepturowe karty towarów ze zdefiniowaną jednostką do receptury,
- Rx100 niezerowe leki pełnopłatne na receptę, ze stanem niezerowym,

• Refundowane niezerowe – leki refundowane o niezerowym stanie,

# 8.4.3 Filtry użyteczne w zarządzaniu kartoteką towarową

• Bez CBT - karty niespasowane z Centralną Kartoteką Towarów,

 Centralna – karty z uwagi na stopień scentralizowania. Karta o statusie "Sprawdzona", na widoku głównym wyróżniona jest kolorem żółtym,

 Centralna zaległości – karty lokalnej kartoteki towarowej o statusie "Niesprawdzona", a skojarzone z kartą Centralnej Bazy Towarów o statusie "Sprawdzona",

• Refundowane bez CBT - karty z produktami kategorii "refundowane" nieskojarzone z CBT,

· Usługi - karty na pozycje bez kontroli stanu i ewidencji magazynowej,

• Grupa filtrów WWW - wykorzystywane do prowadzenie apteki/sklepu internetowego,

#### 8.4.4 Filtry użyteczne w zarządzaniu zapasem

• Do spisu - umożliwia ograniczenie listy do pozycji według liter alfabetu,

• Wstrzymane – lista kart, dla których zablokowano całość lub część towaru, w dowolnym trybie,

• Wstrzymane – zwrot towaru – lista kart, dla których zablokowano całość lub cześć towaru, w trybie Zwrot towaru (do wygenerowania faktury korygującej zakupu),

• Przeterminowane od do - produkty z terminem ważności z wskazanego przedziału czasu,

• Przeterminowane RP – leki na receptę z terminem przydatności z wskazanego przedziału czasu,

• **Przeterminowane** odr. – produkty dostępne bez recepty z terminem przydatności z wskazanego przedziału czasu,

• Bez daty ważności (lub stare) - towary z niewypełnionym polem data ważności, lub z datą ważności starszą niż rok wstecz,

· Jednostki dostawowe - karty towarów z niewskazaną jednostką używaną w dostawach,

• **Marża wysoka** – produkty w cenach detalicznych na poziomie, który generuje marżę z wskazanego przedziału procentowego i z krótkim (wskazywanym) terminem przydatności,

Infofarm sp.j. Tarnów, ul. Ochronek 5 www.infofarm.com.pl tel. (14) 6269806

• **Niedopuszczone i Niedopuszczone RP.** – produkty, dla których wygasła decyzja o dopuszczeniu do obrotu (dla drugiego filtra, tylko kategoria Rx),

Preferowany dostawca – produkty, dla których wskazano preferowanego lub wyłącznego dostawcę,

• **Psy do dnia** – produkty nierotujące, od wskazanej daty (dodatkowo wskazujemy datę, po której nie było dostawcy, co eliminuje problem nowości),

• **Psy do dnia (dostawy – 30)** – analogiczny, jak wyżej, wskazujemy tylko datę, od której produkt nie rotuje, druga data na sztywno = dzisiaj minus 30 dniu,

• Pudła zakupowe - towaru kupione po zadanej dacie, które nie rotowały od zadanej daty,

• Sprzedane w dniu - produkty sprzedane we wskazanym dniu,

• Wypadły z refundacji (ostatnie zmiany) – leki, które podczas ostatnich zmian na listach refundacyjnych, wypadły z refundacji.

#### 8.4.5 Filtry użyteczne w zarządzaniu cenami

• Typ ceny - towary dla wybranej metody obliczania ceny detalicznej ceny,

Ceny decyzyjne – nadpisuj – produkty z ceną detaliczną decyzyjną nadrzędną, względem ceny z dostawy,

 Ceny sprzedaży różne – produkty z ceną detaliczną związaną z partią towaru i mające, co najmniej dwie różne ceny detaliczne,

 Ceny wyliczone wg marży – produkty z ceną detaliczną wyliczaną w oparciu o formułę cena zakupu+marża,

• Ceny zakupu – odchylenie >20% – produkty na stanie, w dwóch lub więcej partiach, z różnymi cenami zakupu, których odchylenie przekracza 20%,

 Marża ujemna lub 0 – produkty, z co najmniej jedną ceną detaliczną, równą lub niższą niż cena zakupu,

Marża wysoka – produkty w cenach detalicznych na poziomie, który generuje marżę z wskazanego zakresu procentowego,

• Nierefundowane niezerowe – produkty kategorii OTC i Rx100, o stanie magazynowym dodatnim,

• OTC niezerowe - produkty kategorii OTC, o stanie magazynowym dodatnim.

#### 8.4.6 Filtry oparte na fachowych atrybutach

· Antybiotyki – antybiotyki,

· Antybiotyki z opłatami – antybiotyki z opłatą pacjenta niezerową,

• Bez recepty - produkty dostępne w aptece bez recepty,

• **Dostępne w handlu** – produkty, które są również dostępne w sprzedaży w zwykłych placówkach handlowych,

• Leki psychotropowe - leki psychotropowe,

• PiP – produkty, na które pielęgniarki i położne mogą wystawiać recepty,

Infofarm sp. j. Tarnów, ul. Ochronek 5

www.infofarm.com.pl tel. (14) 6269806

- Pseudoefedryna produkty zawierające w swoim składzie pseudoefedrynę,
- Psychotropy I-N i II-P psychotropy kategorii I-N i II-P,
- Spożywcze produkty kategorii 'spożywcze'.

Lista filtrów fabrycznych jest systematycznie rozwijana w oparciu o doświadczenia i zgłoszenia użytkowników.

# 8.5 Karta towaru

Karta towaru zawiera pełną informację o jednym, konkretnym produkcie. Z uwagi na obszerność tej informacji, jest ona tematycznie pogrupowana w zakładkach: dane podstawowe, klasyfikacje, jednostki, dostawy, VAT, sprzedaż, ceny, liczenie ceny, listy, nazwa międzynarodowa, odpowiednik produktu złożonego, synonim szczegółowy, odpowiednik zbiorczy, kartoteki P-R, parametry zamawiania, galena, sklep www, www opisy, www kategorie, www nazwy, opłaty pacjenta.

# 8.5.1 Zakładka Dane podstawowe

Zakładka dzieli się na dwie części. W części górnej (rysunek 8-2) zebrane są podstawowe informacje o produkcie lub usłudze.

| Nazwa towaru<br>APAP EXTRA X 5                                       | 50 TABL                                                                                    | ;                                                                                | 21455 Stan aktualn                                                               | <u>y</u><br>4                                                   |
|----------------------------------------------------------------------|--------------------------------------------------------------------------------------------|----------------------------------------------------------------------------------|----------------------------------------------------------------------------------|-----------------------------------------------------------------|
| Postać<br>TABL. POWL                                                 | Dawka                                                                                      | 0p<br>50                                                                         | akowanie<br>) TABL.                                                              |                                                                 |
| Ilość wydawana<br>1<br>CBT APAP E                                    | Producent<br>US PHARMACIA<br>KTRA TABL. POWL. 5                                            | D TABL.                                                                          |                                                                                  | <u> </u>                                                        |
| Rodzaj<br>© Towar<br>© Usługa<br>© Galena<br>© Receptura<br>© Zestaw | Import z CBT<br>Wg par. ogólnych<br>C Bez jednostek<br>C Nie importuj<br>Ilość DDD w opakc | Rodzaj produktu XML-<br>© Lek<br>© Środek spożywczy<br>© Wyrób medyczny<br>waniu | Centralna<br>© <u>S</u> tara<br>© <u>N</u> iesprawdzona<br>© S <u>p</u> rawdzona | Ean do XML refund.<br>5909990644926<br>Typ kodu<br>• EAN O Inny |

Rysunek 8-2 Podstawowe informacje o produkcie

Omówienia wymagają:

 Ilość wydawana - jest to najmniejsza ilość sprzedana w jednej transakcji i jest brana pod uwagę przy obliczaniu minimalnego zapasu. Zapas minimalny nie jest mniejszy od najmniejszej ilości wydawanej.

• **CBT** - nazwa według Centralnej Bazy Towarów. Więcej informacji na ten temat znajdziesz w rozdziale VII "Centralna Baza Towarów".

• EAN do XML refund - kod EAN wysyłany w pliku refundacyjnym XML dla NFZ.

#### • Rodzaj:

**Towar** – pozycje, dla których jest prowadzona ewidencja ilościowo - wartościowa magazynu (towary, nagrody w programach lojalnościowych),

Usługa - pozycje bez ewidencji magazynowej (opłata nocna lub inne usługi),

Galena - preparat galenowy, o zdefiniowanym składzie w zakładce Galena,

**Receptura** - lek robiony o zdefiniowanym składzie - karta zakładana w trakcie dopisywania receptury do słownika (patrz podrozdział 5.2 "leki robione"),

Zestaw – karta dla zestawu produktów, które mogą być sprzedawane, poprzez funkcję zaplecza Magazyn-→WZ/RW/MMR. Oznaczamy kartę produktu jako Zestaw, następnie w zakładce Galena określamy, jakie produkty/surowce wchodzą w skład zestawu i w jakich ilościach na zestaw. To pozwala następnie wygodnie sprzedawać zestawy, w sposób opisany w rozdziale o sprzedaży fakturowanej.

Import z CBT (importowanie parametrów z CBT przez funkcję Aktualizacja wszystkich z CBT):

**Wg par. ogólnych** – według parametrów ogólnych – standardowe ustawienie dla większości kart towarów,

**Bez jednostek** – nieimportowane są jednostki – można zastosować np. dla surowców recepturowych, o innej jednostce ewidencyjnej niż w CBT – w gramach, zamiast w opakowaniach,

Nie importuj – mimo, że karta jest skojarzona z CBT, żadne parametry nie są importowane.

 Ilość DDD w opakowaniu – gdzie DDD, to ustalona przez Światową Organizację Zdrowia, dobowa dawka leku. Ten parametr może być użyty do wyliczenia ilości ryczałtowej. Zgodnie z ustawą refundacyjną, z 2012 roku, opłata ryczałtowa dotyczy każdego opakowania jednostkowego, które zawiera mniej, niż 30 DDD leku (Np. 2 opakowana zawierające łącznie 30 DDD – opłata wyniesie 2 ryczałty). Jeśli opakowanie zawiera więcej niż 30 DDD, opłata ryczałtowa będzie obliczana według wzoru: 3,2\*(ilość DDD w opakowaniu/30 DDD).

Parametr ten uaktywnia się, gdy brak informacji w zakładce "Opłaty pacjenta", czyli obecnie jest praktycznie nieużywany.

W części dolnej zakładki znajdują się Aktualne parametry sprzedaży.

| Aktualne parametry sprze        | edaży | 💕 CtrlS-Zmień  | Zatwierdź | Anuluj       |
|---------------------------------|-------|----------------|-----------|--------------|
| Kalkulacja ceny : Cena urzedowa |       |                |           | Stawka Vat : |
| Cena detaliczna : 47,79 🛛 🧱     |       | Limit :        | 13,40     | 8            |
| Marża :                         |       | Średnia marża: | 15,003    |              |
| Odpłatność pacjenta             |       |                |           |              |
| Ryczałtowe 3                    | 37,59 |                |           |              |
|                                 |       |                |           |              |
|                                 |       |                |           |              |

Rysunek 8-3 Aktualne parametry sprzedaży

Dlaczego "aktualne"? Dlatego, że w programie trzymana jest cała historia parametrów sprzedaży - w jakim okresie obowiązywała, jaka wartość danego parametru. W programie mogą

być zapisane wartości parametrów sprzedaży, które będą obowiązywać w przyszłości (Tak się dzieje na przykład, gdy wczytane są już nowe ceny urzędowe, limity i listy, a jeszcze nie obowiązują). Historia parametrów sprzedaży dostępna jest w zakładkach **Ceny**, **Liczenie ceny** i **Listy**. Natomiast w zakładce **Dane podstawowe** widoczne są właśnie <u>aktualne</u> parametry sprzedaży, czyli wartości parametrów sprzedaży aktualnie obowiązujących. Z tego miejsca programu możemy zmienić wartość parametrów sprzedaży. W tym celu wciskamy

Po dokonaniu zmiany, wciskamy

Zatwierdź

# 8.5.2 Zakładka Klasyfikacje

Klasyfikacje w programie pełnią podwójną rolę. Niektóre z nich mają ściśle określone zadania w programie. Inne służą użytkownikom programu do swobodnego cechowania (nadawania atrybutów, klasyfikowania) towarów. Informacje te mogą być podstawą do przekrojowej analizy danych, jak i być użyte, jako element logicznego warunku w filtrach, raportach, narzędziach wspierania sprzedaży, oraz w zarządzaniu kategoriami. Z tego punktu widzenia, klasyfikacje można podzielić na trzy rodzaje:

- Specjalne klasyfikacje o ściśle określonych zadaniach w programie.
- Inne fabryczne inne niż specjalne klasyfikacje, przygotowane przez autorów programu.
- Użytkownika klasyfikacje stworzone przez użytkownika.

#### 8.5.2.1 Klasyfikacje specjalne

- **BAZYL** kod towaru według FBD BAZYL firmy IMS Health.
- SWW symbol Klasyfikacji Wyrobów i Usług.
- Kod EAN kod kreskowy, używany do identyfikacji produktu czytnikiem kodów kreskowych.
- Opis produktu: Surowiec recepturowy atrybut oznaczający surowiec farmaceutyczny.
- **Opis produktu: Lek got. surowiec** atrybut leku gotowego, który może być użyty, jako składnik refundowanego leku robionego.
- Opis produktu: Opakowanie do receptury atrybut pozycji będącej opakowaniem do receptury.

Aby pozycja mogła znaleźć się w składzie leku robionego, musi mieć jeden z powyższych trzech atrybutów (Inne pozycje są niewidoczne dla funkcji rozliczania leku robionego).

- **Opis produktu: Psychotropowy** atrybut środka psychotropowego. Dla towarów o takim atrybucie sporządzane są odpowiednie ewidencje.
- Opis produktu: Dopuszczony i Koniec dopuszczenia informuje, czy decyzja o dopuszczeniu do obrotu jest ważna.
- **PKWIU** numer klasyfikacji PKWIU, umieszczany na fakturach.

Infofarm sp.j. Tarnów, ul. Ochronek 5 www.infofarm.com.pl tel. (14) 6269806

#### 8.5.2.2 Klasyfikacje "inne fabryczne"

- ATCWHO i ATCWHO skrócona klasyfikacja anatomiczno-terapeutyczna, odpowiednio szczegółowa i ogólna.
- Zarządzanie cenami klasyfikacja, będąca próbą skategoryzowania asortymentu w aptece pod kątem zarządzania cenami. Produkty pogrupowane są na: Dostępne w handlu poza aptecznym, kosmetyki niedostępne w handlu poza aptecznym, materiały i sprzęt medyczny niedostępny w handlu poza aptecznym, OTC niedostępne w handlu poza aptecznym, pozostałe na receptę, refundowane i środki farmaceutyczne niedostępne w handlu poza aptecznym.
- Opis produktu różnorodne atrybutów produktów, między innymi: czy polski, czy materiał medyczny, czy OTC. Pełna lista atrybutów jest dostępna w System → Parametry programu → Słowniki → Klasyfikacje towarów, w Szczegóły → Zawartość dla klasyfikacji Opis produktu. Część ustawień (wartości tej klasyfikacji) należy do klasyfikacji specjalnych (patrz wyżej).
- **Centralna** wykorzystywana w sieciach aptek do kategoryzacji. Więcej informacji w rozdziale "Apteka sieciowa".

#### 8.5.2.3 Klasyfikacje użytkownika

Klasyfikacje użytkownika mają dwa podstawowe zastosowania:

- Używane są jako element logicznej definicji filtra w Towarach.
- Stanowią podstawę agregowania informacji w Analizach.

Edycja klasyfikacji

By zdefiniować nową klasyfikację towarów, wchodzimy w System→Parametry programu→

| Słowniki→Klasyfikacje towarów. | .Wciskamy Ins lub 🕇 |  | (rys. 8 | 3-4) | ١. |
|--------------------------------|---------------------|--|---------|------|----|
|--------------------------------|---------------------|--|---------|------|----|

| Rodzaj związku towary-klasyfikacjaj |                              |
|-------------------------------------|------------------------------|
| 🔿 jeden do jeden                    | <ul> <li>Wszędzie</li> </ul> |
| 🔿 jeden do wielu                    | C Dostawy                    |
| 💿 wiele do jednego                  | C Sprzedaż                   |
| C wiele de wiele                    |                              |

Rysunek 8-4 Parametry klasyfikacji

Rodzaj relacji towary-klasyfikacja:

- Jeden do jeden karta może mieć przypisaną tylko jedną wartość klasyfikacji i każda wartość tej klasyfikacji może być przypisana tylko do jednej karty (na przykład kod towaru u dostawcy),
- Jeden do wielu –karta może być opisana kilkoma wartościami klasyfikacji, ale każda wartość klasyfikacji może być przypisana tylko do jednego towaru,
- Wiele do jednego każdy towar ma przypisaną tylko jedną wartość klasyfikacji, ale dana wartość klasyfikacji może być przypisana do wielu towarów,
- Wiele do wiele każdy towar może być opisany wieloma wartościami klasyfikacji i każda wartość klasyfikacji może być przypisana do wielu towarów.

Rodzaj związku jest kontrolowany na poziomie bazy danych, co może zapobiegać błędom w ich nadawaniu - na przykład uniemożliwiać założenie dwóch kart towarów o tym samym numerze BAZYL. Po określeniu związku towar – klasyfikacja, zaznaczamy, że klasyfikacja ma być widoczna **Wszędzie**. Zakładkę **Zawartość** pomijamy.

Klasyfikowanie towaru

Wchodzimy w zakładkę Klasyfikacje (rys. 8-5).

#### InfofarmApteka+ - podręcznik użytkownika

| Rodzaj klasyfikacji | Wartość                    |
|---------------------|----------------------------|
| TORFARM S.A.        | 8694                       |
| ATCWHO-skrócona     | C-Układ sercowo-naczyniowy |
| ATCWHO              | COSAA                      |
| Opis produktu       | Dopuszczony                |
| Opis produktu       | Polski                     |
| I Opis produktu     | Punkty apteczne            |
| Zarządzanie cenami  | Refundowane                |
| Opis produktu       | Środek farmaceutyczny      |
|                     |                            |
| Rodzaj klasyfikacji | Wartość                    |
| Opis produktu       | Punkty apteczne            |
|                     |                            |

Rysunek 8-5 Zakładka Klasyfikacje

By przypisać do towaru nową klasyfikację, wciskamy Ins lub ▲. Następnie w polu Rodzaj klasyfikacji wciskamy ▲, by rozwinąć słownik klasyfikacji. Wyszukujemy właściwą i wybieramy (Enter). Program przejdzie do pola Wartość. Wartość klasyfikacji można wpisać bezpośrednio z klawiatury lub wybrać ze słownika dostępnego po kliknięciu na ▲. W słowniku znajdują się wartości klasyfikacji, które już wystąpiły (zostały przypisane innym towarom). Dla nowo założonej klasyfikacji, słownik będzie oczywiście pusty. Gdy wpisujemy wartości klasyfikacji z klawiatury, należy zwracać uwagę na wielkość liter. Przykładowo słowa: "TAK", "tak", "Tak", będą rozpoznane jako różne i będą powodem bałaganu.

Aby **zmienić wartość klasyfikacji**, wskazujemy ją (podświetlenie) i przechodzimy do pola **Wartość**. Następnie wciskamy , by rozwinąć listę z dopuszczalnymi wartościami. Wybieramy odpowiednią i zatwierdzamy. Lub wpisujemy wartość z klawiatury. Jeśli wpiszemy nową wartość, zostanie ona dopisana do słownika (nowe unikalne wystąpienie). Na koniec zatwierdzamy (**F2** lub ).

#### 8.5.3 Zakładka Jednostki

Możemy i w sprzedaży, i w zakupie stosować dowolną ilość jednostek miary towarów. Każdy produkt ma swoją jednostkę miary **podstawową**, którą jest zwykle opakowanie. Jest to jednostka miary, w której prowadzona jest ewidencja ilościowa - przychody, rozchody, stany magazynowe. Dla każdej jednostki podstawowej można stworzyć dowolną ilość jednostek "pochodnych".

Jednostki miary mają istotne znaczenie w czterech obszarach: sprzedaży, recepturze, zakupach, zamówieniach.

| Nr Nazwa jednostki<br>1 OP.              | <ul><li>✓ Podstawowa</li><li>✓ Zamawiać</li></ul> | -Używana w<br>▼ Dostawach ▼ Sprzedaży ⊽ Recepturze |
|------------------------------------------|---------------------------------------------------|----------------------------------------------------|
| Pochodzi od jednostki<br>Nazwa jednostki | Mnożr                                             | ik Dzielnik<br>1 1                                 |

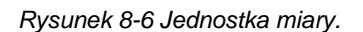

Infofarm sp. j. Tarnów, ul. Ochronek 5

www.infofarm.com.pl tel. (14) 6269806

Nr - kolejny numer jednostki dla danego produktu (musi być unikalny),

**Nazwa jednostki** - należy używać powszechnie stosowanych skrótów (kg, ml, op., itd.), z zastrzeżeniem, że nazwa musi być jednoznaczna.

**UWAGA!** Następująca lista nazw jednostek ma znaczenie w przypadku definiowania składników recepturowych - (G, KG, ML, L, OP.). Tylko dla takich jednostek nadrzędnych w stosunku do jednostki recepturowej, rozchodowanie towaru odbywa się dokładnie według podanego przelicznika. Dla wszystkich innych program rozchoduje surowiec w zaokrągleniu w górę, do wielkości opakowania nadrzędnego. Jeżeli przy wymienionych w liście powyżej jednostkach aktywowano 'Nie dziel' wówczas również są zaokrąglane. Przykład:

Jeśli zdefiniujemy jednostkę gram, jako jednostkę recepturową i jeśli pochodzi ona z jednostki KG, przez podzielenie przez 1000 (mnożnik 1000, dzielnik 1), to dopisanie do leku recepturowego składnika w ilości 50 (G), spowoduje odjęcie z magazynu 0.05 KG danej substancji. Jeśli natomiast jednostką nadrzędną byłaby np. fiolka (FIOL) o zawartości 50 G, to wpisanie do receptury 10G skutkuje ściągnięcie z magazynu całej fiolki (50G).

**Podstawowa** - jest/nie jest podstawowa. W jednostce podstawowej ewidencjonowany jest obrót i jest ona podpowiadana w sprzedaży. Jeśli nie jest podstawową, jest pochodną i musi mieć wypełnioną sekcję **Pochodzi od jednostki.** 

Każda jednostka może być używana w **Dostawach** i/lub w **Sprzedaży**. Tylko jedna powinna być wskazana jako używana w **Recepturze** (jeśli zaznaczymy więcej, niż jedną, brana będzie pierwsza). Również tylko jedna jednostka może być używana do zamawiania (**Zamawiać**).

Dla jednostek pochodnych (Pochodzi od jednostki):

**Nazwa jednostki** - nazwa jednostki podstawowej. Jednostka pochodna jest albo: **Mnożnik** - krotnie mniejsza, albo **Dzielnik** krotnie większa od jednostki podstawowej.

Poniżej przykład jednostek zdefiniowanych dla Igły 0,6, gdzie jednostką podstawową są sztuki. Igły te są dostępne w hurtowni w paczkach po 100 sztuk lub po 200 sztuk.

| ▲ IGŁY 0,6                                                                        |                         |                          |                      |                  |             |                  |                  |           | Jedn    |
|-----------------------------------------------------------------------------------|-------------------------|--------------------------|----------------------|------------------|-------------|------------------|------------------|-----------|---------|
| Nazwa międzyna                                                                    | irodowa                 | 1 0                      | )dpowied             | niki proc        | luktu złozo | nego             | S                | ynonim Sa | zczegół |
| Odpowiednik Zb                                                                    | iorczy                  | Ka                       | rtoteki P-I          | R                | ) Pa        | arametry z       | amawiania        |           | Gal     |
| Dane podstawowe                                                                   | Klasyfikacje            | Jednos                   | tki Val              | : [[             | )ostawy     | Sprzedaz         | 2 Ceny           | Liczeni   | ie ceny |
| Nr 🔺 Jednostka                                                                    | Mnożnik                 | Dzielnik                 | Sprzedaz             | Dostav           | vy Recept   | ura Podst        | Pochodzi o       | d Zamav   | viać    |
| 1 OP po 100                                                                       | 1                       | 100                      | F                    | T                | F           | F                | SZT.             |           |         |
| 2 SZT.                                                                            | 1                       | 1                        | Т                    | F                | F           | Т                |                  | N         |         |
| 3 OP po 200                                                                       | 1                       | 200                      | F                    | Т                | F           | F                | SZT.             | N         |         |
| Nr Nazwa jednost<br>1 0P po 100<br>Pochodzi od jednost<br>Nazwa jednostki<br>SZT. | ki 🔽 Pod<br>🔽 Zan<br>ki | stawowa<br>nawiać<br>Mnc | a Uży<br>IZ<br>zinik | vwana<br>Dosta   | wach 「      | Sprze<br>Dzie    | daży 🥅 I<br>Inik | Recepti   | urze    |
| Nr Nazwa jednostk<br>2 SZT.<br>Pochodzi od jednostki                              | i 🔽 Pods<br>T Zam       | stawowa<br>awiać<br>Mno: | Użyc<br>C (          | wana v<br>Dostav | vach 🔽      | Sprzed<br>Dzieln | aży 🥅 R<br>iik   | eceptur   | ze      |
| Nr Nazwa jednosti<br>3 OP po 200<br>Pochodzi od jednost                           | ki 🗖 Pod<br>🔲 Zam       | stawowa<br>awiać         | Uży                  | wana i<br>Dostai | w<br>wach 厂 | Sprzec           | daży 🥅 F         | Receptu   | ırze    |

Rysunek 8-7 Przykład zdefiniowanych jednostek.

Jeśli produkt ma więcej niż jedną jednostkę, w której może być rozliczona dostawa, w trakcie ewidencjonowania dostawy, na ekranie pojawi się żądanie wyboru jednostki.

| Wybór jednostki     | ×       |
|---------------------|---------|
| Wybór jednostki dla |         |
|                     |         |
|                     |         |
|                     |         |
|                     |         |
|                     |         |
|                     |         |
|                     |         |
|                     | Vybierz |
|                     |         |

Rysunek 8-8 Wybór jednostki w dostawach.

Zamówienia są składane albo w jednostce, która ma ustawienie **Zamawiać**, albo w jednostce podstawowej. Jeśli jednostka podstawowa nie jest **Używana w dostawach**, to ilość zamawiana jest wyrażona w jednostce podstawowej, ale zaokrąglona do pierwszej jednostki **Używanej w dostawach**.

Przy zakładaniu nowych jednostek najprościej posługiwać się wbudowanym narzędziem dodawania nowych jednostek – w tym celu wciskamy guzik "Dodaj jednostkę".

| igaz | yn Zarządzanie K                   | 🗗 IGŁY 0,5 MM X 25 MM/25G X 1'''' IGŁA 1 5ZT.                                                                                                    |                |
|------|------------------------------------|----------------------------------------------------------------------------------------------------|----------------|
| a    | Recepty Uta                        | 1. Wprowadź nazwę jednostki<br>OP 100                                                                                                    | _              |
| 13   | Szczegóły                          | 2. Czy jest to jednostka podstawowa?<br>Ĉ Tak Ĉ Nie                                                                                                    | -              |
| ▲    | IGŁY 0,5 MM X :<br>Odpowiedniki pr | Stan magazynowy danego towaru jest zapamiętywany w jednostce podstawowej. Najczęś<br>Jednostką podstawową jest opakowanie (DP.). W szystki jednostki dodatkowe muszą wyn<br>bezpośrednio lub pośrednio z jednostki podstawowej. | iciej<br>iikać |
|      | Nr Jednostka                       | 3. Z jakiej innej jednostki wyliczać dopisywaną jednostkę ?<br>SZT                                                                                                    | _              |
|      |                                    | Np. Tabletki wyliczaj z Opakowań, Gramy Wyliczaj z kilogramów, itd.<br>4. Określ przelicznik jednostki                                                                                                    |                |
|      |                                    | 1 OP 100         zawiera         100         SZT         albo           1 SZT         zawiera         OP 100         OP 100                                                                                                    |                |
|      |                                    | 5. Określ zastosowanie jednostki                                                                                                    |                |
|      |                                    | <ul> <li>✓ Wprowadzam dostawy w tej jednostce</li> <li>✓ Jednostka ryczałtowa</li> <li>✓ Zamawiam w tej jednostce</li> <li>✓ Zaznaczene opcji spowoduje że ta jednostka będzie</li> </ul>                                       |                |
|      | •                                  | traktowana jako opakowanie zbiorcze do przeliczania ilości do zamówień.                                                                                                    | _              |
|      | Inf Nazwa jed     SZT     SZT      | thostki                                                                                                    |                |
| -    | Nazwa jednost                      | ki Mnożnik Dzielnik +<br>Dzielnik 1 Dodaj jedn.                                                                                                    |                |
| ſ.   |                                    |                                                                                                    |                |

Rysunek 8-9 Kreator jednostek

#### 8.5.3.1.1 Opakowania z wykazu

Wielkości opakowań z listy refundacyjnej, podstawowej ( ryczałt), w polu "Nr" wpisane mają liczbę "-1".

# 8.5.4 Zakładka VAT

Zawiera kod stawki VAT, obowiązującej dla danego produktu. Według danych na rok 2013 kodom przypisane są następujace stawki: A – 23%, B- 8%, C – 0%, D- 5%. Powiązanie kod stawki – poziom stawki jest dostępne w System  $\rightarrow$  Parametry programu  $\rightarrow$  Księgowość  $\rightarrow$  Stawki VAT.

# 8.5.5 Zakładka Dostawy

Zakładka zawiera informację o dostawach wybranego towaru. Po wejściu w zakładkę, widoczne są tylko dostawy nierozchodowane do końca. By zobaczyć wszystkie dostawy zaznaczamy

Pokaż zerowe

| 1 | Data dostawy Data ważności | Sztuk                  | Stan aktualny              | Cena zak        | Cena sprz | Przyczyna wstrzymania | Dostawca                        | Faktura        | Wstrzymany | lle wstrz | Nr seri | Marża | ОЫ |
|---|----------------------------|------------------------|----------------------------|-----------------|-----------|-----------------------|---------------------------------|----------------|------------|-----------|---------|-------|----|
| I | 2016-06-21 2018-04-30      | 2                      | 1                          | 6.06            | 9,9       |                       | Polska Grupa Farmaceutyczna -SA | FV/135552/2016 |            |           |         | 24,72 | S  |
|   | Kody kreskowe              | ta danych <del>•</del> | Data ważn                  | ości : 2018-    | 04-30     | III Nr seni :         |                                 |                |            |           |         |       |    |
|   | 🗆 Pokaž zerowe             | •                      | Ilość wstrzy<br>Puste = ws | mana<br>zystkie |           | Przyczyna wstrzymania |                                 |                |            |           |         |       |    |
|   | Marza : 24,72              | Cena det. :            | 9,9                        |                 |           |                       |                                 | 13             |            |           |         |       |    |

Rysunek 8-10 Zakładka Dostawy.

W kolumnie **Sztuk** podana jest ilość przyjęta w dostawie, a w kolumnie **Stan aktualny** ilość jaka jeszcze pozostała z tej dostawy. W kolumnie **Obl.** widoczny jest literowy skrót, określający jak obliczono cenę detaliczną:

- S wpisana przy przyjmowaniu dostawy,
- T poprawiona w zakładce dostawy w towarach,
- C cena umowna z zakładki ceny,
- U cena urzędowa z zakładki ceny,
- M, O obliczone wg marży O = marża w 100,
- D obliczone wg marzy degresywnej,

P - jeżeli sposób liczenia jest inny niż cena urzędowa lub cena umowna, ale w zakładce ceny wpisano cenę i daty obowiązywania od do (promocja) to wtedy brana jest ta cena niezależnie od innych ustawień.

Z poziomu zakładki Dostawy możemy:

- Skorygować stan po wciśnięciu automatycznie tworzonych dokumentach RW).
- Cenę detaliczną, numer serii i datę ważności w odpowiednim polu. Cenę można wyliczyć, wpisując marżę.
- Wydrukować metke ( <sup>IIII Kody kreskowe</sup> ).

Program przewiduje następujące przyczyny wstrzymania całości lub części partii towaru: **Wycofany**, **Utylizacja**, **Zwrot towaru**, **Inne**. Ustawienie **Zwrot towaru** umożliwia automatyczne wygenerowanie dostawy korygującej. Więcej na ten temat w rozdziale **Dostawy**.

#### 8.5.6 Zakładka Sprzedaż

Zakładka zawiera informację o sprzedaży ilościowej w poszczególnych dniach oraz okno z wykresem słupkowym.

#### 8.5.7 Zakładka Ceny

W tej zakładce dostępna jest "historia" parametrów sprzedaży: cen urzędowych/cen z umowy na świadczenia rodzaju ZPO, limitów. Dla wyrobów medycznych wydawanych na zlecenie, dodatkowo informacja o kodzie wyrobu wg MZ (pole **Kod środka**), identyfikator produktu handlowego w umowie z NFZ, oraz zakres świadczeń i wyróżnik (miejsce realizacji

świadczenia). Pole **Obowiązuje od** określa datę, od kiedy dana wartość obowiązuje. Równocześnie określa datę, kiedy poprzednia wartość przestała obowiązywać. Dla leków i wyrobów medycznych refundowanych w art. 37 ustawy refundacyjnej, informacje w tej zakładce aktualizowane są w momencie wczytywania zmian na listach refundacyjnych, a dla wyrobów medycznych refundowanych w oparciu o art. 38 ustawy refundacyjnej, w momencie kojarzenia karty produktu z pozycją z umowy z NFZ (Rozdział "Refundacja"). Dla towarów o sposobie liczenia ceny: **Cena umowna**, informację o cenie najlepiej wprowadzać poprzez zakładkę **Dane podstawowe**. Dla towarów o typie ceny **marża umowna**, w tej zakładce wpisywana jest marża przy ustawieniu **Nadpisuj ceny z dostaw**.

|   | Parame                       | try zamawiania   |                               | Gale                             | na          |          | Sklep  | www     | ۷.     |            |
|---|------------------------------|------------------|-------------------------------|----------------------------------|-------------|----------|--------|---------|--------|------------|
|   | Dane podstawow               | e 🧧 Klasyfikacje | Jednost                       | ki Vat                           | Dostaw      | y Sprzec | laz    | Ceny    | ·      | Liczenie   |
|   | Cena                         | Obowiązuje od 🔻  | Marża                         | Cena netto                       | Cena brutto | Limit    | Rodzaj | j ceny  | ОЬом   | /iązuje do |
| ▶ | Detaliczna                   | 2016-03-01       |                               |                                  | 137,09      | 137,09   | U      |         |        |            |
|   | Zakupu bez upu:              | 2016-03-01       |                               |                                  | 122,47      |          | U      |         |        |            |
|   | Detaliczna                   | 2016-01-01       |                               |                                  | 152,97      | 141,34   | U      |         |        |            |
| Γ | Detaliczna                   | 2015-11-01       |                               |                                  | 153,65      | 151,38   | U      |         |        |            |
|   | Detaliczna                   | 2015-09-01       |                               |                                  | 154,45      | 154,45   | U      |         |        |            |
|   | Zakupu bez upu:              | 2015-09-01       |                               |                                  | 138,35      |          | U      |         |        |            |
|   | -                            |                  |                               |                                  |             |          |        |         |        |            |
|   | Cena                         |                  | Obowiązuje o                  | d                                | Obowiązuje  | e do     | Mar    | rża poc | lpowia | adana      |
|   | Detaliczna                   |                  | 2016-03-01                    | 15                               |             | 15       |        |         |        |            |
| Ľ |                              |                  |                               |                                  |             |          |        |         |        |            |
|   | Lena netto                   |                  | Lena brutto                   | 107.00                           | Limit       |          | upr    | rata pa | cjenta |            |
|   |                              |                  |                               | 137,09                           |             | 137,09   |        |         |        |            |
|   |                              |                  |                               |                                  |             |          |        |         |        |            |
|   | Rodzaj ceny                  |                  | Odpłatność k<br>obpiżona opła | tórej dotyczy<br>sta (Diel wuczu | éé)         |          |        |         |        | 4          |
|   | <ul> <li>Urzędowa</li> </ul> |                  |                               | sta (Dici myczy                  | 30)         |          | wn     | IOSKI % | rerun  | idacli     |
|   | 🔘 Decyzyjna                  |                  |                               |                                  | <b>_</b>    |          |        |         |        |            |
|   | Kod środka                   |                  | ld produktu ha                | andlowego                        | Zakres świa | adczeń   | Wy     | różnik  |        |            |
|   |                              |                  |                               |                                  |             |          |        |         |        |            |
|   |                              |                  | 1                             |                                  | 1           |          |        |         |        |            |

Rysunek 8-11 Zakładka Ceny.

W przypadku produktów nierefundowanych, ceny detaliczne wpisane w tej zakładce są stosowane przez program, po włączeniu parametru **Nadpisuj ceny z dostaw**.

Rodzaj ceny:

- Urzędowa produkt z ceną urzędową.
- Decyzyjna produkt z ceną decyzyjną, czyli z ceną wpisywaną poprzez zakładkę Dane podstawowe.

#### 8.5.8 Zakładka Liczenie ceny

W tej zakładce znajduje się historia sposobu kalkulacji ceny detalicznej.

# 8.5.9 Zakładka Listy

W tej zakładce znajduje się historia produktu, z uwagi na to, na jakich listach refundacyjnych się znajdował w przeszłości i znajduje aktualnie. Preparaty pełnopłatne, wydawane tylko na receptę, należą do listy "Pozostałe na receptę", a towary wydawane bez recepty należą do listy "Odręczne"). Wyroby medyczne refundowane w oparciu o art. 38 ustawy refundacyjnej znajdują się na liście "Wnioski" Towar może należeć równocześnie do wielu list - np. podstawowe i przewlekłe bezpłatne. Informacja jest uzupełniana w trakcie aktualizacji list refundacyjnych, a dla wyrobów medycznych podczas parowania kart towarów z pozycjami z umowy z NFZ.

# 8.5.10 Zakładka Nazwa międzynarodowa

Zakładka zawiera podstawowe dane o produktach posiadających tę samą (te same) substancję aktywną: ceny, stan, marża.

| Odpowiednik               |                          |                 | Marża %    | Marża kw | Cn det br    | Cn det nt     | Stan  | Cn zak nt |
|---------------------------|--------------------------|-----------------|------------|----------|--------------|---------------|-------|-----------|
| GRIPEX HOT MAX X 8 TO     | REBEK                    |                 | 22,01      | 2,83     | 13,90        | 12,87         | 29,63 | 10,04     |
| FEBRISAN X 8 SASZETE      | K                        |                 | 23,81      | 3,06     | 13,90        | 12,87         | 1,00  | 9,81      |
| GRIPEX HOT MAX X 12 T     | OREBEK                   |                 | 23,20      | 3,63     | 16,90        | 15,65         | 30,58 | 12,02     |
| COLDREX MAXGRIP CYT       | RYNOWYX1                 | ) SASZETEK      | 10,05      | 1,39     | 14,90        | 13,80         | 0,80  | 12,41     |
| GRIPEX HOT X 12 SASZE     | GRIPEX HOT X 12 SASZETEK |                 |            |          |              | 13,80         | 16,92 | 10,83     |
| COLDREX MIODOWO-CY        | TRYNOWYX                 | I 0 SASZETEK    |            |          |              |               | 0,00  |           |
| COLDREX MAXGRIP CYT       | 26,11                    | 2,30            | 9,50       | 8,80     | 1,00         | 6,50          |       |           |
| FEBRISAN X 12 SASZETI     | 20,49                    | 2,83            | 14,90      | 13,80    | 1,00         | 10,97         |       |           |
| CHOLIGRIP X 10 TOREBE     | CHOLIGRIP X 10 TOREBEK   |                 |            |          | 11,90        | 11,02         | 1,00  | 8,53      |
| CHOLIGRIP MAX X 8 TOP     | EBEK                     |                 | 28,42      | 2,24     | 8,50         | 7,87          | 1,00  | 5,63      |
| APAP PRZEZIĘBIENIE HI     | DTXX 8 TORE              | BEK             | 22,02      | 2,43     | 11,90        | 11,02         | 6,00  | 8,59      |
| THERAFLU MAX GRIP X       | 10 TOREBEK               |                 | 20,76      | 3,44     | 17,88        | 16,56         | 10,00 | 13,12     |
| FEBRISAN X 16 SASZETI     | ΞK                       |                 | 20,63      | 3,23     | 16,90        | 15,65         | 0,13  | 12,42     |
| Uśrednione dane dla nazwy | / międzynarod            | owej            |            |          |              |               |       |           |
| Cena detaliczna brutto :  | 15,13                    | Marża jednostko | wa netto : | 3,08     | Sposób licze | enia ceny det | S     |           |
| Cena detaliczna netto :   | 14,01                    | Marża % :       |            | 21,96    |              |               |       |           |
| Cena zakupu netto :       | 10,93                    | Stan :          |            | 104,05   |              |               |       |           |

Rysunek 8-12 Zakładka "Nazwa międzynarodowa"

# 8.5.11 Zakładka Odpowiednik Infofarm

Zakładka zawiera podstawowe informacje o produktach należących do grupy odpowiedników Infofarm dla podświetlonego produktu – ceny, stan, marża.

| P  | ARACETAMOL 0 1-D                 |           | '            |         | 1        | × 1            |             |       | 1         |
|----|----------------------------------|-----------|--------------|---------|----------|----------------|-------------|-------|-----------|
| IC | Odpowiednik                      | Marża %   | oc           | OM      | Marża kw | Cn det br      | Cn det nt   | Stan  | Cn zak nt |
| IÞ | APAP 500 MG X 50 TABL            | 22,205    | 19,80        | 22,93   | 4,08     | 19,86          | 18,39       | 11,00 | 14,31     |
| IC | PANADOL 500 MG X 12 TABL         | 39,091    |              |         | 1,99     | 5,50           | 5,09        | 1,00  | 3,10      |
| IC | PANADOL 500 MG X 48 TABL         | 99,928    |              |         | 13,79    | 14,90          | 13,80       | 1,00  | 0,01      |
| IC | APAP 500 MG X 24 TABL            | 21,843    | 10,50        | 21,62   | 2,12     | 10,50          | 9,72        | 17,50 | 7,60      |
| IC | EFFERALGAN 500 MG × 16 TABL MUSU | 24,741    | 9,50         | 24,74   | 2,18     | 9,50           | 8,80        | 2,00  | 6,62      |
| IC | PARACETAMOL 500 MG X 10 TABL     | 33,904    | 2,50         | 33,90   | 0,78     | 2,50           | 2,31        | 1,00  | 1,53      |
| 10 | PARACETAMOL 500 MG X 20 TABL     | 28,96     | 4,50         | 28,96   | 1,21     | 4,50           | 4,17        | 3,00  | 2,96      |
| 10 | ACENOL 300 MG × 20 TABL          | 22        | 5,50         | 22,00   | 1,12     | 5,50           | 5,09        | 2,00  | 3,97      |
| 10 | CODIPAR X 12 TABL                | 26,25     |              |         | 0,97     | 4,00           | 3,70        | 1,00  | 2,73      |
| IL | APAP DIRECT X 6 SASZ.            | 20,576    |              |         | 1,32     | 6,95           | 6,44        | 1,00  | 5,11      |
| IL | APAP 500 MG X 100 TABL           | 16,651    | 31,90        | 16,41   | 4,92     | 31,90          | 29,54       | 9,00  | 24,62     |
| IF | PARACETAMOL 500 MG X 50 TABL     | 52 48     |              |         | 316      | 6 50           | 6.02        | 1 00  | 2 86      |
| ĥ  | Uśrednione dane dla synonimu     |           |              |         |          |                |             |       |           |
|    | Cena detaliczna brutto : 11,73   | Marża jed | lnostkowa ne | tto: 2, | 08 Spo   | sób liczenia ( | ceny det. : | S     |           |
|    | Cena detaliczna netto : 10,86    | Marża % : |              | 19,     | 14       |                |             |       |           |
|    | Cena zakupu netto : 8,78         | Stan :    |              | 86,     | 50       |                |             |       |           |

Rysunek 8-13 Zakładka "Odpowiednik Infofarm"

Odpowiednik Infofarm, to odpowiednik opracowany przez firmę Infofarm dla preparatów bez recepty, stowrzyny z myślą o substytucji w tej kategorii odpłatności. Odpowiednik Infofarm to produkt o takim samym składzie, rodzaju postaci i dordze podania.

# 8.5.12 Zakładka Odpowiednik zbiorczy

Zakładka zawiera podstawowe informacje o produktach należących do grupy odpowiedników zbiorczych dla produktu podświetlonego – ceny, stan, marże, oraz kolumnę z informacją czy wielkość opakowania jest zgodna z opakowaniem produktu podświetlonego.

| Ŀ  | AMOXICILLINUM 0 1-D 0,9   | 5 G      |             |          |         |          |               |               |            |           |
|----|---------------------------|----------|-------------|----------|---------|----------|---------------|---------------|------------|-----------|
|    | Odpowiednik               |          |             | Zgodny   | Marża % | Marża kw | Cn det br     | Cn det nt     | Stan       | Cn zak nt |
|    | HICONCIL 0,5 G X 16 KAPS  | 3.       |             | Ν        | 23,90   | 1,81     | 8,16          | 7,56          | 1,00       | 5,75      |
|    | OSPAMOX 500 MG X 16 TA    | BL.      |             | N        | 26,84   | 1,93     | 7,75          | 7,18          | 1,00       | 5,25      |
|    | AMOTAKS 500 MG X 16 KA    | PS.      |             | N        | 20,45   | 1,93     | 10,17         | 9,42          | 1,50       | 7,49      |
|    | AMOTAKS DIS 500 MG X 1    | 6 TABL.  |             | N        | 25,52   | 1,93     | 8,15          | 7,55          | 1,00       | 5,62      |
|    | AMOTAKS DIS 500 MG X 2    | 0 TABL.  |             | Т        | 27,91   | 2,29     | 8,85          | 8,19          | 1,00       | 5,91      |
|    | AMOTAKS 500 MG X 20 KA    | PS.      |             | Т        | 27,91   | 2,29     | 8,85          | 8,19          | 1,00       | 5,91      |
|    |                           |          |             |          |         |          |               |               |            |           |
| ľ  | Uśrednione dane dla odpow | riednika |             |          |         |          |               |               |            |           |
| I  | Cena detaliczna brutto :  | 9,64     | Marża jedno | stkowa r | ietto : | 2,20 Spi | osób liczenia | ceny det :    | S,U        |           |
| I  | Cena detaliczna netto :   | 8,92     | Marża % :   |          | 24      | 1,71     |               |               |            |           |
| 1  | Cena zakupu netto :       | 6,72     | Stan :      |          |         | 5,50 🖂   | Pokazuj proc  | lukty ze zgoc | Inym opakı |           |
| JĽ |                           |          |             |          |         |          |               |               |            |           |

Rysunek 8-14 Zakładka "Odpowiednik zbiorczy"

Odpowiednik zbiorczy, to preparat o identycznym składzie, postaci, dawce i zbliżonych wielkościach opakowań mieszczących się w określonych granicach lub dotyczy rodzaju opakowania (np. zioła w torebkach do zaparzania typu "fix"). Synonimy farmaceutyczne zbiorcze są dostępne dla leków zarejestrowanych w Polsce pod więcej niż jedną nazwą handlową oraz dla mieszanek ziołowych opisanych w "Farmakopei Polskiej VIII". Informacja z tej zakładki oparta jest na FBD BAZYL firmy IMS Health.

Mamy tutaj możliwość wyfiltrowania produktów o tej samej wielkości opakowania, przez zaznaczenie na dole **Pokazuj produkt ze zgodnym opakowaniem**.

# 8.5.13 Zakładka Kartoteki P-R

Zakładka zawiera informację odpowiadającą ewidencji ilościowo – wartościowej i w rozumieniu ustawy o rachunkowości, może pełnić funkcję księgi pomocniczej (analityki do konta magazyn). Tak więc, mamy tutaj informację o wszystkich operacjach, majacych wpływ na stan magazynowy danego produktu. W dolnej części możemy zmienić zakres prezentowanych informacji, zmieniając przedział czasowy lub ograniczając rodzaje dokumentów, branych pod uwagę gdzie:

BO – bilans otwarcia,

PZ - przyjęcia zewnetrzne - dostawy,

PW – przyjęcia wewnętrzne,

MMP - międzymagazynowe przyjęcia,

PA - sprzedaż na paragony,

RW – rozchody wewnętrzne,

FA - Sprzedaż fakturowana dla pacjentów,

MMR – międzymagazynowe rozchody,

BUF – sprzedaż w buforze.

Aby wydrukować informacje z tabeli łącznie z podsumowaniem rozchodów/przychodów wciskamy "F9-Wydruki" i wybieramy wydruk "Kartoteka PR z wartościami". **Data do** domyślnie jest ustawiana na 31.12.3000, by były widoczne dokumenty wystawione z datą przyszłą. Dwuklik na "miesiąc,rok" w otwartym kalendarzyku podpowie datę bieżącą.

#### 8.5.14 Zakładka Parametry zamawiania

W tej zakładce znajdują się parametry zamawiania dla wybranej pozycji, wykorzystywane przez funkcję "Zamówienia" (rysunek 8-15).

| Parametry zama                        | wiania           | Galena                                   |
|---------------------------------------|------------------|------------------------------------------|
| Stan aktualny : 🧕                     |                  |                                          |
| Technika zamawiania                   | C Deres          | C. Barli u kusteuri                      |
| Automatyczny                          | C Neuro //       | C Brak w hurtowni                        |
| <ul> <li>Hęczny wytypowany</li> </ul> |                  | <ul> <li>wstrzymaj zamawianie</li> </ul> |
| Zapas                                 |                  |                                          |
| Minimum Mak<br>Dni 0<br>Ilość 3       | csimum<br>O<br>3 | Zapas nie mniejszy niż                   |
| Zamówienie                            | 0                | W drodze                                 |
| Preferowany dostawca                  |                  |                                          |
| NEUCA S.A.                            |                  |                                          |
| Dostawca<br>Wyłączny                  |                  | C Preferowany                            |
|                                       |                  |                                          |

Rysunek 8-15 Zakładka Parametry zamawiania

Program umożliwia stosowanie następujących technik zamawiania:

• Automatyczny - produkt jest zamawiany na ogólnych zasadach, według obliczeń algorytmu optymalizacyjnego,

• **Ręczny** - algorytm optymalizacyjny jest wyłączony, w efekcie normy ilościowe są statyczne i - w związku z tym - ustawiane ręcznie,

• Brak w hurtowni - to ustawienie należy wybrać, jeśli dany preparat jest niedostępny na rynku. Ponieważ w takiej sytuacji sprzedaż preparatu może spaść do zera, algorytm optymalizacyjny "dojdzie do wniosku", że jest to towar niechodliwy. Efekt, jak przy ręcznym ustawieniu, ale istnieje możliwość łatwego odnalezienia braków w hurtowni,

• **Ręczny wytypowany** - algorytm optymalizacyjny posiada mechanizm typowania leków sprowadzanych na zamówienie pacjenta. Rozpoznaje około 60% przypadków. Takie produkty ustawia właśnie na "Ręczny wytypowany". Zachowanie programu, w takim przypadku, zależy od parametru: **Leki na zamówienie**, który znajdziesz w parametrach ogólnych:

 typować i zamawiać - lek na zamówienie jest identyfikowany, ale zamawiany jak "automatyczny",

 tylko typować - lek jest identyfikowany, jako na zamówienie, ale nie jest zamawiany (normy ilościowe zerowe),

 Nowość - produkt, jeśli nie ma dwóch lub więcej dni ze sprzedażą jest traktowany, jako nowość, a norma obliczana jest, jako średnia arytmetyczna,

• Wstrzymaj zamawianie - to ustawienie pozwala na czasowe wyłączenie danej pozycji z zamawiania. Normy nie są zerowane, jednak produkt nie jest zamawiany.

**Dni minimum/maksimum** - zmienna decyzyjna określająca normatyw zapasu dniowy. Jednakże manipulowanie przy normach dniowych powinno być dokonywane na zasadzie wyjątku. Regułą jest, że normy dniowe wynoszą 0 i 0 odpowiednio. Przy tym ustawieniu faktyczna norma dniowa jest obliczana według wzoru:

N=(d2-d1)+1; gdzie:

N - norma dniowa

d1- data najbliższej dostawy

d2- data kolejnej następnej dostawy

Przykładowo: zamówienie jest przygotowywane w czwartek. Dostawa będzie w piątek, a następna w poniedziałek.

W takiej sytuacji norma dniowa wyniesie (3-1)+1=3. Czyli dostawa ma wystarczyć na piątek i sobotę, plus jeden dzień, jako zapas bezpieczeństwa. Program "wie", kiedy są dostawy z kalendarza (rozdział "Zaopatrzenie  $\rightarrow$  Zamówienia  $\rightarrow$  Kalendarz").

**llość minimum/maksimum** - normy ilościowe - obliczane automatycznie w oparciu o analizę dotychczasowej sprzedaży i normy dniowe lub ustawiane ręcznie.

Zapas nie mniejszy niż - program utrzymuje zapas (norma minimum ilościowa) na poziomie nie niższym. Ale jeśli wyliczona norma jest większa od tego parametru, to jest nadrzędna.

**Dodawaj do normy** - dodawane do normy. Ma zastosowanie, gdy zapotrzebowanie wynika z innych czynników niż rotacja. Głównie, gdy istnieją potrzeby wynikające z ekspozycji towarów (merchandising).

Dostawca:

• **Preferowany** - jeśli dwóch dostawców będzie miało tę samą cenę, zostanie wybrany preferowany. Produkt może być zamawiany u innego dostawcy niż preferowany.

 Wyłączny - towar będzie zamawiany tylko u takiego dostawcy. Nie da się zamówić produktu u innego dostawcy.

Gdy zmieniamy technikę zamawiania, z automatycznej na ręczną, program zeruje normy ilościowe.

Ctrl+R – pozwala przestawić technikę zamawiania na ręczną.

Infofarm sp.j. Tarnów, ul. Ochronek 5 www.infofarm.com.pl tel. (14) 6269806

161

Ctrl+W - pozwala przestawić technikę zamawiania na "Wstrzymaj zamawianie".

Działa i w Towarach i z poziomu funkcji Zamówienia.

# 8.5.15 Zakładka Galena

Tu należy podać skład preparatu galenowego (W **Dane podstawowe - Rodzaj: Galena**) lub elementy zestawu (W **Dane podstawowe - Rodzaj: Zestaw**). W trakcie przyjmowania na stan preparatu galenowego (dokument PW), program automatycznie wygeneruje dokument RW na składniki, według definicji z tej zakładki. Z kolei przy sprzedaży zestawu, poprzez sprzedaż hurtową, program automatycznie wybierze wszystkie elementy zestawu.

# 8.5.16 Zakładka Sklep WWW

Dotyczy sklepu internetowego. Opis w rozdziale "Sklep internetowy".

# 8.5.17 Zakładka WWW kategorie

Dotyczy sklepu internetowego. Opis w rozdziale "Sklep internetowy".

# 8.5.18 Zakładka WWW nazwy

Dotyczy sklepu internetowego. Opis w rozdziale "Sklep internetowy".

# 8.5.19 Zakładka Opłaty pacjenta

Zawiera informację o kwocie/-kwotach, jaką zapłaci pacjent na dostępne poziomy odpłatności. Dotyczy refundacji leków i wyrobów medycznych w trybie art. 37 ustawy refundacyjnej.

# 8.6 Zakładanie nowej karty

# 8.6.1 Zakładanie nowej karty w oparciu o CBT

Aby założyć nową kartę towaru w oparciu o CBT:

- wciskamy Ins (lub +),
- wciskamy Ctrl+C, by wywołać Centralną Bazę Towarów,
- wyszukujemy właściwą pozycję (dodatkowo możemy przeszukiwać CBT, podając fragment nazwy (Ctrl+F), lub po kodzie kreskowym (Ctrl+E), który możemy odczytać czytnikiem, z opakowania towaru),
- wciskamy klawisz **F6** karta zostanie założona.

Program kontroluje, czy w **Towarach** nie istnieje już karta o wybranym identyfikatorze CBT. Jeśli tak, to zgłasza stosowny komunikat i nie pozwala założyć taką kartę. Kontrolę można włączyć/wyłączyć za pomocą parametru **Dopuszczaj towary ze zdublowanym CBT**, dostępnym w **Parametry ogólne-→Zakładka Materiały pomocnicze/CBT**. Czego nie zalecają autorzy programu. Ten sposób zakładania karty dla nowego towaru, jest jedynym

dopuszczalnym w sieciach aptek. W aptekach sieciowych niedopuszczalne jest również zakładanie dwóch kart o jednym identyfikatorze CBT.

# 8.6.2 Zakładanie nowej karty ręcznie

Są to metody przeznaczone wyłącznie dla aptek indywidualnych, w sieciach zabronione. Nową kartę możemy założyć ręcznie. Wciskamy **Ins** (lub **+**), wpisujemy nazwę towaru i zapisujemy (**F2**). Jeśli tak postąpimy, program automatycznie wypełni minimum wymaganych danych dla produktów sprzedawanych bez recepty:

- kalkulacja ceny: marża umowna,
- kod stawki VAT: B(8%)
- jednostki: opakowanie
- listy: odręczne

# 8.7 Operacje specjalne

# 8.7.1 Sklejanie kart towarowych

Jeśli omyłkowo zostaną założone dwie karty na ten sam towar, możemy łatwo pozbyć się tego problemu, używając funkcji **Magazyn-→Sklej towary** (rysunek 8-16).

| 🗖 Doklej do towaru                                                                                                    |
|----------------------------------------------------------------------------------------------------|
| Doklej towar                                                                                                    |
|                                                                                                    |
| Do towaru                                                                                                    |
|                                                                                                    |
| Operacja spowoduje powstanie jednej kartoteki dla towaru, zawierającej dane z obu podanych kartotek. Zsumowane<br>zostaną informacje o sprzedaży i zakupach.<br>UWAGAI Kartoteka z górnego pola zostanie usunięta. |
| Anuluj                                                                                                    |
|                                                                                                    |

Rysunek 8-16 Sklejanie kart towarowych

W polu **Doklej towar** wskazujemy kartę, której chcemy się pobyć, a w polu **Do towaru**, kartę, do której mają być "podklejone" dane z karty usuwanej. Po wciśnięciu **Doklej**, karta określona w

górnym wierszu zostanie usunięta i wszystkie operacje, jakie miały na niej miejsce, zostaną przeniesione na kartę określoną w dolnym wierszu. Program kontroluje zgodność stawek VAT obu kart. Za pomocą analizy **10....Kontrola wykaz sklejonych kart**, uzyskamy informację o wykonanych w tym zakresie operacjach.

#### 8.7.2 Pozostałe funkcje specjalne w towarach

W menu Operacje znajdziemy kilka użytecznych funkcji:

**Zmiana cen i marż** – pozwala na grupowe (dla wyfiltrowanej listy) zmiany cen lub sposobu liczenia ceny dla cen decyzyjnych.

СВТ

Kopiuj z CBT – otwiera CBT (Ctrl+C).

Aktualizacja wszystkich z CBT – aktualizuje parametry wszystkich kart towarów w oparciu o parametry w Centralnej Bazie Towarów. Aktualizowane są parametry wskazane w System→Parametry programu→Parametry ogólne, zakładka Materiały pomocnicze/CBT, sekcja Importuj z CBT. Jeżeli włączony jest filtr, aktualizacji podlegają wyłącznie karty spełniające warunki filtra.

Aktualizacja zaznaczonego z CBT – jak wyżej, ale tylko towar wskazany.

Zarządzanie zapasem:

Zapisz zapotrzebowanie - tworzy plik z zapotrzebowaniem w formacie datafarm,

**Oczekiwany zysk na zapasie** – oblicza zapas optymalny z podziałem na przedziały rotacji. Więcej w rozdziale "Apteka ekonomiczna",

Kasowanie dostaw w drodze - usuwa dostawy w drodze - tryb uproszczony,

Lek zamawiany ręcznie (Ctrl+r) – przestawia technikę zamawiania na "ręczny" i zeruje normy,

Wstrzymane zamawianie (Ctrl+w) – przestawia technikę zamawiania na "Wstrzymaj zamawianie",

Parametry zamówień (Ctrl+p) – umożliwia "hurtowe" ustawienie parametrów zamawiania,

Analiza sprzedaży (Shift+F5) – wylicza normę ilościową dla wszystkich towarów w oparciu o analizę dotychczasowej sprzedaży,

Analiza sprzedaży – zaznaczony (Ctrl+F5) – jak wyżej, ale tylko dla towaru wskazanego,

Zapisz ofertę – zapisuje w formacie datafarm wykaz produktów ze stanem większym od zera.

Zapamiętaj klasyfikację (Ctrl+y) – zapamiętuje rodzaj i wartość wskazanej klasyfikacji.

**Ustaw klasyfikację (Ctrl+u)** – nadaje wskazanemu towarowi wcześniej zapamiętaną klasyfikację (rodzaj i wartość).

Dopisz do defektariusza – dopisuje wskazaną pozycję do defektariusza.

**Pokaż ceny i stany z innych aptek** – w sieciach aptek udostępnia podgląd do stanu magazynowego i ceny w innych apteka sieci. Więcej na ten temat w rozdziale "Apteka sieciowa".

# 9 Magazyn

Funkcjonalności programu w zakresie ewidencji magazynowej zostały tak opracowane, aby spełniały rygory księgi pomocniczej ksiąg rachunkowych, co jest ważne dla aptek będących na tak zwanej "pełnej księgowości", które stosują ewidencję ilościowo- wartościową magazynu. Jednak, od strony funkcjonalnej, program jest tak zorganizowany, aby nie krępować swobody, na jaką może sobie pozwolić apteka rozliczająca się podatkowo w oparciu o podatkową księgę przychodów i rozchodów.

# 9.1 Wartość magazynu, wartość przychodu i rozchodu

# 9.1.1, Historia" wartości magazynu

Najszybszy sposób na uzyskanie informacji o aktualnej wartości magazynu, to skorzystanie z opcji Zarządzanie → Historia sprzedaży (rysunek 9-1).

| Uni sprze    | dazy                               |               |                |              |               |                 |       |            |         |              |                |               |             |             |               |
|--------------|------------------------------------|---------------|----------------|--------------|---------------|-----------------|-------|------------|---------|--------------|----------------|---------------|-------------|-------------|---------------|
| 🛄 Lista      | a Szczegóły                        |               |                |              |               |                 |       |            |         |              |                |               |             |             |               |
| Apteka       | Data                               | Stan magazynu | Wartość dostaw | llość dostaw | Sprzedaż w cz | Sprzedaż brutto | Taksa | Odpłatność | Dopłata | Wart w cz br | Sprzedaż netto | Inne rozchody | Ds. pozycji | Do. towarów | Stan bez bufo |
| 10046        | 2016-07-09                         | 365243,73     | 4064,27        | 5            | 1095,03       | 1451,46         | 0.00  | 1043.01    | 27,62   | 1206,69      | 1316,52        | 196,56        | 1082        | 85          | 358656,2      |
| 10046        | 2016-07-08                         | 362471,05     | 2855,44        | 5            | 6789,93       | 8698,46         | 0,00  | 4359,31    | 531,89  | 7383,08      | 7988,27        | 626,44        | 191         | 71          | 355883,5      |
| 10046        | 2016-07-07                         | 367031,98     | 5441,54        | 11           | 4954,14       | 7363,66         | 30,80 | 5097,84    | 335,58  | 5407,60      | 6693,18        | 424,75        | 465         | 111         | 360444,5      |
| 10046        | 2016-07-06                         | 366969,33     | 8325,02        | 6            | 5254,25       | 7036,85         | 0,00  | 5315,16    | 330,00  | 5782,21      | 6373,49        | 1563,45       | 1607        | 118         | 360381,8      |
| 10046        | 2016-07-05                         | 365462,01     | 10964,08       | 10           | 5965,48       | 8704,49         | 15,40 | 5758,08    | 466,97  | 6522,04      | 7891,41        | 784,17        | 335         | 91          | 358874,5      |
| 10046        | 2016-07-04                         | 361247.59     | 2644,14        | 5            | 5143.26       | 6851,54         | 0.00  | 4895.88    | 525.62  | 5635.72      | 6247.07        | 658,13        | 215         | 69          | 354811,2      |
| 10046        | 2016-07-02                         | 364404,84     | 630,72         | 4            | 850,85        | 1168,14         | 0,00  | 1118,53    | 15,62   | 940,97       | 1052,53        | 104,37        | 54          | 15          | 357386,1      |
| 10046        | 2016-07-01                         | 364729.34     | 8296.51        | 5            | 4918,31       | 6605.92         | 30,80 | 4462.27    | 384,09  | 5350.25      | 6083.30        | 712.08        | 775         | 94          | 357652.2      |
| Cour         | nt Filtr <nieaktywny></nieaktywny> |               |                |              |               |                 |       |            |         |              |                |               |             |             |               |
|              | <b>6</b>                           | ¥ 🛛 🗖         |                |              | 0             |                 |       |            |         |              |                |               |             |             |               |
| DolF4 wayida | F4-zmień F2                        | zapisz SNF3   | lista F9viyo   | huki F11∉    | ktualizuj     |                 |       |            |         |              |                |               |             |             |               |

Rysunek 9-1 "Historia" wartości magazynu

W oknie mamy informację kolejno, dzień po dniu: jaka była wartość magazynu na koniec dnia (pole **Stan magazynu**), ile było dostaw, ile różnych asortymentów (pole **Ds. towarów**), ile pozycji we wszystkich dostawach (pole **Ds. pozycji**), jaka była wartość dostaw, jaka była wartość sprzedanych towarów w cenie zakupu, wartość innych rozchodów i kilka innych informacji. Na uwagę zasługuje również pole **Stan bez bufora**, gdzie jest dostępna informacja o wartości magazynu, bez uwzględniania bufora.

Po wciśnięciu **F11-Aktualizuj**, w wierszu z datą dzisiejszą uzyskamy informację na moment wciśnięcia tego guzika.

# 9.1.2 Raport księgowy

Informację o wartości operacji poszczególnych rodzajów we wskazanym przedziale czasu, które wpływają na stan magazynowy, uzyskamy również za pomocą raportu księgowego

(Utarg)(rysunek 9-2).

| Dostawy         | 167797,78 | Sprzedaż w cenie zakupu | 162103,67 |
|-----------------|-----------|-------------------------|-----------|
| ММР             | 15900,49  | MMR                     | 42788,94  |
| PW              | 609,05    | RW                      | 1332,10   |
| Razem przychody | 184307,32 | Razem rozchody          | 206224,72 |
|                 |           |                         |           |

Rysunek 9-2 Wartość operacji magazynowych w okresie

# 9.1.3 Rejestry dokumentów magazynowych oraz koszt własny sprzedaży

Rejestry dokumentów magazynowych dostępne poziomu opcji sa 7 Księgowość→Sprawozdawczość→Rejestry dokumentów, gdzie wybieramy rodzaj dokumentu i przedział czasu. Natomiast raport szczegółowy o koszcie własnym sprzedaży, dostępny jest z poziomu opcji Ksiegowość→Sprawozdawczość→Koszt własny sprzedaży. Mamy do dyspozycji raport ogólny, zawierający informację na poziomie paragonu/faktury lub szczegółowy, pokazujący wartości na poziomie pojedynczego towaru (rysunek 9-3).

| 🚰 Zakres dat                  |  |
|-------------------------------|--|
| Data początkowa 🗐 016-09-22 🛐 |  |
| Data końcowa 2016-09-22 🗾     |  |
| Raport szczegółowy            |  |
| DalejPrzerwij                 |  |

Rysunek 9-3 Stopień szczegółowości raportu o koszcie własnym sprzedaży

Podsumowanie z raportu "Koszt własny sprzedaży" jest zgodne z pozycją "Sprzedaż w cenie zakupu" z raportu księgowego.

#### 9.1.4 Szczegółowy raport magazynowy

Informacja o wartości magazynu jest dostępna w programie w kilku miejscach:

Opcja Towary, klawisz F9, wydruk o nazwie Stan magazynu. Jest to bieżący, ewidencyjny stan magazynowy, to jest stan na moment sporządzenia wydruku. W aptece pracującej (realizowana sprzedaż, przyjmowane dostawy) każdorazowe sporządzenie wydruku może dać inny wynik. Czy stan ten powinien być zgodny ze stanem z natury? Jeżeli leki z recepet zbuforowanych są wydawane w momencie odkładania recepty do bufora – tak. Jeśli leki z recept zbuforowanych są odkładane na półkę – nie. W takm przypadku do stanu ewidencyjnego należy dodać pozycje, które znajdują się na wydruku z opcji Magazyn→Bufor recept odłożonych.

- Opcja Magazyn→Spis z natury stan ewidencyjny Bieżący. Jest odpowiednikiem stanu z opcji Towary. Każdorazowo, przy wchodzeniu w taki arkusz spisu, stany towarów w nim są aktualizowane do stanu bieżącego.
- Opcja Magazyn→Spis z natury stan ewidencyjny Na podany dzień. Jest to stan ewidencyjny magazynu wyliczony. Obliczenia oparte są na stanie bieżącym oraz na wszystkich operacjach magazynowych, jakie miały miejsce w okresie pomiędzy datą na jaką wyliczany jest stan magazynowy, a dniem bieżącym. Bufor recept jest również brany pod uwagę (leki z recept zbuforowanych są dopisywane do stanu ewidencyjnego). Zaletą tak przygotowanego arkusza spisu jest fakt, że po obliczeniu jest on zapamiętywany i można się do niego odwołać wielokrotnie.

Czy jeśli po zamknięciu apteki przygotujemy raporty "stan bieżący" i "stan na podany dzień", ale na dzień dzisiejszy, to czy oba wyniki będą takie same? Nie! Będą różnić się o leki z recept zbuforowanych. Czy stan ewidencyjny wyliczony na podany, miniony dzień za każdym razem da taki sam wynik? Teoretycznie tak, ale, pod warunkiem, że "w międzyczasie":

- nie dopisano nowej, ani nie skorygowano żadnej zaksięgowanej dostawy z datą poprzedzajacą dzień na który obliczono magazyn,
- nie dopisano, ani nie skorgowano żadnego dokumentu rozchodowego z datą poprzedzającą dzień na który obliczono magazyn.

#### 9.1.5 Kartoteki przychodowo – rozchodowe

W **Towarach**, z poziomu zakładki **Kartoteki P-R**, prezentowana jest informacja o wszystkich operacjach wpływających na stan magazynu wybranego towaru (rysunek 9-4).

| Pa          | rametry za | mawiania       | 1       |        | Galena               | 1                            | Sklep WWW              | WWW Opisy                  | 1             | W        | /W Kategorie        | [                | WWW/Naza      | w        |
|-------------|------------|----------------|---------|--------|----------------------|------------------------------|------------------------|----------------------------|---------------|----------|---------------------|------------------|---------------|----------|
| Dane podsta | wowe       | Klasyfikacje   | Jedno   | etki 📔 | Vat D                | ostawy Sprze                 | daz Ceny Liczer        | nie ceny Listy Nazw        | a międzynarod | lowa C   | ldpowiedniki produk | tu złozonego 🕴 🤅 | Synonim Szcze | giRowy . |
| Data        | Rodzaj     | Przychód       | Rezchód | Stan   | Cena zakupu          | Nr faktury                   | Kontrahent             | Ekspedytor                 | Transakcja    | Nr serii | Nr dostawy          | Dostawca         | Recepta       | C sp br  |
| 2015-12-31  | BO         | 40             |         | 40     | 0                    |                              |                        |                            |               |          |                     |                  |               | 0        |
| 2016-01-05  | MMB        |                | 10      | 30     | 9,6111               | 8/2016/M/I                   | Apteka Centralna Panax | rıgı farm. Jadwiga Kubala  | 71/3          | U1404601 | FR346907FVT101      | /FARMACOL S.A.   |               | 9,61     |
| 2016-01-08  | PA         |                | 1       | 29     | 9,6111               |                              |                        | ngr farm. Emilia Oleniacz  | 176/1         | U1404601 | FR346907FVT101      | /FARMACOL S.A.   |               | 12,5     |
| 2016-01-08  | PA         |                | 1       | 28     | 9,6111               |                              |                        | rngr farm. Emilia Oleniacz | 177/1         | U1404601 | FR346907FVT101      | /FARMACOL S.A.   |               | 12.5     |
| 2016-01-09  | PA         |                | 1       | 27     | 9,6111               |                              |                        | rigi farm. Wojciech Chryń  | 146/3         | U1404601 | FR346907FVT101      | /FARMACOL S.A.   |               | 12.5     |
| 2016-01-25  | PA         |                | 1       | 26     | 9,6111               |                              |                        | tech farm Bernadeta Janusz | 87/2          | U1404601 | FR346907FVT101      | /FARMACOL S.A.   |               | 12,5     |
| 2016-02-08  | MMR        |                | 10      | 16     | 9,6111               | 117/2016/M                   | Apteka 700-lecia       | Dominika kasza             | 16/18         | U1404601 | FR346907FVT101      | /FARMACOL S.A.   |               | 9,6      |
| 2016-02-10  | PA         |                | 1       | 15     | 9,6111               |                              |                        | mgr farm. Wojciech Chryń   | 117/4         | U1404601 | FR346907FVT101      | /FARMACOL S.A.   |               | 12,5     |
| 2016-05-13  | PA         |                | 1       | 14     | 9,6111               |                              |                        | rngr farm. Emilia Oleniacz | 66/1          | U1404601 | FR346907FVT101      | /FARMACOL S.A.   |               | 12,5     |
| Pok         | 82         | 0d 20<br>Do 30 | 6-01-01 | 1      | N 80<br>N PZ<br>N Pw | MMP P FA<br>PA MM<br>/ PA BU | eR<br>F                |                            |               |          |                     |                  |               |          |

Rysunek 9-4 Kartoteka przychodowo - rozchodowa

Ta funkcjonalność, ma o tyle szczególne znaczenie, że w połączeniu z rejestrami dokumentów magazynowych i raportem o **Koszcie własnym sprzedaży** spełnia wymogi ustawy o rachunkowości, w zakresie ewidencji ilościowo -wartościowej towarów. W dolnej części możemy zmienić zakres prezentowanych informacji, zmieniając przedział czasowy lub ograniczając rodzaje dokumentów, branych pod uwagę, gdzie:

BO – bilans otwarcia

PZ – przyjęcia zewnetrzne – dostawy

PW – przyjęcia wewnętrzne

MMP – międzymagazynowe przyjęcia

PA – sprzedaż na paragony

RW - rozchody wewnętrzne

FA – Sprzedaż fakturowana dla pacjentów

MMR - międzymagazynowe rozchody

BUF – sprzedaż w buforze

Aby sporządzić wydruk kartoteki, określamy predział czasu, wciskamy guzik **Pokaż**, następnie **F9-Wydruki** i wybieramy wydruk o nazwie "Kartoteki P-R z wartosciami". **Data do** domyślnie jest ustawiana na 31.12.3000, by były widoczne dokumenty wystawione z datą przyszłą. Dwuklik na "miesiąc,rok" w otwartym kalendarzyku podpowie datę bieżącą.

# 9.2 Zapas towaru

Określenie "Zapas towaru" wydaje się nie budzić wątpliwości interpretacyjnych.... A jednak, z uwagi na wymagania programu, musimy rozróżnić kilka przypadków:

**Stan aktualny** – jest to stan wynikający z zarejestrowanych operacji przychodowych i rozchodowych, również związanych z buforowaniem recept. Rozchód składników leków robionych jest uwzględniany już w momencie wpisania składu, czyli przy statusie "Przyjęta" lub Do odbioru". Dokumenty rozchodowe, w tym sprzedaż detaliczna jest uwzględniana w momencie zarejestrowania, natomiast dokumenty przychodowe, dopiero po zaksięgowaniu. Jak łatwo się domyślić, nie musi to być stan w rozumieniu stanu księgowego, bo zwykle to, co jest w buforze recept, wciąż jest na magazynie, a rozliczenie składników leku robionego, nie oznacza jeszcze, że lek został wykonany, a składniki zużyte.

**Stan dostępny** – jest to stan aktualny pomniejszony o ilość wstrzymaną (zakładka **Dostawy** w **Towarach**) i ten stan jest widoczny w sprzedaży, w dokumentach rozchodowych, w recepturze i zamówieniach (W dokumentach przychodowych widoczny jest **Stan aktualny**).

**Stan w buforze** – stan zbuforowanych, a nieodebranych z bufora leków.

Stan faktyczny – suma stanów: aktualnego i w buforze oraz składników leków robionych nieodebranych.

Informacja o stanie aktualnym jest również dostępna w opcji **Towary** (**Towary**). W kolumnie **Stan** oraz w polu **Stan aktualny**, w zakładce **Dane podstawowe**. **Stan dostępny** jest widoczny w kolumnie o tej samej nazwie.

# 9.3 Partie towaru

Każda dostawa towaru jest rejestrowana osobno w programie. Inaczej, każdy dokument przychodowy tworzy "kartę dostawy". Są one widoczne w **Towarach** w zakładce **Dostawy** (rysunek 9-5).

| Lic   | Ceny            | Sprzedaz | awy      | Dost  | Vat       | nostki   | ie Jed        | Klasyfikad | Nowe         | Dane podsta  |
|-------|-----------------|----------|----------|-------|-----------|----------|---------------|------------|--------------|--------------|
|       | Faktura         | a        | Dostawca | Marża | Cena sprz | Cena zak | Stan aktualny | Sztuk      | Data ważnośc | Data dostawy |
| 01/12 | FK104812FVT101/ | COL S.A. | FARMACOL | 25,26 | 0,89      | 0,6159   | 97            | 100        | 31-10-2013   | 04-02-2012   |
| 01/12 | FK104812FVT101/ | COL S.A. | FARMACOL | 25,28 | 0,89      | 0,6158   | 100           | 100        | 31-10-2013   | 04-02-2012   |
|       |                 |          |          |       |           |          |               |            |              |              |
|       |                 |          |          |       |           |          |               |            |              |              |
|       |                 |          |          |       |           | •        | <u> </u>      |            | ,            |              |

Rysunek 9-5 Zakładka Dostawy

Z kolei, wszystkie operacje magazynowe o charakterze rozchodu, zmniejszą odpowiednio i stan w odpowiedniej karcie dostawy (rozchód konkretnej partii) i stan aktualny. Wyjątkiem od tej zasady są operacje o charakterze korekt (i do przychodu i do rozchodu), które są zapisywane w ilości na minus. Zapisy na minus zawsze odnoszą się do już istniejących kart dostaw. W kolumnie **Sztuk** mamy informację, ile towaru przyszło w partii, a w kolumnie **Stan aktualny,** ile jeszcze z danej partii zostało.

# 9.4 Dokumenty magazynowe

Program obsługuje wszystkie rodzaje dokumentów magazynowych: PZ, WZ, PW, RW, MMP, MMR. Dokumenty magazynowe mogą być wystawiane przez użytkownika, a w niektórych przypadkach są generowane przez program, przy okazji wykonywania innych czynności. Na przykład przy korekcie stanu, księgowaniu remanentu, przyjmowaniu dostawy, czy sporządzaniu faktury.

# 9.4.1 Przychody

Dokumenty magazynowe, przychodowe są ewidencjonowane w opcji **Dostawy**. Taki dokument powstaje "przy okazji" wprowadzania dokumentu źródłowego. Przy rejestrowaniu faktury zakupu powstaje dokument PZ, a przy rejestracji dokumentu MMR, powstaje dokument MMP. Ewidencja dostaw, to obszerny temat, opisany w rozdziale "Zaopatrzenie". Jak wydrukować dokument magazynowy? Ustawiamy się na odpowiednim dokumencie, wciskamy **F9 - wydruki**, wybieramy wydruk o nazwie Dostawa i wciskamy **F9** lub **ShF9**. Zależnie od rodzaju dokumentu, wydrukowany zostanie dokument PZ lub MMP lub PW. Na rysunku przykład dokumentu PZ.

| Dokume                    | nt <b>PZ</b>                | 1054                                 |              |        |                    |       |                   |          |                            |                                |                  |
|---------------------------|-----------------------------|--------------------------------------|--------------|--------|--------------------|-------|-------------------|----------|----------------------------|--------------------------------|------------------|
| Dostawca<br>Numer<br>Data | Polska<br>FM/408<br>2016-05 | Grupa Far<br><b>9/2016/R</b><br>5-06 | maceutyczna  | -SA    |                    |       |                   | E        | oata wystawi<br>Data płatn | enia 2016-05-<br>ości 2016-05- | 06<br>11         |
| Lp Nazw                   | /a                          |                                      |              |        | Cena det<br>brutto | Sztuk | Data<br>waż ności | %<br>Vat | Nr serii                   | Cena zak                       | Wartość<br>netto |
| 1 CLAF                    | RASTILL 0,3                 | 3% KROPLE                            | DO OCZU 5 ML |        | 28,50              | 1     | 2019-01-31        | 8        | 66                         | 21,920                         | 21,92            |
| 2 CLIO                    | SŁODZIK X                   | 1200 TA BL                           | -            |        | 11,90              | 1     | 2020-03-07        | 8        | L0676                      | 9,660                          | 9,66             |
| 3 OLEL                    | IM TEREBIN                  | ITHINAE PŁ`                          | YN 50 G #    |        | 9,99               | 1     | 2016-11-30        | 8        | 251115                     | 7,380                          | 7,38             |
| 4 V ITRO                  | OFT X 30 K                  | APS                                  |              |        | 27,90              | 1     | 2017-12-31        | 8        | 011215                     | 20,630                         | 20,63            |
| Rozlicze                  | enie w ce                   | nach deta                            | licznych :   |        |                    | F     | Rozliczenie       | w ce     | nach zaku                  | ipu :                          |                  |
| Stawka                    |                             | Netto                                | Vat          | Brutto |                    | 5     | Stawka            |          | Netto                      | Vat                            | Brutto           |
| 8                         |                             | 72,49                                | 5,8          | 78,29  |                    |       | 8                 |          | 59,59                      | 4,77                           | 64,36            |
| RAZEM                     |                             | 72,49                                | 5,8          | 78,29  |                    | F     | RAZEM             |          | 59,59                      | 4,77                           | 64,36            |

Rysunek 9-6 Dokument PZ

# 9.4.2 Rozchody

Dokumenty magazynowe, rozchodowe dostępne są w opcji Magazyn → WZ/RW/MMR.

Aby sporządzić rozchodowy dokument magazynowy i/lub fakturę "bez paragonu", wykonujemy następujące czynności:

1.Otwieramy nowy dokument - wciskając **Ins** lub **+**. Domyślnie będzie to dokument RW, a domyślnym kontrahentem nasza apteka (rysunek 9-7).

| Dokument RW [412<br>Dane podstawowe] Z | /2016/M]<br>awartość |            |   |
|----------------------------------------|----------------------|------------|---|
| Dokument F                             | w                    | 412/2016/M |   |
| Kontrahent                             |                      |            |   |
| Apteka                                 |                      |            |   |
| Data                                   | _                    |            |   |
| 2016-09-22 15                          | 1                    |            |   |
| Kategoria                              |                      |            | - |
| Komentarz                              |                      |            |   |
|                                        |                      |            |   |
| 🔽 Nie uwzgledniać                      | w analizie sprzeda   | ży         |   |
| Odbiorca                               |                      |            |   |
|                                        |                      |            |   |

Rysunek 9-7 Nagłówek dokumentu RW

3. Wprowadzamy pozostałe dane ogólne dokumentu: data wystawienia i płatności, ewentualnie kategorię. Pole "Odbiorca" pozwala wystawić fakturę dla podmiotu posiadającego

kilka lokalizacji (np. sieć aptek). Wtedy w polu "Kontrahent" wskazujemy firmę, a w polu "Odbiorca" lokalizację oddziału (aptekę).

Rodzaj rozchodowego dokumentu jest rozpoznawany przez program, na podstawie rodzaju odbiorcy (pole **Odbiorca**). I tak:

 Jeśli odbiorcą jest nasza apteka (rozdział "Ustawienia początkowe → Twoja apteka"), to program rozpoznaje dokument, jako RW.

• Jeśli odbiorcą jest magazyn (rozdział "Ustawienia początkowe → Dostawcy i magazyny"), to program rozpoznaje dokument, jako MMR.

• Dla pozostałych odbiorców, dokument jest rozpoznawany jako faktura sprzedaży/WZ. W takim przypadku w ramach jednej czynności przygotujemy i fakturę sprzedaży i dokument magazynowy WZ. Jest to tak zwana faktura "zapleczowa", czyli faktura bez paragonu, wystawiana zazwyczaj na komputerze zlokalizowanym na zapleczu.

4. Przechodzimy do listy pozycji dokumentu - zakładka **Zawartość**, aby wprowadzić rozchodowywane towary. W tym celu:

- Wciskamy Ins lub + .
- Wybieramy towar, wpisując pierwsze litery nazwy. Po znalezieniu właściwej pozycji

   wciskamy klawisz Enter.
- Wpisujemy ilość, ewentualnie wybieramy partię i wciskamy ponownie klawisz Enter.
- Drukujemy dokument/dokumenty. By wydrukować fakturę, na dokumencie wciskamy F9, wybieramy wydruk o nazwie Faktura i wciskamy F9 lub ShF9. By wydrukować dokument magazynowy, wciskamy F9, wybieramy wydruk o nazwie Wydruk dokumentu i wciskamy F9 lub ShF9 (Rysunek 9-8).

| Dok<br>z dni<br>Odbior                | rument MMR 594/2016/M/M<br>a 2016-07-07                                        |        | Aptek    | a           |          |                       |                      |                            |
|---------------------------------------|--------------------------------------------------------------------------------|--------|----------|-------------|----------|-----------------------|----------------------|----------------------------|
| · · · · · · · · · · · · · · · · · · · | 4 (x + x) x (y - x)<br>1 = x + x = = + x = − − − − − − − − − − − − − − − − − − |        |          |             |          |                       |                      |                            |
| Lp.                                   | Nazwa towaru                                                                   | llość  | Seria    | Data ważn.% | vat J.m. | Cena detal.<br>brutto | Cena zakupu<br>netto | Wart. w cenie<br>zak petto |
| 1                                     | FLEXI STAV XTRA X 30 TOREBEK                                                   | 1,000  | 251215   | 2017-12-31  | 8OP.     | 59,99                 | 52,14                | 52,14                      |
| 2                                     | FLEXI STAV XTRA X 30 TOREBEK                                                   | 1,000  | 00904160 | 2018-04-30  | 80P.     | 59,90                 | 50,51                | 50,51                      |
| 3                                     | REGENERUM SERUM DO RZĘS 4 ML                                                   | 1,000  |          | 2018-01-31  | 23 O 🎘   | 27,90                 | 17,56                | 17,56                      |
| 4                                     | SPIRYTUS SALICYLOWY 100 G                                                      | 3,000  | 020116   | 2017-04-30  | 80P.     | 2,00                  | 0,01                 | 0,03                       |
| 5                                     | SPIRYTUS SALICYLOWY 100 G                                                      | 7,000  | 010416   | 2017-07-31  | 80P.     | 2,00                  | 0,01                 | 0,07                       |
| 6                                     | TWYNSTA 80 MG/5 MG X 28 TABL p                                                 | 1,000  |          | 2017-12-31  | 80P.     | 49,90                 | 41,63                | 41,63                      |
| Raze                                  | em w cenie zakupu netto :                                                      | 161,94 | VAT      | v cenie zał | kupu :   | 15,59                 |                      |                            |
| Raze                                  | em w cenie zakupu brutto :                                                     | 177,53 |          |             |          |                       |                      |                            |
|                                       |                                                                                |        |          |             |          |                       |                      |                            |

Rysunek 9-8 Dokument MMR

Mamy również możliwość wydrukowania dokumentu specjalnego – wydruk o nazwie **Protokół** utylizacji.

3. Na koniec zatwierdzamy dokument, wciskając

Rozpatrując całościowo kwestię udokumentowania operacji magazynowych, należy mieć na uwadze, że większość operacji, jaka ma miejsce w aptece, ma charakter sprzedaży detalicznej, udokumentowanej paragonem. Nie ma obyczaju, by przy tego typu transakcjach posiłkować się dokumentem magazynowym (konkretnie WZ). Rozliczenie rozchodu z magazynu następuje w oparciu o wyżej opisany raport **Koszt własny sprzedaży**. By uprościć rozliczenie, ujmuje on również dokumenty WZ do sprzedaży hurtowej (bez paragonów), której jest niewiele. Natomiast niewątpliwie należy sporządzać dokumenty do operacji wewnętrznych – PW, RW, MMP, MMR i opcjonalnie WZ do faktur hurtowych i PZ do faktur zakupowych.

#### 9.4.2.1 Zbiorcze księgowanie

Można również zbiorczo księgować dokumenty rozchodowe za pomocą Operacje→Księgowanie zbiorcze (Rysunek 9-9).

| 🚹 Księgowanie zbiorcze                                                                                                    |                      |
|----------------------------------------------------------------------------------------------------|----------------------|
| Zaksięguj dokumenty do dnia<br>2016-08-04<br>IS<br>UWAGA w przypadku dokumentów RW<br>księgowanie pomija utylizację oraz dokumenty<br>bez kategorii nowsze niż 90 dni | Księgowane dokumenty |
| Zaksięguj                                                                                                    | Anuluj               |

Rysunek 9-9 Księgowanie zbiorcze

Operacja księgowania zbiorczego pomija dokumenty Rw-Utylizacja i Rw bez ustawionej kategorii, wystawione do 90 dni wstecz.

#### 9.4.2.2Tworzenie elektronicznego pliku dla MMR lub Faktury

Do wystawionego dokumentu MMR lub faktury, można wygenerować plik – do wyboru, zależnie od wykorzystywanego kodu przy zamawianiu – w formacie datafarm lub kt0 (**Operacje→Zapisz, jako plik**....). Taki plik może posłużyć do wczytania automatycznego po stronie apteki odbierającego przesuwany towar, na takich samych zasadach jak dostawa z hurtowni farmaceutycznej.

# 9.4.2.3Udostępnianie w sieci elektronicznego pliku dla MMR lub Faktury

Sieć aptek, ma możliwość udostępniania dokumentów MMR w postaci plików do wgrania przez aptekę, do której przesyłka jest adresowana, w ramach systemu. Opcja jest dostępna z

poziomu **Operacje**→**Udostępnij w formacie** …. Dokumenty udostępnione można podejrzeć poprzez **Operacje**→**Lista udostępnionych dokumentów**. Apteka przyjmująca dostawę i dokument, wczytuje go z poziomu opcji **Dostawy** za pomocą funkcji importu dostawy – po wciśnięciu "strzałki", gdzie wybieramy **Pharmonia**.

#### 9.4.2.4Dokumenty RW generowane przez inne funkcje

Następujące funkcjonalności programu skutkują wygenerowaniem dokumentu RW:

• Wystawienie dokumentu PW dla preparatów galenowych (podrozdział Towary→ Zakładka Galena),

• Funkcja Korekta danych → Korekta stanu dostępna w Towarach, w zakładce Dostawy,

 Funkcja Operacje → Utylizacja przeterminowanych leków, dostępna z poziomu opcji Magazyn → WZ/RW/MMR,

• Funkcja księgowania spisu z natury (Magazyn→Spis z natury).

Z poziomu opcji **Magazyn**  $\rightarrow$  **WZ/RW/MMR** widoczne są dodatkowo faktury do paragonów, wystawione w "niebieskim" programie i faktury korygujące. Poszczególne typy faktur rozpoznamy po skrócie literowym umieszczonym w kolumnie "**Zaks**": mają oznaczenie **X** albo **V**:

- Faktura bez paragonu ma oznaczenie Z
- Faktura do paragonu ma oznaczenie X
- Faktura korygująca zwykła ma oznaczenie V
- Faktura korygująca, wystawiona w ekspedycji, do sprzedaży, do której wcześniej został wystawiony paragon ma również oznaczenie X.

Komentarza wymaga oznaczenie **X** dla faktury korygującej. Faktura korygująca do paragonu, to dość szczególna sytuacja. Mamy z nią do czynienia w następującym przypadku:

1. Realizujemy normalną sprzedaż "na paragon",

2. Realizujemy "korektę do transakcji" niepełną do tego paragonu w późniejszym terminie (drukowany jest paragon na niezwrócone towary). Niepełną, to znaczy, że nie zwracamy wszystkich towarów.

3. Klient w tym momencie prosi o fakturę.

4. To wymaga cofnięcia się do paragonu korygowanego i wystawienia do niego faktury.

5. Następnie wystawiamy fakturę korygująca do korekty do paragonu.

Nie zalecamy stosowanie tego rozwiązania. Można zwrócić cały paragon i sprzedać całość od nowa w sytuacji, gdy pacjent zażąda faktury. Z zastrzeżeniem terminu ważności recept.

#### 9.4.2.5 Ochrona spójności zapisu komputerowego z wydrukami

Wprowadzono kilka zabezpieczeń do obsługi dokumentów rozchodowych, by zapewnić spójność danych i wydruków:

• Nie można zmieniać zawartości dla dokumentów z datą niższą niż bieżąca,

Infofarm sp.j. Tarnów, ul. Ochronek 5 www.infofarm.com.pl tel. (14) 6269806

 Można zmienić datę dokumentu niezaksięgowanego do maksymalnie miesiąc do przodu od dnia bieżącego.

# 9.4.3 Status dokumentu magazynowego, a stan magazynu

Każdy dokument magazynowy może mieć jeden z dwóch statusów – "Zaksięgowany" lub "Niezaksięgowany". Dokumenty przychodowe (PZ, PW, MMP) zmieniają stan magazynu, dopiero po zaksięgowaniu. Natomiast dokumenty rozchodowe (WZ, RW, MMR, Sprzedaż detaliczna) zmieniają stan magazynowy od razu.

# 9.5 Bufor recept, a stan magazynu

To specyficzne dla apteki urządzenie wymaga odrębnego omówienia. Recepty odłożone do bufora wpływają na stan magazynu (zmniejszająco), natomiast praktyka jest różna w różnych aptekach. Leki zbuforowane są wydawane pacjentom od razu lub też "czekają" razem z receptą na półce na dostawę leku brakującego. Trzeba mieć świadomość, że recepta odłożona do bufora to nie jest sprzedaż, w związku, z czym nie jest taka operacja ujęta w "wartości sprzedanych towarów w cenie zakupu". Informację o aktualnym saldzie leków zbuforowanych można znaleźć w opcji **Magazyn→Bufor recept odłożonych** (F9 → Bufor nieodebrane). Dobrą praktyką jest, by przed sporządzeniem remanentu i na koniec roku "odebrać" wszystkie zbuforowane recepty.

# 9.6 Analiza magazynu

Korzystając z dwóch narzędzi: filtrów i definiowanych wydruków w opcji **Towary**, możemy swobodnie analizować apteczny magazyn. Informacja może obejmować cały asortyment, wybraną grupę lub też towary spełniające określony warunek. Zakres informacji z kolei może dotyczyć wszystkich danych zarejestrowanych lub obliczonych przez program – stan, cena, data ważności, rotacja, dostawca, producent, data dostawy, itd.. Więcej informacji na ten temat znajdziemy w rozdziale "*Towary*". Użytecznym narzędziem w analizie zapasu magazynowego są również **Analizy**. Więcej informacji na temat analiz należy szukać w rozdziale "*Analizy*".

# 9.7 Remanent

# 9.7.1 Wstęp

Praktyka w zakresie sposobu przeprowadzania remanentu jest różna. Zależy ona od celu spisu z natury (na koniec roku, kontrolne), typu apteki (rodzinna – sieciowa) oraz formy prawnej (księgi handlowe czy księga przychodów i rozchodów).

Program daje możliwość przeprowadzenia remanetu zarówno w bardzo swobodnej formie, właściwej dla niewielkiej firmy rodzinnej, jak i mocno sformalizowanego, opartego na działaniu powołanej do tego celu komisji inwentaryzacyjnej. Z kolei, od strony technicznej, remanent może być przeprowadzony tradycyjnie ("na piechotę"), za pomocą czytnika kodów kreskowych lub za pomocą kolektorów danych.

# 9.7.2 Remanent tradycyjny sformalizowany

Chodzi tutaj o remanent przeprowadzany w reżimie ustawy o rachunkowości, wykonany przez komisję inwentaryzacyjną, z użyciem papierowych arkuszy spisowych. Na taki remanent składają się następujące czynności:

- Prace wstępne.
- Przygotowanie arkuszy spisowych.
- Zliczenie towarów w naturze "na piechotę" i naniesienie ilości na arkusze spisowe.
- Wpisanie ilości z natury do komputera.
- Wydruk wycenionego spisu z natury.
- Wydruk różnic inwentaryzacyjnych (lub nie).
- Księgowanie różnic inwentaryzacyjnych.

#### 9.7.2.1 Prace wstępne

Już wiemy, że stan aktualny to niekoniecznie jest stan ewidencyjny, bo zaburzają go: leki robione, bufor, towary wstrzymane i dokumenty niezaksięgowane. Przed przystąpieniem do remanentu, należy te tematy wyprowadzić, w szczególności:

- Zaksięgować wszystkie dokumenty magazynowe.
- Odebrać wszystkie recepty z bufora.
- Odebrać wszystkie nieodebrane leki robione.

#### 9.7.2.2 Przygotowanie arkuszy spisowych

Teoretycznie można wykorzystać dostępne w handlu druki, jednak z uwagi na mnogość asortymentu, a szczególnie niewielkie różnice między nazwami produktów, na poziomie postaci, dawki czy wielkości opakowania, są one bardzo niepraktyczne. Najlepiej skorzystać z dostępnych arkuszy w programie. Do wyboru mamy dwa:

- 1. Wydruk na którym pojawi się wyłącznie nazwa towaru,
- 2. Wydruk na którym pojawi się nazwa towaru i niezerowe serie.

Należy wybrać jeden z dostępnych wydruków w opcji **Towary**. Arkusz może być wydrukowany dla całego asortymentu, lub dla towarów o nazwie zaczynającej się na podaną literę.

#### 9.7.2.3 Przeprowadzenie spisu z natury

Ten etap nie wymaga specjalnego komentarza. Komisja inwentaryzacyjna zlicza poszczególne produkty i wpisuje ilości (lub ilości w ramach serii) na papierowych arkuszach.

#### 9.7.2.4 Wprowadzenie ilości z arkuszy spisowych do komputera

Operację wykonujemy w ramach opcji **Magazyn→Spis z natury**, przy zamkniętej aptece (nie jest realizowana ani sprzedaż, ani przyjmowanie dostaw na innym stanowisku komputerowym).

Po uruchomieniu opcji, wciskamy Ins lub +, by przygotować arkusz do spisu (rysunek 9-10). Wybieramy "Na podany dzień" i wciskamy .

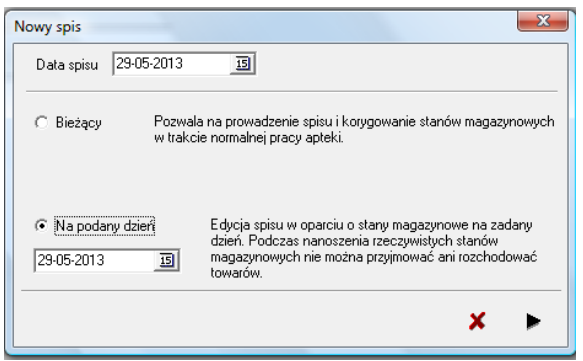

Rysunek 9-10 Przygotowanie arkusza do spisu

W efekcie dopisany zostanie kolejny arkusz spisowy. Taki arkusz zostanie zapamiętany przez program i będzie dostępny w przyszłości. Teraz wchodzimy w zakładkę **Zawartość** – po chwili na ekranie pojawi się lista towarów, z informacją o stanie ewidencyjnym, z wyszczególnieniem konkretnych partii (dostaw) towaru (rysunek 9-11).

| 10 | Towar A                                                                                                    | St spis | St ewid | llość zabl | Spr | jm  | Cena zak | Data waźn  | Nr seni   | Dt dost    | Nr faktury     | Dostawca                        | Nadwyźki | Niedobory | % VAT | W c zak nt | Vatic zak | Cena det | Zaks | PKWiU      |
|----|----------------------------------------------------------------------------------------------------|---------|---------|------------|-----|-----|----------|------------|-----------|------------|----------------|---------------------------------|----------|-----------|-------|------------|-----------|----------|------|------------|
| 10 | 2KC X 12 TABL.                                                                                                    | 1       | 1       |            |     | OP. | 6,7600   | 2019-01-31 | 010116    | 2016-04-07 | FV/77226/2016/ | Polska Grupa Farmaceutyczna -SA |          |           | 8     | 6,7600     | 0,5408    | 10,00    |      | 10.89.19.0 |
| 10 | 2KC X 3 TABL                                                                                                    | 10      | 10      | )          |     | OP. | 3,4500   |            |           | 2016-08-31 | 123            | INES SPÓŁKA Z 0.0               |          |           | 8     | 34,5000    | 2,7600    | 5,00     |      | 10.89.19.0 |
| 1  | 4 FLEX CASSIS X 30 TOREBEK                                                                                                    | 2       | 2       | 2          |     | OP. | 51,6700  | 2018-09-30 |           | 2016-05-25 | 408/2016/M     | Apteka Centralna Panax          |          |           | 8     | 103,3400   | 8,2672    | 74,40    |      | 10.89.19.0 |
| 10 | 4 FLEX SELECT X 30 TOREBEK                                                                                                    | 1       | 1       |            |     | OP. | 29,0000  | 2017-01-31 |           | 2016-06-14 | 836/2016/M/7L  | Apteka 700-lecia                |          |           | 8     | 29,0000    | 2,3200    | 37,90    |      | 10.89.19.0 |
| 10 | 4 FLEX X 30 TOREBEK                                                                                                    | 2       | 2       |            |     | OP. | 49,9000  |            |           | 2016-07-27 | 123333         | Farmacol Logistyka Sp. z o.o.   |          |           | 8     | 99,8000    | 7,9840    | 59,90    |      | 10.89.19.0 |
| 10 | 4 FLEX X 30 TOREBEK                                                                                                    | 0,6667  | 0,66667 |            |     | OP. | 55,1100  | 2017-11-30 | 80112016P | 2015-06-20 | FV/136050/2015 | Polska Grupa Farmaceutyczna -SA |          |           | 8     | 36,7418    | 2,9393    | 69,00    |      | 10.89.19.0 |
| 10 | 4 FLEX X 30 TOREBEK                                                                                                    | 10      | 10      | ) 5        |     | OP. | 17,0000  |            |           | 2016-07-27 | 2323232        | Farmacol Logistyka Sp. z o.o.   |          |           | 8     | 170,0000   | 13,6000   | 20,41    |      | 10.89.19.0 |
| 1  | 4 LACTI BABY KROPLE 5 ML.                                                                                                    | 8       | 8       | 3          |     | OP. | 12,5800  | 2018-02-28 | 070216    | 2016-07-01 | FV/144338/2016 | Polska Grupa Farmaceutyczna -SA |          |           | 8     | 100,6400   | 8,0512    | 16,90    |      | 10.89.19.0 |
| 15 |                                                                                                    |         |         | 1          | 1   |     | 1        |            | 1         | 1          |                |                                 | 1        | 1         |       |            |           |          |      |            |
|    | Iloód ze spisu 1 🔀 Sczytane kódy krestkowe :                                                                                                    |         |         |            |     |     |          |            |           |            |                |                                 |          |           |       |            |           |          |      |            |
|    | Zenove klatodali 2016-06-23  me davize ne u  Colored a colored a c |         |         |            |     |     |          |            |           |            |                |                                 |          |           |       |            |           |          |      |            |
| -  |                                                                                                    |         |         |            |     |     |          |            |           |            |                |                                 |          |           |       |            |           |          |      |            |

#### Rysunek 9-11 Arkusz do spisu

Po wejściu w "Zawartość" widzimy pozycje ze stanem ewidencyjnym większym od zera i niesprawdzone (kolumna **Spr**). Dla każdego produktu wyświetlone są partie (dostawy) z niezerowym stanem. W kolumnie **St spis** (stan według spisu) program podpowiada ilości z ewidencji komputerowej (kolumna **St ewid**). Tu wpisujemy ilość z natury lub zatwierdzamy ilość podpowiadaną (**Enter i Enter**). Przy czym, jak łatwo zauważyć wprowadzamy ilości dla poszczególnych partii każdego towaru. Jeżeli spis został przeprowadzony z dokładnością do serii towaru, wprowadzamy zgodnie z serią. Jeśli spis został przeprowadzony z dokładnością do towaru – znamy tylko ilość łączną, idziemy od góry, wpisując/zatwierdzając ilości z poszczególnych dostaw. Są one uporządkowane od najstarszych do najnowszych. Na partii, na którą nie mamy pełnego pokrycia (niedobór) lub mamy więcej (nadwyżka), wpisujemy ilość pozostałą z klawiatury. Jeśli spis przeprowadzony z ostał z dokładnością do serii i z tą

dokładnością chcemy go zarejestrować, w razie potrzeby otwieramy zerowe partie (**Zerowe** kartoteki nie starsze niż i guzik **Zerowe**) i wpisujemy ilości dla odpowiednich z nich.

#### Na arkuszu spisu (zakładka Zawartość):

**Enter** - na wybranej pozycji, by wpisać ilość z natury, ponownie **Enter** - program znaczy pozycję, jako sprawdzoną. Pozycja sprawdzona - przy standardowym widoku - po przejściu na następną pozycję, zniknie z listy (filtr).

Wciśnij:

Sprawdzone - by program pokazał również pozycje już sprawdzone

**F11-zerowe** (wskaż również datę w polu "**Zerowe kartoteki nie starsze, niż**"- by program pokazał również towary/partie z zerowym stanem ewidencyjnym).

#### 9.7.2.5 Wydruk spisu z natury

Po wprowadzeniu wszystkich pozycji z papierowych arkuszy spisowych, drukujemy spis z natury z wyceną. W tym celu, po wskazaniu właściwego spisu, wciskamy **F9**, wybieramy wydruk o nazwie "**Spis z natury**" i wciskamy **F9** lub **ShF9**. W razie potrzeby, możemy z tego miejsca również sporządzić wydruk protokołu różnic inwentaryzacyjnych, z podziałem na nadwyżki i niedobory (wydruk o nazwie **Spis – różnice**).

#### 9.7.2.6 Księgowanie różnic inwentaryzacyjnych

Uruchamiamy **Operacje** → **Księgowanie spisu**, by zaksięgować różnice inwentaryzacyjne. W wyniku tej operacji, program wygeneruje dokument RW. Nadwyżki są zapisane na minus. Należy następnie wejść w **Magazyn** → **WZ/RW/MMR** i zaksięgować ten dokument RW.

#### 9.7.3 Remanent z użyciem czytnika kodów kreskowych

#### 9.7.3.1 Wprowadzenie

Wykorzystanie czytnika kodów kreskowych do przeprowadzenia spisu z natury polecamy szczególnie jako narzędzie do przeprowadzania spisów kontrolnych w mniejszych przedsiębiorstwach, prowadzących apteki. Idea polega na tym, że zamiast wprowadzać ręcznie ilość ze spisu (obojętne, czy z papierowego arkusza, czy bezpośrednio "z półki"), odczytujemy czytnikiem kod z każdego opakowania. Program przydziela odpowiednio zeskanowane kody produktów i zlicza ilości. Najwygodniej jest przeprowadzać taki remanent z wykorzystaniem laptopa, połączonego z naszą lokalną siecią komputerową, za pomocą łącza wifi. To daje pewną swobodę w przemieszczaniu się po magazynie.

#### 9.7.3.2 Przeprowadzenie remanentu

Zaczynamy, tak jak przy innych formach przeprowadzania remanentu od prac przygotowawczych:

- Zaksięgować wszystkie dokumenty magazynowe.
- Odebrać wszystkie recepty z bufora.

Infofarm sp.j. Tarnów, ul. Ochronek 5 www.infofarm.com.pl tel. (14) 6269806

- Odebrać wszystkie nieodebrane leki robione.
- Podpinamy i konfigurujemy czytnik kodów kreskowych. W funkcji remanentowej brane są ustawienia dla czytnika kodów podpiętego do stanowiska sprzedaży numer 1. Jeśli taki podepniemy, zadziała od razu, jeśli inny musimy go skonfigurować, właśnie dla kasy numer 1.

I od razu przechodzimy do wygenerowania arkusza spisowego i do przeprowadzania remanentu. Czytnik kodów kreskowych może być wykorzystany zarówno do remanentu "w biegu" (czytaj dalej), jak i do remanentu pełnego, wykonywanego przy zamkniętej aptece (nie jest realizowana ani sprzedaż, ani przyjmowanie dostaw na innym stanowisku komputerowym). Uruchamiamy opcję Magazyn-→Spis z natury. Zależnie od formy spisu, generujemy arkusz Bieżący lub Na podany dzień. W tym celu wciskamy Ins lub +, by przygotować arkusz do

spisu (rysunek 9-12). Wybieramy odpowiedni i wciskamy 🕨

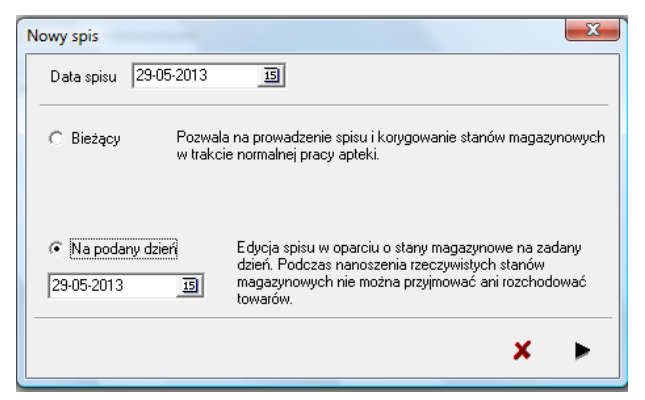

Rysunek 9-12 Przygotowanie arkusza do spisu

Teraz wchodzimy w zakładkę **Zawartość** – po chwili na ekranie pojawi się lista towarów, z informacją o stanie ewidencyjnym, z wyszczególnieniem konkretnych partii (dostaw) towaru.

| н  | Towar                                        | St spis | St ewid | llość zabl | Spr | jm  | Cena zak | Data ważn  | Nr serii  | Dt dost    | Nr faktury     | Dostawca                        | Nadwyżki | Niedobory | % VAT | W c zak nt | Vatic zak | Cena det | Zaks | PKWiU      |
|----|----------------------------------------------|---------|---------|------------|-----|-----|----------|------------|-----------|------------|----------------|---------------------------------|----------|-----------|-------|------------|-----------|----------|------|------------|
| 10 | 2KC X 12 TABL                                | 1       | 1       |            |     | OP. | 6,7600   | 2019-01-31 | 010116    | 2016-04-07 | FV/77226/2016/ | Polska Grupa Farmaceutyczna -SA |          |           | 8     | 6,7600     | 0,5408    | 10.00    |      | 10.89.19.0 |
| Ш  | 2KC X 3 TABL                                 | 10      | 10      | )          |     | OP. | 3,4500   |            |           | 2016-08-31 | 123            | INES SPÓŁKA Z 0.0               |          |           | 8     | 34,5000    | 2,7600    | 5,00     |      | 10.89.19.0 |
| 10 | 4 FLEX CASSIS X 30 TOREBEK                   | 2       | 2       | 2          |     | OP. | 51,6700  | 2018-09-30 |           | 2016-05-25 | 408/2016/M     | Apteka Centralna Panax          |          |           | 8     | 103,3400   | 8,2672    | 74,40    |      | 10.89.19.0 |
| 10 | 4 FLEX SELECT X 30 TOREBEK                   | 1       | 1       |            |     | OP. | 29,0000  | 2017-01-31 |           | 2016-06-14 | 836/2016/M/7L  | Apteka 700-lecia                |          |           | 8     | 29,0000    | 2,3200    | 37,90    |      | 10.89.19.0 |
| 10 | 4 FLEX X 30 TOREBEK                          | 2       | 2       | 2          |     | OP. | 49,9000  |            |           | 2016-07-27 | 123333         | Farmacol Logistyka Sp. z o.o.   |          |           | 8     | 99,8000    | 7,9840    | 59,90    |      | 10.89.19.0 |
| Ш  | 4 FLEX X 30 TOREBEK                          | 0,6667  | 0,66667 | 7          |     | OP. | 55,1100  | 2017-11-30 | 80112016P | 2015-06-20 | FV/136050/2015 | Polska Grupa Farmaceutyczna -SA |          |           | 8     | 36,7418    | 2,9393    | 69,00    |      | 10.89.19.0 |
| 10 | 4 FLEX X 30 TOREBEK                          | 10      | 10      | ) 5        |     | OP. | 17,0000  |            |           | 2016-07-27 | 2323232        | Farmacol Logistyka Sp. z o.o.   |          |           | 8     | 170,0000   | 13,6000   | 20,41    |      | 10.89.19.0 |
| Ш  | 4 LACTI BABY KROPLE 5 ML.                    | 8       | 8       | 3          |     | OP. | 12,5800  | 2018-02-28 | 070216    | 2016-07-01 | FV/144338/2016 | Polska Grupa Farmaceutyczna -SA |          |           | 8     | 100,6400   | 8,0512    | 16,90    |      | 10.89.19.0 |
| Ц  | -                                            |         |         |            |     |     | 1        | 1          | 1         |            | 1              | 1                               | 1        | 1         | 1     | 1          |           |          |      |            |
|    | lloóč ze tpínu 1 22 Sczytane kody krestowe : |         |         |            |     |     |          |            |           |            |                |                                 |          |           |       |            |           |          |      |            |
|    | Zelowe Lation 2016-06-23                     |         |         |            |     |     |          |            |           |            |                |                                 |          |           |       |            |           |          |      |            |
| ÷  | <b>F 1 1 1 1 1 1</b>                         |         | -       | D          |     | -   |          | •          | <u>^</u>  |            |                |                                 |          |           |       |            |           |          |      |            |

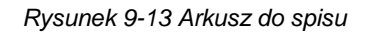

I przechodzimy do skanowania kodów kreskowych. Działanie programu jest następujące:

- Każdy odczyt jest rejestrowany i wyświetlany na dole w oknie Zeskanowane kody kreskowe (rysunek 9-14).
- Pierwsze zeskanowanie kodu, zeruje stany spisowe dla rozpoznanego towaru (wszystkie partie).

- Klawisz F11 pozwala usunąć ostatnie skanowanie (za dużo razy kliknięto). Usunięcia pokazywane są w oknie Zeskanowane kody kreskowe.
- Klawisz F12 pokaż ostatnio zeskanowany towar.

| 28-09-2016 [10]                                            |         |         |            | Dane podsta                | awowe  | • |
|------------------------------------------------------------|---------|---------|------------|----------------------------|--------|---|
| Dane podstawowe Zawartość                                  |         |         |            |                            |        |   |
| Towar                                                      | St spis | St ewid | llość zabl | Spr jm                     |        |   |
| ACARD 0,15 G TABL. 60 TABL.                                | 0       | 1       |            | K OP.                      |        | 1 |
| ACARD 0,15 G TABL. 60 TABL.                                | 2       | 2       |            | K OP.                      |        | E |
| ACARD 0,15 G TABL. 60 TABL.                                | 0       | 9       |            | K OP.                      |        |   |
| ACARD 0,15 G TABL. 60 TABL.                                | 0       | 4       |            | K OP.                      |        |   |
|                                                            |         |         |            |                            | ۴      |   |
| Ilość ze spisu 0 🔀                                         |         |         | S          | <u>czytane kody kres</u> k | kowe : |   |
| Zerowe kartoteki 30-06-2016 33 ACARD 0,15 G TABL. 60 TABL. |         |         | 02PD 041   | 5 30-04-2018               |        |   |
| nie starsze niż                                            |         |         | 02PD041    | 5 30-04-2018               |        |   |
| 🖌 Odśwież 🛛 🗸 🔤 Wycofano ACARD 0,15 G TABL. 60 TABL.       |         |         |            |                            | -      |   |
|                                                            |         |         |            |                            |        |   |
|                                                            |         |         |            |                            |        |   |

Rysunek 9-14 Czytnik kodów kreskowych w remanencie

Dalsze czynności, czyli wydruk spisu i księgowanie spisu, wykonujemy tak samo jak to zostało opisane w rozdziale "Remanent tradycyjny sformalizowany", albo w rozdziale "Remanent "w biegu".

# 9.7.4 Remanent z użyciem kolektorów danych

#### 9.7.4.1 Wprowadzenie

Przeprowadzanie remanentu przy zastosowaniu kolektorów danych, to jest małych, przenośnych "komputerków", wyposażonych w czytnik kodów kreskowych, staje się coraz bardziej powszechne. Ogólny schemat postępowania przy takim remanencie jest następujący:

- Wysłanie z programu Infofarm pliku z listą produktów (nazwa towaru, kod kreskowy).
- Wczytanie pliku z listą towarów do kolektora danych.
- Przeprowadzenie spisu z natury kolektorem, polegające na skanowaniu kodu z każdego opakowania produktu lub zeskanowaniu kodu z jednego opakowania i wpisaniu ilości.
- Wysłanie z kolektora pliku remanentowego (zawiera: nazwę towaru, kod, ilość).
- Wygenerowanie arkusza spisu z natury w programie Infofarm.
- Wczytanie pliku remanentowego.
- Ewentualna korekta ręczna błędów.
- Wydruk spisu i ewentualnie protokołu różnic inwentaryzacyjnych.
- Księgowanie różnic inwentaryzacyjnych.
- Księgowanie RW spisowego.

Program Infofarm obsługuje dwie klasy kolektorów danych firmy Elzab, pracujących na systemie operacyjnym WindowsCE i systemie DOS. Każdy kolektor ma własną instrukcję obsługi, z którą należy się zapoznać w zakresie: instalacji, komunikacji z programem magazynowym i

skanowania. Następnie należ dokonać instalacji urządzenia lub skorzystać z pomocy serwisu Infofarm.

#### 9.7.4.2 Prace wstępne

By remanent przebiegał sprawnie, należy wcześniej wykonać kilka czynności:

- Zaksięgować wszystkie dokumenty magazynowe.
- Odebrać wszystkie recepty z bufora.
- Odebrać wszystkie nieodebrane leki robione.
- Wyprowadzić kody EAN w oparciu o analizę "10...Kontrola zdublowane EAN".

#### 9.7.4.3 Kolektor z systemem WindowsCE

9.7.4.3.1 Wysłanie pliku z listą produktów

Uruchamiamy opcję **Magazyn→Kolektor danych** i ustawiamy **Typ kolektora** na **Elzab-WINCE** (rysunek 9-15).

| 🐔 Obsługa ko                  | –                           |                                  | × |
|-------------------------------|-----------------------------|----------------------------------|---|
| Typ kolektora<br>Elzab - WINC | <b>E</b>                    |                                  | • |
| Port COM                      | Rodzaj o<br>• Wyś<br>C Pobi | pperacji<br>lij dane<br>erz dane |   |
| 🔽 Nagraj aktu                 | ualne stany                 | I                                |   |
| Filtr wysyłany                | ch kodów                    |                                  |   |
| Rodzaj leku                   | via 1                       | Ud litery                        |   |
| C OTC                         |                             | Do litery                        |   |
| C BX                          |                             |                                  |   |
|                               | 1                           |                                  |   |
| Uruchom                       |                             | Zamkni                           |   |

Rysunek 9-15 Obsługa kolektora

Możemy ograniczyć listę wysyłanych produktów do zaczynających się na wskazany zakres liter (**Od litery** i **Do litery**), a w aptekach, do jednej z dwóch kategorii RX lub OTC. Możemy również zdecydować, czy mają być wysłane stany magazynowe (Nagraj aktualne stany). **Rodzaj operacji** ustawiamy na **Wyślij dane** i wciskamy **Uruchom**. Plik zostanie wysłany do *Serwera terminali* (program dostarczany razem z urządzeniem). Do utworzonego przez program Infofarm
pliku produkty.txt, nagrywane są wszystkie towary z niezerowym stanem lub zerowym stanem, ale dla dostaw nie starszych niż 60 dni. Przy czym towar musi mieć nadany albo kod kreskowy własny albo kod EAN fabryczny. Jeśli znany jest i kod kreskowy własny i kod EAN fabryczny, zapisywany jest ten pierwszy. Towary, które nie mają przypisanego żadnego kodu, nie są zapisywane w pliku. Dla każdej partii towaru tworzony jest wpis (jeden towar może wystąpić kilka razy w pliku).

Następnie uruchamiamy program *Serwer terminali*. Na ekranie pojawi się komunikat o konieczności zapisania nowego pliku do remanentu. Zapisujemy pod dowolną nazwą, na przykład magazyn1. Plik będzie widoczny z poziomu opcji **Bazy/Dokumenty** (Rysunek 9-16).

| DIL Davis                                            |                       |                                       |                     |                          |                  |
|------------------------------------------------------|-----------------------|---------------------------------------|---------------------|--------------------------|------------------|
| Plik Pomoc                                           |                       |                                       |                     |                          |                  |
| azy/Dokumenty                                        | Dokumen               | y Nowe towary                         | Kompletacja   Ko    | sz ]                     |                  |
| Bazy i dokument<br>lub z pliku teksto                | y zaimportov<br>wego. | vane do Serwera te                    | erminali z programu | magazyno                 | wego             |
| Nazwa                                                |                       | llość towarów                         | llość<br>wielokodów | Da<br>utw                | ta<br>Iorzenia   |
| magazun1                                             |                       | 14007                                 | 0                   | 20.1                     | 0.0015 16.00     |
| magazynn                                             |                       | 14037                                 | U                   | 30-1                     | 2-2010 16.33     |
| Import El<br>magazyn1                                | ksport                | Import Zmie<br>vielokod. nazw         | ń Usuń              | Odświe:                  | ž Drukuj         |
| Import El<br>magazyn1<br>Kod towaru                  | ksport                | Import Zmie<br>vielokod. nazw         | ń Usuń              | Odświe:                  | 2 Drukuj<br>Cena |
| Import El<br>magazyn1<br>Kod towaru<br>2220000002974 | ksport v<br>Nazwa     | Import Zmie<br>vielokod. Zmie<br>nazw | ń Usuń              | 0dświe:<br>1lość<br>2,00 | 2 Drukuj<br>Cena |

Rysunek 9-16 Okno programu Serwer terminali

Następnie, w kolektorze, w górnym rogu ekranu, klikamy 'strzałkę', a potem uruchamiamy opcję Wczytywanie→Ok i wybieramy plik, w naszym przykładzie magazyn1. Po zakończonej transmisji przechodzimy do sekcji Towary i sprawdzamy ilość pozycji zaimportowanych. Powinna być taka, jak w Serwerze terminali. W kolejnym kroku przechodzimy do opcji Dokumenty (cyfrowe arkusze spisu z natury). Dopisujemy nowy, przez kliknięcie w 'plusik'. Podajemy dowolną nazwę, na przykład 'spis+data' i potwierdzamy klawiszem Ent. Kolektor jest gotowy do przeprowadzenia spisu.

#### 9.7.4.3.2 Przeprowadzenie spisu kolektorem danych

Kolektory danych posiadają (oprócz innych sposobów) dwa podstawowe tryby skanowania:

- szybkie skanowanie,
- skanowanie z potwierdzeniem ilości.

Szybkie skanowanie wykorzystujemy, w sytuacji, gdy chcemy zeskanować każde opakowanie. W tym wariancie nie wpisujemy ilości (każdy odczyt kodu to ilość 1). Skanowanie z potwierdzeniem ilości jest trybem pracy domyślnym. Natomiast, jeśli chcemy włączyć szybkie skanowanie, to uruchamiamy **Górna strzałka → Opcje → Skanowanie →** zaznaczamy

Infofarm sp.j. Tarnów, ul. Ochronek 5

www.infofarm.com.pl tel. (14) 6269806

**Szybkie skanowanie** i wychodzimy klawiszem **ESC**. Po ustawieniu szybkiego skanowania lub nie, przechodzimy do przeprowadzenia remanentu.

Uwagi praktyczne

By zeskanować kod kolektorem, naciskamy przycisk **Scan**. Priorytetowy jest kod własny. Dlatego, jeśli są one stosowane (drukarka kodów), skanujemy te kody. Jeśli nie, skanujemy kod EAN fabryczny. Jeśli zeskanowany kod zostanie odnaleziony, na ekranie kolektora zostanie wyświetlona nazwa towaru. Sprawdzamy, wpisujemy ilość opakowań i zatwierdzamy klawiszem **Ent**. Jeśli zeskanowany kod nie zostanie odnaleziony, w kolektorze pojawi się komunikat "Dodaj kod", a po zatwierdzeniu okienko do podania nazwy towaru (można przyjąć własny system nadawania nazw i dane serie towarów odłożyć na bok (opisane 'kodem'), do późniejszej weryfikacji. Brak kodu może mieć miejsce w dwóch przypadkach:

- 1. Towar pochodzi z wyzerowanej partii i dostawy starszej niż 60 dni. Takie kody zostaną jednak potem rozpoznane przez program Infofarm i przydzielone odpowiednio.
- Podany kod w ogóle nie istnieje (zła metka (z innej apteki) lub kod EAN producenta z pudełka niewpisany do programu Infofarm. Takie kody nie zostaną rozpoznane przy pobieraniu danych i taki asortyment będzie należało potem nanieść ręcznie do spisu w programie Infofarm.

Po zeskanowaniu wszystkich towarów, wysyłamy plik remanentowy do Serwera terminali, za pomocą funkcji **'Górna strzałka' → Wyślij**, wskazujemy plik, w naszym przykładzie o nazwie 'spis+data'. W Serwerze terminali wybieramy zakładkę 'Dokumenty' i eksportujemy dokument do pliku o nazwie kody.txt.

9.7.4.3.3 Import danych spisowych do programu Infofarm

W kolejnym kroku przechodzimy do programu Infofarm i uruchamiamy opcję **Magazyn→Spis z natury**. Operację wykonujemy, przy zamkniętej aptece (nie jest realizowana ani sprzedaż, ani przyjmowanie dostaw na innym stanowisku komputerowym). Po uruchomieniu opcji, wciskamy

**Ins** lub **•**, by przygotować arkusz do spisu (Rysunek 9-17). Możemy stosować kolektor zarówno do spisu "bieżącego", jak i "na podany dzień". O różnicach we wcześniejszej części instrukcji. Mamy również możliwość wyzerowania ilości spisowych, czego raczej nie zalecamy.

Zwykle wybieramy "Na podany dzień" i bez zerowania stanów. I wciskamy 🏴.

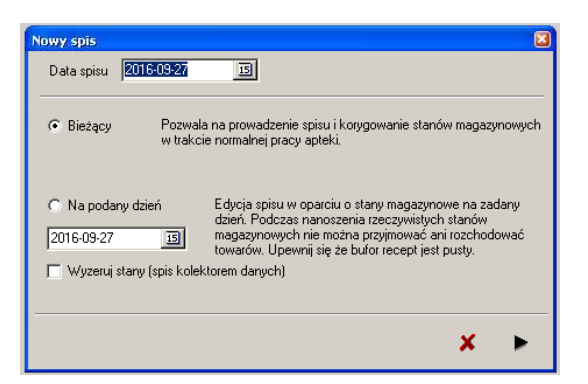

Rysunek 9-17 Przygotowanie arkusza do spisu

W efekcie dopisany zostanie kolejny arkusz spisowy. Taki arkusz zostanie zapamiętany przez program i będzie dostępny w przyszłości. Teraz wchodzimy w zakładkę **Zawartość** – po chwili na ekranie pojawi się lista towarów, z informacją o stanie ewidencyjnym, z wyszczególnieniem konkretnych partii (dostaw) towaru (rysunek 9-18).

| Towar A                                       | St spis | St ewid | llość zabl | Spr | jm  | Cena zak | Data waźn  | Nr senii  | Dt dost    | Nr faktury        | Dostawca                        | Nadwyżki | Niedobory | % VAT | W c zak nt | Vatic zak | Cena det | Zaks | PKWiU      |
|-----------------------------------------------|---------|---------|------------|-----|-----|----------|------------|-----------|------------|-------------------|---------------------------------|----------|-----------|-------|------------|-----------|----------|------|------------|
| 2KC X 12 TABL.                                | 1       | 1       |            |     | OP. | 6,7600   | 2019-01-31 | 010116    | 2016-04-07 | FV/77226/2016/    | Polska Grupa Farmaceutyczna -SA |          |           | 8     | 6,7600     | 0,5408    | 10,00    |      | 10.89.19.0 |
| 2KC X 3 TABL                                  | 10      | 10      |            |     | OP. | 3,4500   |            |           | 2016-08-31 | 123               | INES SPÓŁKA Z 0.0               |          |           | 8     | 34,5000    | 2,7600    | 5,00     |      | 10.89.19.0 |
| 4 FLEX CASSIS X 30 TOREBEK                    | 2       | 2       |            |     | OP. | 51,6700  | 2018-09-30 |           | 2016-05-25 | 408/2016/M        | Apteka Centralna Panax          |          |           | 8     | 103,3400   | 8,2672    | 74,40    |      | 10.89.19.0 |
| 4 FLEX SELECT X 30 TOREBEK                    | 1       | 1       |            |     | OP. | 29,0000  | 2017-01-31 |           | 2016-06-14 | 836/2016/M/7L     | Apteka 700-lecia                |          |           | 8     | 29,0000    | 2,3200    | 37,90    |      | 10.89.19.0 |
| 4 FLEXX 30 TOREBEK                            | 2       | 2       |            |     | OP. | 49,9000  |            |           | 2016-07-27 | 123333            | Farmacol Logistyka Sp. z o.o.   |          |           | 8     | 99,8000    | 7,9840    | 59,90    |      | 10.89.19.0 |
| 4 FLEXX 30 TOREBEK                            | 0,6667  | 0,66667 |            |     | OP. | 55,1100  | 2017-11-30 | 80112016P | 2015-06-20 | FV/136050/2015    | Polska Grupa Farmaceutyczna -SA |          |           | 8     | 36,7418    | 2,9393    | 69,00    |      | 10.89.19.0 |
| 4 FLEX X 30 TOREBEK                           | 10      | 10      | 5          | i   | OP. | 17,0000  |            |           | 2016-07-27 | 2323232           | Farmacol Logistyka Sp. z o.o.   |          |           | 8     | 170,0000   | 13,6000   | 20,41    |      | 10.89.19.0 |
| 4 LACTI BABY KROPLE 5 ML.                     | 8       | 8       |            |     | OP. | 12,5800  | 2018-02-28 | 070216    | 2016-07-01 | FV/144338/2016    | Polska Grupa Farmaceutyczna -SA |          |           | 8     | 100,6400   | 8,0512    | 16,90    |      | 10.89.19.0 |
| IC                                            |         |         |            |     |     |          |            |           |            |                   |                                 |          |           |       |            |           |          |      |            |
| Ilość ze spisu 1 🔀                            |         |         |            |     |     |          |            |           |            | Sczytane kody kre | skowe :                         |          |           |       |            |           |          |      |            |
| Zerowe kaitoteki<br>nie storsze niż 🔀 0dśwież |         |         |            |     |     |          |            |           |            |                   |                                 |          |           |       |            |           |          |      |            |

Rysunek 9-18 Arkusz do spisu

Po wejściu w "Zawartość" widzimy pozycje ze stanem ewidencyjnym większym od zera i niesprawdzone (kolumna **Spr**). Dla każdego produktu wyświetlone są partie (dostawy) z niezerowym stanem. W kolumnie **St spis** (stan według spisu) program podpowiada ilości z ewidencji komputerowej (kolumna **St ewid**). Uruchamiamy opcję **Operacje**→Import pliku z kolektora danych (rysunek 9-19).

| 🖥 Import danych z kolektora           | _ | × |
|---------------------------------------|---|---|
| Plik z dapymi                         |   |   |
| C:\infofarm\Apteka+\KOLEKTOR\kody.txt |   | è |
|                                       |   |   |
| Katalog z danymi                      |   |   |
| 1                                     |   |   |
| Nieznalezione kody                    |   |   |
|                                       |   |   |
|                                       |   |   |
|                                       |   |   |
|                                       |   |   |

Rysunek 9-19 Import danych z kolektora

Wybieramy właściwy plik lub katalog w przypadku wielu plików z danymi i klikamy **Importuj**. Dane zostaną zaimportowane. Obowiązują tu następujące zasady:

- Jeżeli spis został oparty o kody fabryczne EAN, to ilości wpisywane są kolejno według daty dostawy, malejąco. Przypisywana jest ilość nie większa niż według stanu ewidencyjnego. Pozostała ilość jest dopisywana do najnowszej partii (według daty dostawy).
- Jeśli spis został oparty o kod kreskowy własny, który identyfikuje konkretną partię (dostawę) towaru, to ilość spisowa przypisywana jest do konkretnej partii (dostawy). W ilości nie większej niż ilość ewidencyjna. Reszta jest rozdzielana na takich zasadach jak dla fabrycznego kodu EAN.
- Jeśli włączymy parametr Spis z natury, kod własny traktowany, jak kod producenta, dostępny w Parametry ogólne->Dostawy, to obsługa kodów własnych jest taka jak dla kodów fabrycznych EAN.
- Dla pozycji odczytanych z kolektora zostanie nadany status "Sprawdzona" (kolumna Spr – wartość T).
- Jeśli pozycja odczytana z kolektora zostanie ręcznie skorygowana, uzyska status "Korekta (kolumna Spr – wartość K).
- Jeśli nie wyzerowaliśmy ilości spisowych przy generacji (<sup>Wyzeruj stany</sup>), to pierwszy odczyt danego towaru, zeruje ilości dla wszystkich partii tego towaru, ale pomija te ze statusem K lub T. Towary/partie z stanami niezerowymi, a nieujęte w spisie kolektorem, pozostaną bez statusu i je będzie należało w pierwszej kolejności zweryfikować.

Po zaimportowaniu danych, arkusz może być ręcznie korygowany:

**Enter** - na wybranej pozycji, by skorygować ilość z natury, ponownie **Enter** - program znaczy pozycję, jako sprawdzoną, jeśli była pominięta, a jako skorygowana, jeśli była ujęta w spisie kolektorem. Pozycja sprawdzona - przy standardowym widoku - po przejściu na następną pozycję, zniknie z listy (filtr).

Wciśnij:

Sprawdzone - by program pokazał również pozycje już sprawdzone

**F11-zerowe** (wskaż również datę w polu "**Zerowe kartoteki nie starsze, niż**"- by program pokazał również towary/partie z zerowym stanem ewidencyjnym).

9.7.4.3.4 Wydruk spisu z natury

Po zaimportowaniu danych z kolektora i ewentualnym skorygowaniu ręcznym wątpliwych pozycji, drukujemy spis z natury z wyceną. W tym celu wciskamy **F9**, wybieramy wydruk o nazwie "**Spis z natury**" i wciskamy **F9** lub **ShF9**. W razie potrzeby, możemy z tego miejsca również sporządzić wydruk protokołu różnic inwentaryzacyjnych, z podziałem na nadwyżki i niedobory (wydruk o nazwie **Spis – różnice**).

#### 9.7.4.3.5 Księgowanie różnic inwentaryzacyjnych

Uruchamiamy **Operacje** → **Księgowanie spisu**, by zaksięgować różnice inwentaryzacyjne. W wyniku tej operacji program wygeneruje dokument RW. Nadwyżki są zapisane na minus. Należy następnie wejść w **Magazyn** → **WZ/RW/MMR** i zaksięgować ten dokument RW.

#### 9.7.4.4 Kolektory z systemem DOS

9.7.4.4.1 Wysłanie pliku z listą produktów

Uruchamiamy opcję Magazyn→Kolektor danych i ustawiamy **Typ kolektora** na **Elzab** – **ZebexZ900** (rysunek 9-20).

| 🚰 Obsługa kolektora danych 🛛 🗐 🛛           |
|--------------------------------------------|
| Typ kolektora                              |
|                                            |
| Porr CUM<br>Rodzaj operacji<br>Wyślij dane |
| O Pobierz dane                             |
| Filtr wysyłanych kodów<br>Od litery        |
| Hodzaj leku     Szystkie     Do literu     |
| C RX                                       |
|                                            |
| Uruchom Zamknij                            |

Rysunek 9-20 Obsługa kolektora typu DOS

Możemy ograniczyć listę wysyłanych produktów do zaczynających się na wskazany zakres liter (**Od litery** i **Do litery**), a w aptekach, do jednej z dwóch kategorii RX lub OTC. **Rodzaj operacji** ustawiamy na **Wyślij dane** i wciskamy **Uruchom**. Plik zostanie wysłany do podpiętego kablem USB kolektora, ale przed wykonaniem tej operacji, należy w kolektorze wejść w opcję 3 Inne - 8 Ładuj produkty. Do utworzonego przez program pliku produkty.txt nagrywane są wszystkie towary z niezerowym stanem lub zerowym stanem, ale dla dostaw nie starszych niż 60 dni. Przy czym towar musi mieć wpisany albo kod kreskowy własny albo kod EAN fabryczny. Jeśli znany jest i kod kreskowy własny i kod EAN fabryczny, zapisywany jest ten pierwszy. Dla każdej partii towaru tworzony jest wpis (jeden towar może wystąpić kilka razy w pliku). Po wczytaniu listy produktów do kolektora, jest on gotowy do przeprowadzenia spisu.

9.7.4.4.2 Przeprowadzenie spisu kolektorem danych

W kolektorze uruchamiamy **3 Inne→1 Ustawienia→6 Co pokazywać→LCD 2200ms** (czas wyświetlania nazwy towaru na ekranie). Jeśli chcemy pracować w trybie szybkiego skanu, z głównego menu: **1 Skanuj→3 Szybki skan**. I przechodzimy do skanowania. Należy zwracać uwagę na wyświetlane nazwy - jeśli wyświetli się sam kod, należy towar bezwzględnie odłożyć na bok do późniejszej weryfikacji ilości! Po zeskanowaniu wszystkich opakowań, wchodzimy w

opcję 2 Wyślij. Następnie w programie Infofarm uruchamiamy Magazyn → Kolektor danych → Rodzaj operacji: Pobierz dane i wciskamy Uruchom (zapisuje plik kody.txt do Infofarm/kody.txt).

9.7.4.4.3 Pozostałe czynności remanentowe dla czytnika DOS

Pozostałe czynności związane z przeprowadzeniem remanentu, czyli:

- Import danych spisowych do programu Infofarm,
- Wydruk spisu z natury,
- Księgowanie różnic inwentaryzacyjnych,

przeprowadzamy w sposób opisany dla kolektora z systemem WindowsCE.

#### 9.7.5 Remanent "w biegu"

Polega na tym, że w dłuższym okresie czasu, każdego dnia sprawdzamy po kilka - kilkadziesiąt czy kilkaset pozycji i nanosimy ilości z natury do komputera. Na przykład - dziś pozycje o nazwie zaczynającej się na literę 'A', jutro na literę 'B', itd. Nie musimy ani zamykać apteki, ani pracować po godzinach.

By tak przeprowadzić remanent, w pierwszym dniu pracy, uruchamiamy Magazyn -> Spis z

**natury**. Następnie wciskamy **Ins** lub **+**, by przygotować arkusz do spisu. Ale tym razem wybieramy **Stan ewidencyjny: bieżący**. W arkuszu "**bieżącym**", każdorazowo będzie widoczna informacja o aktualnym stanie magazynowym. Będziemy korzystać z tego arkusza wielokrotnie, aż sprawdzimy cały magazyn. Dzisiaj wprowadzamy ilości z natury dla pierwszej grupy towarów. Jutro i w kolejnych dniach już nie generujemy nowego arkusza spisu, lecz ponownie wchodzimy do tego, który wygenerowaliśmy pierwszego dnia (wybór według daty) i wpisujemy/sprawdzamy ilości z natury dla kolejnych towarów. Tak postępujemy, aż wpiszemy/sprawdzimy cały towar. Na koniec drukujemy spis z natury z wyceną i jak przy remanencie sformalizowanym, księgujemy różnice inwentaryzacyjne oraz księgujemy wygenerowany dokument RW.

Taki wariant pracy jest możliwy, bo program zapamiętuje różnicę pomiędzy stanem ewidencyjnym, a faktycznym i w ostatnim dniu remanentu "odnosi" je do bieżącego stanu ewidencyjnego. Remanent w biegu może być wykonany "na piechotę", a także przy wykorzystaniu czytnika kodów kreskowych lub kolektora danych. Uwagi:

1. Korekty niezerowe (stan faktyczny różny od komputerowego) są widoczne w innych częściach programu - na przykład w zamówieniach, już po wprowadzeniu do arkusza spisu. Dzięki temu od razu pracujemy na stanach rzeczywistych.

2. Arkusz spisu w wariancie "**bieżący**" jest aktualny na moment wygenerowania/uaktualnienia. Dlatego jeśli w ciągu dnia równocześnie prowadzimy sprzedaż i przeprowadzamy remanent "w biegu", przy kolejnych wpisach z natury, zakładkę **Zawartość** otwieramy tuż przed wprowadzaniem różnic do komputera, lub (najlepiej) odświeżamy informację, wciskając **F5**.

3. Można księgować cząstkowe spisy. Program zawsze generuje RW dla pozycji już sprawdzonych i jeszcze nie zaksięgowanych.

4. Spisz natury biężący może być tylko jeden. Dlatego w przyszłości, jeśli chcemy ponownie skorzystać z tej formy, poprzedni spis "bieżący" musimy skasować.

#### 9.7.6 "Spis z natury" wstecz

Może zdarzyć się, że istnieje potrzeba wydrukowania spisu z natury wstecz - na przykład w styczniu na dzień 31 grudnia. Jest to możliwe. Rozliczamy spis z natury w jeden z opisanych wyżej sposobów. Następnie generujemy arkusz spisowy na potrzebny dzień wstecz (w przykładzie na 31 grudnia). Program - wychodząc ze stanu bieżącego, w oparciu o zarejestrowane transakcje (przychody, rozchody) wyliczy stan na wskazany dzień. Na koniec drukujesz "Spis z natury".

## 10 Refundacja

Na moment przygotowywania niniejszej edycji podręcznika, refundację ze środków publicznych reguluje Ustawa z dnia 12 maja 2011 r. o refundacji leków, środków spożywczych specjalnego przeznaczenia żywieniowego oraz wyrobów medycznych. Przewiduje ona dwa tryby refundacji ze środków publicznych:

- Refundacja "apteczna" oparta na przepisach wykonawczych do artykułu 37 ustawy refundacyjnej – stosowana do leków, środków spożywczych i niektórych wyrobów medycznych.
- Refundacja wyrobów medycznych wydawanych na zlecenie oparta na przepisach wykonawczych do artykułu 38 ustawy refundacyjnej.

Oba tryby refundacji mają zastosowanie w aptekach.

# 10.1 Refundacja w trybie artykułu 37 ustawy refundacyjnej

### 10.1.1 Ogólne zasady działania systemu refundacji

Ogólny schemat funkcjonowania refundacji opartej na artykule 37 ustawy refundacyjnej jest następujący:

- Minister publikuje co dwa miesiące listę produktów objętych refundacją. Jest to szczegółowa lista, na której wymienione są konkretne produkty, o określonej nazwie handlowej, producencie, kodzie EAN. Lista zawiera cenę detaliczną urzędową, limit finansowania i poziom odpłatności dla każdego wymienionego produktu.
- Apteki realizują sprzedaż świadczeniobiorcom zgodnie z warunkami określonymi na tej liście, pobierając od pacjentów dopłatę, której wysokość wynika z różnicy pomiędzy detaliczną ceną produktu leczniczego lub wyrobu medycznego, a kwotą zrefundowaną przez NFZ.
- 3. Dwa razy w miesiącu apteki występują do właściwego oddziału NFZ o zwrot należnej refundacji z tytułu sprzedanych leków, środków spożywczych i wyrobów medycznych. W tym celu składają elektroniczne zestawienia w formacie XML, zawierające szczegółową informację o zrealizowanej sprzedaży refundowanej. Na tej podstawie NFZ wypłaca należną refundację.

Te trzy etapy procesu refundacyjnego mają odzwierciedlenie w funkcjonalnościach programu:

- 1. Aktualizacja list refundacyjnych przez internet.
- 2. Obsługa sprzedaży refundowanej.
- 3. Przygotowanie sprawozdawczości refundacyjnej.

### 10.1.2 Aktualizacja list refundacyjnych

#### 10.1.2.1 Źródło informacji

Infofarm aktualizuje i dystrybuuje informację o parametrach sprzedaży produktów refundowanych i wyrobów medycznych poprzez CBT (Centralna baza towarów). Aktualizacja parametrów następuje w oparciu o następujące źródła, stanowiące merytoryczną podstawę aktualizacji:

- Załączniki do, publikowanego cyklicznie na stronie internetowej Ministerstwa Zdrowia (<u>www.mz.gov.pl</u>), Obwieszczenia Ministra Zdrowia w sprawie wykazu refundowanych leków, środków spożywczych specjalnego przeznaczenia żywieniowego oraz wyrobów medycznych.
- Załączniki do Projektu Obwieszczenia Ministra Zdrowia, które są zwykle publikowane z około 10 –dniowym wyprzedzeniem w stosunku do ostatecznego Obwieszczenia. Pozwalają one przygotować symulację nadchodzących zmian na listach refundacyjnych, a aptece podjąć stosowne kroki wyprzedzające, minimalizujące ewentualne straty.
- FBD BAZYL farmaceutyczna baza danych BAZYL o produktach leczniczych, wyrobach medycznych, środków spożywczych i innych produktów dostępnych w obrocie aptecznym utrzymywana przez IMS Health Poland Sp. z o.o..
- Rejestr produktów leczniczych, dostępny na stronie Centrum Systemów Informacyjnych w Ochronie Zdrowia, pod adresem internetowym <u>https://www.rejestrymedyczne.csioz.gov.pl/rpl.html</u>.

# 10.1.2.2 Pobieranie z serwera Infofarm zmian na listach refundacyjnych

Niezwłocznie po tym, jak na stronie internetowej Ministerstwa Zdrowia zostanie opublikowane Obwieszczenie Refundacyjne/Projekt Obwieszczenia Refundacyjnego, Infofarm aktualizuje Centralną Bazę Towarów (CBT) utrzymywaną na **serwerze Infofarm** i informuje o tym apteki oraz za pośrednictwem serwisu informacyjnego "**Wiadomości z Infofarm**" (Więcej o serwisie informacyjnym w rozdziale "Komunikacja z Infofarm i otoczeniem"). Aktualizację CBT można

pobrać od razu z okna wiadomości, wciskając

Pobierz nową wersję CBT.

poprzez opcję **System → Synchronizacja zdalna**. Wybieramy **CBT** i wciskamy **Wykonaj**. W efekcie aktualizacji, informacja o nowych parametrach sprzedaży i inne informacje dla nowo zarejestrowanych produktów leczniczych i wyrobów medycznych refundowanych oraz data

wejścia ich w życie, znajdzie się w Centralnej Bazie Towarów, widocznej z poziomu opcji Więcej informacji na ten temat, w rozdziale *"Centralna Baza Towarów"*.

Infofarm sp.j. Tarnów, ul. Ochronek 5

lub

# 10.1.2.3 Przeniesienie zmian na listach do lokalnej kartoteki towarów

By nowe parametry zaczęły "działać", muszą się jeszcze zdarzyć dwie rzeczy. Po pierwsze musimy je zaimportować do Lokalnej Kartoteki Towarowej, po drugie musi nastać dzień ich wejścia w życie (program automatycznie przestawi się na nowe parametry sprzedaży o godzinie 00:00:01 w tym dniu, na podstawie zegara komputera. By przenieść dane do LKT należy wejść w **Towary** i uruchomić **Operacje → CBT → Aktualizacja wszystkich z CBT**. Nowe ceny urzędowe, limity i poziomy odpłatności zostaną przeniesione do odpowiednich kart towarów. Ponieważ program posiada również informacje o tym, od kiedy obowiązują nowe parametry, operacja ta może być wykonana z wyprzedzeniem (znaczenie ma tu data z zegara komputera).

### 10.1.3 Analiza zmian na listach refundacyjnych

Program pozwala porównać parametry sprzedaży refundowanej dla dowolnych dwóch momentów w czasie. Tym samym również aktualnie obowiązujące parametry z nadchodzącymi. Dla posiadanych na magazynie preparatów.

W tym celu, po zaktualizowaniu CBT (po **Synchronizacji zdalnej**) i zaimportowaniu nowych parametrów sprzedaży do lokalnej kartoteki towarowej, uruchamiamy **Zarządzanie** → **Porównanie zmian** (rysunek 10-1).

| wyłączony<br>Cena tpadra                | 🔝 Lista                               |                                 |      |           |                            |                                |                    |                              |                                                                                   |                                                                  |             |
|-----------------------------------------|---------------------------------------|---------------------------------|------|-----------|----------------------------|--------------------------------|--------------------|------------------------------|-----------------------------------------------------------------------------------|------------------------------------------------------------------|-------------|
| Cena wzrosła<br>Opłata pacjenta wzrosła | Data 1 Data 2 2016-07-06 3 2016-09-10 | 2 Porównai                      |      |           |                            |                                |                    |                              |                                                                                   |                                                                  |             |
| Straty (Marzia2<0)<br>Weszty na liste   | Nazwa towaru                          |                                 | Zmia | na Cena 1 | Cena 2                     | Linit 1                        | Limit 2            | Stan EAN                     | Marza 1                                                                           | Marza 2                                                          | Zmiana opła |
| Wypadky z refundacji                    | LAPDEN 4 MG × 56 TABL                 | •                               | CL.  | D 29.27   | 29,24                      | 12                             | 11,47              | 1 5907                       | 695215212 3.0                                                                     | 7 3.04                                                           | 0.3         |
|                                         | EGOLANZA 10 MG × 56 TABL              |                                 | CL.  | 183,33    | 183,37                     | 183,33                         | 183,37             | 2 5909                       | 990627343 16,6                                                                    | 3 16,67                                                          | 0,0         |
|                                         | ZOLAVA RAPID 20 MG × 28 TABL          | •                               | CL   | D 190,13  | 190,17                     | 190,13                         | 183,37             | 0 5909                       | 990692303 16,6                                                                    | 3 16,67                                                          | 6,9         |
|                                         | BIOFIBRAT 200 MG X 30 KAPS.           | •                               | CL.  | T 20.83   | 20,8                       | 19,45                          | 19,33              | 3 5909                       | 990754496 4,5                                                                     | 6 4,47                                                           | -0.01       |
|                                         | RAMIZEK COMBI 10 MG + 5 MG × 30 KAPS. | •                               | CL   | D 8,19    | 8,16                       | 6,43                           | 6,15               | 2 5909                       | 991142636 1,8                                                                     | 4 1,81                                                           | 0,17        |
|                                         | EGOLANZA 5 MG × 56 TABL.              | •                               | CL   | D 95,98   | 96,02                      | 95,98                          | 91,69              | 1 5909                       | 991095666 12,6                                                                    | 3 12,67                                                          | 4,33        |
|                                         | ITRAX 100 MG × 28 KAPS.               | •                               | CL.  | D 86,83   | 86,72                      | 84,56                          | 79,41              | 1 5909                       | 990658262 11,4                                                                    | 2 11,31                                                          | 2,47        |
|                                         | METFORMAX SR 500 X 60 TABL            | •                               | С    | T 18,71   | 18,66                      | 7,51                           | 7,51               | 2 5909                       | 990933167 2,2                                                                     | 7 2,22                                                           | -0,05       |
|                                         | LIPANOR 100 MG × 30 KAPS.             | •                               | CL.  | T 26.63   | 26,53                      | 19,45                          | 19,33              | 0 5909                       | 990376612 4,5                                                                     | 6 4,47                                                           | -0.01       |
|                                         | LEVEBON 1000 MG × 50 TABL             |                                 | L    | T 71,8    | 71,88                      | 68,72                          | 71,88              | 0 5909                       | 990969805 10,6                                                                    | 4 10,64                                                          | -3,16       |
|                                         | LEVEBON 500 MG × 50 TABL              | •                               | L    | T 37,73   | 37,73                      | 34,36                          | 37,73              | 0 5909                       | 990989379 7,1                                                                     | 1 7,11                                                           | -3,37       |
|                                         | DORETA 37,5 MG + 325 MG × 90 TABL     |                                 | CL.  | T 22.0    | 21,89                      | 22,06                          | 21,89              | 3 5909                       | 991143923 4,8                                                                     | 8 4,71                                                           | -0.05       |
|                                         | PADOLTEN × 90 TABL                    |                                 | CL.  | T 22,08   | 22,01                      | 22,06                          | 22,01              | 1,889 5909                   | 990806300 4,8                                                                     | 6 4,83                                                           | -0.02       |
|                                         | EGIRAMLON 10 MG + 10 MG × 30 KAPS.    | •                               | CL.  | D 25,93   | 25,9                       | 12,86                          | 12,29              | 1 5909                       | 990936885 3.2                                                                     | 5 3,22                                                           | 0,37        |
|                                         | Uzupełniejące 30% 7,37                | Uzupełniające 30%<br>Senior 75+ |      | 7,28      | Zmiana<br>Zmiana<br>Zmiana | ceny urzędowi<br>imitu<br>isty | i 284<br>289<br>11 | Zdrożało 17.<br>Potaniało 10 | 2 Marza 1 : Aktualna ma<br>4 wg cen urzg<br>Marza 2 : Cena detalk<br>minus aktual | arta na 1 opako<br>pdowych<br>czna po zmianie<br>Ina cena hustov | waniu<br>1  |

Rysunek 10-1 Analiza zmian w parametrach sprzedaży

Określamy dni do porównania (Data 1 i Data 2) i wciskamy Porównaj.

Widzianą listę można zawężać, stosując:

znaczniki w prawym górnym rogu:

**Tylko zmienione** - pokaż wszystkie produkty z jakąkolwiek zmianą (domyślne ustawienie),

Zmiany ceny urzędowej - pokaż produkty ze zmienioną ceną urzędową,

Zmiana limitu - pokaż produkty, dla których zmienił się limit,

Zmiana listy - pokaż produkty, które zmieniły listę.

Filtry z lewej strony:

Cena spadła - nowa cena urzędowa detaliczna jest niższa od aktualnej,

Cena wzrosła - nowa cena detaliczna jest wyższa od aktualnej,

Infofarm sp. j. Tarnów, ul. Ochronek 5

www.infofarm.com.pl tel. (14) 6269806

Straty (marża2<0) – różnica między nową ceną urzędową, a ceną zakup jest ujemna,</li>
Opłata pacjenta wzrosła – pacjent zapłaci więcej,
Weszły na listę – staną się refundowane,
Wypadły z refundacji – przechodzą na 100%.

Kolumna Zmiana: C - zmiana ceny urzędowej,

L- zmiana limitu,

I - zmiana listy,

T/D - taniej/drożej - dotyczy finalnej odpłatności wnoszonej przez pacjenta,

**O** - weszło, lub wypadło z listy.

Kolumna **Zmiana opłaty** pokazuje zmianę opłaty dla tej samej listy. Jeżeli lek wchodzi lub spada z danej listy, zmiana jest równa zero. Zmiana mniejsza od zera oznacza, że produkt potaniał w ramach listy. Jeżeli preparat jest na kilku listach, pokazywana jest maksymalna zmiana opłaty.

### 10.1.4 Rozliczanie refundacji z NFZ

Rozliczanie się z NFZ to cykliczny proces, realizowany dwa razy w miesiącu, na który składa się:

- Przygotowanie danych refundacyjnych ("obliczanie") i równoczesna kontrola ich prawidłowości.
- Nagranie pliku refundacyjnego XML na dysk komputera.
- Wczytanie pliku refundacyjnego XML na portal NFZ.
- Zatwierdzenie na portalu NFZ rozliczenia, wygenerowanie i wydrukowanie zestawienia zbiorczego i przesłanie go na adres właściwego oddziału NFZ.

To jest oczywiście schemat najprostszy. W praktyce może się zdążyć, że i na etapie kontroli przez program zostaną wykryte nieprawidłowości, jak i na etapie wymiany informacji z NFZ. Wtedy schemat działania jest bardziej rozbudowany.

#### 10.1.4.1 "Obliczanie" refundacji

Rutynowe postępowanie jest stosunkowo proste. Wchodzimy w opcję Reundacia i ustawiamy się na wierszu **Faktura dla NFZ** (rysunek 10-2).

| 🖥 Wydruk ze                          | estawień          |  |  |  |  |  |
|--------------------------------------|-------------------|--|--|--|--|--|
| 🛗 Lista zestawień 🛛 Zamknięte Okresy |                   |  |  |  |  |  |
| ld wydruku                           | Nazwa faktury     |  |  |  |  |  |
| 1                                    | 1 Faktura dla NFZ |  |  |  |  |  |
| 2                                    | Wnioski           |  |  |  |  |  |

Rysunek 10-2 Sprawozdawczość refundacyjna

I wciskamy, dostępny na dole ekranu, guzik FIDOblicz. Program przygotuje dane dla ostatniego okresu refunadcyjnego (rysunek 10-3).

Zakres zestawienia: Od dnia 16-02-2011 do dnia 28-02-2011 Numer faktury 4/2011

#### Rysunek 10-3 Podpowiadany okres refundacji

W rzeczywistości jest to bardziej złożona funkcja, która poza samym "obliczeniem" refundacji, dokonuje czynności kontrolnych – program sprawdza poprawność i kompletność danych wymaganych przez NFZ. Ponownie kontroluje poprawność parametrów sprzedaży (cena, limit, odpłatność), prawidłowość numerów (pacjenta, lekarza, świadczeniodawcy) i innych informacji. Tak, by ostateczny plik refundacyjny XML, jaki zostanie przekazany do NFZ, był wolny od błędów. Po dokonaniu obliczeń, na ekranie pojawi się kilka zakładek, z widoczną zawartością zakładki **Zestawienie**. Zawiera ona tabelę z danymi refundacyjnymi, podzielonymi na rodzaje recept, uprawnienia pacjentów i oddziały NFZ. W kolumnie "Kasa" (kiedyś Kasa Chorych) znajduje się albo numer oddziału NFZ, albo oznaczenie "RA" – Razem wartości dla wszystkich oddziałów NFZ. W zakładce **Podsumowanie** znajdziemy podsumowania danych refundacyjnych na poszczególne oddziały NFZ. W pierwszej kolejności zaglądamy jednak do

zakładki Błędy XML (rysunek 10-4).

|   | 🏢 Lista zestawień Zestawienie Podsumowanie Korekty Plik eksportu Błędy XML Zamknięte Okresy                                                                                                    |
|---|----------------------------------------------------------------------------------------------------|
|   | Dnia 2011-03-25 recepta 1 : Świadczeniodawca Lekarz PESEL Kod kreskowy<br>FURAGINUM 0.05G X 30 TBL.m. /ADAMED/ 100022558 błędny EAN<br>Dnia 2011-03-29 recepta 1 : Świadczeniodawca Lekarz PESEL Kod kreskowy<br>Dnia 2011-03-29 recepta 4 : Świadczeniodawca Lekarz PESEL Kod kreskowy |
|   | (recept : 3 pozycji : 3 wartość : 87,65 refundacja : 57,06                                                                                                    |
| ľ | Zakres zestawienia: Od dnia 16-03-2011 do dnia 31-03-2011 Numer faktury 6/2011                                                                                                    |

Rysunek 10-4 Okno z błędami XML i podsumowaniem refundacji szczegółowej

Jeśli w procesie kontroli, nie zostanie wykryty żaden błąd, w zakładce pojawi się krótkie zdanie: "Brak błędów". W takiej sytuacji (brak błędów), kolejny krok to nagranie pliku refundacyjnego XML na dysk komputera.

W zakładce **Błędy XML** znajduje się również bardzo istotna informacja – wartość zrealizowanych recept i kwota refundacji przekazywana w pliku XML dla NFZ, które będą pomocne na dalszym etapie przy weryfikacji propozycji szablonu.

### 10.1.4.2 Nagranie pliku refundacyjnego XML na dysk komputera

By nagrać plik na dysk, wciskamy <sup>□</sup> Plik refundacyjny XML zostanie zapisany w lokalizacji określonej w definicji zestawienia refundacyjnego ( pole **Nagrywaj do katalogu** w opcji **Operacje→Definicja zestawienia**).

#### 10.1.4.3 Wczytanie pliku refundacyjnego XML na portal NFZ

Przygotowany i nagrany na dysk w poprzednim kroku plik XML, należy wczytać na portalu swojego oddziału NFZ. Wczytany na portal plik, podlega kontroli NFZ, pod kątem poprawności zawartych w nim danych. Jeżeli wstępna kontrola poprawności (walidacja) przebiegnie pomyślnie, to na portalu pojawi się komunikat o przyjęciu pliku XML. To jednk jeszcze nie oznacza, że dokumnet XML został uznany przez system NFZ jako pozbawiony błędów. Dlatego w kolejnym kroku wchodzimy w "Podgląd" przesyłki i sprawdzamy czy wszystkie pozycje komunikatu XML zostały przyjęte. Jeśli tak, to przechodzimy do okresów rozliczeniowych i zlecamy generację **propozycji szablonu**. Otwieramy plik \*.PDF z **propozycją szablonu** i sprawdzamy poprawność szablonu. Przede wszystkim porównujemy kwotę refundacji na propozycji szablonu, z kwotą, jaka widnieje w programie Infofarm, w zakładce błedy XML, na dole ekranu (rysunek 9-4). Jeżeli propozycja szablonu jest prawidłowa, akceptujemy go, zlecamy generację szablonu końcowego, drukujemy go, podpisujemy i wysyłamy.

#### 10.1.4.4 Wczytanie komunikatu zwrotnego, udostępnionego przez NFZ

Jeżeli jednak w procesie walidacji dokument zostanie odrzucony przez system NFZ, to postępujemy adekwatnie do treści komunikatu, jaki pojawi się na portalu NFZ.

Jeżeli nie wszystkie pozycje komunikatu XML zostaną przyjęte (są pozycje odrzucone), to – pobieramy raport z błędami z portalu NFZ i wczytujemy go do programu. W tym celu ponownie obliczamy refundację za rozliczany okres i wczytujemy komunikat zwrotny poprzez **Operacje**→Wczytaj XML z błędami. W zakładce "Błędy XML", pojawi się wykaz błędów i odniesienia do transakcji, tak by łatwo było je odnaleźć w programie. Na tej samej zasadzie, jak błędy wykryte podczas "obliczania" refundacji.

# 10.1.4.5 Retaksacja i korekty błędów w zestawieniu refundacyjnym.

Sposób postępowania jest uzależniony od tego, co korygujemy i kiedy korygujemy (przed, czy po wczytaniu pliku refundacyjnego XML na portalu NFZ).

10.1.4.5.1 Funkcja Kontrola recept

**Przed przesłaniem komunikatu XML do NFZ**: numer recepty, numer świadczeniodawcy, numer pacjenta.

Po przesłaniu komunikatu XML do NFZ: nie stosujemy!

| 🗗 Recept    | y - kon  | trola    |            |            |          |                  |                  |                         | _ [  | 1>   |
|-------------|----------|----------|------------|------------|----------|------------------|------------------|-------------------------|------|------|
| Dt. przyj.  | Rec /    | Atrybuty | Dt. wyst.  | Numer      |          | Swiadczeniodawca | Lekarz           | Pacjent                 | BF   |      |
| 2004-12-14  | 1 (      | GZ U 06X | 2004-12-14 | 123456789  |          |                  |                  |                         |      |      |
| 2004-12-14  | 2 (      | GZ U 06P | 2004-12-14 |            |          |                  |                  |                         |      |      |
|             |          |          |            |            |          |                  |                  |                         |      |      |
|             |          |          |            |            |          |                  |                  |                         |      |      |
|             |          |          |            |            |          |                  |                  |                         |      |      |
|             |          |          |            |            |          |                  |                  |                         |      |      |
|             |          |          |            |            |          |                  |                  |                         |      |      |
|             |          |          |            |            |          |                  |                  |                         |      |      |
|             |          |          |            |            |          |                  |                  |                         |      |      |
|             |          |          |            |            |          |                  |                  |                         |      |      |
|             |          |          |            |            |          |                  |                  |                         |      |      |
|             |          |          |            |            |          |                  |                  |                         |      |      |
|             |          |          |            |            |          |                  |                  |                         |      | 15   |
|             |          |          |            |            | 3. C     | 01               |                  |                         |      | - 15 |
| Kontrola pa | arametów | recepty: | Nieprawi   | drowe dane | wymagane | UK               | Ud dnia [2004-1. | 2-13 <u>d</u> o 2004-1; | 2-14 |      |

Funkcja kontroli recept, dostępna jest po wciśnięciu Ctrl+Q (rysunek 10-5).

Rysunek 10-5 Korekta podstawowych informacji na recepcie

Podajemy na dole przedział czasu i wciskamy klawisz **F3**. Receptę można odnaleźć łatwo odczytując jej numer czytnikiem kodów kreskowych.

10.1.4.5.2 Przeglądarka transakcji sprzedaży

Przed przesłaniem komunikatu XML do NFZ: numer recepty, numer świadczeniodawcy, numer pacjenta oraz Oddział NFZ Po przesłaniu komunikatu XML do NFZ: nie stosujemy!

Poprzez przeglądarkę transakcji sprzedaży, dostępną po wciśnięciu klawisza **F12** z poziomu okna sprzedaży (Rysunek 10-6).

| 🐔 Wyszuk           | iwanie t     | ransakcji           |                  |                 |             |       |                             | Mark and the second                                                   |                                           |          |
|--------------------|--------------|---------------------|------------------|-----------------|-------------|-------|-----------------------------|-----------------------------------------------------------------------|-------------------------------------------|----------|
| Od 2016-01         | -01 <u>D</u> | 0 2016-08-0         | 4 <u>N</u> r     | □ Do <u>w</u> e | ina data    |       | Opłacona                    | Dla pól tekstowych można                                              | yboru transakcji.<br>a stosować znaki spe | cjalne:  |
| Kasa               | –<br>Eksp    | ed.                 |                  |                 |             |       | Gotówka                     | % - oznacza dowolny napi                                              | \$,                                       |          |
| Eaktura            |              | ,                   | Klient           |                 |             |       | Karty płatnicze             | Dla pól numerycznych mo<br>4- oznacza 4 i większe,<br>-4 mniejsze i 4 | źna stosować zapis t                      | ypu:     |
| Zawiera lek        |              |                     |                  |                 |             |       | e-PRUF                      | 4-10 od 4 do 10                                                       |                                           |          |
| Zawieta teci       | ente Nr      | 0.8                 | trybutach        |                 |             | □ Nir | efiskalne BONY              |                                                                       |                                           |          |
| Zamera Icc         |              |                     |                  |                 |             |       |                             |                                                                       |                                           |          |
|                    | arunki       | <u>F3</u>           |                  |                 | <b>5</b> 11 | lu.   |                             |                                                                       |                                           |          |
| Data<br>2016 04 26 | Nf<br>117    | Udpratnosc<br>02.00 | wartosc<br>02.00 | Herundacja      | Faktura     | Nasa  | Exspedytor                  |                                                                       | wpraty 02.00                              | <u> </u> |
| 2016-04-26         | 120          | 90,30<br>90,90      | 204 69           | 112.79          | 427/2016    | 2     | technami Bernadet GkUSZYK N | ΑΤΑΠΑ                                                                 | 90,90                                     |          |
| 2010-04-20         | 120          | 22 70               | 204,03           | 0.00            | 43772010    | 2     | mar farm Moisiach           | 01000                                                                 | 22.79                                     |          |
| 2016-04-20         | 135          | 22.10               | 52.66            | 30.56           |             | 3     | mgrfam. Wojciech            |                                                                       | 22.10                                     |          |
| 2016-04-26         | 137          | 16.90               | 16.90            | 0.00            |             | 3     | ngrfam Wojciech             |                                                                       | 16.90                                     |          |
| 2016-04-26         | 141          | 39.90               | 39.90            | 0.00            |             | 3     | mgr farm. Wojciech          |                                                                       | 39.90                                     |          |
| 2016-04-26         | 144          | 29.40               | 29.40            | 0.00            |             | 3     | mgr farm. Woiciech          |                                                                       | 29.40                                     | -        |
| 2016-04-26         | 147          | 51.08               | 81.81            | 30.73           |             | 3     | mgr farm. Woiciech          |                                                                       | 51.08                                     |          |
| 2016-04-26         | 148          | 26,85               | 62,56            | 35,71           |             | 3     | mgr farm. Wojciech          |                                                                       | 26,85                                     |          |
| 2016-04-26         | 159          | 18,90               | 18,90            | 0,00            |             | 3     | mgr farm. Wojciech          |                                                                       | 18,90                                     |          |
|                    |              |                     |                  |                 |             |       |                             |                                                                       |                                           | ~        |
| Pod                | gląd tra     | nsakcji             |                  |                 |             |       |                             | Podsumowanie (F9)                                                     | Wybór [Enter]                             | Esc      |

Rysunek 10-6 Wyszukiwarka transakcji sprzedaży

Wyszukujemy transakcję na podstawie komunikatu z zakładki "**Błędy XML**" (lub w oparciu o retaksację). Będzie to data (pola **Od** i **Do**), oraz numer recepty (pole **Zawiera receptę Nr**). I wciskamy klawisz **F3**. Po odszukaniu właściwej transakcji, wciskamy klawisz **Enter** (Rysunek 10-7).

| 🚺 Infofarm APTEKA -                                                                                                    |       |        |                    |
|----------------------------------------------------------------------------------------------------|-------|--------|--------------------|
| Received PARAGON                                                                                                    | F10   | 64     | 8,78               |
| 6 GZ U 09X 2015-06-29 Podkarpacki Wojewódzki Oddzieł NFZ 09<br>Nr. <i>dzóśla zdobalodoś 15-428 i</i>                                               |       |        | 605,89<br><b>%</b> |
| 1 © PRADAXA 110 MG X 180 KAPS, Stronders proteine w 23/2015-05-20<br>10001 Oct \$993.80 Oct # 000 Net: 000 Net: 100                                | 1 OP. | 589,99 | 589,99             |
| 2 <sup>©</sup> ASMENOL 10 MG × 28 TABL StateGare parametere ≈ 21/2015/65/28<br>1 201964-30 1539<br>[1000] Ciget 1:30 Orderie 0:00 Net: 100 Net: 14 | 1 OP. | 15,90  | 15,90              |
| APAP 500 MG X 24 TABL Spizedane ponownie w 21/2016/06/28     1 201910-31 5:39                                                                      | 1 OP. | 9,99   | 9,99               |
| DPREZERWATYWY DUREX INVISIBLE DODATKOWO NAWILŻANA X 10 SZT. Zwiekowe w 21/201666-28<br>1 2020/0631 32,50                                           | 1 OP. | 32,90  | 32,90              |

Rysunek 10-7 Historyczna transakcja sprzedaży

Ustawiamy podświetlenie na wierszu recepty i wciskamy dwa razy klawisz **Enter**. Otworzy się arkusz recepty, gdzie poprawiamy/uzupełniamy informację. Dalej postępujemy, jak przy realizacji recepty: **Ctrl+Enter** – kończymy edycję, **F9** – drukujemy taksację recepty, **Insert** – kończymy operację.

10.1.4.5.3 Funkcja zapleczowa Recepty

Przed przesłaniem komunikatu XML do NFZ: numer recepty, numer świadczeniodawcy, numer pacjenta oraz Oddział NFZ Po przesłaniu komunikatu XML do NFZ: nie stosujemy!

Dostępną na zapleczu funkcję **Recepty** (Reception). W celu wyszukania recepty do poprawy korzystamy z guzika **Zakres** (rysunek 10-8).

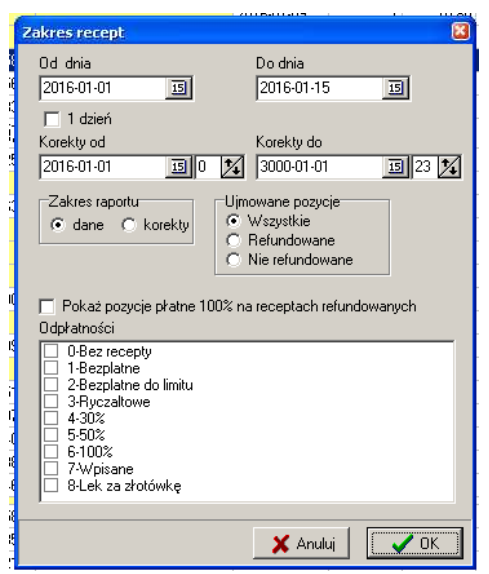

Rysunek 10-8 Zakres wyświetlanych recept

Po wyszukaniu recepty, wchodzimy w zakładkę **Szczegóły→Dane podstawowe** (rysunek 10-9).

#### InfofarmApteka+ - podręcznik użytkownika

| Dane recepty Leki |                                              |                           |                                       |                  |          |          |  |  |  |  |
|-------------------|----------------------------------------------|---------------------------|---------------------------------------|------------------|----------|----------|--|--|--|--|
| 1/                | GZ U 09)                                     | (                         |                                       |                  |          |          |  |  |  |  |
| 09 Podkarpac      | ki Wojewódzki C                              | Iddział NFZ               | 09                                    |                  |          |          |  |  |  |  |
| Numer recept      | Numer recepty 020900000004982150282 zwykła 💌 |                           |                                       |                  |          |          |  |  |  |  |
| Data wystawienia  | 2015-12-17                                   | 15 Dat<br>Dat             | a przyjęcia 2016<br>a realizacji 2016 | -01-02<br>-01-02 | W        | nioski : |  |  |  |  |
| Świadczeniodawc   | a 1800849450                                 | 80084945000 Od rok : 2015 |                                       |                  |          |          |  |  |  |  |
| Lekar             | z 4363806                                    | 4363806 Od miesiąc : 12   |                                       |                  |          |          |  |  |  |  |
| Kod pacjent       | 3404280015                                   | 7                         |                                       | lle mi           | esięcy : | 1        |  |  |  |  |
| Typ kodu pacjent  | a 5-PESEL                                    |                           |                                       | Nr ko            | rekty :  | 0        |  |  |  |  |
|                   |                                              |                           |                                       |                  |          |          |  |  |  |  |
|                   |                                              |                           |                                       |                  |          |          |  |  |  |  |
| Wartość           | Opłata pacj.                                 | Dopłata                   | Refundacja 1                          | Refundacja 2     | Taksa    |          |  |  |  |  |
| 78,73             | 75,70                                        | 15,80                     | 3,03                                  | 0,00             | 0,00     |          |  |  |  |  |
|                   |                                              |                           |                                       |                  |          |          |  |  |  |  |

Rysunek 10-9 Dane ogólne recepty

**Uwaga!** Mamy tutaj również wgląd w poszczególne leki z recepty, jednak nie podlegają one edycji, z uwagi na konieczność zapewnienia spójności danych sprzedażowych.

10.1.4.5.4 Korekta recepty niefiskalna

**Przed przesłaniem komunikatu XML do NFZ**: korekta odpłatności i uprawnień wpływających na odpłatność.

**Po przesłaniu komunikatu XML do NFZ:** korekta odpłatności i uprawnień wpływających na odpłatność, numer recepty, numer świadczeniodawcy, numer pacjenta oraz Oddział NFZ.

Aby zarejestrować tego typu korektę, na oknie sprzedaży, wciskamy **Ctrl+F9** (**F10** → **Korekta sprzedaży**) (rysunek 10-10).

| Korekta                      | ×          |
|------------------------------|------------|
| Korekta do <b>Transakc</b> j |            |
| Z dnia                       | 2011-02-19 |
| Numer klienta                |            |
| [Ctrl-Enter] Zatwierdź       | [Esc]      |

Rysunek 10-10 Okno wyboru zapisu korygowanego.

Wciskamy "↓", by przejść do Korekta do Recepty niefiskalna W polu Numer recepty w pisujemy numer korygowanej recepty w dniu i zatwierdzamy, wciskając Ctrl+Enter (rysunek 10-11).

#### Rozdział IX Refundacja

| 🖉 Ekspedycja                                                                                                    |       |            | _ 🗆 🗵     |
|----------------------------------------------------------------------------------------------------|-------|------------|-----------|
| 62 U 00X                                                                                                    | F10   | C          | ,00       |
| 4 6Z U 06X 2004-0515 Małopolski Oddałł Wojewódski Narodowego Funduszu Zdłowia w Krakowie SI-053 Kraków, ul. Cierna 6                                                                                                    |       |            | 0,00<br>P |
| Delution         0.05G_X         107EL         Kowkie de 9/2004/05/15           4.200         20056/23         158         158         159         159         159         159         159         159         159         159         159         159         159         159         159         159         159         159         159         159         159         159         159         159         159         159         159         159         159         159         159         159         159         159         159         159         159         159         159         159         159         159         159         159         159         159         159         159         159         159         159         159         159         159         159         159         159         159         159         159         159         159         159         159         159         159         159         159         159         159         159         159         159         159         159         159         159         159         159         159         159         159         159         159         159         159         159         159                                                                                                    | 1 OP. | -19,69     | -10,77    |
| CONTRACT DEC X 107BL     CONTRACT DEC X 107BL     CONTRACT DEC X 1 | 1 OP. | -<br>19,69 | 10,77     |
| SALAZOPYRIN EN TABL         0.5         G         G         TABL         Konekla do 9/2004/05/15         1.000         2008/031         4047         1.000         2008/031         Konekla do 9/2004/05/15         1.000         2008/031         Konekla do 9/2004/05/15         1.000         2008/031         Konekla do 9/2004/05/15         1.000         2008/031         Konekla do 9/2004/05/15         1.000         Konekla do 9/2004/05/15         1.000         Ko                                                                                                    | 1 OP. | -40,47     | -16,44    |
| 0         SSALAZOPYRIN EN TABLE 0,5 G 50 TABL.           1000         2008-134         40.47           (303)         Degl-103.00 Degl-103.00 Linit: 34.33                                                                                                    | 1 OP. | 40,47      | 16,44     |
|                                                                                                    |       |            |           |
|                                                                                                    |       |            |           |

Rysunek 10-11 Zarejestrowana korekta recepty.

Następnie otwieramy okno recepty (**Enter** na wierszu recepty), gdzie możemy skorygować atrybuty recepty. Natomiast, jeśli musimy skorygować odpłatność na konkretnym leku, to ustawiamy się na nim w zapisie na plus (czarny) i odpowiednią kombinacją klawiszy zmieniamy odpłatność. Po naniesieniu korekt, drukujemy taksację recepty (**F9**) i zamykamy transakcję (**Ins** i **Enter**).

10.1.4.5.5 Korekta recepty fiskalna

Przed przesłaniem komunikatu XML do NFZ: można korygować wszystko, ale stosujemy tylko do korekty leku lub ilości, chyba, że korekcie leku lub ilości towarzyszą inne korekty
Po przesłaniu komunikatu XML do NFZ: można korygować wszystko, ale stosujemy tylko do korekty leku lub ilości, chyba, że korekcie leku lub ilości towarzyszą inne korekty.

Tego typu korekta skutkuje wydrukiem nowego paragonu, dlatego też korzystamy z tej funkcjonalności tylko wtedy, gdy to jest absolutnie konieczne. Aby zarejestrować tego typu korektę, wciskamy **Ctrl+F9** (**F10** → **Korekta sprzedaży**).

| Korekta                       |            |
|-------------------------------|------------|
| Korekta do <b>Transakc</b> ji | -          |
| Z dnia                        | 2011-02-19 |
| Numer klienta                 |            |
| [Ctrl-Enter] Zatwierdź        | [Esc]      |

Rysunek 10-12 Okno wyboru zapisu korygowanego.

| Wciskamy       | "↓↑",             | by  | przejść   | do     | Korekta do | Recepty fiskalna            | W   | polu  | Numer  | recepty |
|----------------|-------------------|-----|-----------|--------|------------|-----------------------------|-----|-------|--------|---------|
| wpisujemy kole | jny nu            | mer | recepty v | v dniı | u i zatwi  | ierdzamy - <b>Ctrl+Ente</b> | er. |       |        |         |
|                | a proto-mAviliate |     |           |        |            |                             |     | T T T | EDED - |         |

| box                                                                                                    |               |          | 0,00                  |
|----------------------------------------------------------------------------------------------------|---------------|----------|-----------------------|
| 2 GZ U 12K IS DI 2012 Ślądo Więwedzki Oddałch I #Z 12                                                                      |               |          | 12,53                 |
| 1 © ACCU-CHER ACTIVE X 50 (**) 54444-5751333<br>100 386201 410<br>3962 004 410 2009 10 10 10 10 10 10 10 10 10 10 10 10 10 |               | % -1 OP. | 40.00 -12,59          |
| 2 OZ U 12K 1504-0013 Stelekowiejsweideli Sakasi NFZ 12                                                                     |               |          | 1251                  |
| 1 ACCU CHEK ACTIVE X 50 (***) Kaldu 64/5/1/333<br>1/00 26/301 1/10<br>Dec 04/11 25/04/64/03 76 203 Unit 113 Nov 50         | Fycz. 30N 100 | % 1 OP.  | <sup>0.92</sup> 12,50 |
|                                                                                                    |               |          |                       |

Rysunek 10-13 Zarejestrowana fiskalna korekta recepty.

Infofarm sp.j. Tarnów, ul. Ochronek 5 www.infofarm.com.pl tel. (14) 6269806

Transakcja w części na plus (kolor czarny) jest w trybie edycji. Wciskamy klawisz **Enter** na wierszu recepty, jeśli chcemy poprawić jej atrybuty. Ustawiamy się na konkretnym leku, gdzie możemy:

- Usunąć pozycję wciskając klawisz Del,
- Zmienić produkt, ilość lub odpłatność po wciśnięciu klawisza Enter.

Po skorygowaniu recepty, taksujemy ją (F9) i podliczamy transakcję (Ins+Enter). Na ekranie pojawi się okno podsumowania korekty fiskalnej. Postępujemy analogicznie, jak w przypadku Korekty do transakcji (Podrozdział "Zwroty towarów i korekty sprzedaży"). Po zatwierdzeniu transakcji (Enter) zostanie wydrukowany paragon, obejmujący pozycje recepty po skorygowaniu.

10.1.4.5.6 Nagrywanie pliku XML na dysk komputera po korektach

Uwaga! Dotyczy przypadków, gdy użyto funkcję Korekta recepty niefiskalna lub Korekta recepty fiskalna

Korygując dane refundacyjne, możemy wielokrotnie uruchamiać "obliczanie" refundacji. Robimy to, aż do momentu, kiedy zakładka "Błędy XML" będzie pusta. Jednak za każdym razem pilnujemy dodatkowo okres, z którego korekty mają być uwzględnione w nagrywanym pliku refundacyjnym XML. Dla zobrazowania problemu, załóżmy, że 4 stycznia dokonaliśmy **Korekty recepty niefiskalnej** do okresu 16-31 grudnia. I teraz rodzi się pytanie, czy ta korekta ma być, czy nie ma być uwzględniona w sprawozdaniu dla NFZ. Oczywiście w interesie naszym jest, by tak się stało. I właśnie by tak było, musimy zadbać o wskazanie okresu, z którego korekty mają

być ujęte w pliku XML dla NFZ. W tym celu wciskamy zarówno okres sprawozdawany, jak i okres, z którego bierzemy korekty (rys. 10-14).

|   |                  | Lista zestawień                                  | 📱 Zakres       | Zamknięte Okresy                               |
|---|------------------|--------------------------------------------------|----------------|------------------------------------------------|
|   |                  | Od dnia<br>16-12-2009                            | B              | Do dnia<br>31-12-2009 🗵                        |
|   | $\left( \right)$ | Korekty od data-go<br>16-12-2009                 | dzina<br>150 🗴 | Korekty do data - godzina<br>08-01-2010 🔢 18 🍫 |
|   |                  | Data sporządzenia<br>08-01-2010                  | 15             | Data płatności                                 |
|   |                  | Numer faktury<br>(Wnioski nr dok. fir<br>24/2009 | n.)            | Numer podania<br>(Wnioski nr korekty)<br>1 24  |
| l |                  |                                                  |                |                                                |

Rysunek 10-14 Zakres zestawienia refundacyjnego.

W przykładzie z rysunku 10-3 plik refundacyjny XML będzie "obliczony" za okres 16-31 grudnia 2009, ale zostaną w nim ujęte wszystkie korekty z okresu 16 grudnia 2009 do 8 stycznia 2010 do godziny 18.00. Program wskazuje dzień i godzinę sporzadzania dokumentacji refundacyjnej, jako granicę górną przedziału czasowego korekt, a granicę dolną bierze z zakładki "Zamknięte

okresy". Dlatego standardowo pozostawiamy włączony parametr

(🔽 Oznacz okres jako zamknięty)

Program zarejestruje datę i godzinę graniczną dla korekt i przy okazji "obliczania" pliku XML za kolejny okres, uwzględni go. Po "obliczeniu" pliku refundacyjnego XML, nagrywamy go na dysk komputera i wczytujemy na portal NFZ w standardowy sposób. Jednak w tym trybie, to jest w trybie "nadpisuj", możemy składać kolejne, poprawione pliki refundacyjne XML przez 5 dni, ale pod warunkiem, że żadna z korekt nie wiązała się z usunięciem leku lub recepty. Po tym czasie, lub po tym, jak zleciliśmy generację szablonu końcowego, lub też gdy jedna z korekt wiązała się z wycofaniem pozycji lub recepty, możemy złożyć korektę refundacji, jedynie w trybie "**Korekty**", o czym w następnym rozdziale.

#### 10.1.4.6 Przygotowanie tak zwanej faktury VAT refundacyjnej

Możemy, jeśli wymaga tego nasz oddział NFZ, lub dla innych celów, wydrukować tak zwaną fakturę Vat refundacyjną (FBFaktura).

#### 10.1.4.7 Poprawa refundacji w trybie "Korekty"

Potrzeba skorygowania refundacji w tym trybie ma miejsce w następujących przypadkach:

- Jedna z dokonanych korekt wiązała się z wycofaniem leku lub recepty,
- Wykryliśmy błąd już po zleceniu generacji szablonu końcowego na portalu NFZ,
- Nie zdążyliśmy poprawić pliku refundacyjnego XML przed upływem 5 dni od dnia zakończenia okresu refundacyjnego,
- NFZ zakwestionował rozliczenie na dalszym etapie przetwarzania,
- NFZ zakwestionował refundację w procesie kontroli realizacji recept.

Po skorygowaniu będów przystępujemy do "obliczenia" pliku refundacyjnego XML korygującego. W tym celu "obliczamy" refundację za okres bieżący (zmieniamy okres podpowiadany). Gdy podczas obliczania takiej refundacji program wykryje korekty do okresów już zamkniętych (a tak właśnie będzie), w dolnej części ekranu pojawi się komunikat

**UWAGA wydrukuj korekty**, oraz zostanie uaktywniony przycisk **B**. Z kolei w zakładce 'Korekty' znajdzie się wykaz okresów korygowanych (zwykle jeden ostatni, inne, gdy i do nich wystąpiły korekty w okresie bieżącym). Wskazujemy wiersz z właściwym okresem korygowanym i wciskamy **B**. - program "obliczy" plik refundacyjny XML korygujący. Następnie nagrywamy plik na dysk komputera (**F11-Nagraj**) i wczytujemy go na portal NFZ. Dalej postępujemy, jak przy "zwykłym" pliku refundacyjnym XML. I w tym przypadku mamy 5 dni czasu. Jeśli mamy do czyniena z korektami dla kilku okresów refundacyjnych (np. będących skutkiem kontroli NFZ w aptece), należy "obliczyć", nagrać i wczytać na portal NFZ pliki refundacyjne XML korygujące do każdego okresu korygowanego (podświetlić i wcisnać

### 10.2 Zestawienie recept

By przeglądać zrealizowane recepty, wciskamy W oknie dostępnym, po wciśnięciu guzika

możemy określić warunki, jakie mają spełniać widoczne recepty i zakres dostępnej informacji (rysunek 10-15).

| Zakres recept                                                                                                    | X                                                                     |
|----------------------------------------------------------------------------------------------------|-----------------------------------------------------------------------|
| Od dnia<br>15-03-2013<br>5-1 drivé                                                                                                    | Dodnia<br>05-03-2013 🗾                                                |
| Korekty od<br>05-03-2013 30<br>Zakres raportu                                                                                                    | Korekty do<br>11-01-3000 13 23 14<br>Ujimowane pozycje<br>C Wszustkie |
| Pokaż pozycje płatne 10                                                                                                    | C Refundowane<br>C Nie refundowane<br>0% na receptach refundowanych   |
| Odpłatności<br>0-Bez recepty<br>1-Bezplatne<br>2-Bezplatne do limitu<br>3-Ryczaltowe<br>4-30%<br>5-50%<br>6-100%<br>7-Wpisane<br>8-Lek za złotówkę |                                                                       |
|                                                                                                    | 🗶 Anuluj 💽 🗸 OK                                                       |

Rysunek 10-15 Zakres przeglądanych recept.

Określamy te warunki i wciskamy . Aby wydrukować "paski" recept, wciskamy . wybieramy raport "Wydruk pasków" i wciskamy . aby wydrukować, lub by podejrzeć na ekranie.

# 10.3 Refundacja wyrobów medycznych na zlecenie – art. 38 ustawy refundacyjnej

#### 10.3.1 Ogólne zasady działania systemu refundacji

Ogólny schemat funkcjonowania refundacji wyrobów medycznych, wydawanych na zlecenie, opartej na artykule 38 ustawy refundacyjnej jest następujący:

1. Minister opublikował rozporządzenie w sprawie wykazu wyrobów medycznych wydawanych na zlecenie. Jest to wykaz rodzajów wyrobów medycznych, podzielonych

Infofarm sp. j. Tarnów, ul. Ochronek 5 www.infofarm.com.pl tel. (14) 6269806

na grupy. Dla każdego rodzaju określono limit finansowania, udział świadczeniodawcy w limicie i okres użytkowania, a dla środków pomocniczych dodatkowo limit ilościowy.

- Apteki i inni świadczeniodawcy rodzaju ZPO podpisują z NFZ umowę na realizację świadczeń rodzaju ZPO, gdzie określone są już konkretne wyroby, w ramach danego rodzaju.
- Świadczeniodawcy rodzaju ZPO realizują sprzedaż wyrobów refundowanych zgodnie z warunkami określonymi w zawartej z NFZ umowie, pobierając od pacjentów dopłatę, której wysokość wynika z różnicy pomiędzy detaliczną ceną środka pomocniczego lub wyrobu medycznego, a kwotą zrefundowaną przez NFZ.
- 4. Raz w miesiącu apteki i inni świadczeniodawcy rodzaju ZPO występują do właściwego oddziału NFZ o zwrot należnej refundacji z tytułu sprzedanych wyrobów medycznych wydawanych na zlecenie. W tym celu składają elektroniczne zestawienia w formie pliku XML, zawierające szczegółową informację o zrealizowanej sprzedaży refundowanej. Na tej podstawie NFZ wypłaca należną refundację.

Etapy procesu refundacyjnego mają odzwierciedlenie w funkcjonalnościach programu:

- Wczytanie pliku umx z produktami zakontraktowanymi w umowie z NFZ (potocznie plik umowy z NFZ).
- 2. Kojarzenie kart towarowych z produktami wykazanymi w pliku umowy z NFZ.
- 5. Obsługa sprzedaży refundowanych wyrobów medycznych na zlecenie.
- 6. Przygotowanie sprawozdawczości refundacyjnej

#### 10.3.2 Umowa z NFZ

#### 10.3.2.1 Wprowadzenie

W efekcie podpisania umowy z NFZ na realizację zaopatrzenia w wyroby medyczne, otrzymujemy plik umowy z NFZ. Ma on postać pliku XML, z rozszerzeniem \*.umx. Taki plik umowy z NFZ wczytujemy do programu, a następnie kojarzymy odpowiednie karty towarów z poszczególnymi towarami wykazanymi w pliku umowy z NFZ. Dopiero po wykonaniu tych czynności można przystąpić do realizacji zleceń na refundowane wyroby medyczne.

#### 10.3.2.2 Wczytanie umowy

Uruchamiamy Zarządzanie→Wnioski-import umowy (rysunek 10-16).

| 🚹 Wnioski - import umowy                     |              |                         |
|----------------------------------------------|--------------|-------------------------|
| Plik UMX                                     |              | Wczytaj umowę z pliku 📗 |
| :\ifzam\wersja3.0.8-baza121\umx\unimed\13000 | 2268130002.U | MX 🖻                    |
| Zapisane umowy                               |              | Otwórz zapisana umowę   |
| Kod umowy                                    | Od dnia      | Do dnia                 |
|                                              |              |                         |
|                                              |              |                         |

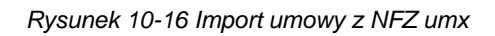

```
Infofarm sp.j. Tarnów, ul. Ochronek 5
```

www.infofarm.com.pl tel. (14) 6269806

Wciskamy , wskazujemy lokalizację pliku umowy z NFZ, wskazujemy podmiot, a następnie wciskamy <u>Wczytaj umowę z pliku</u>. Po chwili na ekranie pojawi się lista produktów z pliku umowy z NFZ (rysunek 10-17).

| IR UMX                    | Wczyłaj umo                               | HVę z piku  | Apteka Na     | zwa Miejsce wyd                                                                           | Wybierz miej      | ice realizacji |                | -          |      |        |
|---------------------------|-------------------------------------------|-------------|---------------|-------------------------------------------------------------------------------------------|-------------------|----------------|----------------|------------|------|--------|
|                           |                                           | <u>s</u>    |               |                                                                                           |                   |                |                |            |      |        |
| apisane umowy             | Otwórz zapisz                             | ina umorrię |               |                                                                                           |                   |                |                |            |      |        |
| Kod umowy                 | Od dnia Do dnia                           | <u>^</u>    |               |                                                                                           |                   |                |                |            |      |        |
| 091                       | 01-01-2014 31-12-201                      | 4 😑 '       |               | Economic protection and death a                                                           |                   |                |                |            |      |        |
| 091                       | 01-01-2013 31-12-201                      | 3 🖌 🖌 Wa    | zytaj dane    | Fragmeric nazwy Kod stocka                                                                |                   | Filtu          |                |            |      |        |
| ld prod handl. Kod środka | Nazwa handiowa                            | Producent   | Model         | Nazwa w aptece                                                                            | Linit za sztuko ( | Cena brutto :  | Zakires        | Wyróż Sztu | k [2 | E ref. |
| 1682193 P.101.PM          | MoliMed Premium Maxi                      | Hartmann AG | N 5           |                                                                                           | 1,5               | 1,7            | 12.2971.033.09 | 2          | 60   | 70     |
| 1682194 P.101.PM          | Pieluchy anatomiczne TENA comfort extra   | SCA         | TENA comfos   |                                                                                           | 1.5               | 1,9            | 12.2971.033.09 | 2          | 60   | 7      |
| 1682195 P.101.PM          | Pieluchy anatomiczneTENA comfort extra    | SCA         | TENA com/o5   |                                                                                           | 1,5               | 1,9            | 12.2971.033.09 | 2          | 60   | 7      |
| 1682196 P.100.PM          | Pieluchomajiki TENA Flex Maxi large       | SCA         | TENA Flex MS  |                                                                                           | 1,2833            | 3,1            | 12.2971.033.09 | 2          | 60   | 10     |
| 1682197 P.100.PM          | Pieluchomajiki TENA Flex plus extra large | SCA         | TENA Flex p6  | PIEL MAJ. TENA FLEX PLUS EXTRA LARGE X 30                                                 | 1,2833            | 2,75           | 12.2971.033.09 | 2          | 60   | 10     |
| 1682198 P.100.PM          | Pieluchomajtki TENA Flex plus medium      | SCA         | TENA Flex pB  |                                                                                           | 1,2833            | 2,4            | 12.2971.033.09 | 2          | 60   | 10     |
| 1682199 P.100.PM          | Pieluchomajtki TENA Flex plus small       | SCA         | TENA Flex p6  |                                                                                           | 1,2833            | 2,1            | 12.2971.033.09 | 2          | 60   | 10     |
| 1682200 P.100.PM          | Pieluchomaitki SUPER SENI PLUS Large      | T2M0        | SUPER SENS    | PIEL MAJ SENI SUPER PLUS LARGE X 30 SZT.                                                  | 1,2833            | 2.8            | 12.2971.033.09 | 2          | 60   | 10     |
| 1682201 P.101.PM          | Pieluchomajiki dia dzieci Dry Kids XL+    | TENA        | Dry Kids XL+5 |                                                                                           | 1,5               | 1,7            | 12.2971.033.09 | 2          | 60   |        |
| 1682202 P.101.PM          | Podkłady higieniczne TENA bed 60cmx90cm   | SCA         | TENA bed 66   | POD.HIG.TENA BED PLUS 60 CM × 90 CM × 20                                                  | 1,5               | 2,1            | 12.2971.033.09 | 2          | 60   |        |
| 1682202 P.101.PM          | Podkłady higieniczne TENA bed 60cmx90cm   | SCA         | TENA bed 66   | POD.HIG.TENA BED PLUS 60 CM × 90 CM × 5                                                   | 1,5               | 2,1            | 12.2971.033.09 | 2          | 60   |        |
| 1682203 P.101.PM          | Podkłady higieniczne SENI SOFT 60cmx90cm  | T2M0        | SENI SOFT 6   | POD HIG SENI SOFT PODKŁADY 90 CM × 60 CM                                                  | 1,5               | 1,85           | 12.2971.033.09 | 2          | 60   |        |
| 1682203 P.101.PM          | Podkłady higieniczne SENI SOFT 60cmx90cm  | T2M0        | SENI SOFT 6   | POD.HIG.SENI SOFT PODKŁADY 90 CM × 60 CM                                                  | 1.5               | 1,85           | 12.2971.033.09 | 2          | 60   |        |
| 1682204 P.100.PM          | Wikłady anatomiczne TENA men level 1      | SCA         | TENA men les  | WKLAN, TENA MEN LEVEL 1 × 24 WKŁADKI                                                      | 1,2833            | 1,7            | 12.2971.033.09 | 2          | 60   | 1      |
| 1682206 P.100.PM          | Wikłady anatomiczne SENI Lady estra       | T2M0        | SENI Lady eS  | WKLAN SENI LADY EXTRA X 30 WKŁADEK                                                        | 1,2833            | 2              | 12.2971.033.09 | 2          | 60   | 1      |
| 1682206 P.100.PM          | Wikłady anatomiczne SENI Lady estra       | TZM0        | SENI Lady e5  | WKLAN.SENI LADY EXTRAX 15 WKŁADEK                                                         | 1,2833            | 2              | 12.2971.033.09 | 2          | 60   | 1      |
| 1682207 P.100.PM          | Wikłady anatomiczne SENI Lady super       | T2M0        | SENI Lady so  | WKLAN.SENI LADY SUPER × 15 WKŁADEK                                                        | 1,2833            | 1,35           | 12.2971.033.09 | 2          | 60   | 1      |
| 1682208 P.100.PM          | Wikłady anatomiczne SENI MAN NORMAL       | T2M0        | SENI MAN NE   |                                                                                           | 1,2833            | 0,95           | 12.2971.033.09 | 2          | 60   | 1      |
| 1682209 P.101.PM          | Wikłady anatomiczne TENA Lady normal      | SCA         | TENA Lady r5  | WKLAN, TENA LADY NORMAL X 12 WKŁADEK                                                      | 1.5               | 1.55           | 12.2971.033.09 | 2          | 60   |        |
| 1682209 P.101.PM          | Wikłady anatomiczne TENA Lady normal      | SCA         | TENA Lady r5  | WKLAN, TENA LADY NORMAL X 24 WKŁADKI                                                      | 1,5               | 1,55           | 12.2971.033.09 | 2          | 60   |        |
| 1682210 P.101.PM          | Wikłady anatomiczne TENA men level 2      | SCA         | TENA men lei  | WKLAN TENA MEN LEVEL 2 X 20 WKŁADEK                                                       | 1,5               | 1,7            | 12.2971.033.09 | 2          | 60   | 1      |
| zwa w aptece              |                                           |             | Dedailtíaca   | Dia leku przyporządkowanego do kilku pozycji u<br>C Kontroluj cenę i limit 📀 Bez kontroli | точу 7            |                | Zankai         |            |      |        |

Rysunek 10-17 Lista produktów z umowy na ZPO

Kolejno w kolumnach mamy:

Id.prod.handl. - numer naszego produktu nadany przez NFZ,

**Kod środka** – kod wyrobu zgodnie z rozporządzeniem MZ w sprawie wyrobów medycznych wydawanych na zlecenie,

Nazwa handlowa, Producent, Model - jednoznacznie identyfikują wyrób,

Nazwa w aptece - nazwa towaru w aptece (po przypisaniu),

Limit za sztukę – limit za jedną sztukę wyrobu,

Cena brutto za szt. - cena detaliczna brutto jednej sztuki wyrobu,

Zakres – zakres świadczeń,

Wyróżnik - numer lokalizacji miejsca realizacji świadczenia nadany przez NFZ,

% ref. – wysokość refundacji danego rodzaju wyrobu medycznego do limitu.

# 10.3.2.3 Kojarzenie kart towarów z pozycjami z pliku umowy z NFZ umx

Po wczytaniu umowy przystępujemy do kojarzenia pozycji z umowy z naszym asortymentem. W tym celu, będąc na liście produktów z umowy (Rysunek 9-16), ustawiamy się na odpowiednim wierszu i przechodzimy na pole "**Nazwa w aptece**". Wciskamy , by wywołać listę naszych towarów. Wybieramy odpowiedni i zatwierdzamy wciskając **Enter** lub **F6**. Jeżeli taka potrzeba zaistnieje, można z tego poziomu założyć kartę na nowy towar na ogólnych zasadach. W celu ułatwienia wyszukania produktów z umowy, można wpisać w górnej części okna fragment nazwy handlowej lub kod MZ wyrobu, a po wciśnięciu guzika **Filtruj** lista zostanie zawężona zgodnie z wpisanymi warunkami.

Jeżeli dany wyrób medyczny (np. pieluchomajtki) mamy w kilku różnej wielkości opakowaniach, możemy każdą z tych kart skojarzyć z jedną pozycją z pliku umowy z NFZ. W

Infofarm sp. j. Tarnów, ul. Ochronek 5

www.infofarm.com.pl tel. (14) 6269806

tym celu ustawiamy się na odpowiednim wierszu i "rozmnażamy go" wciskając <sup>Dodaj Wiersz</sup>. Nie jest konieczne by od razu dla każdego produktu z umowy wskazać naszą kartę towaru. Możemy to zrobić później, korzystając z opcji <sup>Otwórz zapisana umowę</sup> (należy chwilę poczekać). Po skojarzeniu kart towarów, wciskamy guzik <sup>Zapisz</sup>, co skutkuje przeniesieniem danych refundacyjnych z pliku umowy do kart towarowych.

#### 10.3.2.4 Karta towaru dla refundowanego wyrobu medycznego

Po skojarzeniu kart towarowych i zapisaniu umowy odpowiednie dane są przenoszone do kart towarów. Dane te (parametry sprzedaży refundowanej) widoczne są w zakładce **Ceny** (rysunek 10-18) w **Towarach**.

| Cena<br>Detaliczna                       | Obowiązuje od<br>2013-01-01 15                           | Obowiązuje do                      | Marża podpowiadana |
|------------------------------------------|----------------------------------------------------------|------------------------------------|--------------------|
| Cena netto                               | Cena brutto<br>22.98                                     | Limit 22.98                        | Opłata pacjenta    |
| Rodzaj ceny<br>© Urzędowa<br>© Decyzyjna | Odpłatność której dotyczy<br>obniżona opłata (Del wyczyś | ić)                                |                    |
| Kod środka<br>9241.02                    | ld produktu handlowego<br>38904                          | Zakres świadczeń<br>12.2971.033.09 | Wyróżnik           |
| % refundacji                             |                                                          |                                    |                    |

Rysunek 10-18 Zakładka "Ceny"

Cena i limit są przeliczane na opakowanie ewidencyjne. Obowiązuje od – to data skojarzenia karty z pozycją z pliku umowy z NFZ umx. Obowiązuje do – to data końcowa okresu, na jaki zawarto umowę z NFZ.

W zakładce zapisany jest także **Kod MZ wyrobu** (kod środka), z którym związane są dane parametry sprzedaży refundowanej. To pozwala przypisać jeden towar do wielu rodzajów świadczeń (kodów MZ wyrobu), z różnymi poziomami odpłatności. W takiej sytuacji w zakładce "**Ceny**" pojawi się kilka wierszy, z różnymi cenami i limitami oraz z różnym **Kodem MZ wyrobu**. Realizując zlecenie, wskażemy w sprzedaży "Kod MZ wyrobu", a program zrealizuje sprzedaż po właściwej cenie i limicie.

#### 10.3.3 Rozliczenia z NFZ

Rozliczanie się z NFZ to cykliczny proces, realizowany raz w miesiącu, na który składa się:

- Przygotowanie danych refundacyjnych ("obliczanie") i równoczesna kontrola ich prawidłowości.
- Nagranie pliku refundacyjnego XML na dysk komputera.
- Wczytanie pliku refundacyjnego XML na portal NFZ.
- Wygenerowanie szablonu rozliczenia.
- Pobranie z portalu NFZ i wczytanie do programu szablonu rozliczenia.
- Wygenerowanie noty elektronicznej, w formie pliku \*.enx, nagranie jej na dysk i wczytanie na portalu NFZ.

Infofarm sp.j. Tarnów, ul. Ochronek 5 www.infofarm.com.pl tel. (14) 6269806

To jest oczywiście schemat najprostszy. W praktyce natomiast może się zdarzyć, że i na etapie "obliczania" refundacji przez program i po przesłaniu zleceń do NFZ zostaną ujawnione błędy. Wtedy schemat działania jest bardziej złożony.

#### 10.3.3.1 "Obliczanie" refundacji

Po wciśnięciu Returdacia, ustawiamy się na wierszu z nazwą "Wnioski". Następnie przechodzimy do zakładki "**Zakres**". W polach "**Od dnia**" i "**Do dnia**" określamy przedział czasu dla którego chcemy przygotować plik refundacyjny XML (program podpowiada ostatni miesiąc) i wciskamy

Program przygotuje dane. W rzeczywistości jest to bardziej złożona funkcja, która poza samym "obliczeniem" refundacji, dokonuje czynności kontrolnych – program sprawdza poprawność i kompletność danych wymaganych przez NFZ. Ponownie kontroluje poprawność parametrów sprzedaży i zgodność z umową z NFZ (cena, limit, odpłatność, umiejscowienie, Kod MZ wyrobu), prawidłowość numerów (pacjenta, lekarza, świadczeniodawcy) i innych informacji. Tak, by ostateczny plik refundacyjny XML, jaki zostanie przekazany do NFZ był wolny od błędów. Po dokonaniu "obliczeń", na ekranie pojawi się zestawienie wydanych z refundacją wyrobów medycznych (rysunek 10-19).

|                                                | ×   →   ∰ ⊕   ⊒ ⊮                                                                   | Zankzij                              |                          |                                               |                             |                                       |                                                                        |                                                     |                                               |
|------------------------------------------------|-------------------------------------------------------------------------------------|--------------------------------------|--------------------------|-----------------------------------------------|-----------------------------|---------------------------------------|------------------------------------------------------------------------|-----------------------------------------------------|-----------------------------------------------|
| Apt<br>u.<br>Apt<br>NIP<br>Nr k<br>Nun<br>Ider | eka<br>weka<br>sonta:<br>ner ew idencyjny:<br>ntyf ikator A pteki:<br>Zestawie nie  | Szczecin<br>Szczecin<br>wydanych świ | ■<br>iadczeniobiorcom pr | zedmiotów or                                  | toped                       | lycznyc                               | ch i środków                                                           | 30-09-2                                             | 2013 23:59:51<br>czych                        |
|                                                |                                                                                     |                                      | w miesia                 | ącu wrzesień-                                 | 2013                        |                                       |                                                                        |                                                     |                                               |
| LP                                             | P Numer<br>ewidencyjny                                                              | PESEL                                | lmię i nazwisko          | Kod<br>zaopatrzenia                           | Liczba<br>sztuk             | Limit<br>cenowy                       | Rzeczywista<br>wartość                                                 | Kwota<br>refundacji                                 | Dopłata<br>świadczeniobiorcy                  |
| LP<br>1.                                       | P Numer<br>ewidencyjny<br>zlecenia<br>2.                                            | PESEL<br>3.                          | lmię i nazwisko<br>4.    | Kod<br>zaopatrzenia<br>5.                     | Liczba<br>sztuk<br>6.       | Limit<br>cenowy<br>szt.<br>7.         | Rzeczy wista<br>wartość<br>zaopatrzenia<br>8.                          | Kwota<br>refundacji<br>9.                           | Doplata<br>świadczeniobiorcy<br>10.           |
| LP<br>1.<br>1                                  | P Numer<br>ewidencyjny<br>zlecenia<br>2.<br>1234/99                                 | 9ESEL<br>3.<br>66091901176           | lmię i nazwisko<br>4.    | Kod<br>zaopatrzenia<br>5.<br>9245.04          | Liczba<br>sztuk<br>6.<br>20 | Limit<br>cenowy<br>szt.<br>7.<br>1.50 | Rzeczywista<br>wartość<br>zaopatrzenia<br>8.<br>26.80                  | Kwota<br>refundacji<br>9.<br>18.74                  | Doplata<br>świadczeniobiorcy<br>10.<br>5 8.04 |
| LP<br>1.<br>1                                  | <ul> <li>Numer<br/>ewidencyjny<br/>zlecenia</li> <li>2.</li> <li>1234/99</li> </ul> | 9ESEL<br>3.<br>66091901176           | lmię i nazwisko<br>4.    | Kod<br>zaopatrzenia<br>5.<br>9245.04<br>Suma: | Liczba<br>sztuk<br>6.<br>20 | Limit<br>cenowy<br>szt.<br>7.<br>1.50 | Rzeczy wista<br>wartość<br>zaopatrzenia<br>8.<br>26.80<br><b>26.80</b> | Kwota<br>refundacji<br>9.<br>18.7(<br><b>18.7</b> ( | Doplata<br>świadczeniobiorcy<br>10.<br>5 8.04 |

Rysunek 10-19 Zestawienie wydanych wyrobów medycznych

Zestawienie pozwala na wzrokowe skontrolowanie fizycznych zleceń z danymi zarejestrowanymi w komputerze. Może również posłużyć, jako zestawienie dla celów wewnętrznych, gdy zlecenia przekazywane są do centrali sieci aptek lub do zewnętrznej firmy rozliczającej refundację. Po wzrokowej kontroli zleceń, zamykamy raport (Zamknij) i przechodzimy do zakładki Redy XML (rysunek 10-20).

Infofarm sp. j. Tarnów, ul. Ochronek 5 www.info

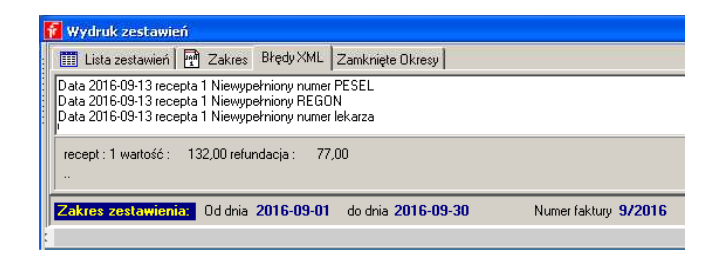

Rysunek 10-20 Okno z błędami XML i podsumowaniem refundacji szczegółowej

Jeśli w procesie kontroli, nie zostanie wykryty żaden błąd, w zakładce pojawi się krótki komunikat: "Brak błędów". W takiej sytuacji (brak błędów), kolejny krok to nagranie pliku refundacyjnego XML na dysk komputera.

W zakładce **Błędy XML** znajduje się również bardzo istotna informacja – wartość zrealizowanych zleceń i kwota refundacji przekazywana w pliku XML dla NFZ, które będą pomocne na dalszym etapie, przy weryfikacji propozycji szablonu.

# 10.3.3.2 Nagranie pliku refundacyjnego XML na dysk komputera

By nagrać plik na dysk, wciskamy <sup>□</sup> Plik refundacyjny XML zostanie zapisany w lokalizacji określonej w definicji zestawienia refundacyjnego ( pole **Nagrywaj do katalogu** w opcji **Operacje→Definicja zestawienia**).

#### 10.3.3.3 Wczytanie pliku XML na portal NFZ i generacja szablonu

Przygotowany i nagrany na dysk plik XML, należy wczytać na portalu właściwego oddziału NFZ. Wczytany na portal plik podlega kontroli NFZ pod kątem poprawności zawartych w nim danych. Jeżeli wstępna kontrola poprawności (walidacja) przebiegnie pomyślnie, to na portalu pojawi się komunikat o przyjęciu pliku XML. Jeśli tak, to zlecamy generację **propozycji szablonu**.

#### 10.3.3.4 Pobranie z portalu NFZ raportu zwrotnego fazy II

Po wygenerowaniu na portalu NFZ propozycji szablonu, pobieramy go, zapisujemy na dysku komputera, a następnie wczytujemy do programu, by przygotować końcową notę rozliczeniową. W tym celu ponownie "obliczamy" refundację i uruchamiamy **Operacje → Wczytaj XML wnioski etap II**. Po wczytaniu pliku na ekranie pojawi się zakładka "**Wnioski etap II**" (rysunek 10 -21).

| 🗉 Lista zestai                                | wień 🔤                  | Zakres Z      | lamknięte Ok  | resy 📈 Wr             | nioski etap      | "           |                                           |                             |
|-----------------------------------------------|-------------------------|---------------|---------------|-----------------------|------------------|-------------|-------------------------------------------|-----------------------------|
| Płatnik                                       | 15                      | ld:           | SWD           | 150010525             |                  | Na<br>No    | pis na wydruku<br>Ita księgowa            | J                           |
| Wersja kom<br>O 2.0                           | 15<br>nunikatu<br>© 2.1 | O 2           | 10Wa<br>2.2 O | 2.3 @                 | NOTA 2.1         | R<br>Vr not | efundacja<br>y korygowanej<br>y z komórką | <b>1232</b> 1<br>j z komórk |
| szablon                                       |                         | szablKor      | typR          | ach typDol            | k rok            | miesiac     | Kwota                                     | Nfz                         |
| <b>IN</b>                                     | 0                       |               | 11            |                       | 2015             | 12          | 123                                       | 21,10                       |
| μ                                             | · ·                     |               |               |                       |                  |             |                                           |                             |
| <                                             |                         |               |               |                       |                  |             |                                           | >                           |
| <                                             |                         | wyroznik      | pozycji       | refundacja            | doplata          | ref_pocz    | dopl_poc:                                 | 2 ^                         |
| <ul> <li>zakres</li> <li>12.2970.0</li> </ul> | 133.09                  | wyroznik<br>2 | pozycji<br>17 | refundacja<br>6800,50 | doplata<br>1362, | ref_pocz    | dopl_poc;                                 | 2 ^                         |

Rysunek 10-21 Wnioski etap II

### 10.3.3.5 Przygotowanie pliku noty ENX i wczytanie jej na portalu NFZ

Końcowym etapem rozliczenia refundacji wyrobów medycznych, jest przygotowanie elektronicznej noty w formie pliku \*.enx i wczytanie jej na portalu NFZ. By przygotować notę,

przechodzimy na zakładkę "Wnioski etap II" i wciskamy Nagraj fakturę XML. Plik noty ENX zostanie zapisany w lokalizacji określonej w definicji zestawienia refundacyjnego (pole **Nagrywaj do katalogu** w opcji **Operacje**→**Definicja zestawienia**). Następnie wczytujemy go na portalu NFZ.

#### 10.3.3.6 Wczytanie pliku XML z błedami

Jeżeli po wczytaniu pliku refundacyjnego XML okaże się, że są w nim błędy, to mamy możliwość przejrzenia listy błędów z poziomu programu. Pobieramy raport z błędami z portalu NFZ, zapisujemy na dysku komputera i wczytujemy do programu. W tym celu ponownie obliczamy refundację za rozliczany okres i wczytujemy plik poprzez **Operacje**->Wczytaj XML z błędami. W zakładce "Błędy XML", pojawi się wykaz błędów i odniesienia do transakcji, tak by łatwo było je odnaleźć w programie. Na tej samej zasadzie, jak błędy wykryte podczas "obliczania" refundacji.

#### 10.3.3.7 Korekty błędów w rozliczeniu zleceń

Sposób postępowania jest uzależniony od tego, co korygujemy i kiedy korygujemy (przed, czy po wczytaniu pliku refundacyjnego XML na portalu NFZ).

10.3.3.7.1 Funkcja Kontrola recept/zleceń

**Przed przesłaniem komunikatu XML do NFZ**: numer zlecenia (recepty), numer świadczeniodawcy, numer pacjenta, umiejscowienie, okres i czas zaopatrzenia. Po przesłaniu komunikatu XML do NFZ: nie stosujemy!

|             |                  |            |             |          |                  |                       |                       | کالگ    |
|-------------|------------------|------------|-------------|----------|------------------|-----------------------|-----------------------|---------|
| Dt. przyj.  | Rec Atrybuty     | Dt. wyst.  | Numer       |          | Swiadczeniodawca | Lekarz                | Pacjent               | BF      |
| 2004-12-14  | 1 GZ U 06X       | 2004-12-14 | 123456789   |          |                  |                       |                       |         |
| 2004-12-14  | 2 GZ U 06P       | 2004-12-14 |             |          |                  |                       |                       |         |
|             |                  |            |             |          |                  |                       |                       |         |
|             |                  |            |             |          |                  |                       |                       |         |
|             |                  |            |             |          |                  |                       |                       |         |
|             |                  |            |             |          |                  |                       |                       |         |
|             |                  |            |             |          |                  |                       |                       |         |
|             |                  |            |             |          |                  |                       |                       |         |
|             |                  |            |             |          |                  |                       |                       |         |
|             |                  |            |             |          |                  |                       |                       |         |
|             |                  |            |             |          |                  |                       |                       |         |
|             |                  |            |             |          |                  |                       |                       |         |
|             |                  |            |             |          |                  |                       |                       |         |
|             |                  |            |             |          |                  |                       |                       |         |
| Controla pa | rametów recepty: | Niepraw    | idłowe dane | Wymagane | Ok               | <u>0</u> d dnia  2004 | 4-12-13 <u>do</u> 200 | 4-12-14 |

Funkcja kontroli recept/zleceń, dostępna jest po wciśnięciu Ctrl+Q (Rysunek 10-22).

Rysunek 10-22 Korekta podstawowych informacji na recepcie

Podajemy na dole przedział czasu i wciskamy klawisz F3.

10.3.3.7.2 Przeglądarka transakcji sprzedaży

**Przed przesłaniem komunikatu XML do NFZ**: numer zlecenia (recepty), numer świadczeniodawcy, numer pacjenta oraz Oddział NFZ, umiejscowienie, czas i okres zaopatrzenia.

Po przesłaniu komunikatu XML do NFZ: nie stosujemy!

Poprzez przeglądarkę transakcji sprzedaży, dostępną po wciśnięciu klawisza **F12** z poziomu okna sprzedaży (Rysunek 10-23).

| f Wyszuk          | iwanie t  | ransakcji   |              |            |          |       |                                                                                                    |                                     |                                                                        |                                        |         |
|-------------------|-----------|-------------|--------------|------------|----------|-------|----------------------------------------------------------------------------------------------------|-------------------------------------|------------------------------------------------------------------------|----------------------------------------|---------|
| 0d 2016-01        | I-01 D    | o 2016-08-0 | 4 <u>N</u> r |            | ina data |       | Opłacor                                                                                                    | na                                  | Możesz ustalić warunki wy<br>Dla pól tekstowych można                  | boru transakcji.<br>stosować znaki spe | cjalne: |
| Kasa Eksped.      |           |             |              |            |          |       | Goto                                                                                                    | ówka                                | % - oznacza dowolny napi:<br>oznacza dowolny zpak                      | с.                                     |         |
| Eaktura Klient    |           |             |              |            |          |       | Contraction Contraction Contra | y płatnicze<br>dyt<br>ist<br>oczone | Dla pól numerycznych moz<br>4- oznacza 4 i większe,<br>-4 mniejsze i 4 | typu:                                  |         |
| Zawiera lek       |           |             |              |            |          |       | e-PF                                                                                                    | RUF                                 | 4-10 od 4 do 10                                                        |                                        |         |
| Zawiera reci      | ente Nr   | oa          | trybutach    |            | -        | - Nie | efiskalne 🗌 BON                                                                                                    | on<br>IY                            |                                                                        |                                        |         |
| <u>Zastosuj w</u> | arunki    | (F3)        |              |            |          |       |                                                                                                    |                                     |                                                                        |                                        |         |
| Data              | Nr        | Odpłatność  | Wartość      | Refundacja | Faktura  | Kasa  | Ekspedytor                                                                                                    | Kontrahent                          |                                                                        | Wpłaty                                 | ^       |
| 2016-04-26        | 117       | 83,90       | 83,90        | 0,00       |          | 2     | tech.farm. Bernade                                                                                                    | r i                                 |                                                                        | 83,90                                  |         |
| 2016-04-26        | 120       | 90,90       | 204,69       | 113,79     | 437/2016 | 2     | tech.farm. Bernade                                                                                                    | t GŁUSZYK NA                        | TALIA                                                                  | 90,90                                  |         |
| 2016-04-26        | 131       | 33,79       | 33,79        | 0,00       |          | 3     | mgr farm. Wojciech                                                                                                    |                                     |                                                                        | 33,79                                  |         |
| 2016-04-26        | 135       | 22,10       | 52,66        | 30,56      |          | 3     | mgr farm. Wojciech                                                                                                    |                                     |                                                                        | 22,10                                  |         |
| 2016-04-26        | 137       | 16,90       | 16,90        | 0,00       |          | 3     | mgr farm. Wojciech                                                                                                    |                                     |                                                                        | 16,90                                  |         |
| 2016-04-26        | 141       | 39,90       | 39,90        | 0,00       |          | 3     | mgr farm. Wojciech                                                                                                    |                                     |                                                                        | 39,90                                  | _       |
| 2016-04-26        | 144       | 29,40       | 29,40        | 0,00       |          | 3     | mgr farm. Wojciech                                                                                                    |                                     |                                                                        | 29,40                                  |         |
| 2016-04-26        | 147       | 51,08       | 81,81        | 30,73      |          | 3     | mgr farm. Wojciech                                                                                                    | 1                                   |                                                                        | 51,08                                  |         |
| 2016-04-26        | 148       | 26,85       | 62,56        | 35,71      |          | 3     | mgr farm. Wojciech                                                                                                    |                                     |                                                                        | 26,85                                  |         |
| 2016-04-26        | 159       | 18,90       | 18,90        | 0,00       |          | 3     | mgr farm. Wojciech                                                                                                    |                                     |                                                                        | 18,90                                  |         |
| Pod               | lgląd tra | nsakcji     |              |            |          |       |                                                                                                    | Ē                                   | odsumowanie (F9)                                                       | Wybór [Enter]                          | Esc     |

Rysunek 10-23 Wyszukiwarka transakcji sprzedaży

Wyszukujemy transakcję na podstawie komunikatu z zakładki "**Błędy XML**" (lub w oparciu o retaksację). Będzie to data (pola **Od** i **Do**), oraz numer zlecenia w dniu (pole **Zawiera receptę Nr**). I wciskamy klawisz **F3**. Po odszukaniu właściwej transakcji wciskamy klawisz **Enter** (Rysunek 10-24).

#### InfofarmApteka+ - podręcznik użytkownika

| 1nfofarm APTEKA+                                                  |       | - 0   | 1 ×   |
|-------------------------------------------------------------------|-------|-------|-------|
| Bez mc. PARAGON                                                   | F10   | 7     | 1,45  |
| -                                                                 |       |       |       |
| 27 GW U 15X 13.07.2016 Wielkopolski Wojewódzki Oddział NFZ 15     |       |       | 24.75 |
| 1 PIELUCHOM CHŁON SENI ACTIVE NOR XL 30SZT                        | 1 OP  | 82,50 | 24,75 |
| 1 82,50<br>[30%] Odpl: 24,75 Dop1ata: 0,00 Ref. 57,75 Limit 90,00 |       | 4     |       |
| DRABINKA 4 SCZEBELKOWA HALCAMP                                    | 1 SZT | 45,00 | 45,00 |
|                                                                   | 4.077 | 1.70  | 4 70  |
|                                                                   | 1 SZ1 | 1,70  | 1,70  |
|                                                                   |       |       |       |

Rysunek 10-24 Historyczna transakcja sprzedaży

Ustawiamy podświetlenie na wierszu zlecenia i wciskamy dwa razy klawisz **Enter**. Otworzy się arkusz zlecenia, gdzie poprawiamy/uzupełniamy informację. Dalej postępujemy, jak przy zwykłej realizacji zlecenia: **Ctrl+Enter** – kończymy edycję, **F9** – drukujemy wycenę zlecenia, **Insert** – kończymy operację.

10.3.3.7.3 Funkcja zapleczowa Recepty/Zlecenia

**Przed przesłaniem komunikatu XML do NFZ**: numer zlecenia (recepty), numer świadczeniodawcy, numer pacjenta, Oddział NFZ, okres i czas zaopatrzenia Po przesłaniu komunikatu XML do NFZ: nie stosujemy!

Dostępną na zapleczu funkcję **Recepty** (**I**). W celu wyszukania zlecenia do poprawy korzystamy z guzika **Zakres** (Rysunek 10-25).

| 1            | Zakres recept 🛛 🔀                                                                               |
|--------------|-------------------------------------------------------------------------------------------------|
| 20<br>16     | Od dnia Do dnia<br>2016-01-01 IS 2016-01-15 IS                                                  |
|              | ☐ 1 dzień<br>Korekty od Korekty do<br>2016.01.01 जिल्ली 23.02                                   |
| 77           | Zakres raportu<br>© dane O korekty Ujimowane pozycje O Korekty Refundowane O Nie refundowane    |
|              | Pokaż pozycje płatne 100% na receptach refundowanych<br>Odpłatności                             |
|              | O-Bez recepty     I-Bezplatne     2-Bezplatne do limitu     3-Ryczaltowe     4-30%              |
|              | <ul> <li>□ 5-50%</li> <li>□ 6-100%</li> <li>□ 7-Wpisane</li> <li>□ 8-Lek za złotówkę</li> </ul> |
| 18   B.   C. | 🗶 Anuluj 🛛 💽 🗸 OK                                                                               |

Rysunek 10-25 Zakres wyświetlanych recept

Po wyszukaniu zlecenia, wchodzimy w zakładkę **Szczegóły→Dane podstawowe** (Rysunek 10-26).

| Dane recepty Lek    | ú                            |                         |                                       |                  |           |         |   |
|---------------------|------------------------------|-------------------------|---------------------------------------|------------------|-----------|---------|---|
| 1 /<br>09 Podkarpad | GZ U 09)<br>ski Wojewódzki D | <b>(</b><br>)ddział NFZ | 09                                    | <b>-</b>         |           |         |   |
| Numer recep         | ty 02090000                  |                         |                                       |                  |           |         |   |
| Data wystawien      | ia 2015-12-17                | 15 Data<br>Data         | a przyjęcia 2016<br>a realizacji 2016 | -01-02<br>-01-02 |           | Wnioski | : |
| Świadczeniodawo     | a 1800849450                 |                         | Od                                    | rok : 20         | )15       |         |   |
| Leka                | rz 4363806                   | (                       | 0d mies                               | iąc :            | 12        |         |   |
| Kod pacjen          | ta 3404280015                | 7                       |                                       |                  | le miesię | ęcy:    | 1 |
| Typ kodu pacjen     | ta 5-PESEL                   | • N                     | lr korek                              | ity :            | 0         |         |   |
|                     |                              |                         |                                       |                  |           |         |   |
|                     |                              |                         |                                       |                  |           |         |   |
| Wartość             | Opłata pacj.                 | Dopłata                 | Refundacja 1                          | Refundad         | sja 2     | Taksa   |   |
| 78,73               | 75,70                        | 15,80                   | 3,03                                  | 0,00             |           | 0,00    |   |
|                     |                              |                         |                                       |                  |           |         |   |

Rysunek 10-26 Dane ogólne recepty

**Uwaga!** Mamy tutaj również wgląd w wyroby medyczne wydane na zlecenie, jednak te dane nie podlegają edycji, z uwagi na konieczność zapewnienia spójności danych sprzedażowych. 10.3.3.7.4 Korekta recepty niefiskalna

Przed przesłaniem komunikatu XML do NFZ: korekta kodu MZ wyrobu medycznego i uprawnień dodatkowych pacjenta, wpływających na odpłatność.
Po przesłaniu komunikatu XML do NFZ: korekta kodu MZ wyrobu medycznego i uprawnień

wpływających na odpłatność, numer zlecenia, numer świadczeniodawcy, numer pacjenta oraz Oddział NFZ, umiejscowienie, czas i okres zaopatrzenia

Uwaga! Procedury nie można zastosować do sprzedaży fakturowanej!

Aby zarejestrować tego typu korektę, na oknie sprzedaży, wciskamy **Ctrl+F9** (**F10** → **Korekta sprzedaży**).

| Korekta                      | ×          |
|------------------------------|------------|
| Korekta do <b>Transakcji</b> | <b></b>    |
| Z dnia                       | 2011-02-19 |
| Numer klienta                |            |
| [Ctrl-Enter] Zatwierdź       | [Esc]      |

Rysunek 10-27 Okno wyboru zapisu korygowanego.

Wciskamy "↓↑", by przejść do Korekta do Recepty niefiskalna . W polu Numer recepty wpisujemy numer korygowanego zlecenia w dniu i zatwierdzamy, wciskając Ctrl+Enter (Rysunek 10-28).

| f Infofarm APTEKA+                                                                                                    |      | - 0         | ×     |
|----------------------------------------------------------------------------------------------------|------|-------------|-------|
|                                                                                                    | F10  |             | 0,00  |
| 19 GW U 15X 13.07.2016 Wielkopolski Wojewódzki Oddziel NFZ 15<br>Nr. 1/21/21/2 Lek.5761660 Pac.39031606338 Swiadcz639635360                                          |      |             | -5,50 |
| 1 <sup>(1)</sup> PIELUCHOM CHŁON SENI ACTIVE NOR XL 30SZT Korekta do 7/13.07.2016<br><sup>(1)</sup> 2250<br><sup>(1)</sup> 0.00 Doptata: -55.0 Ref77.00 Limit. 77.00 | 1 OP | -82,50<br>🗘 | -5,50 |
| 19 GW U 15X 13.07.2016 Wielkopolski Wojewódzki Oddział NFZ 15<br>Nr. 12121212 Lek. 5761650 Pac.39031606338 Świadcz639635360                                          |      |             | 5,50  |
| 1 © PIELUCHOM CHŁON SENI ACTIVE NOR XL 30SZT Korekta do 7/15.09.2016<br>1 2250<br>[0%] 0dgb 1.000 Dop lata is 550 Ref 77,00 Limit 77,00                              | 1 OP | 82,50<br>🕰  | 5,50  |

Rysunek 10-28 Zarejestrowana korekta zlecenia

Następnie otwieramy okno zlecenia (**Enter** na wierszu zlecenia), gdzie możemy skorygować atrybuty zlecenia. Po naniesieniu korekt, drukujemy wycenę zlecenia (**F9**) i zamykamy transakcję (**Ins** i **Enter**).

10.3.3.7.5 Korekta recepty fiskalna

**Przed przesłaniem komunikatu XML do NFZ**: można korygować wszystko, ale stosujemy tylko do korekty wyrobu medycznego lub ilości, chyba, że korekcie wyrobu medycznego lub ilości towarzyszą inne korekty.

**Po przesłaniu komunikatu XML do NFZ:** można korygować wszystko, ale stosujemy tylko do korekty wyrobu medycznego lub ilości, chyba, że korekcie wyrobu medycznego lub ilości towarzyszą inne korekty.

Uwaga! Procedury nie można zastosować do sprzedaży zafakturowanej!

Tego typu korekta skutkuje wydrukiem nowego paragonu, dlatego też korzystamy z tej funkcjonalności tylko wtedy, gdy to jest absolutnie konieczne. Aby zarejestrować tego typu korektę, wciśnij **Ctrl+F9** (**F10** → **Korekta sprzedaży**).

| Korekta                       | ×          |
|-------------------------------|------------|
| Korekta do <b>Transakc</b> ji |            |
| Z dnia                        | 2011-02-19 |
| Numer klienta                 |            |
| [Ctrl-Enter] Zatwierdź        | [Esc]      |

Rysunek 10-29 Okno wyboru zapisu korygowanego.

Wciskamy "↓↑", by przejść do Recepty fitkalna . W polu **Numer recepty** wpisujemy kolejny numer korygowanego zlecenia w dniu i zatwierdzamy - **Ctrl+Enter** (rysunek 10-30).

| 1nfofarm APTEKA+                                                                                                    |      | - 0         | ×     |
|----------------------------------------------------------------------------------------------------|------|-------------|-------|
| ber mc                                                                                                    | F10  |             | 0,00  |
| 19 GW U 15X 13.07.2016 Wielkopolski Wojewódzki Oddzia I NFZ 15<br>Nr. 12121212 Lek: 5761650 Pac:39031606338 Świadcz639635560                 |      |             | -5,50 |
| 1 <sup>(b)</sup> PIELUCHOM CHŁON SENI ACTIVE NOR XL 30SZT Korekta do 7/13.07.2016<br>-1<br>(0%) Odpt 0.00 Dopłata:-550 Ref-77.00 Limit 77.00 | 1 OP | -82,50<br>🗘 | -5,50 |
| 19 GW U 15X 13.07.2016 Wielkopolski Wojewódzki Oddział NFZ 15<br>Nr. 12121212 Lek: 5761650 Pac.39031606338 Świadcz639635360                  |      |             | 5,50  |
| 1 DIELUCHOM CHŁON SENI ACTIVE NOR XL 30SZT Korekta do 7/15.09.2016<br>1 2250<br>[0%] Odęł 0.00 Dopłata 550 Ref 77.00 Limit 77.00             | 1 OP | 82.50<br>🗘  | 5,50  |

Rysunek 10-30 Zarejestrowana fiskalna korekta recepty.

Transakcja w części na plus (kolor czarny) jest w trybie edycji. Wciskamy klawisz **Enter** na wierszu zlecenia, jeśli chcemy poprawić jego atrybuty. Ustawiamy się na wyrobie medycznym, gdzie możemy:

- Usunąć pozycję wciskając klawisz Del,
- Zmienić wyrób lub ilość po wciśnięciu klawisza Enter.

Po skorygowaniu zlecenia, drukujemy wycenę (F9) i podliczamy transakcję (Ins+Enter). Na ekranie pojawi się okno podsumowania korekty fiskalnej (Rysunek 3-49). Postępujemy analogicznie, jak w przypadku Korekty do transakcji (Podrozdział "Zwroty towarów i korekty sprzedaży"). Po zatwierdzeniu transakcji (Enter) zostanie wydrukowany paragon, obejmujący pozycje zlecenia po skorygowaniu.

#### 10.3.3.8 Nagrywanie pliku XML na dysk komputera po korektach

Uwaga! Dotyczy przypadków, gdy użyto funkcję Korekta recepty niefiskalna lub Korekta recepty fiskalna

Korygując dane refundacyjne, możemy wielokrotnie uruchamiać "obliczanie" refundacji. Robimy to, aż do momentu, kiedy zakładka "Błędy XML" będzie pusta. Jednak za każdym razem pilnujemy dodatkowo okres, z którego korekty mają być uwzględnione w nagrywanym pliku refundacyjnym XML. Dla zobrazowania problemu, załóżmy, że 4 stycznia dokonaliśmy **Korekty recepty niefiskalnej** do okresu 16-31 grudnia. I teraz rodzi się pytanie, czy ta korekta ma być, czy nie ma być uwzględniona w pliku refundacyjnym XML dla NFZ. Oczywiście w interesie naszym jest, by tak się stało. I właśnie by tak było, musimy zadbać o wskazanie okresu, z którego korekty mają być ujęte w pliku XML dla NFZ. W tym celu wciskamy i określamy zarówno okres sprawozdawany, jak i okres, z którego bierzemy korekty (rys. 10-31).

| esy                     |
|-------------------------|
| B                       |
| ata - godzina<br>I 18 🍾 |
| ci                      |
| nia<br>orekty)<br>124   |
|                         |

Rysunek 10-31 Zakres zestawienia refundacyjnego.

W przykładzie z rysunku 10-3, plik refundacyjny XML będzie "obliczony" za okres 16-31 grudnia 2009, ale zostaną w nim ujęte wszystkie korekty z okresu 16 grudnia 2009 do 8 stycznia 2010 do godziny 18.00. Program wskazuje dzień i godzinę sporządzenia dokumentacji refundacyjnej, jako granicę górną przedziału czasowego korekt, a granicę dolną bierze z zakładki "Zamknięte okresy". Dlatego standardowo pozostawiamy włączony parametr (v Dznacz okresjako zanknięty). Program zarejestruje datę i godzinę graniczną dla korekt i przy okazji "obliczania" pliku XML za kolejny okres, uwzględni go. Po "obliczeniu" pliku refundacyjnego XML, nagrywamy go na dysk komputera i wczytujemy na portal NFZ w standardowy sposób. Wcześniej usuwamy, poprzednie, błędne rozliczenie. Dalej postępujemy, jak po pierwszym wczytaniu pliku Refundacyjnego XML. Aż do momentu wczytania noty ENX na portalu NFZ. Jednak taki tryb pracy możliwy jest tylko na Portalu Świadczeniodawcy. Jeśli właściwy oddział NFZ pracuje na SZOI, składamy poprawione rozliczenie refundacji w trybie "Korekty", o czym w następnym rozdziale.

#### 10.3.4 Poprawa refundacji w trybie "Korekty"

Potrzeba skorygowania refundacji w tym trybie ma miejsce w następujących przypadkach:

- Na portalu SZOI po każdej korekcie dokonanej po wczytaniu pliku XML na portalu.
- Na Portalu Świadczeniodawcy po korektach dokonanych po wygenerowaniu szablonu rozliczenia.
- NFZ zakwestionował refundację w procesie kontroli realizacji zleceń.

Po skorygowaniu będów, przystępujemy do "obliczenia" pliku refundacyjnego XML korygującego. Podajemy okres, za który rozliczamy refundację, okres z którego chcemy uwzględnić korekty, oraz koniecznie numer kolejny korekty – pole **Wnioski nr korekty** (rysunek 10-32).

| Wydruk zestawień                                                      |                                                    |
|-----------------------------------------------------------------------|----------------------------------------------------|
| 🏢 Lista zestawień   🕅 Zakres 🛛                                        | Zamknięte Okresy                                   |
| Od dnia<br>2016-08-01 🛐                                               | Do dnia<br>2016-08-31 5                            |
| Korekty od data-godzina<br>2016-08-01 🛐 0 🕺                           | Korekty do data - godzina<br>2016-09-15 🛐 15 🏂     |
| Data sporządzenia<br>2016-09-15 🛐                                     | Data płatności                                     |
| Numer faktury<br>(Wnioski nr dok. fin.)<br>8/2016                     | Numer podania Wnioski nr korekty                   |
| ☐ nagraj XML bez korekt (Whiosi                                       | ki korekta róznicowa)<br>na'' (Wnioski korekta -+) |
| ✓ Oznacz okres jako zamknięty<br>Usuń pozycje : (lista pozycji oddzie | ilona przecinkami)                                 |
| I<br>▼ XML - rozbijaj pozycje wg Ean                                  |                                                    |

Rysunek 10-32 XML korygujący dla zleceń

Następnie nagrywamy plik refundcyjny XML korekta na dysk komputera (**F11-Nagraj**) i wczytujemy go na portal NFZ. Dalej postępujemy, jak przy "zwykłym" pliku refundacyjnym XML. Czyli po wczytaniu pliku na portalu NFZ, składamy rządanie rozliczenia świaczeń, udostępniony szblon rozliczenia pobieramy, zapisujemy na dysku komputera i wczytujemy do programu, w celu przygotowania pliku noty ENX. Plik noty wczytujemy na portalu NFZ i na tym kończymy operację. Jednak przygotowanie noty rozliczeniowej ENX dla korekty jest bardziej złożone. Postępujemy według następujących zasad:

- W zakładce 'Zakres' należy wskazać KONIECZNIE od dnia do dnia prawidłowy miesiąc (z tego jest budowany nr dokumetu) oraz nr korekty na 1 (lub kolejny)
- Jeśli szablon rozliczenia składa się z części na minus i części na plus, musimy przygotować dwie noty. Zaczynamy od noty minusowej.
- W górnej tabeli z wczytanymi danymi z raportu nie zmieniamy kwot i drukujemy notę
- W dolnej 'ref\_pocz' i 'dopl\_pocz' wpisujemy kwoty z pierwotnej refundacji, 'refundacja', 'doplata' pomiejszamy pierwotną kwotę o wartość korekty (kwoty widoczne na portalu)
- Jeśli w szablonie jest drugi dokument na plus wówczas przepisujemy kwotę refundacji z górnej tabelki, a dopłatę wyliczamy (z korygowanych wniosków) i wpisujemy.

Kolejne korekty wymagają pamiętania ostatniego nr korekty - na Portalu Świadczeniodawcy można sprawdzić w przesłanych wysyłkach numery i kwoty dokumentów. Jeśli mamy do czynienia z korektami dla kilku okresów refundacyjnych (np. będących skutkiem kontroli NFZ), należy "obliczyć", nagrać i wczytać na portal NFZ pliki refundacyjne XML korygujące do każdego okresu korygowanego.

### 10.3.5 Realizacja zaopatrzenia jako punkt świadczeniodawcy

Szczególną formą realizacji zaopatrzenia w wyroby medyczne, jest współpraca z innym podmiotem, którym jest zwykle producent wyrobów. W takim przypadku umowę z NFZ podpisuje ten właśnie podmiot, natomiast apteka pełni rolę punktu realizacji świadczenia i rozlicza się tylko z tym podmiotem. W takim przypadku zamiast przygotować plik XML dla NFZ, przygotowujemy plik XML dla podmiotu. W tym celu, w ramach funkcji "Refundacja" stosujemy odpowiedni dla podmiotu komunikat XML. Aktualnie program obsługuje następujące podmioty: SCA Hygiene, TZMO, ROKO, INES, HARTMANN, FARMPOL, CITO.

### 11 Import docelowy

Sprzedaż leków z importu docelowego wiąże się z dodatkowymi, specyficznymi obowiązkami.

### 11.1 Dostawa leku z importu docelowego

Rejestrując dostawę towaru z importu docelowego, musimy wywołać rejestr wniosków, poprzez **Operacje→Import docelowy**. Wskazujemy właściwy wniosek i wciskamy klawisz **F6**, by przypisać go do tej konkretnej dostawy (Rys. 11-3).

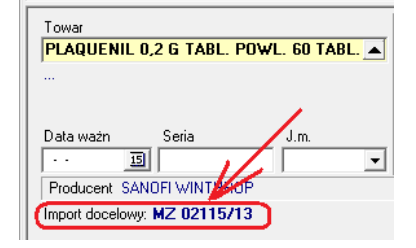

Rysunek 11-1 Przyjęcie towaru na import docelowy

Dalej postępujemy standardowo. Cena detaliczna zostanie wyliczona automatycznie. Po zaksięgowaniu dostawy, zostaną również uzupełnione informacje w ewidencji wniosków na import docelowy, w zakresie dotyczącym dostawy, a po realizacji wniosku, również informacja o cenie detalicznej (rysunek 11-4).

| Data przyjęcia wniosku        | Numer potwierdzenia     |                                    |               |
|-------------------------------|-------------------------|------------------------------------|---------------|
| 15-07-2013 15                 | MZ 02115/13             |                                    |               |
| Nazwisko i imię lekarza lub n | azwa i adres szpitala w | ystawiającego zapotrzebow          | vanie         |
| Kowalski Jan                  |                         |                                    |               |
| Nazwa produktu leczniczego    | )                       |                                    |               |
| HYDROXYCHLOROCHINA            |                         |                                    |               |
| Nazwa powszechnie stosow      | ana                     |                                    |               |
| PLAQUENIL                     |                         |                                    |               |
| llość Postać                  |                         | Dawka                              |               |
| 120 TABLETKA                  |                         | 200 MG                             |               |
|                               |                         |                                    |               |
| Producent                     |                         | Kraj producenta                    |               |
| SANOFI - AVENTIS              |                         | FRANCJA                            | -             |
| Import z kraju                |                         | Kod refundatora w przyp            | badku objęcia |
| FRANCJA                       | -                       | produktu leczniczego<br>refundacją | 06            |
| Data sprowadzenia 🦳 Cer       | na zakupu               | Cena sprzedaży                     | Nr serii      |
| 22-07-2013                    | 35,15                   | 46,16                              | EK343         |
|                               |                         |                                    |               |
|                               |                         |                                    |               |

Rysunek 11-2 Ewidencja wniosków – dane z dostawy i realizacji

### 11.2 Rejestracja wniosków na import docelowy

Uruchamiamy Towary→Zamówienia→Import docelowy (rysunek 11-1).

| 🚰 Rejestr wnioskó   | w na import docelowy |                |          |                  |                 |                |       |               |            |        |         |          |         |          |
|---------------------|----------------------|----------------|----------|------------------|-----------------|----------------|-------|---------------|------------|--------|---------|----------|---------|----------|
| 🕅 Liata 🔤 Szczegóły |                      |                |          |                  |                 |                |       |               |            |        |         |          |         |          |
| Data przyjęcia      | Nazwa produktu       | Nazwa potoczna | Postać   | Producent        | Kraj producenta | Import z kraju | llość | Potwierdzenie | Refundator | Dawka  | Cena sp | Cena zak | Cena sp | Nr serii |
| 15-07-2013          | HYDROXYCHLOROCHINA   | PLAQUENIL      | TABLETKA | SANOFI - AVENTIS | FRANCJA         | FRANCJA        | 120   | MZ 02115/13   | 06         | 200 MG |         |          |         |          |

Rysunek 11-3 Rejestr wniosków na import docelowy

Wciskamy **Ins** lub **+**, by dopisać nowy wniosek (rysunek 11-2) i wypełniamy białe pola. Pola szare zostaną uzupełnione w momencie rejestrowania dostawy.

| Data przyjęcia wniosku        | Numer potwierdzenia      | i                                  |               |
|-------------------------------|--------------------------|------------------------------------|---------------|
| 15-07-2013 15                 | MZ 02115/13              |                                    |               |
|                               |                          |                                    |               |
| Nazwisko i imię lekarza lub i | nazwa i adres szpitala v | vystawiającego zapotrzebov         | vanie         |
| Kowalski Jan                  |                          |                                    |               |
| Nazwa produktu leczniczeg     | 0                        |                                    |               |
| HYDROXYCHLOROCHIN4            | 1                        |                                    |               |
| Nazwa powszechnie stosov      | vana                     |                                    |               |
| PLAQUENIL                     |                          |                                    |               |
| llość Postać                  |                          | Dawka                              |               |
| 120 TABLETKA                  |                          | 200 MG                             |               |
|                               |                          | <u>к.</u> т. т.                    |               |
| Producent                     |                          | Kraj producenta                    |               |
| SANOFI - AVENTIS              |                          | FRANCJA                            | •             |
| Import z kraju                |                          | Kod refundatora w przyp            | oadku objęcia |
| FRANCJA                       | •                        | produktu leczniczego<br>refundacją | 06            |
| Data sprowadzenia – Ce        | ena zakunu               | Cena sprzedażu                     | Nr serii      |

Rysunek 11-4 Wniosek na import docelowy

By wydrukować rejestr wniosków na import docelowy, wciskamy **F9** i wybieramy wydruk o nazwie "Zestawienie importu docelowego".

#### 11.2.1 Zakładanie karty towaru na import docelowy

Produkt sprowadzany na import docelowy znajduje się najprawdopodobniej w Centralnej Bazie Towarów, ale oczywiście ze statusem "Lek niedopuszczony do obrotu". Przy zakładaniu karty ignorujemy ten komunikat. Następnie w zakładce "**Dane podstawowe**" wciskamy, by zmienić

"Kalkulację ceny" na "Import docelowy" (<sup>Kalkulacja ceny</sup>: Import docelowy). Dzięki temu cena detaliczna zostanie skalkulowana prawidłowo, w oparciu o tabelę marż degresywnych.
# 11.3 Realizacja wniosku na import docelowy

Realizując receptę na produkt z importu docelowego, należy "Rodzaj recepty", przestawić na "I"

(1. Rodzaj recepty I Import docelowy)

# 12 Aptekarska sprawozdawczość

Program pozwala na wydrukowanie zestawień i wydruków, które apteka musi wykonywać, zobowiązana odpowiednimi przepisami.

Są to:

- Zbiorcze zestawienie recept (wydruk refundacji). Opcja Sprawozdawczość / Zestawienia refundacyjne.
- Refundacja środków pomocniczych (Wnioski). Opcja Sprawozdawczość / Zestawienia refundacyjne.
- Zestawienie recept (paski). Opcja Sprawozdawczość / Zestawienie recept. (lub wydruk z okna *Zestawienie recept*)
- Ewidencja obrotu lekami psychotropowymi. Opcja Sprawozdawczość / Ewidencje / Leków psychotropowych (lub wydruk z okna Baza towarów)
- Ewidencja recept farmaceutycznych. Opcja Sprawozdawczość / Ewidencje / Recept farmaceutycznych (lub wydruk z okna Zestawienie recept)
- Ewidencja leków recepturowych. Opcja Sprawozdawczość / Ewidencje / Leków recepturowych (lub wydruk z okna Leki recepturowe)
- Przekazanie do utylizacji. Wydruk dostępny dla wskazanego dokumentu RW z poziomu listy dokumentów rozchodowych. Opcja *Magazyn / WZ/RW/MMR*. Program posiada funkcję do automatycznego generowania dokumentu zawierającego rozchód partii towarów przeterminowanych na dany dzień. Opcja *Operacje / Utylizacja przeterminowanych leków*.

# **13 RODO**

# 13.1 Wprowadzenie

W dniu 25 maja 2018 roku weszły w życie europejskie przepisy w zakresie ochrony danych osobowych. Dotyczą one szeregu zagadnień, a jednym z obszarów jest używane w aptece oprogramowanie. A wśród nich oczywiście, najważniejszy jest program obsługi apteki, w którym przetwarzane są dane osobowe i to dane o szczególnym znaczeniu, bo o zdrowiu.

Wymagania jakie stawia unijna regulacja przed oprogramowaniem aptecznym są pochodną wymagań, jakie stawiaja nowe przepisy przed administratorem danych osobowych, czyli przed podmiotem prowadzącym aptekę w tym przypadku.

# 13.2 Zabezpieczenie dostępu do danych osobowych

Dostep do danych osobowych jest/może być reglamentowany na czterech poziomach. Idac od najniższego:

- > Edycja kart osób fizycznych dostępna jest wyłącznie dla osób, do tego upoważnionych, to jest dla użytkowników programu, którzy mają nadany status "Uprawniony do przetwarzania danych osobowych". Jest to nowy parametr w Administrator->Personel apteki. Ten parametr winien być skorelowany z upoważnieniami do przetwarzania danych osobowych, wydawanych na podstawie polityki bezpieczeństwa.
- > Uprawnienia użytkowników administrator programu może nadać ograniczone uprawnienia użytkowników i w ten sposób reglamentować dostep do wybranych funkcji programu, w szczególności odnoszących się do danych osobowych.
- Polityka haseł dostępu dostęp do programu wymaga wpisania loginu i hasła. Europejskie przepisy nie stawiają tutaj szczególnych wymagań, ale dotychczasowa praktyka wymagała stosowania tak zwanych silnych haseł. Silne hasła, to hasła minimum ośmioznakowe, zawierające duże i małe litery, oraz cyfry. Dodatkowym zabezpieczeniem będzie cykliczna zmiana hasła.
- Dostęp do systemu operacyjnego może wymagać podania loginu i hasła. Może to być również silne hasło.

Trzy pierwsze poziomy, to kwestia programu Infofarm. Do rozstrzygniecia jest kwestia polityki haseł. Mamy tutaj trzy możliwości:

Pozostawić bez zmian, chociaż nie ma pewności, czy to nie będzie w kolizji z przyjętymi standardami lub przepisami krajowymi.

- > Działać, tak jak dotychczas, ale stosować silne hasła (ręcznie zmieniać raz w miesiącu).
- Włączyć w programie wymuszoną politykę silnych haseł. Jest to parametr, dostępny w System->Parametry programu->Parametry ogólne, zakładka Parametry ogólne.

| Hasła dostępu<br>🔽 wymagaj silnych haseł |  |  |  |  |  |  |  |  |
|------------------------------------------|--|--|--|--|--|--|--|--|
| wymuś zmianę co dni                      |  |  |  |  |  |  |  |  |
|                                          |  |  |  |  |  |  |  |  |

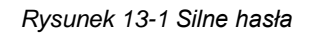

Uwaga! Hasła dłuższe niż 8 znaków, możliwe wyłącznie na Firebird 3.0

Co się stanie, gdy włączymy omawiany parametr?

- Program będzie sprawdzał, czy hasło spełnia wymagania silnych haseł i innego nie pozwoli założyć.
- Po włączeniu silnych haseł, program, przy próbie logowania zażąda zmiany hasła i będzie powtarzać to żądanie w zadanym cyklu.

```
≻
```

# 13.3 Personel upoważniony

Jednym z elementów wdrożonej polityki bezpieczeństwa danych osobowych, jest wydawanie pisemnych upoważnień do przetwarzania danych osobowych. W powiązaniu z takim upoważnieniem, należy w programie, włączyć odpowiednim osobom dostęp do danych osobowych (parametr w Administrator->Personel apteki).

# 13.4 Dane osobowe

Dane osobowe są przechowywane w słowniku kontrahentów, który obejmuje zarówno informacje o osobach fizycznych, jak i podmiotach – kontrahentach. W celu umożliwienia realizowania polityki bezpieczeństwa danych osobowych, zgodnej z RODO, program jest wyposażony tutaj w szereg funkcjonalności.

- Jest parametr, który wyróżnia osoby fizyczne w puli ogółu kontrahentów pole "Osoba fizyczna".
- Jest parametr "Planowany termin przechowywania do dnia". Termin przechowywania danych osobowych, po upływie którego dane winny być usunięte.

#### Rozdział XII Finanse i księgowość

| Dane podstawowe   Adresy   Konta bankowe   Karty   Klasyfikacje   Historia modyfikacji   Zgody RODO         |
|----------------------------------------------------------------------------------------------------|
| Nazwa<br>JAN KOCHANOWSKI Magazyn                                                                            |
| NIP PESEL Upust 🖓 Kontrahent zaradzany przez centralę 🖓 Osoba fizyczna                                      |
| Tel. e-Mail planovany termin<br>pracologyania do dria:<br>                                                  |
| Nazwa pełna                                                                                                 |
| Typ IIIIIIIIIIIIIIIIIIIIIIIIIIIIIIIIIIII                                                                    |
| Numer karty zaopałtzenia medycznego<br>lub numer koncesjii Okres ważności karty od do<br>IdMD ··· 33 ··· 33 |
| Wnioski podpowiadany kod środka Wnioski podpowiadane umiejscowienie Wydruk faktury w<br>C Brutto C Netto    |
| Sprzedaż w cenach Płatność odroczona dni<br>Detaliczna ▼                                                    |
|                                                                                                    |

#### Rysunek 13-2 Pola RODO w karcie kontrahenta

> Jest zakładka "Zgody RODO".

| ] | JAN KOCHANOWSKI [117055] |                         |                                                        |  |  |  |  |  |  |  |  |
|---|--------------------------|-------------------------|--------------------------------------------------------|--|--|--|--|--|--|--|--|
|   | Dane podstawowe Adre     | esy   Konta bankowe   I | Karty   Klasyfikacje   Historia modyfikacji Zgody RODO |  |  |  |  |  |  |  |  |
| 1 | Od                       | Do                      | Rodzaj zgody                                           |  |  |  |  |  |  |  |  |
| 1 | 02-05-2018 10:13:35      |                         | Opieka farmaceutyczna                                  |  |  |  |  |  |  |  |  |
| I | L                        |                         |                                                        |  |  |  |  |  |  |  |  |
| I | Rodzaj zgody             |                         | 7                                                      |  |  |  |  |  |  |  |  |
| I | Opieka farmaceutyczna    |                         |                                                        |  |  |  |  |  |  |  |  |
| I | ,                        |                         | Wczytaj Pokaż Wycofaj                                  |  |  |  |  |  |  |  |  |
| l |                          |                         |                                                        |  |  |  |  |  |  |  |  |

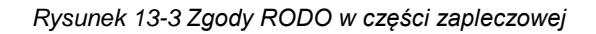

Analogiczne funkcjonalności są dostępne z poziomu "niebieskiego" programu.

| Г | zgody <u>R</u> ODO  |         |                                       |     |   |    |     |
|---|---------------------|---------|---------------------------------------|-----|---|----|-----|
| L | Dd                  | Do      | Rodzaj zgody                          |     |   |    | ^   |
| L | 02-05-2018 10:27:59 |         | Opieka farmaceutyczna                 |     |   |    |     |
| L | 02-05-2018 10:28:13 |         | Profilowanie dla celów marketingowych |     |   |    |     |
| L | 02-05-2018 10:28:26 |         | Przesyłanie informacji handlo         |     |   |    |     |
| L |                     |         | ~                                     |     |   |    |     |
| L | 0 🖻 🛓               | 🔁 🖲 🐯 🍕 |                                       | + – | • | -1 | ×   |
| L |                     |         | a <u>-</u>                            | -   |   |    | 1.1 |

Rysunek 13-4 Zgody RODO w "niebieskim" programie

| Nazwa skrócona Jan Koc<br>PESEL<br>Nazwa p <u>e</u> łna<br>Jan Kochanowski                                                                                     | hanowski<br>NIP                                   | Planowany tem<br>przechowywania d<br>25-05-2022                                             | in<br>anych<br><u>B</u> Soba fizyczna |
|----------------------------------------------------------------------------------------------------|---------------------------------------------------|---------------------------------------------------------------------------------------------|---------------------------------------|
| Adres<br>Kod Poczta<br>30-000<br>Województwo<br>mazowieckie                                                                                                    | <u>M</u> iasto<br>Czarnolas<br>P <u>o</u> wiat    | Ulica<br>Dimina                                                                             | Nr domu<br>12 /                       |
| Kontakt<br>Telefon <u>603-075-583</u><br><u>e-Mail</u> jan@czarolas.pl                                                                                         |                                                   | arta stałego klienta<br>Ipust Używane <u>k</u> arty 2<br>Ceny na fakturze<br>Brutto Netto 4 | 990000058409                          |
| Srodki pomocnicze - karta zao<br>Numer karty<br>Kod środka                                                                                                    | patrzenia                                         | Ważana od<br>Umiejscowienie                                                                 | do                                    |
| zgody <u>B</u> ODO           Od         Do           02:05-2018 10:27:59         02:05-2018 10:28:13           02:05-2018 10:28:26         02:05-2018 10:28:26 | Rodzaj zg<br>Opieka fa<br>Profilowar<br>Przesyłar | iody<br>imaceutyczna<br>nie dla celów marketingowych<br>nie informacji handlowej drogą elek | troniczną                             |
| 🛛 🗗 🛔 🔁<br>Zapisz [Ctrl-Enter]                                                                                                    | ● 🛃 🔞 〓<br>Nowa karta [F2] Uniew                  | vażnij kartę [F3] Klasy                                                                     | - A 🛷 X                               |

Rysunek 13-5 Dane RODO w karcie pacjenta na froncie

Zakładając kartę dla nowego pacjenta musimy oznaczyć go jako osoba fizyczna. Powinniśmy również wskazać planowany termin, do kiedy dane będą przechowywane lub wskazać przesłanki, po spełnieniu których dane zostaną usunięte.

# 13.5 Zgody na przetwarzanie danych osobowych

Dane osobowe, muszą – między innymi – być zbierane w konkretnych, wyraźnych i prawnie uzasadnionych celach. Patrząc z punktu widzenia apteki mamy w praktyce do czynienia z następującymi przypadkami:

- ✓ Przetwarzanie jest niezbędne do wykonania umowy, której stroną jest osoba fizyczna wystawienie faktury na żądanie klienta,
- Przetwarzanie jest niezbędne do wypełnienia obowiązku prawnego, ciążącego na administratorze – rejestracja danych z recepty i pochodne obowiązki, wynikające z przepisów o refundacji i prawa farmaceutycznego,
- ✓ Osoba, której dane dotyczą, wyraziła zgodę na przetwarzanie swoich danych osobowych - opieka farmaceutyczna, cele marketingowe, przesyłanie ofert drogą elektroniczną i wszystkie inne cele.

Infofarm sp. j. Tarnów, ul. Ochronek 5 www.infofarm.com.pl tel. (14) 6269806

Tak więc, by przetwarzać dane w celach innych, niż wymienione w pierwszych dwóch punktach, klient/pacjent musi wyrazić na to zgodę, a my taką zgodę musimy ewidencjonować i zarządzać nimi, choćby po to, by dać możliwość osobie fizycznej, na wycofanie tej zgody.

# 13.5.1 Warunki wyrażenia zgody

Jeżeli przetwarzanie odbywa się na podstawie zgody:

- Administrator musi być w stanie wykazać, że osoba, której dane dotyczą, wyraziła zgodę na przetwarzanie swoich danych osobowych.
- Jeżeli osoba, której dane dotyczą, wyraża zgodę w pisemnym oświadczeniu, które dotyczy także innych kwestii, zapytanie o zgodę musi zostać przedstawione w sposób pozwalający wyraźnie odróżnić je od pozostałych kwestii, w zrozumiałej i łatwo dostępnej formie, jasnym i prostym językiem. Część takiego oświadczenia osoby, której dane dotyczą, stanowiąca naruszenie niniejszego rozporządzenia nie jest wiążąca.
- Osoba, której dane dotyczą, ma prawo w dowolnym momencie wycofać zgodę. Wycofanie zgody nie wpływa na zgodność z prawem przetwarzania, którego dokonano na podstawie zgody przed jej wycofaniem. Osoba, której dane dotyczą, jest o tym informowana, zanim wyrazi zgodę. Wycofanie zgody musi być równie łatwe jak jej wyrażenie.
- Oceniając, czy zgodę wyrażono dobrowolnie, w jak największym stopniu uwzględnia się, czy między innymi od zgody na przetwarzanie danych nie jest uzależnione wykonanie umowy, w tym świadczenie usługi, jeśli przetwarzanie danych osobowych nie jest niezbędne do wykonania tej umowy.

# 13.5.2 Formularze zgód na przetwarzanie danych osobowych

Program pozwala zdefiniować formularze zgód i ich drukowanie z poziomu programu ekspedycyjnego. Czy taka forma jest wygodna? Tego nie wiemy. Alternatywą jest wcześniejsze przygotowanie i wydrukowanie gotowych formularzy.

Formularze dostępne są z poziomu opcji **System→Parametry programu→Słowniki→RODO zgody**. W programie dostępne są trzy przykładowe szablony: opieka farmaceutyczna, cele marketingowe, przesyłanie informacji drogą elektroniczną. Szablony, należy uzupełnić o dane apteki/podmiotu (administratora). Można oczywiście samodzielnie opracować inne szablony. By edytować szablon, klikamy dwa razy w okno "Szablon zgody". To wywoła edytor tekstu.

#### InfofarmApteka+ - podręcznik użytkownika

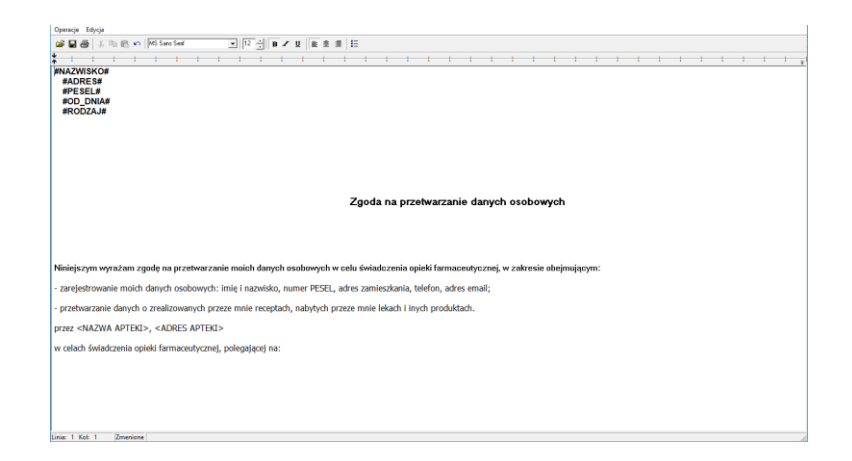

Rysunek 13-6 Edycja tekstu zgody na przetważanie danych osobowych

W tekście można stosować makra: #NAZWISKO# #ADRES# #PESEL# #OD\_DNIA# #RODZAJ#

## 13.5.3 Operacje na zgodach na przetwarzanie

W razie wykorzystywania zgód na przetwarzanie danych osobowych, będziemy musieli wykonywać na nich następujące operacje:

- 1. Wydrukowanie formularza zgody.
- 2. Złożenie podpisu.
- 3. Zarejestrowanie zgody.
- 4. Zeskanowanie podpisanej zgody (opcjonalnie)
- 5. Wczytanie skanu zgody (opcjonalnie).
- 6. Wycofanie zgody na żądanie.

O co chodzi ze skanowaniem i wczytywaniem zgód? O to, że pisemne zgody będziemy musieli archiwizować. Apteka ma kilka tysięcy klientów, niełatwo będzie odnaleźć taką zgodę, w razie potrzeby. Alternatywą jest dodatkowe skanowanie i przypinanie do karty klienta tych skanów. Czy to jest praktyczne rozwiązanie? Każdy użytkownik sam decyduje. Czyli po kolei w niebieskim programie ....

Wciskamy **Ctr+k**, wybieramy konkretną osobę i edytujemy dane, wciskając klawisz **F4**. Przechodzimy na dół arkusza, do sekcji **Zgody RODO**.

| Γ | zgody <u>R</u> ODO  |       |              |   |  |   |   |
|---|---------------------|-------|--------------|---|--|---|---|
|   | Dd                  | Do    | Rodzaj zgody |   |  |   |   |
|   | 02-05-2018 12:15:17 |       |              |   |  |   |   |
|   | 8 🖶 🛓               | 🔁 🖲 🛃 |              | + |  | ~ | × |

Rysunek 13-7 Zgody RODO

Klikamy w "plusik". Program dopisze wiersz, z wypełnionym polem "Od". Klikamy dwa razy poniżej nagłówka "Rodzaj zgody", następnie wywołujemy słownik zgód i wybieramy odpowiedni.

| Rodzaj zgody                                                                                          |              |
|----------------------------------------------------------------------------------------------------|--------------|
|                                                                                                    | -            |
| Opieka farmaceutyczna<br>Profilowanie dla celów marketingowy<br>Przesyłanie informacji handlowej drog | ch<br>ją ele |
|                                                                                                    |              |

Rysunek 13-8 Słownik zgód RODO

| Analogiczne operacje możemy wykonać z poziomu programu zapieczowego, poprzez             |
|------------------------------------------------------------------------------------------|
| zgodę możemy przypiąć do karty klienta(), a wczytany skan zgody podejrzeć ().            |
| osoby (100), wycofać wszystkie zgody (101). Jeśli zdecydujemy się na skanowanie zgód, to |
| Teraz możemy wydrukować formularz, wciskając 🖭. Możemy tutaj wycofać zgodę na żądanie    |

# 13.6 Uprawnienia osób, których dane są przetwarzane

Unijna regulacja przewiduje szereg uprawnień, jakie ma osoba fizyczna, której dane są przetwarzane, względem podmiotu przetwarzającego te dane. By można było je realizować, dodaliśmy stosowne funkcje w programie. Są one dostępne z poziomu karty kontrahenta w niebieskim programie. I po kolei:

- Prawo żądania usunięcia danych w tym celu klikamy w i potwierdzamy zamiar usunięcia danych.
- Prawo wycofania zgody w tym celu klikamy albo w 
  , by wycofać wskazaną

zgodę, lub w 🔟 ky cofnąć wszystkie.

> Prawo do uzyskania informacji na temat przetwarzania danych osobowych – w tym celu

klikamy w klikamy w klikawy klikawy klikawy

Należy oczywiście pamiętać, że osoba ma i inne prawa, które nie są związane z funkcjami w programie.

# 14 Finanse i księgowość

Zakres wykonywanych czynności księgowych w aptece, zależy od rozmiaru przedsiębiorstwa i jego statusu prawnego. Największe wymagania stawiane są w sytuacji, gdy apteka jest częścią sieci. I taka sytuacja została opisana w niniejszym rozdziale. Firmy małe, rodzinne mogą z części funkcjonalności nie korzystać. Z drugiej strony, małe firmy (na podatkowej księdze przychodów i rozchodów) mogą całą księgowość prowadzić w programie Infofarm.

Kierownik apteki w dużym przedsiębiorstwie, jako osoba odpowiedzialna za powierzony majątek prowadzi urządzenia księgowe na potrzeby własne, oraz w celu przekazania informacji do działu księgowości lub zewnętrznego biura rachunkowego.

# 14.1 Dzienne rozliczenie i uzgodnienie sprzedaży

Zadanie to na potrzeby własne realizujemy codziennie w sposób opisany w rozdziale "Codzienne rozliczenie sprzedaży".

# 14.2 Ewidencja obrotu gotówką

Opcja **Księgowość→Kasy - Rachunki bankowe** służy do ewidencjonowania obrotu pieniężnego, zarówno kasowego, jak i obrotów na rachunkach bankowych (w małych firmach). Umożliwia:

- sporządzanie dokumentów kasowych KP i KW,
- sporządzanie raportów kasowych,
- drukowanie przelewów,
- ewidencjonowanie wyciągów bankowych.

Operacje kasowe i bankowe dotyczące należności lub zobowiązań są rejestrowane w pozwiązaniu z rozrachunkami (moduł **Płatności – metoda pełna**). Opcja pozwala prowadzić ewidencję dla dowolnej ilości kas i rachunków bankowych.

Uruchamiamy opcję Księgowość → Kasy-Rachunki bankowe (rysunek 14 -1).

| ľ | Kasy - rachunki bankowe        |             |
|---|--------------------------------|-------------|
| - | 🧱 Lista 📑 Raporty kasowe/Wyci  | agi bankowe |
|   | Nazwa 🔺                        | Saldo       |
| - | Kasa złotówki                  | 122,5       |
|   | Kasa ekspedycyjna stanowisko 1 |             |
|   | Kasa euro                      | 0           |
|   | Kompensaty złote               | 0           |
|   | Rachunek bankowy               | 0           |

Rysunek 14-1 Kasy/Rachunki bankowe

Infofarm sp.j. Tarnów, ul. Ochronek 5

www.infofarm.com.pl tel. (14) 6269806

Wskazujemy właściwą kasę/rachunek bankowy i wchodzimy w zakładkę **Raporty** kasowe/Wyciągi bankowe (rys. 14-2).

| 🏥 Lista 🛛 📑 Raj       | porty ka: | owe/Wyciągi bankowe                |                        |                           |
|-----------------------|-----------|------------------------------------|------------------------|---------------------------|
| Nazwa                 | <u> </u>  |                                    | Zarejestrowane rapor   | y kasowe /wyciągi bankowe |
| Kasa złotówki         |           | Opis Zarejestrowane raporty ka     | asowe /wyciągi bankowe |                           |
| Kasa ekspedycyjna sta | ano       | Data raportu/wyciągu               | Saldo                  |                           |
| Kasa euro             |           | 30-01-2013                         | 0,0                    | D                         |
| Nompensaty zrote      | -11       | 20-02-2013                         | 122,5                  | D                         |
| nacriunek bankowy     | -11       | 06-04-2013                         | 122,5                  | D                         |
|                       | E         | 25-07-2013                         | 122,5                  | 0                         |
|                       |           | Data raportu/wyciągu<br>05-08-2013 | B 🚳                    |                           |

Rysunek 14-2 Rejestr dziennych raportów kasowych/wyciągów bankowych

Wskazujemy **Datę raportu/wyciągu** i wciskamy 🖄, by otworzyć raport/wyciąg ze wskazanego dnia (rys. 14-3).

| 6                 | 🚪 Kasa zh   | tówki 05-08-2                                                                                                    | 013       |                |              |             |            |      |             |                |          |         |          | E      |   |
|-------------------|-------------|----------------------------------------------------------------------------------------------------|-----------|----------------|--------------|-------------|------------|------|-------------|----------------|----------|---------|----------|--------|---|
| E Lista Szczegóły |             |                                                                                                    |           |                |              |             |            |      |             |                |          |         |          |        |   |
|                   | Lp          | Konto                                                                                                    | Kwota     | Opis           |              |             | Kontrahent |      | Saldo przed | Dokument       | Przychód | Rozchód | Stan     | Kasjer | ^ |
|                   |             | 1 🕬                                                                                                    | 3234,21   | Utarg - kasa i | ekspedycyjna |             |            |      | 55547,69    | KP             | 3234,21  |         | 58781,90 | (      |   |
| 1                 |             | 2 XXX-                                                                                                    | 1832,89   | Utarg - kasa   | ekspedycyjna | 2           |            |      | 58781,90    | KP             | 1832,89  |         | 60614,79 |        |   |
|                   |             | 3 XXX-                                                                                                    | 4000,00   | Do banku       |              |             |            |      | 60614,79    | KW .           |          | 4000,00 | 56614,79 |        |   |
|                   |             | 4 R001-10076-                                                                                                    | 200,00    | Zaliczka na z  | akup środkó  | + czystości | KOWAL JAN  |      | 56614,79    | KW             |          | 200,00  | 56414,79 |        |   |
| Ë                 |             | <b>3</b> 21                                                                                                    |           |                | 5            |             | A          |      | э           | 175            |          |         |          |        |   |
| ¢                 | triF4-wyjdź | F4-zmień                                                                                                    | F2-zapisz | ShF3-lista     | CtrlF3-nagł. | F3-faktury. | F9-wydruki | F11- | P/KW F124   | 202<br>Przelew |          |         |          |        |   |
| Γ                 | 74 Со       | unt Filtr <nie aty<="" td=""><td>wny&gt;</td><td></td><td></td><td></td><td></td><td></td><td></td><td></td><td></td><td></td><td></td><td></td><td></td></nie> | wny>      |                |              |             |            |      |             |                |          |         |          |        |   |

Rysunek 14-3 Dzienny raport kasowy

By zarejestrować operację, wciskamy Ins lub +.

Rodzaj dokumentu: KP - przychody kasowe/bankowe,

KW - rozchody kasowe/bankowe.

Jeżeli rejestrowana operacja dotyczy płatności za fakturę (lub kilka faktur):

• wskazujemy kontrahenta,

• przechodzimy do zakładki **Płacone faktury** i tam wskazujemy płacone faktury - **Ins** i wybieramy z listy. I powtarzamy dla kolejnych, płaconych faktur (rysunek 14-4).

| [                            | Dokument Płacone faktury |                   |              |            |            |               |          |  |  |  |  |  |
|------------------------------|--------------------------|-------------------|--------------|------------|------------|---------------|----------|--|--|--|--|--|
|                              | Kwota                    | Numer faktury     | Data płatn.  | Data wyst. | Odsetki    | Kwota faktury |          |  |  |  |  |  |
| 5644,9                       |                          | 9 FM616065FVT101/ | 1 27-09-0011 | 27-09-2011 | 26653,2073 |               |          |  |  |  |  |  |
|                              |                          |                   |              |            |            |               |          |  |  |  |  |  |
| I                            | Faktura                  |                   |              |            |            |               |          |  |  |  |  |  |
| l                            | FM616065                 | VT101/11          |              |            |            |               | -        |  |  |  |  |  |
| L                            |                          | 5644,90 27-09-0   | 1011         | FM616065F\ | /T101/11   |               | <u> </u> |  |  |  |  |  |
| 2200,00 28-06-2013 123456777 |                          |                   |              |            |            |               | -        |  |  |  |  |  |
| L                            |                          | 0044,9            |              |            |            |               |          |  |  |  |  |  |
| I                            |                          |                   |              |            |            |               |          |  |  |  |  |  |

Rysunek 14-4 Płacone faktury

F11 - wydruk dokumentu kasowego (KP, KW odpowiednio),

F12 - wydruk przelewu/zapisanie danych do pliku,

F9 → Raport kasowy - wydruk raportu kasowego.

# 14.2.1 Definiowanie kas/rachunków bankowych

# 14.2.2 Automatyczne dokumentowanie operacji kasowych w systemie dwuzmianowym

Dotyczy systemu dwuzmianowego, opisanego w rozdziale "Codzienne rozliczenie sprzedaży". Operacje wykonywane na stanowisku sprzedaży mają odzwierciedlenie w ewidencji operacji na danej kasie (rysunek 14-5).

| 👔 Kasa numer 2 2016-10-05 |    |                   |       |                                  |             |          |          |         |        |        |
|---------------------------|----|-------------------|-------|----------------------------------|-------------|----------|----------|---------|--------|--------|
| ſ                         |    | Lista 📑 Szczegóły |       |                                  |             |          |          |         |        |        |
|                           | Lp | Konto             | Kwota | Opis                             | Saldo przed | Dokument | Przychód | Rozchód | Stan   | Kasjer |
|                           |    | 8 R001-0-         | 22,25 | Zamknięcie zmiany korekta utargu | 302,29      | K₩       |          | 22,25   | 280,04 | SYSDBA |
| •                         |    | 7 R001-0-         | 44,99 | Utarg                            | 257,30      | KP       | 44,99    |         | 302,29 | SYSDBA |
|                           |    | 1 R001-0-         | 31,00 | Utarg                            | 181,31      | KP       | 31,00    |         | 212,31 | ANNA   |

Rysunek 14-5 Kwity wygenerowane przez System zmianowy

W następujący sposób:

- Otwarcie zmiany gdy saldo z natury jest inne niż ewidencyjne tworzony jest dokument KP lub KW odpowiednio, na różnicę pomiędzy saldem ewidencyjnym, a rzeczywistym. Dokument taki, każdorazowo wymaga wyjaśnienia. Taka sytuacja nie powinna mieć miejsca.
- Zamknięcie zmiany zawsze tworzony jest dokument KP na kwotę utargu danej osoby. Jeśli saldo zamknięcia jest inne z natury i z ewidencji, dodatkowo tworzony jest dokument KP lub KW odpowiednio, na różnicę pomiędzy stanem ewidencyjnym, a z natury. Dokument taki, każdorazowo wymaga wyjaśnienia. Taka sytuacja świadczy o niedoborze lub nadwyżce w kasie na koniec zmiany.
- Wpłata gotówki i Wypłata gotówki tworzone są dwa dokumenty. Jeden dla kasy "sprzedażowej" i drugi, przeciwstawny dla kasy głównej. Dopiero z kasy głównej powinny nastąpić rozchody na zewnątrz (konwojent, wrzutka, właściciel).

# 14.3 Comiesięczne uzgodnienie i

# księgowanie sprzedaży

## 14.3.1 Raporty i dokumenty

Na koniec miesiąca musimy przygotować szereg raportów i dokumenty dla działu księgowości lub biura rachunkowego. Wśród nich raporty i dokumenty odnoszące się do sprzedaży. Powinny to być przynajmniej: **Raport księgowy** za miesiąc, **Raport okresowy** za miesiąc z każdej drukarki fiskalnej i odpowiednio uporządkowane faktury VAT i faktury VAT korygujące.

## 14.3.1.1 Raport księgowy

Raport księgowy za miesiąc. Przygotowujemy go z programu Infofam. Wybieramy opcję Zaksięguj dzień lub miesiąc (rysunek 14-6).

| 🚺 Zakres dat 📰 🗖 🛽                                    |
|-------------------------------------------------------|
| Data początkowa 2016-10-06 🗾                          |
| Data końcowa 2016-10-06 🗾                             |
| ✓ Zaksięguj dzień lub miesiąc                         |
| 🔽 Pokazuj upusty kwotowe 🛛 🔲 Rozbij na pojedyncze dni |
| Dalej Przerwij                                        |

Rysunek 14-6 Raport księgowy za miesiąc z księgowaniem

Zaznaczenie księgowania skutkuje tym, że stosowne zapisy zostaną naniesione w rejestrze VAT sprzedaży (więcej na temat zasad tworzenia zapisów w rejestrach VAT w podrozdziale "Rejestry VAT".

Raport księgowy podzielony jest na kilka sekcji, które ułatwiają uzgodnienia I tak:

• Sekcja Zrealizowana marża (rys.14-7)

| Sprzedaż netto : 10036,45 | Sprzedaż w c. zak. : 8389,68 | Zrealizowana marża : <b>1646,76</b> | ( <b>16,407</b> %) |
|---------------------------|------------------------------|-------------------------------------|--------------------|
|                           |                              |                                     |                    |

Rysunek 14-7 Rozliczenie zrealizowanej marży

Zawiera kolejno: wartość sprzedaży w cenach netto, wartość sprzedaży w cenach zakupu netto, zrealizowaną marżę – wyliczoną jako różnicę dwóch pierwszych wartości oraz zrealizowaną marżę procentową.

 Sekcja Rozliczenie sprzedaży fiskalnej (rysunek 14-8) pozwala stwierdzić spójność pomiędzy zapisami komputerowymi, a informacją zarejestrowaną w drukarkach fiskalnych.

|        |   |    | 23667,94  | 21120,86 | 2547,08 | 22327,87 |
|--------|---|----|-----------|----------|---------|----------|
|        |   | 23 | 7099,32   | 5771,80  | 1327,52 |          |
|        |   | 8  | 16276,22  | 15070,59 | 1205,63 |          |
|        |   | 5  | 292,4     | 278,47   | 13,93   |          |
| Kasa : | 4 |    |           |          |         |          |
|        |   |    | 105611,71 | 97018,29 | 8593,42 | 77268,85 |
|        |   | 23 | 6902,96   | 5612,18  | 1290,78 |          |
|        |   | 8  | 98364,07  | 91077,85 | 7286,22 |          |
|        |   | 5  | 344,68    | 328,26   | 16,42   |          |
| Kasa : | 3 |    | ,++       |          |         | 11021,20 |
|        |   |    | 62018.44  | 56735.90 | 5282.54 | 44821.23 |
|        |   | 23 | 6144,9    | 4995,84  | 1149,06 |          |
|        |   | 8  | 55672,29  | 51548,39 | 4123,90 |          |
| tood . | - | 5  | 201,25    | 191,67   | 9,58    |          |
| Kasa · | 2 |    | 307,50    | 250,00   | 67,50   | 307,50   |
|        |   |    | 207.50    | 050.00   | 57.50   | 207.50   |
|        |   | 23 | 307.5     | 250.00   | 57.50   |          |

Rysunek 14-8 Rozliczenie sprzedaży fiskalnej

Sekcja zawiera informacje o sprzedaży w podziale na stawki VAT i stanowiska kasowe. Raport, powinien być zgodny z raportami okresowymi z drukarek fiskalnych. W tej sekcji może również pojawić się informacja o zdażeniach, które wpływają na wartość sprzedaży, a nie są rejestrowane w drukarce fiskalnej. Są to faktury bez paragonu, czyli faktury dla podmiotów wystawiane na zapleczu, zwroty towarów i faktury korygujące (Rysunek 14-9).

| Faktury zapleczowe | stanowisk | o 0    |        |       |        |
|--------------------|-----------|--------|--------|-------|--------|
|                    | 7         | 44,40  | 41,50  | 2,90  |        |
| -                  |           | 44,40  | 41,50  | 2,90  | 44,40  |
| Zwroty paragonów   |           |        |        |       |        |
|                    | 7         | -37,24 | -34,80 | -2,44 |        |
|                    |           | -37,24 | -34,80 | -2,44 | -8,41  |
| Faktury korygujące |           |        |        |       |        |
|                    | 7         | 111,58 | 104,28 | 7,30  |        |
|                    | 22        | 0,00   | 0,00   | 0,00  |        |
|                    |           | 111,58 | 104,28 | 7,30  | -17,57 |

Rysunek 14-9 Faktury zapleczowe, faktury korygujące i zwroty

Ta sekcja wraz z załączonymi i uzgodnionymi raportami fiskalnymi i raportami szczegółowymi, stanowi podstawę księgowania przychodu (sprzedaż netto) i zapisu w rejestrze vat sprzedaży.

Sekcja Rozliczenie środków finansowych (rys.14-10)

| Rozliczenie wpłat                    | Kwota    |
|--------------------------------------|----------|
| Kasa 1 - Gotówka                     | 2063,30  |
| Kasa 1 - Karty płatnicze             | 461,23   |
| Kasa 1 - Upust                       | 75,02    |
| Kasa 2 - Gotówka                     | 2714,85  |
| Kasa 2 - Karty płatnicze             | 204,06   |
| Kasa 2 - Upust                       | 90,62    |
| >Razem - Gotówka                     | 4778,15  |
| >Razem - Karty płatnicze             | 665,29   |
| >Razem - Upust                       | 165,64   |
| RAZEM WPŁATY                         | 5609,08  |
| Refundacja                           | 5165,94  |
| Pobrane zaliczki na leki recepturowe | -0,01    |
| Sprzedaż zaliczkowana                | 20,03    |
| Odpłatność razem                     | 10795,04 |

#### Rysunek 14-10 Rozliczenie wpływów finansowych

Ta sekcja zawiera rozliczenie środków pieniężnych i innych środków płatniczych i/lub form płatności: gotówka, płatność kartą płatniczą/kredytową, czek, kupon, ePRUF, oraz wartość sprzedaży z odroczonym terminem płatności (Odroczone) i wartość udzielonych upustów kwotowych (zmniejszona odpłatność). Ponadto ta część raportu zawiera rozliczenie zaliczek na lek recepturowy. Wpływy z zaliczek są ujęte w łącznej kwocie wpływów na kasie (gotówka lub karta lub inne formy). Na dole raportu w pozycji **Pobrane zaliczki na leki recepturowe** wpływy te wykazane są na minus, co pozwala wyliczyć wpływy tylko z tytułu sprzedaży. Z kolei wiersz **Sprzedaż zaliczkowana** zawiera informację o zaliczkach dotyczących recept rozliczonych w okresie raportu, a pobranych wcześniej. Wszystko to wynika z faktu, że proces rozliczania leku recepturowego jest trzyetapowy: pobranie zaliczki (ryczałt), rozliczenie leku, wydanie leku (i fiskalizacja). W dniu przyjęcia recepty na lek robiony pojawia się wpływ finansowy (zaliczka), a nie ma sprzedaży z tego tytułu. W dniu wydania leku sytuacja się odwraca. Jest sprzedaż równa wartości leku robionego, ale wpływ finansowy jest mniejszy od tej wartości, o wcześniej pobraną zaliczkę.

#### • Sekcja Sumaryczne operacje magazynu (rys. 14-11)

| Dostaw y        | 4188,44 | Sprzedaż w cenie zakupu | 8389,68 |
|-----------------|---------|-------------------------|---------|
| MMP             | 0,00    | MMR                     | 0,00    |
| PW              | 0,00    | RW                      | 0,00    |
| Razem przychody | 4188,44 | Razem rozchody          | 8389,68 |
|                 |         |                         |         |
|                 |         |                         |         |

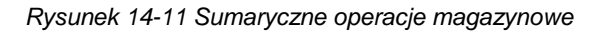

#### Infofarm sp. j. Tarnów, ul. Ochronek 5

www.infofarm.com.pl tel. (14) 6269806

Sekcja zawiera informację o wartości poszczególnych rodzajów operacji magazynowych. Zwiększające stan – dostawy, przesunięcia międzymagazynowe, przychody wewnętrzne i zmniejszające stan – sprzedaż w cenie zakupu, przesunięcia międzymagazynowe i rozchód wewnętrzny. Wartościowo, w cenach zakupu netto.

### 14.3.1.2 Raport okresowy

Na wszystkich drukarkach fiskalnych drukujemy raport okresowy za miesiąc. Warto je skontrolować z raportem księgowym.

### 14.3.1.3 Faktury VAT

Przygotowujemy faktury sprzedaży. Jeśli chcemy ułatwić pracę działowi księgowości, dobrze je jest posegregować. Musimy wziąć pod uwagę dwie sprawy:

- > Czy faktura jest wystawiona do paragonu (czy wpływa na przychód czy nie)
- Czy faktura została opłacona od razu, czy zostanie opłacona później (kontrola kasy/płatności kartą i/lub należności.

Najlepiej posegregować je w sposób spójny ze strukturą raportu księgowego, najlepiej następująco:

- faktury bez paragonu (wystawione na zapleczu - tylko podmioty i tylko bez recepty),

- faktury z NIP do paragonu gotówkowe (z podpiętym oryginałem paragonu),

 faktury z NIP do paragonu z odroczonym terminem płatności (z podpiętym oryginałem paragonu),

- faktury korygujące z NIP i bez NIP,

- faktury do paragonu bez NIP (z podpiętym oryginałem paragonu),

# 14.3.2 Raporty szczegółowe dotyczące rozliczenia sprzedaży

W razie potrzeby możemy przygotować szczegółowe raporty do poszczególnych sekcji na **Raporcie księgowym**.

#### 14.3.2.1 Koszt własny sprzedaży

Z poziomu opcji **Księgowość→Sprawozdawczość→Koszt własny sprzedaży** można sporządzić szczegółowe zestawienie, zawierające między innymi informację o koszcie własnym sprzedaży do każdej transakcji sprzedaży, z podsumowaniem za dany okres. Raport może być sporządzony z dokładnością do paragonu/faktury lub bardzo szczegółowy, z dokładnością do produktu ( Raport szczegółowy). Podsumowanie kosztu własnego sprzedaży jest zgodne z pozycją "Wartość sprzedanych towarów w cenie zakupu" na raporcie księgowym (Utarg).

## 14.3.2.2 Szczegółowy rejestr VAT sprzedaży

Mamy również możliwość wydrukowania swego rodzaju rejestru VAT sprzedaży, ujmującego każdą transakcję, paragon po paragonie, odrębnie. Raport dostępny jest z poziomu opcji Księgowość-→Sprawozdawczość-→Rejestr dokumentów magazynowych. W polu Rodzaj dokumentów należy wybrać Sprzedaż VAT.

#### 14.3.2.3 Zestawienie fiskalnych korekt sprzedaży

Uruchamiamy opcję Zarządzanie→Zestawienie korekt sprzedaży. Na ekranie pojawi się tabela zawierająca informacje o zarejestrowanych zwrotach. Z poziomu zakładki Dane podstawowe możemy uzupełnić lub zmienić informację o korekcie w następującym zakresie: jest/nie ma oryginału paragonu, rodzaj korekty: zwrot(reklamacja)/oczywista pomyłka, opis przyczyny dokonania korekty. W zakładce Zawartość dostępna jest informacja o produktach objętych korektą. Z poziomu Rejestru korekt dostępne są dwa wydruki:

- Wydruk protokołu zwrotu F9→Protokół zwrotu lub reklamacji,
- Rejestr zwrotów F9→Rejestr zwrotów.

Przed wydrukowaniem Rejestru zwrotów należy określić kilka parametrów (rysunek 14-12).

| 👔 Zakres dat                                                     |                                                                                |  |  |  |  |  |  |  |  |
|------------------------------------------------------------------|--------------------------------------------------------------------------------|--|--|--|--|--|--|--|--|
| Data początkowa 15-04-2013 🛐                                     | Data końcowa 15-04-2013 🗾                                                      |  |  |  |  |  |  |  |  |
| Oryginał paragonu<br>€ Wszystkie<br>C Posiadam<br>C Nie posiadam | Przyczyna zwolu<br>© Wszystkie<br>© Zwrot lub reklamacja<br>© Korekta pornyłek |  |  |  |  |  |  |  |  |
| Tytuł wydruku<br>Rejestr zwrotów                                 |                                                                                |  |  |  |  |  |  |  |  |
| Dalej Przerwij                                                   |                                                                                |  |  |  |  |  |  |  |  |

Rysunek 14-12 Zakres rejestru korekt sprzedaży

Zależnie od potrzeb, można sporządzić wymagane formalnie dwa rejestry – rejestr zwrotów i reklamacji, oraz rejestr oczywistych pomyłek. Można również oddzielnie wydrukować zestawienie korekt bez oryginału paragonu i z oryginałem. Sam tytuł rejestru podlega również edycji. Od strony finansowej dwie wartości uwidocznione na rejestrze korekt są ważne – wartość brutto i podatek Vat należny. Sumy z rejestru korekt są zgodne z tabelką **Zwroty** na raporcie **Utarg**.

### 14.3.2.4 Raport korekt refundacji

Raport dostępny jest z poziomu opcji **Refundacja**, guzik . Zawiera wykaz wykonanych korekt w danym okresie, do innych okresów, oraz korekt ujętych w zadanym okresie, a wykonanych po dacie końcowej okresu. Czyli ujmuje różnice w refundacji między **Raportem** księgowym ('Utarg'), a refundacją zarapotowaną do NFZ. Pole 'Korekty do' musi być

prawidłowo wypełnione, wówczas refundacja z zestawień dla NFZ minus korekty z górnej tabeli korekt + korekty z dolnej tabeli (+ analogicznie 'Wnioski') równa jest kwocie refundacji z raportu księgowego.

#### 14.3.2.5 Zestawienie udzielonych rabatów gotówkowych

Raport zawiera szczegółowy wykaz udzielonych rabatów gotówkowych, czyli obniżek w odpłatności (np. leki za grosz). Suma kolumny **Rabat** jest zgodna z **>Razem-Upust** na raporcie **Utarg**.

#### Zestawienie udzielonych rabatów gotówkowych

07-04-2011 09:10:01

05-01-2011 ... 05-01-2011

| Data       | Klient Sprzedawca | Kasa | Lek                                           | llość  | Rabat | Odp.bez rab. | Wartość |
|------------|-------------------|------|-----------------------------------------------|--------|-------|--------------|---------|
| 05-01-2011 | 10 tech           | 1    | Lek recepturowy                               | 101,00 | 4,99  | 5,00         | 30,94   |
| 05-01-2011 | 39 tech           | 1    | RISPERON 0,002G X 20TABL                      | 3,00   | 6,37  | 6,40         | 63,15   |
| 05-01-2011 | 54 mgr            | 2    | DISAPERID 0,001 G TABL. POWL. 20 TABL.        | 9,00   | 19,11 | 19,20        | 91,26   |
| 05-01-2011 | 104 mg r          | 2    | Lek recepturowy                               | 101,00 | 4,99  | 5,00         | 31,58   |
| 05-01-2011 | 105 mgr           | 2    | Lek recepturowy                               | 102,00 | 9,99  | 10,00        | 38,35   |
| 05-01-2011 | 112 tech          | 1    | GABAPENTIN TEVA 300 M G 0,3 G KAPS. 100 KAPS. | 1,00   | 3,19  | 3,20         | 94,82   |
| 05-01-2011 | 126 tech.         | 1    | Lek recepturowy                               | 51,00  | 4,99  | 5,00         | 24,13   |
| 05-01-2011 | 150 tech          | 1    | ZALASTA 10M G X 28TBL. ROZP.SIĘ W J.USTNEJ    | 3,00   | 9,57  | 9,60         | 567,42  |
| 05-01-2011 | 185 tech          | 1    | MADOPAR HBS 0.125G X 100KAPS. N.R.            | 3,00   | 9,57  | 9,60         | 185,37  |
|            | -                 |      |                                               |        | 72,77 | 73,00        |         |

Rysunek 14-13 Wykaz rabatów gotówkowych

# 14.4 Ewidencja operacji magazynowych

Ewidencja operacji magazynowych opiera się na miesięcznych rejestrach dokumentów magazynowych, przygotowanych odrębnie dla każdego rodzaju dokumentu. Rejestry takie dostępne są z poziomu opcji **Księgowość-→Sprawozdawczość-→Rejestr dokumentów magazynowych** (rysunek 14-14).

| 👔 Rejestr dokumentów magazynowych |                              |          |
|-----------------------------------|------------------------------|----------|
| Data początkowa 2016-09-01        | Magazyn                      | ^        |
| Data końcowa 2016-09-30 15        | Apteka Le     Punkt Apt      |          |
| Rodzaj dokumentów                 | IV Apteka Pa<br>IV Apteka 70 |          |
| Dokumenty MM porządkowane wg      | SKLEP P4                     |          |
| C Data 💿 Magazyn                  |                              |          |
| Wydruk Podgląd Anuluj             |                              | <b>~</b> |
|                                   |                              |          |

Rysunek 14-14 Rejestry dokumentów magazynowych

By wydrukować rejestr, określamy rodzaj dokumentu, przedział czasu i wciskamy **Podgląd** lub **Wydruk**. Specyficznymi rejestrami są rejestry dokumentów MM -Przychodowe i MM-Rozchodowe. Tu dodatkowo wskazujemy, czy rejestr ma objąć wszystkie magazyny (wydające lub odbierające odpowiednio). Dokumenty możemy dodatkowo uporządkować albo po dacie, albo po magazynie i dacie. W drugim przypadku na wydruku znajdzie się podsumowanie dla każdego magazynu.

# 14.5 Rejestry VAT

Funkcjonalności dostępne z poziomu opcji *Księgowość ->Rejestry VAT* umożliwiają pełną ewidencję i rozliczenie podatku VAT w małych firmach, które prowadzą księgowość w programie Infofarm. W dużych przedsiębiorstwach, gdzie księgowość znajduje się na zewnątrz w stosunku do apteki (centrala lub biuro rachunkowe) rejestry VAT są wykorzystywane, jako urządzenia pomocnicze i do eksportu danych księgowych w formie elektronicznej. W programie dostępne są trzy standardowe rejestry VAT:

- VAT zakup towarów przeznaczony do rejestrowania faktur zakupu towarów i faktur korygujacych do faktur zakupu towarów.
- VAT zakup koszty przeznaczony do ewidencjonowania faktur kosztowych oraz faktur korygujących do kosztów.
- VAT sprzedaż towarów przeznaczony do ewidencji dokumentów sprzedaży, w szczególności: raportów dobowych drukarek fiskalnych, zwrotów i korekt, faktur sprzedaży i faktur korygujących.

**Rejestr VAT zakup towarów** oraz **Rejestr VAT sprzedaż towarów** są wypełniane treścia automatycznie przy okazji księgowania/wystawiania dokumentów lub przy okazji księgowania **Raportu księgowego** za okres miesiąca. Rejestr VAT zakup koszty może natomiast służyć jako urządzenie do ewidencji drobnych wydatków ponoszonych na poziomie apteki (środki czystości, materiały biurowe i inne wydatki na które personel apteki ma uprawnienie).

# 14.5.1 Automatyczne zapisy w rejestrach VAT

### 14.5.1.1 Rejestr VAT zakup towarów

W rejestrze VAT zakup towarów rejestrowane są faktury zakupu towarów i faktury korygujące do faktur zakupu towarów. Dzieje się to w momencie księgowania dostawy (Opcja Dostawy→F11-zaksięguj). Faktury korygujące zmniejszające, rejestrowane są na minus. Do rejestru VAT trafiają wartości znajdujące się w tabelce **Wartości z faktury**.

#### 14.5.1.2 Rejestr VAT sprzedaż towarów

W rejestrze VAT sprzedaż towarów rejestrowane są faktury sprzedaży oraz dane z **Raportu księgowego**. Dzieje się to w sposób następujący:

- Faktury bez paragonów, wystawione z poziomu opcji Magazyn→WZ/RW/MMR w momencie księgowania (F11-Księguj).
- Faktury do paragonów z NIP w momencie podsumowania klienta,
- Faktury korygujące z NIP i bez NIP w momencie podsumowania klienta.
- Dane z Raportu księgowego są wpisywane do rejestru VAT w momencie, gdy zaznaczymy pole Zaksięguj dzień lub miesiąc i sporządzimy raport (przynajmniej na ekran). W rejestrze VAT w polu Symbol zewnętrzny wpisywany jest opis dla zapisu. Są to następujące wpisy w rejestrze VAT sprzedaż towarów:

- Drukarka:<numer kasy> wartości zgodne z raportem okresowym drukarki fiskalnej.
- Zwroty paragonów łączna wartość zarejestrowanych zwrotów.
- Faktury z NIP do paragonów wartość paragonów, do których wystawiono fakturę VAT z NIP (zapis na minus).

W efekcie księgowania faktur i raportu księgowego, po zakończeniu miesiąca, w rejestrze VAT sprzedaż towarów mamy następujące zapisy:

- Drukarka:<numer kasy> wartości zgodne z raportem okresowym drukarki fiskalnej.
- Zwroty paragonów łączna wartość zarejestrowanych zwrotów.
- Faktury z NIP do paragonów łączna wartość paragonów, do których wystawiono fakturę z NIP (zapis na minus).
- Faktury z NIP do paragonów, każda osobnym wpisem (zapis na plus).
- Faktury zapleczowe każda faktura osobnym wpisem.
- Faktury korygujące z NIP każda osobnym wpisem,
- Faktury korygujące bez NIP każda osobnym wpisem.

Tym samym, mamy pełne rozliczenie sprzedaży według formuły: wartość paragonów – wartość paragonów zafakturowanych fakturami z NIP – wartość zwrotów + wartość faktur z NIP, każda z osobna -/+ wartość faktur korygujących z NIP i bez NIP, każda z osobna (rysunek 14-15).

| Okres 02-01-2018 do 02-01-2018 |                                                                                                    |                                                                                                    |                                                                                                    |                                                                                                    |                                                                                                    |                                                                                                    |                                                                                                    |                                                                                                    |                                                                                                    |
|--------------------------------|----------------------------------------------------------------------------------------------------|----------------------------------------------------------------------------------------------------|----------------------------------------------------------------------------------------------------|----------------------------------------------------------------------------------------------------|----------------------------------------------------------------------------------------------------|----------------------------------------------------------------------------------------------------|----------------------------------------------------------------------------------------------------|----------------------------------------------------------------------------------------------------|----------------------------------------------------------------------------------------------------|
| Num er faktury                 | NIP                                                                                                    | Dt. sprz.                                                                                                    | Wartość<br>brutto                                                                                                    | Sprzedaż                                                                                                    | opodatko                                                                                                    | owana (ne                                                                                                    | tto/vat)                                                                                                    | Sprzedaż                                                                                                    | Podatek                                                                                                    |
| Nazwa odbiorcy                 |                                                                                                    |                                                                                                    |                                                                                                    | 23%                                                                                                    | 8% 0%                                                                                                    |                                                                                                    | 5%                                                                                                    | od podatku                                                                                                    | sprzedaży                                                                                                    |
| 8/2018/KA                      |                                                                                                    | 02-01-2018                                                                                                    | 120,23                                                                                                    | 0,24                                                                                                    | 111,05                                                                                                    | 0,00                                                                                                    | 0,00                                                                                                    | 0,00                                                                                                    | 8,94                                                                                                    |
| CJA                            |                                                                                                    | 02-01-2018                                                                                                    |                                                                                                    | 0,06                                                                                                    | 8,88                                                                                                    | 0,00                                                                                                    | 0,00                                                                                                    |                                                                                                    |                                                                                                    |
| arka : 1                       |                                                                                                    | 02-01-2018                                                                                                    | 6099,40                                                                                                    | 254,17                                                                                                    | 5254,46                                                                                                    | 0,00                                                                                                    | 106,62                                                                                                    | 0,00                                                                                                    | 484,15                                                                                                    |
|                                |                                                                                                    | 02-01-2018                                                                                                    |                                                                                                    | 58,46                                                                                                    | 420,36                                                                                                    | 0,00                                                                                                    | 5,33                                                                                                    |                                                                                                    |                                                                                                    |
| arka : 2                       |                                                                                                    | 02-01-2018                                                                                                    | 4109,86                                                                                                    | 380,81                                                                                                    | 3335,65                                                                                                    | 0,00                                                                                                    | 37,10                                                                                                    | 0,00                                                                                                    | 356,30                                                                                                    |
|                                |                                                                                                    | 02-01-2018                                                                                                    |                                                                                                    | 87,59                                                                                                    | 266,85                                                                                                    | 0,00                                                                                                    | 1,86                                                                                                    |                                                                                                    |                                                                                                    |
| ry z NIP do paragonów          |                                                                                                    | 02-01-2018                                                                                                    | -120,23                                                                                                    | -0,24                                                                                                    | -111,05                                                                                                    | 0,00                                                                                                    | 0,00                                                                                                    | 0,00                                                                                                    | -8,94                                                                                                    |
|                                |                                                                                                    | 02-01-2018                                                                                                    |                                                                                                    | -0,06                                                                                                    | -8,88                                                                                                    | 0,00                                                                                                    | 0,00                                                                                                    |                                                                                                    |                                                                                                    |
| y paragonów                    | (                                                                                                    | 02-01-2018                                                                                                    | -291,65                                                                                                    | -24,43                                                                                                    | -242,22                                                                                                    | 0,00                                                                                                    | 0,00                                                                                                    | 0,00                                                                                                    | -25,00                                                                                                    |
|                                |                                                                                                    | 02-01-2018                                                                                                    |                                                                                                    | -5,62                                                                                                    | -19,38                                                                                                    | 0,00                                                                                                    | 0,00                                                                                                    |                                                                                                    |                                                                                                    |
|                                | Num er faktury<br>Nazwa odbiorcy<br>B/2018/KA<br>CJA<br>arka : 1<br>arka : 2<br>ry z NIP do paragonów<br>y paragonów | Num er faktury NIP<br>Nazwa odbiorcy<br>B/2018/KA<br>CJA<br>arka : 1<br>arka : 2<br>ry z NIP do paragonów<br>y paragonów | Num er faktury         NIP         Dt. sprz.           Nazwa odbiorcy         Dt. wyst.         Dt. wyst.           B/2018/KA         02-01-2018         02-01-2018           czoła         02-01-2018         02-01-2018           arka : 1         02-01-2018         02-01-2018           arka : 2         02-01-2018         02-01-2018           y paragonów         02-01-2018         02-01-2018           y paragonów         02-01-2018         02-01-2018 | Num er faktury         NIP         Dt. sprz.         Wartość<br>brutio           Nazwa odbiorcy         Dt. wyst.         Vietość<br>brutio           B/2018/KA         02-01-2018         120,23           CJA         02-01-2018         6099,40           arka : 1         02-01-2018         6099,40           02-01-2018         02-01-2018         4109,86           arka : 2         02-01-2018         4109,86           vy z NIP do paragonów         02-01-2018         -120,23           vy paragonów         02-01-2018         -281,65           02-01-2018         02-01-2018         -281,65 | Num er faktury         NIP         Dt. sprz.         Wartość brutio         Sprze dai           Nazwa odbiorcy         Dt. wyst.         Dt. wyst.         23%           B/2018/KA         02-01-2018         120,23         0,24           02-01-2018         02-01-2018         6099,40         254,17           arka : 1         02-01-2018         58,46         380,81           arka : 2         02-01-2018         4199,86         380,81           02-01-2018         02-01-2018         87,59           ry z NIP do paragonów         02-01-2018         -120,23         -0,24           02-01-2018         -006         -006         -006           y paragonów         02-01-2018         -291,65         -24,43           02-01-2018         -201,85         -24,43           02-01-2018         -5,62         -5,62 | Num er faktury         NIP         Dt. sprz.         Wartdsć brutio         Sprze daż opodatka           Nazwa odbiorcy         Dt. wyst.         Vartdsć brutio         23%         8%           B/2018/KA         02-01-2018         120,23         0.24         111,05           CA         02-01-2018         0.06         8.88           arka : 1         02-01-2018         6099,40         254,17         5254,46           02-01-2018         02-01-2018         58,46         420,38           arka : 2         02-01-2018         58,46         420,38           02-01-2018         87,59         266,85         380,81         3335,65           02-01-2018         02-01-2018         -0,24         -111,05           02-01-2018         02-01-2018         -0,06         -8,88           y paragonów         02-01-2018         -291,65         -24,43         -242,22           02-01-2018         -2018         -5,62         -19,38 | Num er faktury         NIP         Dt. sprz.         Wartdsć<br>bruto         Sprze daž opodatkowana (ne           Nazwa odbiorcy         Dt. wyst.         Vardsć<br>bruto         Sprze daž         opodatkowana (ne           8/2018/KA         02-01-2018         120,23         0.24         111.05         0.00           02-01-2018         02-01-2018         6099,40         254,17         5254,46         0.00           arka : 1         02-01-2018         6099,40         254,17         5254,46         0.00           orc-01-2018         6099,40         254,17         5254,46         0.00           arka : 2         02-01-2018         4109,86         380,81         3335,65         0.00           op-01-2018         02-01-2018         4109,86         380,81         3335,65         0.00           op-01-2018         02-01-2018         -120,23         -0,24         -111.05         0.00           op-01-2018         -201-2018         -201,23         -0,24         -111.05         0.00           op-01-2018         -201-2018         -201,65         -24,43         -242,22         0.00           op-01-2018         -201,2018         -5,62         -19,38         0.00 | Num er faktury         NIP         Dt. sprz.         Wartość bruto         Sprzedaż opodatkowana (netto/vat)           Nazwa odbiorcy         Dt. wyst.         Dt. wyst.         Sprzedaż opodatkowana (netto/vat)           8/2018/KA         02-01-2018         120,23         0.24         111,05         0.00         0.000           czda         02-01-2018         0.24         111,05         0.00         100.0         0.00           arka : 1         02-01-2018         6099,40         254,17         5254,46         0.00         106,82           arka : 2         02-01-2018         6099,40         254,17         5254,46         0.00         106,82           oz-01-2018         02-01-2018         58,46         420,36         0.00         5,33           arka : 2         02-01-2018         4109,86         380,81         3335,65         0,00         37,10           oz-01-2018         02-01-2018         -120,23         -0,24         -111,05         0,00         0,00           y z NIP do paragonów         02-01-2018         -120,23         -0,24         -111,05         0,00         0,00           op-0,06         -8,88         0,00         0,00         0,00         0,00         0,00         0,00 | Numer faktury         NIP         Dt. sprz.         Wartość brutio         Sprze daż opodatkowana (netto/vat)         Sprzedaż zwolniona od podatu           Nazwa odbiorcy         Dt. wyst.         Vertość brutio         Sprze daż opodatkowana (netto/vat)         Sprzedaż zwolniona od podatu           B/2018/KA         00         000         0,00         0,00         0,00         0,00         0,00         0,00         0,00         0,00         0,00         0,00         0,00         0,00         0,00         0,00         0,00         0,00         0,00         0,00         0,00         0,00         0,00         0,00         0,00         0,00         0,00         0,00         0,00         0,00         0,00         0,00         0,00         0,00         0,00         0,00         0,00         0,00         0,00         0,00         0,00         0,00         0,00         0,00         0,00         0,00         0,00         0,00         0,00         0,00         0,00         0,00         0,00         0,00         0,00         0,00         0,00         0,00         0,00         0,00         0,00         0,00         0,00         0,00         0,00         0,00         0,00         0,00         0,00         0,00         0,00         0 |

Rysunek 14-15 Automatyczne wpisy w rejestrze VAT sprzedaż towarów

# 14.5.1.3 Rejestr VAT zakup koszty i edycja pozostałych rejestrów

Siłą rzeczy zapisy w tym rejestrze dokonywane są wyłącznie ręcznie. Edycja rejestrów VAT jest dostępna z poziomu opcji *Księgowość → Rejestry VAT.* Aby otworzyć rejestr VAT zakup koszty, wskazujemy go i wciskamy Rejestr (rysunek 14-16).

| Data       | Dtpłatn    | Symbol zewn       | Kontrahent                                                   | Dt wyst    | Nip           | Adres                              | Zadekretowany | Data zapłaty |
|------------|------------|-------------------|--------------------------------------------------------------|------------|---------------|------------------------------------|---------------|--------------|
| 2016-09-16 | 2016-09-21 | 201640029524      | UPS Polska Sp. z o.o.                                        | 2016-09-07 | 522-10-04-200 | 01-222 Warszawa Prądzyńskiego 1 3  | 2             | 2016-09-16   |
| 2016-09-13 | 2016-09-21 | 31/07338791       | Eden Spring: Sp. z o.o.                                      | 2016-08-31 | 677-006-65-41 | 41-300 Dąbrowa Gómicza Perla 10    | 2             | 2016-09-13   |
| 2016-09-13 | 2016-10-15 | PS/1608/00168     | 4PRUF                                                        | 2016-08-31 | 947-19-58-279 | 91-342 Łódź Zbąszyńska 3           | 2             | 2016-09-13   |
| 2016-09-05 | 2016-09-12 | 064/08/2016       | DIA-POL Sp. z o.o.                                           | 2016-08-29 | 554-10-07-022 | 02-495 WARSZAWA ul Wiceny Ludów 77 | 2             | 2016-09-05   |
| 2016-09-05 | 2016-09-12 | 391/2016/09       | SKY-NET Sp. z o.o.                                           | 2016-09-05 | 6961658218    |                                    | 2             | 2016-09-05   |
| 2016-09-05 | 2016-09-05 | FP/133/2016       | FHC-2 SP. Z 0.0                                              | 2016-09-05 | 6842411942    | 36-200 Brzezów Kościuszki 2        | 2             | 2016-09-05   |
| 2016-09-05 | 2016-09-19 | FV-20623/G0400/13 | Poczta Polska S.A.                                           | 2016-09-05 | 525-000-73-13 | 35-959 Rzeszów Asnyka 9            | 2             | 2016-09-05   |
| 2016-09-03 | 2016-09-03 | FP/69/2016/025    | CEZAR Delikatesy                                             | 2016-09-03 | 9930465198    | 36-200 Brzozów Bema 12             | 2             | 2016-09-03   |
| 2016-09-02 | 2016-09-02 | 2096/08/PLT/2016  | PayU S.A.                                                    | 2016-08-31 | 779-23-08-495 | 60-324 Poznań Marcelińska 90       | 2             | 2016-09-02   |
| 2016-09-01 | 2016-09-14 | 201600703074      | UPS Polska Sp. z o.o.                                        | 2016-09-01 | 522-10-04-200 | 01-222 Warszawa Prądzyńskiego 1 3  | 2             | 2016-09-01   |
| 2016-09-01 | 2016-09-15 | F/0141/09/16/TK   | Przedsiębiorstwo Wielobranżowe "KARABELA"                    | 2016-09-01 | 8670010269    | 39-400 Tamobrzeg Sokoła 14         | 2             | 2016-09-01   |
| 2016-09-01 | 2010.09.25 | EAR /001/09/10    | GDAM DIF Linear and it a new adaptive and it a key and items | 2010.09.01 | 0001005420    | 20.000 Drazadur Minkieujeza 14     | 2             |              |

Rysunek 14-16 Rejestr VAT zakup koszty

By dopisać nowy dokument do rejestru lub poprawić istniejący, postępujemy w sposób standardowy. Jeśli chcemy by dokument kosztowy był widoczny w ewidencji obrotu gotówki, by go tam można było ująć jako zapłacony w dokumencie kasowym KW, musimy wskazać szablon dekretacji "… do rozrachunków" i zadekretować dokument wciskając klawisz **F7**.

14.5.1.3.1 Edycja i wydruk rejestru VAT

Na dole rejestru dostępne są podręczne filtry, ułatwiające przeglądanie rejestru i pozwalające sporządzać rejestry VAT ujmujące dokumenty określonego rodzaju (rysunek 14-17).

Rysunek 14-17 Filtry rejestru VAT

Aby wydrukować rejestr VAT, otwieramy go i wciskamy **F9-Wydruki**. Wskazujemy wydruk o nazwie "Wydruk rejestru", podajemy przedział czasowy i wybieramy "Podgląd" lub "Drukuj".

# 14.6 Wymiana danych z zewnętrznymi programami księgowymi

Istnieje możliwość przenoszenia dokumentów księgowych drogą elektroniczną do zewnętrznych programów księgowych. Na chwilę obecną program obsługuje cztery formaty:

1. Wersja uproszczona obejmująca tylko rejestry VAT:

- Comma (CDN-Comarch),
- PK (Streamsoft).
- 2. Wersja pełna, obejmująca rejestry VAT oraz dokumenty magazynowe:
  - XML ERP Optima (Comarch)
  - Edi (Subiekt)

# 14.6.1 Przygotowanie rejestrów VAT i rejestrów dokumentów magazynowych do eksportu danych księgowych

Uruchamiamy Księgowość->Rejestry VAT, ustawiamy się na VAT zakup towarów, wchodzimy w zakładkę Szczegóły i w polu Kod eksportu danych wpisujemy dowolne słowo lub kategorię uzgodnioną z biurem rachunkowym/księgowym. Analogicznie czynności wykonujemy dla rejestru VAT sprzedaż towarów i ewentualnie dla rejestru VAT zakup koszty. Dla formatu XML Optima, dla Rejestru VAT Sprzedaż mamy możliwość wykorzystania dostępnego w Szablonach dekretacji (Parametry) pola Oznaczenie w pliku eksportu. Tam wpisujemy uzgodnioną z biurem rachunkowym/księgowością nazwę kategorii, która znajdzie się w pliku eksportu, w polach Kategoria i Kategoria\_POS. To pozwala zróżnicować automatyczną dekretację zapisów po stronie programu Comarch XML Optima, w ramach jednego rejestru VAT. Z kolei nazwa pliku dla tego formatu zbudowana jest w oparciu o kod apteki i datę nagrania.

## 14.6.2 Przygotowanie pliku z danymi księgowymi

Uruchamiamy Księgowość->Rejestry Vat i wciskamy guzik Eksport (rysunek 14-18).

| 🚰 Eksport danych                                         | -02 |
|----------------------------------------------------------|-----|
| Data początkowa 04-08-2013 🗾                             |     |
| Data końcowa 04-08-2013 13<br>Kod nadawcy<br>(kategoria) |     |
| Zapisz plik do katalogu                                  |     |
| C.\ 🖻                                                    |     |
| Format plików<br>C Comma (CDN)<br>C Edi (Subiekt)        |     |
| C PK (Streamsoft)                                        |     |
| C XML ERP Optima                                         |     |
| V OK X Anuluj                                            |     |

Rysunek 14-18 Eksport danych księgowych

Wskazujemy okres czasu, lokalizację na dysku, gdzie zostanie zapisany plik oraz właściwy format. Program podpowiada dysk c:\, ale można tu wskazać dowolny. Następnie wciskamy "OK", a po chwili na ekranie pojawi się komunikat o nagranym pliku. Stosując format **XML ERP Optima** należy dodatkowo w polu **Kod nadawcy** wpisać uzgodnioną z biurem rachunkowym nazwę źródła informacji.

# 14.7 Pełne prowadzenie księgowości w małej firmie

Z myślą o pojedynczych aptekach czy sklepach medycznych, program Infofarm został wyposażony w funkcjonalności umożliwiające kompleksowe prowadzenie podatkowej księgi przychodów i rozchodów, rejestrów VAT, ewidencji dodatkowych, ewidencji obrotu gotówką i zarządzanie wierzytelnościami. W szczególności, w programie Infofarm znajdziemy następujące urządzenia księgowe:

- Podatkowa Księga Przychodów i Rozchodów,
- Rejestry VAT,
- Ewidencja wyposażenia,
- Ewidencja Środków Trwałych i Wartości Niematerialnych i Prawnych,
- Rejestr podróży służbowych,
- Rozliczenie zaliczek na podatek Pit-5 właścicieli,
- Deklaracja podatkowa VAT 7,
- Płatności,
- Ewidencja operacji kasowych/bankowych.

# 14.7.1 Korzyści z prowadzenia księgowosci w programie Infofarm

Zalety takiego rozwiązania wynikają z pełnej integracji urządzeń księgowych z częścią operacyjną programu. Eliminuje to potrzebę kilkukrotnego wprowadzania tych samych danych, do różnych urządzeń księgowych, pozwala na automatyzację w zakresie ewidencji operacji magazynowych i sprzedaży oraz zapewnia spójność informacji. Szczególnie polecamy to rozwiązanie właścicielom niewielkich firm, zarządzających jedną apteką, którzy zdecydowali się na samodzielne rozliczanie z fiskusem, bez pomocy biura rachunkowego.

# 14.7.2 Aktywacja licencji na moduł Księgowość

Część funkcjonalności modułu jest dostępna wszystkim użytkownikom programu Infofarm bez dodatkowych opłat. Jednak pełne prowadzenie podatkowej księgi z urządzeniami pomocniczymi wymaga zakupu odrębnej licencji i aktywacji modułu.

Wszystkim użytkownikom dostępne są następujące funkcjonalności:

- Płatności,
- Rejestry VAT,
- Moduł Kasowy/Bankowy,

Korzystanie z pozostałych funkcji wymaga zakupu odrębnej licencji i wczytania aktualnie obowiązujących formularzy deklaracji podatkowych.

# 14.7.3 Dodatkowe informacje na temat rejestrów VAT

Rejestry VAT zostały opisane we wcześniejszej części rozdziału. Tutaj dodatkowe informacje dla użytkowników, którzy chcieliby rozliczać podatek VAT w oparciu o program Infofarm.

## 14.7.3.1 Definiowanie dodatkowych rejestrów VAT

Użytkownik może, zależnie od potrzeb, dodefiniować dowolną ilość rejestrów VAT. W tym celu należy się posłużyć funkcją **Księgowość→Konta**. By założyć rejestr VAT, dopisujemy nowe konto. W polu "Nazwa konta" wpisujemy nazwę rejestru VAT, w polu "Numer konta" unikalny identyfikator rejestru. Taki identyfikator musi mieć następującą składnię:

- Dla rejestrów VAT zakupu: "VAT-ZK-"dowolny skrót" i na końcu "-". Przykładowo: VAT-ZK-ZKN-
- Dla rejestrów VAT sprzedaży:"VAT-SP--, dowolny skrót" i na końcu "-,. Przykładowo: VAT-SP-ZKN-

Po założeniu "konta", należy przejść do **Księgowość->Rejestry vat** i określić rodzaj dla każdego nowego rejestru VAT. Wskazanie rodzaju rejestru jest niezbędne do prawidłowego sporządzenia deklaracji podatkowej VAT-7 i VAT-7K (Opcja **Księgowość->Wydruk** formularzy).

## 14.7.3.2 Przenoszenie dokumentów z rejestrów Vat

By nie wykonywać tej samej pracy dwa razy, dokumenty wpisane do rejestru Vat, można przenieść do księgi podatkowej. Będąc w rejestrze VAT, wciskamy F7 lub wybieramy **Operacje->Dekretacja** dokumentu, a wskazany dokument zostanie przeniesiony do książki i/lub rozrachunków zgodnie z wybranym dla dokumentu **Szablonem dekretacji**.

### 14.7.3.3 Rejestracja terminu zapłaty za fakturę

Jeżeli chcemy w pełni rozliczać podatek VAT w programie Infofarm, ze sporządzaniem deklarację VAT 7 włacznie, musimy rejestrować informację o terminie zapłaty. W tym celu zawsze dekretujemy fakturę jako "do książki i rozrachunków", nawet, gdy została opłacona gotówką. Następnie, albo wchodzimy w "**Płatności**" i oznaczamy fakturę, jako zapłaconą (zostanie przyjęta data bieżąca, jako data zapłaty), lub rejestrujemy zapłatę przez moduł "**Kasy** – **Rachunki bankowe (dokument KW**).

# 14.7.4 Prowadzenie podatkowej księgi przychodów i rozchodów

## 14.7.4.1 Metody wprowadzania dokumentów

Zapisy w księdze mogą być dokonywane na trzy sposoby:

- Bezpośrednio dowody są ręcznie wpisywane do księgi podatkowej.
- Pośrednio Księga sprzężona jest z rejestrami VAT. Tryb pośredni polega na wprowadzeniu dokumentu do rejestru VAT i przeniesieniu danych do księgi.

Infofarm sp.j. Tarnów, ul. Ochronek 5 www.infofarm.com.pl tel. (14) 6269806

 Automatycznie – dzięki zintegrowaniu różnych funkcji "Księgowości" ze sobą i częścią operacyjną programu Infofarm, wiele zapisów w księdze dokonuje się automatycznie, przy okazji wykonywania innych operacji (na przykład przy okazji wprowadzania dostaw), lub przez uruchomienie odpowiedniej funkcji (księgowanie utargu, amortyzacja).

14.7.4.1.1 Wprowadzanie dokumentów do księgi bezpośrednio

#### Księgowość→Książka podatkowa

Po uruchomieniu na ekranie pojawi się rejestr zapisów w księdze (rysunek 14-19).

| LP A Data |        | Symbol zewnętrzny | Kontrahent            | Adres | NIP |
|-----------|--------|-------------------|-----------------------|-------|-----|
| 1 02-0    | 1-2010 | FK375FVT101/10    | FARMACOL S.A.         |       | 634 |
| 1 01-0    | 6-2009 | 57496/KF/09       | PHOENIX PHARMA KRAKÓW |       | 778 |
| 1 03-0    | 1-2011 | 111/KE/11         | PHOENIX PHARMA KRAKÓW |       | 778 |
| 1 02-0    | 1-2012 | 1151801532        | \OLD-TORFARM S.A.     |       | 574 |
| 1 02-0    | 1-2013 | 1122896700        | TORFARM S.A.          |       | 574 |
| 2 02-0    | 1-2010 | 68/KF/10          | PHOENIX PHARMA KRAKÓW |       | 778 |
| 2 01-0    | 6-2009 | 395564/FVT/09/1/1 | FARMACOL S.A.         |       | 634 |
| 2 03-0    | 1-2011 | FK200FVT101/11    | FARMACOL S.A.         |       | 634 |
| 2 03-0    | 1-2012 | 689/ACPKA/2012    | ACP PHARMA S.A.       |       | 113 |
| 2 02-0    | 1-2013 | 1122896699        | TORFARM S.A.          |       | 574 |
| 3 02-0    | 1-2010 | 69/KF/10          | PHOENIX PHARMA KRAKÓW |       | 778 |
| 4 01-0    | 6-2009 | 1150173960        | VOLD-TORFARM S.A.     |       | 574 |
| 5 03-0    | 1-2011 | 1821107710        | VOLD-ASTRA ZENECA     |       | 521 |
| 6 03-0    | 1-2012 | 690/ACPKA/2012    | ACP PHARMA S.A.       |       | 113 |
| 7 02-0    | 1-2013 | 1801668335        | ASTRA ZENECA          |       | 521 |
| 8 02-0    | 1-2010 | 93/KF/10          | PHOENIX PHARMA KRAKÓW |       | 778 |
| 9 01-0    | 6-2009 | 1120525484        | \OLD-TORFARM S.A.     |       | 574 |
| 10 03-0   | 1-2011 | 1150752053        | \OLD-TORFARM S.A.     |       | 574 |
| 11 03-0   | 1-2012 | FK1842FVT101/12   | FARMACOL S.A.         |       | 634 |
| 12 02-0   | 1-2013 | FK1032839FVT101/1 | FARMACOL S.A.         |       | 634 |
| 13 04-0   | 1-2010 | 261/KF/10         | PHOENIX PHARMA KRAKÓW |       | 778 |
| 14 01-0   | 6-2009 | 1/2009            |                       |       |     |
| 15 03-0   | 1-2011 | 2150144986        | VOLD-TORFARM S.A.     |       | 574 |
| 16 03-0   | 1-2012 | FK2149FVT101/12   | FARMACOL S.A.         |       | 634 |
| 17 02-0   | 1-2013 | FK587FVT101/13    | FARMACOL S.A.         |       | 634 |

Rysunek 14-19 Rejestr zapisów w księdze

W poszczególnych kolumnach:

Lp. – liczba porządkowa oparta na cyklach miesięcznych,

Data - data zdarzenia gospodarczego,

Symbol zewnętrzny – numer dokumentu, nadany przez jego wystawcę,

**Kontrahent/Adres** – zależnie od rodzaju dokumentu – sprzedawca lub nabywca, pole wypełniane w oparciu o słownik.

Dokonywanie wpisu

Wciskamy **Ins** lub **•**, by dopisać dokument. Na ekranie pojawi się zakładka **Dane podstawowe**, z danymi odnoszącymi się do części opisowej księgi przychodów i rozchodów (Rysunek 14-20).

| ane podstawowe Za  | awartość         |               |
|--------------------|------------------|---------------|
| Data<br>13-03-2013 | Symbol dokumentu | Lp<br> KP-133 |
| Opis               |                  |               |
| ]                  |                  | -             |
| Uwagi              |                  |               |
|                    |                  |               |
| 1                  |                  |               |
| Kontrahent         |                  |               |

Rysunek 14-20 Dane opisowe

Program podpowiada **datę** bieżącą i nadaje automatycznie numer kolejny (Lp.). **Symbol dokumentu** wpisujemy z klawiatury, **Opis** możemy wybrać z listy () lub wpisać z klawiatury. Pole **Kontrahent** jest wypełniane w oparciu o wspólny z innymi częściami programu słownik **Kontrahentów**. Po wypełnieniu części opisowej, przechodzimy do zakładki **Zawartość** (rysunek 14-21) i wpisujemy kwotę (kwoty) w odpowiednie pole, zgodnie z zasadami prowadzenia księgi przychodów i rozchodów. Następnie wciskamy F2 lub klikamy w (pola **Razem przychód** i **Razem wydatki** program sam wypełni).

| Dane podstawowe | Zawartość |  |
|-----------------|-----------|--|
|-----------------|-----------|--|

| Rubryka                                             | 🔺 Kwota |
|-----------------------------------------------------|---------|
| Wartość sprzedanych towarów i usług                 | 1324,00 |
| Pozostałe przychody                                 | 0,00    |
| Razem przychód                                      | 1324,00 |
| Zakup towarów handlowych i materiałów wg cen zakupu | 0,00    |
| Koszty uboczne zakupu                               | 0,00    |
| Koszty reprezentacji i reklamy objęte limitem       | 0,00    |
| Vynagrodzenia w gotówce i w naturze                 | 0,00    |
| Pozostałe wydatki                                   | 0,00    |
| Razem wydatki                                       | 0,00    |
| Rubryka 10                                          | 0,00    |

Rysunek 14-21 Wpis do księgi – część wartościowa

Wprowadzanie zapisu bez użycia myszki komputerowej:

- wciskamy Ins program dopisze nowy dokument,
- F3 program przechodzi do zakładki Zawartość,
- Ctrl+F3 program wraca do zakładki "Dane podstawowe",
  - o Tab taka sama funkcja, jak Enter,
  - o Shift+Tab kursor przechodzi do poprzedniego pola,
  - Ctrl+Del kasowanie zapisu.

14.7.4.1.2 Przenoszenie dokumentów z rejestrów VAT do księgi

Opis znajduje się w części poświęconej rejestrom Vat. Tutaj tylko jedna kwestia. Dokumenty przeniesione do księgi przychodów i rozchodów z rejestru Vat, mogą być edytowane i modyfikowane w księdze, w tym kasowane. Zmiana lub skasowanie takiego zapisu w księdze nie powoduje żadnych zmian w innych częściach programu!!! Natomiast usunięcie dokumentu z rejestru Vat powoduje jego usuniecie również z księgi.

14.7.4.1.3 Księgowanie automatyczne dokumentów

Część wpisów do księgi dokonuje się lub może dokonać automatycznie – zwykle poprzez uruchomienie funkcji "**Zaksięguj**". Tak się dzieje dla:

- faktur zakupu, wprowadzanych w opcji Dostawy,

- faktur sprzedaży wystawianych poprzez opcję WZ/RW/MMR programu InfofarmApteka+,

- sprzedaży detalicznej, która jest księgowana w momencie sporządzania raportu "Utarg"

🗸 🔽 Zaksięguj dzień

- funkcji Zaksięguj amortyzację (ewidencja środków trwałych),

- funkcji Dekretacja KP (rejestr podróży służbowych).

#### 14.7.4.2 Wydruki księgi przychodów i rozchodów

Z poziomu książki podatkowej (Księgowość→Książka podatkowa) można sporządzić dwa wymagane przepisami zestawienie, poprzez funkcję Wydruki:

Książka podatkowa – szczegółowy wydruk zapisów w księdze przychodów i rozchodów,

**Książka podatkowa miesiącami** – Zestawienie wartości zapisów w poszczególnych kolumnach i miesiącach.

## 14.7.5 Ewidencja środków trwałych

Podatnicy prowadzący Podatkową Księgę Przychodów i Rozchodów oraz naliczający amortyzację środków trwałych i/lub wartości niematerialnych i prawnych są zobowiązani do prowadzenia ewidencji. Ewidencja taka powinna zawierać co najmniej następujace dane:

- liczbę porządkową,
- datę nabycia,
- określenie środka trwałego lub wartości niematerialnej i prawnej,
- symbol środka trwałego według klasyfikacji rodzajowej,

- wartość początkową,

- zaktualizowaną wartość początkową na dzień 1 stycznia danego roku,

 zaktualizowaną wartość dotychczasowych odpisów amortyzacyjnych do dnia 31 grudnia roku poprzedzającego rok podatkowy,

- stawkę amortyzacyjną i kwotę odpisu amortyzacyjnego za dany rok podatkowy.

Odpisów amortyzacyjnych dokonuje się w równych ratach co miesiąc, od pierwszego dnia miesiąca następującego po miesiącu, w którym przyjęto środek trwały do używania. Odpisy mogą być dokonywane również w równych ratach kwartalnych lub jednorazowo na koniec roku.

Wzmiankowane wymagania, oparte na odpowiednich przepisach określają jedynie minimum, jakie ma spełniać ewidencja. Praktyka dowiodła, że to nie wystarcza. Dotyczy to szczególnie środków trwałych, które ulegają zmianie w okresie eksploatacji. Chodzi tutaj o takie zdarzenia, jak: modernizacja, remont, ulepszenie czy wymiana elementów środka trwałego. Przyjęte w programie rozwiązania pozwalają ująć w ewidencji wszystkie takie zdarzenia. Funkcja dostępna jest z poziomu **Księgowość→Ewidencje pomocnicze→Ewidencja środków trwałych**.

#### 14.7.5.1 Zakładanie kartoteki dla środka trwałego

Po uruchomieniu opcji, na ekranie pojawi się wykaz środków trwałych. Pracę rozpoczynamy od założenia kartoteki dla środka twałego. W tym celu wciskamy **Ins** lub **+** (rysunek 14–22). Na ekranie pojawi się pusta karta. Wypełniamy poszczególne pola. Zawartość pól na dole ekranu (odpisy amortyzacyjne z roku bieżącego, odpisy amortyzacyjne razem, zaktualizowana wartość początkowa, zaktualizowane odpisy amortyzacyjne, wartość ulepszeń i wartość ulepszeń zwiększajacych wartość początkową) zostanie wyliczona przez program.

| Dane podstawowe Zawar                                                                                                    | tość                                                                                                    |                                          |
|----------------------------------------------------------------------------------------------------|----------------------------------------------------------------------------------------------------|------------------------------------------|
| Lp.                                                                                                    | Symbol KŚT                                                                                                    | Określenie dokumentu stw. nabycie        |
| 1                                                                                                    | 23232                                                                                                    | 1212                                     |
| Określenie środka trwałego                                                                                                    | o lub wartości niematerialnej i                                                                                                    | prawnej                                  |
| Samochód                                                                                                    |                                                                                                    |                                          |
| Data nabycia<br>01-01-2013 15                                                                                                   | Wartość początkowa<br>100000,00                                                                                                    | Data przekazania do użytku<br>01-02-2013 |
| Sposób amortyzacji<br>Liniowa O De                                                                                              | gresywna 🔿 Jednorazowa                                                                                                    | Stawki liniowa degresywna<br>20          |
| Nr inwentarzowy<br>1                                                                                                    | Konto amortyzacji<br> 400                                                                                                    | 1                                        |
| Data likwidacji                                                                                                    | Przyczyna likwidacji                                                                                                    |                                          |
| Odpisy amortyzacyjne z bi<br>Odpisy amorty<br>Zaktualizowana wartoś<br>Zaktualizowane odpisy<br>War<br>Wartość ulepszeń zw. war | eżącego roku : 5000,0<br>zacyjne razem : 5000,0<br>ć początkowa : 100000<br>amortyzacyjne : 5000,0<br>tość ulepszeń :<br>t. początkową : | 0<br>0<br>1,00<br>0                      |

Rysunek 14-22 Karta środka trwałego

#### 14.7.5.2 Naliczanie i księgowanie odpisów amortyzacyjnych

By naliczyć i wpisać do księgi przychodów i rozchodów odpis amortyzacjyny, uruchamiany Operacje→Oblicz amortyzację dla wszystkich lub Operacje→Oblicz amortyzację zaznaczonego. W efekcie tej operacji:

 Zostanie naliczony i wpisany w historię każdego środka trwałego (wskazanego środka) odpis amortyzacyjny (zakładka Zawartość),  Zostaną zaktualizowane pola: Odpisy amortyzacyjne z bieżącego roku i Odpisy amortyzacyjne razem.

Następnie uruchamiamy **Operacje->Zaksięguj amortyzację**, a odpis zostanie zaewidencjonowany w księdze przychodów i rozchodów.

## 14.7.5.3 Ulepszenie środka trwałego i inne zmiany

W okresie eksploatacji, w środku trwałym mogą zostać dokonane zmiany, zmieniające jego wartość. Takie zdażenia rejestrujemy w zakładce **Zawartość**. Należy w szczególności określić wartość zmiany i jej rodzaj (ulepszeni/pogorszenie, aktualizacja wyceny, aktualizacja odpisów). Dla zdażeń zmniejszających wartość środka wpisujemy kwotę ze znakiem "-".

### 14.7.5.4 Zestawienia

Wciskamy F9 by wydrukować ewidencję środków trwałych.

# 14.7.6 Rejestr wyposażenia

Podatnicy prowadzący podatkową księgę przychodów i rozchodów zobowiązani są do prowadzenia ewidencji wyposażenia. Ewidencja taka powinna zawierać co najmniej następujące dane:

- datę nabycia wyposażenia,
- numer faktury zakupu,
- nazwę wyposażenia,
- cenę nabycia lub koszt wytworzenia,
- datę likwidacji,
- przyczynę likwidacji.

Księgowość→Ewidencje pomocnicze→Ewidencja wyposażenia

Prowadzenie rejestru sprowadza się do zakładania, w momencie zakupu lub aktualizacji, kartoteki dla każdego wyposażenia. Rejestr należy również drukować po każdych zmianach i

przechowywać. Wciskamy **Ins** lub **t** by dopisać kartotekę (rysunek 14-23). I wypełniamy poszczególne pola. Wciskamy **F9**, by wydrukować rejestr wyposażenia.

| Lp<br> h                                      | Data nabycia<br>14-03-2013 | 15             | Nr faktury<br>123 | Wartość         | 3000 |
|-----------------------------------------------|----------------------------|----------------|-------------------|-----------------|------|
| Opis<br>Komputer                              |                            |                |                   |                 |      |
| Nr inwentarzowy<br>123/11<br>Przyczyna likwid | ,<br>lacji                 | Nr w KP<br>112 |                   | Data likwidacji | 15   |

Rysunek 14-23 Karta wyposażenia

# 14.7.7 Wyjazdy służbowe

Zgodnie z ustawą o podatku dochodowym, podatnicy używający samochody osobowe dla potrzeb działalności gospodarczej, które nie są objete Ewidencją Środków Trwałych, muszą prowadzić "**Rejestr podróży służbowych**". Taka ewidencja powinna zawierać następujące dane:

- numer kolejny wpisu,
- datę wyjazdu,
- numer rejestracyjny i pojemność silnika,
- trasę przejazdu,
- cel wyjazdu,
- ilość przejechanych kilometrów,
- stawkę za 1 km,
- wartość wynikającą z pomnożenia ilości kilometrów i stawki za kilometr.
- Księgowość→Ewidencje pomocnicze→Wyjazdy służbowe

Po uruchomieniu, na ekranie pojawia się lista osób (właścicieli), które rozliczają koszty użytkowania prywatnych samochodów do celów służbowych. By dopisać nową osobę rozliczającą się z kosztów używania prywatnego samochodu, wciskamy **Ins** lub **+**, a na ekranie pojawi się formularz osobowy właścicela pojazdu (rysunek 14-24).

Skomentowania wymagają następujące pola:

- Stawka za kilometr wybieramy jedną z 4 stawek określonych w System Parametry programy – Księgowość – Stawki za kilometr.
- Konto z rachunkami unikalny identyfikator właściciela pojazdu w rejestrze wydatków (rejestry VAT) – patrz niżej.

Wypełnianie ewidencji przebiegu pojazdu

Przechodzimy do zakładki **Zawartość**, wciskamy **Ins** lub **+**, by dopisać podróż służbową (rysunek 14-25).

#### InfofarmApteka+ - podręcznik użytkownika

| Nazwisko właściciela<br>Jan Kochanowski                      |                  | Nr rejestracyjny<br>KT 0001 |
|--------------------------------------------------------------|------------------|-----------------------------|
| Stawka za kilometr<br>i €stawka 1 ⊂stawka 2                  | 🔿 stawka 3       | C stawka 4                  |
| Konto z rachunkami<br>VAT-ZK-BS-                             |                  |                             |
| Wartość wyjazdów w roku :<br>Wartość wyjazdów w miesiącu :   | 887,90<br>887,90 |                             |
| Wartość rachunków w roku :<br>Wartość rachunków w miesiącu : | 123,00<br>123,00 |                             |
| Koszty od początku roku :<br>Koszty w bieżącym miesiącu :    | 123,00<br>123,00 |                             |

Rysunek 14-24 Dane właściciela pojazdu

| Pozycja        | Cel wy | iazdu  |         |
|----------------|--------|--------|---------|
| Data           |        | Trasa  |         |
| • •            | 15     |        |         |
| Uwagi          |        |        |         |
|                |        |        |         |
| Przejechane km |        | Stawka | Wartość |

Rysunek 14-25 Pojedyncza podróż służbowa

. By wydrukować rejestr podróży wciskamy

#### 14.7.7.1 Rejestr wydatków na użytkowanie samochodu

Obok rejestru podróży służbowych, podatnik jest zobligowany prowadzić zestawienie/rejestr wydatków poniesionych w związku z użytkowaniem samochodu prywatnego. Do tego celu wykorzystujemy opcję "Rejestry VAT". Takie rejestry musimy zdefiniować dla każdej osoby rozliczanej z użytkowania prywatnego pojazdu do celów służbowych. W tym celu należy założyć dodatkowe rejestry VAT o rodzaju "Nie ujmowany w deklaracji VAT". By założyć rejestr Vat, dopisujemy nowe konto w opcji **Księgowość->Konta**. W polu "Nazwa konta" wpisujemy nazwę rejestru Vat, w polu "Numer konta" unikalny identyfikator rejestru. Taki identyfikator musi mieć następującą składnię: "VAT-ZK-"dowolny skrót" (np. inicjały) i na końcu "-". Przykładowo: "VAT-ZK-BS-". Nestępnie w **Księgowość->Rejestry VAT** ustaw się na nowym rejestrze i w zakładce **Szczegóły** oznacz rejestr, jako "Nie ujmowany w deklaracji VAT".

## 14.7.8 Deklaracje podatkowe

Program umożliwia sporządzanie deklaracji podatkowej VAT – 7 i VAT – 7k, zgodnie z obowiązującym formularzem, oraz obliczenie i pilnowanie comiesięcznych zaliczek na podatek dochodowy właścicieli. Jednak korzystanie z tej funkcjonalności programu wymaga:

- Wprowadzenia dodatkowych informacji do programu, które są niezbędne do sporządzenia deklaracji podatkowej lub naliczenia zaliczki,
- Rzetelnego i pełnego wykorzystywania funkcjonalności księgowych programu prowadzenie rejestrów VAT i księgi podatkowej, sporządzanie raportów kasowych i ewidencjonowanie wyciągów bankowych.

# 14.7.8.1 Podatek dochodowy – stawki, podatnicy i źródła przychodu

#### 14.7.8.1.1 Stawki podatku PIT

By prawidłowo została naliczona zaliczka na podatek dochodowy, należy wpisać do programu obowiązujące w roku podatkowym stawki: podatku, składki ZUS i składki na ubezpieczenie zdrowotne. Gdy w danym roku podatkowym żadna ze składek nie uległa zmianie w stosunku do roku poprzedniego, nie trzeba dopisywać "nowego roku". System-→Parametry programu-→Księgowość-→Stawiki PIT.

| Rok                      | Kwota wolna od podatku   |
|--------------------------|--------------------------|
| Koszty                   | Koszty 125%              |
| ZUS przedsiębiorcy       | Zdrowotne przedsiębiorcy |
| Stawka podatku liniowego | ZUS przedsiębiorcy od 04 |

Rysunek 14-26 Parametry podatku PIT

#### 14.7.8.1.2 Źródła przychodu

Źródła przychodu wpisujemy w opcji **System→Parametry programu→Księgowość→Firmy**. Fabrycznie wpisane jest jedno źródło o nazwie "**Działalność podstawowa**" i odnosi się ono do działalności, dla której prowadzona jest księga przychodów i rozchodów (apteka). Jeżeli jeden z właścicieli ma również inne źródła przychodu, należy je dopisać (rysunek 14-27).

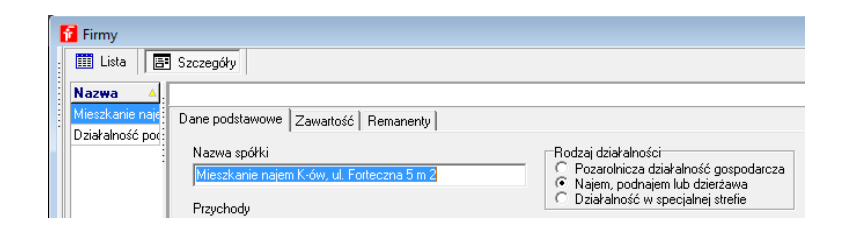

Rysunek 14-27 Dodatkowe źródło przychodu

Wystarczy podać nazwę (w polu "**Nazwa spółki**"). Program zawiera pola dodatkowe, które miały znaczenie, gdy podatnik składał comiesięczną deklarację podatkową (w przyszłości ustawodawca może powrócić do tego rozwiązania). W tym miejscu, w zakładce "**Zawartość**", należy, co miesiąc, wpisywać przychody i koszty z każdego źródła (rysunek 14-28).

|   | D | ane podstawo     | we Zawarto  | sć Remane        | nty       |   |
|---|---|------------------|-------------|------------------|-----------|---|
|   |   | Rok              | Miesiąc 🔺 🔺 | Koszty           | Przychody |   |
| 1 |   | 2013             | 7           |                  | 1200      |   |
| l | Þ | 2013             | 8           |                  | 1200      |   |
|   |   | Rok<br>Przychody | 2013        | Miesią<br>Koszty | ,         | 8 |
|   |   |                  |             |                  |           |   |

Rysunek 14-28 Przychody z dodatkowych źródeł

Jeżeli chcemy by w rozliczeniu podatku dochodowego był uwzględniony remanent towarów, wpisujemy je w zakładce **Remanenty**. Zawsze z datą 31 grudnia.

14.7.8.1.3 Podatnicy

Uruchamiamy **System→Parametry programu→Księgowość→Udziałowcy** by wpisać właścicieli, dla których będą obliczane zaliczki na podatek dochodowy i źródła ich przychodów (rysunek 14-29).

|                                           |                                   | lauri           |              |
|-------------------------------------------|-----------------------------------|-----------------|--------------|
| Spółka                                    |                                   | Ud dnia         | % udziału    |
| Działalność podstawow                     | va                                | 01-01-2013      | 60           |
| 🕨 Mieszkanie najem K-ów                   | v, ul. Forteczna 5 m 2            | 01-08-2013      | 100          |
| Spółka<br>Mieszkanie naiem K-ó            | w. ul. Forteczna 5 m 2            |                 |              |
| Spółka<br>Mieszkanie najem K-ó            | w, ul. Forteczna 5 m 2            |                 |              |
| Spółka<br>Mieszkanie najem K-ó<br>Od dnia | w, ul. Forteczna 5 m 2<br>do dnia | % ud:           | ziału        |
| Spółka<br>Mieszkanie najem K-ó<br>Od dnia | w, ul. Forteczna 5 m 2<br>do dnia | १ ud:<br>न्द्रा | ziału<br>100 |

Rysunek 14-29 Źródła przychodu udziałowca

Przy każdym udziałowcu musi się znaleźć oczywiście "działalność podstawowa" z określeniem % udziału i okresu, w jakim udział obowiązuje. Inne źródła, jeśli występują, dopisujemy w analogiczny sposób.

14.7.8.1.4 Zaliczki na podatek PIT

| : | Podatek PIT                                                   |                         |                         |
|---|---------------------------------------------------------------|-------------------------|-------------------------|
|   | Dane podstawowe Zawartość Stro                                | ona 1                   |                         |
|   | Formularz 0<br>Podatek PIT 💽 🗘<br>Udziałowiec<br>Jan Kołolski | 0d dnia<br>01-02-2013 🛐 | Do dnia<br>28-02-2013 🛐 |

Rysunek 14-30 Dane ogólne formularza podatkowego PIT

Wskazujemy właściwy formularz podatkowy (PIT), okres (miesiąc) oraz rozliczanego właściciela. Następnie wciskamy . Miesięczna zaliczka na podatek dochodowy zostanie obliczona i pokazana w zakładce "**Strona 1**" (Rysunek 14-31).

| ſ | Podatek PIT                 |          |          |      |
|---|-----------------------------|----------|----------|------|
| I | Dane podstawowe 🛛 Zawartość | Strona 1 |          |      |
| l | Miesiąc                     | 2        | Rok      | 2013 |
| l | Jan Kołolski                |          |          |      |
| l | Dochód narastająco          |          | 47099,18 |      |
| l | Obliczony podatek           |          | 8478     |      |
| l | Poprzednie zaliczki         |          | 3266     |      |
| l | Zaliczka na podatek         |          | 5212     |      |
| I |                             |          |          |      |

Rysunek 14-31 Zaliczka na PIT

Jeżeli chcemy w rozliczeniu uwzględnić remanenty towarów, zaznaczamy **Uwzględniaj spis z** natury.

Po zamknięciu okna, zaliczka zostanie przepisana do kartoteki udziałowca (zakładka "**Zaliczki**"). Dane do obliczenia zaliczki brane są z podatkowej księgi przychodów i rozchodów (działalność podstawowa). Jednak, gdy nie jest to jedyne źródło przychodu, należy co miesiąc wpisywać informację o uzyskanych przychodach i poniesionych kosztach ze wszystkich źródeł, które mają wpływ na wysokość płaconej comiesięcznie zaliczki na podatek dochodowy od osób fizycznych (opcja **System→Parametry programu→Księgowość→Firmy**).

**Uwaga!** Przy obliczaniu zaliczki na podatek dochodowy za miesiąc styczeń, podstawa opodatkowania jest pomniejszona o składkę ZUS obowiązującą w miesiącu grudniu roku poprzedniego.

# 14.7.9 Deklaracja VAT

By przygotować deklarację podatkową dla podatku od towarów i usług, uruchom **Księgowość-→Wydruki formularzy**. Następnie wciśnij **Ins** lub **•** (rysunek 14-32).

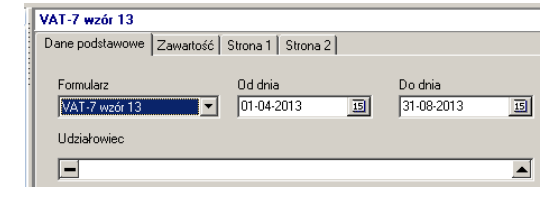

Rysunek 14-32 Dane ogólne formularza podatkowego VAT-7

Wskaż właściwy formularz i przedział czasu (miesiąc). Następnie wciśnij deklaracji zostaną przygotowane i będą widoczne w zakładkach "**Strona 1**" (rysunek 14-33) i "**Strona 2**".

|            | 34.2                                                                                                    |                                                                                                    |                                                                                                    |                                                                                                    |
|------------|----------------------------------------------------------------------------------------------------|----------------------------------------------------------------------------------------------------|----------------------------------------------------------------------------------------------------|----------------------------------------------------------------------------------------------------|
| VAT-7      | / wzór 13                                                                                                    |                                                                                                    |                                                                                                    |                                                                                                    |
| Dane Dane  | podstawowe Zawartość S                                                                                                    | Strona 1 Strona 2                                                                                                    |                                                                                                    |                                                                                                    |
|            |                                                                                                    |                                                                                                    |                                                                                                    |                                                                                                    |
|            |                                                                                                    |                                                                                                    |                                                                                                    |                                                                                                    |
| 1.1        | Identyfikator podatkowy NIP po                                                                                                    | datnika                                                                                                    | 2. Nr dokumentu                                                                                                    | 3. Status                                                                                                    |
|            |                                                                                                    |                                                                                                    |                                                                                                    |                                                                                                    |
| · · · ·    | VAT-7 DEKL                                                                                                    | ARACJA DLA PODATKU                                                                                                    | OD TOWARÓW I USŁUG                                                                                                    |                                                                                                    |
|            |                                                                                                    | 4. Miesiąc 5. Rok                                                                                                    |                                                                                                    |                                                                                                    |
|            |                                                                                                    | za8                                                                                                    | 2013                                                                                                    |                                                                                                    |
| Pr         | odslawa prawna Art.99 ust."                                                                                                    | 1 ustawy z dnia 11 marca 2004 r. o pociatku od                                                                                                    | Howarow i usług (Dz. U. z 2011 r. Nr 177, poz. 1054, z po                                                                                                    | zn. zm.) zwanej daloj ustavat".                                                                                                    |
| 3          | kradający: Podatnicy                                                                                                    | , o ktorych mowa w art. to usnawy, obowia                                                                                                    | zani do skladania bekaracji za okresy missięczne z                                                                                                    | godnie z antwa ust i usławy.                                                                                                    |
|            | A. MIEJSCE I CEL S                                                                                                    | SKŁADANIA DEKLARAC.                                                                                                    | H                                                                                                    |                                                                                                    |
|            |                                                                                                    |                                                                                                    |                                                                                                    |                                                                                                    |
|            | 8. Urząd skarbowy, do które                                                                                                    | ego adresowana jest deklaracja                                                                                                    | 7. Gel ziożenia formularza (232                                                                                                    | naczyć właściwy kwacrat).                                                                                                    |
|            | <ol> <li>Urząd skarbowy, do które</li> </ol>                                                                                                    | ego adresowana jest dektaracja                                                                                                    | 7. Cel zloženia formularza (zaz<br>1. zloženio doktorovj                                                                                                    | narzyć wlaściwy kwaczal).<br>2 kotekta deklaracji <sup>1</sup> i                                                                                                    |
|            | Urząd skarbowy, do które     DANE IDENTYFI     ' - dotyczy podmiotów nie                                                                                                    | ego adresowana jest deklaracja<br>KACYJNE I ADRES SIEDž<br>20edacych osoberni fizycznymi                                                                                                    | 7. Gel ziożenia formularza (raz<br>1. zozoru dokturco)<br>ZIBY*/ADRES ZAMIESZKANIA**<br>" - dotyczy podmictow będących osoł                                                                                                    | PODATNIKA<br>pani fizyoznymi                                                                                                    |
| =          | Urzęd skarbowy, do które      DANE IDENTYFI      ' - dotyczy podmiotów nie      Rodzej podatnika (zar rec                                                                                                    | ego adresowana jest deklaracja<br>KACYJNE I ADRES SIEDZ<br>będęcych osobemi lizycznymi<br>zyś właściwy kwad adj.                                                                                                    | 7. Cel zloženia formularza (*a/-<br>1. zczorio doktoroj<br>ZIBY*/ADRES ZAMIESZKANIA**<br>** - dotyczy obdmickow będących osob                                                                                                    | 2 koroka doklaracji <sup>1</sup> i<br><b>PODATNIKA</b><br>26mi fizycznymi                                                                                                    |
| =<br>E     | Urząd skarbowy, do które     DENTYFI     '- dotyczy podmiotów nie     Rodzaj podstnika czar sec     J                                                                                                    | ego adresowana jest deklaracja<br>KACYJNE I ADRES SIEDZ<br>bigłogcych osobami šizycznymi<br>zyś właściwy krwał w).<br>1. po letnik meledący scioleg Teysonej                                                                                                    | Cel ziodenia formularza (nar<br><u></u>                                                                                                    | z koroka dołdznagi <sup>1</sup> i<br><b>PODATNIKA</b><br>zami fizycznymi                                                                                                    |
| :=E        | Urząd skerbowy, do które     DANE IDENTYFI    dotyczy podmiotów nie     Rodzaj podstnik a car sec     R                                                                                                    | ego adresowana jest čeklaracja<br>KACYJNE I ADRES SIED2<br>Soddsorch osočarni Biocoznymi<br>znji odacimy klond ali).<br>I po drak meljede v sodle Tojeznej                                                                                                    | Z. Gel Jokens formulara (ran<br>1. zozoro 5 kštuco)<br>ZIBY*/ADRES ZAMIESZKANIA:<br>"- dolyczy podmictory będących osol<br>2. medze Gyrome                                                                                                    | Inarcyd wlasichwy twachol).<br>2 korokia deleforaqii <sup>11</sup><br>PODATNIKA<br>aamii fizyeznymi                                                                                                    |
| := E       | Urzęd skerbawy, do które     Urzęd skerbawy, do które     Urzęd skerb | ego adresovana jest čektaracja<br>KACYJNE I ADRES SIED<br>Doddovich loobtam itzveznym<br>zyči vleki knji knod arj:<br>1 ji m knik meljelji zy sodlaj ibyoznaj<br>11. Wojewski domo                                                                                                    | 7. Ot Todowa formular to (****     1. zecoro zakteso)  ZIBY*/ADRES ZAMIESZKANIA**  ** - col/czr >odm:klow bedsc/ch cool      2. meta format      12. metat                                                                                                    | nerzył właschy twaczely.<br>2 korska dołaracji <sup>11</sup><br>PODATNIKA<br>asmi fizycznymi                                                                                                    |
|            | B. Urzęd skarbowy, do które     B. DANE IDENTYFI     - dołyczy podmiotow nie     Rodzaj podstiłłe czar sec     s.     10. Kraj                                                                                                    | ego adresovana jast čeklaracja<br>KACYJNE I ADRES SIED2<br>izo dejoch dosčlarni Egocanymi<br>zy inskrivi (mana da):<br>1 jan krlak naleglą y soda Pojezną<br>11. Wojewieldeno<br>— — — — — — — — — — — — — — — — — — —                                                                                                     | The Diabera formadra (comular a (comular a (comula | rerzyt władzby twaczeły.<br>2 teoretka dodaracji <sup>11</sup><br>PODATNIKA<br>anii fizycznymi                                                                                                    |
| 3          | B. Urzęd skarbowy, do które     B. DANE: IDENTYFI     '                                                                                                    | ngo adresowana jast čeklancja<br>KACCVAINE I ADDEES SIEDŽ<br>Veklanch toostimu Taccatyre<br>za za oblaka to tacata zaji<br>1 po klaka to taka zaji<br>1 u Zajevalskeh no<br>14. Uzajevalskeh no<br>14. Dana                                                                                                    | Cell Todenia formulara (comulara (comulara)     Lacearo a Stattesia     ZIBY*/ADRES ZAMIESZKANIA**     Colv(zr) solar rubin będscych osol    2 condus (rayons    2 condus (rayons    2)                                                                                                    | nerzy waszby waszełi<br>2 tereks dołanaj <sup>10</sup><br>PODATNIKA<br>pemi fizycznymi<br>ni fizycznymi<br>. Ni bolnu II. ni bisan                                                                                                    |
| = <u> </u> | Urzęd skarbowy, do które      DANE IDENTYFI      dotyczy podmistw nie      Rodza podatnik a czar w o      k      IO. Kraj      IO. Kraj   | In Microwell (Microwell (Microwel | 7. Del Jodena formadra (ormadra (o | Interpretational water to the second second |

Rysunek 14-33 Formularz deklaracji VAT-7 str. 1

Deklarację podatkową możesz wydrukować ( ), lub nagrać do pliku ( ) i złożyć na portalu E-deklaracje.

Moment odliczenia podatku naliczonego w niektórych przypadkach zależy od daty zapłaty za fakturę (np. faktury od podatników stosujących metodę kasową). Domyślnie program "zakłada", że data zapłaty jest równa dacie płatności. Jeśli tak nie jest, należy zaewidencjonować zapłatę, jeśli to ma znaczenie z punktu widzenia rozliczenia podatku VAT. Informacja o dacie zapłaty (kolumna **Data zapłaty** w rejestrze VAT) jest wypełniana w momencie zarejestrowania zapłaty w module **Księgowość->Kasy – rachunki bankowe**. Wcześniej oczywiście faktura musi się znaleźć w module "**Płatności**".
#### 14.7.10 Zarządzanie wierzytelnościami

Funkcje odnoszące się do zarządzania wierzytelnościami zgrupowane są w trzech miejscach: Płatności (Księgowość→Płatności), po uruchomieniu opcji Księgowość→Płatności wg faktur oraz w module Księgowość→Kasy/rachunki bankowe.

Moduł **Płatności** służy do kompleksowego zarządzania płatnościami. W szczególności, pozwala na uzyskanie informacji o należnościach i zobowiązaniach, o fakturach do zapłaty i terminach ich wymagalności. Moduł **Płatności wg faktur** stworzono z myślą wygodnej pracy na fakturach do zapłaty w porządku chronologicznym. Moduł **Płatności** umożliwia sporządzenie wszystkich dokumentów z tym związanych – poleceń przelewów, uzgodnień sald, wezwań do zapłaty, not odsetkowych. Program pozwala również na zapisanie danych o płatnościach (przelewach) do pliku obsługiwanego przez elektroniczne systemy bankowe, oraz na wczytywanie z pliku wyciągów bankowych. Aktualnie program obsługuje format Eliksir do eksportu i format MT-940 do importu (**Parametry ogólne->Księgowość**).

W module **Płatności** faktury sprzedaży (należności) i zakupu (zobowiązania) z odroczonym terminem płatności są rejestrowane automatycznie. W szczególności:

- Faktury dostawy w momencie wciśnięcia guzika F11-Zaksięguj.
- Faktury sprzedaży zapleczowe tak jak faktury dostawy.
- Faktury sprzedaży ekspedycyjne w momencie rozliczenia pacjenta/kontrahenta.

Jeśli prowadzimy rejestry VAT za pomocą programu, możemy mieć jeszcze do czynienia z przenoszeniem faktur zakupu kosztowych z rejestru VAT do rozrachunków. Więcej na ten temat w opisie do rejestrów VAT. Natomiast informację o płatnościach wpisuje osoba prowadząca rozrachunki. Do dyspozycji są dwie metody:

- Uproszczona polega na tym, że w momencie regulowania zapłaty (lub odnotowywania, że należność została uregulowana), zaznaczamy faktury, jako zapłacone,
- Pełna polega na prowadzeniu ewidencji dla operacji kasowych i bankowych. W praktyce polega to na rejestrowaniu wyciągów bankowych i sporządzaniu dokumentów kasowych KW – kasa wyda lub KP – kasa przyjmie, oraz dziennych raportów kasowych.

Aby uruchomić moduł, wciskamy 🛄, na ekranie pojawi się okno, jak na rysunku 14-34.

#### InfofarmApteka+ - podręcznik użytkownika

| 👔 Rozrachunki                           |                                                                                                    |                                      |                                                        |                |           |                     |                       |                |
|-----------------------------------------|----------------------------------------------------------------------------------------------------|--------------------------------------|--------------------------------------------------------|----------------|-----------|---------------------|-----------------------|----------------|
| Filtr wyłączony     Do zapkatu na dzień | 🛗 Kontrahenci 📑 Faktury                                                                                       |                                      |                                                        |                |           |                     |                       |                |
| - Alezności                             | Nazwa                                                                                                    | ▲ NIP                                | Należności                                             | Zobowiązania   | Saldo     | Należności na dzień | Zobowiązania na dzień | Saldo na dzień |
| 🔄 🕘 Zobowiązania                        |                                                                                                    |                                      | 610,16                                                 | 1406,37        | -796,21   | 0,00                | 1406,37               | -1406,37       |
|                                         |                                                                                                    |                                      | 434,62                                                 | 971,73         | -537,11   | 0,00                | 971,73                | -971,73        |
|                                         |                                                                                                    |                                      | 6984,79                                                | 22088,31       | -15103,52 | 0,00                | 22088,31              | -22088,31      |
|                                         | *•                                                                                                    |                                      | 0,00                                                   | 503,41         | -503,41   | 0,00                | 503,41                | -503,41        |
|                                         | 1                                                                                                    |                                      | 0,00                                                   | 231,00         | -231,00   | 0,00                | 231,00                | -231,00        |
|                                         |                                                                                                    |                                      | 0,00                                                   | 3193,24        | -3193,24  | 0,00                | 3193,24               | -3193,24       |
|                                         | а                                                                                                    | 1                                    | 0,00                                                   | 778,81         | -778,81   | 0,00                | 778,81                | -778,81        |
|                                         | Do zapłaty na dzień<br>Należności 0,00 Zobowią:<br>Ogółem widoczni kontrahenci<br>Należności 8141,92 Zobowią: | zania 4409428,91<br>zania 4409551,41 | Oblicz<br>Saldo - <b>44094</b><br>Saldo - <b>44014</b> | 28,91<br>09,49 |           |                     |                       |                |
| CtrlF4-wyjdź F4-zmień F2-z              | apisz ShF3-kontrah. F3-rozrach.                                                                               | F9-wydruki F1                        | 1-Operacje                                             |                |           |                     |                       |                |

#### Rysunek 14-34 Rozrachunki - Kontrahenci

W tablicy Kontrahenci kolumny zawierają następującą informację:

Zobowiązania - łączna kwota zobowiązań wobec kontrahenta,

**Należności** - łączna kwota należności od kontrahenta,

Saldo - saldo należności i zobowiązań wobec kontrahenta (zobowiązania - wartość ujemna),

**Zobowiązania na dzień** - jeżeli użyto filtr z terminem płatności, w tej kolumnie znajdzie się informacja o zobowiązaniach wymagalnych na podany dzień,

Należności na dzień i Saldo na dzień - analogicznie.

W dolnej części ekranu znajduje się informacja łączna, dotycząca wszystkich kontrahentów. W pierwszym wierszu zgodnie z aktywnym filtrem (na przykład zobowiązania z zadanym terminem płatności), w drugim łącznie dla wszystkich wyfiltrowanych kontrahentów (wymagalne i nie wymagalne).

Szczegółowa informacja dotycząca konkretnego kontrahenta znajduje się w zakładce **Faktury** → Rozrachunki (rysunek 14-35).

|     | 634002362                                                                                                    |                       |                          |                  |               |           |              |         |          |        |
|-----|----------------------------------------------------------------------------------------------------|-----------------------|--------------------------|------------------|---------------|-----------|--------------|---------|----------|--------|
| K   | lonta bankowe Ro                                                                                                    | ozrachunki   Klasyfik | acje   Historia modyfika | icji             |               |           |              |         |          |        |
| IC  | Data wystawienia                                                                                                    | Data płatności 🔺      | Numer Faktury            | Wartość sprzedaż | Wartość zakup | Należność | Zobowiązanie | Odsetki | Saldo    | Waluta |
| D   | 31-05-2009                                                                                                    | 15-07-0009            | 395564/FVT/09/1/1        |                  | 1063,51       |           | 1063,51      | 0,00    | -1063,51 | PLN    |
| IC  | 02-06-2009                                                                                                    | 17-07-0009            | 398864/FVT/09/1/1        |                  | 476,00        |           | 476,00       | 0,00    | -476,00  | PLN    |
| IC  | 02-06-2009                                                                                                    | 17-07-0009            | 398413/FVT/09/1/1        |                  | 1393,95       |           | 1393,95      | 0,00    | -1393,95 | PLN    |
| IC  | 03-06-2009                                                                                                    | 18-07-0009            | 401129/FVT/09/1/1        |                  | 1211,15       |           | 1211,15      | 0,00    | -1211,15 | PLN    |
| IC  | 05-06-2009                                                                                                    | 20-07-0009            | 409282/FVT/09/1/1        |                  | 965,53        |           | 965,53       | 0,00    | -965,53  | PLN    |
| IC  | 04-06-2009                                                                                                    | 20-07-0009            | 404528/FVT/09/1/1        |                  | 1241,99       |           | 1241,99      | 0,00    | -1241,99 | PLN    |
| IC  | 04-06-2009                                                                                                    | 20-07-0009            | 406220/FVT/09/1/1        |                  | 1048,95       |           | 1048,95      | 0,00    | -1048,95 | PLN    |
| IC  | 06-06-2009                                                                                                    | 21-07-0009            | 410438/FVT/09/1/1        |                  | 41,72         |           | 41,72        | 0,00    | -41,72   | PLN    |
|     | 07-06-2009                                                                                                    | 22-07-0009            | 411502/FVT/09/1/1        |                  | 971,64        |           | 971,64       | 0,00    | -971,64  | PLN    |
| IC  | 08-06-2009                                                                                                    | 23-07-0009            | 414150/FVT/09/1/1        |                  | 1173,47       |           | 1173,47      | 0,00    | -1173,47 | PLN    |
| IC  | 10-06-2009                                                                                                    | 25-07-0009            | 418220/FVT/09/1/1        |                  | 990,93        |           | 990,93       | 0,00    | -990,93  | PLN    |
| IF. | Image: A state of the state of the state |                       |                          |                  |               |           |              |         |          |        |

Rysunek 14-35 Rejestr faktur i zapłat dla kontrahenta

W kolumnach:

Wartość sprzedaż/Wartość zakup - wartość brutto faktury.

**Należność/Zobowiązanie** - pozostała do spłaty kwota do danej faktury (mniejsza od wartości faktury, jeśli były płatności częściowe).

Infofarm sp. j. Tarnów, ul. Ochronek 5

Odsetki - program, w momencie zarejestrowania zapłaty nalicza odsetki, jeśli termin zapłaty jest późniejszy od terminu płatności. Według stóp procentowych, określonych w System → Parametry programu → Księgowość → Jednostki księgowe. Odsetki są naliczane i wpisywane do kolumny w każdym przypadku. Dla należności stanowią podstawę do wystawienia noty odsetkowej, dla zobowiązań - informują o ewentualnym długu, z tytułu odsetek od przeterminowanych zobowiązań. Widok w "pionie" jest uzależniony od użytego filtra (wszystkie faktuy lub tylko nie zapłacone, itp.)

Operacje

Aby wykonać operację na fakturach rozrachunkowych:

1. Zaznaczamy faktury, których operacja dotyczy. W tym celu albo:

- Wskazujemy fakturę i klikamy faktura zostanie zaznaczona,
- Używamy klawisz Ctrl i klikamy na kilka faktur zostaną zaznaczone,
- Używamy klawisz Shift+ "↑↓" by zaznaczyć kilka faktur znajdujących się obok siebie.

Faktura zaznaczona, ma po lewej stronie oznaczenie D lub D. Pod listą faktur program wyświetli informację: Suma zaznaczonych 3528,63.

2. Wciskamy **F11-Operacje** i **Przelew** lub **Ctrl+P** by wydrukować przelew dla zaznaczonych faktur (metoda uproszczona).

3. Wciskamy **F11-Operacje** i **Zaznacz jako zapłacona** lub **CtrI+Z** by zaznaczyć faktury, jako zapłacone (metoda uproszczona).

4. Aby skompensować faktury wybieramy **F11-Operacje** i **Kompensata zaznaczonych** (metoda uproszczona). Przydatne, gdy występują faktury korygujące i przy kontrahentach, którzy są równocześnie dostawcami i odbiorcami. Przy kompensacie możemy wydrukować stosowny dokument. Dla opcji **Kompensata automatyczna** program sam skompensuje (bez zaznaczania), jeśli taka możliwość istnieje.

Noty odsetkowe, Wezwania do zapłaty i Uzgodnienia sald możemy sporządzać dla jednego lub dla wszystkich kontrahentów równocześnie (F11-Operacje i Wydruki dla aktualnego kontrahenta lub Wydruki dla wszystkich odpowiednio). Treść stopki i nagłówka dla not, wezwań i uzgodnień sald określimy w System → Parametry programu → Parametry ogólne zakładka Księgowość.

Prowadzenie rozrachunków metodą pełną

Skorzystamy z modułu **Księgowość → Kasy-Rachunki bankowe**, w którym rejestrujemy każdą płatność - gotówkową i przelewową, na zasadach opisanych w podrozdziale "Ewidencja obrotu gotówką".

Wydruki

Z poziomu funkcji Płatności, po wciśnięciu F9 mamy do dyspozycji następujące wydruki:

Do zapłaty na dzień – wykaz wszystkich faktur do zapłacenia do wskazanej dany, zgrupowanych po kontrahentach,

Infofarm sp.j. Tarnów, ul. Ochronek 5 www.infofarm.com.pl tel. (14) 6269806

InfofarmApteka+ - podręcznik użytkownika

- > Dostwcy i kontrahenci wykaz podmiotów pełniących rolę dostawców towarów,
- > Rozrachunki jak "Do zapłaty na dzień", ale wszystkie dokumenty,
- > Zestawienie obrotów szczegółowy wykaz operacji na koncie wskazanego
- > kontrahenta (odpowiednik obrotów na koncie w programach finansowo księgowych).

| Rozrachunki wg fa                                                 | iktur                         |                             |             |                                                                        |        |
|-------------------------------------------------------------------|-------------------------------|-----------------------------|-------------|------------------------------------------------------------------------|--------|
| 🛄 Lista 🔳 Szo                                                     | czegóły                       |                             |             |                                                                        |        |
| Data wyst                                                         | Data phatn                    | <ul> <li>Nr fakt</li> </ul> | Saldo       | Kontrahent                                                             | Waluta |
| 2017-07-21                                                        | 2017-09-19                    | 1874486646                  | -868.92     | NEUCA SPÓŁKA AKCYJNA                                                   | PLN    |
| 2017-08-09                                                        | 2017-09-19                    | KFA/105924/17/KA            | 7.25        | POLSKA GRUPA FARMACEUTYCZNA SPÓŁKA AKCYJNA                             | PLN    |
| 2017-08-05                                                        | 2017-09-19                    | FVA/322489/17/KA            | -925.17     | POLSKA GRUPA FARMACEUTYCZNA SPÓŁKA AKCYJNA                             | PLN    |
| 2017-07-22                                                        | 2017-09-20                    | 1874494104                  | -296.88     | NEUCA SPÔŁKA AKCYJNA                                                   | PLN    |
| 2017-08-07                                                        | 2017-09-21                    | FVA/323328/17/KA            | -366.48     | POLSKA GRUPA FARMACEUTYCZNA SPÓŁKA AKCYJNA                             | PLN    |
| 2017-07-24                                                        | 2017-09-22                    | GK910554FVT701/17           | -53.80      | Farmacol Logistyka Sp. z o.o.                                          | PLN    |
| 2017-07-24                                                        | 2017-09-22                    | GK910189FVT701/17           | -9.54       | Farmacol Logistyka Sp. z o.o.                                          | PLN    |
| 2017-07-23                                                        | 2017-09-22                    | 1874500449                  | -559.17     | NEUCA SPÓŁKA AKCYJNA                                                   | PLN    |
| 2017-08-08                                                        | 2017-09-22                    | FVA/325062/17/KA            | -453.41     | POLSKA GRUPA FARMACEUTYCZNA SPÓŁKA AKCYJNA                             | PLN    |
| 2017-08-08                                                        | 2017-09-22                    | GK973278FVT701/17           | -397.49     | Farmacol Logistyka Sp. z o.o.                                          | PLN    |
| 2017-08-08                                                        | 2017-09-22                    | GK973793FVT701/17           | -518.48     | Farmacol Logistyka Sp. z o.o.                                          | PLN    |
| 2017-08-08                                                        | 2017-09-22                    | GK977073FVT701/17           | -599.86     | Farmacol Logistyka Sp. z o.o.                                          | PLN    |
| 2017-08-08                                                        | 2017-09-22                    | 68174/FVT/17/1              | -427.35     | MEDICARE SPÓŁKA Z OGRANICZONĄ OPDOWIEDZIALNOŚCIĄ                       | PLN    |
| 2017-08-08                                                        | 2017-09-22                    | 78714/FVT/17/30             | -12.11      | MEDICARE SPÓŁKA Z OGRANICZONĄ OPDOWIEDZIALNOŚCIĄ                       | PLN    |
| 2017-07-25                                                        | 2017-09-23                    | 1874508251                  | -549.63     | NEUCA SPÓŁKA AKCYJNA                                                   | PLN    |
| 2017-08-09                                                        | 2017-09-23                    | FVA/327067/17/KA            | -1562.35    | POLSKA GRUPA FARMACEUTYCZNA SPÓŁKA AKCYJNA                             | PLN    |
| 2017-08-09                                                        | 2017-09-23                    | 68547/FVT/17/1              | -452.12     | MEDICARE SPÓŁKA Z OGRANICZONĄ OPDOWIEDZIALNOŚCIĄ                       | PLN    |
| 2017-07-26                                                        | 2017-09-24                    | 1874517354                  | -503.25     | NEUCA SPÓŁKA AKCYJNA                                                   | PLN    |
| 2017-07-26                                                        | 2017-09-24                    | 1874517028                  | -67.79      | NEUCA SPÓŁKA AKCYJNA                                                   | PLN    |
| 2017-07-26                                                        | 2017-09-24                    | 1874518828                  | -242.90     | NEUCA SPÓŁKA AKCYJNA                                                   | PLN    |
| 2017-07-26                                                        | 2017-09-24                    | FA/2290/07/2017/PL          | -1184.28    | PHARMAVITAE SPÓŁKA Z OGRANICZONĄ ODPOWIEDZIALNOŚCIĄ SPÓŁKA KOMANDYTOWA | PLN    |
| 2017-08-10                                                        | 2017-09-24                    | 68940/FVT/17/1              | -461.17     | MEDICARE SPÓŁKA Z OGRANICZONĄ OPDOWIEDZIALNOŚCIĄ                       | PLN    |
| 2017-07-27                                                        | 2017-09-25                    | GK927032FVT701/17           | -306.43     | Farmacol Logistyka Sp. z o.o.                                          | PLN    |
| 2017-07-27                                                        | 2017-09-25                    | GK924408FVT701/17           | -133.30     | Farmacol Logistyka Sp. z o.o.                                          | PLN    |
| 2017-07-27                                                        | 2017-09-25                    | 1874526747                  | -409.23     | NEUCA SPÓŁKA AKCYJNA                                                   | PLN    |
| 2017-08-10                                                        | 2017-09-25                    | FVA/329244                  | -426.93     | POLSKA GRUPA FARMACEUTYCZNA SPÓŁKA AKCYJNA                             | PLN    |
| 2017-08-10                                                        | 2017-09-25                    | GK984565FVT701/17           | -692.31     | Farmacol Logistyka Sp. z o.o.                                          | PLN    |
| 2017-07-28                                                        | 2017-09-26                    | 1874536048                  | -306.36     | NEUCA SPÓŁKA AKCYJNA                                                   | PLN    |
| 2017-06-28                                                        | 2017-09-26                    | GK791136FVT701/17           | -3512.56    | Farmacol Logistvka Sp. z o.o.                                          | PLN    |
| 2017-07-29                                                        | 2017-09-27                    | 1874544109                  | -498.21     | NEUCA SPÓŁKA AKCYJNA                                                   | PLN    |
| 2017-07-31                                                        | 2017-09-29                    | 1874550112                  | -178.48     | NEUCA SPÓŁKA AKCYJNA                                                   | PLN    |
| 2017-08-01                                                        | 2017-09-30                    | 1874559452                  | -804.77     | NEUCA SPÓŁKA AKCYJNA                                                   | PLN    |
| 2017-08-02                                                        | 2017-10-01                    | 1874568506                  | -298.48     | NEUCA SPÓŁKA AKCYJNA                                                   | PLN    |
| 2017-08-03                                                        | 2017-10-02                    | GK958345FVT701/17           | -14.63      | Farmacol Logistuka Sp. z o.o.                                          | PLN    |
| 2017-08-03                                                        | 2017-10-02                    | GK958493FVT701/17           | -154.32     | Farmacol Logistyka Sp. z o.o.                                          | PLN    |
| 2017-08-02                                                        | 2017-10-02                    | GK949649FVT701/17           | -43.86      | Farmacol Logistyka Sp. z o.o.                                          | PLN    |
| Suma zanaczonyu<br>Przelewy elixir<br>Data przelewu<br>OWg daty p | ch 0.00<br>katności @ Wpisana | Nagraj                      | Nazwa pliku | Parametry zapřaly :<br>Kasa<br>Komperná y alote 0001-<br>Data zapřaly  |        |
| 2017-09-21                                                        | I przelewy20170921            | .bd                         | <u> 🛎</u>   | 2017-09-21                                                             |        |

Funkcja Księgowość → Płatności wg faktur (rysunek 14-36).

Rysunek 14-36 Płatności wg faktur

Faktury przeterminowane oznaczone są na czerwono, na żółto wymagalne w okresie nadchodzącego tygodnia, na zielono, o terminie zapłaty za osiem i więcej dni. By nagrać plik z przelewami, zaznaczamy faktury, które chcemy zapłacić i wciskamy przycisk **Nagraj**. Plik zostanie nagrany we wskazanej lokalizacji. Na dole widzimy łączną wartość faktur zaznaczonych do zapłacenia (**Suma zaznaczonych**).

#### Wczytywanie wyciągów bankowych z pliku

Ŧ

Wchodzimy w Księgowość-Kasy-rachunki bankowe. Po ustawieniu się na właściwej kasie,

wciskamy **Import** (<sup>Import</sup>). Wskazujemy plik z wyciągami bankowymi i wciskamy **Otwórz** (rysunek 14-37).

Infofarm sp. j. Tarnów, ul. Ochronek 5

| 🚺 Import wy  | cięgów bankowyc | th                     |                                                                                                    |                           |                                                                                                    |                    |             |              |                  |                |                               |                                                                                                    |                     |           |
|--------------|-----------------|------------------------|----------------------------------------------------------------------------------------------------|---------------------------|----------------------------------------------------------------------------------------------------|--------------------|-------------|--------------|------------------|----------------|-------------------------------|----------------------------------------------------------------------------------------------------|---------------------|-----------|
| Inport do    |                 | P8k z wyciagiem        |                                                                                                    |                           |                                                                                                    |                    |             |              |                  |                |                               |                                                                                                    |                     |           |
| 101-         |                 | F: \visciag\MT940\     | MT940_M_20170811125932.sta                                                                                                    | 2                         | Otveórz                                                                                                    |                    |             |              |                  |                |                               | Zaksiegui                                                                                                    |                     |           |
|              | _               | E Pokat zapłacow       | e faktura                                                                                                    |                           | Pokat teko n                                                                                                    | ieccupicace        |             |              |                  |                |                               |                                                                                                    |                     |           |
|              |                 | - contractions         | la contra contra |                           |                                                                                                    |                    |             |              |                  |                |                               | In the second second se | In a second         | 1.        |
| Data         | Kwota Stor      | ha Konto bankowe       | Nazwa i adres na przelewie                                                                                                    |                           |                                                                                                    |                    |             | Opis przelei | N.               |                |                               | Kontrahent                                                                                                    | Konto przeciwstawne | Suma zazr |
| 03-07-2017   | 350.56 M        | 68150014901214900054   | 439 APTEKA PRYWATNA MGR FARM UR                                                                                                    | SZULA KL ATKA UL. JANA KI | ICHANOWSKI                                                                                                    | EGO 238-400 K      | ROSND       | Przelew fak  | ute24/20170      | 6/VAT          |                               |                                                                                                    | 2006-               |           |
| 03-07-2017   | 369 M           | 1517500012000000038    | 657 PPHU GALEN SPÔŁKA Z OGRANICZI                                                                                                    | ONĄ ODP OWIEDZIALNOŚCI    | Ą Kołłątaja 18                                                                                                    | 38-200 Jasko       |             | FAKTURA      | IR: 67/20170     | 14             |                               | Apteka - P.P.H.U. GALEN' sp.z.o.o.                                                                                                    | 2006-               |           |
| 03-07-2017   | 137,76 M        | 63195000012006001963   | 736 SZLACHETNE ZDROWIE SKLEP MED                                                                                                    | YCZNY K AROLINA KRAUJU    | 10w1C2 ul. 2a                                                                                                    | ibi Kruik 10 80-82 | 2           | 3miesiące    |                  |                |                               | SZLACHETNE ZDROWIE SKLEP MEDYCZNY K                                                                                                    | AROLXOC-            |           |
| 03-07-2017   | 651,9 M         | 77864211682016681333   | 737 APTEKA PRYWATNA MARIOLA JANC                                                                                                    | ICHA SKŁODOWSKJEJ-CURII   | BA 39-300 MI                                                                                                    | ELEC               |             | 38/201706    |                  |                |                               | Apteka Prywatna "PASA2" Mariola Janocha                                                                                                    | 2006                | 651       |
| 03-07-2017   | 296,74 M        | 66114020170000450200   | 307 APTEKA BOŻENNA PANKOWSKA-MP                                                                                                    | IOCZEK UL NADBYSTRZYCK    | A 25 20-618 LL                                                                                                    | JBLIN              |             | F 58/20170   | 5/VAT            |                |                               |                                                                                                    | 2006-               |           |
| 03-07-2017   | 296,74 M        | 39670200010007060130   | 000 P.H. MILAFARM JAWORSKA ANNA U                                                                                                    | L.WILLOWA 53 21-025 NEMI  | æ                                                                                                    |                    |             | ZA F-RE N    | 57/201706/       | VAT            |                               |                                                                                                    | 2006-               |           |
| 03-07-2017   | 890.22 M        | 42105018101000002263   | 730 BŁAJSZCZAK SPÓŁKA JAWNA UL PA                                                                                                    | /RTYZANTÓW 13 28-500 KA2  | IMERZA WE                                                                                                    | LKA                |             | Zepř. za fal | 1.37/201706      | VAT .          |                               | Apteka Prywatna Błajczczakowa ID10159                                                                                                    | 2006-               |           |
| 03-07-2017   | 3308,7 M        | 581 020481 2000002020  | 006 MARZENA I ARTUR WAGNER SPÖŁI                                                                                                    | (A JAW NA UL. SPORTOWA    | 6 72-100 GOLE                                                                                                    | ΝΙΰ₩               |             | FV 65/2017   | 06/VAT           |                |                               | Wagner Marzena i Artur Sp.J.                                                                                                    | 2006-               |           |
| 03-07-2017   | 120,54 M        | 31105014451000008230   | 099 APTEKA ZOROWIE KRUPIŃSKA - NO                                                                                                    | WAK SPÓŁKA JAWNA OPAT     | KOWICE 201 3                                                                                                    | 2-100 PROSZ0V      | VICE        | FAKTURA1     | AT 73/2017       | 16/MAT         |                               | Apteka 'ZDROWIE' Krupińska-Nowak Sp.J.                                                                                                    | 2000                |           |
| 04-07-2017   | 244,77 M        | 9811602202000000293    | 787 COMMUNICATION EXPERTS TOMAS                                                                                                    | Z DUNOWS KI UL KRÓTKA 1   | 11-400 KETR2                                                                                                    | 2VN                |             | Opkata       |                  |                |                               |                                                                                                    | 2006-               |           |
| 04-07-2017   | 499.38 M        | 47105014451000009072   | 795 BROSZKIEWICZ AGNIESZKA ŚWIĘTI                                                                                                    | EGO LEONARDA 31B/22 32-7  | 00 BOCHNIA                                                                                                    |                    |             | zapiata za p | ogram dorozł     | iczen zNFZ -za | kład optyczny jednostanowisko |                                                                                                    | 2000-               |           |
| 04-07-2017   | 120.54 M        | 261 05014581 000009095 | 564 SOKOŁOWSKA JOLANTA AVENA NA                                                                                                    | TURALMED GRODZKA 24/5     | 38-400 KROSN                                                                                                    | 0                  |             | FA VAT 84    | 201706/VAT       |                |                               | Avena Punkt Apteczny                                                                                                    | 2006-               |           |
| 04-07-2017   | 1441,17 M       | 45917300020000012720   | 000 APTEKA PRYWATNA U SIUTA, M.RZ                                                                                                    | EGODKA, WIELOPOLE SKRZ    | 264 39-110 W                                                                                                    | ELOPOLE SKRZ       |             | zepł fekt 18 | /2017/05/\/      | TFAKT.50/20    | 17/05/v/AT                    | Apteka Prywatna Sixta                                                                                                    | 2006-               |           |
| 05-07-2017   | 4000 W          |                        | Oddzial ING Stoneczna 2933 Tarnow 3                                                                                                    |                           |                                                                                                    |                    |             | Wypłaka od   | wki 05.07.2      | 0174000.00Nr   | katy 5534or1015               |                                                                                                    | 2006-               |           |
| 05-07-2017   | 2000 W          |                        | Oddzial ING Sloneczna 2933 Tamow 3                                                                                                    |                           |                                                                                                    |                    |             | Wiekata op   | ovki 05.07.2     | 0172000.00Nr   | katy 5534xx1015               |                                                                                                    | 2006-               |           |
| 05-07-2017   | 235.24 M        | 1315401144200164143    | DEB ACTIVA SPÓŁKA Z OGRANICZONA, O                                                                                                    | OPOWIEDZIALNOŚCIA uł N    | EPODLEGLOS                                                                                                    | CI 7D/15A 20-24    | 6L          | 101/20170    | A/AT             |                |                               | Apteka ACTNA Sp. z o.o.                                                                                                    | 2000-               |           |
| 06-07-2017   | 235.24 M        | 25114020170000430204   | 454 APTEKA POGODNA ANDRZEJ SZYM                                                                                                    | AŃSKI UL POGODNA 42 20-3  | 37 LUBLIN                                                                                                    |                    |             | FAKTURA      | R 60/20170       | 6AVAT          |                               |                                                                                                    | 2006-               |           |
| 06-07-2017   | 355,16 M        | 1412405080111100005    | 198 NAD CEDRONEM SPÓŁKA JAWNA M                                                                                                    | AGDALENA UL. ZAMKOWA 3    | 32-020 WIELJ                                                                                                    | CZKA               |             | 45/201706    | VAT              |                |                               | Apteka Nad Cedronem Krach                                                                                                    | >006-               |           |
| Data         | Data d          | inter Numer Ett        | 4                                                                                                    | hute                      | be a second second seco | E-14-11/04         | C alda Mita | history      | Cuble.           | Antolea        |                               |                                                                                                    |                     |           |
| C 21.00.2017 | 10.00.0         | 2017 22/20             | 017004/47                                                                                                    | 22                        | 7.00                                                                                                    | 207.20             | 3800118     | DLN.         | 227.20           | 10000          |                               |                                                                                                    |                     |           |
| 1 1002017    | 15 (0)          | 2017 20/2              | 012094/41                                                                                                    | 63                        | 90                                                                                                    | 237,33             |             | DI N         | 287,38<br>CS1.90 | 10002          |                               |                                                                                                    |                     |           |

Rysunek 14-37 Plik – wyciąg bankowy

Program próbuje automatycznie rozpoznać kontrahenta i płacone faktury:

- Kontrahent rozpoznawany jest po numerze konta lub po nazwie (dokładnie taka sama),
- Faktura zostanie rozpoznana, jeśli w opisie przelewu pojawi się dokładny numer dokumentu.

W każdym innym przypadku, musimy wskazać ręcznie kontrahenta i płacone faktury (na dole widzimy faktury nie zapłacone, by zobaczyć wszystkie, znaczymy **Pokaż zapłacone faktury**. Po uzupełnieniu wszystkich brakujących informacji, wciskamy guzik **Zaksięguj**. Dane zostaną zarejestrowane w module **Kasy-Rachunki bakowe** i module **Płatności**!

# 14.8 Jednolity plik kontrolny

Podatnik objęty regulacją w zakresie JPK ma dwojakiego rodzaju obowiązki:

- Cykliczne sprawozdawanie, informacji szczegółowej, będącej swego rodzaju załącznikiem do deklaracji VAT 7,
- Sprawozdawanie na żądanie organu kontrolnego, które może obejmować:
- Szczegółową informację o wystawionych fakturach,
- Informację o transakcjach bankowych,
- Informację o zapisach w księdze handlowej lub księdze przychodów i rozchodów.

Z uwagi na zakres funkcjonalny, jaki jest objęty programem Infofarm wyróżniamy następujące raporty JPK:

- Wyciąg bankowy,
- Podatkowa księga przychodów i rozchodów,
- Ewidencja zakupu i sprzedaży VAT.
- Magazyn,
- Faktury VAT.

Faktyczny zakres, w jakim będzie wykorzystywana ta funkcjonalność zależy oczywiście od tego, w jakim zakresie wykorzystywany jest program Infofarm. Wszyscy użytkownicy, objęci obowiązkiem JPK będą korzystać z pliku "Faktury VAT", który raportuje szczegółowe informacje

Infofarm sp.j. Tarnów, ul. Ochronek 5

na temat wystawionych faktur sprzedaży oraz z pliku "Magazyn", który szczegółowo raportuje operacje magazynowe. Z pozostałych opcji skorzystają tylko użytkownicy, którzy całość spraw księgowych prowadzą w programie Infofarm.

Funkcjonalność jest dostępna z poziomu opcji **Księgowość→Sprawozdawczość→Generacja plików JPK** (rysunek 14-38).

| Generacja plików JPK                                                                                                    |                                |               |            |  |  |  |  |  |
|----------------------------------------------------------------------------------------------------|--------------------------------|---------------|------------|--|--|--|--|--|
| Generowane pliki                                                                                                    | Od dnia                        | Do dnia       |            |  |  |  |  |  |
| <ul> <li>Wyciąg bankowy</li> <li>✓ Magazyn</li> <li>✓ Fuidemie zakupu i enzadażu ) (AT</li> </ul>                                                                                                    | 2016-09-01 15                  | 2016-09-30 15 |            |  |  |  |  |  |
| <ul> <li>Ewidencje zakopu i spiżedaży v Ali</li> <li>Faktury VAT</li> <li>Podatkowa ksiega przychodów i rozchodów</li> </ul>                                                                                                    | C:\infofarm                    |               | с <u>а</u> |  |  |  |  |  |
|                                                                                                    | Rodzaj<br>© Dokument pierwotny | C Korekta     |            |  |  |  |  |  |
| <pre>Pole 34 130233.36<br/>Nagrano plik C:\infofarm\jpkVAT20160901-20160930.xml<br/>Faktury VAT<br/>Liczba faktur : 85 Wartość faktur : 16384.76<br/>Liczba vierszy faktur : 409 Wartość netto : 14940.63<br/>Nagrano plik C:\infofarm\jpkPAU160901-20160930.xml<br/>Podatkowa księga przychodów i rozchodów<br/>Liczba vierszy : 271 Przychód : 138293.86<br/>Nagrano plik C:\infofarm\jpkPKFIR20160901-20160930.xml</pre> |                                |               |            |  |  |  |  |  |
| Generuj Zamknj                                                                                                    |                                |               |            |  |  |  |  |  |

Rysunek 14-38 Generator plików JPK

Określamy przedział czasu, zakres generowanych plików, dla pliku "Ewidencja zakupu i sprzedaży VAT" dodatkowo określamy czy jest to dokument pierwotny, czy korekta i wciskamy **Generuj**. Plik/pliki zostaną nagrane we wskazanej lokalizacji. W dużym oknie pokarzą się stosowne komunikaty.

# 15 Komunikacja z Infofarm i otoczeniem

Współczesna apteka nie może funkcjonować bez dostępu do Internetu. Ten kanał wymiany informacji jest wykorzystywany codziennie do wielu zadań. Między innymi do:

- Zamawiania towaru w hurtowniach,
- Pobierania aktualizacji Centralnej Bazy Towarów z serwera Infofarm,
- Przesyłania ważnych wiadomości na linii Infofarm Apteka,
- Pobierania z NFZ informacji o zablokowanych receptach,
- Składania zestawień refundacyjnych do NFZ,
- Wysyłania informacji o obrocie produktami do współpracujących producentów i firm monitorujących rynek farmaceutyczny.

# 15.1 Serwis wiadomości z Infofarm

O istotnych zdarzeniach, które mają bezpośredni lub pośredni związek z apteczną informatyką, Infofarm informuje na swojej stronie internetowej oraz za pośrednictwem serwisu informacyjnego, dostępnego w programie. Komunikaty z Infofarmu dostępne są po uruchomieniu opcji **System→Wiadomości z INFOFARM** (rysunek 15 - 1).

| sta | Szczegóły      |                                         |                                               |
|-----|----------------|-----------------------------------------|-----------------------------------------------|
| ١   | lr Data        | Info                                    |                                               |
| 3   | 434 11-06-2013 | CBT 1323                                |                                               |
| 3   | 433 04-06-2013 | CBT 1322                                |                                               |
| 3   | 432 28-05-2013 | CBT 1321                                |                                               |
| ŧ   | 431 21-05-2013 | CBT 1320                                |                                               |
|     | 430 14-05-2013 | CBT 1319                                |                                               |
|     | 429 07-05-2013 | CBT 1318                                |                                               |
|     | 428 26-04-2013 | CBT 1317 - zmiany od 01.05.2013         | Należy pobrać CBT i zaktualizować karty. Towa |
|     | 427 19-04-2013 | CBT 1315A - Projekt zmian od 01.05.2013 |                                               |
|     | 426 09-04-2013 | CBT 1314                                |                                               |
| ?   | 425 02-04-2013 | CBT 1313                                |                                               |
| 2   | 424 26-03-2013 | CBT 1312                                |                                               |
|     |                |                                         |                                               |

Rysunek 15-1 Wiadomości z Infofarm

Ponadto, jeśli Infofarm nada nową wiadomość, to po uruchomieniu programu zapleczowego, na pulpicie pojawi się lista wiadomości nieprzeczytanych. By przeczytać wiadomość, wchodzimy w szczegóły. Jeżeli wiadomość zawiera informację o udostępnieniu zaktualizowanej Centralnej Bazy Towarów lub innych informacji aktualizowanych z serwera Infofarm, możemy

bezpośrednio z okna wiadomości uruchomić synchronizację CBT. W tym celu klikamy w

Pobierz nową wersię CBT.

By uruchomić usługę "Wiadomości z Infofarm" na danym komputerze, wchodzimy w System→Parametry programu→Parametry ogólne, zakładka Komunikacja i wypełniamy pola, jak na poniższym rysunku.

| Serwer wiadomości   |                                              |
|---------------------|----------------------------------------------|
| www.infofarm.com.pl | <ul> <li>Czytaj na tym komputerze</li> </ul> |

Rysunek 15-2 Konfiguracja serwera wiadomości Infofarm

# 15.2 Recepty zablokowane

NFZ publikuje cyklicznie listy numerów recept zablokowanych. Apteki są zobowiązane do niezwłocznego stosowania się do tych publikacji, pod groźbą utraty refundacji za realizację recepty nieważnej. Lista recept zablokowanych może być utrzymywana ręcznie, jednak jest to praktycznie niewykonalne. Drugi sposób to pobieranie listy opublikowanej przez NFZ z Internetu.

Recepty zablokowane dostępne są w programie z poziomu opcji **System**→**Parametry programu**→**Sprzedaż**→**Skradzione recepty** (rysunek 15 - 3).

| Lista 📴 Szc       | zegóły                 |                        |                                          |
|-------------------|------------------------|------------------------|------------------------------------------|
| Data komunikatu 🤻 | Od numeru              | Do numeru              | Symbol                                   |
| 20-08-2012        | 0105000021921000000188 | 0105000021921000030082 | Łódzki Oddział Narodowego Funduszu Zdrow |
| 20-08-2012        | 0105000021432000000183 | 0105000021432000020088 | Łódzki Oddział Narodowego Funduszu Zdrow |
| 20-08-2012        | 0105000022000279190185 | 0105000022000279200088 | Łódzki Oddział Narodowego Funduszu Zdrow |
| 20-08-2012        | 0105000022000279200181 | 0105000022000279210087 | Łódzki Oddział Narodowego Funduszu Zdrow |
| 20-08-2012        | 0105000022000269150188 | 0105000022000269160084 | Łódzki Oddział Narodowego Funduszu Zdrow |
| 20-08-2012        | 0105000022000273750183 | 0105000022000273760089 | Łódzki Oddział Narodowego Funduszu Zdrow |
| 20-08-2012        | 0105000022000269160187 | 0105000022000269170083 | Łódzki Oddział Narodowego Funduszu Zdrow |
| 20-08-2012        |                        |                        | Łódzki Oddział Narodowego Funduszu Zdrow |
| 20-08-2012        | 0105000022000269170186 | 0105000022000269180082 | Łódzki Oddział Narodowego Funduszu Zdrow |
| 20-08-2012        | 0105000022000279170187 | 0105000022000279180083 | Łódzki Oddział Narodowego Funduszu Zdrow |
| 20-08-2012        | 0105000022000273770181 | 0105000022000273780087 | Łódzki Oddział Narodowego Funduszu Zdrow |
| 20-08-2012        | 0105000022000279180186 | 0105000022000279190082 | Łódzki Oddział Narodowego Funduszu Zdrow |
| 20-08-2012        | 05500144500000000181   | 05500144500000020086   | Łódzki Oddział Narodowego Funduszu Zdrow |
| 20-08-2012        | 05500154340000160189   | 05500154340000180084   | Łódzki Oddział Narodowego Funduszu Zdrow |
| 20-08-2012        | 05500119260000010189   | 05500119260000020085   | Łódzki Oddział Narodowego Funduszu Zdrow |
| 20:08:2012        | 05502101280009170186   | 05502101280010150089   | Łódzki Oddział Narodowego Funduszu Zdrow |
| 20:08:2012        | 05502101280010178786   | 05502101280010650084   | Łódzki Oddział Narodowego Funduszu Zdrow |
| 20:08:2012        | 05502101280010673487   | 05502101280011650087   | Łódzki Oddział Narodowego Funduszu Zdrow |
| 20:08:2012        | 05512101280006671584   | 05512101280006700082   | Łódzki Oddział Narodowego Funduszu Zdrow |
| 20-08-2012        | 05512101280006602489   | 05512101280006650080   | Łódzki Oddział Narodowego Funduszu Zdrow |
| 20-08-2012        | 05500405660000050185   | 05500405660000100084   | Łódzki Oddział Narodowego Funduszu Zdrow |
| 23-08-2012        | 0550040196000000187    | 05500401960000020082   | Łódzki Oddział Narodowego Funduszu Zdrow |
| 23-08-2012        | 05500401980000000183   | 05500401980000040086   | Łódzki Oddział Narodowego Funduszu Zdrow |
| 30-08-2012        | 0105000021391000000183 | 0105000021391000030087 | Łódzki Oddział Narodowego Funduszu Zdrow |
| 30-08-2012        | 0105000021897000000180 | 0105000021897000150089 | Łódzki Oddział Narodowego Funduszu Zdrow |

Rysunek 15-3 Recepty zablokowane

By pobrać aktualny wykaz recept zablokowanych z portalu NFZ należy uruchomić z tego miejsca **Operacje**→**Pobierz z NFZ**.

W praktyce operacja ta jest wykonywana codziennie i automatycznie. W tym celu należy skonfigurować odpowiednie polecenie w programie **IFtlo**. Więcej w rozdziale *XVI Harmonogram automatyzacja zadań – program IFtlo*.

# 15.3 Wysyłanie danych ilościowych

Od lat na rynku działają firmy, które prowadzą ilościowe badania rynku i współpracują z aptekami w zakresie pozyskiwania danych. Dołączyli do nich producenci leków. Coraz częściej elementem współpracy apteka – producent jest właśnie przekazywanie danych. I tu pojawia się problem do rozwiązania – techniczny sposób przekazywania tych informacji.

Do tego celu przeznaczone są funkcjonalności dostępne w module Zarządzanie → Generacja danych statystycznych. Funkcjonalność pozwala obsłużyć wielu adresatów, różnej co do zawartości, informacji.

Uruchomienie funkcjonalności pod konkretnego adresata, wymaga określenia kilku parametrów. Poniższy rysunek, przedstawia definicję dla komunikacji z firmą IQVIA Commercial Sp. z o.o..

| Dane podstawowe Zawarto                                                            | ość 🛛                                                                                    |
|------------------------------------------------------------------------------------|------------------------------------------------------------------------------------------|
| Format danych<br>IMS<br>Polpharma<br>USP                                           | Sposób wysyłania<br>● Wyślij FTP<br>© Zapisz do katalogu<br>© Uruchom program zewnętrzny |
| Nr kolejny :<br>1                                                                  | ⊂Cykl wysyłania:<br>⊂ Tygodniowy ⊙ Dzienny                                               |
| Serwer FTP/Katalog/Prog<br>ftp.imspoland.com.pl                                    |                                                                                          |
| apt0011                                                                            | ianu.                                                                                    |
| FTP Password :<br>43jtrio                                                          | Kod<br>110080                                                                            |
| Ost transmisja<br>2016-09-25<br>Ost. miesiąc RRRRMM<br>2010<br>▼ Pakuj dane do ZIP | Zakres danych<br>Wszystkie leki<br>Lista wg BAZYL<br>C Lista wg EAN                      |

Rysunek 15-4 Parametry wymiany danych

Infofarm sp.j. Tarnów, ul. Ochronek 5

Opis pól:

- Nr kolejny: unikalny identyfikator wysyłki,
- Format format, w jakim nagrywane są pliki, do wyboru: IMS, Polpharma, USP,
- Sposób wysyłania do wyboru: Ftp, Pliki, Uruchom.

Ustawienie "Uruchom" pozwala na przesyłanie danych programem, określonym w polu -'Serwer/Katalog/Program', z parametrami wpisanymi w 'FTP User/Parametry', gdzie nazwy wysyłanych plików określone będą zmienną #PLIK#

Przykładowo, dla programu WinSCP:

Serwer/Katalog/Program: c:\Program Files\WinSCP\WinSCP.com

FTP User/Parametry: /command "open ftp://user:passwd@ftp.com.pl/" "cd in" "put ""#PLIK#""" "exit"

• Zakres danych: określa czy wysyłane są dane o wszystkich towarach, czy tylko wg listy, określonej w pliku tekstowym. Dla danego formatu musi być ustawiony odpowiedni zakres danych, przykładowo dla:

IMS: Wszystkie leki

Polfarma : Lista EAN

USP: Lista BAZYL

• **Pakuj** - pakuje dane do jednego pliku ZIP (bez pakowania wysyła każdy plik pojedynczo),

 Wysyłaj automatycznie: jeżeli zaznaczone, dane są generowane i wysyłane podczas wysyłki automatycznej. Automatyczna wysyłka z linii poleceń: tylko jeden parametr IMSEND

# 16 Apteka ekonomiczna

# 16.1 Wstęp

Apteka, tak jak każdy podmiot gospodarczy, musi podejmować działania zorientowane na ekonomiczną efektywność, takie jak: optymalizowanie gospodarki zapasem towarów, polityka cenowa, promocje, programy lojalnościowe i inne formy wspierania sprzedaży czy też zarządzanie asortymentem i kategoriami.

# 16.2 Zarządzanie zapasami

Podstawowy wysiłek, zorientowany na optymalne gospodarowanie zapasem, powinien być skoncentrowany na trafnym, codziennym zamawianiu. Zagadnienie to zostało opracowane w rozdziale "Zaopatrzenie". Tutaj pozostałe tematy.

### 16.2.1 Psy i Pudła

"Psy", inaczej "leżaki", "zalegacze", to terminy określające produkty nierotujące. Z uwagi na to, że popyt ulega zmianie w czasie, są one praktycznie nie do uniknięcia, mimo najwyższej staranności w trakcie przygotowywania zamówień. Mamy dwie możliwości ich wychwycenia i przeanalizowania:

Analizy:

- 7... Psy od dnia – zwraca "leżaki", na zasadach opisanych w polu Opis,

- 6... Pudła zakupowe – zwraca listę nieuzasadnionych zakupów, według zasad opisanych w polu Opis.

• Filtry w Towarach:

- **Psy do dnia** - rozwijamy go, wskazując w pierwszej kolejności datę, od której nie było sprzedaży, a w drugiej datę, przed którą co najmniej była pierwsza dostawa (rysunek 16-1). Druga data pozwoli wyeliminować z raportu nowości, które "nie miały jeszcze okazji się sprzedać". Należy ją ustawić na około minus 30 dni w stosunku do dnia bieżącego. Po kliknięciu w drugą datę i po chwili a na ekranie pojawi się lista produktów nierotujących (nie sprzedało się ani jedno opakowanie) w okresie od pierwszej daty. Klikamy w "Count" (Former, by dowiedzieć się, ile asortymentu nie rotuje od tego czasu. Wciskamy klawisz **F9**, wybieramy wydruk o nazwie "Stany graniczne", by dowiedzieć się, jaka jest wartość tego nierotującego towaru. Możemy również tabelę wyeksportować do Excela i tam poddać dalszej obróbce, na przykład posortować po wartości.

- **Pudła zakupowe** - pozwala wychwycić towary, które były kupowane, mimo, że się nie sprzedawały. Filtr pomaga nadzorować osoby zajmujące się codziennym zamawianiem towaru.

Infofarm sp.j. Tarnów, ul. Ochronek 5

Konkretnie, należy podać datę, po której dostawa miała miejsce i datę, od której nie było sprzedaży (Rys. 16-2).

| 27-08-2012                     | ACATAR ZATOKI TABL. PO 12 TABL.                         |
|--------------------------------|---------------------------------------------------------|
| - 🙆 29-08-2012                 | ACCU-CHEK GO TEST PAS 50 PASKÓ                          |
| 🙆 30-08-2012                   | ACIDOLAC BABY_PROSZEK -> ZAWIESINA 10 TOREBEK 1,5 G     |
| 🙆 31-08-2012                   | ACNOSAN T PŁYN 0,5% 80 G                                |
| 01-09-2012                     | ACURENAL TABL. PO 0,005 G 30 TABL.                      |
|                                | ACURENAL TABL. PO 0,02 G 30 TABL.                       |
| <b>V U U U U U U U U U U</b>   | ADRENALINUM INJ. 0,001 G/1 ML X 10 AMP.                 |
|                                | AESCIN X 90 TABL.                                       |
| 07-09-2012                     | AGLAN 0,015 G/1,5 ML INJ. 5 AMP.                        |
| - 🙆 08-09-2012                 | AGLAN 15 TABL. 0,015 G × 20                             |
|                                |                                                         |
| ۰ III ا                        |                                                         |
| CtrlF4-Wyte F4-zmień F2-zapisz | ShF3-lista CtrlF3-karta F9-wydruki ShF5-normy CtrlC-CBT |
| Count Filtr: Psy do dnia       |                                                         |

Rysunek 16-1 Psy

| Parametry dla filtru                 | X        |
|--------------------------------------|----------|
| Podaj brakujące warunki filtrowania. |          |
| Dostawy.Data dostawy >               | 15       |
| Sprzedaz.Data > · ·                  | 15       |
|                                      | Dalej >> |

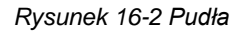

#### 16.2.2 Nadwyżki

Przy każdorazowym wejściu w opcję **Towary**, program wylicza trzy wielkości związane z zarządzaniem zapasami: sprzedaż, nadwyżka, wartość nadwyżki (odpowiednie kolumny). Obliczenia te odnoszą się do okresu czasu określonego w **System→Parametry programu→Parametry ogólne**, zakładka **Zarządzanie zapasem**, pole "**Zapas nie większy niż**". Obliczenia oparte są na średniej sprzedaży, więc im dłuższy okres, tym trafniejsze wyniki. Zadowalające rezultaty daje okres nie krótszy niż 30 dni. Za pomocą **Filtr→Nadwyżki** można zawęzić widok tylko do pozycji, dla których istnieje nadwyżka.

Z kolei, za pomocą filtrów dostępnych w panelu po lewej stronie, można wyfiltrować bieżące nadwyżki i niedobory. Bieżące, czyli oparte na normach wyliczonych przez moduł zamówień, zwykle odnoszących się do 2-3 dniowego zapotrzebowania.

#### 16.2.3 Oczekiwany "zysk" na zapasie

Jest to różnica między wartością aktualną, a optymalną magazynu. Wartość optymalna jest wyliczana przez program i jest to wartość magazynu, który w "ocenie" programu zapewniłby pełne zaspokojenie popytu, zakładając, że asortyment oferowanych produktów, nie będzie

Infofarm sp. j. Tarnów, ul. Ochronek 5

poszerzany. Inaczej, "Zysk na zapasie", to kwota, jaką można uwolnić poprawiając zarządzanie zapasem. Może zdarzyć się, że kwota ta jest ujemna, co oznacza, że apteka pracuje na zbyt niskim magazynie, co prawdopodobnie skutkuje występowaniem braków w aptece. Obliczenia są dokonywane przy założeniu codziennych dostaw. Raport dzieli zapas z uwagi na rotację, co pozwala zorientować się, ile czasu potrzeba teoretycznie na upłynnienie zbędnego towaru.

| f                                   | Czekaj      |                                                     |           |           | x |  |  |  |  |  |
|-------------------------------------|-------------|-----------------------------------------------------|-----------|-----------|---|--|--|--|--|--|
|                                     |             | Rekord: <b>10165</b><br>Razem rekordów: <b>4562</b> |           |           |   |  |  |  |  |  |
|                                     | Rotacja dni | Stan akt.                                           | Stan opt. | Różnica   | - |  |  |  |  |  |
|                                     | Niedobory   | 4094,66                                             | 27262,80  | -23168,13 |   |  |  |  |  |  |
|                                     | 1-7         | 25105,84                                            | 24085,52  | 1020,32   |   |  |  |  |  |  |
|                                     | 8-30        | 11628,06                                            | 6562,97   | 5065,09   |   |  |  |  |  |  |
|                                     | 31-90       | 6504,41                                             | 2037,50   | 4466,91   |   |  |  |  |  |  |
|                                     | 90-         | 37672,86                                            | 8033,17   | 29639,70  |   |  |  |  |  |  |
|                                     | Razem       | 85005,83                                            | 67981,95  | 17023,88  |   |  |  |  |  |  |
| Oczekiwany zysk na zapasie 17023,88 |             |                                                     |           |           |   |  |  |  |  |  |
|                                     | Zamknij     |                                                     |           |           |   |  |  |  |  |  |
|                                     |             |                                                     |           |           |   |  |  |  |  |  |

Rysunek 16-3 Oczekiwany "zysk" na zapasie

#### 16.2.4 Rotacja, ranking produktów, marżowość

Informację o tym, jaką rotację osiągamy na całym magazynie, poszczególnych grupach towarów czy pojedynczych towarach, jakie produkty i grupy produktów najlepiej rotują, a jakie przynoszą najwyższą marżę, uzyskamy, korzystając z modułu **Analizy**.

#### 16.2.5 Zarządzanie asortymentem

Punktem wyjścia do zarządzania asortymentem musi być jego skategoryzowanie. Do tego celu wykorzystujemy klasyfikacje, dostępne w **Towary**, zakładka **Klasyfikacje**. Fabrycznie, program jest wyposażony w kilka użytecznych do tego celu klasyfikacji, na przykład:

- ATC skrócona pozwala wyodrębnić grupy asortymentowe produktów leczniczych zgodnie z tą klasyfikacją,
- Zarządzanie cenami dzieli asortyment na podstawowe grupy, jak OTC, Refundowane, itd.

Jednak do efektywnego zarządzania asortymentem, w każdej aptece należy dokonać podziału odpowiadającego jej potrzebom. W tym celu należy założyć i przypisać klasyfikacje poszczególnym towarom. Każdy towar może należeć do wielu klasyfikacji, co pozwala na tworzenie wielu przekrojów i ich kombinacji. Na przykład można podzielić towary na: "dla dzieci"

Infofarm sp.j. Tarnów, ul. Ochronek 5

i "dla dorosłych", oraz na kosmetyki i pozostałe. W konsekwencji możemy wyodrębnić "kosmetyki – dla dzieci" i "kosmetyki – dla dorosłych".

Kiedy już taki podział stworzymy, możemy analizować strukturę asortymentową sprzedaży, zrealizowanej marży, zapasu magazynowego, a to pozwala odpowiedzieć na pytanie, "z czego nasza firma żyje", gdzie należy szukać możliwości wzrostu, a jaki asortyment należy, w miarę możliwości, eliminować. Klasyfikacje mogą być użyte jako warunek filtra lub agregat w analizach, oraz jako warunek filtra w **Towarach**. Więcej informacji należy szukać w rozdziale "Analizy" oraz w opisie do zakładki "Klasyfikacje" w rozdziale "Towary".

# 16.3 Zarządzanie cenami

Z praktycznego i formalnego punktu widzenia możemy wyróżnić 3 podejścia do ceny detalicznej w aptece:

- Cena urzędowa ustalona przez stosowny organ państwowy,
- Cena decyzyjna ustalana arbitralnie dla danego produktu, zwykle stała w określonym czasie,
- Cena ustalana dla dostawy, która jest zwykle kalkulowana w oparciu o cenę zakupu i ustaloną marżę.

#### 16.3.1 Cena decyzyjna

Cena decyzyjna, to cena ustalana arbitralnie, zwykle na określony czas, w sposób niezwiązany z dostawą. To w praktyce oznacza, że wraz ze zmieniającą się ceną zakupu, marża na produkcie zmienia się. Taką cenę "ustalamy" w **Towarach**, w zakładce **Dane podstawowe**, sekcja **Aktualne parametry sprzedaży** (Rys.16-4).

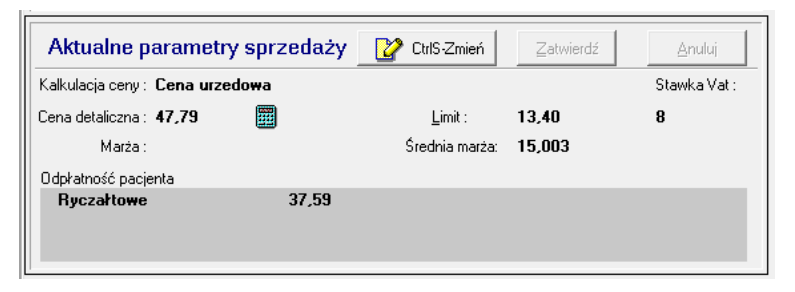

Rysunek 16-4 Aktualne parametry sprzedaży

By zmienić cenę, wciskamy Efekt takiej operacji jest następujący:

 W zakładce Ceny zostanie dopisany nowy wiersz ze zmienioną ceną, ze statusem ceny decyzyjnej (Rodzaj ceny: Decyzyjna), z datą bieżącą.

Infofarm sp. j. Tarnów, ul. Ochronek 5

 W zakładce Liczenie ceny zostanie dopisany wiersz z właściwym Typem ceny, z włączonym parametrem Nadpisuj ceny z dostaw i datą obowiązywania równej dacie bieżącej.

#### 16.3.1.1 Zakładka Ceny w Towarach

| _               |                   |                               |          |                   |     |              |          |               |               |
|-----------------|-------------------|-------------------------------|----------|-------------------|-----|--------------|----------|---------------|---------------|
| 7               | CIDUM FOLICU      | M 0.005G X 30                 | TBL.     |                   |     |              |          |               |               |
| Г               | Odpowiedniki prod | duktu złozonego               | Synoni   | im Szczegółowy    | 00  | dpowiednik Z | Zbiorczy | Kartoteki P-R | Parametry za  |
|                 | Dane podstawov    | ve Klasyfika                  | icje     | Jednostki         | Vat | Do           | ostawy   | Sprzedaz      | Ceny          |
| 1               | Cena              | Obowiązuje od 🧵               | Marża    | Cena netto        |     | ena brutto   | Limit    | Rodzaj ceny   | Obowiązuje do |
| 10              | 🕨 Detaliczna      | 2007-12-01                    |          |                   |     | 2,41         | 1,80     | U             |               |
|                 | Detaliczna        | 2005-01-01                    |          |                   |     | 2,41         | 2,15     | U             |               |
| Iľ              | Detaliczna        | 2003-12-01                    |          |                   |     | 2,41         | 2,41     | U             |               |
| ľ               | Zakupu bez upu    | 2003-12-01                    |          |                   |     | 1,72         |          | U             |               |
| Iľ              | Detaliczna        | 2003-05-01                    |          |                   |     | 2,41         | 2,41     | U             |               |
| lľ              | Zakupu bez upu    | 2003-05-01                    |          |                   |     | 1,72         |          | U             |               |
| Ľ               | -                 |                               | ·        |                   |     |              |          |               |               |
| Ш               | Cena              |                               | Obowiązu | uje od            | OB  | owiązuje do  |          | Marża podpov  | viadana       |
| Ш               | Detaliczna        |                               | 2007-12  | -01 15            |     |              | 15       |               |               |
| Ш               | 1                 |                               |          |                   |     |              | _        |               |               |
| Ш               | Cena netto        |                               | Cena bru | tto               | Lin | nit          |          | Opłata pacjer | ita           |
| Ш               |                   |                               |          | 2,41              |     |              | 1,80     |               |               |
| Ш               |                   |                               |          |                   |     |              |          |               |               |
| Ш               | Rodzaj ceny       |                               | Odpłatno | sć której dotyczy |     |              |          |               |               |
| Ш               | Orzędowa          | obniżona opłata (Del wyczyść) |          |                   |     |              |          |               |               |
| 🔿 Decyzyjna 🚽 👻 |                   |                               |          |                   |     |              |          |               |               |
| H               |                   |                               |          |                   |     |              |          |               |               |

Rysunek 16-5 Zakładka Ceny w Towarach

Ceny detaliczne decyzyjne, wpisane w tej zakładce są aktywne, po włączeniu parametru **Nadpisuj ceny z dostaw**. W programie jest trzymana cała historia cen. Ważnym parametrem jest data, od której cena obowiązuje (pole **Obowiązuje od**). Ceną obowiązującą, jest cena o najwyższej dacie. Ta data równocześnie określa dzień, kiedy poprzednia cena przestała obowiązywać.

#### 16.3.1.2 Nadpisuj ceny z dostaw

Parametr ten dostępny jest w **Towarach**, w zakładce **Liczenie ceny**. Jeżeli parametr jest wyłączony, program stosuje ceny wpisane w dostawach.

#### 16.3.2 Cena detaliczna i marża w dostawie

W typowo prowadzonej aptece ceny detaliczne są ustalane w trakcie przyjmowania dostawy. W praktyce jest tak, że program podpowiada cenę, którą można zmienić. Podpowiadana cena detaliczna jest wyliczana w oparciu o cenę zakupu i marżę z ostatniej dostawy produktu. Przy czym produkt, musi mieć **Typ ceny** ustawiony na **Marża umowna**. Jeżeli dla **Typu ceny** (Grupy cenowej) zdefiniowano, opisany niżej, mechanizm zaokrąglania cen, to podpowiadana cena zostanie wyliczona z uwzględnieniem zaokrąglenia. To w praktyce pozwala na zautomatyzowanie procesu nadawania cen w dostawach.

#### 16.3.2.1 Sposoby zaokrągleń cen

Omawiamy tutaj mechanizm, który pozwala zautomatyzować proces nadawania cen detalicznych, w oparciu o cenę zakupu i marżę, w taki sposób, by w określonych przedziałach

Infofarm sp.j. Tarnów, ul. Ochronek 5 www.infofarm.com.pl tel. (14) 6269806

cenowych uzyskać odpowiednią "końcówkę" ceny. Przykładowo chcemy, by każda cena z przedziału 1,21 do 1,99 została "zaokrąglona" do 1,99.

Funkcjonalność dostępna jest z poziomu opcji **System→Parametry programu→Sprzedaż→Sposoby zaokrągleń cen** (rysunek 16-6).

| ona ou<br>0,01           | 9,99               | 0,01          |               | 0,99 |
|--------------------------|--------------------|---------------|---------------|------|
| sść cyfr do zaokręglenia | wynik zaokrąglenia | Obowiązuje od | Obowiązuje do | 15   |
| 2                        | 0,99               | 01.07.2016 15 | 31.07.2016    |      |

Rysunek 16-6 "Zaokrąglanie" cen

Możemy zdefiniować sposób zaokrąglania inny dla każdej grupy cenowej. W pierwszej kolejności określamy identyfikator (**Id**) i nazwę sposobu zaokrąglania (**Sposób zaokrąglania**). Następnie przechodzimy do definiowania mechanizmu zaokrąglania w poszczególnych przedziałach cenowych. Określamy kolejno:

- Zakres cen pola Cena od i Cena do.
- Część ceny licząc od groszy, objętej przekształceniem pola Końcówka od, Końcówka do, llość cyfr do zaokrąglenia. llość cyfr musi pokrywać się z "końcówką".
- Wynik przekształcenia pole **Wynik zaokrąglenia**.
- Okres obowiązywania "zaokrąglenia" pola Obowiązuje od i Obowiązuje do.

Mechanizm działa przy wprowadzaniu dostaw. Z jednym wyjątkiem. Jeśli produkt objęty mechanizmem (Grupa cenowa) ma włączony parametr "Nadpisuj ceny z dostaw", to przeliczenie działa od razu.

#### 16.3.3 Cennik

To funkcja, stworzona z myślą o aktywnej polityce cenowej, opartej w dużym stopniu na cenie decyzyjnej. Cena decyzyjna jest niezależna od ceny zakupu, więc zmiana ceny u dostawcy zawsze wpływa na poziom realizowanej marży. Funkcja umożliwia wygodne przeglądanie informacji o cenach detalicznych i związanych z nimi parametrami.

Uruchamiamy **Magazyn** → **Cennik**. Program otworzy tablicę **Towary**, ale z kolumnami zawierającymi istotne - z punktu widzenia polityki cenowej - informacje. Odpowiednie operowanie tablicą (sortowanie, filtrowanie) pozwala na okresowe analizowanie cen detalicznych, szczególnie w aspekcie rentowności. Wszystkim użytkownikom programu zalecamy okresowe zaglądanie do tej funkcji i posortowanie tablicy po polu Średnia marża. Pozwala to na przeanalizowanie towarów z niską, czasem ujemną marżą i ewentualne podjęcie decyzji korygujących ceny.

### 16.3.4 Cenówki (na półkę)

Z poziomu opcji **Towary** po wciśnięciu **F9**, wybieramy wydruk o nazwie "Etykiety cenowe" i drukujemy wciskając **F9**. Wydrukowane zostaną cenówki dla włączonego filtra. Wydruk jest sformatowany na zwykły papier w rozmiarze A4 (rysunek 16-7).

| 🔸 > N 📑 🗃 🎒 🖳 📽 Izantri        |                             |                               |                                   |  |
|--------------------------------|-----------------------------|-------------------------------|-----------------------------------|--|
|                                |                             |                               |                                   |  |
| ACATAR ACTI-TABS X 12<br>TABL. | ANTIDOL 15 X 10 TABL        | CLARINASE X 10 TABL           | GRIPBLOCKER<br>EXPRESS X 10 KAPS. |  |
| 15,50 <sup>zł</sup>            | 10,90 <sup>zł</sup>         | 24,00 <sup>zt</sup>           | 8,90 <sup>zł</sup>                |  |
| ACATAR ACTI-TABS X4<br>TABL.   | APSELAN 60 MG X 10<br>TABL. | CLARITINE ACTIVE X 10<br>TABL | GRIPBLOCKER<br>EXPRESS X 20 KAPS. |  |
| 2,90 <sup>zł</sup>             | <b>11,50</b> ₂≀             | 17,90 <sup>zł</sup>           | 17,90 <sup>zł</sup>               |  |

Rysunek 16-7 Cenówki

# 16.4 Komunikat związany z towarem

W karcie leku, w zakładce **Dane podstawowe** na dole ekranu jest pole bez nazwy (rysunek 16-8).

| C Zestaw Ilość DDD w opakowaniu Doskonały na migrenę! | 16,67         |           |        |
|-------------------------------------------------------|---------------|-----------|--------|
| Aktualne parametry sprzedaży                          | 🕜 CtrlS-Zmień | Zatwierdź | Anuluj |

Rysunek 16-8 Komunikat produktowy

Tekst wpisany w tym polu pojawi się w "niebieskim" programie na liście towarów (rysunek) i kontrolce sprzedaży (rysunek 16-9).

| Wybierz towar            |                     |            |         |
|--------------------------|---------------------|------------|---------|
| APAP 500 MG X 100 TABL   |                     | 9,000 OP.  | 29,90 🛆 |
| APAP NOC X 24 TABL       | 1                   | 17,000 OP. | 12,90 💌 |
| Doskonały na migrenę!    |                     |            |         |
| APAP 500 MG X 100 TABL   |                     |            |         |
| Ilość OP.                | ▼<br>NZO : 24 TABL. | Odręczne   | 29,90   |
| 🔊 [F5] Leki do sprzedaży |                     |            |         |

Rysunek 16-9 Komunikat produktowy na liście towarów

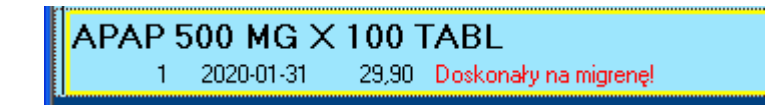

Rysunek 16-10 Komunikat produktowy na kontrolce sprzedaży

Mechanizm do wykorzystania w pojedynczej aptece, a w sieci do lokalnych działań prowadzonych przez kierownika apteki.

## 16.5 Sugestie sprzedażowe

#### 16.5.1 Na czym polegają sugestie sprzedażowe?

Sam mechanizm sugerowania osobie ekspediującej, by zaproponowała inny produkt, jest zbliżony do mechanizmu informowania, o tańszych odpowiednikach. Program zgłasza stosowny komunikat. Na liście towarów (rysunek 16-11) i na kontrolce sprzedaży (rysunek 16-12).

| Wybierz towar                                              |              |                     |      |  |  |  |
|------------------------------------------------------------|--------------|---------------------|------|--|--|--|
| RUTINOSCORBIN X 90                                         | TABL         | 350,111 OP.         | 6,99 |  |  |  |
|                                                            |              |                     |      |  |  |  |
| Zeproponuj : RUTINACEA COMPLETE X 90 DRAŽ + 30 DRAŽ GRATIS |              |                     |      |  |  |  |
| llość                                                      | OP.  NZ0 : 2 | Odręczne<br>D TABL. | 6,99 |  |  |  |
| 🔑 [F5] Leki do sprzedaży                                   |              |                     |      |  |  |  |

Rysunek 16-11 – Sugestia na liście towarów

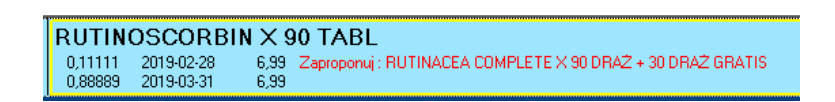

Rysunek 16-12 Sugestia na kontrolce sprzedaży

W sytuacji, jak na rysunku 16-11, wciskamy **Ctrl+s**, by wygodnie wybrać produkt sugerowany bez recepty lub **Ctrl+z**, by wybrać produkt sugerowany na receptę.

#### 16.5.2 Grupowanie towarów

W pierwszej kolejności musimy określić grupy produktów i liderów dla grupy, którzy będą sugerowani do sprzedaży. Grupy definiujemy w ramach mechanizmu "**Odpowiedników** własnych" (*CBT-->Zakładka Odpowiedniki Własne*). Przechodzimy w tryb edycji CBT (**F11** lub **Operacje-->Tryb edycji**) i wchodzimy w zakładkę **Odpowiedniki własne**. Następnie wywołujemy listę **Grup odpowiedników**, wciskając . Dopisujemy nową grupę i przypisujemy

do produktu. W zakładce jest widoczna i grupa i pozostałe produkty należące do tej grupy (rysunek 16-13).

| Grupa odpowiedników | Rutina            | I |
|---------------------|-------------------|---|
| Odpowiednik         |                   |   |
| CERUTIN TABL. POV   | /L. 125 TABL.     |   |
| RUTINACEA COMPLE    | TE TABL 120 TABL. |   |
|                     |                   |   |

Rysunek 16-13 Odpowiedniki własne

## 16.5.3 Produkty - liderzy

By wskazać produkty, które mają być sugerowane, wchodzimy w zakładkę **Dane podstawowe** (rysunek 16-14).

| Nazwa<br>CERUTIN TABL POWL 125 TABL                                                        |                                                                                                    |          | Id CBT                                                               |
|--------------------------------------------------------------------------------------------|----------------------------------------------------------------------------------------------------|----------|----------------------------------------------------------------------|
| Producent<br>POLFARMEX                                                                     |                                                                                                    |          | Ilość DDD w opakowaniu                                               |
| Postać Dawka<br>TABL. POWL<br>Nazwa skrócona<br>[CERUTIN 125 TABL.<br>Ujmować w zamówieniu | Opakowanie<br>125 TABL.<br>Lek promowany wyszukiwany wg<br>C Nazwa międzynarodowa<br>C Synonim szczegółowy | <b>_</b> | Lek promowany<br>i jako 1<br>i jako 2<br>i jako 3<br>i nie promowany |
|                                                                                            | C Odpowiednik zbiorczy<br>C Odpowiednik produktu złożonego<br>© Odpowiednik własny                         |          |                                                                      |

Rysunek 16-14 Produkt promowany - ustawienia

Sugestie działają w ten sposób, że "**Lek promowany: jako 1**", jest sugerowany do czasu, aż jego stan nie spadnie do 0. Wtedy sugerowany jest drugi, a gdy i ten się wyczerpie, sugerowany jest trzeci.

### 16.5.4 Lista produktów promowanych

By mieć łatwy dostęp do listy produktów promowanych, zdefiniujemy w CBT filtr, z warunkiem, jak na rysunku 16-15.

| Asystent                | iltrowania                      |
|-------------------------|---------------------------------|
| Nazwa filtr             | u                               |
| Sugerowar               | ie 🖬 🖌 🚺                        |
| Pole<br>Operator        | PROMOWANY                       |
| Wartość<br>Pole         |                                 |
| Rozwijanie<br>Warupek   | Rozwijaj                        |
| Łącznik                 | oponiory                        |
| Zakres filtr<br>C Lista | a C Zawartość C Lista+Zawartość |

Infofarm sp.j. Tarnów, ul. Ochronek 5

Rysunek 16-15 Filtr na produkty sugerowane

# 16.6 Rabaty i systemy rabatowe

Program **Infofarm** posiada duże możliwości w zakresie technik rabatowania. Od prostych systemów opartych na rabacie uznaniowym czy kartach rabatowych, do rozbudowanych systemów, dedykowanych konkretnym grupom klientów i grupom towarów.

### 16.6.1 Rabat uznaniowy

Polega na uznaniowym przyznawaniu rabatu przez sprzedawcę. Aby udzielić klientowi rabat, należy w ostatniej fazie rozliczania sprzedaży, w polu **Wpłata** wpisać wysokość rabatu (rysunek 16-16), nacisnąć klawisz **R** i potwierdzić, wciskając dwukrotnie **Enter**.

| Wpłata F10 Reszta<br>5 Ku <mark>0,00</mark> | 9       | 9,90                          |
|---------------------------------------------|---------|-------------------------------|
|                                             | 1 OP.   | <sup>99,90</sup> <b>99,90</b> |
| Rozliczenie<br>Udzielić rabatu 5,00% ?      | Nie Nie |                               |

Rysunek 16-16 Rabat uznaniowy

#### 16.6.2 Karta rabatowa

Możemy przypisać wybranym klientom stały rabat. Zostanie on naliczony, po określeniu klienta, co zwykle sprowadza się do odczytania karty stałego klienta/rabatowej. Naliczony rabat będzie widoczny i przy każdym produkcie i u góry w okienku podsumowania (rysunek 16-17).

|                 | F10 \$       | <sup>96,87</sup> <b>8</b> | 7,52                        |
|-----------------|--------------|---------------------------|-----------------------------|
|                 |              | 9,35                      | -10,00%                     |
| upust: 10,00% o | broty: 87,52 | ost. sprzedaż.:           | 2014-10-02                  |
| 1               | OP.          | 60,61                     | 60,61<br>upust 9,50%        |
| 1               | OP.          | 26,91<br>u                | <b>26,91</b><br>pust 10,00% |

Rysunek 16-17 Rabat związany z klientem

Nie wszystkie produkty są rabatowane. Przede wszystkim nie są rabatowane leki refundowane. Ponadto możemy wykluczyć lub ograniczyć możliwości rabatowania dla wskazanej grupy odpłatnościowej.

By przypisać klientowi stały rabat, wypełniamy pole wysokość upustu w karcie klienta. Albo poprzez System → Podstawowe słowniki→ Kontrahenci, albo w "niebieskim" programie po wciśnięciu Ctrl+K.

| Nazwa       |       |       |
|-------------|-------|-------|
| Adam Kendra |       |       |
| NIP         | PESEL | Upust |
|             |       | 12    |
| <b>T</b> 1  |       |       |

Rysunek 16-18 Stały upust dla klienta

## 16.6.3 Limitowanie rabatu dla grupy odpłatnościowej

Mamy możliwość wyłączenia lub ograniczenia rabatu dla wybranej grupy odpłatnościowej. W tym celu wchodzimy w **System→Parametry programu→Sprzedaż→Odpłatności**, w zakładkę **Dane podstawowe** (rysunek 16-19).

| Rodzaj upustu<br>Od ceny<br>Od odpłatności | C Od dopłaty    |
|--------------------------------------------|-----------------|
| Maksymalny upust                           | Minimalna marża |

Rysunek 16-19 Parametry grupy odpłatnościowej

Infofarm sp.j. Tarnów, ul. Ochronek 5

Jeśli chcemy, aby dla wybranej grupy odpłatnościowej nie był naliczany żaden upust, **Rodzaj upustu** pozostawiamy pusty lub wpisujemy "0" w pole **Maksymalny upust**. Możemy również określić **maksymalny upust** dla danej grupy, lub też ograniczyć faktycznie udzielony upust, określając **minimalną marżę**. Ustawienia te są ignorowane dla leków z ceną urzędową.

#### 16.6.4 Rabat dla grupy klientów i grupy towarów

Możemy zawęzić podstawę naliczania upustu do określonej grupy towarów lub/i grupy klientów, na przykład:

- emeryci uzyskują 5% upustu na leki przeciwbólowe,
- diabetyk otrzymuje testy bezpłatnie.

Tego rodzaju system rabatowy definiujemy poprzez funkcję System → Parametry programu → Sprzedaż → Upusty dla grupy klientów/towarów (rysunek 16-20).

| Klasvhkacia odbiorców                                                                                         |                                                                       |                                                                                 |
|----------------------------------------------------------------------------------------------------|-----------------------------------------------------------------------|---------------------------------------------------------------------------------|
| Klient,Wszyscy                                                                                                |                                                                       |                                                                                 |
| Nazwa klasyfikacji towarów                                                                                    |                                                                       |                                                                                 |
| Grupa upustowa                                                                                                |                                                                       |                                                                                 |
| Klasyfikacja towarów                                                                                          |                                                                       |                                                                                 |
| Pełnopłatne                                                                                                   | •                                                                     |                                                                                 |
| Upust Rodzaj upustu<br>© Od ceny ©<br>© Od odpłatności<br>© Od dopłaty                                        | ⊂ Mieszany<br>⊂ Bez zmian                                             |                                                                                 |
| Obniżony ryczałt Mi                                                                                           | nimalna marża                                                         | Marża liczona Od<br>O ceny zakupu z upustem                                     |
| Obowiązuje od dnia Do dnia<br>(pozostaw pola puste jeśli promocja jes                                         | st bezterminowa)                                                      | <ul> <li>C ceny zakupu bez upustu</li> <li>C ceny hurtowej urzędowej</li> </ul> |
| ··· <u>B</u> ···                                                                                              | 15                                                                    |                                                                                 |
| Obowiązuje od godziny 0                                                                                       | do godziny 24                                                         | Kolejność 10                                                                    |
| Dzień tygodnia<br>© Dowolny C Środa<br>C Niedziela C Czwartek<br>C Poniedziałek C Piątek<br>C Wtorek C Sobota | Wiek wg PESEL z re<br>nie mniejszy niż [lat]<br>0 = nie uwględniaj Pl | ecepty 0<br>ESEL                                                                |

Rysunek 16-20 Rabat dla grupy towarów lub klientów

Infofarm sp. j. Tarnów, ul. Ochronek 5

www.infofarm.com.pl tel. (14) 6269806

dla których ma działać promocja i przedział czasu. Możemy zabezpieczyć się przed stratami na towarach z niską marżą, określając jej minimalną wielkość i sposób naliczania. Pole **Wiek wg. PESEL** pozwala z kolei stworzyć promocję dla osób z określonego przedziału wiekowego. Wiek jest "ustalany" przez program na podstawie numer PESEL z recepty lub zlecenia. Wiek ten jest uwzględniany w obrębie całej transakcji (paragon) i regułą promocji uzależnionej od wieku, zostaną również objęte produkty sprzedawane bez recepty w ramach tego paragonu.

## 16.6.5 Rabat uwarunkowany wartością transakcji lub obrotu

Uzyskanie określonego rabatu może być uwarunkowane wielkością zakupu, określonej: wartością, odpłatnością, ilością recept lub zakupów w danym okresie, na przykład:

- jeśli odpłatność klienta przekracza 100 zł, należny mu jest upust 5%,

- jeśli w ciągu 3 miesięcy klient zrealizował więcej, niż 8 recept, należny mu jest upust 8%.

Tego typu systemy rabatowe definiuje się w ramach modułu **Promocje złożone** (rozdział następny).

#### 16.6.6 Promocje złożone

To funkcjonalność o dużych możliwościach w zakresie wspierania sprzedaży. W uproszczeniu "promocja złożona" to definicja warunków transakcji sprzedaży, po wystąpieniu których, ma nastąpić akcja marketingowa oraz definicja tej akcji. Funkcja **Promocje złożone** umożliwia między innymi obsługę:

- Programów lojalnościowych własnych,
- Promocji koszykowych,
- Rozbudowanych systemów rabatowych,
- Promocji bonusowych.

Efekty, jakie uzyskujemy w module sprzedaży są różnorodne i częściowo zależą od definicji promocji. Po pierwsze, każdy towar objęty jakąkolwiek promocją, jest oznakowany wykrzyknikiem na czerwonym tle, a na dole listy towarów, pojawia się komunikat z promocji (rysunek 16-21).

| Wybierz towar                                              |           |         |
|------------------------------------------------------------|-----------|---------|
| BLEND-A-DENT KLEJ DO PROTEZ X 47 G                         | 1,000 OP. | 14,90 🛆 |
| BLEND-A-DENT PLUS KREM 40 ML                               | 1,000 OP. | 14,90   |
| BLEND-A-MED 3D WHITE FRESH MINT KISS 100 ML                | 9,000 OP. | 8,90    |
| BLEPHACLEAN CHUSTECZKI X 20 SZT.                           | 2,600 OP. | 31,00   |
| BLEPHAGEL ŻEL 30 G                                         | 1,000 OP. | 34,50   |
| BLEPHASOL PŁYN MICELARNY 100 ML                            | 1,000 OP. | 29,90 - |
| BLEPHEYE CHUSTECZKI 18 SZT.                                | 1,000 OP. | 27,90   |
|                                                            |           | ~       |
| Przy zakupie dwóch tub, szczoteczka Elgydium z rabatem 50% |           |         |
| BLEND-A-MED 3D WHITE FRESH MINT KISS 100 ML                |           |         |
| llość <b>O</b> P. ▼                                        | Odręczne  | 8,90    |
| 🔊 [F5] Leki do sprzedaży                                   |           |         |

Rysunek 16-21 Produkt objęty promocją złożoną

```
Infofarm sp.j. Tarnów, ul. Ochronek 5
```

Komunikat promocyjny pojawia się również na kontrolce sprzedaży (rysunek 16-22).

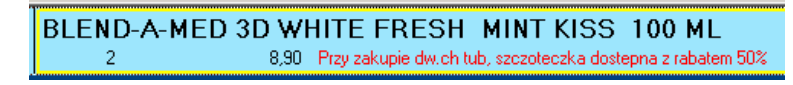

Rysunek 16-22 Komunikat promocyjny na kontrolce sprzedaży

Jeżeli dany produkt zostanie objęty więcej niż jedną promocją, pojawią sią komunikaty z wszystkich promocji go dotyczących. Po wciśnięciu klawisza **Ins** (podsumowanie klienta), na ekranie pojawi się:

 Okno informujące o promocjach, dla których zostały spełnione warunki wyzwalające, jeśli promocja zostanie zdefiniowana z warunkiem Sprawdzanie przy podsumowaniu transakcji: Sprawdź. Okno może zawierać tylko informację lub informację i listę bonusów do wyboru (rysunek 16-23).

| Przy zakupie dwóch tub, szczoteczka Elgydium z rabatem 50% |
|------------------------------------------------------------|
| F4-Zmień ilość                                             |
| 1                                                          |
| INSERT - zatwierdź ilości                                  |
| Drukuj potwierdzenie [F9] Zamknij [Esc]                    |
|                                                            |

Rysunek 16-23 Komunikat o wyzwolonych promocjach

Jeżeli mamy do czynienia z promocją bonusową, należy zatwierdzić bonus (po akceptacji klienta), wciskając klawisz **Insert**. W efekcie bonus zostanie dopisany do transakcji na warunkach określonych w promocji (rysunek 16-24).

| BLEND-A-MED 3D WHITE FRESH MINT<br>1 8,90 Przy zakupie dw.ch tub, szczote                  | KISS 100 ML<br>czka Elgydium z rabatem 50%                 |
|--------------------------------------------------------------------------------------------|------------------------------------------------------------|
| ELGYDIUM CLASSIC MEDIUM SZCZOTE<br>1 1899-12-30 4,75                                       | CZKA PROMOCJA                                              |
| Promocje                                                                                   |                                                            |
| Lista promocji                                                                             | Saldo: 0,00 pkt.                                           |
| ELGYDIUM CLASSIC MEDIUM 1 SZT.<br>Szczoteczka z rabatem                                    | Przy zakupie dwóch tub, szczoteczka Elgydium z rabatem 50% |
| Lista bonusów do wydania, dla zaznaczonych promocji<br>ELGYDIUM CLASSIC MEDIUM SZCZOTECZKA | F4:Zmień ilość<br>1                                        |
| Zastosuj wybraną promocję [Enter]                                                          | Drukuj potwierdzenie [F9] Zamknij [Esc]                    |

Rysunek 16-24 Zrealizowana promocja bonusowa

Program zrealizuje promocję "bez pytania o zgodę", jeśli promocja zostanie zdefiniowana z warunkiem **Sprawdzanie przy podsumowaniu transakcji: Zastosuj automatycznie**. Albo

naliczy rabat, albo dopisze bonus, punkty w programie lojalnościowym lub wykona inną, zdefiniowaną akcję promocyjną.

#### 16.6.6.1 Definiowanie promocji złożonej

W celu zdefiniowania promocji, uruchamiamy **System → Parametry programu → Sprzedaż → Promocje złożone**. Parametry opisujące promocję są zgrupowane w czterech zakładkach: Zakładka Parametry promocji

| E                                               |                                                                 |
|-------------------------------------------------|-----------------------------------------------------------------|
| Parametry promocji Podstawy naliczania promocji | Zawartość koszyka Bonusy                                        |
| Nazwa                                           |                                                                 |
| Punkty za utarg                                 |                                                                 |
|                                                 |                                                                 |
| Obowiązuje od Obowiązuje do                     | Upust/cenę zastosuj dla                                         |
| 19-09-2007 31-12-2011 3                         | C Wszystkie                                                     |
| Zakres promocji                                 | C Najtanszy                                                     |
| 💭 Pojedyńcza transakcja                         | Ohaniaa ia da batana iliantia                                   |
| C Kwartał                                       | Ubowiązuje dla kategorii klientow                               |
| C Bok                                           |                                                                 |
| Ukres promocji     Transakcja stały klient      | 🔽 Nie uwzględniaj tych klientów w promocji                      |
| Uwględniać towary sprzedane w promocji          |                                                                 |
| Sprawozanie przy podsumowaniu transakcji        |                                                                 |
| C Nie sprawdzaj                                 | 🔿 Zastosuj automatycznie                                        |
| C Sprawdź                                       | <ul> <li>Zastosuj automatycznie dla stałych klientów</li> </ul> |
| Towary objęte promocją                          |                                                                 |
| Klasyfikacja towarów                            | Wartość klasyfikacji                                            |
|                                                 |                                                                 |
| 🥅 Nie uwzględniaj towarów z tą klasyfikacją     |                                                                 |
|                                                 |                                                                 |
| <i>y</i>                                        |                                                                 |

Rysunek 16-25 Parametry promocji

*Obowiązuje od* i *Obowiązuje do* określa czasokres obowiązywania promocji. *Zakres promocji* określa, w jakim okresie mają wystąpić warunki wyzwalające akcję promocyjną. I tak:

- Pojedyncza transakcja warunek musi być spełniony w ramach jednego paragonu,
- Tydzień warunek musi być spełniony w oparciu o sprzedaż z aktualnego tygodnia,
- Miesiąc kalendarzowy jw., tylko w bieżącym miesiącu,
- Kwartał jw., tylko w bieżącym kwartale,
- *Rok -* jw., tylko w bieżącym roku,
- Okres promocji -jw., tylko w okresie obowiązywania promocji,
- *Transakcja stały klient* jak pojedyncza transakcja, ale promocja jest aktywna tylko dla zidentyfikowanych klientów,

*Obowiązuje dla kategorii klientów* - pozwala zawęzić działanie promocji do wybranej grupy klientów lub stworzyć listę negatywną klientów, którym promocja jest nienależna (**Nie uwzględniaj tych klientów w promocji**). Kategorię klientów definiujemy z wykorzystaniem klasyfikacji (**System→Parametry programu→Słowniki→Słowniki definiowane**). Parametr

Infofarm sp.j. Tarnów, ul. Ochronek 5

*Uwzględniać towary sprzedane w promocji* - dotyczy promocji koszykowych, dla których okres naliczania podstawy, jest inny niż pojedyncza transakcja. I decyduje o tym, czy wcześniej wydane towary promocyjne, mają być uwzględniane przy sprawdzaniu warunku promocji, czy też nie.

Parametr Sprawdzanie przy podsumowaniu transakcji:

*Nie sprawdzaj* - aby sprawdzić, czy został spełniony warunek dla promocji, należy użyć **F10** → **Sprawdź promocje**,

*Sprawdź* - warunki są sprawdzane automatycznie, przy podsumowaniu klienta. Jeśli warunki wywołujące akcję zostaną spełnione, na ekranie pojawi się komunikat o promocji. By promocja została zastosowana, należy ją zaznaczyć (**Enter**) i zastosować (**Ins**). Przy promocjach bonusowych, w dolnej części pojawi się nazwa (nazwy) bonusu (-ów) i ilości. Jeżeli zostaną spełnione warunki dla więcej niż jednej promocji komunikat obejmie je wszystkie.

*Zastosuj automatycznie* - promocja zostanie zastosowana, bez jakiejkolwiek ingerencji sprzedawcy. Na kontrolce sprzedaży pojawi się bonus promocyjny (na rysunku 16-26 przykład z naliczonymi punktami w programie lojalnościowym).

|                                                            | Wplata F10<br>33,07 | Reszta<br><mark>0,00</mark> |                 | 33,07                            |
|------------------------------------------------------------|---------------------|-----------------------------|-----------------|----------------------------------|
| Kannaganaan JÓZEFA                                         | pkt. 33,00 / 47     | Upust [%] 0,00              | Obroty: 0,00 Os | tatni zakup: 15-05-2012          |
| ECOVAG KAPS. DOPOCHWOWE 10 KAPS.<br>1,000 30-11-2013 28,90 |                     |                             | 1 OP.           | 27.46 <b>27,46</b><br>upust5.00% |
| MAALOX X 20 TBL.<br>1,000 30-06-2015 5,90                  |                     |                             | 1 OP.           | 5.61 <b>5,61</b><br>upust 5.00%  |
| Punkty promocyjne PROMOCJA<br>33.000 0.00                  |                     |                             | 33              | 0.00 <b>0,00</b><br>0.00 - 5.00% |

Rysunek 16-26 Naliczone automatycznie punkty w programie lojalnościowym

*Zastosuj automatycznie dla stałych klientów* - jw., ale tylko dla zidentyfikowanych klientów. Zakładka Podstawy naliczania promocji

| Parametry promocji Podstawy | naliczania promocji   Zaw | vartość koszyka   Bonusy | 1                                                                   |   |
|-----------------------------|---------------------------|--------------------------|---------------------------------------------------------------------|---|
| Nr podstawy Rodzaj          | Bonus                     |                          |                                                                     |   |
| 10                          | Punkty promocyjne         |                          |                                                                     |   |
|                             |                           |                          |                                                                     |   |
|                             |                           |                          |                                                                     |   |
|                             |                           |                          |                                                                     |   |
|                             |                           |                          |                                                                     |   |
|                             |                           |                          |                                                                     |   |
|                             |                           |                          |                                                                     |   |
| ,<br>Numero and shows       |                           |                          |                                                                     | - |
|                             | sumuj koszyki             | Rodzaj podstawy          | C llass C llass have bei                                            | 1 |
| Przelicznik % upustu        | Obniżona cena             | C Sprzedaż netto         | <ul> <li>Otarg</li> <li>Otarg pełnopłatne C Ilość recept</li> </ul> |   |
|                             |                           | C Sprzedaż brutto        | O Utarg refundowane                                                 |   |
|                             |                           |                          |                                                                     |   |
|                             |                           |                          |                                                                     |   |
|                             |                           |                          |                                                                     |   |
|                             |                           |                          |                                                                     |   |
|                             |                           |                          |                                                                     |   |
| Obowiązuje od               | Obowiązuje                | do                       |                                                                     |   |
| 15                          | • •                       | 15                       |                                                                     |   |

Rysunek 16-27 Podstawy naliczania promocji złożonej

Infofarm sp. j. Tarnów, ul. Ochronek 5

www.infofarm.com.pl tel. (14) 6269806

Algorytm wyzwalający akcję marketingową może być oparty na: koszykach towarów, wartości sprzedaży netto lub brutto, całym utargu (odpłatności) lub utargu na produktach refundowanych/nierefundowanych, ilości transakcji (paragonów) i ilości recept/zleceń.

Promocje oparte na koszykach towarów, to takie, gdzie warunek spełnienia się promocji jest oparty na zakupie przez klienta określonej grupy towarów w określonych ilościach (np. jeśli kupisz 2 opakowania towaru X i 3 opakowania towaru Y, dostaniesz 1 opakowanie towaru Z z 50% upustem). Ilość pozycji asortymentowych użytych w koszyku jest nieograniczona.

W ramach jednej definicji promocji możemy określić kilka **podstaw** (warunków). Przykład: za zakup powyżej 30 zł otrzymasz bonus X. Za zakup powyżej 100 zł otrzymasz bonus Y. W praktyce program naliczy:

- za zakup od 30 do 59,99 - 1 bonus X,

- za zakup od 60 do 89,99 - 2 bonusy X,

- za zakup od 90 do 99,99 - 3 bonusy X,

- za zakup od 100 do 119,99 - 1 bonus Y, itd.

#### Pola:

Nr podstawy - unikalny w ramach promocji (1,2,3,.....),

**Przelicznik** - ilość(wartość) podstawy dla promocji innych, niż koszykowe (wielkość odpłatności w zł, ilość recept, itp.),

% upustu - wysokość upustu dla promocji typu upustowego,

**Sumuj koszyki -** dotyczy promocji koszykowych, opartych na dwóch lub więcej koszykach, będących względem siebie wielokrotnością. Decyduje, czy przy spełnieniu warunku dla dwóch (lub więcej koszyków), mają być wydane bonusy dla obu koszyków, czy tylko dla większego. Koszyki należy definiować w kolejności od największej podstawy do najmniejszej. Istotny jest "nr podstawy".

**Obniżona cena** – cena dla bonusa, jeśli bonusem jest towar dostępny w sprzedaży, a jako bonus jest wydawany ze specjalną obniżoną ceną.

"**Duże okno"** - służy do wpisania komunikatu tekstowego, adresowanego do sprzedawcy (zwykle opis promocji, lub informacje do przekazania klientowi). Tekst pojawi się w "zielonym" okienku (Rysunek 16-24).

#### Zakładka Zawartość koszyka

Zakładka dotyczy promocji koszykowych i programów lojalnościowych, gdzie zbierane punkty zamieniane są na prezenty. Dla promocji koszykowych należy tu określić towary i ilości stanowiące koszyk, który ma wywołać akcję marketingową. Dla programu lojalnościowego, w części definiującej katalog nagród, wpisujemy tutaj "Punkty promocyjne".

#### Zakładka Bonusy

Ta zakładka zawiera informacje o akcji marketingowej, jaka ma być wywołana po spełnieniu się warunków promocji. Na przykład towar gratis lub w obniżonej cenie, naliczone punkty w programie lojalnościowym, kupon płatniczy. Tu definiujemy również katalog nagród w programie lojalnościowym. By ułatwić sobie tę czynność, możemy wczytać katalog nagród z pliku Excel. Za pomocą funkcji **Operacje→Wczytanie listy nagród**. Plik Excel musi być sformatowany w następujący sposób: druga kolumna zwiera nazwę nagrody, trzecia ilość punktów odpowiadających nagrodzie, czwarta i piąta daty obowiązywania (jeśli chcemy wskazać okres, kiedy można odebrać konkretną nagrodę). Pierwsza kolumna może być wykorzystana do liczby porządkowej, a pierwszy wiersz do wpisania nazw kolumn.

# 17 Analizy

Zebrana w bazach danych informacja to niewyczerpana kopalnia wiedzy. By jednak została użyta, musi zostać przetworzona i zaprezentowana w odpowiedni sposób. Do tego celu służy funkcja **Analizy**. W tym miejscu programu mamy dostęp do rosnącej liczby analiz, to jest funkcjonalności, które prezentują różnorodne dane w formie tabelki. Z uwagi na to jak i kto opracował daną analizę, możemy je podzielić na:

- Standardowe opracowywane przez Infofarm i udostępniane wszystkim użytkownikom (lista takich analiz jest aktualizowana automatycznie, przy synchronizacji danych z serwerem Infofarm),
- Własne proste analizy przygotowane samodzielnie przez użytkownika, w oparciu o dostępny, definiowalny zestaw parametrów,
- Własne SQL stworzone przez Infofarm, użytkownika lub osobę trzecią analizy, za pomocą języka SQL.

Analizy standardowe są dystrybuowane automatycznie, podczas komunikacji z serwerem Infofarm, a konkretnie podczas wykonywania operacji synchronizacji CBT. Jeżeli istniejące potrzeby nie są zaspokojone przez aktualnie dostępne analizy standardowe, użytkownik ma 3 możliwości:

- 1. Stosunkowo proste analizy można zdefiniować z poziomu programu, o czym w dalszej części instrukcji.
- 2. Stworzyć własną analizę za pomocą języka SQL.
- 3. Zamówić analizę w Infofarm. Jeżeli analiza będzie użyteczna, dla innych użytkowników programu Infofarm, zostanie ona przygotowana i udostępniona wszystkim użytkownikom w uzgodnionym terminie, jednak nie krótszym, niż 30 dni. Jeżeli analiza będzie miała charakter indywidualny lub będzie oczekiwana w terminie krótszym, niż 30 dni, może zostać opracowana za uzgodnionym wynagrodzeniem.

# 17.1 Analizy standardowe

Program Infofarm zawiera dziesiątki analiz standardowych, wypracowanych na bazie wieloletniego doświadczenia. Ich liczba stale rośnie. W celu wygodniejszego poruszania się po tych analizach, zostały one pogrupowane tematycznie. Ponadto każda analiza standardowa została opisana (zakładka **Nagłówek**, pole **Opis**). Niektóre analizy zostały opisane w niniejszej instrukcji w kontekście zadań, do jakich są wykorzystywane. Na moment opracowywania niniejszej dokumentacji, w programie dostępne są następujące grupy analiz standardowych:

 Ogólnofinansowe – pozwalające na uzyskanie przekrojowej informacji o podstawowych wielkościach ekonomicznych, na przykład: sprzedaż netto, zrealizowana marża, marża procentowa, odpłatność.

Infofarm sp.j. Tarnów, ul. Ochronek 5 www.infofarm.com.pl tel. (14) 6269806

- 2. Struktura sprzedaży dające wgląd w strukturę sprzedaży z różnego punktu widzenia: grup asortymentowych, rodzajów odpłatności, klasyfikacji ATC, czy producentów leków.
- 3. Towary zawierające szczegółową informację na temat poszczególnych produktów sprzedaż ilościowa, stan magazynowy, ilość kupiona, cena i inne informacje.
- Pacjenci analizujące liczbę pacjentów na przykład w określonych godzinach, na poszczególnych stanowiskach, itp..
- Personel prezentujące informacje odnoszące się do załogi apteki zrealizowana: sprzedaż, marża, gotówka, ilość obsłużonych pacjentów przez poszczególne osoby. Informacja może również dotyczyć tylko wybranych produktów czy grup asortymentowych.
- Zakupy i zamówienia– prezentujące strukturę zakupów na przykład z podziałem na hurtownie czy producentów.
- Magazyn prezentujące ogólne informacje o magazynie towarów: wartość, ilość asortymentów, rotacja i inne.
- Statystyki, średnie, rankingi tu zgrupowane są różnorodne analizy, których celem jest wychwycenie pewnych ogólnych prawidłowości, na przykład: średnia wartość zakupu pacjenta czy ranking lekarzy i przychodni
- 9. Około refundacyjne
- 10. Specjalne to analizy do zadań specjalnych, przeznaczone dla administratora programu lub głównego menedżera apteki.

# 17.2 Praca z analizami

Praca z analizą opiera się na maksymalnie trzech krokach:

Podanie warunków (na przykład przedziału czasowego), dla jakich mają być obliczone dane (rysunek 17-1).

| ſ |                                                 | Nagłówe                                                                                                    | k 🔻 |
|---|-------------------------------------------------|----------------------------------------------------------------------------------------------------|-----|
| ĺ | Nagłówek                                        | Grupowanie   Widoczne pola   Filtr/SQL   Uprawnieni                                                                                                    |     |
|   | Nazwa ana<br>Protokół p                         | alizy<br>przeceny V Wpisany SQL                                                                                                    |     |
|   | 0d dnia<br>31-12-201<br>Opis                    | Do dhia<br>1 01-01-2012                                                                                                    |     |
|   | W 'Od dni<br>W 'Do dni<br>Na wydruł<br>ujemna m | ia' dzień poprzedzający przecenę<br>ia' pierwszy dzień nowych cen<br>ku w kolumnie marża - wykazana jest suma marży kwotowej na danym leku (aktualna marża po zmianach),<br>narża oznacza wyższa cenę zakupu od ceny sprzedaży |     |
|   |                                                 |                                                                                                    |     |

Rysunek 17-1 Parametry decyzyjne analizy

Zestaw parametrów może być różny, zależnie od rodzaju analizy.

Przygotowanie raportu. W tym celu wciskamy , co spowoduje przygotowanie danych. Raz wygenerowany raport jest pamiętany i można go przeglądać wielokrotnie. Raporty dostępne są w zakładce Zapisane raporty (rysunek 17-2).

|   | Data 🔻              | Od         | Do         | Info        | Przygotował    |
|---|---------------------|------------|------------|-------------|----------------|
| Þ | 09-04-2018 19:08:40 | 01-03-2018 | 31-03-2018 | Dod. war.   | mgr farm. Tom  |
| C | 13-03-2018 16:00:52 | 01-02-2018 | 28-02-2018 | Dod. war.   | mgr farm. Tom  |
|   | 13-02-2018 12:42:08 | 01-01-2018 | 31-01-2018 | Dod. war.   | mgr farm. Tomi |
| [ | 19-01-2018 19:13:36 | 01-12-2017 | 31-12-2017 | Dod. war.   | mgr farm. Tomi |
| C | 13-12-2017 14:16:41 | 01-11-2017 | 30-11-2017 | Dod. war.   | mgr farm. Tom  |
|   | 17-11-2017 12:46:18 | 01-10-2017 | 31-10-2017 | Dod. war.   | mgr farm. Tomi |
|   | 11-10-2017 17:56:27 | 01-09-2017 | 30-09-2017 | Dod. war.   | mgr farm. Tomi |
| C | 15-09-2017 17:52:31 | 01-08-2017 | 31-08-2017 | Dod. war.   | mgr farm. Tomi |
| C | 16-08-2017 14:59:59 | 01-07-2017 | 31-07-2017 | Dod. war.   | mgr farm. Tom  |
|   | 03-07-2017 13:55:55 | 01-06-2017 | 30-06-2017 | Dod. war.   | mgr farm. Tomi |
|   | 09-06-2017 14:13:32 | 01-05-2017 | 31-05-2017 | Dodatkowe : | mgr farm. Tom  |
| Г | 12-05-2017 14:20:10 | 01-04-2017 | 30-04-2017 | Dodatkowe : | mar farm. Tom  |

Rysunek 17-2 Parametry decyzyjne analizy

Lista zawiera informację o dacie wygenerowania, jaki okres obejmują dane, jakie użyto warunki dodatkowe i kto przygotowywał raport.

Przeglądaniu raportu. W tym celu podświetlamy odpowiedni w zakładce Zapisane raporty i wciskamy , po czym raport pojawi się na ekranie. Jeśli nie wskażemy konkretnego raportu, wyświetli się ostatnio wygenerowany. Jeśli chcemy przejrzeć istniejący raport, pomijamy dwa pierwsze kroki, przechodząc bezpośrednio do zakładki Zapisane raporty. Istnieje również możliwość otwarcia lub zapisania raportu w formacie xls lub xlsx, po wciśnięciu odpowiedniego guzika, dostępnego na dole ekranu.

Gdy korzystamy z danej analizy poraz pierwszy, należy zwrócić uwagę, czy w zakładce **Nagłówek**, w polu **Opis** nie ma komentarza. Może się okazać, że konkretny raport wymaga podania dodatkowych informacji w polu **Dodatkowe warunki**.

# 17.3 Wykresy

W programie możemy sporządzić prosty wykres słupkowy dwuwymiarowy. Określamy tylko rzędną i odciętą. Bardziej złożone wykresy należy przygotowywać w programie biurowym.

## 17.4 Tabela przestawna

W zakładce **Tabela** mamy do dyspozycji jeszcze jeden instrument, pozwalający na przeglądanie raportów. Jest to mocno uproszczona wersja **Tabeli przestawnej**. Umożliwia uzyskanie informacji niewidocznych na ogół w skomplikowanym, oryginalnym układzie tabeli dwuwymiarowej i sprawia, że dane są bardziej czytelne dla użytkownika.

Infofarm sp.j. Tarnów, ul. Ochronek 5 www.infofarm.com.pl tel. (14) 6269806

Przykładowo chcemy przygotować raport o sprzedaży poszczególnych pracowników w poszczególnych miesiącach. Taki źródłowy raport będzie mało czytelny, natomiast zakładka **Tabela** pozwoli uzyskać bardzo czytelny obraz aktywności pracowników (rysunek 17-3).

| 6 | Ekspedytories okres od 01-10-2012 do 31-12-2012 |                           |           |           |                       |           |   |  |  |
|---|-------------------------------------------------|---------------------------|-----------|-----------|-----------------------|-----------|---|--|--|
| : | 🏢 Wyniki 🛛 🔠 Wykres 🛛 🗸                         | Tabela                    |           |           |                       |           |   |  |  |
|   | Wiersze Ko<br>EKSPEDYTOR M                      | umny Kolumny 1<br>ESIAC 💽 |           | •         | Wartość WARTOSC_NETTO |           | • |  |  |
|   |                                                 | 10                        | 11        | 12        | Razem                 | Średnia   |   |  |  |
|   | mgr farm. XXX YYYY                              | 19160,15                  | 8481,95   | 0,00      | 27642,09              | 9214,03   |   |  |  |
|   | tech. farm. Kazimierz Odnowiciel                | 58903,29                  | 36246,25  | 33274,71  | 128424,24             | 42808,08  |   |  |  |
|   | tech, farm, Maria Skłodowska                    | 37394,96                  | 35600,95  | 41378,57  | 114374,48             | 38124,83  |   |  |  |
|   | mgr farm. Karol Wielki                          | 0,00                      | 25088,02  | 35552,70  | 60640,72              | 20213,57  |   |  |  |
|   | Razem                                           | 115458,39                 | 105417,17 | 110205,98 | 331081,54             | 110360,51 |   |  |  |
|   | Średnia                                         | 28864,60                  | 26354,29  | 27551,49  | 82770,38              | 27590,13  |   |  |  |

Rysunek 17-3 Tabela przestawna

Definiowanie układu:

Wiersze - określamy wymiar agregacji (grupowania) informacji w pionie,

Kolumny - określasz wymiar agregacji (grupowania) w poziomie,

**Kolumny 1** – możemy określić drugi wymiar agregacji w poziomie - agregacja w poziomie będzie oparta na iloczynie wymiarów Kolumny i Kolumny 1 (na przykład rok i kwartał).

Wartość - określamy rodzaj informacji agregowanej,

Pokaż różnicę - możemy zobaczyć na raporcie, zamiast wartości, jej różnicę:

- · do średniej,
- do średniej %,
- do sumy,
- do sumy %,
- · do poprzedniego okresu,
- do poprzedniego okresu %.

**Przesunięcie** - określa szereg bazowy dla ustawienia "pokaż różnicę: do poprzedniego okresu".

## 17.5 Definiowanie analiz

Stosunkowo nieskomplikowane analizy można definiować samodzielnie. Do zdefiniowania najprostszych wystarczy:

 Określić sposób agregowania danych - zakładka Grupowanie. Jeśli podamy więcej niż jedno pole, program będzie agregował dane po iloczynie wartości podanych pól,

- Określić rodzaje informacji, jakie mają być agregowane zakładka Widoczne pola
- Ewentualnie "przesiać" dane, poprzez zdefiniowanie filtra zakładka Filtr/SQL.

Infofarm sp. j. Tarnów, ul. Ochronek 5 www.infofarm.com.pl tel. (14) 6269806

Bardzo użyteczne w analizach mogą być klasyfikacje (grupy) produktów lub klientów. Mogą one wystąpić w definicji raportu jako pole grupujące lub warunek w filtrze. Aby tak było, w zakładce **Nagłówek** należy podać odpowiednie klasyfikacje:

Grupuj wg klasyfikacji - tu podajemy nazwę klasyfikacji towarów, którą wykorzystamy do agregowania danych (zakładka Grupowanie pole Klasyfikacja).

**Filtruj wg klasyfikacji** - tu podajemy nazwę klasyfikacji towarów, którą wykorzystamy w definicji filtra (zakładka **Filtr/SQL** pole **Klasyfikacja filtrująca**).

**Klasyfikacja odbiorców** - tu podajemy nazwę klasyfikacji odbiorców (pacjentów), którą wykorzystamy do agregowania danych (zakładka **Grupowanie** pole **Klasyfikacja odbiorców**).

**Przedział** i **Pole grupujące** - możemy agregować dane po zdefiniowanych przedziałach wartości dla wybranego pola (na przykład przedziały cenowe). W pierwszej kolejności musimy zdefiniować przedziały wartości w **System** → **Parametry programu** → **Przedziały analiz**. Jeden zestaw przedziałów ma ten sam **Numer**. Wpisujemy ten numer w pole **Przedział**, a w **Pole grupujące** wskazujemy pole, po którym chcemy agregować przedziałami.

Pozostałe pola wykorzystywane są w analizach stworzonych w oparciu o język SQL. Dla niektórych z nich należy odpowiednio, to jest w sposób opisany w polu **Opis**, podać dodatkowe warunki analizy. Raporty napisane w języku SQL charakteryzują się tym, że w zakładce **Nagłówek** pole **Wpisany SQL** jest zaznaczone, w zakładce **Filtr/SQL** znajduje się odpowiednie zapytanie do bazy danych, napisane w języku SQL, a w zakładce **Widoczne pola** wypełnione jest pole **Nazwy pół dla wpisanego SQL**. Tworzenie analiz tego rodzaju, wymaga od użytkownika umiejętności posługiwania się językiem SQL na dobrym poziomie. Pełną informację na temat tego typu analiz, można uzyskać bezpośrednio u producenta.

# 17.6 Osoby uprawnione do przeglądania raportów

Można reglamentować dostęp do poszczególnych analiz. Do tego celu służy zakładka "**Uprawnieni**" (rysunek 17-4). Jeżeli żadna osoba nie jest wskazana, jako osoba uprawniona do danej analizy, to wtedy wszyscy użytkownicy mają dostęp do tej analizy. Z kolei dopisanie choćby jednej osoby jako uprawnionej, blokuje dostęp do raportu pozostałym użytkownikom. Można operować zarówno konkretnymi użytkownikami, jak i grupami użytkowników.

|    |              |                                                  | Uprawnieni 🔻 |
|----|--------------|--------------------------------------------------|--------------|
| Ν  | agłówek   Gi | rupowanie   Widoczne pola   Filtr/SQL Uprawnieni |              |
|    | ld           | User                                             |              |
| Þ  |              |                                                  |              |
| IC |              |                                                  |              |
|    |              |                                                  |              |
| ľΓ |              |                                                  |              |
|    |              |                                                  |              |
|    | Usoba lub    | grupa uprawniona do raportu                      |              |
|    |              | <u> </u>                                         |              |
|    | mgr farm.    | Sebastian Bach                                   |              |
|    | tech. farm   | n. Jan Kowalski                                  |              |
|    | tech. rarm   | h. Maria Skrodowska                              |              |
|    | dr farm SI   | n Nazimierz Ouriowicier<br>tefen Batoru          |              |
|    | tech farm    | Wincenty Witce                                   |              |
|    | mar farm     | Rolesław Prus                                    |              |
|    | - ngriann.   | Deletratified                                    |              |

Rysunek 17-4 Osoby z dostępem do analizy

# 17.7 Automatyczne przeliczanie raportów

Uruchomienie programu **Infofarm** z wpisanym w linii poleceń **AKTRAP**, powoduje przeliczene analiz z zaznaczonym parametrem **Obliczaj automatycznie**. Dzięki temu, za pomocą programu **Iftlo** można cyklicznie, na przykład codziennie, automatycznie aktualizować wybrane raporty. Mechanizm może mieć zastosowanie do raportów, których przeliczenie jest czasochłonne lub do **Bussines Intelligence by Infofarm**. Więcej o **Iftlo** w rozdziale **Harmonogram zadań automatycznych**. Analizy przeliczają się tylko dla użytkownika podanego w wywołaniu.

# 18 Centralna baza towarów

# 18.1 Wprowadznie

Centralna baza towarów to, aktualizowany na bieżąco, katalog produktów dostępnych na polskim rynku farmaceutycznym. To katalog zwierający szereg koniecznych w codziennej pracy apteki informacji o lekach, suplementach diety, wyrobach medycznych i innych produktach. Centralna baza towarów jest utrzymywana na serwerze Infofarm. W aptece dostępna jest jej kopia, która jest aktualizowana przez internet. Taka aktualizacja dokonuje się automatycznie, zwykle raz w tygodniu lub na żądanie, po uruchomieniu funkcji **Synchronizacja zdalna→CBT**. Centralna baza towarów, na chwilę obecną, zawiera informację o ponad dwustu tysiącach produktów dostępnych w obrocie (lub dla których wydano decyzję o dopuszczeniu do obrotu).

# 18.2 Rola centralnej bazy towarów

CBT pełni kilka funkcji:

- Jest rozbudowanym źródłem informacji o produktach leczniczych i innych towarach dostępnych na polskim rynku farmaceutycznym,
- Służy do zakładania nowych kart towarowych,
- Jest podstawą do cyklicznej aktualizacji parametrów sprzedaży (ceny, limity, poziomy refundacji),
- Jest bazą wiedzy, na której opierają się różne funkcje programu, takie jak obsługa zamienników, ostrzeżenia, kontrola wydawania substancji psychoaktywnych, itd...

# 18.3 Budowa centralnej bazy towarów

CBT jest dostępna w kilku miejscach programu. Przede wszystkim z poziomu ikony **™**, w **Towarach**, po wciśnięciu kombinacji **Ctrl+C** oraz w programie "niebieskim" po wciśnięciu **Ctrl+T** lub **F10→Centralna baza towarów**.

Budowa CBT jest zbliżona do budowy bazy Towary, opisanej w rozdziale 8 "Towary", z tą różnicą, że zawiera aktualizowaną listę produktów dostępnych na rynku aptecznym w Polsce, a nie tylko karty towarów, aktywne w naszej aptece.

# 18.4 Źródło informacji dla CBT

CBT jest utrzymywana przez Infofarm w oparciu o następujące źródła informacji:

- Farmaceutyczna Baza Danych BAZYL firmy IQVIA Commercial Sp. z o.o. FBD BAZYL to podstawowe, a w przeszłości jedyne źródło informacji. Infofarm współpracuje w tym zakresie z firmą IQVIA (kiedyś IMS HEALTH) od ponad 20 lat. Karty produktów założone w ten sposób mają charakter priorytetowy, o czym niżej. Jednak zakres informacji, jak i tempo aktualizacji FBD BAZYL nie spełniają wymagań współczesnego rynku, dlatego też Infofarm korzysta z innych dostępnych źródeł informacji o produktach farmaceutycznych.
- 2. Rejestr produktów leczniczych, publikowanego na stronie internetowej, pod adresem https://rejestrymedyczne.csioz.gov.pl/dane.html.
- 3. Projekty obwieszczeń Ministra Zdrowia w sprawie wykazu leków refundowanych, który stanowi podstawę do udostępniania prognozy zmian w listach refundacyjnych.
- 4. Materiały producentów produktów leczniczych lub listy i wykazy produktów otrzymywane od użytkowników programu Infofarm. Karty zakładane w ten sposób mają identyfikatory zawierające się w przedziale 501.000 do 1.000.000.

Zależnie od źródła na jakim oparto się przy zakładaniu karty towaru, nadawany jest odpowiedni identyfikator dla produktu:

- FBD BAZYL identyfikator produktu jest równy numerowi BAZYL i mieści się w przedziale od 1 do 500 000,
- Pozostałe źródła identyfikator produktu jest nadawany przez Infofarm chronologicznie i mieści się w przedziale od 500 001 do 1 000 000,
- Karta jest zakładana przez użytkownika (przypadek występujący tylko w sieciach) identyfikator nadaje program apteczny chronologicznie, w przedziale od 1 000 001 wzwyż.

# 18.5 Hierarchia kart w CBT

Mamy dwa niezależne źródła informacji, będące podstawą zakładania karty w CBT. Aby zadbać o to, żeby karty się nie dublowały, w programie istnieje mechanizm podmieniania kart. Jak działa?

- 1. Po pierwsze mamy hierarchię ważności kart 1. BAZYL, 2. Infofarm.
- Przy aktualizacji CBT z Serwera Infofarm, następuje zakładanie nowych kart w oparciu o BAZYL i Infofarm. Program sprawdza po numerze EAN, czy w CBT już nie istnieją takie karty.
- Jeśli istnieją karty o takim samym numerze EAN, a niższe w hierarchii, są one usuwane, a wszystkie powiązania lokalnych kart towarów aktualizowane do nowej karty w CBT o wyższej hierarchii.

Infofarm sp. j. Tarnów, ul. Ochronek 5 www.infofarm.com.pl tel. (14) 6269806
## 18.6 CBT w aptece sieciowej

CBT w aptece pełni bardzo ważną, dodatkową rolę. Rolę centralnego katalogu produktów w sieci. Więcej informacji na ten temat w rozdziale "Apteka w sieci" oraz w podręczniku użytkownika do "Infofarm dla sieci aptek i salonów".

## 18.7 Filtry w CBT

CBT zawiera bardzo wiele rekordów i dla wygodnej pracy na niej, stosujemy filtry:

- Centralna karty skojarzone, używane jako centralne w sieci aptek i oznaczone, jako sprawdzone (P),
- Klasyfikacja centralna karty, którym nadano centralną klasyfikację,
- Centralne ceny aktualne dla aptek towary, dla których cenę detaliczną ustalono centralnie,
- Pielęgniarki i położne leki, na które pielęgniarki i położne mogą wystawiać recepty,
- Deficytowe produkty aktualnie na liście deficytowych,
- Senior 75+ leki i inne produkty lecznicze, objęte listą 75+

## 19 Apteka w sieci

## 19.1 Wprowadzenie

Jeżeli apteka działa jako część większej całości, w sieci czy grupie aptek, zmianie ulega sposób jej/jego funkcjonowania. Pojawiają się nowe możliwości i potrzeby. Oferta Infofarm dla sieci i grupy aptek, to dwa programy: Infofarm dla apteki i InfofarmPharmonia dla centrali sieci. W połączeniu tworzą system Infofarm dla sieci aptek. Funkcjonalności systemu ukierunkowane są na dwa cele: umacniającą się współpracą aptek sieci/grupy oraz, a właściwie przede wszystkim na centralizację procesów biznesowych sieci aptek.

Niezależnie od poziomu centralizacji i sposobu funkcjonowania sieci/grupy aptek, nieodzownym do efektywnego wdrożenia systemu Infofarm dla sieci aptek elementem, jest wsparcie wdrożeniowe Infofarm realizowane w formie szkoleń, konsultacji i innych usług.

## 19.2 Budowa i zasada działania systemu Infofarm dla sieci aptek

System Infofarm dla sieci aptek, zbudowany jest w oparciu o dwa programy: Infofarm dla Apteki oraz InfofarmPharmonia instalowany w centrali sieci. Najogólniej rzecz ujmując działanie systemu opiera się na synchronizowaniu baz danych zlokalizowanych w poszczególnych aptekach i centrali. Podstawowy model działania przedstawia poniższy rysunek.

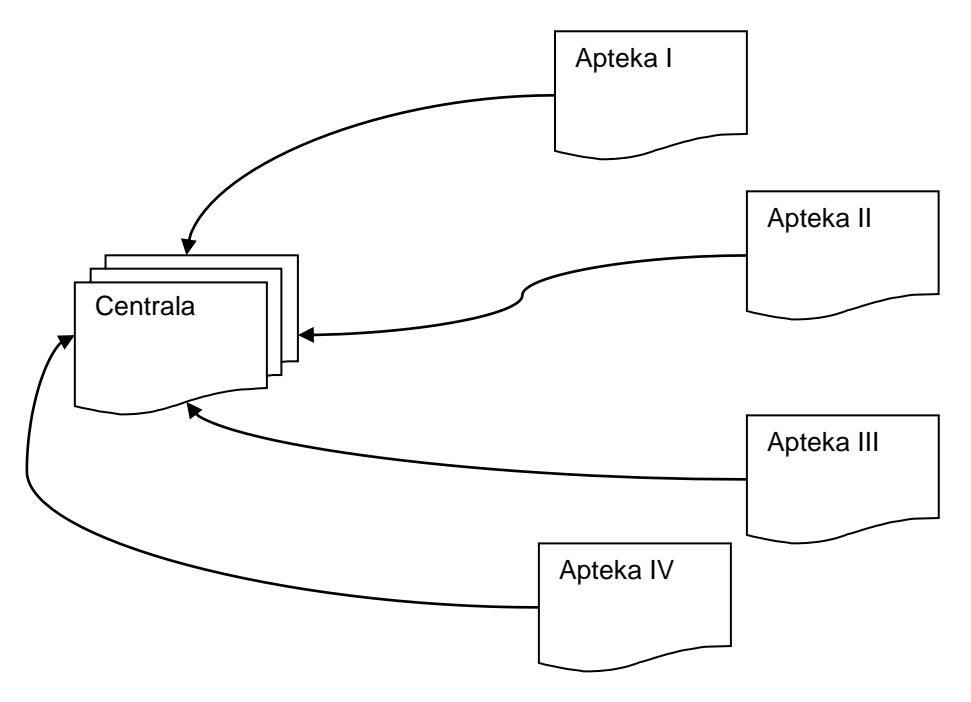

Rysunek 19-1 Podstawowy model synchronizacji danych

Infofarm sp. j. Tarnów, ul. Ochronek 5

www.infofarm.com.pl tel. (14) 6269806

W podstawowym modelu każda apteka utrzymuje własną, lokalną bazę danych. W procesie jednokierunkowej synchronizacji dane są "wysyłane" do centrali, gdzie zlokalizowana jest baza danych zawierająca wszystkie informacje ze wszystkich aptek. W centrali informacje mogą podlegać dalszemu przetwarzaniu, co daje wiele nowych możliwości związanych z:

- przekrojowymi analizami sprzedaży, zakupów i stanów magazynowych w całej sieci w ujęciu produktowym, grup produktów, personelu, dostawców i innych agregatów,
- agregowaniem informacji finansowo księgowej,
- centralnym zarządzaniem wierzytelnościami (zobowiązania i należności),
- centralnym zaopatrzeniem, w tym obsługą zamówień pakietowych i innych form współpracy z producentami,
- optymalizacją poziomą zapasu magazynowego.

Taki podstawowy model jednak nie pozwala na sterowanie aptekami za pośrednictwem systemu. Do tego celu konieczna jest synchronizacja dwukierunkowa, pokazana na poniższym rysunku.

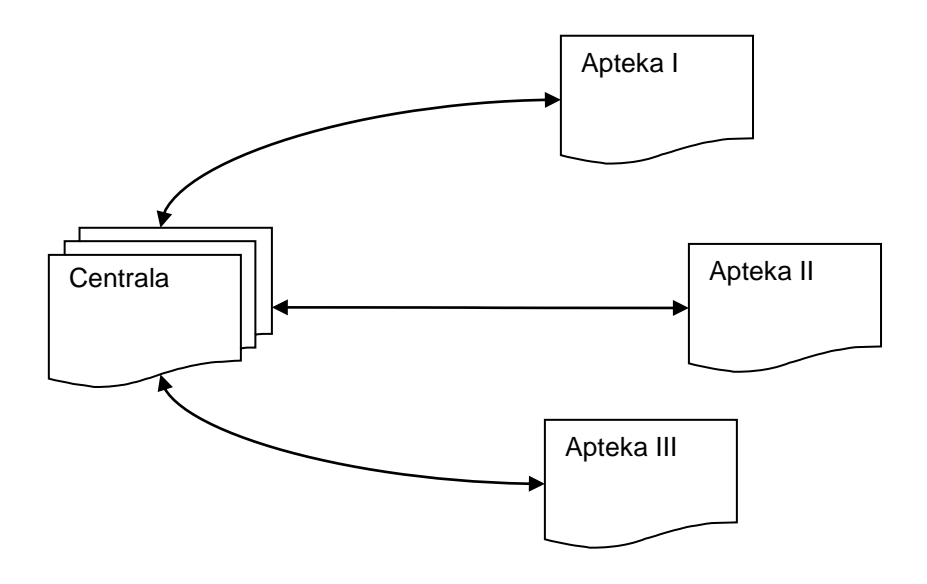

Rysunek 19-2 Synchronizacja dwukierunkowa pomiędzy aptekami i centralą

W tym modelu dane przepływają w obie strony – z aptek do centrali, ale i z centrali do aptek. To już pozwala na sterowanie aptekami z poziomu centrali. Pozwala również na przesłanie informacji z jednej apteki do drugiej apteki. Zakres informacji, jaki przepływa z centrali do aptek, czy też z aptek do aptek, jest definiowany pod indywidualne wymagania sieci. Przykładem informacji synchronizowanej do aptek może być cena centralna, norma magazynowa, definicja promocji, liczba punktów w programie lojalnościowym, analiza, filtr i inne informacje.

Infofarm sp.j. Tarnów, ul. Ochronek 5 www.

# 19.3 Wymagania systemu Infofarm dla sieci aptek

Centrala musi posiadać szybkie i stabilne łącze internetowe oraz stały adres IP. Apteka musi posiadać stałe łącze internetowe. W tej konfiguracji można uruchamiać wszystkie funkcjonalności, z zastrzeżeniem, że procesy przesyłania danych są inicjowane po stronie apteki. W praktyce wygląda to tak, że w zadanym cyklu (raz na dobę lub częściej) automatycznie uruchamiana jest w aptece funkcja synchronizacji danych. Gdyby zaistniała potrzeba inicjowania procesów przez centralę, apteka musi posiadać stały adres IP. Problem można również rozwiązać tunelowaniem (VPN). Sprawy te omawiane są na szkoleniach oraz w dokumentacji do programu InfofarmPharmonia.

## 19.4 Synchronizacja danych pomiędzy aptekami, a centralą

Zakres, kierunek i częstotliwość przesyłania danych w ramach sieci jest konfigurowany w sposób indywidualny w każdej sieci/grupie aptek. Ma to miejsce na etapie wdrażania systemu, a w trakcie jego eksploatacji, podlega modyfikacji, zależnie od potrzeb sieci i uruchamianych projektów. Synchronizacja danych jest wyzwalana cyklicznie przez program Iftlo (więcej informacji w rozdziale XIX Harmonogram zadań automatycznych – program iftlo). Zwykle w aptece konfigurowany jest również skrót do uruchomienia tej funkcji z nazwą "**Centrala – wymiana danych**" (rysunek 19-3).

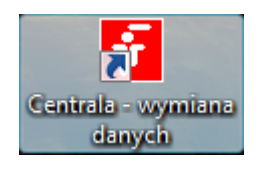

Rysunek 19-3 Uruchomienie wymiany danych - ikona

Można również uruchomić procedurę ręcznie. W tym celu uruchamiamy System→Synchronizacja zdalna. Ustawiamy się na odpowiednim wierszu i wciskamy Które polecenia należy "uruchamiać" i w jakich okolicznościach, jest określane indywidualnie na etapie wdrażania systemu Infofarm dla sieci aptek.

## 19.5 Zarządzanie kartoteką towarową

#### 19.5.1 Wprowadzenie

Do sprawnego funkcjonowania sieci aptek, konieczne jest zsynchronizowanie kartotek i słowników rozproszonych geograficznie w wielu bazach danych. Najważniejszą kartoteką z tego punktu widzenia jest kartoteka towarowa. Zadanie wydaje się być proste -w każdej placówce ten sam fizycznie produkt musi mieć tę samą kartę w systemie informatycznym, a wszystkie takie same karty – w poszczególnych aptekach i centrali muszą być ze sobą powiązane. Kluczową kwestią do rozstrzygnięcia w tej materii jest decyzja czy apteki mają uprawnienia do zakładania i modyfikowania kart towarowych, czy też nie. Z tego punktu widzenia rozróżnimy dwa modele:

- Pełna centralizacja,
- Elastyczna centralizacja.

#### 19.5.2 Pełna centralizacja

Najpewniejszy sposób utrzymania porządku w kartotece towarowej w sieci aptek jest decyzja o zablokowaniu edycji kart towarów na poziomie apteki. Na tym poziomie nie można ani karty zmienić, ani założyć. Takie rozwiązanie ma oczywiste wady. Natychmiast można je wdrożyć jedynie w sieciach startujących od podstaw lub remanentem. Wdrożenie takiego rozwiązania w działającej sieci aptek, musi być poprzedzone wyprowadzeniem stanu zastanego, według zasad, jak w trybie "elastycznej centralizacji".

#### 19.5.3 Elastyczna centralizacja

Model ten jest adresowany dla sieci aptek, które tylko część asortymentu obejmują procedurą centralnego zarządzania. Taki model ma niewątpliwe zalety z uwagi na swoją elastyczność, jednak trudno w nim osiągnąć stuprocentową pewność skojarzenia słowników. Jest on też konieczny do zastosowania w okresie przejściowym od modelu zdecentralizowanego lub w okresie po wymianie innego oprogramowania na oprogramowanie Infofarm. W takim modelu, patrząc od strony apteki, asortyment towarów dzieli się na dwie kategorie:

- Asortyment zarządzany centralnie,
- Asortyment lokalny.

Sztuka zarządzania kartoteką na poziomie apteki sprowadza się do prawidłowego rozpoznania kartotek zarządzanych centralnie, prawidłowego ich skojarzenia i stosowania.

#### 19.5.3.1 Centralne kartoteki towarowe

Rolę centralnego katalogu produktów w sieci aptek pełni Centralna Baza Towarów. O ile w aptekach nie sieciowych CBT jest aktualizowana w oparciu o serwer Infofarm, o tyle w aptekach sieciowych, CBT jest aktualizowana z dwóch źródeł – właśnie z serwera Infofarm oraz z

serwera centrali sieci aptek. Schemat przepływu danych pomiędzy Infofarm, centralą i apteką przedstawia poniższy rysunek.

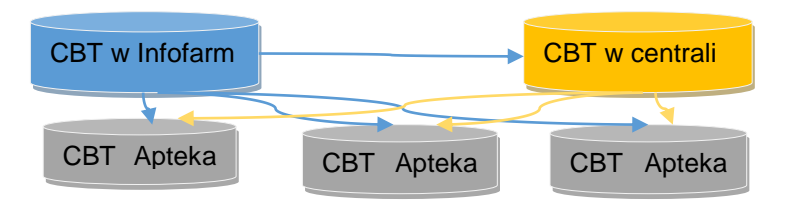

Karty produktów założone przez centralę mają identyfikatory w przedziale od 1.000.000. Kartoteki, które zostają objęte centralnym zarządzaniem są odpowiednio znakowane przez centralę sieci, następnie ta informacja w procesie synchronizacji danych, trafia do apteki. Chodzi konkretnie o parametr **Centralna**, dostępny w CBT z poziomu zakładki **Dane podstawowe** (Rysunek 19-4).

| Centralna                | 1 |
|--------------------------|---|
| 🔿 Do <u>s</u> prawdzenia |   |
| <u>N</u> iesprawdzona    |   |
| C Sprawdzona             |   |

Rysunek 19-4 Status karty w CBT

**Do sprawdzenia** – karty objęte centralnym zarządzaniem, ale niezweryfikowane w całej sieci, **Niesprawdzona** – karty nie objęte centralnym zarządzaniem,

**Sprawdzona** – karty objęte centralnym zarządzaniem i zweryfikowane w całej sieci.

Zadanie na poziomie apteki jest takie, by dla wszystkich kart zarządzanych centralnie:

- istniała skojarzona karta w kartotece lokalnej i tylko jedna,

- w procesie obrotu towarowego była stosowana wyłącznie karta skojarzona z CBT,

- karta lokalna była oznakowana, jako "Sprawdzona" – analogiczny parametr dostępny w **Towary**→**Dane podstawowe** (Rysunek 19-5).

| Centralna               |
|-------------------------|
| ⊖ <u>S</u> tara         |
| • <u>N</u> iesprawdzona |
| 🔿 Sprawdzona            |
|                         |

Rysunek 19-5 Centralna kartoteka

Dla ustawienia **Sprawdzona**, w widoku na listę towarów, wiersz jest wyróżniony kolorem beżowym (Rysunek 19-6). Tak jest i w CBT i w Towarach. To pozwalała na wzrokowe rozróżnienie kart zarządzanych centralnie.

| Apteka | Nazwa towaru 💎 💎                                | Stan    | Sprzedaż | Stan min | Nadwyżka | Wart nadw |
|--------|-------------------------------------------------|---------|----------|----------|----------|-----------|
| 10046  | GRIPEXX 24 TABL                                 | 69      | 2        | 69       | 0,000    | 0,00      |
| 10046  | GRIPEXX 10 TABL                                 | 5       | 1        | 5        | 0,000    | 0,00      |
| 10046  | GRIPEX V-CAPS X 12 KAPS                         | 0       |          | 0        | 0,000    | 0,00      |
| 10046  | GRIPEX SINUCAPS X 10 KAPS.                      | 0       |          | 0        | 0,000    | 0,00      |
| 10046  | GRIPEX NOC X 6 TABL                             | 0       |          | 0        | 0,000    | 0,00      |
| 10046  | GRIPEX NOC X 12 TABL                            | 14      |          | 14       | 0,000    | 0,00      |
| 10046  | GRIPEX MAX X 20 TABL                            | 3       |          | 3        | 0,000    | 0,00      |
| 10046  | GRIPEX MAX X 10 TABL                            | 4       |          | 4        | 0,000    | 0,00      |
| 10046  | GRIPEX HOTACTIV X 8 SASZETEK O SMAKU CYTRYNOWYM |         |          | 0        | 0,000    | 0,00      |
| 10046  | GRIPEX HOTACTIV X 12 TOREBEK                    | 1,16667 | 0,83333  | 1,16667  | 0,000    | 0,00      |
| 10046  | GRIPEX HOTACTIV FORTE X 8 SASZETEK              | 3       |          | 3        | 0,000    | 0,00      |
| 10046  | GRIPEX HOTACTIV FORTE X 12 TOREBEK              | 0       |          | 0        | 0,000    | 0,00      |
| 10046  | GRIPEX CONTROL X 12 TABL                        | 3       |          | 3        | 0,000    | 0,00      |
|        |                                                 |         |          |          |          |           |

Rysunek 19-6 Wyróżnienie karty "scentralizowanej"

W **Towarach** znajduje się również filtr o tej samej nazwie, który pozwala na selekcję towarów z uwagi na centralizacji (Rysunek 19-7). Filtr rozwijany, z oznaczeniami: N – niesprawdzona, S - stara, P – sprawdzona.

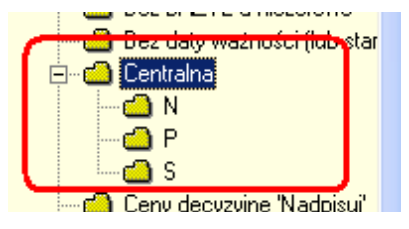

Rysunek 19-7 Filtr "Centralna"

Takie samo pole i filtr istnieją również w CBT.

#### 19.5.3.2 Zakładanie nowej karty towaru lokalnej

Nowe karty towarowe zakładamy wyłącznie w oparciu o CBT, po czym, dla produktów objętych centralnym zarządzaniem, przestawiamy status karty lokalnej (w Towarach), na **Sprawdzona**. Dlatego, w sytuacji, gdy mamy trudności z odnalezieniem odpowiedniego produktu w CBT, zwracamy się do centrali o jego wskazanie (o podanie id\_cbt) lub o założenie dla niego karty w CBT. W drugim przypadku należy ręcznie uruchomić synchronizację danych z centralą, celem pobrania informacji o nowej karcie towaru (**Synchronizacja zdalna->Centralna CBT**). Postępujemy tak zarówno w przypadku zakładania karty na produkt zarządzany centralnie, jak i na produkt lokalny.

Zakładanie karty z pominięciem CBT, na przykład przez funkcję dostępną w "Dostawach", powinno być traktowane jako absolutnie awaryjne rozwiązanie i stosowane wyłącznie, gdy centrala sieci jest "nieczynna", a przyjęcie towaru jest niezbędne dla bieżącego funkcjonowania (przyjęcie dostawy i sprzedaż). Oczywiście taka sytuacja wymaga podjęcia dalszych kroków, to jest:

- założenie karty dla produktu w CBT, przez centralę,

- "wysłanie" informacji o nowej karcie do aptek,

- skojarzenie karty w Towarach z nową kartą w CBT,

- zmiana statusu karty w **Towarach** na **Sprawdzona**, jeśli produkt jest objęty centralnym zarządzaniem.

W momencie zakładania nowej karty, przyjmuje ona status **Niesprawdzona**. Zmieniamy jej status na **Sprawdzona**.

#### 19.5.3.3 Wyprowadzenie stanu zastanego

Idealna sytuacja polegająca na tym, że sieć aptek powstaje od podstaw i punktem wyjścia jest stworzenie centralnego katalogu towarów, występuje rzadko. Zwykle tak jest, że proces centralizacji uruchamiany jest w istniejącym już od jakiegoś czasu organizmie gospodarczym, gdzie apteki czy funkcjonowały mniej lub bardziej autonomicznie. W takiej sytuacji, w pierwszym kroku należy wyprowadzić "na prostą" stan zastany. Zaczynamy od zweryfikowania kart centralnych, oznaczonych przez centralę jako do sprawdzenia. W tym celu posługujemy się analizą " **3** ... Karty do sprawdzenia z centralą". Wchodzimy w Towary i dla produktów z analizy, z poziomu zakładki Dane podstawowe sprawdzamy prawidłowość spasowania. Jeśli zajdzie taka potrzeba kojarzymy odpowiednią kartę lokalną. Gdy okaże się, że dla jednego towaru istnieją dwie karty, należy je skleić stosując funkcję Magazyn->Sklej towary. Jeżeli karta lokalna dla weryfikowanego towaru nie istnieje (produkt nie był w obrocie w aptece), należy kartę założyć!! Zanim jednak to zrobimy, należy się upewnić, czy jednak karta już nie istnieje, tylko nie jest skojarzona z CBT. W ostatnim kroku zmieniamy status karty lokalnej (w Towarach) na Sprawdzona.

#### 19.5.3.3.1 Podwójne przypisania do jednego CBT

Mogą wystąpić przypadki, że dwie lub więcej kart lokalnych (w **Towarach**) jest przypisanych do tej samej karty centralnej (w **CBT**). Zwykle tak jest dlatego, że zostały założone dwie karty na to samo. Tę kwestię można uporządkować bez udziału centrali. Mianowicie w **CBT** mamy filtr o nazwie "Podwójnie skojarzone" i analizę o nazwie "**10.... Kontrola zdublowane z CBT**". Za ich pomocą można uzyskać listę kart CBT, które mają dwa lub więcej przypisań. Przypisania widoczne są w CBT w zakładce **Lokalne kartoteki towarowe**. Dla takich podwójnych przypisań należy dokonać sklejenia kart.

#### 19.5.3.3.2 Nadrabianie zaległości

Systematycznie uruchamiamy analizę "3...Karty sprawdzone – zaległości". Dokonujemy wzrokowej kontroli prawidłowości spasowania i po sprawdzeniu, ewentualnym przepasowaniu czy założeniu karty, przestawiamy status karty na Sprawdzona. Analiza zwraca listę kart, które w centrali uzyskały już status Sprawdzona (CBT), a u nas karta lokalna ma wciąż status Niesprawdzona lub nie istnieje.

## 19.6 Centralne ceny i marże

#### 19.6.1 Wprowadzenie

System Infofarm dla sieci aptek pozwala na prowadzenie centralnej polityki cenowej i marżowej w sieci aptek. Ogólna idea jest taka, że w centrali, konkretnie w programie InfofarmPharmonia, wpisywane są decyzje cenowe/marżowe, które w procesie synchronizacji są "udostępniane" w aptekach. Jak prowadzić centralne strategie marżowe i cenowe zostało opisane w instrukcji "Infofarm dla sieci aptek". Tutaj temat widziany okiem apteki.

#### 19.6.2 Parametry decyzji cenowych i marżowych

Wszystkie informacje związane z ceną/marżą centralną dostępne są w CBT→Zakładka Centralne ceny (rysunek 19-8).

| Cena<br>Detaliczna | Obowiązuje od 20.07.2016 | Obowiązuje do<br>31.08.2016 | Typ<br>• Automatyczna | Maksymalny rabat           |
|--------------------|--------------------------|-----------------------------|-----------------------|----------------------------|
| Cena brutto        | Marża                    | Opis<br>Promocja "Lato"     | C Podpowiadana        | Dotyczy aptek<br>Wszystkie |

Rysunek 19-8 Zakładka Centralne ceny w CBT

Rozróżniamy dwa typy cen/marż:

- Automatyczna ustawienie dotyczy wyłącznie ceny, a działanie polega na tym, że taka cena jest nadrzędna w stosunku do wszystkich (za wyjątkiem urzędowych) cen wpisanych na poziomie apteki. Sprzedaż zostanie zrealizowane właśnie po tej cenie, a nie po cenie wprowadzonej w aptece.
- **Podpowiadana** cena lub marża podpowiadana w trakcie przyjmowania dostawy. Działanie polega na tym, że taka cena lub marża zostanie podpowiedziana w dostawie, a dodatkowo pokazana w wierszu **Cena centralna** (rysunek 19-9).

| Zmień parametry <u>w</u> yceny |              |  |  |  |  |  |
|--------------------------------|--------------|--|--|--|--|--|
| Cena sugerowana                |              |  |  |  |  |  |
| Cena centralna                 | 8,50         |  |  |  |  |  |
| Marża centralna                |              |  |  |  |  |  |
| Тур                            | Podpowiadana |  |  |  |  |  |

Rysunek 19-9 Sugerowana cena centralna w dostawach

Podpowiedzianą cenę można zmienić. Istotnymi parametrami decyzji cenowej są dodatkowo:

- Okres jej obowiązywania pola Obowiązuje od i Obowiązuje do.
- Maksymalny rabat umożliwia dodatkową ingerencję w system rabatowania, poprzez ograniczenie, w szczególności wyłączenie mechanizmu rabatowania dla wybranego produktu. Przykładowo obniżamy cenę (gazetka), ale równocześnie wyłączmy produkt z rabatowania. W tym celu w Maksymalny rabat wpisujemy 0.

Infofarm sp.j. Tarnów, ul. Ochronek 5 www.infofarm.com.pl tel. (14) 6269806

Mechanizm centralnej marży podpowiadanej, uwzględnia sposób zaokrąglania cen, jeśli taki został określony, dla grupy cenowej, do której produkt należy (o zaokrąglaniu cen w rozdziale "Apteka ekonomiczna", podrozdział "Sposoby zaokrąglania cen").

## 19.7 Podgląd cen i stanów magazynowych w innych aptekach

W aptece sieciowym, można uruchomić funkcjonalność podglądu cen i stanów magazynowych, w innych aptekach sieci. Funkcja działa w ten sposób, że w "niebieskim" programie, na liście towarów, lub na CBT, po wciśnięciu **Ctrl+C**, na ekranie pojawi się tabela z odpowiednią informacją (rysunek 19-10). Zakres udostępnianej informacji jest definiowany w aptece udostępniającej dane, dla każdej apteki pobierającej dane (rysunek 19-11).

|   | 댥 Stany i ceny z innych aptek dla RU | TINOSCORBIN | N x 90 TABL. B | R                              |
|---|--------------------------------------|-------------|----------------|--------------------------------|
| I | Apteka                               | Stan        | Cena           | Nazwa                          |
| I |                                      | 58          | 8,99           | RUTINOSCORBIN X 90 TABL.ST     |
| l |                                      | 12,657      | 6,99           | RUTINOSCORBIN X 90 TABL        |
| I |                                      | 35,671      | 8,99           | RUTINOSCORBIN TABL. PO 90 TABL |
| I | <b>مر</b> د خا                       | 26,337      | 8,99           | RUTINOSCORBIN X 90 TABL        |
| I |                                      | 28,001      | 8,99           | RUTINOSCORBIN 90 TABL          |
| I |                                      | 9,997       | 8,99           | RUTINOSCORBIN X 90 TABL        |
| I |                                      | 21          | 8,99           | RUTINOSCORBIN x 90 TABL. ST    |
| ĺ |                                      | 35,333      | 8,99           | RUTINOSCORBIN TABL X 90 SZT.   |
| I |                                      | 45          | 8,99           | RUTINOSCORBIN 90 TBL.          |
| I |                                      | 18,334      | 8,99           | RUTINOSCORBIN × 90 TABL. ST    |
| I |                                      | 11,634      | 8,99           | RUTINOSCORBIN × 90 TABL. BR    |
| I |                                      | 36,445      | 8,99           | RUTINOSCORBIN × 90 TABL. GG    |
| I |                                      | 14,689      | 8,99           | RUTINOSCORBIN X 90 TABL        |

Rysunek 19-10 Ceny i stany w innych aptekach

| Apteka<br>Współpracująca<br>10010 | Pokazuj stany<br>C Pełna informacja<br>C Tylko jest/nie ma<br>C Nie pokazuj | Pokazuj ceny<br>C Pokauj<br>C Nie pokazuj |
|-----------------------------------|-----------------------------------------------------------------------------|-------------------------------------------|
|-----------------------------------|-----------------------------------------------------------------------------|-------------------------------------------|

Rysunek 19-11 Podgląd cen – zakres informacji

#### 19.7.1 Uruchomienie usługi

Usługa działa w oparciu o serwer synchronizacji i wykorzystuje adres IP określony w definicji synchronizacji zdalnej. Gdy mamy tylko dwie apteki i chcemy by jedna zaglądała do drugiej i odwrotnie, możemy usługę uruchomić tak, że apteki będą zaglądać do siebie bezpośrednio. Gdy mamy 3 i więcej aptek, a chcemy by wszystkie apteki widziały wszystkie, usługę konfigurujemy tak, że dane są pobierane przez apteki z centrali (z bazy danych programu InfofarmPharmonia). W drugim przypadku wystarczy z poziomu Pharmonii ustawić uprawnienia dla każdej apteki, w ramach opcji **Apteki**. Dla każdej apteki udostępniającej informację w zakładce "**Apteki współpracujące**" (rysunek 19 -11). W pierwszym przypadku w aptekach

należy uruchomić socjet serwer i ifsync, oraz uruchomić komunikację na porcie 211. Najlepiej poprosić o to Infofarm lub Autoryzowanego Partnera.

## 19.8 Udostępnianie dokumentów MMR

Apteka, która wystawia dokument międzymagazynowy MMR (apteka przekazująca towar) może udostępnić plik z dokumentem aptece, do której towar będzie przesuwany. Mamy, więc dwie operacje:

1. Udostępnianie pliku.

Z poziomu opcji Magazyn→WZ/RW/MMR uruchamiamy Operacje→Udostępnij w formacie Datafarm (lub KT0). Dodatkowo Operacje→Lista udostępnionych dokumentów pozwala przeglądać udostępnione dokumenty.

2. Pobranie pliku z dokumentem.

Z poziomu opcji **Dostawy** klikamy w na dole ekranu, obok **F10-Import**. Z wyświetlonej listy wybieramy **Pharmonia** (rysunek 19-12)

| Faktury |                          |                   |                 |              |          |     | ×           |
|---------|--------------------------|-------------------|-----------------|--------------|----------|-----|-------------|
| Od dnia | 01-01-2016 🖪             | Pokaż dokumenty   | 🔲 Pokaż dokumen | ty pobrane   |          |     |             |
| Od kogo |                          | Dt udostepnienia  | Dt wystawienia  | Nr dokumentu | Wysławił | Тур | Dt pobrania |
|         |                          |                   |                 |              |          |     |             |
|         |                          |                   |                 |              |          |     |             |
|         |                          |                   |                 |              |          |     |             |
|         |                          |                   |                 |              |          |     |             |
|         |                          |                   |                 |              |          |     |             |
|         |                          |                   |                 |              |          |     |             |
|         |                          |                   |                 |              |          |     |             |
|         |                          |                   |                 |              |          |     |             |
|         |                          |                   |                 |              |          |     |             |
| ۵       | Podgląd 🛛 🔚 Zapisz jakę. | 📩 Wczytaj dostawę |                 |              |          |     | <b>E</b>    |
|         |                          |                   |                 | 14           |          |     | *1          |

Rysunek 19-12 Pobieranie udostępnionych dokumentów MMR

Wybieramy datę i wciskamy **Pokaż dokumenty**. Po wyszukaniu odpowiedniego dokumentu, wciskamy **Wczytaj dostawę**. Aby wyświetlić MMR starsze i/lub pobrane, należy ustawić datę, zaznaczyć **Pokaż dokumenty pobrane** i przycisnąć **Pokaż dokumenty**.

#### 19.8.1.1 Uruchomienie usługi

Usługa działa po wykonaniu przygotowań wymaganych do uruchamiania usługi podglądu cen i stanów z innych aptek.

## 19.9 Zamówienia pakietowe

#### 19.9.1 Wprowadzenie

W procesie synchronizacji baz danych, informacja o pakietowych zamówieniach jest "rozprowadzana" do aptek i udostępniana w miejscach, gdzie jest przydatna. Synchronizowane są pakiety o statusie "**W realizacji**". Po stronie apteki możemy wyróżnić 4 grupy funkcjonalności:

Infofarm sp.j. Tarnów, ul. Ochronek 5 www.infofarm.com.pl tel. (14) 6269806

- Informacja o pakietach oraz ich realizacji.
- Kontrola produktów pakietowych na poziomie zamówień.
- Kontrola realizacji zamówień pakietowych na poziomie dostaw.
- Funkcja blokowania zamówień.

#### 19.9.2 Informacja o pakietach i ich realizacji

Informacje o zrealizowanych przez centralę zamówieniach i wynegocjowanych warunkach na "kontrakty z producentami" dostępna jest z poziomu opcji **Magazyn->Zamówienia**->Zamówienia pakietowe. Po jej uruchomieniu na ekranie pojawi się lista zamówień pakietowych/centralnych. (rysunek 19-13).

| í                     | Zamówieni  | ia pak | ietowe                                                                                                    |  |  |  |  |
|-----------------------|------------|--------|----------------------------------------------------------------------------------------------------|--|--|--|--|
| III Lista 📑 Szczegóły |            |        |                                                                                                    |  |  |  |  |
| Data Typ Opis         |            |        |                                                                                                    |  |  |  |  |
| ÷                     | 2014-06-01 |        | OLIMP Otwarta półka producenta nr: 07/2014/OlimpProducent: OLIMPHurtownia: PGF                               |  |  |  |  |
|                       | 2014-05-29 |        | RECKITT Otwarta półka producenta nr: 16/2014/ReckittProducent: RECKITTHurtownia: FARMACOL                    |  |  |  |  |
|                       | 2014-05-16 |        | BIOMED_KRAKÓWOtwarta półka producenta nr: 04/2014/BiomedKrProducent: BIOMED KRAKÓWHurtownia: NEUCA           |  |  |  |  |
|                       | 2014-05-09 | W      | Sanofi maj - czerwiec                                                                                        |  |  |  |  |
|                       | 2014-05-08 |        | PFIZER Otwarta półka producenta nr. 14/2014/PfizerProducent: PFIZERHurtownia: PGF                            |  |  |  |  |
|                       | 2014-05-08 |        | VALEANT_BAUSCH Otwarta półka producenta nr: 15/2014/Valeant(Bausch)Producent: VALEANT (Bausch)Hurtownia: PGF |  |  |  |  |
|                       | 2014-05-05 |        | THEA Otwarta półka producenta nr. 12/2014/TheaProducent: THEAHurtownia: NEUCA                                |  |  |  |  |
|                       | 2014-05-01 |        | OMEGA PHARMAOtwarta półka producenta nr: 08/2014/OmegaPharmaProducent: OMEGA PHARMAHurtownia: PGF            |  |  |  |  |
|                       | 2014-05-01 |        | QUAISSER Otwarta półka producenta nr: 09/2014/QueisserProducent: QUEISSERHurtownia: FARMACOL                 |  |  |  |  |
|                       | 2014-04-30 |        | SOPHARMAOtwarta półka producenta 11/2014/Sopharma Producent: Sopharma Hurtowni: PGF                          |  |  |  |  |
|                       | 2014-04-30 |        | SOPHARMAOtwarta półka producenta 11/2014/Sopharma Producent: Sopharma Hurtowni: NEUCA                        |  |  |  |  |
|                       | 2014-04-30 |        | ADAMED Otwarta półka producenta nr: 10/2014/AdamedProducent: ADAMEDHurtownia: PGF                            |  |  |  |  |
|                       | 2014-04-01 |        | ALCON Otwarta półka producenta nr: 03/2014/AlconProducent: ALCONHurtownia: PGF                               |  |  |  |  |
|                       | 2014-04-01 |        | MERCKOtwarta półka producenta nr: 05/2014/MerckProducent: MERCKHurtownia: MEDICARE                           |  |  |  |  |
|                       | 2014-04-01 |        | NOVASCON Otwarta półka producenta nr. 02/2014/NovasconProducent: NOVASCONHurtownia: PGF                      |  |  |  |  |
|                       | 2014-03-10 |        | NOVARTISOtwarta półka producenta 01/2014/Novartis Producent: NOVARTIS Hurtown: PGF                           |  |  |  |  |

Rysunek 19-13 Zamówienia pakietowe

Przechodzimy do zakładki "**Szczegóły**". W zakładce "**Dane podstawowe**" znajdziemy ogólne informacje dotyczące pakietowego zamówienia:

- Jakiej kategorii i producenta dotyczy dostawa pole "Opis".
- W jakim okresie teoretycznie ma być pokryte zapotrzebowanie pola "Realizacja od" i "Realizacja do".
- Z której hurtowni powinna przyjść dostawa pole "Zamów u dostawcy"

| Data oferty<br>2014-09-05 13 |                              |                                                             |
|------------------------------|------------------------------|-------------------------------------------------------------|
| Opis<br>Sanoli DTC wrzesień  |                              | Rodzaj oferty<br>C Pakiet ilościowy<br>C Pakiet wartościowy |
|                              |                              | Status pakietu<br>C Planowany<br>C W realizacji             |
| Zamów od dostawcy            |                              | -                                                           |
| Sprzedaż od<br>2014-06-05    | Sprzedaż do<br>2014-09-04 15 |                                                             |
| Budżet kwota                 | Budżet %                     |                                                             |
| Relizacja od<br>2014-09-08   | Relizacja do                 |                                                             |

Rysunek 19-14 Dane ogólne zamówienia pakietowego

Z kolei w zakładce "**Zawartość**" znajdziemy informację o zamówionych w ramach pakietu produktach. Najważniejsze informacje, to: nazwa produktu, ilość zamówiona, cena (cena w dostawie nie powinna być wyższa).

| <u> </u> |                                                         |                     |              |           |                  | Zawar |
|----------|---------------------------------------------------------|---------------------|--------------|-----------|------------------|-------|
| 2014     | Dane podstawowe Zawartość Progi cenowe / ilościowe      |                     |              |           |                  |       |
|          | Towar                                                   | llość               | Cena         | Upust Typ | Cn sp plan       |       |
|          | ESSENTIALE MAX KAPS, 30 KAPS.                           | 183                 | 19,95        | 17 W      |                  |       |
|          | ESSENTIALE FORTE KAPS. 50 KAPS.                         | 198                 | 18,19        | 17 W      |                  |       |
|          | NEO-ANGIN TABL. DO SSANIA/GRYZIENIA/ŻUCIA 24 TABL.      | 6                   | 8,02         | 12 W      |                  |       |
|          | NEO-ANGIN BEZ CUKRU TABL. DO SSANIA/GRYZIENIA/ŻUCIA 24  | TABL. 23            | 8,74         | 12 W      |                  |       |
|          | NO-SPA 0.04 G TABL. 40 TABL.                            | 80                  | 10.84        | 3 W       |                  |       |
|          | MAGNE B6 TABL POWL 50 TABL                              | 190                 | 10,26        | 18 W      |                  |       |
|          | NO-SPA 0.04 G TABL. 20 TABL.                            | 57                  | 6,72         | 3 W       |                  |       |
|          | PROPOLKI Z WITAMINĄ C PASTYLKI/LAMELKI/ŻELKI 16 PASTYLI | EK 9                | 4,55         | 10 W      |                  |       |
|          | MARIMER SPRAY DO NOSA AEROZOL 100 ML                    | 141                 | 15,23        | 15 W      |                  |       |
|          | MODAFEN TABL POWL 24 TABL                               | 381                 | 9,96         | 15 W      |                  |       |
|          | PROPOLKI Z DZIKĄ RÓŻĄ I SOKIEM MALINOWYM PASTYLKI/LAN   | IELKI/ŻELKI 7       | 4,55         | 10 W      |                  |       |
|          | Nazwa towaru Cena prot                                  | mocyjna % upu       | stu          | llość     |                  |       |
|          | ESSENTIALE MAX_KAPS, 30 KAPS,                           | 19,95               |              | 17        | 183              |       |
|          | Bodzei pozwci                                           |                     |              | Planowan  | a cena enradadu  |       |
|          | Wypagana     Oblicz substytucje wg                      |                     |              |           | a cona opizoadzy |       |
|          | C Opcionalna                                            | ia 🗌 Synoni         | n szczegółow | y         |                  |       |
|          | C Bonus                                                 | i zrozonego   własn | a ilsta      | Punkty pe | omocyjne         |       |
|          | Zamawianie centralne                                    |                     |              |           |                  |       |
|          | C Nie dotyczy C Preferowane C Podstaw w aptekach        |                     |              |           |                  |       |
|          | C Wykączne C Otwarty limit C Bez zmian                  |                     |              |           |                  |       |
|          |                                                         |                     |              |           |                  |       |

Rysunek 19-15 Pozycje zamówienia pakietowego

### 19.9.3 Kontrola ex-post realizacji zamówienia pakietowego

Wciskamy guzik "**Realizacja**", dostępny na dole ekranu. Tabela, jaka pojawi się na ekranie, prezentuje ogólne informacje o pozycjach zamówienia. Prezentowane dane dotyczą naszej apteki. Mamy kolejno: nazwę zamówionego towaru, ilość zamawianą, stan magazynu, ilość zakupioną w okresie "realizacji, to jest w okresie określonym w "Danych ogólnych" zamówienia centralnego (Realizacja od, Realizacja do), procent realizacji – to jest, w jakim stopniu zamówienie zostało już zrealizowane (ilościowo). Pozycje, dla których ma miejsce niezgodność są zakolorowane na żółto. Kontroli podlega: cena zakupu, hurtownia, ilość zrealizowana.

| 6 | Realizacja pakietu                                        |           |       |        |              |          |
|---|-----------------------------------------------------------|-----------|-------|--------|--------------|----------|
|   | 🛄 Lista 📑 Szczegóły                                       |           |       |        |              |          |
|   | Towar                                                     | Zamówione | Stan  | Zakupy | Procent real | Sprzedaż |
| 1 | ESSENTIALE FORTE KAPS. 50 KAPS.                           | 10        | 19,2  | 10     | 100,00       | 5        |
| 1 | ESSENTIALE MAX_KAPS. 30 KAPS.                             | 15        | 17    | 15     | 100,00       |          |
|   | JUNIOR-ANGIN SYROP 100 ML                                 | 11        | 16    | 13     | 118,18       | 1        |
|   | JUNIOR-ANGIN TABL. DO SSANIA/GRYZIENIA/ŻUCIA 24 TABL.     | 6         | 10    | 6      | 100,00       | 2        |
|   | MAGNE B6_TABL. POWL. 50 TABL.                             | 0         | 2     |        |              | 3        |
|   | MAGNE-86 CARDIO_TABL. POWL. 50 TABL.                      | 0         | 8     |        |              |          |
|   | MAGNE-B6 MAX_TABL. POWL. 50 TABL.                         | 10        | 10    | 10     | 100,00       | 1        |
|   | MARIMER BABY AEROZOL 50 ML                                | 3         | 7     | 3      | 100,00       | 1        |
|   | MARIMER HIPERTONICZNY AEROZOL 100 ML                      | 2         | 6     | 2      | 100,00       |          |
|   | MARIMER SPRAY DO NOSA AEROZOL 100 ML                      | 2         | 3     | 4      | 200,00       | 1        |
|   | MODAFEN TABL POWL 24 TABL                                 | 0         | 19    |        |              |          |
|   | NEO-ANGIN TABL. DO SSANIA/GRYZIENIA/ŻUCIA 36 TABL.        | 1         | 23,33 | 1      | 100,00       |          |
|   | NEO-ANGIN BEZ CUKRU TABL. DO SSANIA/GRYZIENIA/ŻUCIA 24 TA | 1         | 5     | 1      | 100,00       | 0,5      |
|   | NO-SPA 0,04 G TABL. 20 TABL.                              | 10        | 4     |        | 0,00         | 3        |
|   | NO-SPA 0,04 G TABL. 40 TABL.                              | 10        | 8     | 8      | 80,00        | 5        |
|   | NO-SPA MAX 0,08 G TABL. POWL. 20 TABL.                    | 10        | 7     |        | 0,00         | 1        |
|   | PROPOLKI Z DZIKĄ RÓŻĄ I SOKIEM MALINOWYM PASTYLKI/LAMEL   | 1         | 3     | 1      | 100,00       | 1        |

Rysunek 19-16 Realizacja zamówienia pakietowego

Po przejściu do zakładki **Szczegóły** uzyskamy dostęp do szczegółowych danych dla jednego produktu (rysunek 19-17).

| DIEX 0.2    |                    |                |          |                  |            |      |       |           |               |                  | Zawartość   |
|-------------|--------------------|----------------|----------|------------------|------------|------|-------|-----------|---------------|------------------|-------------|
| D TEST TOOL | Dane nodstawowe Za | wartość        |          |                  |            |      |       |           |               |                  |             |
| SENTIAL     | Apteka Nazwa       | w aptece       |          |                  | Zamówienie | Stan | Zakup | Proc real | Cena zak plan | Cena zak rzecz S | przedaż Cer |
| MIDD.AM     | 10021 MARIM        | ER HIPERTONICZ | NY SPRA' | D/NOSA 100 ML ST | 30         | 28   | 30    | 100,00    | 15,23         | 15,23            | 5           |
| I-SPA 0,0   |                    |                |          |                  |            |      |       |           |               |                  |             |
| -SPA 0.0    |                    |                |          |                  |            |      |       |           |               |                  |             |
| -SPA CO     | •                  |                |          |                  |            |      |       |           |               |                  |             |
| -SPA MA     | Data               | Sztuk Ce       | na       | Nr faktury       | Dostawca   | ,    |       |           |               |                  |             |
| OPOLKI      | 18-10-2014         | 8              | 15,22    | 32286/FVF/14/6   | Medicare   | S.A. |       |           |               |                  |             |
| OPOLKI      | 18-10-2014         | 10             | 15,24    | 32286/FVF/14/6   | Medicare   | S.A. |       |           |               |                  |             |
|             | 18-10-2014         | 12             | 15,24    | 32286/FVF/14/6   | Medicare   | S.A. |       |           |               |                  |             |
|             |                    |                |          |                  |            |      |       |           |               |                  |             |
|             |                    |                |          |                  |            |      |       |           |               |                  |             |
|             |                    |                |          |                  |            |      |       |           |               |                  |             |
|             |                    |                |          |                  |            |      |       |           |               |                  |             |
|             |                    |                |          |                  |            |      |       |           |               |                  |             |

Rysunek 19-17 Dostawy w okresie "pakietowym"

Widok składa się z dwóch tabel:

Górna tabela - tu prezentowana jest zsumowana informacja w kontrolowanym okresie (Realizacja od do), czyli ilość łącznie zakupiona i średnia cena zakupu w tym okresie.

Uwaga! Cena zakupu rzeczywista – to jest cena średnia w kontrolowanym okresie.

Dolna tabela – tu prezentowana jest szczegółowa informacja o zrealizowanych dostawach w kontrolowanym okresie. Tak jak wcześniej, niezgodności są zakolorowane na żółto.

#### 19.9.4 Kontrola na poziomie zamówień

W module "**Zamówienia**", służącego do bieżącej obsługi zamówień, została dodana kolumna **Pakiet**. Jeżeli produkt jest aktualnie objęty zamówieniem pakietowym, to w kolumnie pojawi się nazwa pakietu. Dodatkowo, na nazwie produktu pojawi się ostrzeżenie w formie wykrzyknika:

|  | Nazwa towaru                     | _ | Pakiet   | Ref | Zamowienie |
|--|----------------------------------|---|----------|-----|------------|
|  | ASPIRIN COMPLEX X 10 SASZ. 🛛 🗾 🗾 |   | BayerOTC | N   | 😒 1        |
|  | ATORVASTEROL 0,02 G X 30 TABL.   |   |          | R   | 3          |

Rysunek 19-18 Produkty pakietowe w zamówieniach

Ostrzeżenie może pojawić się w jednym z trzech kolorów:

Zielony – centrala wyraża zgodę na to by produkt był zamawiany w dowolnej hurtowni bezpośrednio,

Żółty – centrala wraża zgodę na to by produkt był zamawiany, ale tylko we wskazanej hurtowni (głównie to będą tzw. półki odsprzedażowe),

Czerwony – centrala zabrania zamawiać dany produkt.

Adekwatnie do ostrzeżenia zachowa się program w trakcie podziału zapotrzebowania na zamówienia:

Zielony – zamówienia będą działać tak, jakby produkt nie był w pakiecie (na zwykłych zasadach),

Żółty – nie można ręcznie wskazać inną hurtownię niż "pakietową", natomiast wszystkie funkcje podziału (np. podziel po najlepszej cenie) wybiorą hurtownię "pakietową". Dodatkowo w zamówieniu wpisana zostanie cena z pakietu, co wzmacnia kontrolę w dostawach.

Czerwony - wybór dostawcy jest zablokowany, produktu nie da się zamówić z poziomu zamówień.

#### 19.9.5 Kontrola na poziomie dostaw

**Statystyka dostawy** rysunek 19-19) zawiera dwa wiersze, dotyczące zamówień pakietowych: Pakietowe dostawca – ilość produktów pakietowych, dla których wskazano innego dostawcę, Pakietowe cena – ilość produktów pakietowych, dla których cena pakietowa jest niższa, niż cena w dostawie.

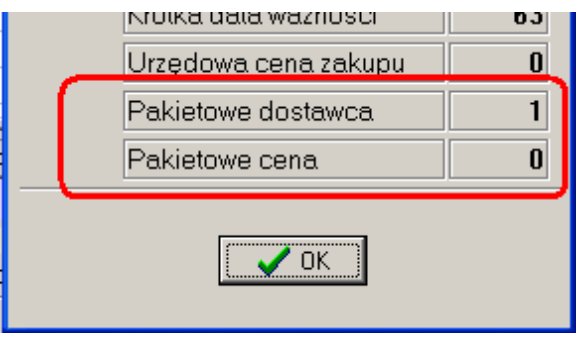

Rysunek 19-19 Produkty pakietowe w dostawach - ogólnie

W zawartości dostawy znajduje się pole **Cena pakiet**, gdzie pojawia się cena pakietowa, jeśli taka jest dla danego produktu. Ponadto, jeśli cena zakupu netto w dostawie jest wyższa, od ceny pakietowej, to cena zakupu netto jest zakolorowana na czerwono (rysunek 19-20).

| Nazwa z dyskietki      | Cena netto | Cena pakiet | <b>Ho</b> ść | J.m. |
|------------------------|------------|-------------|--------------|------|
| FASTUM ŻEL 2,5% 50 G   | 12,99      | 10,12       | 6            | OP.  |
| HEPARINUM GSK KREM 20G | 7,16       |             | 6            | OP.  |

Rysunek 19-20 Produkty pakietowe w dostawach

### 19.9.6 Analizy pomocne w monitorowaniu zamówień pakietowych

#### 6....Pakietowe – zawyżone ceny z dostaw"

Analiza pokazuje produkty pakietowe, gdzie cena zakupu jest wyższa od uzgodnionej przez centralę. Należy podać okres czasu poddany kontroli i w polu **Kontrahent** wskazać kontrolowaną hurtownię. Wynik łatwo można ograniczyć do wybranego pakietu (filtr rozwijany: Pakiet). Wynik analizy można zapisać do pliku Excel, tam go ewentualnie obrobić i szybko przygotować dokument reklamacyjny dla hurtowni. Analiza zwraca wszystkie potrzebne dane.

Wykazywane są różnice w cenie, przekraczające 1%. Można zaostrzyć kontrolę, wpisując w "Dodatkowe warunki", dopuszczalne odchylenie kwotowe (np. 2 grosze).

6.....Pakietowe - syntetycznie

Analiza pokazuje pakiety niezrealizowane prawidłowo i tylko takie. Program podaje, jakiego rodzaju są niezgodności w pakiecie.

6.....Pakietowe - brak dostaw

Analiza zwraca wykaz produktów dla pakietów, dla których minął termin realizacji, a nie przyszła dostawa.

#### 19.9.7 Produkty "niechciane" przez aptekę

Apteka ma możliwość poinformować centralę sieci o produktach, których z jakiś powodów nie chce, to znaczy nie chce by były one zamawiane dla niej centralnie.

W tym celu, w **Towarach**, należy na danym produkcie wejść w zakładkę "**Parametry zamawiania**" i "Technikę zamawiania" ustawić na "Wstrzymaj zamawianie".

#### 19.9.8 Etapy realizacji pakietu

Widoczne z poziomu opcji **Magazyn-→Zamówienia pakietowe** zamówienia "przychodzą" do apteki ze statusem "**Do realizacji**" - pole **Status pakietu** w zakładce **Dane podstawowe**. Po zrealizowaniu pakietu lub po minięciu terminu realizacji, można status zmienić na "**Zrealizowany**". To ułatwi przeglądanie pakietów z wykorzystaniem filtra **Status** (rysunek 19-21). Pozwala ograniczyć widok do pakietów będących w realizacji.

| 👔 Zamówienia pakietowe                  |   |               |        |                            |  |  |
|-----------------------------------------|---|---------------|--------|----------------------------|--|--|
| E⊷ 🙆 Filtr wyłączony<br>È⊷ 🙆 Bealizacia |   | 🛄 Lista 📑 Szo | zegóły |                            |  |  |
|                                         | i | Data          | Тур    | Opis                       |  |  |
| lowar                                   | 1 | 09-10-2015    |        | Pfizer_otc_09_10_2015      |  |  |
| //\                                     | 1 | 09-10-2015    |        | Polfa_Tarchomin_09_10_2015 |  |  |
| $\gamma$                                |   | 09-10-2015    |        | Pfizer1_09_10_2015         |  |  |
|                                         |   | 09-10-2015    |        | HEEL_09_10_2015            |  |  |
|                                         |   | 09-10-2015    |        | Biofram_09_10_2015         |  |  |
|                                         |   | 09-10-2015    |        | Sequoia_09_10_2015         |  |  |
|                                         |   | 09-10-2015    |        | Filofarm_09_10_2015        |  |  |
|                                         |   | 08-10-2015    |        | Espefa_08_10-2015          |  |  |
|                                         |   | 08-10-2015    |        | Adamed_08_10_2015          |  |  |
|                                         |   | 08-10-2015    |        | Lekam_08_10_2015           |  |  |

Rysunek 19-21 Status zamówienia pakietowego

## 20 Sklep internetowy

## 20.1 Wprowadzenie

Program Infofarm umożliwia współpracę ze sklepem internetowym w kilku wariantach i w następującym zakresie:

- utrzymywanie i /lub aktualizacja oferty sklepu internetowego,
- realizacja zamówień.

Oferta sklepu internetowego może być rozumiana szeroko, jako pełny zestaw atrybutów opisujących produkt (nazwa towaru, cena, stawka VAT, tagi, opis, zdjęcie, kategoria, itd.), lub wąsko, gdzie oferta, to tylko identyfikator towaru, cena i stawka podatku VAT i dostępność. W drugim przypadku pozostałe atrybuty towarów są edytowane poprzez panel administratora aplikacji sklepu internetowego.

## 20.2 Standardy i sposoby wymiany

## informacji ze sklepem internetowym

W programie Infofarm dostępne są dwa sposoby wymiany informacji o ofercie ze sklepem internetowym:

1. Zapis do bazy danych sklepu internetowego, gdzie po uruchomieniu stosownej funkcji dane zostają zapisane bezpośrednio w bazie danych sklepu internetowego.

2. Zapisanie danych do pliku, który następnie jest zaciągany w aplikacji sklepu internetowego.

#### 20.2.1 Zapis do bazy danych sklepu internetowego

W tym trybie program Infofarm obsługuje następujące standardy:

- OScommerce 2.2,
- Supersklep,
- Netarch,
- OScommerce tylko ceny,
- Infofarm eApteka,
- XML,

Wybór standardu następuje poprzez jego wskazanie w **Parametry programu**, zakładka **Sklep WWW** (rysunek 20-1).

| -Rodzaj sklepu            |
|---------------------------|
| Oscommerce 2.2            |
| C Supersklep              |
| C Netarch                 |
| C Oscommerce - tylko ceny |
| 🔿 Infofarm eApteka        |
| O Pliki XML               |
| J                         |

Rysunek 20-1 Standardy komunikacji ze sklepem internetowym

#### 20.2.1.1 Parametry komunikacyjne sklepu internetowego

By komunikacja ze sklepem internetowym była możliwa, musimy wpisać do programu stosowne dane w **Parametry programu**, zakładka **Sklep WWW** (rysunek 20-2).

| Adres IP<br>sqlhome.pl                 | baza                                           | uzytkownik<br>F        |  |  |  |
|----------------------------------------|------------------------------------------------|------------------------|--|--|--|
| hasło<br>F 2000                        | Prefix tablic                                  | Ftp host<br>I .home.pl |  |  |  |
| Wstaw kategorię<br>Zmień nazwę         | F "<br>Ftp hasło<br>Still COTE                 | _                      |  |  |  |
| Przesuń                                | Katalog obrazków<br>public_html/apteka/images/ |                        |  |  |  |
|                                        | WWW ścieżka obrazków<br>produkty/              | _                      |  |  |  |
| Cena z dostawy<br>nie starsza niż (dni | zmieniaj statusy zamówień<br>]                 | Marza do ofertu        |  |  |  |
|                                        | 60                                             |                        |  |  |  |

Rysunek 20-2 Parametry sklepu internetowego

#### 20.2.2 Zapisanie danych do pliku

Do tej formy komunikowania ze sklepem internetowym można wykorzystać funkcję Magazyn-→Zapisz ofertę do pliku. Format pliku wskazujemy w Parametry programu zakładka Dostawy/XML, parametr Format oferty apteki. Do wykorzystania są dwa formaty – XML stan>0 i XML rozszerzony.

## 20.3 Towary w sklepie internetowym

By dany produkt mógł się znaleźć w ofercie sklepu internetowego, musi zostać opisany szeregiem dodatkowych parametrów, zbędnych w aptece stacjonarnej, takimi jak: opis, zdjęcie, itd. Informacje te wprowadzamy poprzez funkcję **Towary**:

• Zakładka **Sklep WWW** (rysunek 20-3):

| r | · · · ·                                                                                            |                                                                                                    |
|---|----------------------------------------------------------------------------------------------------|----------------------------------------------------------------------------------------------------|
|   | Id towaru w sklepie W/W         Ostatnia modyfikacja :           55288         2011-08-21 06:48:31 | Waga 0.1                                                                                                    |
|   | Pilk z obrazkiem<br>VIBOVIT_JUNIOR_15_TRUSKAWKA jpg<br>Wczytaj piłk z obrazkiem                    | Dostępność         Widoczny na WWW           C Dostępny         C Zawsze pokazuj         C Stan>0 lub w ofercie           C Na zamówienie         C Tylko stan>0         C Nie pokazuj |

Rysunek 20-3 Towary, zakładka Sklep WWW

**Id towaru w sklepie www** zostanie nadany w momencie wskazania kategorii (zakładka **WWW Kategorie**). Jeżeli korzystamy z modelu komunikacji ze sklepem internetowym, polegającym na tym, że dane wprowadzane są bezpośrednio przez panel administratora sklepu internetowego, a z programu Infofarm pobierane są tylko wybrane dane, jak cena i stawka VAT, to pole **Id towaru w sklepie www** wypełniamy ręcznie, identyfikatorem nadanym przez aplikację internetową. W polu **Ostatnia modyfikacja** mamy dokładny czas ostatnio dokonanej zmiany w karcie produktu. Jeśli chcemy wszystkie informacje mieć w jednym miejscu, również zdjęcie produktu, to wczytujemy obrazek. Pozostałe pola nie wymagają komentarza, przy czym parametr **Widoczny na www** aktywny jest tylko dla standardu komunikacji **Infofarm eApteka**.

#### • Zakładka WWW Opisy:

Tu możemy opisać produkt oferowany w sklepie, z uwagi na istotne jego parametry, jak waga, rozmiar czy temperatura przechowywania. Lub dowolne inne informacje, podzielone według kategorii. W pierwszej kolejności w System→Parametry programu→Słowniki→WWW atrybuty towarów definiujemy listę atrybutów (Rysunek 20-4)

| l | 🗧 Atru                   | buty towarów WWW |  |  |  |  |
|---|--------------------------|------------------|--|--|--|--|
|   | Lista                    | Szczegóły        |  |  |  |  |
|   | Nazwa atrybutu 🔻 🔻       |                  |  |  |  |  |
|   | Waga                     |                  |  |  |  |  |
|   | Objętość                 |                  |  |  |  |  |
|   | Temperatura przechowania |                  |  |  |  |  |

Rysunek 20-4 Atrybuty towarów w sklepie internetowym

Następnie dla wybranego atrybutu, w zakładce WWW Opisy wpisujemy odpowiedni tekst (rysunek 20-5).

|   | Typ atrybutu |
|---|--------------|
| × | Waga         |
| 2 | 20 gram      |

Rysunek 20-5 Wartość atrybutu dla produktu w sklepie intenetowym

• Zakładka WWW Kategorie:

Wystarczy zajrzeć do dowolnego sklepu internetowego, by się przekonać, że kategorie są niezbędne. W programie Infofarm struktura kategorii może być wielopoziomowa, a jeden produkt może należeć do kilku. Zaczynamy od stworzenia kategorii, co robimy z poziomu opcji **Parametry programu**, zakładka **Sklep WWW** (Rysunek 20-6).

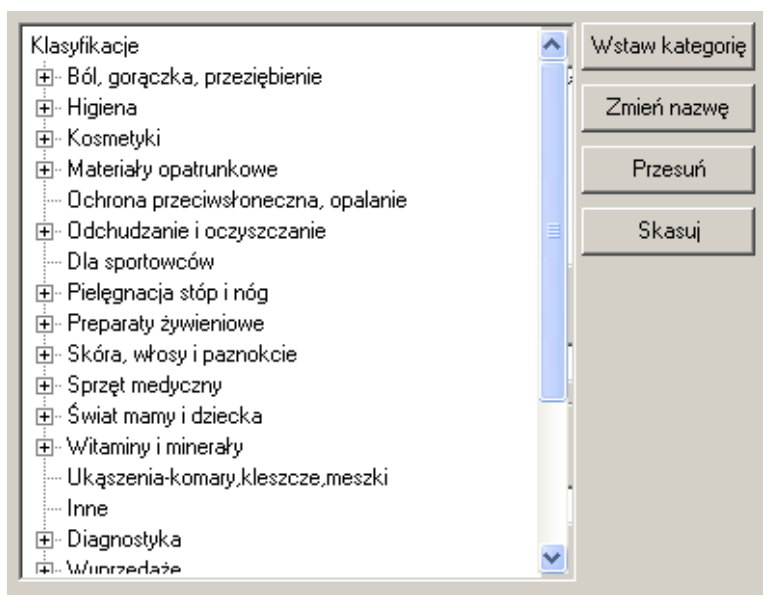

Rysunek 20-6 Kategorie towarów w sklepie internetowym

"Drzewo" kategorii możemy w każdej chwili rozszerzyć. Kiedy już mamy je zdefiniowane, przystępujemy do przypisywania towarów do kategorii, co czynimy właśnie w zakładce **WWW Kategorie**. Jak już wspominano, jeden towar może należeć do kilku kategorii (Rysunek 20-7). Musi należeć chociaż do jednej, by mógł pojawić się w sklepie internetowym.

|                           |                                          | Kategoria                        |  |  |  |  |
|---------------------------|------------------------------------------|----------------------------------|--|--|--|--|
| Kosmetyki, Producenci, AA |                                          |                                  |  |  |  |  |
|                           | Świat mamy i dziecka,Dla matki,Kosmetyki |                                  |  |  |  |  |
|                           |                                          | Kosmetyki,Skóra sucha i wrażliwa |  |  |  |  |

Rysunek 20-7 Jeden towar - kilka kategorii

• Zakładka WWW Nazwy (Rysunek 20-8):

| Nazwa na WWW                                                                                                    |                                                                                                    |                                                                                                    |  |  |  |
|----------------------------------------------------------------------------------------------------|----------------------------------------------------------------------------------------------------|----------------------------------------------------------------------------------------------------|--|--|--|
| ACIDOLAC X 10 SASZETEK                                                                                                    |                                                                                                    |                                                                                                    |  |  |  |
| Opis skrócony                                                                                                    |                                                                                                    |                                                                                                    |  |  |  |
| Opis                                                                                                    |                                                                                                    |                                                                                                    |  |  |  |
| Suplementacja diety w probiotyczne szczepy baktenii kwasu mlekow<br>wspomagania pracy jelli i odpomości organizmu.<br>Skład: Jedna saszetka zawiera 4 miliardy liofilizowanych szczepów<br>fruktooligosacharydy (FOS), dekstrozę - nośnik, dwullenek krzemu<br>Wskazania i działanie: Połączenie bakteni kwasu mlekowego (prot<br>przezycia baktenii probiotycznych i ulatwia kolonizacje jelita. Probic<br>w utrzymaniu prawidłowego składu flory bakteryjnej przewodu pok<br>niekorzystnej makrollory. | wego, stosowana po zakończeniu antybi<br>baktenii Lactobacillus acidophilus, Bifid<br>- substancja przeciwzbrytająca. Zawiera<br>ciotyków) z fruktooligosacharydami (pre<br>tytyk wchodzące w skład preparatu Acid<br>amnowego, która stanowi naturalną bani | iotykoterapii oraz w celu<br>obacterium,<br>cukry.<br>ibiotykami) wydłuża czas<br>olac przywracają i pomagają<br>erę dla rozwoju |  |  |  |
| A sidelas:                                                                                                    | Język                                                                                                    | Wczytaj opis z pliku                                                                                                    |  |  |  |
| polski            Stowa kluczowe (tagi)         Wklej opis ze schowka                                                                                                    |                                                                                                    |                                                                                                    |  |  |  |
| ACIDOLAC, antybiotykoterapia, probiotyk                                                                                                    |                                                                                                    | Zapisz opis do schowka                                                                                                    |  |  |  |
| 1                                                                                                    |                                                                                                    |                                                                                                    |  |  |  |

Rysunek 20-8 Zakładka WWW Nazwy

**Nazwa na www** – nazwa towaru, jaka ma pojawić się w sklepie internetowym. Jeśli nie zostanie wypełniona, to do sklepu internetowego będzie wysyłana nazwa towaru z zakładki **Dane podstawowe**.

Opis skrócony – można wypełnić, jeśli przewiduje to konstrukcja sklepu internetowego

**Opis** – opis produktu, to nie tylko treść, ale i forma – kolor, czcionka różnych rodzajów. Najwygodniejszy sposób na przygotowanie opisu polega na tym, że opracowujemy go w dowolnym edytorze tekstowym: MS World, Libre office lub innym. Zaznaczamy tekst i wciskamy guzik **Kopiuj**, którego skutkiem jest wrzucenie tekstu do schowka. Następnie w programie Infofarm wciskamy **Wklej opis ze schowka**. Drugi sposób na opracowanie opisu, to wykonanie go w dowolnym edytorze html i wykorzystaniu funkcji **Wczytaj opis z pliku**.

**www url** – w tym polu można podać adres internetowy dla strony opisującej produkt, plik pdf lub inny dokument.

Słowa kluczowe - wspomagają pozycjonowanie produktu w wyszukiwarkach internetowych.

Jeżeli sklep internetowy ma być prowadzony w wersji wielojęzycznej, możemy stworzyć kilka opisów w kilku językach.

### 20.4 Cena w sklepie internetowym

Polityka cenowa w sklepie internetowym, a szczególnie w aptece internetowej, to nie lada wyzwanie. Olbrzymia ilość asortymentu i ceny zmieniające się w czasie. W programie Infofarm znalazło się kilka ułatwień w tym zakresie. Mianowicie została przyjęta hierarchia cen, które zostaną zastosowane, jako cena sprzedaży uwidoczniona w sklepie internetowym. Hierarchia ta jest następująca:

1. Cena www – ręcznie wpisana cena (decyzyjna) poprzez zakładkę Ceny (rysunek 20-9) lub wyliczana przez program w oparciu o inną cenę, zależnie od ustawienia.

Infofarm sp.j. Tarnów, ul. Ochronek 5

www.infofarm.com.pl tel. (14) 6269806

| Cena<br>Cena WWW | Obowiązuje od<br>2016-10-19 | Obowiązuje do |
|------------------|-----------------------------|---------------|
| Cena netto       | Cena brutto                 |               |

Rysunek 20-9 Cena w sklepie internetowym

- Cena z dostawy jeśli nie wpisano Ceny www, wysyłana jest cena z dostawy. Przy czym mamy możliwość ograniczyć czasowo, aktywność takiej ceny – parametr Cena z dostawy nie starsza niż w Parametry programu, zakładka Sklep www.
- 2. Cena obliczona w oparciu o najlepszą ofertę jeśli nie wpisano Ceny www oraz nie istnieje aktywna cena z dostawy, cena wysyłana do sklepu internetowego, kalkulowana jest w oparciu o najlepszą cenę z ofert hurtowni i marży określonej w polu Marża do oferty w Parametry programu, zakładka Sklep www. W pierwszej kolejności musimy określić hurtownie, których oferty są brane pod uwagę. W tym celu znaczymy parametr Uwzględniaj ofertę w aptece internetowej, dostępny w System→Podstawowe słowniki→Dostawcy.

Jeżeli nie wpisano ceny www, nie istnieje aktywna cena z dostawy, nie istnieje również cena w żadnej z ofert hurtowni branych pod uwagę, to cena nie zostanie wyeksportowana (cena = 0).

## 20.5 Wymiana danych ze sklepem internetowym

Wymiana danych pomiędzy programem Infofarm, a sklepem internetowym obejmuje trzy zagadnienia:

- Eksport i/lub aktualizacja towarów,
- Aktualizacja cen,
- Import zamówień.

#### 20.5.1 Eksport i aktualizacja listy produktów

Uruchamiamy Zarządzanie→Sklep www→Synchronizacja (rysunek 20-10).

| Synchronizacja danych ze sklepem W<br>Poprzednia synchronizacja : | Towary<br>G. Nie sunchronizu i |
|-------------------------------------------------------------------|--------------------------------|
| 2016-09-27 20:42:32                                               | C Tylko nowe<br>C Wszystkie    |
| Wykonaj                                                           | Zamknij                        |
|                                                                   |                                |

Rysunek 20-10 Wymiana danych ze sklepem internetowym

**Towary: Tylko nowe** – pozwalają uzupełnić ofertę sklepu o nowe towary (karty, dla których ustawiono Kategorię (zakładka WWW Kategorie).

**Towary: Wszystkie** – cała oferta sklepu internetowego jest nadpisywana (usuwana w całości i wczytywana nowa). Jeżeli stosowany jest wariant mieszany, polegając na tym, że część danych wpisywanych jest w program Infofarm, następnie następuje synchronizacja do sklepu internetowego i tam wprowadzana jest reszta informacji (np. opis), to absolutnie nie wolno wykorzystywać synchronizacji Towary: Wszystkie. Może to skutkować utratą wszystkich informacji wpisanych bezpośrednio do sklepu internetowego.

To rozwiązanie dostępne jest dla wszystkich formatów, za wyjątkiem formatu **Pliki XML**. Dla tego formatu wykorzystujemy opcję **Magazyn-→Zapisz ofertę do pliku**, którą następnie wczytujemy do sklepu internetowego.

### 20.5.2 Aktualizacja cen i dostępności

| 🛐 Synchronizacja danych ze sklepem V               | NWW                                    |  |
|----------------------------------------------------|----------------------------------------|--|
| Poprzednia synchronizacja :<br>2016-09-27 20:42:32 | Synchronizuj<br>🔽 Zamówienia<br>🔲 Ceny |  |
| Wykonaj                                            | Zamknij                                |  |

Uruchamiamy Zarządzanie→Sklep www→Synchronizacja (rysunek 20-11).

Rysunek 20-11 Aktualizacja cen i dostępności

Wskazujemy Synchronizuj: Ceny i wciskamy Wykonaj. Funkcja aktualizuje ceny w sklepie internetowym oraz parametr dostępności – zakładka Sklep WWW w Towary. Funkcjonalność jest dostępna we wszystkich standardach, za wyjątkiem standardu Pliki XML. Tu aktualizacja następuje poprzez wczytanie pliku XML, wygenerowanego przez Magazyn->Zapisz ofertę do pliku.

#### 20.5.3 Import zamówień

Uruchamiamy Zarządzanie→Sklep www→Synchronizacja (rysunek 20-12).

| 🛐 Synchronizacja danych ze sklepem WV              | ww EDE                                  |
|----------------------------------------------------|-----------------------------------------|
| Poprzednia synchronizacja :<br>2016-09-27 20:42:32 | Synchronizuj<br>I▼ Zamówienia<br>□ Ceny |
| [ Wykonaj ]                                        | Zamknij                                 |

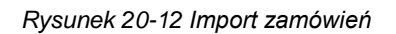

```
Infofarm sp.j. Tarnów, ul. Ochronek 5
```

www.infofarm.com.pl tel. (14) 6269806

Wskazujemy **Synchronizuj: Zamówienia** i wciskamy **Wykonaj**. Dla standardu **Pliki XML** funkcja zaciąga plik XML, który wcześniej należy pobrać ze sklepu internetowego i zapisać w katalogu przeznaczonym do zapisywania ofert. Dla pozostałych standardów zamówienia są pobierane bezpośrednio z bazy danych sklepu internetowego.

### 20.6 Realizacja zamówień internetowych

Kiedy zamówienia zostaną już wczytane/pobrane do programu Infofarm, można przystąpić do ich realizacji, czego częścią jest sporządzenie dokumentu sprzedażowego w postaci paragonu lub faktury. Zamówienia obsługujemy z poziomu "niebieskiego" programu. Wywołujemy je poprzez funkcję **F10→Sklep internetowy** (**Ctrl+I**). Na ekranie pojawi się lista zamówień złożonych w sklepie internetowym (rysunek 20-13).

| Sklep internetowy                                |                             | 8                   |
|--------------------------------------------------|-----------------------------|---------------------|
| 🕼 Lista zamówiań                                 |                             |                     |
| Elsis zamomen                                    |                             |                     |
|                                                  |                             | Do realizacji       |
|                                                  | al waw.pi                   | atność              |
|                                                  | l ra                        | ansport             |
| D. Data Login                                    | Nazwa                       | Miasto              |
|                                                  |                             | WARSZAWA 🛆          |
| ✓ § 4863 2014-02-16 00:53:43 20 29ahoo.co.uk     |                             | L'onnah's Quay      |
| 4048 2014-02-11 17:20:51 4.000000125@02.01       |                             | Carliele            |
| 4768 2014-01-24 18:06:52 V · · · @vp.pl          |                             | Carlisle            |
| 🎸 4761 2014-01-23 14:34:35 💳 👰 gmail.com         |                             | szczytno            |
| 🍢 4759 2014-01-22 22:42:01 📥 evp.pl              |                             | Carlisle            |
| 4753 2014-01-21 21:07:29@hotmail.se              |                             | Malmö               |
| 4605 2013-12-11 00:37:00@gmail.com               |                             | szczytno 😪          |
|                                                  |                             | >                   |
| Pozycje zamówienia                               |                             |                     |
| Towar zamówiony                                  |                             |                     |
| × ATOPERAL EMULSJA DO CIAŁA 400 ML               | ATOPERAL EMULSJA DO CIAŁ    | A 400 ML            |
|                                                  |                             |                     |
|                                                  |                             |                     |
|                                                  |                             |                     |
|                                                  |                             |                     |
|                                                  |                             |                     |
|                                                  |                             |                     |
|                                                  |                             |                     |
| <                                                |                             | 2                   |
| 6                                                |                             | N7 (77 (7)          |
| Uwagi [F2] Status [F4] Kolejność [F5] Wysyika [F | 3  Wydruk [F9] Zakres [F10] | Nierozpoznane [F12] |

Rysunek 20-13 Zamówienia w sklepie internetowym

U góry widoczna jest lista zamówień, na dole, pozycje podświetlonego zamówienia. Zamówienie w trakcie jego realizacji zmienia swój status. Świeżo wczytane, ma status **Nowe**. Następnie zostaje zatwierdzone **Do realizacji**, **Wstrzymane** lub **Odrzucone**. Po wciśnięciu klawisza **F10** możemy zawęzić widok, do zamówień o określonym statusie. Zamówienie można również wydrukować, wciskając klawisz **F9**. Towary, których aktualnie nie posiadamy na magazynie, lub posiadamy, ale w ilości mniejszej od zamówionej, są oznaczone znakiem X. Na podstawie zamówień o statusie **Do realizacji** przygotowujemy stosowny dokument sprzedaży. W tym celu ustawiamy się na odpowiednim zamówieniu i wciskamy klawisz **Enter** (rysunek 20-14).

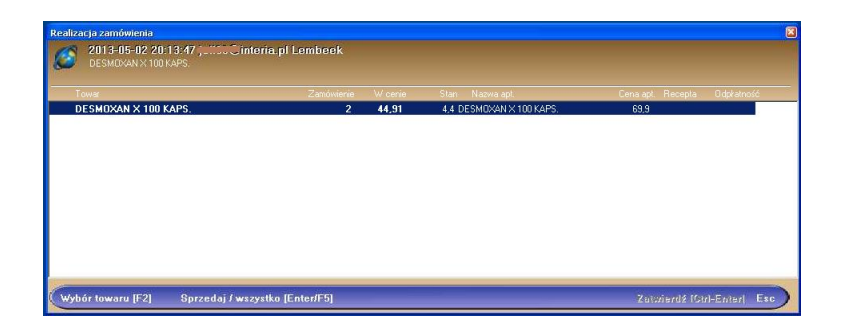

Rysunek 20-14 Zamówienie internetowe w realizacji

Wciskamy Enter by sprzedać podświetlony towar, klawisz F5 by zrealizować całe zamówienie. Gdyby zamawiany produkt z jakiś powodów nie został rozpoznany, możemy dokonać skojarzenia, wciskając klawisz F2. Po zarejestrowaniu sprzedaży wszystkich preparatów z zamówienia, zatwierdzamy operację, wciskając Ctrl+Enter. Program przechodzi do trybu wystawiania faktury. Nowym klientom zakłada automatycznie kartę. Drukujemy fakturę (i paragon). Zamówienie zmienia status na Do wysyłki. W kolejnym kroku możemy do programu wpisać dane na temat sposobu wysyłki. W tym celu, dla zamówienia o statusie Do wysyłki, wciskamy F8. Wypełniamy odpowiednie pola i wciskamy Ctrl+Enter. Zamówienie zmienia status na Wysłane.

#### 20.6.1 Forma płatności

Klient apteki internetowej ma zwykle do wyboru kilka form płatności: gotówka (przy odbiorze osobistym), za pobraniem, przelew, płatności elektroniczne (np. PayU), itd.. Konieczne jest zarówno kontrolowanie samych płatności, jak i wysyłki towaru w tym kontekście. Program Infofarm wspiera obsługę form płatności na poziomie importu i realizacji zamówień internetowych. Jeśli tyko format pliku z zamówieniami to przewiduje, forma płatności może być także zaimportowana i automatycznie wybrana w trakcie realizacji zamówienia. W momencie podsumowania transakcji (rysunek 20-15).

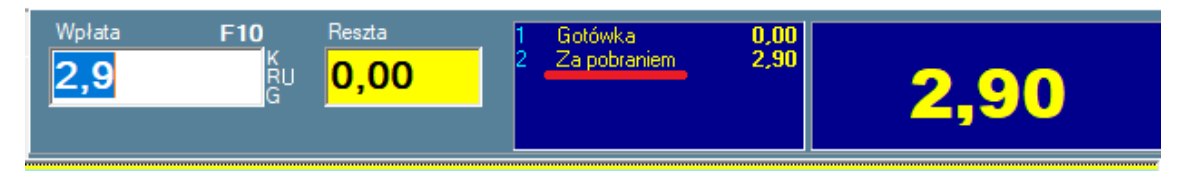

Rysunek 20-15 Forma płatności dla sprzedaży internetowej

Istnieje oczywiście możliwość ręcznego wyboru odpowiedniej formy płatności, poprzez wciśnięcie odpowiedniego klawisza skrótu lub poprzez wybór z menu (**F10→Formy płatności**). Program poprosi o potwierdzenie dokonanego wyboru (rysunek 20-16).

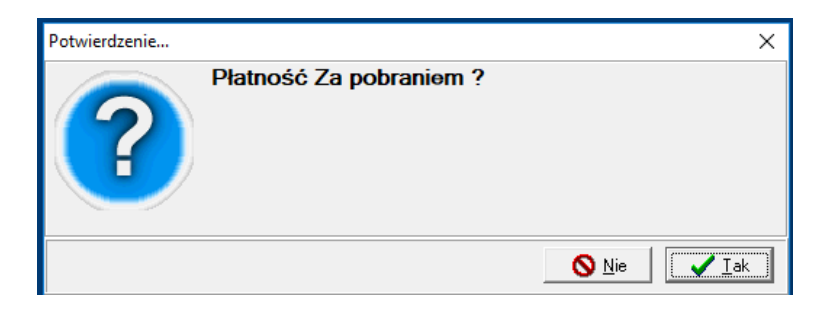

Rysunek 20-16 Potwierdzenie wyboru formy płatności

#### 20.6.1.1 Definiowanie form płatności

Formy płatności, jakie występują w aptece internetowej, nie występują w aptece stacjonarnej. Dlatego też, zanim program pozwoli nam je obsługiwać musimy je zdefiniować. Musimy zrobić dwie rzeczy:

- > Dodefiniować brakujące formy płatności.
- Powiązać płatności jakie występują w sklepie internetowym (nazwy i/lub identyfikatory) z formami płatności dostępnymi w programie aptecznym.

#### 20.6.1.2 Definiowanie form płatności

Uruchamiamy **System**→**Parametry**→**Sprzedaż**→**Formy** płatności. Dopisujemy koniczne formy, podjąć dla nich kolejny identyfikator i skrót literowy. Przykładowa lista form płatności pod aptekę internetową, na poniższym rysunku.

| Nazwa               | ld | Skrót |
|---------------------|----|-------|
| Gotówka             | 1  | g     |
| Karty płatnicze     | 2  | k     |
| Kredyt              | 3  | d     |
| Upust               | 4  | u     |
| Odroczone           | 5  | 0     |
| e-PRUF              | 6  |       |
| Kupon               | 7  | P     |
| Za pobraniem        | 8  | z     |
| PayU                | 9  | u     |
| Przelew interentowy | 10 | I     |
| Przelew pocztowy    | 11 | Р     |
| PayPal              | 12 | I     |
| VISA                | 13 | v –   |

Rysunek 20-17 Formy płatności w aptece internetowej

#### 20.6.1.3 Kojarzenie form płatności w układzie sklep internetowy <->program Infofarm

Przechodzimy do **Zarządzanie→sklep www->Sposoby zapłaty**, gdzie podajemy wierne nazwy/identyfikatory form płatności stosowanych przez sklep internetowy, oraz skojarzone z nimi formy płatności dostępne w programie Infofarm (rysunek 20-18).

| ld | Nazwa                | Nazwa w transakcji |
|----|----------------------|--------------------|
| V  | VISA                 | VISA               |
| E  | ePłatności           | PayU               |
| Р  | Płatne przy odbiorze | Za pobraniem       |

Rysunek 20-18 Kojarzenie form płatności apteka -apteka internetowa

#### 20.6.2 Koszty transportu

Jeżeli format pliku z zamówieniami ze sklepu internetowego zawiera informację o koszcie transportu, taka informacja może być również obsłużona w Infofarm, w trakcie realizacji zamówienia. Po prostu, do paragonu/faktury zostanie dodana automatycznie pozycja "Koszty transportu" (rysunek 20-19).

| 1nfofarm APTEKA+                               |         | – 🗆 X                         |
|------------------------------------------------|---------|-------------------------------|
| Boz rec.                                       | F10     | 65,80                         |
| GRIPEX HOT MAX X 12 TOR.<br>2 30-11-2020 22 90 | . 2 OP. | <sup>45,80</sup> <b>45,80</b> |
| KOSZTY TRANSPORTU                              | 1 OP.   | <sup>20,00</sup> <b>20,00</b> |
|                                                |         |                               |

Rysunek 20-19 Koszty transportu

Oczywiście pozycję koszty transportu możemy dodać ręcznie.

#### 20.6.2.1 Definiowanie karty na koszty transportu

By funkcjonalność obsługi kosztów transportu, w trakcie realizacji zamówień ze sklepu internetowego, działała prawidłowo, należy:

- > Założyć kartę na taką usługę (status "Usługa"),
- ➢ Wskazać taką kartę System→Parametry→Sklep www, parametr Id opłaty transportowej, gdzie wpisujemy Ident dla karty "Koszty transportu".

## 21 Harmonogram zadań

## automatycznych - IFtlo

## 21.1 Przeznaczenie programu

Program **Infofarm – usługi w tle** (**IFtlo**) umożliwia automatyzację wielu cyklicznie wykonywanych operacji. Takich, jak:

- Wykonywanie rezerwowych kopii,
- Aktualizacja Centralnej bazy towarów i innych danych z serwera Infofarm,
- Pobieranie ofert z hurtowni,
- Wysyłanie danych do Pharmonii,
- Wysyłanie danych do IMS lub innych współpracujących podmiotów,
- Pobieranie z serwera NFZ informacji o zablokowanych numerach recept.

## 21.2 Definiowanie zadań

Otwieramy zakładkę Ustawienia (rysunek 21-1)

| Program           Podjele skoje         Ustavienia         Spravdzarka           Idodina         Ostanie vyvočknie         Parans           1              •             •                                                                                                    | 🚰 InfoFarm - usługi w tle                                                                                  |        |      |         |       |        |          |                 |                  | X |          |   |  |   |
|----------------------------------------------------------------------------------------------------|----------------------------------------------------------------------------------------------------|--------|------|---------|-------|--------|----------|-----------------|------------------|---|----------|---|--|---|
| Podjete akcje         Ustavrienia         Sprawdzarka           Image: Sprawdzarka         Image: Sprawdzarka         Image: Sprawdzarka         Image: Sprawdzarka           Image: Sprawdzarka         Image: Sprawdzarka                                                                                                    | Program                                                                                                    |        |      |         |       |        |          |                 |                  |   |          |   |  |   |
| Image: Section and Section and Sectio             | Podjęte akcje Ustawienia Sprawdzarka                                                                       |        |      |         |       |        |          |                 |                  |   |          |   |  |   |
| Edictina         Ostatnie wywołanie         Parans           7:00         SKRIEG           18:00         c.'uniofarm/Apteka+bak/stale/pon.ib           18:00         c.'uniofarm/Apteka+bak/stale/wałib           18:00         c.'uniofarm/Apteka+bak/stale/son.ib           18:00         c.'uniofarm/Apteka+bak/stale/son.ib           18:00         c.'uniofarm/Apteka+bak/stale/son.ib           18:00         c.'uniofarm/Apteka+bak/stale/son.ib           18:00         c.'uniofarm/Apteka+bak/stale/son.ib           18:00         c.'uniofarm/Apteka+bak/stale/son.ib           18:00         c.'uniofarm/Apteka+bak/stale/son.ib           18:00         c.'uniofarm/Apteka+bak/stale/son.ib           18:00         c.'uniofarm/Apteka+bak/stale/sitb           18:00         c.'uniofarm/Apteka+bak/stale/sitb           18:00         c.'uniofarm/Apteka+bak/stale/sitb           18:00         c.'uniofarm/Apteka+bak/stale/sitb           19:00         c.'uniofarm/Apteka+bak/stale/sitb           10:00         c.'uniofarm/Apteka+bak/stale/sitb           10:00         c.'uniofarm/Apteka+bak/stale/sitb           10:00         c.'uniofarm/Apteka+bak/stale/sitb           10:00         c.'uniofarm/Apteka+bak/stale/sitb           10:00         c.'uniofarm/Apteka+bak/stale/sitb                                                                                                    |                                                                                                    |        | •    | •       |       | Þ      |          | M               | +                | - | <b>^</b> | 1 |  |   |
| Produ         Skriftering           18:00         c. Vinfolam/Apteka+Vbak/stale/von.ilb           18:00         c. Vinfolam/Apteka+Vbak/stale/von.ilb           18:00         c. Vinfolam/Apteka+Vbak/stale/von.ilb           18:00         c. Vinfolam/Apteka+Vbak/stale/von.ilb           18:00         c. Vinfolam/Apteka+Vbak/stale/von.ilb           18:00         c. Vinfolam/Apteka+Vbak/stale/von.ilb           18:00         c. Vinfolam/Apteka+Vbak/stale/von.ilb           18:00         c. Vinfolam/Apteka+Vbak/stale/von.ilb           18:00         c. Vinfolam/Apteka+Vbak/stale/von.ilb           18:00         c. Vinfolam/Apteka+Vbak/stale/von.ilb           18:00         c. Vinfolam/Apteka+Vbak/stale/von.ilb           19:00         c. Vinfolam/Apteka+Vbak/stale/von.ilb           19:00         c. Vinfolam/Apteka+Vbak/stale/vol.ilb           19:00         c. Vinfolam/Apteka+Vbak/stale/vol.ilb           10:00         c. Vinfolam/Apteka+Vbak/stale/vol.ilb           10:00         c. Vinfolam/Apteka+Vbak/stale/vol.ilb           10:00         c. Vinfolam/Apteka+Vbak/stale/vol.ilb           10:00         c. Vinfolam/Apteka+Vbak/stale/vol.ilb           10:00         c. Vinfolam/Apteka+Vbak/stale/vol.ilb           10:00         c. Vinfolam/Apteka+Vbak/stale/vol.ilb           10:00                                                                                                    | ľ                                                                                                    | God    | zina | Ostatni | e wyw | ołanie | Param:   | \$              |                  |   |          |   |  | - |
| 18:00         c'.virófarm/Apteka-Ybak/stale/spon ib           18:00         c'.virófarm/Apteka-Ybak/stale/spon ib           18:00         c'.virófarm/Apteka-Ybak/stale/son ib           18:00         c'.virófarm/Apteka-Ybak/stale/son ib           18:00         c'.virófarm/Apteka-Ybak/stale/son ib           18:00         c'.virófarm/Apteka-Ybak/stale/son ib           18:00         c'.virófarm/Apteka-Ybak/stale/son ib           18:00         c'.virófarm/Apteka-Ybak/stale/son ib           18:00         c'.virófarm/Apteka-Ybak/stale/son ib           18:00         c'.virófarm/Apteka-Ybak/stale/son ib           18:00         c'.virófarm/Apteka-Ybak/stale/son ib           18:00         c'.virófarm/Apteka-Ybak/stale/son ib           18:00         c'.virófarm/Apteka-Ybak/stale/virai/b           18:00         c'.virófarm/Apteka-Ybak/stale/virai/b           18:00         c'.virófarm/Apteka-Ybak/stale/virai/b           18:00         c'.virófarm/Apteka-Ybak/strpl/2,ib           18:00         c'.virófarm/Apteka-Ybak/strpl/2,ib           19:00         c'.virófarm/Apteka-Ybak/strpl/2,ib           10:00         c'.virófarm/Apteka-Ybak/strpl/2,ib           10:00         ZDALNE 10           C         Kopia Apteka (c'. Apteka+           C/Kopia Apteka (c'. Apteka+         C'.Viro                                                                                                    | I                                                                                                    | ▶ 7:00 | )    |         |       |        | SKRR     | EC              |                  |   |          |   |  |   |
| 18.00         c'.vinofarm/Appeka-vbak/stafe/svo.ib           18.00         c'.vinofarm/Appeka-vbak/stafe/svo.ib           18.00         c'.vinofarm/Appeka-vbak/stafe/svo.ib           18.00         c'.vinofarm/Appeka-vbak/stafe/svo.ib           18.00         c'.vinofarm/Appeka-vbak/stafe/svo.ib           18.00         c'.vinofarm/Appeka-vbak/stafe/svo.ib           18.00         c'.vinofarm/Appeka-vbak/stafe/svo.ib           18.00         c'.vinofarm/Appeka-vbak/stafe/svo.ib           18.00         c'.vinofarm/Appeka-vbak/stafe/svi.ib           18.00         c'.vinofarm/Appeka-vbak/stafe/svi.ib           18.00         c'.vinofarm/Appeka-vbak/stafe/svi.ib           18.00         c'.vinofarm/Appeka-vbak/stafe/svi.ib           18.00         c'.vinofarm/Appeka-vbak/stafe/svi.ib           18.00         c'.vinofarm/Appeka-vbak/stafe/svi.ib           18.00         c'.vinofarm/Appeka-vbak/stafe/svi.ib           18.00         c'.vinofarm/Appeka-vbak/stafe/svi.ib           18.00         c'.vinofarm/Appeka-vbak/stafe/svi.ib           19.00         c'.vinofarm/Appeka-vbak/stafe/svi.ib           10.00         z'.vinofarm/Appeka-vbak/stafe/svi.ib           10.00         z'.vinofarm/Appeka-vbak/stafe/svi.ib           10.00         z'.vinofarm/Appeka-vbak/stafe/svi.ib           C'.Kopi                                                                                                    | ľ                                                                                                    | 18:0   | 0    |         |       |        | c:\info  | farm\Apteka+\ba | k\stale\pon.ifb  |   |          |   |  |   |
| 18.00         c'\infolam\Apteka+\bak\state\croitb           18.00         c'\infolam\Apteka+\bak\state\croitb           18.00         c'\infolam\Apteka+\bak\state\croitb           18.00         c'\infolam\Apteka+\bak\state\croitb           18.00         c'\infolam\Apteka+\bak\state\croitb           18.00         c'\infolam\Apteka+\bak\state\croitb           18.00         c'\infolam\Apteka+\bak\state\croitb           18.00         c'\infolam\Apteka+\bak\state\croitb           18.00         c'\infolam\Apteka+\bak\state\croitb           18.00         c'\infolam\Apteka+\bak\state\croitb           18.00         c'\infolam\Apteka+\bak\tmp\X.itb           18.00         c'\infolam\Apteka+\bak\tmp\X.itb           18.00         c'\infolam\Apteka+\bak\tmp\X.itb           18.00         c'\infolam\Apteka+\bak\tmp\X.itb           18.00         c'\infolam\Apteka+\bak\tmp\X.itb           19.00         c'\infolam\Apteka+\bak\tmp\X.itb           10.00         c'\infolam\Apteka+\bak\tmp\X.itb           10.00         c'\infolam\Apteka+\bak\tmp\X.itb           6         C'\infolam\Apteka+\bak\tmp\X.itb           6         C'\infolam\Apteka+\bak\tmp\X.itb           7.01         C'\infolam\Apteka+\bak\tmp\X.itb           6         C'\infolam\Apteka+\bak\tmp\X.itb                                                                                                    |                                                                                                    | 18:0   | 10   |         |       |        | c:\info  | farm\Apteka+\ba | k\stale\wt.ifb   |   |          |   |  |   |
| 18:00         c'uńofarm/Apteka-Ybak/stałe/szow ib           18:00         c'uńofarm/Apteka-Ybak/stałe/szob ib           18:00         c'uńofarm/Apteka-Ybak/stałe/szob ib           18:00         c'uńofarm/Apteka-Ybak/stałe/szob ib           18:00         c'uńofarm/Apteka-Ybak/stałe/szob ib           18:00         c'uńofarm/Apteka-Ybak/stałe/szob ib           18:00         c'uńofarm/Apteka-Ybak/stałe/szob ib           18:00         c'uńofarm/Apteka-Ybak/stałe/szob           18:00         c'uńofarm/Apteka-Ybak/stałe/szob           18:00         c'uńofarm/Apteka-Ybak/stałe/szob           18:00         c'uńofarm/Apteka-Ybak/strałe/sia           20:00         c'uńofarm/Apteka-Ybak/strałe/sia           10:00         c'uńofarm/Apteka-Ybak/strałe/sia           10:00         c'uńofarm/Apteka-Ybak/strałe/sia           10:00         zDALNE 10           K         Godzina (ggrmm)           C'Kopia Apteka - C'Uruchom program         Dzień           C'Kopia Apteka - C'Dzień         Godzina (ggrmm)           C'Kopia Apteka - C'Dzień         Parametry wywołania, nazwa programu lub nazwa piku z k                                                                                                    |                                                                                                    | 18:0   | 0    |         |       |        | c:\info  | farm\Apteka+\ba | k\stale\sro.ifb  |   |          |   |  | Ξ |
| 18:00         c'.virofarm/Apteka-vbak/stalevbo.itb           18:00         c'.virofarm/Apteka-vbak/stalevbie.itb           18:00         c'.virofarm/Apteka-vbak/stalevbie.itb           18:00         c'.virofarm/Apteka-vbak/stalevbie.itb           19:00         c'.virofarm/Apteka-vbak/stalevbie.itb           19:00         c'.virofarm/Apteka-vbak/stalevbie.itb           19:00         c'.virofarm/Apteka-vbak/strapV3.itb           20:00         c'.virofarm/Apteka-vbak/strapV3.itb           10:00         c'.virofarm/Apteka-vbak/strapV3.itb           10:00         c'.virofarm/Apteka-vbak/strapV3.itb           10:00         c'.virofarm/Apteka-vbak/strapV3.itb           10:00         c'.virofarm/Apteka-vbak/strapV3.itb           10:00         c'.virofarm/Apteka-vbak/strapV3.itb           10:00         c'.virofarm/Apteka-vbak/strapV3.itb           10:00         z'DALNE 10           Image: Copia Apteka - Vak/strapV3.itb         C'.virofarm/Apteka-vbak/strapV3.itb           10:00         z'DALNE 10           Image: Copia Apteka - Vak/strapV3.itb         D'zień           Image: Copia Apteka - C'. Uruchom program         D'zień           Image: Copia Apteka - C'. Uruchom program         D'zień           Image: Copia Apteka - C'. Uruchom program         D'zień           Image: Copi                                                                                                    | ľ                                                                                                    | 18:0   | 10   |         |       |        | c:\info  | farm\Apteka+\ba | k\stale\czw.ifb  |   |          |   |  |   |
| 18:00         c'uńofarm/Apteka-Vbak/stałe/piei.ifb           18:00         c'uńofarm/Apteka-Vbak/stałe/piei.ifb           18:00         c'uńofarm/Apteka-Vbak/stałe/piei.ifb           18:00         c'uńofarm/Apteka-Vbak/stałe/piei.ifb           18:00         c'uńofarm/Apteka-Vbak/stałe/piei.ifb           18:00         c'uńofarm/Apteka-Vbak/stałe/piei.ifb           18:00         c'uńofarm/Apteka-Vbak/stałe/piei.ifb           18:00         c'uńofarm/Apteka-Vbak/stałe/piei.ifb           10:00         c'uńofarm/Apteka-Vbak/stałe/piei.ifb           10:00         c'uńofarm/Apteka-Vbak/stałe/piei.ifb           10:00         c'uńofarm/Apteka-Vbak/stałe/piei.ifb           10:00         c'uńofarm/Apteka-Vbak/stałe/piei.ifb           10:00         c'uńofarm/Apteka-Vbak/stałe/piei.ifb           10:00         c'uńofarm/Apteka-Vbak/stałe/piei.ifb           6 dziana (ggrmm)         7:00           C Kopia Apteka         C Hruchom program           Parametry wywołania, nazwa programu lub nazwa piłku z k           Cykł         c Kapia C Kapia Parametry wywołania, nazwa programu lub nazwa piłku z k                                                                                                    |                                                                                                    | 18:0   | 0    |         |       |        | c:\info  | farm\Apteka+\ba | k\stale\sob.ifb  |   |          |   |  |   |
| 18:00         c'.\infolam\Apteka-\bak.ttade\jutitib           15:00         c'.\infolam\Apteka-\bak.ttade\jutitib           18:00         c'.\infolam\Apteka-\bak.ttade\jutitib           18:00         c'.\infolam\Apteka-\bak.ttade\jutitib           20:00         c'.\infolam\Apteka-\bak.ttade\jutitib           10:00         c'.\infolam\Apteka-\bak.ttade\jutitib           10:00         c'.\infolam\Apteka-\bak.ttade\jutitib           10:00         c'.\infolam\Apteka-\bak.ttade\jutitib           10:00         zDALNE10           C         Kopia Apteka - C           C Kopia Apteka - C         Dzień           Godzina (ggmm)         [7:0]           Parametry wywołania, nazwa programu lub nazwa piku z k                                                                                                    | ſ                                                                                                    | 18:0   | 10   |         |       |        | c:\info  | farm\Apteka+\ba | k\stale\nie.ifb  |   |          |   |  |   |
| 15:00     c'uńofam/Apteka-Vbak/tmpV2/ib       18:00     c'uńofam/Apteka-Vbak/tmpV3/ib       20:00     c'uńofam/Apteka-Vbak/tmpV3/ib       12:00     c'uńofam/Apteka-Vbak/tmpV3/ib       10:00     c'uńofam/Apteka-Vbak/tmpV1/ib       10:00     c'uńofam/Apteka-Vbak/tmpV1/ib       10:00     c'uńofam                                                                                                    |                                                                                                    | 18:0   | 10   |         |       |        | c:\info  | farm\Apteka+\ba | k\stale\piat.ifb |   |          |   |  |   |
| 18:00     c'uńcłam/Apteka+Vak\tmpV3/itb       20:00     c'uńcłam/Apteka+Vak\tmpV3/itb       12:00     c'uńcłam/Apteka+Vak\tmpV3/itb       10:00     c'uńcłam/Apteka+Vak\tmpV1/itb       10:00     c'uńcłam/Apteka+Vak\tmpV1/itb       10:00     c'uńcłam/Apteka+Vak\tmpV1/itb       10:00     c'uńcłam/Apteka+Vak\tmpV1/itb       10:00     c'uńcłam/Apteka+Vak\tmpV1/itb       10:00     c'uńcłam/Apteka+Vak\tmpV1/itb       10:00     c'uńcłam/Apteka+Vak\tmpV1/itb       10:00     c'uńcłam/Apteka+Vak\tmpV1/itb       10:00     c'uńcłam/Apteka+Vak\tmpV1/itb       10:00     c'uńcłam/Apteka+Vak\tmpV1/itb       6odzia (gg.mm)     7:00       C Kopia Apteka     C Uruchom program       Parametry wywołania, nazwa programu lub nazwa piłku z k                                                                                                    |                                                                                                    | 15:0   | 0    |         |       |        | c:\info  | farm\Apteka+\ba | k\tmp\r2.ifb     |   |          |   |  |   |
| 20.00     c: \infolam\Apteka+\bak\tmp\/4.ib       12.00     c: \infolam\Apteka+\bak\tmp\/1.ib       10.00     c: \infolam\Apteka+\bak\tmp\/1.ib       10.00     ZDALNE10       Rodzaj akcji     C Apteka+       C Kopia Apteka     C Uruchom program       Dzień     Godzina (ggmm)       7:00     Parametry wywołania, nazwa programu lub nazwa pliku z k                                                                                                    |                                                                                                    | 18:0   | 10   |         |       |        | c:\info  | farm\Apteka+\ba | k\tmp\r3.ifb     |   |          |   |  |   |
| 12.00     C·Vinforam/Appeka-Vbak/VmpV1.iib     10.00     C·Vinforam/Appeka-Vbak/VmpV1.iib     10.00     ZDALNE10     Rodzaj akcji     C Kopia Appeka     Godzina (ggmm)     Tou     Parametry wywołania, nazwa programu lub nazwa piku z k     Cykł     Cykł     Cy |                                                                                                    | 20:0   | 0    |         |       |        | c:\info  | farm\Apteka+\ba | k\tmp\r4.ifb     |   |          |   |  |   |
| 10:00 c: Vinfolam/Apteka+Vbak/wiesieczna.ifb     10:00 ZDALNE10      Rodzajakoji     Godzina (gg.mm) 7:00     C Kopia Apteka     C Harmonia C Pharmonia     C Pharmonia C Pharmonia     C Kopia Apteka - C Uruchom program     Parametry wywołania, nazwa programu lub nazwa piłku z k     Cycki     Cycki     Cycki     Cycki     Cycki     Cycki     C C C C C C C C C C C C C C C C C                                                                                                    |                                                                                                    | 12:0   | 10   |         |       |        | c:\info  | farm\Apteka+\ba | k\tmp\r1.ifb     |   |          |   |  |   |
| 10:00 ZDALNE 10      Rodzaj akcji     Rodzaj akcji     Ckojia Apteka     C Apteka+     C Uruchom program     Dzień     Godzina (ggmm)     7:00     Parametry wywołania, nazwa programu lub nazwa pliku z k     Cycki     Cycki     Cycki     Cycki     Cycki     Cychi     Cych |                                                                                                    | 10:0   | 0    |         |       |        | c:\info  | farm\Apteka+\ba | k\miesieczna.ifb |   |          |   |  |   |
| Rodzaj akcji     Rodzaj akcji     C Kopia Apteka C Apteka+ C Uruchom program     Dzień Godzina (ggmm) 7:00     C Kopia Pharmonia Parametry wywołania, nazwa programu lub nazwa pliku z k     Cycki     Cycki                                                                                                    |                                                                                                    | 10:0   | 10   |         |       |        | ZDALM    | VE10            |                  |   |          |   |  | - |
| Rodzaj akcji     Ckopia Apteka C Uruchom program     C Kopia Apteka C Pharmonia     C Kopia Pharmonia     Cycl     Cki     Cki    |                                                                                                    |        |      |         |       |        |          |                 |                  |   |          |   |  |   |
| Parametry wywołania, nazwa programu lub nazwa pliku z k                                                                                                    | Rodzajakcji<br>C Kopia Apteka C Uruchom program Dzień Godzina [ggmm] 7:00<br>C Kopia Memorpia C Plearnopia |        |      |         |       |        |          |                 |                  |   |          |   |  |   |
| CKBBEC                                                                                                    | Parametry wywołania, nazwa programu lub nazwa pliku z kol                                                  |        |      |         |       |        | ku z kop | ją              |                  |   |          |   |  |   |
| C Dzienny C Tygodniowy C Miesięczny John CC                                                                                                    |                                                                                                    |        |      |         |       |        |          |                 |                  |   |          |   |  |   |

Rysunek 21-1 IFtlo – Konfigurowanie poleceń

Rodzaj akcji:

- Kopia Apteka polecenie wykonania kopii bazy danych apteki,
- Apteka+ uruchomienie programu InfofarmApteka z parametrami wywołania,
- Uruchom program uruchamianie dowolnego programu,
- Kopia Pharmonia polecenie wykonania kopii bazy danych Pharmonii,
- Pharmonia uruchomienie programu InfofarmPharmonia z parametrami wywołania.

Infofarm sp. j. Tarnów, ul. Ochronek 5

www.infofarm.com.pl tel. (14) 6269806

Cykl:

- Dzienny uruchamia zadania o godzinie określonej w polu Godzina,
- Tygodniowy uruchamia zadanie w dniu tygodnia, określonym w polu Dzień (Niedziela=7) i godzinie określonej w polu Godzina,
- Miesięczny uruchamia zadanie w dniu miesiąca, określonym w polu Dzień (1-31) i godzinie określonej w polu Godzina.

Dla cyklu tygodniowego i miesięcznego należy dodatkowo wpisać bieżącą datę w kolumnie **Ostatnie wykonanie**.

Pole Parametry wywołania, nazwa programu, nazwa pliku z kopią wypełniamy zależnie od rodzaju akcji:

- Kopia Apteka podajemy lokalizację i nazwę pliku z kopią,
- Apteka+ wpisujemy parametry wywołania,
- Uruchom program wpisujemy nazwę i lokalizację programu do wywołania.

## 21.3 Sprawdzarka cen

Program **IFtło** umożliwia dodatkowo obsługę sprawdzarki cen firmy **Elzab**. W zakładce **Sprawdzarka** (rysunek 21-2) należy podać **IP** urządzenia oraz współczynnik przeliczania ceny na produkty nierefundowane. Ten współczynnik pozwala na wyświetlanie ceny z uwzględnieniem rabatu.

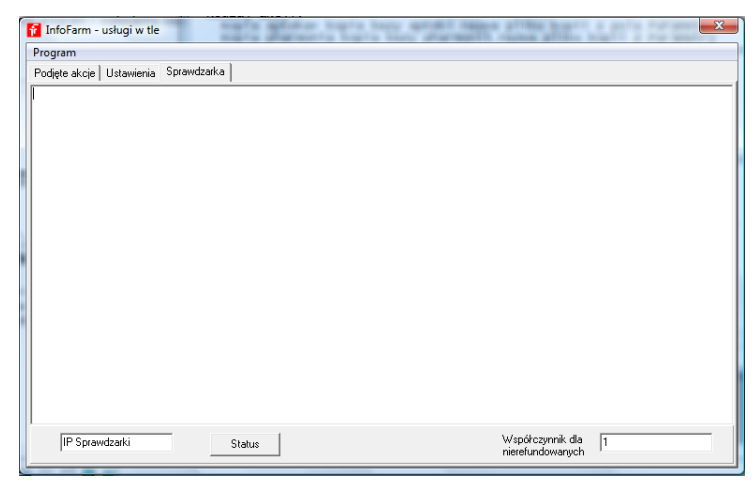

Rysunek 21-2 Sprawdzarka cen

## 22 Ustawienia początkowe

## 22.1 Użytkownicy programu

W System → Administrator → Edycja uprawnień należy określić wszystkie osoby uprawnione do korzystania z programu i ich uprawnienia. Więcej informacji na ten temat szukaj w rozdziale "Administrowanie programem → Uprawnienia użytkowników".

## 22.2 Twoja apteka

Wpisz dane o Twojej aptece w następujących miejscach programu:

• System → Parametry programu → Parametry ogólne, zakładka Parametry ogólne

Parametry Ogólne | Zarządzanie zapasem | Dostawy/XML | Księgowość | Materiały pomocnicze/CBT | Komunikacja | St

| 🔽 Pamiętanie pozycji okien                  |                                   |
|---------------------------------------------|-----------------------------------|
| 🔲 Zapisywanie historii modyfikacji bazy dar | nych                              |
| 🔲 Identyfikatory towarów z CBT              |                                   |
|                                             |                                   |
| "Pieczątka" apteki                          |                                   |
| Punkt Apteczny                              |                                   |
| Punkt Apteczny                              |                                   |
| NIP                                         |                                   |
| Bank:                                       |                                   |
| 1                                           |                                   |
| Nazwa skrócona                              |                                   |
| Punkt Apteczny                              |                                   |
| otaka id 101                                | Nackówek recent                   |
| piekalu tot                                 | (nie dotyczy drukarek fiskalnych) |
|                                             | Punkt Apteczny                    |
|                                             |                                   |
|                                             |                                   |
|                                             |                                   |
|                                             |                                   |

Rysunek 22-1 Pieczątka i nazwa skrócona apteki

Wypełnij pola Pieczątka Apteki i Nazwa skrócona.

• System → Podstawowe słowniki → Kontrahenci

W kontrahencie o nazwie "**Tutaj wpisz swoje dane**", wpisz dane apteki. Wypełnij następujące pola:

- w zakładce **Dane podstawowe**: Nazwa, NIP, PESEL, Tel., e-Mail, Nazwa pełna (pozostałe pola pozostaw puste. Parametry **Magazyn** i **Nie uwzględniać faktur w analizie sprzedaży** nie zaznaczaj,

- w zakładce Adresy, adres apteki,

- w zakładce Konta bankowe, bank i numer rachunku bankowego,
- zakładki Karty i Klasyfikacje pozostaw niewypełnione.

## 22.3 Sprawozdawczość refundacyjna

System  $\rightarrow$  Parametry programu  $\rightarrow$  Wzory faktur refundacyjnych

Z dostępnej listy, dla aktualnie obowiązujących wzorów:

#### Zakładka Szczegóły

Popraw odpowiednie dane w zakładkach Stopka i Nagłówek

W Edytorze można używać następujących poleceń

#NAZWA\_APT^ - wydrukowana zostanie nazwa apteki z bazy kontrahentów

#ADRES\_APT^ - adres jw.

#IDENT\_APT^ - identyfikator apteki z definicji zestawienia refundacyjnego

#NAPIS1^ - z definicji zestawienia refundacyjnego

#NAPIS2^ - z definicji zestawienia refundacyjnego

Wnioski: wymagany format zestawienia

System → Parametry programu zakładka Materiały pomocnicze/CBT

Zestawienia elektroniczne:

Otwórz Sprawozdawczość  $\rightarrow$  Zestawienia refundacyjne i uruchom Operacje  $\rightarrow$  Definicja zestawienia

Pola:

Identyfikator - numer wydruku unikalny w ramach zestawień,

Nazwa faktury - nazwa zdefiniowanego zestawienia,

Wzór zestawienia – pole słownikowe do wyboru typu zestawienia (formatu), definiowane w System  $\rightarrow$  Parametry programu  $\rightarrow$  Wzory zestawień refundacyjnych,

**Rodzaj pliku eksportu** – pole wyboru formatu sprawozdań elektronicznych dla refundatora – jeśli w nazwie występuje znak '+' oznacza, że automatycznie, w momencie nagrywania tworzone są dane zestawienia, np. zestawienie zbiorcze + zestawienie szczegółowe,

**Cykl składania** – wg wybranego, program automatyczne podpowie okres "od" – "do", w trakcie generowania refundacji. W przypadku refundacji zwykłej ustawić cykl 2 tygodniowy, dla refundacji wniosków – miesięczny,

Refundatorzy – lista refundatorów, którzy mają być ujęci w danym wydruku zestawienia,

**Drukować recepty poniżej ryczałtu** – (domyślnie odznaczone) nie ma wpływu na wysokość refundacji, lecz na wartość brutto zrealizowanych recept,

Wzór 05.2004 - pole ma być zaznaczone dla zestawień wykonywanych od maja 2004,

**Nagrywaj do katalogu** – miejsce nagrania zestawień elektronicznych (zwykle dyskietka - a:\), **Kod apteki w KCh** – kod nadany aptece przez refundatora,

**XML nadawca** - dane nadawcy dokumentu, zwykle w formacie - 1 + 12 cyfr (9 cyfr REGON + 3 cyfry),

Infofarm sp.j. Tarnów, ul. Ochronek 5 www

www.infofarm.com.pl tel. (14) 6269806

XML odbiorca - dane refundatora, zwykle 9 + kod refundatora,

**XML komórka org.** - dane identyfikujące aptekę, której dotyczy sprawozdanie, pierwsze 9 cyfr numeru REGON + dodatkowy nr apteki

### 22.4 Podpowiadana recepta

System → Parametry programu → Szablony recept

| Szablony recept                                      |                                                                                                    | _ 🗆 × |
|------------------------------------------------------|----------------------------------------------------------------------------------------------------|-------|
| 🔛 Lista 📑 Szczegóły                                  |                                                                                                    |       |
| Nazwa                                                |                                                                                                    |       |
| Malopolska przewiekla                                | Nazwa szabionu                                                                                                    |       |
| Małopolska zwykła<br>Dakiew zachodalka               | Małopolska zwykła                                                                                                    |       |
| Robierry maropoleka                                  | Malopoliska zwykła<br>Podpowiadane atrycuty<br>[52/U GK Podpowiadany lekaz<br>Podpowiadany świadczeniodawca<br>Skrót<br>[75 ▼ ▼ |       |
|                                                      |                                                                                                    |       |
| Count Filtr <nie atywny=""></nie>                    |                                                                                                    |       |
| DulF4-wyjdź F4-zmień F2-zapisz ShF3-lista F9-wydruki | ki                                                                                                    |       |

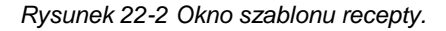

W programie zdefiniowano trzy podstawowe typy recept: zwykłą, przewlekłą i robioną. W części

ekspedycyjnej programu () można je wybierać przy pomocy zdefiniowanych tu klawiszy skrótu (pole **Skrót**). Recepty można definiować samodzielnie, przerabiać istniejące wzory. Fabrycznie wzory zdefiniowano dla oddziału małopolskiego. Jeżeli apteka jest zlokalizowana w innym województwie, w pierwszej kolejności należy wczytać odpowiednią definicję szablonów z Katalogu 'SQL'. Można również zmienić w edycji nazwę każdego z szablonów oraz w podpowiadanych "Atrybutach" zmienić kod oddziału małopolskiego NFZ(06) na kod oddziału właściwego z uwagi na lokalizację apteki.

Przykład zmiany szablonu recepty zwykłej na oddział mazowiecki NFZ - rysunek 22-3:

| Nazwa szablonu<br>Mazowiecka zwykła                                       |                                                                           |
|---------------------------------------------------------------------------|---------------------------------------------------------------------------|
| Podpowiadane atrybuty<br>GZ U 07X<br>Podpowiadany lekarz<br>Skrót<br>F5 🗨 | Recepta podpowiadana przy czytniku kodów<br>Podpowiadany świadczeniodawca |

Rysunek 22-3 Recepta zwykła dla mazowieckiego oddziału NFZ

#### 22.5 Konfiguracja stanowisk

### ekspedycyjnych

**N** Uruchom 🔛 i rozwiń okno na pełny ekran. Następnie uruchom F10 → Ustawienia

| Ustawienia                                                                                                    | X |
|----------------------------------------------------------------------------------------------------|---|
| Ogólne Wygląd                                                                                                    |   |
| Drukarka fiskalna                                                                                                    |   |
| <u>I</u> yp drukarki Brak ▼                                                                                                    |   |
| Nr portu <u>C</u> OM 1 <b>T</b> Drukuj nr pacjenta<br>na paragonie                                                                                                    |   |
| Recepta<br><u>W</u> ydruk recepty: out.txt Typ <u>d</u> rukarki                                                                                                    |   |
| Czytnik kodów kreskowych<br>Prefiks   C66 Aby ustawić prefiks - wyczyść pole tekstowe i w momencie gdy kursor<br>znajduje się w polu odczytaj czytnikiem dowolny kod. |   |
| Szuflada<br>Automatyczne wysuwanie przy podsumowaniu transakcji                                                                                                    |   |
| Zapisz 🗶 Anulu                                                                                                    | i |

Rysunek 22-4 Okno ustawień parametrów stanowiska ekspedycyjnego.

Sekcja Drukarka fiskalna

Typ drukarki – wskaż (wybierz z listy) używany na tym stanowisku model drukarki fiskalnej,

Nr portu COM numer portu szeregowego, do której podpięta jest drukarka fiskalna,

**Drukuj nr pacjenta na paragonie** – czy ma być na paragonie drukowany numer kolejny w dniu pacjenta (pod koniec dnia można na jego podstawie określić ilu pacjentów było w aptece) Sekcja **Recepta** 

- jeśli taksacja recepty będzie drukowana na drukarce fiskalnej, w polu **Wydruk recepty**, wybierz "Drukarka fiskalna",

- jeśli recepta będzie drukowana na dodatkowej drukarce wybierz port, do którego przypięta jest drukarka a w polu "Typ drukarki" wybierz rodzaj posiadanej drukarki.

Sekcja Czytnik kodów kreskowych

W nowo zakupionym czytniku kodów kreskowych **należy** zaprogramować Prefiks zgodnie z dostarczoną instrukcją czytnika.

Przykład programowania prefiksu w czytnikach Metrologic:

Z instrukcji czytnika wczytać kolejno następujące kody:

- Enter/Exit Configuration Mode
- Recall Defaults
- Enable STX Prefix
- Enter/Exit Configuration Mode

Zaprogramowanym czytnikiem wczytaj dowolny kod kreskowy - umieszczając uprzednio kursor w polu Prefiks sekcji "Czytnik kodów kreskowych".

### 22.5.1 Definiowane wyglądu okna ekspedycji

F10  $\rightarrow$  Ustawienia, wybrać zakładkę Wygląd.

| Ustawienia                                                                     | ×                         |
|--------------------------------------------------------------------------------|---------------------------|
| Ogólne Wygląd                                                                  |                           |
| Kliknij na wybrany element by wybrać kolor.                                    |                           |
| POLOPIRYNA S 20 TBL.         1 0P.           1         2002-12-25         6,55 | Tło dla leku bez recepty  |
| 12 GZ U 06 2002-06-05 Małopolska RKCH<br>Pac: 3323667325556                    | Zmień kolor               |
| VITABUERLECITIN 100ML<br>1 2004-10-25 28,90                                    | Niebieski                 |
| 13 GZ U 06 2002-06-05 Małopolska RKCH<br>Pac: 445673239999244                  | Zielony<br>Ciemny         |
| VITARAL *30 DRAŻ<br>1 2002-10-20 9,55<br>1 2002-12-25 10,05                    | Napisy Ciemne             |
| Kolor tła                                                                      | Wielkość czcionki Średnia |
|                                                                                | Tryb pełnoekranowy        |
|                                                                                | Zapisz 🗶 Anuluj           |

Rysunek 22-5 Okno definicji kolorystyki ekspedycji.

W zakładce można wybrać jeden ze "Standardowych szablonów kolorów" bądź zdefiniować własny kolor, klikając na poszczególnych ramkach, wybierając kolory i wielkość czcionki. Przy ustawieniach rozdzielczości ekranu na 1600x1200 zalecamy wybranie czcionki dużej. Przy ustawieniach na 800x600 można wybrać czcionkę średnią.

# 22.6 Dostawcy, magazyny i inni kontrahenci

#### 22.6.1 Kontrahenci

Kontrahent jest pojęciem szerokim i obejmuje: dostawców, odbiorców instytucjonalnych i indywidualnych, pacjentów oraz – w podmiotach mających wiele aptek, lub różne rodzaje działalności gospodarczej - inne jednostki organizacyjne przedsiębiorstwa (apteki, hurtownia, centrala). Słownik kontrahentów dostępny jest po uruchomieniu **System → Podstawowe słowniki → Kontrahenci**.

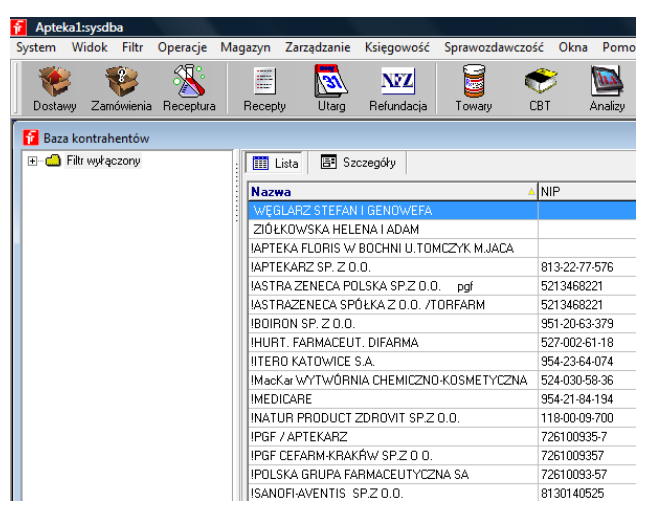

Rysunek 22-6 Kontrahenci

Pełna informacja o konkretnym kontrahencie dostępna jest w **Szczegółach**. Jednak zakres wpisywanej informacji zależy od rodzaju kontrahenta. Inaczej, nie wszystkie pola muszą być wypełnione w każdym przypadku.

Zakładka Dane podstawowe

#### InfofarmApteka+ - podręcznik użytkownika

| "DIADEM"SALON HANDL-USŁ [686118344]                                                                 |
|----------------------------------------------------------------------------------------------------|
| Dane podstawowe Adresy Konta bankowe Karty Klasyfikacje Historia modyfikacji                        |
| Nazwa<br>"DIADEM"SALON HANDL-USŁ                                                                    |
| NIP PESEL Upust Magazyn                                                                             |
| Tel. e-Mail                                                                                         |
| Nazwa pełna<br>"'DIADEM''SALON HANDLUSŁ.                                                            |
| Numer karty zaopatrzenia medycznego Okres ważności karty od do                                      |
| Wnioski podpowiadany kod środka Wnioski podpowiadane umiejscowienie Wydruk faktury w<br>Brutto      |
| Sprzedaż w cenach Płatność odroczona dni<br>Detaliczna  Vie uwzględniać faktur w analizie sprzedaży |

Rysunek 22-7 Podstawowe dane o kontrahencie.

**Nazwa** – nazwa lub nazwa skrócona, które jest widoczna na liście kontrahentów i w innych częściach programu,

**NIP** – numer identyfikacji podatkowej, konieczny dla kontrahentów, którym wystawiane są faktury – program kontroluje, czy wpisany numer już nie figuruje w innej karcie,

**PESEL** – numer Powszechnego Elektronicznego Systemu Ewidencji Ludności, wypełniany dla pacjentów i innych osób fizycznych – program kontroluje, czy wpisany numer już nie figuruje w innej karcie,

**Upust** – wyrażony w procentach upust przy sprzedaży, jaki zostanie udzielony klientowi po użyciu w ekspedycji funkcji **Stały klient**,

**Magazyn** – jeśli w ramach jednego podmiotu prawnego funkcjonuje więcej, niż jedna apteka, to zakładając karty dla tych innych aptek zaznaczamy pole **Magazyn**, dzięki czemu operacje magazynowe z tymi aptekami będą traktowane, jako przesunięcia magazynowe, a nie, jako sprzedaż/zakup,

Tel. - numer telefonu - pole informacyjne,

E-Mail – adres poczty email – pole informacyjne,

**Nazwa pełna** – pełna nazwa kontrahenta, które będzie widoczna na dokumentach, np. fakturach,

Numer karty zaopatrzenia medycznego oraz Okres ważności karty od .... i do – numer ten będzie automatycznie wpisywany w parametry recepty (wniosku),

Wnioski - podpowiadany kod środka - jak wyżej,

Wnioski - podpowiadane umiejscowienie - jak wyżej.

**Sprzedaż w cenach** – tu określamy rodzaj cennika, po jakim będzie realizowana sprzedaż dla danego kontrahenta,

Infofarm sp. j. Tarnów, ul. Ochronek 5

www.infofarm.com.pl tel. (14) 6269806
**Płatność odroczona dni** - określa termin płatności, jaki zostanie podpowiedziany podczas wystawiania faktury dla kontrahenta,

Wydruk faktury w: brutto/netto - określa sposób drukowania faktury dla kontrahenta

**Nie uwzględniać faktur w analizie sprzedaży** – określa, czy sprzedaż dla tego kontrahenta ma być brana pod uwagę przy obliczaniu norm magazynowych (zamówienia), a służy do eliminowania przesunięć do własnych aptek w sieciach, oraz nietypowych lub incydentalnych transakcji, jak choćby sprzedaż na rzecz domów pomocy społecznej; parametr jest przepisywany do dokumentu w trakcie jego wystawiania i ten właśnie parametr ostatecznie decyduje, czy algorytm uwzględnia, czy pomija daną fakturę z obliczeń.

#### Zakładka Adresy

Można wpisać jeden lub więcej adresów dla kontrahenta.

|   | IFOF         | DU C-      |              |                  |              | 01005505 |                     |                |     |
|---|--------------|------------|--------------|------------------|--------------|----------|---------------------|----------------|-----|
|   |              |            |              |                  | 91020080     | 1        |                     |                |     |
| 0 | ane p        | odstawo    | we Adresy    | Konta banko      | Klasyfikacje |          |                     |                |     |
| L | Lp           | Kod        | Poczta       |                  |              |          |                     | Województw     | 10  |
| Ŀ | 1            | 33-100     | Tarnów       |                  |              |          |                     | MAŁOPOLS       | KIE |
| L | 2            | 01-685     | Bochnia      |                  |              |          |                     | MAŁOPOLS       | KIE |
|   |              |            |              |                  |              |          |                     |                |     |
| Γ | Lp<br> 1     | Ko<br>33   | d<br>3-100 💌 | Poczta<br>Tarnów |              | •        | Wojewód:<br>MAŁOPC  | ztwo<br>ILSKIE | •   |
|   | Pow<br>Tarr  | iat<br>nów |              | Gmina<br>Tarnó   | w            | •        | Miejscowo<br>Tarnów | DŚĆ            | •   |
|   | Ulica<br>Okr | a<br>ężna  |              | N<br>•           | Ir domu<br>Ə |          | Nr Io<br>14         | kalu           |     |

Rysunek 22-8 Adresy kontrahenta

Zakładka Konta bankowe

Można wpisać jeden lub więcej rachunków bankowych.

| IN   | FOFARM S     | p. z o.o. |                                    | 945199375          |
|------|--------------|-----------|------------------------------------|--------------------|
| D    | ane podstawo | owe Adres | y Konta bankowe 🖡                  | Karty Klasyfikacje |
|      | Lp           | Bank      | Konto                              |                    |
| Þ    | 1            | PeKaO S.  | 58 1240 2959 1111 00               | 010 1750 5632      |
|      |              |           |                                    |                    |
|      |              |           |                                    |                    |
|      |              |           |                                    |                    |
|      |              |           |                                    |                    |
|      |              |           |                                    |                    |
| 1    | _D           |           |                                    |                    |
|      | 1            |           |                                    |                    |
| 1    |              |           |                                    |                    |
|      | 3ank         |           | Konto                              |                    |
|      | PeKaO S.     |           | <ul> <li>58 1240 2959 1</li> </ul> | 111 0010 1750 5632 |
| 11 ' |              |           | _ /                                |                    |
|      |              |           |                                    |                    |
|      |              |           |                                    |                    |
|      |              |           |                                    |                    |

Rysunek 22-9 Rachunki bankowe kontrahenta.

#### Zakładka Karty

Tu rejestrujemy numery kart pacjenta, kart stałego klienta, kart programów lojalnościowych i innych, które z jednej strony identyfikują pacjenta, a z drugiej, nadają mu jakieś uprawnienia. Jest to numer, zapisany na karcie kodem kreskowym. Pacjent może mieć dowolną ilość kart.

| BANKIEWICZ ZOFIA                     |       | 310126101    |
|--------------------------------------|-------|--------------|
| Dane podstawowe Adresy Konta bankowe | Karty | Klasyfikacje |
| Kod kreskowy                         |       |              |
| 801859076982441488067                |       |              |
| J                                    |       |              |
| Numer Lentu                          |       |              |
| Numer Karty                          |       |              |
| 801859076982441488067                |       |              |
|                                      |       |              |
|                                      |       |              |
|                                      |       |              |
|                                      |       |              |
|                                      |       |              |
|                                      |       |              |

Rysunek 22-10 Numery kart pacjenta.

| Infofarm sp. | j. | Tarnów, | ul. | Ochronek 5 |
|--------------|----|---------|-----|------------|
|--------------|----|---------|-----|------------|

#### Zakładka Klasyfikacje

Każdy kontrahent może być opisany dowolną ilością atrybutów, które mogą posłużyć, jako podstawa analiz lub innych funkcji z zakresu zarządzania relacjami z klientami.

| Dane podstawowe   Adresy   Konta bankowe   Karty   K |         |      |
|------------------------------------------------------|---------|------|
|                                                      | lasyfik | acje |
| Słownik 🔺 Wartość                                    |         |      |
| Miejsce zamieszkania 0-30 000 mieszkań               | ców     |      |
| Płeć Kobieta                                         |         |      |
| Wiek 45-55                                           |         |      |

Rysunek 22-11 Atrybuty kontrahenta.

### Zakładka Historia modyfikacji

Tutaj program rejestruje operacje na kartotece kontrahenta. Ma to związek ze spełnieniem wymogów Ustawy o ochronie danych osobowych.

## 22.6.2 Dostawcy

Szczególną kategorią kontrahentów są dostawcy. Z nimi ma miejsce elektroniczna wymiana dokumentów, związanych z procesem zamawiania towaru i przyjmowania dostaw. Obejmuje ona następujace dokumenty: zamówienia, listy braków (odpowiedź na zamówienie), oferty i faktury. Aby ta elektroniczna komunikacja mogła funkcjonować, należy ją opisać. Nadto, dla każdego dostawcy należy określić kilka innych parametrów, istotnych w procesie zamawiania i przyjmowania dostaw.

Informacja o dostawcach dostępna jest po uruchomieniu System → Podstawowe słowniki → Dostawcy

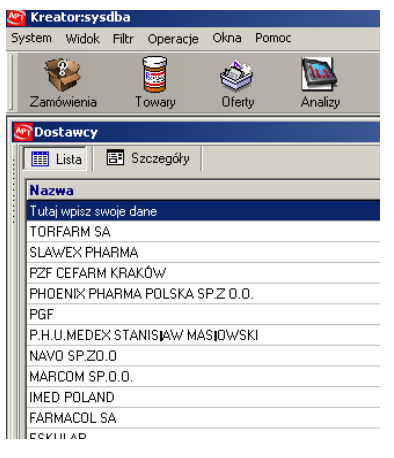

Rysunek 22-12 Okno słownika dostawców.

#### Wciśnij Ins lub +.

Zakładka Dane podstawowe

| Dane podstawowe Parametry zamawiania Umowy                                                                                                    | Wykonanie                                                                                                    |
|----------------------------------------------------------------------------------------------------|----------------------------------------------------------------------------------------------------|
| Kontrahent                                                                                                    |                                                                                                    |
|                                                                                                    |                                                                                                    |
| Klasyfikacja                                                                                                    |                                                                                                    |
|                                                                                                    |                                                                                                    |
| [Klasytikacja okresla jaki system kodowania towarow l<br>identyfikowania leków w przypadku korzystania z elel<br>Np. odczytywanie dostaw z dyskietki czy odczytywan<br>Jeśli dostawca korzysta z własnego sposobu kodowa<br>zostać stworzona indywidulanie dla danego dostawcy | ∋ędzie wykorzystywany do<br>«tronicznej formy komunikacji.<br>ie pliku z ofertą hurtowni.<br>ania to klasyfikacja powinna<br>∧.) |
| Upust                                                                                                    | 🔽 Podstawiaj ceny sugerowane                                                                                                    |
|                                                                                                    | Podpowiadaj przy zamawianiu                                                                                                    |
| Separator daty na fakturach :                                                                                                    |                                                                                                    |
| Rejestr VAT                                                                                                    | •                                                                                                    |
| % Udziału refundowane Priorytet oferty                                                                                                    |                                                                                                    |
|                                                                                                    |                                                                                                    |
|                                                                                                    |                                                                                                    |
|                                                                                                    |                                                                                                    |
|                                                                                                    |                                                                                                    |
|                                                                                                    |                                                                                                    |

Rysunek 22-13 Podstawowe parametry dostawcy

**Kontrahent** - wskaż właściwego kontrahenta z bazy kontrahentów (jeśli trzeba, załóż mu kartę w bazie kontrahentów),

**Klasyfikacja** – dla nowego dostawcy zostanie automatycznie założona klasyfikacja, można wskazać istniejącą klasyfikację towarów, w której są zapisane kody towarów, stosowane przez hurtownię, (jeśli np. dostawca zmienił nazwę, ale będzie używać dotychczasowych kodów),

**Podstawiaj ceny sugerowane** - określa czy ceny detaliczne sugerowane, zapisane przez hurtownię na dyskietce(pliku) mają być wczytywane do programu,

Podpowiadaj przy zamawianiu - określa, czy dostawca ma być obsługiwany przez moduł Zamówienia (

**Importuj kody kreskowe** - określa, czy umieszczony w pliku z dostawą kod kreskowy towaru ma być wczytywany,

**Upust** - otrzymywany w hurtowni upust na produkty nierefundowane, nie ujęty w ofercie. Jest uwzględniany w module zamówień przy typowaniu najtańszego dostawcy (widoczna cena z oferty jest skorygowana o upust),

% Udziału refundowane – leki refundowane mają taką samą cenę u każdego dostawcy. Zamówienia mogą być dzielone według określonego procentowego udziału każdej hurtowni. W tym miejscu wpisujesz, jaki to będzie procent.,

#### Separator daty na fakturach – "/" lub "-".

**Priorytet oferty** - jeśli dwóch lub więcej dostawców ma tę samą cenę w ofercie, to wybrany zostanie dostawca o wyższym priorytecie (wyższa liczba, wyższy priorytet - brak priorytetu=0). **Rejestr VAT** – ustaw, jeżeli faktury dla wskazanego kontrahenta, mają być księgowane do innego rejestru VAT niż "**Zakup towarów**".

#### Zakładka Parametry zamawiania

Ta zakładka zawiera informacje zapewniające prawidłową komunikację elektroniczną z dostawcą. Zestaw parametrów, koniecznych do prawidłowego działania, może się różnić pomiędzy hurtowniami, a nawet oddziałami.

| Dane podstawowe   | Parametry zamawiania     | Umowy Wykonanie |             |                    |
|-------------------|--------------------------|-----------------|-------------|--------------------|
| Rodzaj zamawiania | FTP                      | •               | Kod kor     | nta w hurtowni 125 |
| -Serwer ZSZ       |                          |                 |             |                    |
| Ustaw parametry   | automatycznie            |                 |             |                    |
| Adres serwera     |                          |                 | Hasło       |                    |
| Sposób nawiązyw   | wania komunikacji z serw | erem            |             | •                  |
| E-mail            |                          |                 |             |                    |
| Adres             |                          |                 |             |                    |
| Zawartość         |                          |                 |             | •                  |
| FTP               |                          |                 |             |                    |
| Serwer publiczny  | ftp.infofarm.com.pl      | Konto           | ks02215197  | Hasło *****        |
| Serwer prywatny   | ftp.infofarm.com.pl      | Konto           | ks02215197  | Hasło              |
| Katalog oferty    |                          | Ka              | od hurtowni |                    |
| Katalog zamówień  | i 🗌                      | Katalog         | odpowiedzi  |                    |
| -Kody używane w   | zamówieniach             |                 |             |                    |
| Vewnętrzne        | BAZYL 🔽 I                | Bloz7 🗖 Bloz12  | EAN         | 🔲 Nazwa            |
|                   |                          |                 |             |                    |
|                   | 20 1                     |                 |             |                    |

Rysunek 22-14 Parametry zamawiania dostawcy.

Rodzaj zamawiania – jest pięć możliwości: FTP, Serwer ZSZ, email, plik, telefonicznie.

**FTP** – to najbardziej obecnie popularna technika obsługi zamówień, dostępna u wszystkich hurtowni farmaceutycznych.

**Serwer ZSZ** - to technika, oparta na autorskim rozwiązaniu przedsiębiorstwa INFOFARM, dająca najwyższy komfort pracy. Może być stosowana, jeśli hurtownia posiada program InfofarmSerwerZSZ (serwer Zintegrowanego Systemu Zamówień).

E-mail – zamówienia są wysyłane na wskazany adres email,

Infofarm sp.j. Tarnów, ul. Ochronek 5 www.infofarm.com.pl tel. (14) 6269806

**Plik** – zamówienia są zapisywane we wskazanej lokalizacji, na lokalnym dysku komputera, skąd jako załącznik, mogą być wysłane do hurtowni w dowolny sposób,

Telefonicznie- tradycyjnie, w formie telefonicznej rozmowy.

Kod konta w hurtowni – unikalny numer, po którym apteka jest rozpoznawana przez hurtownię (parametr fakultatywny).

Zależnie od wybranego **Rodzaju zamawiania**, należy wypełnić odpowiednią sekcję parametrów komunikacji.

Serwer ZSZ

| Serwer ZSZ     | automatycznie                |                  |       |
|----------------|------------------------------|------------------|-------|
| Adres serwera  | 213.76.243.109               |                  | Hasło |
| Sposób nawiązy | wania komunikacji z serwerem | Połączenie stałe | •     |

Rysunek 22-15 Parametry komunikacji dla techniki ZSZ.

Wciśnij **Ustaw parametry automatycznie**, wybierz listę lokalną, następnie wybierz hurtownię. Parametry serwera zostaną wpisane automatycznie. Wpisz **Hasło**, które otrzymasz z hurtowni i **Sposób nawiązywania komunikacji z serwerem**.

E-mail

| E-mail |                          | _ |
|--------|--------------------------|---|
| Adres  | infofarm@infofarm.com.pl |   |
| Zawar  | tość Tekst standardowy   |   |

Rysunek 22-16 Parametry komunikacji dla techniki Email.

Wpisz adres email, na który ma być wysyłane zamówienie i określ, czy w treści wiadomości ma się znaleźć tylko **Tekst standardowy** czy również **Pozycje zamówienia**. W obu przypadkach załączony zostanie plik z zamówieniem.

FTP

| FTP              |                     |                                 |  |
|------------------|---------------------|---------------------------------|--|
| Serwer publiczny | ftp.infofarm.com.pl | Konto mal40120391 Hasło         |  |
| Serwer prywatny  | ftp.infofarm.com.pl | Konto mal40120391 Hasho ******* |  |
| Katalog oferty   |                     | Kod hurtowni                    |  |
| Katalog down     |                     | Katalog out                     |  |

Rysunek 22-17 Parametry komunikacji opartej na FTP

| Infofarm sp. | j. | Tarnów, | ul. | Ochronek 5 |
|--------------|----|---------|-----|------------|
|--------------|----|---------|-----|------------|

www.infofarm.com.pl tel. (14) 6269806

**Serwer publiczny** – dane dotyczące lokalizacji ogólnej oferty, kolejno: adres serwera FTP, Konto apteki i Hasło dostępu,

**Serwer prywatny** – dane dotyczące indywidualnego katalogu FTP apteki. Jest to miejsce, do którego wysyłane jest zamówienie, a pobierana lista braków i faktura. Może tutaj się również znaleźć oferta dedykowana dla apteki. Kolejno jak wyżej.

Katalog oferty - katalog, gdzie zapisana jest oferta.

Kod hurtowni – nadawany przez niektóre hurtownie i staje się częścią nazwy pliku z zamówieniem.

Katalog down – katalog, gdzie ma być zapisane zamówienie.

Katalog out - katalog, z którego ma być pobrana odpowiedź (lista braków).

#### Plik

Zamówienie zostanie zapisane na lokalnym dysku w katalogu c:\apteka (należy wcześniej taki katalog utworzyć).

#### Telefonicznie

Ta "klasyczna" technika nie wymaga żadnych ustawień w programie.

Dla każdej z technik zamawiania należy wskazać kody towarów (Kody używane w zamówieniach), jakie będą używane przy wymianie danych. Program obsługuje praktycznie wszystkie funkcjonujące na polskim rynku farmaceutycznym, a wybór zależy od hurtowni:

Wewnętrzne - kod własny hurtowni,

*Nazwa* – na zamówieniu zostanie umieszczona pozycja, mimo, że nie jest dla niej znany kod obsługiwany przez daną hurtownię; takie ustawienie ma sens, jeśli hurtownia takie pozycje obsługuje – w praktyce dzieje się tak, że pozycje nierozpoznane, trafiają do telemarketingu hurtowni i tam są pasowane ręcznie,

Pozostałe kody nie wymagają omówienia.

**Sprawdź czy obsłużone po** – określa czas, po jakim program sprawdzi, czy jest już dostępna odpowiedź na zamówienie,

Format plików – do wyboru datafarm, kamsoft txt, kamsoft XML, XML bez wewnętrzynych.

**Maska oferty** – rozszerzenie pliku oferty (np. \*.ofe), przydatne, jeśli w katalogu FTP w hurtowni, mogą znaleźć się również inne pliki, niż plik z ofertą.

Zamawiaj leki wyłącznie z aktualnej oferty – podział zapotrzebowania na zamówienia działa w ten sposób, że jeśli danego towaru nie ma w aktualnej ofercie hurtowni, to nie zostanie on przypisany do niej,

#### Maska faktury - jak maska oferty

Zestaw parametrów komunikacji jest inny dla każdej hurtowni i zmienia się w czasie. Zalecamy, by w tym zakresie skorzystać z pomocy serwisu Infofarm.

Infofarm sp.j. Tarnów, ul. Ochronek 5

www.infofarm.com.pl tel. (14) 6269806

#### Zakładka Umowy

W tej zakładce możesz określić minimalną wartość zakupów miesięcznych w danej hurtowni. Wartość ta, oraz stopień realizacji, będą brane pod uwagę, przy dokonywaniu podziału zapotrzebowania na zamówienia. Program będzie automatycznie dążył, by limit zakupów został zrealizowany. Jeśli limit w danym miesiącu się nie zmienia w stosunku do miesiąca poprzedniego, nie musisz go wpisywać. Więcej informacji szukaj w rozdziale o zamówieniach. Zakładka Wykonanie

W tej zakładce znajdziesz informację o stopniu realizacji limitów zakupów w poszczególnych miesiacach. By odświerzyć informację, uruchom **Operacje**→**Aktualizuj wykonanie**. W praktyce – jeśli chcesz skorzystać z automatycznej kontroli wykonania limitów zakupów miesięcznych w hurtowni – powinieneś codziennie uaktualniać "Wykonanie". W tym celu skorzystaj z programu iftlo i zdefiniuj automat, który będzie uruchamiany codziennie. Polecenie: AKTWYK. Więcej informacji szukaj w rozdziale o zamówieniach.

#### Magazyny

W przedsiębiorstwach, które posiadają wiele aptek, występuje potrzeba przesuwania towaru pomiędzy aptekami. Aby było możliwe przyjmowanie dostawy w oparciu o dowody MM, należy w programie zdefiniować apteki-magazyny, z których może być towar przesuwany do naszej apteki. W tym celu należy założyć karty dla tych aptek, w bazie kontrahentów i dostawców, przy czym w bazie kontrahentów należy w zakładce **Dane podstawowe** zaznaczyć pole **Magazyn**.

# 23 Instalacja i pierwsze uruchomienie programu

Instalacja programu musi odbywać się na komputerze, na którym będzie znajdował się serwer bazy danych. Po włożeniu płyty do napędu CD, automatycznie zostanie uruchomiony program instalacyjny. Jeśli instalacja nie uruchomi się automatycznie, uruchom z płyty program InfofarmApteka+.exe.

Podczas instalacji mamy do wyboru trzy możliwości:

- Wbudowany serwer Firebird wybierz tę opcję w przypadku, gdy na komputerze zainstalowane są inne programy używające Firebird/Interbase i nie jesteś pewien czy Apteka+ nie zakłóci ich pracy. W przypadku takiej instalacji nie można używać programu do robienia kopii rezerwowych ani sprawdzić działania programu w sieci (przeznaczone do pracy demo lub szkoleniowej),
- Instalacja serwera Firebird program instaluje serwer Firebird 2.5. Można wtedy korzystać z wszystkich opcji.
- Instalacja bez Firebird jeżeli masz zainstalowany serwer Firebird w wersji 2.5 lub wyższej, wybierz tę opcję.

# 23.1 Konfiguracja sprzętowa bazy danych

Aby przyspieszyć działanie programu, można zmienić parametry serwera, Firebird, wpływające na używaną przez niego pamięć operacyjną.

W przypadku wybrania instalacji z serwerem wbudowanym:

Menu Start → Programy → Infofarm Apteka+ → Konfiguracja wbudowanego serwera Firebird Odszukaj linię "DefaultDBCachePages =" i w zależności od ilości pamięci na swoim komputerze wpisz dla komputera:

130000 z pamięcią większą niż 2GB

| 65000 | powyżej 1GB  |       |  |
|-------|--------------|-------|--|
| 22400 | powyżej 512M |       |  |
| 0     | do           | 512MB |  |

Uwaga Windows XP 32 bit obsługuje tylko 2GB, zatem maksymalnie można wpisać 65000 Dla komputerów z mniejszą ilością pamięci pozostaw plik bez zmian.

Jeśli przy instalacji wybrałeś opcję pełnego serwera Firebird:

Uruchom w menu programu System  $\rightarrow$  Administrator  $\rightarrow$  Parametry Bazy Danych i postępuj dalej zgodnie z instrukcją na ekranie.

# 23.2 Używanie bazy Apteka+ DEMO

Program automatycznie utworzy na pulpicie skróty in oraz in uruchamiające odpowiednio program zapleczowy oraz ekspedycyjny, które domyślnie pracują na bazie danych **Apteka+ DEMO**. Jak sama nazwa bazy wskazuje, jest ona przeznaczona do zapoznania się z możliwościami programu lub do ćwiczeń.

# 23.3 Używanie bazy Apteka+

Jeżeli chcesz używać program **InfofarmApteka+** lub chcesz przetestować ten program z danymi z Twojego programu DOS, musisz przełączyć się na bazę danych o nazwie **Apteka+**. W tym celu uruchom z menu programu Windows: Start → Programy → Infofarm Apteka+ → "**Apteka+ z wyborem bazy**" (rysunek 23-1) i w polu **Baza danych** wybierz "**Apteka+**". W pole

Użytkownik wpisz "sysdba", a w pole Hasło "masterkey", a następnie naciśnij

| +        | <u>B</u> aza danych:                                       | • |
|----------|------------------------------------------------------------|---|
| eko      | <u>U</u> żytkownik:<br><u>H</u> asło: <sup>жижижижие</sup> |   |
| <b>D</b> | Zaloguj A                                                  |   |

Rysunek 23-1 Okno logowania do bazy danych.

Przy pierwszym uruchomieniu, program zapyta Cię o identyfikator apteki. Przy zakupie programu, identyfikator otrzymasz wraz z płytą instalacyjną. Natomiast, jeśli pracujesz na wersji demonstracyjnej, wpisz 999. Po wpisaniu i zatwierdzeniu identyfikatora, należy zamknąć i ponownie uruchomić program.

Aby używać bazę danych o nazwie **Apteka+** lub **AptekaDEMO**, używaj odpowiednich skrótów z pulpitu.

# 23.4 Instalacja bazy danych Apteka+ do właściwej pracy

Po ponownym uruchomieniu, program zapyta o lokalizację baz danych używanego aktualnie przez Ciebie programu aptecznego. Jeżeli jest to nowo otwarta apteka lub nie chcesz kopiować danych ze "starego" programu aptecznego, wybierz **Anuluj**.

Następnie, jeżeli chcesz pobrać dane z programu DOS, uruchom w programie opcję:

System → Pobieranie danych (rysunek 23-2). Na ekranie pojawi się okno dialogowe, jak na rysunku 23-3 i wciśnij Importuj.

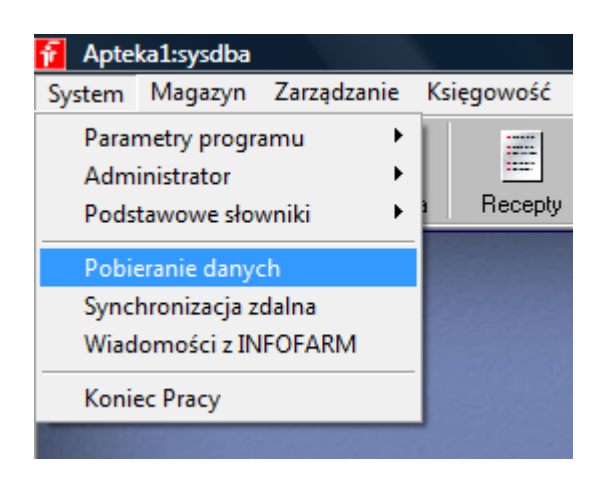

Rysunek 23-2 Funkcja pobierania danych z programu DOS

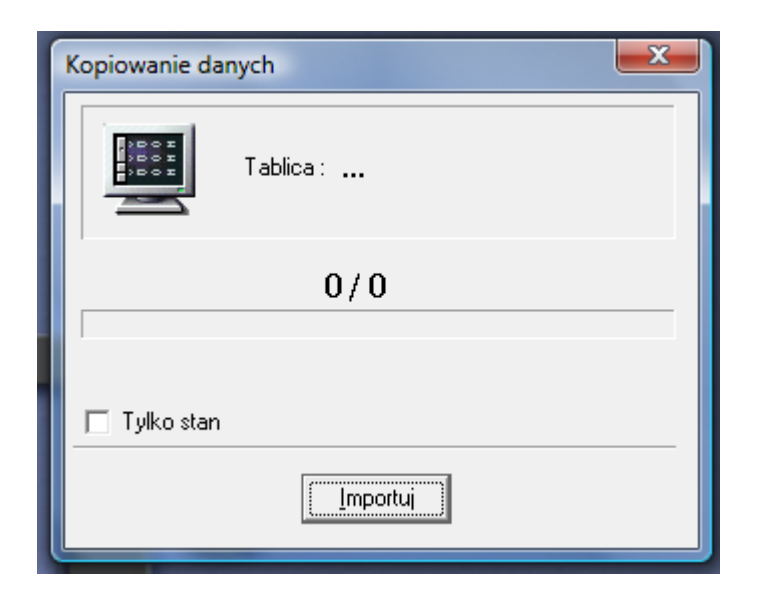

Rysunek 23-3 Okno kopiowania danych z programu DOS

Po zaimportowaniu danych z programu DOS, musisz zainstalować w programie Centralną Bazę Towarów (CBT), która – między innymi zawiera informację o środkach farmaceutycznych, pochodzącą z FBD BAZYL firmy IMS Health.

| f | 🖥 Synchroniza               | icjā | a zdalna                                                                                                    |              |                                                                                                    |
|---|-----------------------------|------|----------------------------------------------------------------------------------------------------|--------------|----------------------------------------------------------------------------------------------------|
|   | 🛄 Lista 📲                   | 57   | Szczegóły                                                                                                    |              |                                                                                                    |
|   | Nazwa<br>CBT<br>Dane operad |      | Dane podstawowe Zawartość Uprawnienia I<br>Identyfikator<br>10<br>Nazwa połączenia<br>CBT<br>Numer IP<br>80.53.141.134<br>DialUp<br>Centrala | Historia tr. | and a second second sec |
|   |                             |      |                                                                                                    |              | Wył                                                                                                    |

Rysunek 23-4 Okno funkcji synchronizacji zdalnej.

System → Synchronizacja zdalna i wskaż CBT. I wciśnij "Wykonaj". Do tej operacji potrzebne jest oczywiście łącze internetowe.

# 23.5 Kontrola spasowania bazy Towary z bazą CBT

Do poprawnej pracy bazy towarów niezbędna jest aktualna baza CBT.

Jeśli zdecydowałeś się na przeniesienie danych ze "starego" programu aptecznego, to musisz, przed właściwą pracą na programie Apteka+, skontrolować i ewentualnie uzupełnić spasowanie bazy **Towarów** z bazą **CBT**.

```
1. Otwórz bazę Towary.
```

- 2. Z menu wybierz Operacje → CBT → Aktualizacja wszystkich z CBT
- 3. Wybierz filtr "Bez BAZYL-a"

Infofarm sp. j. Tarnów, ul. Ochronek 5

www.infofarm.com.pl tel. (14) 6269806

Pozycje te musisz spasować z CBT. Wciśnij . W bazie **CBT** wyszukaj odpowiednią pozycję i spasuj (**Enter**).

Postępuj tak kolejno ze wszystkimi pozycjami bez spasowania. Klikając ponownie na filtrze "Bez BAZYL-a" odfiltrujesz już spasowane pozycje.

Bez spasowania mogą pozostać tylko pozycje wydawane bez recepty.

# 23.6 Uruchomienie programu w sieci

Działanie programów wymaga wcześniejszego skonfigurowania lokalnej sieci TCP. W celu użycia programu na innym stanowisku należy skonfigurować skróty i podłączenia do bazy. Do tego celu służy program Econf.exe, instalowany razem z programem InfofarmApteka+.

Ze stanowiska, które chcesz skonfigurować do używania programu Infofarm wyszukaj w sieci serwer z zainstalowanym Apteka+ i uruchom program Econf (Z katalogu z programem Apteka+).

| 📈 Konfiguracja stanowisk                                                                                                    |              |
|----------------------------------------------------------------------------------------------------|--------------|
| Konfiguracja stanowiska sieciowego dla programu<br>Infofarm APTEKA+                                                                     | <b>j</b>     |
| Możesz automatycznie założyć połączenia do bazy danych w oparciu o<br>dostępne na komputerze, z którego został uruchomiony ten program. | o połączenia |
| Wybierz połączenie do bazy danych                                                                                                    |              |
| Apteka+                                                                                                    | Test         |
| Baza 192.168.0.3:c:\infofarm\Apteka+\apteka.ibb<br>ID 999<br>ID Dopisz połączenie na tym komputerze Dopisz połączenie na tym komputerze |              |
| Możesz wpisać parametry dla skrótów, które program konfiguracji stano<br>na pulpicie tego komputera.                                    | wisk utworzy |
| Nr stanowiska kasowego 3                                                                                                    |              |
| Użytkownik Hasło                                                                                                    |              |
| ī Zapisz us                                                                                                    | tawienia     |

Rysunek 23-5 Okno programu konfiguracji stanowisk

W polu Wybierz połączenie do bazy danych wybierz "AptekaDEMO" i wciśnij Dopisz połączenie na tym komputerze.

Następnie wybierz bazę danych Apteka+ i ponownie dopisz połączenie.

W polu **Nr stanowiska kasowego** wpisz unikalny numer kasy (1, 2, itd.). Pola użytkownik i hasło pozostaw niewypełnione – dzięki temu przy uruchamianiu ikony z pulpitu będziesz miał możliwość wybrania bazy, do której się chcesz zalogować (Apteka+, Apteka+ DEMO). Jeśli będziesz korzystał tylko z wersji DEMO i wcześniej wybierzesz ją jako domyślna do pracy - w "użytkownik" wpisz "sysdba", a w "hasło" "masterkey" i naciśnij "Zapisz ustawienia". Program dokona odpowiednich wpisów do rejestrów i utworzy na pulpicie ikony.

**UWAGA** – na wszystkich stanowiskach, na których pracuje programu musi być ustawiony format daty systemowej typu dd-MM-rrrr

# 24 Administracja programem

# 24.1 Kopie rezerwowe

Niezależnie od funkcjonujących w programie kopii automatycznych, **wykonuj codziennie kopie rezerwowe** na napęd przenośny np. typu Flash Drive, płyta CD, etc.

# 24.2 Personel apteki

Poprawne użytkowanie programu wymaga, by każda osoba korzystająca z niego miała indywidualny identyfikator i hasło dostępu. To pozwala:

- Identyfikować osobę, która wykonała taką czy inną operację.
- Reglamentować dostęp do poszczególnych funkcji programu.
- Uzależnić prawo do wykonywania operacji, zależnie od posiadanych kwalifikacji.
- Spełnić wymagania Prawa Farmaceutycznego i Ustawy o ochronie danych osobowych.

| E | 🚪 Personel Apteki |         |                                  |                |            |
|---|-------------------|---------|----------------------------------|----------------|------------|
|   | 🛗 Lista 📑 Szczeg  | jóły    |                                  |                |            |
|   | Użytkownik        | Aktywny | Nazwisko                         | ld użytkownika | Тур        |
| - |                   | Т       | tech, farm, Jan Kowalski         | 5              | Użytkownik |
|   | 10                | Т       | tech, farm, Wincenty Witos       | 104            | Użytkownik |
|   | 11                | Т       | mgr farm. Karol Wielki           | 101            | Użytkownik |
|   | 1938              | Т       | mgr farm. Jan Kochanowski        | 103            | Użytkownik |
|   | Ekspedycja        | Т       | Ekspedytorzy - grupa             | 107            | Grupa      |
|   | MK                | Т       | Prezes Zarządu Kazimierz Wielki  | 105            | Użytkownik |
|   | a                 | Т       | tech, farm, Antoni Kosiba        | 500            | Użytkownik |
|   | administratorzy   | Т       | Administratorzy - grupa          | 2              | Grupa      |
|   | ag                | Т       | mgr farm. Jan Tarnowski          | 111            | Użytkownik |
|   | bociek            | Т       | tech, farm, Maria Skłodowska     | 6              | Użytkownik |
|   | ela               | Т       | tech, farm, Kazimierz Odnowiciel | 7              | Użytkownik |
|   | gosia             | Т       | tech, farm, Katarzyna Wielka     | 110            | Użytkownik |

#### Rysunek 24-1 Personel apteki

Wersja instalacyjna programu zawiera:

1. Użytkownika systemowego: sysdba z hasłem: masterkey.

2. Dwa zestawy uprawnień standardowych: grupa "Administratorzy" i grupa "Ekspedycja" (Typ konta: Grupa).

3. Konto specjalnego użytkownika o loginie: "oferty", który ma wyłącznie uprawnienia do pobierania ofert z hurtowni i komunikacji z Infofarmem ( aktualizacji Centralnej Bazy Towarów). Użytkownik ten jest wykorzystywany do automatu i/lub skrótu na pulpicie.

3. Jeśli mamy do czynienia z przechodzeniem z programu DOS, to zostaną również przeniesieni wszyscy użytkownicy "starego" programu z uprawnieniami "Administrator".

## 24.2.1 Zmiana hasła systemowego

Uwaga!!! Zmień koniecznie, ale i dobrze zapamiętaj nowe hasło!

Użytkownik: sysdba z hasłem:masterkey ma uprawnienia do wykonywania wszystkich operacji w programie/na bazie danych. Jest to użytkownik standardowy, nadawany przy instalacji bazy danych. Jest on powszechnie znany!!! Bezwzględnie zmień to hasło przed przystąpieniem do właściwej eksploatacji programu, ale i dobrze zapamiętaj nowe hasło.

## 24.2.2 Zakładanie kont użytkowników

Wejdź do programu jako "sysdba" lub inny użytkownik z uprawnieniami "Administrator". Wciśnij **Ins** lub • i wypełnij informacje w poszczególnych zakładkach:

Administrator [1] Dane podstawowe Uprawnienia Należy do grup Kalendarz pracy Użytkownik Użytkownik aktywny sysdba Tytuł, nazwisko i imię Administrator Kwalifikacje Magister farmacji C Technik farmacji C Inny Typ konta Ozytkownik 🔘 Grupa Identyfikator w NFZ Typ identyfikatora NPWZ  $\mathbf{C}^{\dagger}$ id NFZ PESEL Nowe hasło Potwierdź nowe hasło Dopisz pracownika do bazy /Aktualizuj login i hasło Nie uwzględniać w wybranych analizach 🔽 kierownik apteki 🧭 administrator OSOZ Uprawniony do przetwarzania danych osobowych

Zakładka Dane podstawowe (rysunek 24-2)

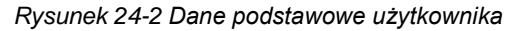

Użytkownik i Hasło - są podawane każdorazowo, przy wchodzeniu do programu. Użytkownik aktywny – raz założone konto nie jest usuwane, dlatego, jeśli ktoś traci uprawnienie do dostępu do programu, na przykład w wyniku odejścia z pracy należy odznaczyć. Tytuł, nazwisko i imię są drukowane na taksacji recept. Kwalifikacje – determinują uprawnienia do wydawania leków psychotropowych i innych czynności zastrzeżonych do wyłącznej kompetencji magistrów farmacji.

Identyfikator NFZ - identyfikator Centralnego Rejestru Farmaceutów.

**Typ identyfikatora** – odpowiednio – numer prawa wykonywania zawodu, identyfikator nadany przez NFZ lub numer PESEL.

**Nie uwzględniać w wybranych analizach** – parametr do wykorzystania w analizach (typ SQL), pozwalający np. pomijać operacje danego użytkownika,

Kierownik apteki – osoba pełniąca funkcję kierownika apteki

Administrator OSOZ - opisany w instrukcji "OSOZ w Infofarm dla apteki".

**Uprawniony do przetwarzania danych osobowych** – parametr decyduje, czy dany użytkownik ma dostęp do danych osobowych.

Zakładka Należy do grup

Najwygodniejszy sposób nadania nowemu pracownikowi uprawnień, to skorzystanie z gotowego zestawu uprawnień (Grupa). W programie zdefiniowano standardowo dwie grupy: "Administratorzy" i "Ekspedycja". Dopisz odpowiednią grupę uprawnień, Opuść konto i wejdź ponownie, następnie przejdź do zakładki **Uprawnienia** (rysunek 24-3), by ewentualnie zmodyfikować standardowy zestaw.

| Dane podstawowe Uprawnienia Należy do grup Kalendarz p | pracy                       |
|--------------------------------------------------------|-----------------------------|
| Nazwa uprawnienia                                      | Uprawnienia                 |
| Personel apteki                                        | Edycja                      |
| Parametry ogólne                                       | Edycja                      |
| Historia modyfikacji                                   | Edycja                      |
| Baza towarow                                           | Edycja                      |
| Synchronizacja danych                                  | Brak dostępu                |
| Ekspedycja                                             | Edycja                      |
| Ekspedycja: Wszystko bez recepty                       | Edycja                      |
| Ekspedycja: Zwroty                                     | Edycja                      |
| I Ekspedycja: Fakturowanie                             | Edycja                      |
| Ekspedycja: Archiwum                                   | Edycja Brak dostępu         |
| Ekspedycja: Parametry ekspedycji                       | Edycja Podgląd              |
| Ekspedycja: Raporty fiskalne                           | Edycja Edvcja               |
| Ekspedycja: Zmiana ceny                                | Edycja                      |
| Ekspedycja: Udzielanie rabatu                          | Edycja Odbierz indywidualne |

Rysunek 24-3 Uprawnienia użytkownika

W dolnej części ekranu znajdziesz opis uprawnienia. Ustawienia:

Brak dostępu – użytkownik nie ma uprawnień do funkcji

Podgląd – użytkownik może jedynie przeglądać dane w ramach funkcji

Edycja – użytkownik ma pełny dostęp do funkcji

Odbierz indywidualne – przywraca uprawnienie zgodnie z Grupą, do której należy użytkownik.

W zakładce "Kalendarz pracy" można wpisać tygodniowy kalendarz pracy dla pracownika.

# 24.2.3 Kontrola uprawnień technika do wykonywania czynności fachowych

Niektóre czynności wykonywane w aptece są zastrzeżone do wyłącznej kompetencji magistrów farmacji i nie mogą być wykonywane przez techników. Program w tego typu sytuacjach, kontroluje, czy osoba realizująca zadanie jest technikiem, czy magistrem farmacji. Są to następujące sytuacje:

- > Wydawanie leków silnie działających, odurzających i psychotropowych,
- Lek robiony zawiera substancję narkotyczną przy zmianie statusu na "Do odbioru", oraz przy generowaniu pliku XML dla NFZ, jeżeli lek sporządza technik, pojawia się stosowne ostrzeżenie.

# 24.3 Parametry konfiguracyjne

Wraz z rozwojem programu rośnie ilość parametrów konfiguracyjnych, które pozwalają na wariantowe działanie wybranych funkcji. Przeglądanie parametrów konfiguracyjnych najlepiej zacząć od dostępnych po uruchomieniu **System→Parametry programu→Parametry ogólne**. Parametry zostały zgrupowane tematycznie (generalnie) w zakładkach.

# 24.3.1 Parametry ogólne

| Pamiętar     Zapisywe     Zapisywe     Identyfik     "Pieczątka" a     "     "     Viaskółka is     Apteka     NIP 888-88-6     NIP 888-88-6     NIP 888-88-6     NIP 888-88-6     NIP 888-88-6     NIP 888-88-6     Apteka     NIP 888-88-6     Apteka     reka id 10046 | i caraqatame zapasem<br>iie pozycji okier<br>anie historii modyfikacji b<br>atory towarów z CBT<br>apteki<br>ipółka sp.j. 38-100 XXX<br>38-888 tel. 11111<br>sosososososososososososososos<br>SA I/O/Pacanów<br>tena | azy danych | iego 2 | Matenaty por | Nagrówsk rec<br>(mie dołyczy du<br>Apteka 2000)<br>Brzozów ul X<br>Nr m: HRECE<br>PESEL pacja<br>Lekarz<br>Swiadczenic<br>Data wystawi<br>Realizowac o | Komunikacja<br>apl<br>ukarek fiskalny<br>www.<br>pTTM<br>hts. #PESFLL<br>#LEKAP22#<br>#LEKAP22#<br>#LEKAP22#<br>#DATAW<br>d. #POCZR# | sprzedaz  <br>ch)<br>N#<br># | Komunikaqı |
|----------------------------------------------------------------------------------------------------|----------------------------------------------------------------------------------------------------|------------|--------|--------------|----------------------------------------------------------------------------------------------------|----------------------------------------------------------------------------------------------------|------------------------------|------------|
| laska plików k                                                                                                    | opii rezerwowej                                                                                                    |            |        |              |                                                                                                    |                                                                                                    |                              |            |

Rysunek 24-4 Zakładka "Parametry ogólne"

**Pamiętanie pozycji okien** – czy program ma pamiętać widoki tablic na ekranie, czy też każdorazowo wygląd ma być ustawiany przez użytkownika. Zdecydowanie należy włączyć pamiętanie.

Zapisywanie historii modyfikacji bazy danych – w oddzielnej tablicy zapisywane są wszystkie operacje wykonywane w programie (identyfikatory kluczy). Historia dostępna jest w

opcji System – Administrator – Historia modyfikacji. Włączenie tej opcji powoduje dodatkowe zwiększenie rozmiaru bazy danych, opcja domyślnie jest wyłączona.

**Identyfikatory towarów z CBT** – w przypadku zakładania karty z CBT identyfikatorem leku będzie kod CBT zamiast wewnętrznego identyfikatora generowanego automatycznie przez program. Opcji tej nie należy przełączać na już funkcjonującej aptece. (Decyzje można podjąć przed uruchomieniem nowej instalacji).

"**Pieczątka apteki"** – podstawowe dane nagłówkowe apteki wykorzystywane na większości wydruków z programu.

**Nazwa skrócona** – nazwa wykorzystywana przy synchronizacji danych z Pharmonią oraz dostępu do bazy CBT.

Apteka id – unikalny numer licencji nadawany aptece przez Infofarm

**Maska plików kopii rezerwowej** - przy wypełnionej ścieżce podczas uruchamiania programu sprawdza, czy są pliki nie starsze niż 3 dni. Jeśli brak – wyświetlany jest komunikat. Przy serwerze wolnostojącym kopie najlepiej robić do udostępnianego katalogu tak, aby na stanowisku zapleczowym można było sprawdzać ich istnienie.

**Nagłówek recept** – definiowalny nagłówek, który jest drukowany na taksacji recepty, na drukarce dodatkowej (innej niż fiskalna).

## 24.3.2 Sprzedaż

| Nagłówek faktury         "PAN APTEKARZ" sp.j. 38-100 Tarnów ul. Ochronek 5         NIP 829-99-01-599       Nr konta 82224423771111001234157160       Bank PEKAO SA I/O/TARNÓW         Rodzaj faktury       Informacja o upuście       Nazwa rabatu (paragon)       Marza receptura         FAKTURA       Przedrostek karty stałego klienta       Zaliczka robione       Korówka faktury VAT         Nadychniastowy       Piszdrostek karty stałego klienta       Zaliczka robione       Korówka faktury VAT         Podpowiadaj refundatora wg numeru recepty       Nie ostrzegi o starych dukach RUM po 01 09 2010       Drukturgi refundatora wg canteru recepty         Automatycznie podpowiadaj zaliczki na reccepty odładane do bufora recept       Upusty kwotowe udatelj da DPS       V Automatycznie podpowiadaj pajenta klakraz w recepcie         Katrota rozmenie wcenie wy caraky dałą ważności       Druktury kwotowe udatelj da DPS       V Automatycznie podpowiadaj pajenta klakraz w recepcie         Stratowa tracznie klaz najkórzą dałą ważności       Połacaj istary na dównym okrie ekspedycji       Połacaj istary na dównym okrie ekspedycji                                                                                                    | Parametry Ogólne   Zarządzanie zapasem   Dostawy/XML   Księgowoś                                                                                                    | ć   Materiały pomocnicze/CBT                                                                                                    | Komunikacja Sprzedaż                                                                                                    | Sklep WWW              | Komunik | kacja 2 |
|----------------------------------------------------------------------------------------------------|----------------------------------------------------------------------------------------------------|----------------------------------------------------------------------------------------------------|----------------------------------------------------------------------------------------------------|------------------------|---------|---------|
| PARA AP I E KAKZ Sp. J. 38-100 Tarnow II. UChronek S         NIP 829-99-01-599       Nr konta 82224423771111001234157160       Bank PEKAO SA I/O/TARNÓW         Rodzaj faktuy       Informacja o upuście       Nazwa rabatu (paragon)       Matza receptura         FAKTURA       Kwotowa       Bonilikata       25         Vyduk recepty       Przedostałk katy stałego klerka       Załczka rotkione       Końcówka faktury VAT         Podpowiadaj relundator wg numeur recepty       Sprawdzaj interakcje       Nie ostrzejąk o rabaych dukach RUM po 10.9 2010         Automatycznie podpowiadaj załczki na recepty odkładane do bułora recept       Upusty da klerków liczne od cery po upuźcie       Leki refundowane sprzedawaj w cenie nie niższej niż limit         V Kontola numetio recepty       Sprzadowaj kdo piewtzej kerza najtówzy doła ważności       Połkauj ratywierzej nepodpowiadaj pasierta klerza w recepcie         Kontola numetow recept wg. zarządzenia NFZ       Z Automatycznie podpowiadaj pasierta klerza w recepcie       Połkauj ratywierzej podpowiadaj pasierta klerza w recepcie         Sprzedowaj kło piewtzej keli znajkółczą doła ważności       Połkauj ratywierzej podpowiadaj pasierta klerza w recepcie       Połkauj ratywierzej podpowiadaj pasierta klerza w recepcie         Kontola rumetów recept wg. zarządzenia NFZ       Połkauj ratywierzej podpowiadaj pasierta klerza w recepcie       Połkauj ratywierzej podpowiadaj pasierta klerza w recepcie         Sprzedowaj kło piewtzej klerza najkółczą dołaj ważności                                                                                                    | Nagłówek faktury                                                                                                    | AT ( 101                                                                                                    |                                                                                                    |                        |         |         |
| Rodzą łaktury     Informacja o upuście     Natwa rabatu (paragon)     Marża receptura       FAKTURA     Image: Strawski stałego klienta     Bonifikata     25       Wydłuk recepty     Przedrostek karty stałego klienta     Zaliczka robione     Końcówka faktury VAT       Natychniastowy     990     8.4     /BM       Z Automatycznie druku potwierdzenie wypłaty gotówki (zwroty)     Sprawdzaj interakcie     Nie ostrzego i starych drukach RUM po 01 09 2010       Z Automatyczny rapot dobowy     Z błudnatycznej podpowiadaj zaliczki na recepty odkładane do bułora recept     Druku na fakturze informacje o rabakoti kwotowych       Z kutomatyczne podpowiadaj zaliczki na recepty odkładane do bułora recept     Upusty da klieniów liczone og cen bułot       Z kutomatyczne podpowiadaj zaliczki na recepty odkładane do bułora recept     Upusty da klieniów liczone og cen bułot       Z kotrodowa nameńow recept wg. zaradzenia NFZ     Z durodawi jako pierwsze klież najkórszą dałą ważnóści       Spłaku i zyske podkrednia     Połaku i stałe nodowacie podpowiadaj pacierta kleara w recepcie       Połaku i stałe nodowacie je zobakture     Połaku i stałe nodowacie je zobakture                                                                                                    | TPAN APTEKAR2         sp.j.         38-10           NIP 829-99-01-599         Nr konta 82224423771111001234                                                                                                    | U Tarnow ul. Uchro<br>157160 Bank PEKA                                                                                                    | DNEK D<br>O SA I/O/TARNÓW                                                                                                    |                        |         |         |
| Wyduk recepty     Przedrostek karty stałego klienta     Zaliczka robione     Końcówka faktury VAT       Natychniastowy     990     8.4     /BM       Ø Automatycznie druku potwierdzenie wypłaty gotówki (zwroty)     Sprawdzaj interakcje     Natychniastowy       Ø Automatycznie druku potwierdzenie wypłaty gotówki (zwroty)     Sprawdzaj interakcje     Nie ostrzegaj o starych drukach RUM po 01 09 2010       Ø Automatyczne podpowiadaj zaliczki na recepty odkładane do bułora recept     Drukuj na fakturze informacje o rababach kwotowych       Ø Leki retundowane sprzedawaj w cere in ein ziczej ni bitnit     Upusty dla klieniów liczone w goen buto       Ø Kontrola numeňov recept wg. zaradzenia NFZ     Ø Automatycznie podpowiad ja paieria kleara w recepcie       Ø Stało na kroznie sprzedawaj ko pierwsze klei z najkrólizzą dałą warości     Połokaj i atary na głównym oknie ekspedycji       Ø Bitku in zrkwia roka i staro na je drowym oknie ekspedycji     Bitku in zakra i nochowień in zakła połowanie zakłada w je zakłada je zakłada je | Rodzaj faktury Informacja o upuście<br>FAKTURA V Kwotowa V                                                                                                    | Nazwa rabatu (paragon)<br>Bonifikata                                                                                                    | Marża receptura                                                                                                    |                        |         |         |
| Automatycznie drukuj potwierdzenie wspłały gołówki (zwoty)                                                                                                    | Wydruk recepty         Przedrostek karty stałego klien           Natychmiastowy         990                                                                                                    | a Zaliczka robione 8,4                                                                                                    | Końcówka faktury VAT<br>/BM                                                                                                    | _                      |         |         |
| Imagistal bez hasha     270                                                                                                    | Automatycznie drukuj potwierdzenie wypłały gotówki (zwroty)     Podpowiadaj refundatora wg numeru recepty     Automatyczni podpowiadaj zaliczki na recepty odkładane do buťora     Leki refundowane uprzedawaj w cenie nie nieziszej nić limik     Kontrola numetów recepty wg. zarądzenia NFZ     Sprzedawaj jako pierwsze leki z najkrótzą datą ważności     Błoku przekozenie sprzedały Pseudosphedirium     Tryb magistra" bez haska     Ostrzegi jody data     Zno | Sprawdzaj interakcje<br>Nie ostrzegaj o staryc<br>Upusty dla klarnách<br>Lektoriko i klarnách<br>Upusty dla klarnách<br>Upusty kwotowe uda<br>V Autometycznie podpo<br>Pokazuj stary na głó<br>Sprawdzaj podpowiel | ch drukach RUM po 01.09.2<br>formacię o rabatach kwotow<br>ciczone od ceny po upuście<br>me woj cen brutto<br>ielaj da DPS<br>swiadaj pocjenta Jekarza w r<br>winym oknie ekspedycji<br>dzi markelingowe | 010<br>yich<br>ecepcie |         |         |

Rysunek 24-5 Zakładka "Sprzedaż"

**Nagłówek faktury** – definiowalny nagłówek faktury. Dwuklik w oknie z treścią uruchomi edytor RTF.

**Rodzaj faktury** – rodzaj napisu umieszczanego na fakturach (Faktura, Faktura metoda kasowa, Rachunek).

Informacja o upuście:

'Tylko rabat kwotowy' - na paragonach identycznie jak przy 'Kwotowa' na fakturze nie są wykazywane rabaty procentowe.

Nazwa rabatu (paragon) – określenie drukowane na paragonie (upust, rabat, inne).

Marża receptura – wysokość marży dla leków robionych.

Wydruk recepty – pozwala rozliczać recepty bez taksacji (taksacja później) – ustawienie "Na żądanie".

**Przedrostek karty stałego klienta** – do wpisania prefiks numerów kart używanych dla klientów. W Sprzedaży nie trzeba wówczas wywoływać okna do wpisania nr karty, wystarczy podłożyć kartę pod czytnik.

Zaliczka robione – wysokość zaliczki podpowiadanej do pobrania, przy przyjmowaniu recepty na lek robiony – zwykle w wysokości obowiązującego ryczałtu

**Automatycznie drukuj potwierdzenie wypłaty gotówki (zwroty)** – czy przy korektach do transakcji lub recepty ma być drukowane pokwitowanie na zwracane pieniądze

**Podpowiadaj refundatora wg numeru recepty** – domyślnie podpowiadany jest refundator własny, w przypadku zaznaczenia pola – nr refundatora odczytywany jest z kodu kreskowego recepty. (Nr z kodu niekoniecznie musi być zgodny z przynależnością pacjenta do danego funduszu, dlatego pole domyślnie jest odznaczone)

**Automatyczny raport dobowy** – w przypadku niewydrukowania raportu dobowego za poprzedni dzień raport zostanie wydrukowany bez ostrzeżenia. Domyślnie jest wyświetlony komunikat z ostrzeżeniem i pytaniem.

Leki refundowane sprzedawaj w cenie nie niższej niż limit – przy sprzedaży z rabatem, cena sprzedaży nie spada nigdy poniżej limitu – parametr nie działa od 1 stycznia 2012 roku z uwagi na ustawę refundacyjną

**Kontrola numerów recept wg zarządzenia NFZ** – dodatkowe kontrole cyfr w receptach wynikające z opublikowanych komunikatów Prezesa NFZ.

**Sprawdzaj interakcje** – czy podczas realizacji recepty mają być kontrolowane interakcje. Funkcja działa wyłącznie przy wykupionym dodatkowym module INTERAKCJE

Nie ostrzegaj o starych drukach RUM po 01.09.2010 - domyślnie wyłączone

Drukuj na fakturze informację o rabatach kwotowych:

(leki typu za 1gr) Jeśli parametr jest odznaczony, nie drukowana jest również informacja na paragonach. (Odpłatność po rabacie gotówkowym)

Zaznaczone: Upusty kwotowe ujmowane są na fakturze i paragonie

UWAGA: Po wgraniu wersji koniecznie sprawdzić, co jest ustawione

Parametr "Kwotowa" i "Odpłatność bez upustu" traktowane są tak samo

**Upusty dla klientów liczone od ceny po upuście** – cena po upuście/rabacie będzie obliczana według wzoru: cu=c/(1-u/100), gdzie cu – cena po upuście, c – cena przed upustem, u – upust w procentach

Leki robione wyceniane wg cen brutto – domyślnie wyłączone zaznaczone: (Składniki w cenie zakupu brutto + taksa)\*1.25

Infofarm sp. j. Tarnów, ul. Ochronek 5

www.infofarm.com.pl tel. (14) 6269806

odznaczone: (Składniki w cenie zakupu netto + taksa)\*1.08\*1.25

Parametr ten wpływa na taksacje leku robionego: Ceny składników i podsumowanie pokazywane są w brutto, na podsumowaniu nie drukowana jest informacja o VAT (nie dotyczy wyceny na drukarkach fiskalnych). Parametr domyślnie jest WYŁĄCZONY a taksy są obniżone o 8% (wszystko liczone jest netto na końcu dodane 8%).

**Upusty kwotowe udzielaj dla DPS** – czy w przypadku sprzedaży na rzecz domu pomocy społecznej i udzielenia rabatu gotówkowego (na przykład leki za 1 grosz), rabatem ma być uznany pensjonariusz, czy dom pomocy społecznej. Parametr zawieszony od dnia 1 stycznia 2012 roku.

Automatycznie podpowiadaj pacjenta, lekarza w recepcie - odznaczenie powoduje wyłączenie list podpowiedzi PESEL, nr lekarzy w trakcie uzupełniana danych recepty w ekspedycji

**Pokazuj stany na głównym oknie ekspedycji -** przy zaznaczonym pokazuje stan aktualny leku w nawiasie kwadratowym za nazwą towaru.

**Sprzedawaj jako pierwsze leki z najkrótszą data ważności** – jako pierwsze rozchodowywane są partie z najkrótszą datą, ważności. Gdy parametr jest wyłączony, sprzedaż metodą FIFO.

**Blokuj przekroczenie sprzedaży pseudoephedrinum** – zaznaczony – sprzedaż z przekroczonym limitem ilości substancji psychoaktywnych niemożliwa. Jeśli odznaczony – tylko ostrzeżenie.

"**Tryb magistra" bez hasła** – pozwala na wskazanie magistra jako realizującego receptę, bez wpisywania hasła.

**Sprawdzaj podpowiedzi marketingowe** – włącza mechanizm wyróżniania towarów objętych promocją złożoną

## 24.3.3 Zarządzanie zapasem

| Parametry Ogólne                                                                    | Zarządzanie zapasem                                                                | Dostawy/XML Księgowość                                         |
|-------------------------------------------------------------------------------------|------------------------------------------------------------------------------------|----------------------------------------------------------------|
| Format aptecznej bazy c<br>InfoFarm                                                 | lanych                                                                             |                                                                |
| Baza danych                                                                         |                                                                                    |                                                                |
|                                                                                     |                                                                                    | je                                                             |
| Leki na zamówienie<br>C Typować i zamawi<br>Tylko typować<br>Data rozpoczęcia pracy | ać Typ zamawiania<br>© Optimum eko<br>C Minimalne bra<br>z KreatoremZSZ 01-01-2011 | nomiczne<br>aki                                                |
| Zapas minimalny dni                                                                 | 0 Zapas maksymalny                                                                 | dni 0                                                          |
| Zapas nie większy niż                                                               | 7                                                                                  | Dostawy w drodze                                               |
| Data ostatniej synchroni:<br>Drogie leki od kwoty                                   | zacji 30-05-2009 18:47:01                                                          | C Uwzględniać<br>C Nie uwzgledniać<br>© Tylko w tym samym dniu |
| 🔽 Uwzglądniać warunk                                                                | i handlowe podczas porównywa                                                       | ania cen z ofert dostawców                                     |
| 🔲 Generować błędne t                                                                | ypowania                                                                           |                                                                |
| llość dni przez które cer<br>(-1 nie traktuj cen z dost                             | ny z dostaw traktowane sa jako o<br>aw jako oferty)                                | oferta -1                                                      |

Rysunek 24-6 Zakładka "Zarządzanie zapasem"

Format aptecznej bazy danych i Baza danych – format i lokalizacja pliku z danymi przenoszonymi z innego programu aptecznego – funkcja System-→Pobieranie danych Leki na zamówienie - wytypowane przez algorytm, jako sprowadzane na zamówienie pacjenta (trafność 60%). Typować i zamawiać – lek oznaczany, jako "Ręcznie wytypowany" (Parametry zamawiania), ale zamawiany na ogólnych zasadach. Tylko typować – lek oznaczony, ale niezamawiany. Infofarm zaleca pierwsze ustawienie.

**Typ zamawiania** – funkcja celu algorytmu:

Optimum ekonomiczne – maksymalizacja prognozowanej marży

Minimalne braki – minimalizacja ryzyka wystąpienia niedoboru

**Data rozpoczęcia pracy z KreatoremZSZ** – data graniczna wyznaczająca początek okresu, w którym wystąpiła sprzedaż, by produkt był analizowany w zamówieniach

Zapas minimalny dni i Zapas maksymalny dni – Norma domyślna wykorzystywana przy zakładaniu nowej karty towaru (zamówienia)

Zapas nie większy niż – wyrażona w dniach norma do liczenia nadwyżek (kolumna "Nadwyżka" i "Wartość nadwyżki" w Towarach, również okres w dniach dla informacji o ilości sprzedaży w kolumnie "Sprzedaż"

**Data ostatniej synchronizacji** – data i godzina importu (przeniesienia) danych z innego programu aptecznego (od tej daty kontrolowana jest spójność danych – kontrola stanów). Nie wolno wprowadzić do programu żadnego dokumentu poniżej tej daty!

**Drogie leki od kwoty** – wysokość ceny, od której produkty w zamówieniach są postrzegane, jako drogie i oznaczane symbolem "•

**Dostawy w drodze** – inaczej towary już zamówione, ale jeszcze nieprzyjęte na magazyn. Mogą być dodawane do stanu przy obliczaniu zapotrzebowania lub nie

Uwzględniać warunki handlowe podczas porównywania cen z ofert dostawców – czy brać pod uwagę rabat wpisany w karcie dostawcy, pole Upust, zakładka Dane podstawowe

**Ilość dni, przez które ceny z dostaw traktowane są, jako oferta** – gdy oferta z jakiś powodów jest nieaktualna, program do optymalizacji cenowej zamówień może przyjąć jako ofertę, cenę zakupu z ostatniej dostawy.

## 24.3.4 Sklep www

| Sprzedaż                                                                                  | · ·      |       | Sklep WWA                                  | w i                              | Komunikacja 2  |
|-------------------------------------------------------------------------------------------|----------|-------|--------------------------------------------|----------------------------------|----------------|
| Rodzaj sklepu<br>C Oscommerce 2.2<br>Supersklep<br>C Netarch<br>C Oscommerce - tylko ceny | Adres IP | baza  |                                            | Kodowanie znaków                 | [              |
| uzytkownik                                                                                | hasło    | Prefi | x tablic                                   | Ftp host                         | 1              |
|                                                                                           | 1        |       |                                            | l<br>Ftp użytkownik              |                |
| Klasyhkacje                                                                               |          |       | Zmień nazwę                                | Ftp hasło                        |                |
|                                                                                           |          |       | Przesuń                                    | Ftp katalog obrazków             |                |
|                                                                                           |          |       | Skasuj                                     | WWW ścieżka obrazków             |                |
|                                                                                           |          |       | 🔽 Automatycznie                            | ,<br>e zmieniaj statusy zamówień |                |
|                                                                                           |          |       | Ceny w oparciu o                           | ofertę od :                      | •              |
|                                                                                           |          |       | ,<br>Cena z dostawy<br>nie starsza niż (dn | ) ма                             | arża do oferty |

Rysunek 24-7 Zakładka "Sklep www"

**Rodzaj sklepu –** program może być spięty z jedną z wymienionych aplikacji wekowych. Infofarm może opracować sprzęg z inną aplikacją w oparciu o indywidualną umowę.

Adres IP – adres IP apteki internetowej

Baza – nazwa bazy

Kodowanie znaków - standard kodowania polskich znaków w aptece internetowej

Użytkownik - login do bazy

Hasło – hasło bazy

Prefix tablic – zwykle pusty

FTP host - adres serwera FTP używanego przez aptekę internetową

FTP użytkownik – login klienta serwera FTP

FTP hasło – hasło klienta serwera FTP

Infofarm sp.j. Tarnów, ul. Ochronek 5

www.infofarm.com.pl tel. (14) 6269806

**FTP katalog obrazków** – katalog na serwerze FTP, gdzie umieszczane mają być zdjęcia produktów

WWW ścieżka obrazków - lokalizacja na dysku plików ze zdjęciami produktów

**Automatycznie zmieniaj statusy zamówień** – status po zrealizowaniu zamówienia (po wystawieniu paragonu)

**Cena z dostaw nie starsza niż** – cena sprzedaży w aptece internetowej kalkulowana jest w oparciu o cenę z ostatniej dostawy, jeśli ostatnia dostawa jest starsza cena z dostawy nie jest brana do wyliczeń

**Ceny w oparciu o ofertę od** – ceny towarów, dla których nie było dostaw lub dostawy są starsze niż w ww. parametrze mogą być wyliczane w oparciu o ofertę wybranej hurtowni. (Leki muszą być powiązane z ofertą zgodnie ustawionymi parametrami dostawcy)

**Marża od oferty** – marża, o jaką powiększyć cenę hurtową z oferty, by skalkulować cenę sprzedaży w aptece internetowej (rabat od hurtowni również brany pod uwagę)

Obowiązuje następująca hierarchia metod kalkulacji ceny sprzedaży w aptece internetowej:

- 1. Cena wpisana w zakładce "Ceny" w "Towarach"
- 2. Wyliczona wg algorytmu w grupach cenowych
- 3. Wyliczona w oparciu o ofertę wskazanej hurtowni

Uwaga! Jeżeli w grupie cenowej jest ustawione "Liczenie ceny" "www", od "Ceny detalicznej", a zakładka "Ceny" jest użyta, to ona brana jest do obliczeń, a nie cena z dostawy

**Klasyfikacje** – inaczej kategorie produktów, na jakie będą podzielone w aptece internetowej (Kosmetyki, Włosy i paznokcie, Oczy, itp.). Opis, jak konfigurować kategorie w rozdziale "Apteka internetowa".

# 24.3.5 Dostawy/XML

| Parametry progr                                                                                                    | amu                                                                                                    |                    |            |                                                       |                  |            |           |         | ×    |
|----------------------------------------------------------------------------------------------------|----------------------------------------------------------------------------------------------------|--------------------|------------|-------------------------------------------------------|------------------|------------|-----------|---------|------|
| arametry Ogólne   2                                                                                                    | Zarządzanie zapasem                                                                                                    | Dostawy/XML        | Księgowość | Materiały pomocnicze/CBT                              | Komunikacja      | Sprzedaż   | Sklep WWW | Komunik | acja |
| Vat liczony od                                                                                                    |                                                                                                    | Podsumowanie v     | cenach     |                                                       |                  |            |           |         |      |
| C Brutto                                                                                                    | Netto                                                                                                    | Zakupu z upusti    | m 🔻        |                                                       |                  |            |           |         |      |
| Scieżki importu                                                                                                    |                                                                                                    |                    |            | Minimalny termin ważności                             | i leków [dni]    |            |           |         |      |
| a:\*.fak;                                                                                                    |                                                                                                    |                    |            | 180                                                   |                  |            |           |         |      |
| Mapowania Dataf                                                                                                    | arm                                                                                                    |                    |            |                                                       |                  |            |           |         |      |
| DataSprzedazyw<br>DataFaktury=Nag<br>SymbolDokument<br>SymbolFaktury=N<br>DataPlatnosci=Na<br>Standard=Nagl.Zi<br>TerminPlatnosci=I<br>NazwaIowaru=Z<br>NazwaLeku=Zaw<br>Ilosc=Zaw.IITow | lagl.DtFakt<br>I.DtFakt<br>u=Nagl.NirFakt<br>agl.NirFakt<br>agl.DtPlatn<br>I.Znaki<br>Naki<br>Nagl.DniPlatn<br>aw.NmTow<br>.NmTow |                    |            | ~                                                     |                  |            |           |         |      |
| Automatycznie                                                                                                    | zakładaj karty dla lek                                                                                                    | ów nie rozpoznar   | ych        |                                                       |                  |            |           |         |      |
| Sprawdzaj obeci                                                                                                    | ność danych niezależn                                                                                                    | ie od 19 cyfry rec | epty S     | pis z natury drukowany w cen<br>Zakupu netto          | ach              |            |           |         |      |
| - Swiduczeniu                                                                                                    |                                                                                                    | Kaiz I Swiduczeni  | Juawca (   | Zakupu brutto                                         |                  |            |           |         |      |
| C Lekarz                                                                                                    | C Be                                                                                                    | z dodatkowej kor   | troli (    | Detaliczna brutto                                     |                  |            |           |         |      |
| Narzut % do udziel                                                                                                    | lonych rabatów kwoto                                                                                                    | wych               |            |                                                       |                  |            |           |         |      |
| Scieżka do zapisy                                                                                                    | wania ofert                                                                                                    |                    |            | -Format of orthe antellin                             |                  |            |           |         |      |
|                                                                                                    |                                                                                                    |                    |            | C Tekstowy stan>                                      | 0                |            |           |         |      |
| Katalog plików z                                                                                                    | amówień 🦳 🔿                                                                                                    | TEMP               |            | C Tekstowy nadwy<br>C XML stan>0<br>C XML rozszerzony | nžki<br>N        |            |           |         |      |
| ⊽ Spisznaturyk                                                                                                    | od własny traktowany                                                                                                    | jak kod producer   | ta 🔽       | Zablokuj księgowanie dostaw                           | z datą niższą o  | d bieżacej |           |         |      |
|                                                                                                    |                                                                                                    |                    |            |                                                       | 🗙 <u>A</u> nuluj | 1          |           |         |      |

Rysunek 24-8 Zakładka "Dostawy/XML"

VAT liczony od – domyślnie od netto, jeśli hurtownia przesyła wyłącznie ceny brutto wówczas nie będą zgadzać się zaokrąglenia w VAT'cie. Można wówczas przełączyć parametr na brutto.
Podsumowanie w cenach – w jakich cenach ma być wyceniany dokument dostawy.
Ścieżki importu – lokalizacja na dysku danego komputera, w której zapisywane są faktury od dostawców, może być wskazanych kilka lokalizacji przy pomocy znaku ; np 'a:\;c:\faktury'
Minimalny termin ważności leków – jeżeli termin ważności upływa szybciej niż podana tutaj ilość dni w dostawach pojawia się ostrzeżenie.

**Mapowania datafarm** – dla faktur w formacie tekstowym (.FAK, .KT0) – powiązania nazwy kolumn w dostawach (z lewej) z nazwami pól w programie (z prawej).

Automatycznie zakładaj karty dla leków nierozpoznanych – program może założyć automatycznie kartę towaru z CBT w oparciu o EAN w dostawie. Parametr przydatny w przypadku uruchamiania nowej apteki z pustą bazą towarów. Po wstępnym zatowarowaniu parametr należy wyłączyć (dany lek w przypadku dostawy z innej hurtowni jest traktowany, jako nowy, zatem zaczną 'rozmnażać się' niepotrzebnie karty towarów).

Sprawdzaj obecność danych niezależnie od 19 cyfry recepty – parametr obecnie nieistotny – dotyczył xml przed rokiem 2012.

**Spis z natury drukowany w cenach** – wydruk spisu z natury będzie oparty i wyceniony według podanego tutaj rodzaju ceny.

Narzut % do udzielonych rabatów kwotowych – funkcja nieaktywna.

**Ścieżka do zapisywania ofert** – lokalizacja na dysku, w której ma być zapisywana oferta apteki generowana z 'Magazyn – Zapisz ofertę do pliku', bądź przy pomocy parametru GENOF. **Katalog plików zamówień** – do wyboru PTMP lub TEMP,

Spis z natury kod własny traktowany jak kod producenta – dla remanentu wykonywanego czytnikiem.

**Zablokuj księgowanie dostaw z datą niższą od bieżącej** – włączenie parametru uniemożliwia księgowanie dostaw z datą starszą.

## 24.3.6 Księgowość

| Parametry Ogóhe   Zarządzanie zaparem   Dostawy/AML   Kriegowość   Materiały pomocnicze/CBT   Komunikacja   Sprzedaž   Sklep WWW   Komunikacja<br>Rodzaj przełewu  <br>© Wyduk 4 na stronie   BSK/Eliksir<br>C VdeoTel                                                                                                    | Parametry programu                                           |                              |                           |                           |                    |          |           |         | ×      |
|----------------------------------------------------------------------------------------------------|--------------------------------------------------------------|------------------------------|---------------------------|---------------------------|--------------------|----------|-----------|---------|--------|
| Rodzaj przelewani         V Vdod rel         Zbół z przelewani         Wybierz nagłówek         Bieżący okres księgowy         Numer konta kasy         Numer konta ekspedytorzy         Numer konta kasy         Pobieranie kursów z NBP         Faktug zapleczowe wpisywane do VAT            • W womennic księgowaniu dnia          Dotumenty księgowe laktug kredytowe do VAT            • Wanne i księgowenia          Dotumenty księgowe laktug kredytowe do VAT             • Wiedzieli do          Dotumenty księgowe laktug kredytowe do VAT             • Zbiorezo przy księgowennia                                                                                                    | Parametry Ogólne Zarządzanie zapasem                         | Dostawy/XML Ksi              | ięgowość                  | Materiały pomocnicze/EBT  | Komunikacja        | Sprzedaż | Sklep WWW | Komunik | acja 2 |
| Zbićr z przelewani       Amotyzacja śródków trwałych         Wybierz nagłówek       Bieżący okres księgowy         Ng_odsetki       Image: Status in the status in the statu                                                                                              | Rodzaj przelewu<br>Wydruk 4 na stronie C BSK/E<br>C VideoTel | liksir                       |                           |                           |                    |          |           |         |        |
| Wybierz nagłówek       Bieżący okres księgowy         Wybierz nagłówek       Bieżący okres księgowy         Numer konta kasy       Image: Status status status                                                                                              | Zbiór z przelewami                                           |                              |                           |                           |                    |          |           |         |        |
| Wybierz nagłówek     Bieżący okres księgowy       Na_odsetki     Image: Status in the status in the status in the                                         |                                                              |                              |                           | Amortyzacja środków tr    | wałych<br>ókroczna |          |           |         |        |
| Numeri konta kasy     Numeri konta ekspedytorzy     Numeri konta kasariazem     Kod urzędu skatowego 🔄       Pobieranie kursów z NBP     Faktuy zapłeczowe wpisywane do VAT     C Wzystkie       C Tyłko średnie     C Zbiorczo przy księgowaniu dnia       Dokumenty księgowe     C Varzędu skatowego 🖆                                                                                                    | Wubierz nackówek Bieżac                                      | su okres ksiegowu            |                           | C kwartalna C r           | oczna              |          |           |         |        |
| Numer konta kasy       Numer konta kasy       Numer konta kasy to uzędu skatbowego         Pobieranie kursów z NBP       Tot-         C Tyko średnie       C Zbiorczo przy księgowania         Dokumerty księgowe       Tot-         blokada edycij do       Kasiwe faktury kredjkowe do VAT         C Zbiorczo przy księgowania       C Zbiorczo przy księgowania         C Zbiorczo przy księgowania       C Zbiorczo przy księgowania                                                                                                    | Ng odsetki                                                   | y once kaiggony              | -                         |                           |                    |          |           |         |        |
| Numer konta kasy       Numer konta ekspedytorzy       Numer konta kasa-razem       Kod uzędu skatowego         Pobieranie kursów z NBP       101-       Kod uzędu skatowego         Image: Comparing kursów z NBP       Faktug zapłeczowe wpisywane do VAT       Comparing kursów z NBP         Image: Comparing kursów z NBP       Faktug zapłeczowe wpisywane do VAT       Comparing kursów zapłeczowe wpisywane do VAT         Image: Comparing kursów z NBP       Comparing kursówe zaprez kursówe wpisywane do VAT       Comparing kursówe zaprez kursówe wpisywane do VAT         Image: Comparing kursówe z NBP       Comparing kursówe zaprez kursówe wpisywane do VAT       Comparing kursówe zaprez kursówe zaprez ku                                                                                                    |                                                              |                              |                           |                           |                    |          |           |         |        |
| Numer konta ekspedytorzy     Numer konta kasa-razem     Kod urzędu skatowego       Pobieranie kursów z NBP     Faktug zapłeczowe wpisywane do VAT       © Vužgvitkie     C tyłko sirednie       © Okumertyk kiegowe i     C zbiorczo przy kiegowaniu dnia       Dokumertyk iegowe     Kasowe faktug kredytowe do VAT       Immericie kiegowania     C zbiorczo przy kiegowaniu dnia                                                                                                    |                                                              |                              |                           |                           |                    |          |           |         |        |
| Pobieranie kursów z NBP     Faktug zapieczowe wpisywane do VAT       © W zsyutkie     C Tijko średnie       © Tijko średnie     C Zbiorczo przy księgowaniu dnia       Dokumenty księgowe     Kasowe faktug kredytowe do VAT       C W momenic księgowaniu     C Viorencie księgowaniu       Diskoda edych do D     C Zbiorczo przy księgowaniu dnia                                                                                                    | Numer konta kasy Numer kont                                  | a ekspedytorzy N             | Numer kont                | a kasa-razem Kod urzędu s | karbowego 🕒        |          |           |         |        |
| Pobieranie kursów z NBP     Faktury zapieczowe wpisywane do VAT       © Wzgutikie     © W momencie kiegowania       C Tylko średnie     C Zbiorczo przy kiegowaniu dnia       Dokumenty kiegowe<br>blokada edycij do     Kasowe faktury kredytowe do VAT       © W momencie kiegowania     C Zbiorczo przy kiegowania       © Zbiorczo przy kiegowaniu dnia     C Zbiorczo przy kiegowania                                                                                                    |                                                              | [·                           | 101.                      |                           |                    |          |           |         |        |
| Contractive and the contractive of the contractive of | - Pobieranie kursów z NRP                                    | Fakturu zaplec               | 201418 1410101            | uwane do VATo             |                    |          |           |         |        |
| C Tylko średnie     C Zbiorczo przy księgowaniu dnia       Dokumenty księgowe<br>blokada edyci do     Kasowe faktury kredytowe do VAT<br>C W momencie księgowania       IB0632018     III                                                                                                    | Wszystkie                                                    | <ul> <li>W moment</li> </ul> | cie księgow               | vania                     |                    |          |           |         |        |
| Dokumenty księgowe<br>blokada edycij do C W momencie księgowania<br>C Zbiorczo przy księgowaniu dnia                                                                                                    | C Tylko średnie                                              | C Zbiorczo p                 | rzy księgov               | vaniu dnia                |                    |          |           |         |        |
| Dorumeny kajegowe     Kasove lakuly usegowe do VAT       Biokada edyci     C       W memcie kajegowe na is       C2biorczo przy księgowaniu dnia                                                                                                    |                                                              | × (1)                        |                           | 1.544.7                   |                    |          |           |         |        |
| C         Zbiorczo przy księgowaniu dnia                                                                                                    | blokada edycji do                                            | C W moment                   | y kredytow<br>cie ksiedow | e do VAI                  |                    |          |           |         |        |
|                                                                                                    | 08-08-2018                                                   | C Zbiotezo p                 | rzu ksiegov               | vaniu dnia                |                    |          |           |         |        |
|                                                                                                    |                                                              | p                            |                           |                           |                    |          |           |         |        |
|                                                                                                    |                                                              |                              |                           |                           |                    | 1        |           |         | _      |

Rysunek 24-9 Zakładka "Księgowość"

Rodzaj przelewu – forma, w jakiej ma być sporządzany przelew (wydruk lub plik)

**Zbiór z przelewami** – katalog, do którego ma być zapisany plik z przelewem/-ami Amortyzacja środków trwałych

Wybierz nagłówek i duże pole tekstowe – zawartość stopki i nagłówka dla: noty odsetkowej,

wezwania do zapłaty i uzgodnienia salda. Można wczytać z pliku (🕒).

Bieżący okres księgowy – miesiąc bieżący (aktualnie księgowany)

Numer konta kasy - dotyczy księgi handlowej

Numer konta ekspedytorzy – dotyczy księgi handlowej (rozrachunki z pracownikami)

Numer konta kasa razem - dotyczy pełnej księgowości

Pobieranie kursów z NBP – rodzaj kursów pobieranych ze strony www NBP przez funkcję Operacje→Pobierz z NBP, uruchomionej z poziomu System→Parametry programu→Księgowość→Jednostki księgowe.

Faktury zapleczowe wpisywane do VAT – moment, w którym faktury wystawione za pomocą opcji Magazyn-→WZ/RW/MMR są wpisywane do rejestru VAT. Domyślnie – w momencie księgowania

**Kasowe faktury kredytowe do VAT** – czy faktura wystawiona do paragonu i z odroczonym terminem płatności ma być księgowana pojedynczo do rejestru VAT. Domyślnie nie jest. By włączyć tę funkcjonalność należy zaznaczyć opcję **W momencie księgowania**.

**Dokumenty księgowe blokada edycji do** – blokada edycji i kasowania dokumentów poniżej wpisanej daty.

# 24.3.7 Materiały pomocnicze/CBT

| arametry ogolne   zaiząu                                              | zanie zapasem   Dos      | tawy/XML   H | <sięgowość< th=""><th>Materiały pomocnicze/CBT</th><th>Komunikacja S</th></sięgowość<> | Materiały pomocnicze/CBT | Komunikacja S   |
|-----------------------------------------------------------------------|--------------------------|--------------|----------------------------------------------------------------------------------------|--------------------------|-----------------|
| Rodzaj wydruku-wnioski                                                |                          |              |                                                                                        |                          |                 |
| 🔘 1 (małopolska do 06.)                                               | 2003) © 2 (              | małopolska c | d 07.2003)                                                                             | ③ NFZ wzór 2004          |                 |
| 🗸 Zamieniaj na zestawier                                              | niach na sztuki jeżeli t | o możliwe    |                                                                                        |                          |                 |
| Importuj z CBT                                                        |                          |              |                                                                                        |                          |                 |
| 🔽 Postać,Dawka,Odpo                                                   | owiedniki 🔽 Liczenie     | e ceny       | ✓ Listy                                                                                | 🔽 Jednostki 🔲 Opako      | owania z wykazu |
| TAV 🗆                                                                 | 🔽 Klasyfik               | acje         | 🗸 Ceny                                                                                 | 🔲 Jednostki do receptu   | ry 🛛            |
| NIP 819-00-01-595<br>Nr konta 8112402324111<br>Bank PEKAO SA I/O/Brzc | 1000033157160<br>Jaców   |              |                                                                                        |                          |                 |
|                                                                       | ania antubiotków         | Wyczy:       | ść                                                                                     |                          |                 |
| Klasyfikacje do rozpoznawa                                            |                          |              |                                                                                        |                          |                 |

Rysunek 24-10 Zakładka "Materiały pomocnicze/CBT"

**Rodzaj wydruku – wnioski** – wybór wzór wydruku zestawianie wniosków (obecnie nie ma obowiązku przekazywania do NFZ wydruku z zestawieniem – dla wewnętrznych celów można posługiwać się ostatnim obowiązującym wzorem z 2004 roku)

Zamieniaj na zestawieniach na sztuki, jeżeli to możliwe - obecnie nieistotne

Importuj z CBT – jakie pola mają być aktualizowane za pomocą funkcji Operacje-→CBT-→Aktualizacja wszystkich/zaznaczonego z CBT uruchomionej z poziomu Towarów

Nabywca/Płatnik - obecnie nieistotne - dane przeniesione do Słowniki - Oddziały NFZ

**Klasyfikacje do rozpoznawania antybiotyków** – dotyczy ostrzegania w trakcie realizacji recepty i kontroli przy nagrywaniu refundacji. Domyślnie antybiotyki rozpoznawane są wg klasyfikacje Opis produktu – Antybiotyk. Użytkownik ma możliwość założenia własnej klasyfikacji i ustawienia antybiotyków 'ręcznie'.

# 24.3.8 Kommunikacja

| 🚹 Parametry pr             | rogramu                                                       |                                                           |
|----------------------------|---------------------------------------------------------------|-----------------------------------------------------------|
| Parametry Ogólne           | Zarządzanie zapasem   Dostawy/XML   Księgowość   Materiały po | mocnicze/CBT Komunikacja Sprzedaż Sklep WWW Komunikacja 2 |
| Konto email                | apteka1@gazeta.pl                                             |                                                           |
| Nazwa konta                | apteka1@gazeta.pl                                             | <i>W</i>                                                  |
| Serwer poczty v            | wychodzącej (SMTP) smtp.googlemail.com:465                    | Z internetem łącz DialUp :                                |
| SMTP Login                 | Hasto                                                         |                                                           |
| Mail z zam.                |                                                               | -                                                         |
| 2bioiczym j                |                                                               |                                                           |
| Serwer wiadom              | nosci                                                         |                                                           |
| Jon Marine and Contracting | Czykaj na tym kompulerze                                      | D0Z symbol                                                |
| DOZ Katalog                | DOZ Apteka                                                    | płatności                                                 |
| Chan ann abaani            |                                                               | lc                                                        |
| Stan synchion              | izacji                                                        |                                                           |
|                            |                                                               |                                                           |
| Serwis infofarr            | m eNfz                                                        |                                                           |
| adres                      | http://192.168.0.101/ezpoz/                                   |                                                           |
| konto email                | ryszard@infofarm.com.pl                                       |                                                           |
| hasło                      | marcin12                                                      |                                                           |
|                            |                                                               |                                                           |
|                            |                                                               | Zapisz X Anuluj                                           |

Rysunek 24-11 Zakładka "Komunikacja"

Konto email, Nazwa konta, Serwer poczty wychodzącej (SMTP), SMTP login, Hasło – konfiguracja konta pocztowego, które będzie wykorzystywane do wysyłania zamówień

**Z Internetem łącz DialUp** – umożliwia korzystanie z tak zwanego wydzwanianego dostępu do Internetu (obecnie już niestosowane)

Mail z zam. zbiorczym - parametr aktywny wyłącznie w Pharmonii

**Serwer wiadomości** – adres serwera Infofarm (<u>www.infofarm.com.pl</u>) na którym umieszczane są istotne komunikaty dla użytkowników (aktualizacje CBT, komunikaty GIF etc.)

Czytaj na tym komputerze – czy wiadomości z Infofarm mają się pokazywać na tym komputerze

**DOZ Katalog**, **DOZ Apteka**, **DOZ symbol płatności** – konfiguracja współpracy w ramach programu DOZ, w ramach Grupy Pelion.

## 24.3.9 Komunikacja 2

| 📶 Parametry programu                                                                                                    |                                    |
|----------------------------------------------------------------------------------------------------|------------------------------------|
| Parametry Ogólne   Zarządzanie zapasem   Dostawy/XML   Księgowość   Materiały pomocnicze/CBT   Komunikacja                                                                                                    | Sprzedaż   Sklep WWW Komunikacja 2 |
| Spordb komunikacji EPRUF         OSOZ Hasło         Wydranie transakcji do 0502         sew           © [5002]         ForS05012         Nie wysłaji         Log           © EPRUF         Forsprawdzaj iscepty w 0502         W kzystkie transakcji do 0502         Tok           Stopka wyduku akceptacji programu lojahościowego         Tok         Stopka wyduku akceptacji programu lojahościowego         Tok | ie 2082                            |
| Ewar<br>Uri autogracija<br>(http://ews.niz.gov.gl/ws-broker-server-ewar-auth-test/services/Auth<br>Uri sprawdzanie                                                                                                    |                                    |
| Intip://ewux.nt.g.gov.g/biok.bioker.erver.evus.suth-test/service3/ServiceBioker<br>Oddark WFZ Type Id Login Harto<br>F7 Sprawdza, ubezpieczenie podczas realizacji recept                                                                                                    | 1                                  |
| Mail GIF Mail WIF<br>gif@gif.gov.pl                                                                                                    |                                    |
| 🕞 Zapisz 🗶 Anulu                                                                                                    |                                    |

Rysunek 24-12 Zakładka "Komunikacja 2"

**Sposób komunikacji ePRUF**, **OSOZ hasło**, **Wysyłanie do OSOZ** – konfiguracja systemu obsługi kart ePRUF (www.epruf.pl),

**Stopka wydruku akceptacji programu lojalnościowego** – treść stopki dokumentu "Akceptacja programu lojalnościowego",

**Ewuś** – konfiguracja dostępu do Systemu Elektronicznej Weryfikacji Uprawnień Świadczeniobiorców w NFZ,

MailGIF - adres pocztowy Głównego Inspektora Farmaceutycznego,

MailWIF - adres pocztowy Wojewódzkiego Inspektora Farmaceutycznego.

# 24.4 Słowniki

Omówione tu zostały słowniki/kartoteki o charakterze pomocniczym. Kartoteki podstawowe, takie, jak: towarów, dostawców, kontrahentów, itd. zostały omówione w innych częściach instrukcji. Słowniki pomocnicze dostępne są z poziomu opcji **System→Parametry programu**.

# 24.4.1 Klasyfikacje towarów

(System→Parametry programu→Słowniki→Klasyfikacje towarów)

Klasyfikacje towarów są również dostępne poprzez zakładkę "Klasyfikacje" w towarach. Więcej informacji szukaj w podrozdziale 6.4.2 "Zakładka Klasyfikacje".

# 24.4.2 Kalendarz

(System→Parametry programu→Słowniki→Kalendarz)

Czytaj podrozdział 8.1.1.1 Kalendarz

## 24.4.3 Formy płatności

(System→Parametry programu→Słowniki→Formy płatności)

Ściślej formy i terminy płatności. Są one oparte o definiowany słownik, co ułatwia pracę związaną z wystawianiem faktur. By dopisać nową formę/termin określ kod, nazwę i wyrażony w dniach termin płatności (rys. 22-13).

| l | 🐔 Formy płatności |                              |  |  |  |  |  |  |
|---|-------------------|------------------------------|--|--|--|--|--|--|
|   | 🏥 Lista 🛛 📑       | Szczegóły                    |  |  |  |  |  |  |
|   | Kod 🔺 🔺           |                              |  |  |  |  |  |  |
| : | GT                |                              |  |  |  |  |  |  |
| • | P14               | Kod                          |  |  |  |  |  |  |
|   | P7                | P21                          |  |  |  |  |  |  |
|   | P21               | Nazwa                        |  |  |  |  |  |  |
|   |                   | Przelew 21 dni               |  |  |  |  |  |  |
|   |                   | Termin płatności (dni)<br>21 |  |  |  |  |  |  |

Rysunek 24-13 Słownik form i terminów płatności

Infofarm sp.j. Tarnów, ul. Ochronek 5

www.infofarm.com.pl tel. (14) 6269806

# 24.4.4 Słowniki definiowane

(System→Parametry programu→Słowniki→Słowniki definiowane)

Służą do nadawania atrybutów kontrahentom, w szczególności pacjentom. Więcej informacji w podrozdziale 4.6 "Dostawcy, magazyny i inni kontrahenci".

# 24.4.5 WWW atrybuty towarów

(System→Parametry programu→Słowniki→WWW atrybuty towarów)

Słownik używany w Towary, zakładka WWW opisy

# 24.4.6 Rodzaje cen

(System→Parametry programu→Sprzedaż→Rodzaje cen)

Program może pracować na kilku cenach sprzedaży. W tym miejscu programu można dodefiniować nowy rodzaj ceny, ściślej nazwę tej ceny (rys. 22-14). W kolejnym kroku należy użyć jej w odpowiedniej "**Grupie cenowej**".

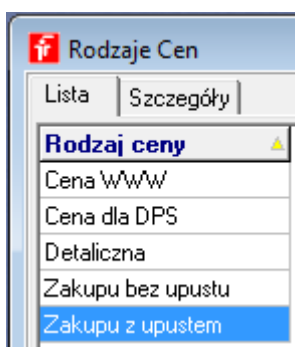

Rysunek 24-14 Rodzaje cen

# 24.4.7 Tabele marż degresywnych

(System→Parametry programu→Sprzedaż→Tabele marż degresywnych)

Służą jako jedna z metod kalkulacji ceny detalicznej. Tabel może być dowolna ilość, każda musi mieć unikalny "Numer tablicy". Numer tablicy -1 zastrzeżony jest dla tabeli wykorzystywanej do naliczania ceny detalicznej, dla leków z importu docelowego. W dalszym kroku tabela musi być użyta w jednej z "**Grup cenowych**".

| ľ | 🚰 Tabele marż degresywnych 💿 🔍 💌 |            |       |       |   |  |  |  |  |  |
|---|----------------------------------|------------|-------|-------|---|--|--|--|--|--|
|   | Lista 📑 Szczegóły                |            |       |       |   |  |  |  |  |  |
|   | Tabela                           | Granica    | Marża | Kwota | * |  |  |  |  |  |
|   | .1                               | 5          | 40    | 0     |   |  |  |  |  |  |
|   | -1                               | 10         | 30    | 2     |   |  |  |  |  |  |
|   | -1                               | 20         | 20    | 3,5   |   |  |  |  |  |  |
|   | -1                               | 40         | 15    | 5,5   |   |  |  |  |  |  |
|   | -1                               | 80         | 10    | 8,5   |   |  |  |  |  |  |
|   | -1                               | 160        | 5     | 12,5  |   |  |  |  |  |  |
|   | -1                               | 320        | 2,5   | 16,5  |   |  |  |  |  |  |
|   | -1                               | 640        | 2,5   | 20,5  |   |  |  |  |  |  |
|   | -1                               | 1280       | 2,5   | 28,5  |   |  |  |  |  |  |
|   | -1                               | 9999999999 | 1,25  | 44,5  |   |  |  |  |  |  |

Rysunek 24-15 Tabele marż degresywnych

## 24.4.8 Grupy cenowe

(System→Parametry programu→Sprzedaż→Grupy cenowe)

Przez "Grupę cenową" należy rozumieć zestaw opisów i definicji cen, przypisanych do określonej, spełniającej pewne kryteria grupy towarów. W szczególności zestaw taki obejmuje:

- Rodzaje cen,
- Algorytm liczenia cen, jeśli dana cena jest wyliczana w oparciu o inną cenę,
- Części programu, w jakich są dostępne ceny (dostawy, towary, sprzedaż),
- Dopuszczalne odchylenie od ceny historycznej.

W ustawieniach fabrycznych znajdują się następujące grupy cenowe:

- Cena umowna,
- Cena urzędowa,
- Import docelowy,
- Marża degresywna,
- Marża umowna.

Jednak w ustawieniach fabrycznych do towarów przypisane są tylko dwie z nich:

- Cena umowna dla towarów nierefundowanych,
- Cena urzędowa dla towarów refundowanych.

Użytkownik może dopisywać nowe grypy lub modyfikować definicje grup fabrycznych, oraz przypisywać je swobodnie w towarach. Z jednym zastrzeżeniem – szczególną grupą jest grupa "Cena urzędowa". Jej definicji nie wolno modyfikować, natomiast przypisanie(wyłączenie) do towaru następuje automatycznie, przy imporcie danych z Centralnej Bazy Towarów. W yłączenie w praktyce oznacza przestawienie na "Cena umowna". Definicję grupy przedstawia rysunek 22-16.

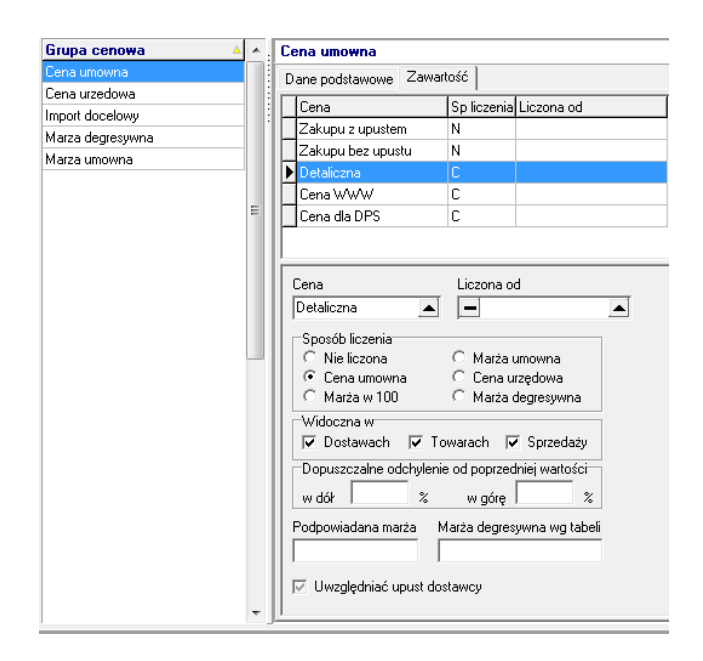

Rysunek 24-16 Definicja grupy cenowej

W górnej części mamy listę rodzajów cen przypisanych do widocznej grupy. W prezentowanym przykładzie są to: cena zakupu z upustem, cena zakupu bez upustu, cena detaliczna, cena www (cena w aptece internetowej), cena dla DPS (dla domu pomocy społecznej).

W dolnej części widzimy parametry odnoszące się do podświetlonego rodzaju ceny, tutaj konkretnie do ceny detalicznej. I tak kolejno mamy:

Cena – właśnie rodzaj ceny,

**Liczona od** – cena, z której jest wyliczana. W podanym przykładzie – pusta, bo nie jest wyliczana, lecz wpisywana "z ręki".

Sposób liczenia:

Nieliczona – nie jest liczona w oparciu o inną cenę – atrybut ceny zakupu i zakupu bez upustu,

**Cena umowna** – atrybut ceny sprzedaży – cena wpisywana jest "z ręki" poprzez zakładkę. Dane podstawowe w Towarach

**Marża w 100** – atrybut ceny sprzedaży, która jest wyliczana w oparciu o cenę wskazaną w polu "Liczona od" i marżę określoną w polu "Podpowiadana marża", metodą "w 100",

Marża umowna - jak wyżej, ale metodą "od 100",

**Cena urzędowa** – jak "cena umowna", lecz cena jest importowana z Centralnej Bazy Towarów,

Marża degresywna - atrybut ceny sprzedaży, która jest wyliczana w oparciu o cenę wskazaną w polu "Liczona od" i marżę degresywną z tabeli o numerze określonym w polu "Marża degresywna wg tabeli",

Widoczna w – w jakich częściach programu cena ma być dostępna,

Infofarm sp. j. Tarnów, ul. Ochronek 5 www.infofarm.com.pl tel. (14) 6269806

356

**Dopuszczalne odchylenie od poprzedniej wartości** – wykorzystywane do monitorowania zmian cen zakupu – jeśli cena odchyli się o więcej niż wskazana tutaj wartość, przy przyjmowaniu dostawy pojawi się ostrzeżenie,

Uwzględniać upust dostawcy – dotyczy ceny w aptece internetowej.

## 24.4.9 Odpłatności

(System→Parametry programu→Sprzedaż→Odpłatności)

Słownik rodzajów odpłatności utrzymywany przez producenta programu.

| ľ | 🚰 FOdplatnosci      |     |                                                                                                    |  |  |  |  |  |
|---|---------------------|-----|----------------------------------------------------------------------------------------------------|--|--|--|--|--|
| : | 🧱 Lista 📑 Szczegóły |     |                                                                                                    |  |  |  |  |  |
| - | Nazwa 🔺             |     |                                                                                                    |  |  |  |  |  |
| - | 100%                |     | Dane podstawowe Zawartość                                                                                                    |  |  |  |  |  |
|   | 30%                 | -   | [                                                                                                    |  |  |  |  |  |
|   | 50%                 | :   | Identyfikator                                                                                                    |  |  |  |  |  |
|   | Bez recepty         |     | 0                                                                                                    |  |  |  |  |  |
|   | Bezplatne           | 'n. | Nativa                                                                                                    |  |  |  |  |  |
|   | Bezplatne do limitu |     | Rea receptu                                                                                                    |  |  |  |  |  |
|   | Lek za złotówkę     |     | Beziecepty                                                                                                    |  |  |  |  |  |
|   | Ryczałtowe          |     | Skrót                                                                                                    |  |  |  |  |  |
|   | Wpisane             |     | Odr.                                                                                                    |  |  |  |  |  |
|   |                     | III | Rodzaj upustu       C       Od dopłaty         C       Od ceny       C       Od dopłaty         C       Od odpłatności       C       Mieszany         Maksymalny upust       Minimalna marża       20         Obniżony ryczałt       I       I |  |  |  |  |  |

Rysunek 24-17 Odpłatności

## 24.4.10 Listy leków

(System→Parametry programu→Sprzedaż→Listy leków)

| Listy                            |                         |                                                                                                    |               |               |                     |
|----------------------------------|-------------------------|----------------------------------------------------------------------------------------------------|---------------|---------------|---------------------|
| 🛄 Lista 🛛 🗃 Szczegóły            |                         |                                                                                                    |               |               |                     |
| Lista 🔺                          | A .                     |                                                                                                    |               |               |                     |
| Odręczne                         | Dama madulanama Zawatt  | ofé                                                                                                    |               |               |                     |
| Recepta zastrzeżona              | Dane pousiavove - Euron |                                                                                                    |               | 1             | 1                   |
| lyczałtowe                       | Ahybuty                 |                                                                                                    | Ubowiązuje od | Ubowiązuje do | Udpłatność          |
| zupełniające 30%                 | GF                      |                                                                                                    | 01-12-2002    | 01-01-3000    | 100%                |
| zupełniające 50%                 | G_IB                    |                                                                                                    | 01-01-2000    | 01-01-3000    | Bezplatne           |
| ozostałe na recepte              | GIW                     |                                                                                                    | 01-01-2000    | 01-01-3000    | Bezplatne do limitu |
| latkotuki runzałt                | GP0                     |                                                                                                    | 01-06-2003    | 01-01-3000    | Bezplatne do limitu |
| laikotuki uzupetniaiace 30%      | GWP                     |                                                                                                    | 01-06-2003    | 01-01-3000    | Bezplatne           |
| latkoteki un metniaiana 50%      | GX                      |                                                                                                    | 01-01-2000    | 01-01-3000    | 100%                |
| shart                            | GX                      |                                                                                                    | 01-01-2000    | 01-01-3000    | Bezplatne do limitu |
| anders                           | X G                     |                                                                                                    | 01-01-2000    | 01-01-3000    | 30%                 |
| maydekte hamitatnia              | GIN                     |                                                                                                    | 01-01-2000    | 01-01-3000    | Bezplatne           |
| newfelde weath                   |                         |                                                                                                    |               |               |                     |
| randelske 20%                    |                         |                                                                                                    |               |               |                     |
| rendelste E0%                    |                         |                                                                                                    |               |               |                     |
| rzewiekre 50%                    |                         |                                                                                                    |               |               |                     |
| zewerze halkolyki bezprainie     |                         |                                                                                                    |               |               |                     |
| zewerze nakolyki tyczałt         |                         |                                                                                                    |               |               |                     |
| Izewerke haikoysi 30%            | Atrybuty recepty        | Odpłatność                                                                                                    |               |               |                     |
| rzewiekre natkolyki 50%          | 6                       | 212                                                                                                    | •             |               |                     |
| arkotyki 100%                    |                         | Jacob Contraction of the second second secon |               |               |                     |
| Vnioski                          | Obsuiza is of           | Obouissuis de                                                                                                    | Kalainatá     |               |                     |
| ek za złotówkę                   |                         |                                                                                                    | TRI CONTRACT  |               |                     |
| lateriały medyczne na receptę    | 0101-2000 15            | []  01-01-3000                                                                                                    | B 90          |               |                     |
| la recepte 100% rejestracja UE   |                         |                                                                                                    |               |               |                     |
| Jzupełniające 50% rejestracja UE |                         |                                                                                                    |               |               |                     |

Rysunek 24-18 Listy leków

# 24.4.11 Atrybuty recept

(System→Parametry programu→Sprzedaż→Atrybuty recept)

| I | Atrybuty recept                                                              |   |                                                                                                    |
|---|------------------------------------------------------------------------------|---|----------------------------------------------------------------------------------------------------|
|   | 🏢 Lista 🛛 🔠 Szczegóły                                                        |   |                                                                                                    |
|   | Nazwa atrybutu 🔺                                                             | * |                                                                                                    |
|   | Przewiekle chory<br>Rodzaj recepty<br>Ubezpieczyciel<br>Uprawnienia pacjenta | m | Dane podstawowe Zawartość<br>Wartość A Nazwa atrybutu<br>P Uprawniony<br>PB Epidermolysis bullosa<br>X Nieuprawniony |
|   |                                                                              | • | Wartość<br>P<br>Nazwa<br>Uprawniony                                                                                  |

Rysunek 24-19 Atrybut recepty "Przewlekle chory"

| 1 | Atrybuty recept      |     |   |                                     |                        |
|---|----------------------|-----|---|-------------------------------------|------------------------|
|   | 🛄 Lista 📑 Szczegóły  |     |   |                                     |                        |
|   | Nazwa atrybutu       |     |   |                                     |                        |
|   | Przewlekle chory     | - 1 | D | ane nodetau                         | zawartość              |
|   | Rodzaj recepty       |     |   |                                     |                        |
|   | Ubezpieczyciel       |     |   | Wartość 🔺                           | Nazwa atrybutu         |
|   | Uprawnienia pacjenta |     | Þ | F                                   | Recepta farmaceutyczna |
|   |                      |     | H | 1                                   | Import docelowy        |
|   |                      |     |   | N                                   | Narkotyk               |
|   |                      |     |   | R                                   | RUM                    |
|   |                      |     |   | W                                   | Wniosek                |
|   |                      |     |   | Z                                   | Zwykła                 |
|   |                      | ii. |   |                                     |                        |
|   |                      | Ŧ   |   | Wartość<br>F<br>Nazwa<br>Recepta fa | armaceutyczna          |

Rysunek 24-20 Atrybut recepty: rodzaje recept

| 🏥 Lista 🛛 📑 Szczegóły | ]   |                 |                                              |
|-----------------------|-----|-----------------|----------------------------------------------|
| Nazwa atrybutu        | ▲▲. |                 |                                              |
| Przewlekle chory      |     | Dane pods       | tawowe Zawartość                             |
| Rodzaj recepty        |     |                 |                                              |
| Ubezpieczyciel        |     | Wartość         | A Nazwa atrybutu                             |
| Uprawnienia pacjenta  |     | ▶ <u>01</u>     | Dolnośląski Wojewódzki Oddział NFZ 01        |
|                       |     | 02              | Kujawsko-Pomorski Wojewódzki Oddział NFZ 02  |
|                       |     | 03              | Lubelski Wojewódzki Oddział NFZ 03           |
|                       |     | 04              | Lubuski Wojewódzki Oddział NFZ 04            |
|                       |     | 05              | Łódzki Wojewódzki Oddział NFZ 05             |
|                       |     | 06              | Małopolski Wojewódzki Oddział NFZ 06         |
|                       |     | 07              | Mazowiecki Wojewódzki Oddział NFZ 07         |
|                       |     | 08              | Opolski Wojewódzki Oddział NFZ 08            |
|                       |     | 09              | Podkarpacki Wojewódzki Oddział NFZ 09        |
|                       |     | 10              | Podlaski Wojewódzki Oddział NFZ 10           |
|                       |     | 11              | Pomorski Wojewódzki Oddział NFZ 11           |
|                       | E   | 12              | Śląski Wojewódzki Oddział NFZ 12             |
|                       |     | 13              | Świętokrzyski Wojewódzki Oddział NFZ 13      |
|                       |     | 14              | Warmińsko-Mazurski Wojewódzki Oddział NFZ 14 |
|                       |     | 15              | Wielkopolski Wojewódzki Oddział NFZ 15       |
|                       |     | 16              | Zachodniopomorski Wojewódzki Oddział NFZ 16  |
|                       |     | 98              | Wnioski HYGIENE                              |
|                       |     | AT              | AUSTRIA                                      |
|                       |     | BE              | BELGIA                                       |
|                       |     | BG              | BUŁGARIA                                     |
|                       |     | Сн              | SZWAJCARIA                                   |
|                       |     | H <sub>CY</sub> | CYPB                                         |

Rysunek 24-21 Atrybut recepty: Ubezpieczyciel

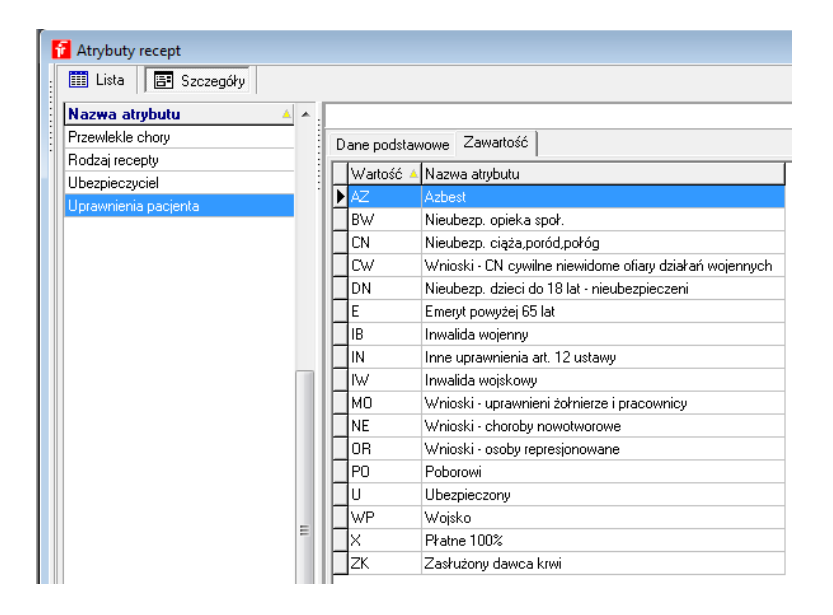

Rysunek 24-22 Atrybut recepty: Uprawnienia pacjenta

InfofarmApteka+ - podręcznik użytkownika

# 24.4.12 Ryczałty

(System→Parametry programu→Sprzedaż→Ryczałty)

| 1 | 🚹 Ryczałty     |            |               |  |  |  |  |
|---|----------------|------------|---------------|--|--|--|--|
|   | 🏥 Lista 🛛 🔚 🤅  | Szcze      | egóły         |  |  |  |  |
|   | Obowiązuje odv | <b>^</b> : |               |  |  |  |  |
| : | 01-01-2013     |            |               |  |  |  |  |
|   | 01-01-2012     | :          | Obowiązuje od |  |  |  |  |
|   | 01-01-2000     | :          | 01-01-2013 🗾  |  |  |  |  |
|   |                | =          | Ryczałt 1     |  |  |  |  |
|   |                |            | 3,2           |  |  |  |  |
|   |                |            | Ryczałt 2     |  |  |  |  |
|   |                |            | 8             |  |  |  |  |
|   |                |            | Ryczałt 3     |  |  |  |  |
|   |                |            | 1             |  |  |  |  |
|   |                |            | Ryczałt 4     |  |  |  |  |
|   |                |            |               |  |  |  |  |
|   |                | Ŧ          |               |  |  |  |  |

Rysunek 24-23 Poziomy opłat ryczałtowych

## 24.4.13 Postaci leków robionych

(System→Parametry programu→Sprzedaż→Postaci leków recepturowych)

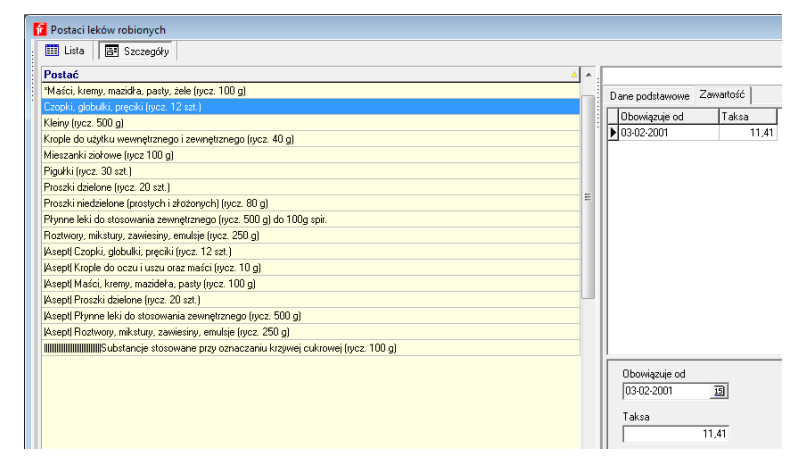

Rysunek 24-24 Słownik postaci leków robionych
### 24.4.14 Stawki VAT

(System→Parametry programu→Księgowość→Stawki VAT)

| 🚰 Stawki VAT        |                       |               |            |
|---------------------|-----------------------|---------------|------------|
| E Lista E Sz        | czegóły               |               |            |
| Obowiązuje od       | 🔻 Kod stawki          | Wartość       | *          |
| 01-01-2011          | A                     | 23            |            |
| . 01-01-2011        | В                     | 8             |            |
| 01-01-2011          | С                     | 0             |            |
| 01-01-2011          | D                     | 5             |            |
| 04-09-2000          | D                     | 3             |            |
| 01-01-2000          | A                     | 23            |            |
| 01-01-2000          | В                     | 8             |            |
| 01-01-2000          | С                     | 0             |            |
| 01-01-2000          | Z                     | 0             | -          |
|                     |                       |               |            |
| Count Filtr         | <nie atywny=""></nie> |               |            |
|                     | <ul> <li>✓</li> </ul> |               | <b>B</b>   |
| CtrlF4-wyjdź F4-zmi | eń F2-zapis           | sz ShF3-lista | F9-wydruki |

Rysunek 24-25 Słownik stawek podatku VAT

#### 24.4.15 Jednostki księgowe

(System→Parametry programu→Księgowość→Jednostki księgowe)

| 🚺 Jednostki księgowe |                                       | - 0 🔀    |
|----------------------|---------------------------------------|----------|
| 📰 Lista 📑 Szcze      | egóły                                 |          |
| Nazwa 🔺 🔺            |                                       | Kurs 🔻   |
|                      | Dane podstawowe Kurs Odsetki          |          |
| EUR                  | Średni Obowiązuje od 🔻 Kupno Sprzedaż | <u>^</u> |
|                      | 4,1882 07-02-2013 4,17 4,19           |          |
|                      | 4,1801 06-02-2013                     |          |
|                      | 4,17 05-02-2013                       |          |
|                      | 4,008 01-02-2013                      |          |
|                      | 4,187 31-01-2013                      | -        |
|                      | Sredni Kupno Sprzedaž                 |          |
| E                    | 0bowiązuje od<br>07-02-2013 3         |          |

Rysunek 24-26 Słownik jednostek księgowych (walut)

### 24.4.16 Prognozy - definicje

(System→Parametry programu→Księgowość→Prognozy-definicje)

| Wiersz              | Opis<br>Sprzedaż netto |                                    |
|---------------------|------------------------|------------------------------------|
| Sql                 | -                      |                                    |
|                     |                        |                                    |
|                     |                        |                                    |
|                     |                        |                                    |
|                     |                        |                                    |
|                     |                        |                                    |
|                     |                        |                                    |
|                     |                        |                                    |
|                     |                        |                                    |
| Dopuszczalne odchyl | enie w dół [%]         | Dopuszczalne odchylenie w górę [%] |
| Dopuszczalne odchyl | enie w dół [%]         | Dopuszczalne odchylenie w górę [%] |

Rysunek 24-27 Prognozy – monitorowana wielkość

#### 24.4.17 Szablony dekretacji

(System→Parametry programu→Księgowość→Szablony dekretacji)

Szablon dekretacji określa sposób, w jaki dokument oznaczony takim szablonem ma zostać zapisany w urządzeniach księgowych, w szczególności w rejestrze VAT i podatkowej księdze przychodów i rozchodów.

| f | 🖥 Szablony dekretacji                         |      |          |                |                  |                 |      |               |                 |                   |
|---|-----------------------------------------------|------|----------|----------------|------------------|-----------------|------|---------------|-----------------|-------------------|
|   | 🛄 Lista 📑 Szczegóły                           |      |          |                |                  |                 |      |               |                 |                   |
|   | Nazwa szablonu 🔺 🔺                            | ۰. [ |          |                |                  |                 |      |               |                 |                   |
|   | Dostawa do ksiązki                            |      | D,       | ane podstawo   | we Zawartość     |                 |      |               |                 |                   |
|   | Dostawa do ksiązki i rozrachunków             | Шr   | -        | Nie one klasse | Combal data mark |                 |      | 0-1           |                 | I a da a stille a |
|   | Koszty do ksiązki i rozrachunków              |      | -        | INF SZADIONU   | Symbol dokument  | u               |      | Upis          |                 | Jednostka         |
|   | Sprzedaż gotówkowa do książki                 |      | ₽        | 1              | KP-              |                 |      | Zakup towarów |                 | 001               |
|   | Sprzedaż kredytowana do ksiażki i rozrachunko | . 11 |          | 2              | R-               |                 |      |               |                 | 001               |
|   | Wewnatrzwspólnotowe nabycie do ksiażki i roz  |      |          |                |                  |                 |      |               |                 |                   |
|   |                                               |      | Γ        | LP Konto       | źródłowe         | Strona źródłowa | Kon  | to wynikowe   | Strona wynikowa | Kwota             |
|   |                                               | ш    | Г        | 1 VAT-2        | ZK••_•N-%        | W               | KP-( | )1+#6+        | W               | 0                 |
|   |                                               | ш    | Г        | 2 VAT-2        | ZK••_•N•%        | W               | KP-0 | 02-#6-        | W               | 0                 |
|   |                                               | ш    | Γ        | 3 VAT-2        | ZK••_•N-%        | W               | KP-0 | 03-#6-        | W               | 0                 |
|   |                                               | ш    | Γ        | 4 VAT-2        | ZK••_•N-%        | W               | KP-( | )4-#6-        | W               | S                 |
|   |                                               |      | Γ        | 5 VAT-2        | ZK••_•N•%        | W               | KP-( | )5-#6-        | W               | 0                 |
|   |                                               | ш    | Γ        | 6 VAT-2        | ZK••_•N•%        | W               | KP-( | )6-#6-        | W               | 0                 |
|   |                                               | ш    |          | 7 VAT-2        | ZKN-%            | W               | KP-0 | )7-#6-        | W               | 0                 |
|   |                                               | ш    |          | 8 VAT-2        | ZK••_•N•%        | W               | KP-0 | 08-#6-        | W               | 0                 |
|   |                                               | 11   | Þ        | 9 VAT-2        | 2KN-%            | W               | KP-( | )9-#6-        | W               | 0                 |
|   |                                               | 11   | <b>[</b> | 10 VAT-2       | ZKN-%            | W               | KP-  | 0-#6-         | W               | 0                 |

Rysunek 24-28 Szablony dekretacji księgowej

Odpowiedni szablon dekretacji może być automatycznie przypisany dla danego rodzaju dokumentu lub – szerzej – informacji, poprzez wskazanie rodzajów dokumentów, do jakich

szablon jest przypisany. Informacja ta znajduje się w zakładce **Dane podstawowe**, pole **Używany do** (rysunek 24-29).

| Sprzedaż gotówkowa do książki [4]                                             |  |  |  |  |  |
|-------------------------------------------------------------------------------|--|--|--|--|--|
| Dane podstawowe Zawartość                                                     |  |  |  |  |  |
| Nazwa szablonu                                                                |  |  |  |  |  |
| Sprzedaż gotówkowa do książki                                                 |  |  |  |  |  |
| Oznaczenie w pliku eksportu                                                   |  |  |  |  |  |
|                                                                               |  |  |  |  |  |
|                                                                               |  |  |  |  |  |
| Używany do                                                                    |  |  |  |  |  |
| Raporty z drukarek fiskalnych                                                 |  |  |  |  |  |
| <ul> <li>Zwroty paragonow</li> <li>Faktury do paragonów (na minus)</li> </ul> |  |  |  |  |  |
| <ul> <li>Faktury kasowe gotówkowe</li> </ul>                                  |  |  |  |  |  |
| E Faktury kasowe kredytowe                                                    |  |  |  |  |  |
| Faktury zapleczowe gotówkowe     Eaktury zapleczowe kredutowe                 |  |  |  |  |  |
| Faktury zapieczowe kredytowe<br>Faktury koryoujace                            |  |  |  |  |  |
| Dostawy gotówkowe                                                             |  |  |  |  |  |
| Dostawy kredytowe                                                             |  |  |  |  |  |
| wewnątrzwspoinotowe nabycie towarow                                           |  |  |  |  |  |
|                                                                               |  |  |  |  |  |

Rysunek 24-29 Rodzaj dokumentów objętych szablonem dekretacji

#### 24.4.18 Okresy księgowe

(System→Parametry programu→Księgowość→Okresy księgowe)

| I | 🚹 Okresy księgowe |            |              |      |  |            |    |
|---|-------------------|------------|--------------|------|--|------------|----|
| : | 🏥 Lista           | 📑 S        | zczegóły     |      |  |            |    |
| : | Od dnia 🔻         | <b>^</b> . |              |      |  |            |    |
| - | 01-10-2014        |            | Od deia      |      |  | De deia    |    |
|   | 01-09-2014        |            |              |      |  | 20 04 2012 | -  |
|   | 01-08-2014        |            | 01-04-2013   | 15   |  | 30-04-2013 | 15 |
|   | 01-07-2014        |            |              |      |  |            |    |
|   | 01-06-2014        |            | Opis         |      |  |            |    |
|   | 01-05-2014        |            | 2013 4       |      |  |            |    |
|   | 01-04-2014        |            | ,            |      |  |            |    |
|   | 01-03-2014        |            | Rok księgowy |      |  |            |    |
|   | 01-02-2014        |            |              | 2013 |  |            |    |
|   | 01-01-2014        |            | 1            |      |  |            |    |

Rysunek 24-30 Okresy księgowe

#### 24.4.19 Stawki za kilometr

(System→Parametry programu→Księgowość→Stawki za kilometr)

Infofarm sp.j. Tarnów, ul. Ochronek 5

| I | 📔 Stawki za kilome | tr            |
|---|--------------------|---------------|
|   | 🛗 Lista 🛛 🖅 S      | izczegóły     |
|   | Obowiązuje k       |               |
| : | 01-03-2013         | Obwiązuje od  |
|   |                    | 01-03-2013 1  |
|   |                    | Stawka 1      |
|   |                    | 01-11-2       |
|   |                    | Stawka 2      |
|   |                    | ,<br>Stawka 3 |
|   |                    |               |
|   |                    | Stawka 4      |
|   |                    |               |

Rysunek 24-31 Stawki za km do ewidencji przebiegu pojazdów

#### 24.4.20 Definicje formularzy

(System→Parametry programu→Księgowość→Definicje formularzy)

Definicje formularzy podatkowych (rysunki 24-32 i 24-33). Należy je pobrać z serwera internetowego Infofarm. W tym celu uruchom **System→Synchronizacja zdalna**. Ustaw się na "**Formularze**" i wciśnij "**Wykonaj**".

| Nazwa formularza |  |  |  |  |
|------------------|--|--|--|--|
| Podatek PIT      |  |  |  |  |
| VAT-7 wzór 12    |  |  |  |  |
| VAT-7 wzór 13    |  |  |  |  |
| VAT-7K wzór 6    |  |  |  |  |
| VAT-7K wzór 7    |  |  |  |  |

Rysunek 24-32 Lista formularzy podatkowych

|   | 🗓 Lista 🛛 🔚   | Szczegóły    |                            |             |              |              |    |
|---|---------------|--------------|----------------------------|-------------|--------------|--------------|----|
| Ν | azwa formular |              |                            |             |              |              |    |
|   |               | Dane podstaw | owe Zawart                 | ość Tło 🛛   | Pola drukowa | ane          |    |
|   |               | Nr pola      | PX                         | PY          | ROZMIAR      | STRONA       |    |
|   | 1             | Þ            |                            |             |              |              |    |
|   |               |              |                            |             |              |              |    |
|   |               |              |                            |             |              |              |    |
|   |               |              |                            |             |              |              |    |
|   |               |              |                            |             |              |              |    |
|   |               |              |                            |             |              |              |    |
|   |               |              |                            |             |              |              |    |
|   |               |              |                            |             |              |              |    |
|   |               |              |                            |             |              |              |    |
|   |               |              |                            |             |              |              |    |
|   |               | Nrpola F     | 'oz X Poz                  | Y Roz       | miar Strona  | a<br>Zawarto | ść |
|   |               |              |                            |             |              |              |    |
|   |               | Rodzaj po    | ola<br>owe O Eo            | muka        |              |              |    |
|   |               | C Query      | C Sta                      | ałe         |              |              |    |
|   |               | -XML orun    | a                          |             |              |              |    |
|   |               | O Nagłó      | iwek 🔿 Da                  | ine         |              |              |    |
|   |               | C Cel zł     | ożenia 🔿 Os<br>wik – 🔿 Nie | oba         |              |              |    |
|   |               | C Adres      |                            | anayiywan > | KML Atrybut  | 1            | -  |
|   |               |              |                            |             |              |              |    |

Rysunek 24-33 Definicja formularza podatkowego

#### 24.4.21 Udziałowcy

(System→Parametry programu→Księgowość→Udziałowcy)

| Ē | Udziałowcy   |                                    |
|---|--------------|------------------------------------|
|   | 🋄 Lista 🛛 📑  | Szczegóły                          |
|   | Nazwa udzia  |                                    |
|   | Jan Kowalski | Dane podstawowe Zawartość Zaliczki |
|   |              | Nazwa udziałowca                   |
|   |              | Jan Kowalski                       |
|   |              | 🖂 Podatek Liniowy                  |
|   |              | PłaciZUS                           |
|   |              |                                    |

Rysunek 24-34 Kartoteki właścicieli

#### 24.4.22 Stawki PIT

(System→Parametry programu→Księgowość→Stawki PIT)

| D | ane podstawo | Zawartos | ść  |  |
|---|--------------|----------|-----|--|
|   | Granica      | Sta      | wka |  |
| Þ | 0            |          | 18  |  |
|   | 85528        |          | 32  |  |

Rysunek 24-35 Stawki i progi podatku PIT

Infofarm sp.j. Tarnów, ul. Ochronek 5

#### 24.4.23 Firmy

(System→Parametry programu→Księgowość→Firmy)

| vane podstawowe Zawartość Remanenty Nazwa spółki<br>Mieszkanie najem K-ów, ul. Forteczna 5 m 2 | Rodzaj działalności<br>C Pozarolnicza działalność gospodarcza<br>C Najem, podnajem lub dzierzawa<br>C Działalność w specialnej strefie |
|------------------------------------------------------------------------------------------------|----------------------------------------------------------------------------------------------------|
| Przychody                                                                                      | Działalność w specjalnej strehe                                                                                                    |
|                                                                                                |                                                                                                    |
|                                                                                                |                                                                                                    |
| Koszty                                                                                         |                                                                                                    |
|                                                                                                |                                                                                                    |
|                                                                                                |                                                                                                    |
| 1                                                                                              |                                                                                                    |

Rysunek 24-36 Źródła przychodów

## 24.4.24 Przedziały analiz

(System→Parametry programu→ Przedziały analiz)

| ľ | Przedziały |          |             |     |               |
|---|------------|----------|-------------|-----|---------------|
| : | 🛄 Lista    | 📑 Sz     | czegóły     |     |               |
| - | Przedział  | <u> </u> | Od wartości |     | Do wartości   |
| : |            | 2        |             | 0   | 7             |
|   |            | 2        |             | - 7 | 14            |
|   |            | 2        |             | 14  | 30            |
|   |            | 2        |             | 30  | 9999999999999 |

Rysunek 24-37 Słownik przedziałów do analiz

Infofarm sp. j. Tarnów, ul. Ochronek 5

## 24.4.25 Wzory faktur refundacyjnych

(System→Parametry programu→Wzory faktur refundacyjnych)

| 🚰 Wzory Zestawień    |                                                                                                    |
|----------------------|----------------------------------------------------------------------------------------------------|
| 🛄 Lista 📑 Szczej     | göly                                                                                                    |
| Nazwa wzoru 🔺 🔺      |                                                                                                    |
| Wnioski              | Dane podstawowe Wiersze Kolumny Stopka zestawienia Nagłówek szczegóły /Sekcia B Nagłówek zbiorcze/Sekcia A Faktura VAT - nagłówek |
| Wzór 1               | Luízera Ambridu                                                                                                    |
| Wzór 2012 (27 wiers: | Avyolay Oupranise                                                                                                    |
| Wzór 3 (45 wierszy)  | 2 02                                                                                                    |
| Wzór 4 (51 wierszy)  | 3 03                                                                                                    |
| Zestawienie wg oddz  | 4 04                                                                                                    |
| Zestawienie wg oddz  | 5 05                                                                                                    |
|                      | a <u>a</u>                                                                                                    |
|                      | 707                                                                                                    |
|                      | 8_08_                                                                                                    |
|                      | 90                                                                                                    |
|                      | 101010                                                                                                    |
|                      | 111                                                                                                    |
|                      | 1 Mann                                                                                                    |
|                      | www.az                                                                                                    |
| E                    | Andrea                                                                                                    |
|                      |                                                                                                    |
|                      |                                                                                                    |
|                      | Udpkatnose                                                                                                    |
|                      |                                                                                                    |
|                      | Napis1                                                                                                    |
|                      | Małopolski Uddział Wojewódzki NFZ                                                                                                 |
|                      | Napis2                                                                                                    |
| -                    | 06                                                                                                    |
|                      | J.                                                                                                    |

Rysunek 24-38 Definicje zestawień refundacyjnych

## 24.4.26 Szablony recept

(System→Parametry programu→Szablony recept)

| 🚰 Szablony recept                                  |                                                   |
|----------------------------------------------------|---------------------------------------------------|
| 📰 Lista 🛛 🗃 Szczegóły                              |                                                   |
| Nazwa 🔺 🔺                                          |                                                   |
| Wniosek na środki pomocnicze                       | Manua anakianu                                    |
| Śląska przewiekła                                  | Slaska zwikka                                     |
| Sląska zwykła                                      | Podpowiadane atrybuty                             |
|                                                    | GZ U 12K                                          |
|                                                    | Podpowiadany lekarz Podpowiadany świadczeniodawca |
|                                                    | Christ                                            |
|                                                    | F5                                                |
|                                                    |                                                   |
|                                                    |                                                   |
|                                                    |                                                   |
| =                                                  |                                                   |
|                                                    |                                                   |
|                                                    |                                                   |
|                                                    |                                                   |
|                                                    |                                                   |
|                                                    |                                                   |
|                                                    | J                                                 |
| Count Filtr < nie atywny>                          |                                                   |
|                                                    |                                                   |
| Utilh 4-wyldz F4-zmien F2-zäpisz ShF3-lista F9-wyd | luki                                              |

Rysunek 24-39 Szablony wywołań recept

# 24.5 Uruchamianie parametrami

#### programu Ζ

Program ekspedycyjny (Ekspedycja.exe) oraz zapleczowy (Apteka+.exe) można uruchamiać z kilkoma parametrami. Większość parametrów dla programu Ekspedycja można automatycznie ustawić przy pomocy programu Econf (patrz rozdział Uruchamiania programu w sieci), z kolei

Infofarm sp.j. Tarnów, ul. Ochronek 5

dla programu **Apteka**+ większość opcji dostępna jest w **System** → **Administrator** → **Utwórz** skrót.

| Możesz założyć na pulpicie skrót do programu, zawierający parametry pozwalające na<br>zautomatyzowanie niektórych zadań . |  |  |  |
|----------------------------------------------------------------------------------------------------|--|--|--|
| Nazwa skrótu                                                                                                    |  |  |  |
| Zaznacz czynności, które mają zostać wykonane bezpośrednio po uruchomieniu programu                                       |  |  |  |
| 厂 Synchronizacja                                                                                                    |  |  |  |
| Odczytywanie danych z programu dosowego. 🧮 Odczytuj tylko stany magazynowe.                                               |  |  |  |
| 🔲 Wyliczenie norm                                                                                                    |  |  |  |
| Jeden z etapów przygotowywania zamówienia. Program wyliczy optymalne stany<br>magazynowe dla wszystkich towarów           |  |  |  |
| T Zapotrzebowanie                                                                                                    |  |  |  |
| Jeden z etapów przygotowywania zamówienia. Program wyliczy ilości do zamówienia<br>dla wszystkich towarów.                |  |  |  |
| 🔲 Twórz zamówienia                                                                                                    |  |  |  |
| Jeden z etapów przygotowywania zamówienia. Program podzieli zapotrzebowanie na<br>zamówienia dla poszczególnych hurtowni. |  |  |  |
| 🔲 Zamknij program po wykonaniu wszystkich czynności.                                                                      |  |  |  |
| 🔲 Zamknij WINDOWS po zakończeniu wszystkich czynności.                                                                    |  |  |  |
| 🔲 Wysyłaj dane do IMS                                                                                                    |  |  |  |
| Jeśli podasz nazwę użytkownika i hasło, program automatycznie zaloguje się do bazy danych.                                |  |  |  |
| Użytkownik Hasło                                                                                                    |  |  |  |
| 🎢 Utwórz skrót 📔 Zamknij                                                                                                  |  |  |  |

Rysunek 24-40 Definiowanie skrótu do programu

Poniżej lista wszystkich parametrów

Ekspedycja:

| /nrkasy <nr kasy=""></nr> | Nr stanowiska                                                                                                    |
|---------------------------|----------------------------------------------------------------------------------------------------|
| /u <nazwa></nazwa>        | Nazwa użytkownika (do automatycznego logowania)                                                                                                    |
| /p <hasło></hasło>        | Hasło użytkownika (do automatycznego logowania)                                                                                                    |
| /multi                    | Parametr umożliwiający ponowne zalogowanie z danym nr kasy, jeśli nie<br>wylogowano się prawidłowo (np. reset komputera)                                                      |
| /dozsync                  | Do wpisania na jednym ze stanowisk ekspedycyjnych w celu<br>automatycznych synchronizacji z serwerem DOZ (nie jest wymagana<br>wówczas codzienna ręczna synchronizacja z DOZ) |

#### Apteka+:

| /nrkasy <nr kasy=""></nr>   | Nr stanowiska                                                          |
|-----------------------------|------------------------------------------------------------------------|
|                             | Uwaga wpisywanie nr stanowiska ma sens powyżej nr 10 (niższy           |
|                             | traktowany jako 0) wówczas możliwa jest obsługa dokumentów RW na       |
|                             | wielu stanowiskach. (Bez nr stanowisk lub <10 RW będzie można          |
|                             | obsługiwać tylko na jednym stanowisku (zapleczowym)).                  |
| <nazwa></nazwa>             | Nazwa użytkownika (do automatycznego logowania i wykonywania           |
|                             | dalszych zadań)                                                        |
| <hasło></hasło>             | Hasło użytkownika                                                      |
|                             | Uwaga – nazwa i hasło muszą wystąpić razem i muszą być wpisane na      |
|                             | początku linii poleceń – dalej mogą występować niżej opisane parametry |
| /DB <nazwa bazy=""></nazwa> | Automatyczne logowanie do wybranej bazy (działa tylko z wpisanym       |
|                             | użytkownikiem i hasłem)                                                |
| NOJPEG                      | Usuwa bitmapę z głównego okna Apteki+ - przydatne na stanowiskach      |
|                             | obsługiwanych zdalnie przez Pulpit Zdalny, VNC, itp.                   |
| IMSEND                      | Wysyłka danych do IMS                                                  |
| ZDALNE10                    | Aktualizacja CBT                                                       |
| ZDALNE11                    | Wysyłka danych do Pharmonii                                            |
| ZDALNE12                    | Pobieranie danych z Pharmonii                                          |
| SKRREC                      | Pobieranie zablokowanych recept bezpośrednio z NFZ                     |
| OFERTY                      | Automatyczne pobieranie ofert ze wszystkich hurtowni                   |
| GENOF                       | Oferta z towarem aptecznym w formacie Datafarm                         |
| PROGN                       | Ustalenie norm sprzedaży do zapotrzebowania                            |
| NAZAM                       | Otwiera nowe zapotrzebowanie, kasuje defektariusz i przenosi do        |
|                             | zapotrzebowania (skasowanie zapotrzebowania przywróci defektariusz).   |
| ZAM                         | Starsza wersja parametru nzam. Generuje zapotrzebowanie tylko na       |
|                             | poziomie listy towarów (kolumna 'Zamówienie'), uwaga - bezpowrotnie    |
|                             | kasuje defektariusz, nie można używać z parametrem nzam                |
| DZIEL                       | Dzielenie zapotrzebowania na zamówienia do poszczególnych hurtowni     |
| KONIEC                      | Zamknięcie programu po wykonaniu wszystkich czynności                  |
| DOWN                        | Zamyka Windows po wykonaniu wszystkich czynności                       |

Dzięki w/w parametrom można przy pomocy usługi Infofarm Akcje zautomatyzować wykonywanie pewnych operacji bez ingerencji użytkownika.

# 24.6 Historia modyfikacji bazy danych

System  $\rightarrow$  Administrator  $\rightarrow$  Historia modyfikacji

Widoczne są tutaj wszystkie modyfikacje dokonane w bazie danych (o ile ich rejestracja została włączona w parametrach pracy programu (System → Parametry programu → Parametry ogólne, zakładka Parametry ogólne parametr Zapisywanie historii modyfikacji bazy danych).

Informacje:

Data - jest datą dokonania modyfikacji

Operator - nazwa użytkownika dokonującego modyfikacji

Tablica – tablica, na której dokonano modyfikacji

Klucz - jest identyfikatorem rekordu, którego dotyczy modyfikacja

Akcja – opisuje, co zostało zrobione

I - dopisany rekord

U - zmodyfikowany rekord

D - usunięty rekord

Możemy tutaj wykasować historię modyfikacji używając klawisza z ikonką kosza.

# 24.7 Uruchamianie skryptów

Za pomocą funkcji **System→Administrator→Uruchom skrypt** można uruchomić dowolny skrypt zapisany w pliku tekstowym. Funkcja przeznaczona wyłacznie dla serwisu.

# 24.8 Oblicz stany według dokumentów

Funkcja ta umożliwia odtworzenie stanów magazynowych w oparciu o zarejestrowane operacje magazynowe.

# 24.9 Synchronizacja zdalna

Słownik definicji przepływu danych pomiędzy apteką, a Infofarmem i pomiędzy apteką a centralą sieci aptek.

| 0    |       | 1. 4 |
|------|-------|------|
| Spis | rysun | KOW  |

| Rysunek 2-1 Okienko sprzedaży                            | 21 |
|----------------------------------------------------------|----|
| Rysunek 2-2 Okno wyboru towaru                           | 21 |
| Rysunek 2-3 Okno do wpisania ilości                      | 22 |
| Rysunek 2-4 Podsumowanie klienta                         | 22 |
| Rysunek 2-5 Fragment nazwy towaru                        | 22 |
| Rysunek 2-6 Okienko sprzedaży                            | 23 |
| Rysunek 2-7 Produkt sprzedany czytnikiem kodów           | 23 |
| Rysunek 2-8 Szybka zmiana ilości                         | 23 |
| Rysunek 2-9 Podsumowanie klienta                         | 24 |
| Rysunek 2-10 Okno danych z recepty                       | 24 |
| Rysunek 2-11 Pasek recepty                               | 24 |
| Rysunek 2-12 Okno wyboru leku na receptę                 | 25 |
| Rysunek 2-13 Ręczne wpisanie ilości sprzedanej           | 25 |
| Rysunek 2-14 Podsumowanie klienta                        | 25 |
| Rysunek 2-15 Okno danych z recepty z odczytanym numerem  | 26 |
| Rysunek 2-16 Pasek recepty                               | 26 |
| Rysunek 2-17 Sprzedaż leku na receptę czytnikiem kodów   | 27 |
| Rysunek 2-18 Szybka zmiana ilości sprzedanej leku        | 27 |
| Rysunek 2-19 Podsumowanie klienta                        | 27 |
| Rysunek 2-20 Okno danych ze zlecenia                     | 28 |
| Rysunek 2-21 Pasek zlecenia na wyrób medyczny            | 28 |
| Rysunek 2-22 Okno wyboru wyrobu medycznego na zlecenie   | 29 |
| Rysunek 2-23 Okno do wpisania ilości sprzedanej          | 29 |
| Rysunek 2-24 Podsumowanie klienta                        | 29 |
| Rysunek 2-25 – Zmiana formy płatności na kartę płatniczą | 30 |
| Rysunek 2-26 Okno form płatności                         | 30 |
| Rysunek 2-27 Okno wydruku faktury                        | 30 |
| Rysunek 2-28 Lista klientów                              | 31 |
| Rysunek 2-29 Karta pacjenta                              | 31 |
| Rysunek 2-30 Wybór formy i terminu płatności             | 32 |
| Rysunek 3-1 Okno recepty                                 | 33 |
| Rysunek 3-2 Zapamiętane numery pacjenta                  | 34 |
| Rysunek 3-3 Komunikat o wieku pacjenta                   | 35 |
| Rysunek 3-4 Słownik lekarzy                              | 35 |
| Rysunek 3-5 Słownik świadczeniodawców                    | 35 |
| Rysunek 3-6 Okno zlecenia na wyrób medyczny              | 37 |
| Rysunek 3-7 Zapamiętane numery pacjenta                  | 38 |
| Rysunek 3-8 Słownik lekarzy                              | 39 |

| Rysunek 3-9 Słownik świadczeniodawców                                  | 39 |
|------------------------------------------------------------------------|----|
| Rysunek 3-10 Komentarz dla recepty farmaceutycznej                     | 40 |
| Rysunek 3-11 Walidacja recepty                                         | 41 |
| Rysunek 3-12 Wybór odpłatności ręczny                                  | 42 |
| Rysunek 3-13 Zmiana odpłatności z poziomu listy pozycji recepty        | 42 |
| Rysunek 3-14 Arkusz recepty - uprawnienie dodatkowe Senior 75+         | 43 |
| Rysunek 3-15 Wybór leku znajdującego się na liście Senior 75+          | 43 |
| Rysunek 3-16 Okno wyboru partii towaru                                 | 44 |
| Rysunek 3-17 Sprzedaż różnych wyrobów na zlecenie                      | 44 |
| Rysunek 3-18 Dobieranie wyrobów na zlecenie                            | 45 |
| Rysunek 3-19 Dwa różne wyroby na jedno zlecenie                        | 45 |
| Rysunek 3-20 Dane z Karty Zaopatrzenia                                 | 45 |
| Rysunek 3-21 Komunikat o terminie ważności karty zaopatrzenia          | 46 |
| Rysunek 3-22 Lista odpowiedników na stanie                             | 46 |
| Rysunek 3-23 Tańszy odpowiednik, ale z ceną wyższą od limitu           | 47 |
| Rysunek 3-24 Tańszy odpowiednik, z ceną równą limitowi                 | 48 |
| Rysunek 3-25 Tańszy odpowiednik na oknie pozycji recepty               | 48 |
| Rysunek 3-26 CBT                                                       | 48 |
| Rysunek 3-27 Tańszy odpowiednik, z ceną równą limitowi                 | 49 |
| Rysunek 3-28 Tańszy odpowiednik z ceną równą limitowi                  | 49 |
| Rysunek 3-29 Lista towarów - komunikat o odpowiedniku dla recepty 75+  | 50 |
| Rysunek 3-30 Okno sprzedaży – komunikat o odpowiedniku dla recepty 75+ | 50 |
| Rysunek 3-31 Lista odpowiedników dla recepty 75+                       | 50 |
| Rysunek 3-32 Podsumowanie klienta                                      | 51 |
| Rysunek 3-33 Okno wyboru formy płatności                               | 52 |
| Rysunek 3-34 Kalkulator walutowy                                       | 52 |
| Rysunek 3-35 Recepta na lek robiony                                    | 53 |
| Rysunek 3-36 Okno rozliczenia leku recepturowego                       | 54 |
| Rysunek 3-37 Rejestracja przyjęcie recepty na lek robiony              | 54 |
| Rysunek 3-38 – Rozliczanie surowca recepturowego                       | 55 |
| Rysunek 3-39 Lek gotowy w ampułkach, jako składnik leku robionego      | 56 |
| Rysunek 3-40 Składnik dopełniający                                     | 56 |
| Rysunek 3-41 Rejestracja receptury                                     | 57 |
| Rysunek 3-42 Wybór zapamiętanej receptury                              | 57 |
| Rysunek 3-43 Recepta o statusie " <b>Do odbioru</b> "                  | 57 |
| Rysunek 3-44 Przyjęcie i równoczesne rozliczenie składu leku robionego | 58 |
| Rysunek 3-45 Rejestr recept na leki robione                            | 58 |
| Rysunek 3-46 W pełni rozliczony lek robiony                            | 59 |
| Rysunek 3-47 Jednostki dla surowca recepturowego                       | 60 |
|                                                                        |    |

| Rysunek 3-48 Kod EAN w dostawach                              | 60 |
|---------------------------------------------------------------|----|
| Rysunek 3-49 Kod EAN w Towary→Dostawy                         | 61 |
| Rysunek 3-50 Brak uprawnień technika                          | 62 |
| Rysunek 3-51 Osoba realizująca receptę                        | 62 |
| Rysunek 3-52 Okno wyboru zapisu korygowanego                  | 63 |
| Rysunek 3-53 Zarejestrowana korekta paragonu                  | 64 |
| Rysunek 3-54 Podsumowanie korekty sprzedaży paragonowej       | 64 |
| Rysunek 3-55 Okno wyboru zapisu korygowanego                  | 65 |
| Rysunek 3-56 Zarejestrowana korekta faktury                   | 65 |
| Rysunek 3-57 Podsumowanie korekty sprzedaży fakturowanej      | 66 |
| Rysunek 3-58 Przeglądarka transakcji sprzedaży                | 67 |
| Rysunek 3-59 Podsumowanie wybranych transakcji sprzedaży      | 67 |
| Rysunek 3-60 Przeglądarka dzisiejszych transakcji             | 67 |
| Rysunek 3-61 Buforowanie paragonu                             | 68 |
| Rysunek 3-62 Paragony w buforze                               | 68 |
| Rysunek 3-63 Po wyjęciu paragonu z bufora                     | 69 |
| Rysunek 3-64 Recepta w buforze recept                         | 70 |
| Rysunek 3-65 Ujęcie płatności związanej z zbuforowaną receptą | 70 |
| Rysunek 3-66 Defektariusz                                     | 71 |
| Rysunek 3-67 Szybki wpis do defektariusza                     | 72 |
| Rysunek 3-68 Kontrola poprawności danych recepty              | 72 |
| Rysunek 3-69 Okno obsługi drukarki fiskalnej                  | 74 |
| Rysunek 3-70 Wybór jednostki przy sprzedaży                   | 74 |
| Rysunek 3-71 Zamiana i innfe funkcje                          | 76 |
| Rysunek 3-72 Odpowiednik Infofarm                             | 76 |
| Rysunek 3-73 Recepta zablokowana przez NFZ                    | 77 |
| Rysunek 3-74 Recepty unieważnione przez NFZ                   | 77 |
| Rysunek 3-75 CBT dla wskazanego towaru                        | 79 |
| Rysunek 3-76 Rejestr faktur wieloparagonowych                 | 79 |
| Rysunek 3-77 Dane nagłówkowe faktury wieloparagonowej         | 80 |
| Rysunek 3-78 Fakturowane paragony                             | 80 |
| Rysunek 3-79 Dostępne wydruki dla wieloparagonowych faktur    | 80 |
| Rysunek 3-80 Komunikaty związane z towarem                    | 81 |
| Rysunek 3-81 Marża widoczna w ekspedycji                      | 82 |
| Rysunek 3-82 Komunikat o krótkiej dacie ważności              | 82 |
| Rysunek 3-83 Odpowiednik z krótką datą                        | 83 |
| Rysunek 3-84 Zamienniki dla wskazanego produktu               | 83 |
| Rysunek 3-85 Pokolorowane towary na zapleczu                  | 83 |
| Rysunek 3-86 Pokolorowane towary w ekspedycji                 | 84 |

| Rysunek 3-87 Tu kolorujemy towar                                          | 84  |
|---------------------------------------------------------------------------|-----|
| Rysunek 3-88 Komunikat o przekroczeniu dawki subst.psychoaktywnej         | 85  |
| Rysunek 3-89 Karta asortymentowa na zestaw                                | 85  |
| Rysunek 3-90 Skład zestawu                                                | 86  |
| Rysunek 3-91 Zestaw wyróżniony wśród innych kart                          | 86  |
| Rysunek 4-1 Rozwinięte, wybrane menu                                      | 87  |
| Rysunek 4-2 Filtry w tablicy Towary                                       | 88  |
| Rysunek 4-3 Używanie znaku "%", do szybkiego wyszukania pozycji w tablicy | 89  |
| Rysunek 4-4 Okno definicji filtra                                         | 90  |
| Rysunek 4-5 Filtr z zapytaniem                                            | 91  |
| Rysunek 4-6 Okno wydruków                                                 | 92  |
| Rysunek 5-1 Wykryte transakcje niefiskalne                                | 94  |
| Rysunek 5-2 Rozliczenie sprzedaży fiskalnej                               | 95  |
| Rysunek 5-3 Rozliczenie wpływów finansowych                               | 95  |
| Rysunek 5-4 Fragment raportu: Zestawienie utargów $ ightarrow$ Kasy       | 96  |
| Rysunek 5-5 Rozliczenie utargu na stanowisku kasowym                      | 97  |
| Rysunek 5-6 Kasy do systemu zmianowego                                    | 98  |
| Rysunek 5-7 Konta księgowe dla systemu zmianowego                         | 99  |
| Rysunek 5-8 Otwarcie zmiany                                               | 99  |
| Rysunek 5-9 Zamknięcie zmiany                                             | 99  |
| Rysunek 5-10 Przekazanie gotówki do kasy głównej                          | 100 |
| Rysunek 5-11 Zarejestrowane operacje w systemie zmianowym                 | 100 |
| Rysunek 5-12 Wyszukiwanie transakcji niefiskalnych                        | 101 |
| Rysunek 6-1 Faktury zakupu i inne dokumenty przychodowe                   | 103 |
| Rysunek 6-2 Okno wyboru dostawcy                                          | 104 |
| Rysunek 6-3 Dane ogólne dokumentu dostawy                                 | 104 |
| Rysunek 6-4 Pozycje dostawy                                               | 105 |
| Rysunek 6-5 Okno pozycji dostawy                                          | 105 |
| Rysunek 6-6 Wybór produktu w dostawie                                     | 105 |
| Rysunek 6-7 Okno pozycji dostawy po wybraniu towaru                       | 106 |
| Rysunek 6-8 Asortyment dostawy                                            | 106 |
| Rysunek 6-9 Przeliczanie jednostek w dostawach                            | 109 |
| Rysunek 6-10 Wybór jednostki w dostawach                                  | 110 |
| Rysunek 6-11 Raport kontrolny dla dostawy                                 | 110 |
| Rysunek 6-12 Okno definicji grupy cenowej                                 | 111 |
| Rysunek 6-13 Okno zmiany ceny                                             | 112 |
| Rysunek 6-14 Korekta błędów w pozycji dostawy                             | 112 |
| Rysunek 6-15 Edycja pola "Ilość z czytnika"                               | 113 |
| Rysunek 6-16 Kolumna "Czytnik" zawiera ilość zliczoną z natury            | 113 |

| Rysunek 6-17 Komunikat o brakującym kodzie EAN                     | - 113 |
|--------------------------------------------------------------------|-------|
| Rysunek 6-18 Blokada towaru brakującego                            | - 114 |
| Rysunek 6-19 Wybór faktury korygowanej                             | - 114 |
| Rysunek 6-20 Pozycja korygowana                                    | - 115 |
| Rysunek 6-21Lista pozycji faktury korygowanej                      | - 115 |
| Rysunek 6-22 Zapisana podwójnie pozycja korygowana                 | - 115 |
| Rysunek 6-23 Blokada towaru do sprzedaży                           | - 116 |
| Rysunek 6-24 Dokument zwrotu do hurtowni                           | - 117 |
| Rysunek 6-25 Korekty dostaw wygenerowane w oparciu o RW            | - 117 |
| Rysunek 6-26 Źródła plików dostaw                                  | - 118 |
| Rysunek 6-27 Dostępne serwery FTP                                  | - 118 |
| Rysunek 6-28 Lista faktur na serwerze FTP hurtowni farmaceutycznej | - 118 |
| Rysunek 6-29 Wczytywanie pliku faktury                             | - 119 |
| Rysunek 6-30 Statystyka dla dostawy wczytanej z pliku              | - 119 |
| Rysunek 6-31 Pliki z fakturami                                     | 120   |
| Rysunek 6-32 Okno listy pozycji dostawy do wydruku metek           | - 122 |
| Rysunek 6-33 Okno edycji metki                                     | 122   |
| Rysunek 7-1 Lista zapotrzebowań                                    | 123   |
| Rysunek 7-2 Adresaci zamówień i sposób liczenia zapotrzebowania    | - 124 |
| Rysunek 7-3 Okno edycji zapotrzebowania                            | 125   |
| Rysunek 7-4 Strzałka pokazuje wybranego dostawcę                   | 126   |
| Rysunek 7-5 Informacja o sprzedaży dla pozycji w zapotrzebowaniu   | 126   |
| Rysunek 7-6 Podręczne menu obsługi dostawcy                        | - 127 |
| Rysunek 7-7 Podręczne menu obsługi zapotrzebowania                 | 128   |
| Rysunek 7-8 Zamówienia                                             | 129   |
| Rysunek 7-9 Oferty na import równoległy                            | 131   |
| Rysunek 7-10 Import równoległy - aktywacja                         | 131   |
| Rysunek 7-11 Wartość korzyści na imporcie równoległym              | 132   |
| Rysunek 7-12 Grupa odpowiedników IR                                | 132   |
| Rysunek 7-13 Kody w ofertach hurtowni                              | - 133 |
| Rysunek 7-14 Zbiorcza zmiana parametrów zamawiania                 | - 134 |
| Rysunek 7-15 Okno definicji typowego tygodnia                      | - 135 |
| Rysunek 7-16 Okno kalendarza pracy apteki                          | - 135 |
| Rysunek 7-17 Parametry ogólne do zarządzania zapasem               | - 136 |
| Rysunek 7-18 Oferty                                                | - 141 |
| Rysunek 7-19 Oferty – wybór dostawcy                               | - 141 |
| Rysunek 7-20 Oferty – porównanie                                   | - 142 |
| Rysunek 7-21 Porównanie ofert – raport ogólny                      | - 142 |
| Rysunek 8-1 Kartoteka Towary                                       | - 143 |

| Rysunek 8-2 Podstawowe informacje o produkcie                           | 147 |
|-------------------------------------------------------------------------|-----|
| Rysunek 8-3 Aktualne parametry sprzedaży                                | 148 |
| Rysunek 8-4 Parametry klasyfikacji                                      | 151 |
| Rysunek 8-5 Zakładka <b>Klasyfikacje</b>                                | 152 |
| Rysunek 8-6 Jednostka miary                                             | 152 |
| Rysunek 8-7 Przykład zdefiniowanych jednostek                           | 154 |
| Rysunek 8-8 Wybór jednostki w dostawach                                 | 154 |
| Rysunek 8-9 Kreator jednostek                                           | 155 |
| Rysunek 8-10 Zakładka <b>Dostawy</b>                                    | 156 |
| Rysunek 8-11 Zakładka <b>Ceny</b>                                       | 157 |
| Rysunek 8-12 Zakładka "Nazwa międzynarodowa"                            | 158 |
| Rysunek 8-13 Zakładka "Odpowiednik Infofarm"                            | 158 |
| Rysunek 8-14 Zakładka "Odpowiednik zbiorczy"                            | 159 |
| Rysunek 8-15 Zakładka Parametry zamawiania                              | 160 |
| Rysunek 8-16 Sklejanie kart towarowych                                  | 163 |
| Rysunek 9-1 "Historia" wartości magazynu                                | 165 |
| Rysunek 9-2 Wartość operacji magazynowych w okresie                     | 166 |
| Rysunek 9-3 Stopień szczegółowości raportu o koszcie własnym sprzedaży  | 166 |
| Rysunek 9-4 Kartoteka przychodowo - rozchodowa                          | 167 |
| Rysunek 9-5 Zakładka Dostawy                                            | 169 |
| Rysunek 9-6 Dokument PZ                                                 | 170 |
| Rysunek 9-7 Nagłówek dokumentu RW                                       | 170 |
| Rysunek 9-8 Dokument MMR                                                | 171 |
| Rysunek 9-9 Księgowanie zbiorcze                                        | 172 |
| Rysunek 9-11 Arkusz do spisu                                            | 176 |
| Rysunek 9-13 Arkusz do spisu                                            | 178 |
| Rysunek 9-14 Czytnik kodów kreskowych w remanencie                      | 179 |
| Rysunek 9-15 Obsługa kolektora                                          | 180 |
| Rysunek 9-16 Okno programu Serwer terminali                             | 181 |
| Rysunek 9-17 Przygotowanie arkusza do spisu                             | 183 |
| Rysunek 9-18 Arkusz do spisu                                            | 183 |
| Rysunek 9-19 Import danych z kolektora                                  | 183 |
| Rysunek 9-20 Obsługa kolektora typu DOS                                 | 185 |
| Rysunek 10-1 Analiza zmian w parametrach sprzedaży                      | 190 |
| Rysunek 10-2 Sprawozdawczość refundacyjna                               | 191 |
| Rysunek 10-3 Podpowiadany okres refundacji                              | 192 |
| Rysunek 10-4 Okno z błędami XML i podsumowaniem refundacji szczegółowej | 192 |
| Rysunek 10-5 Korekta podstawowych informacji na recepcie                | 194 |
| Rysunek 10-6 Wyszukiwarka transakcji sprzedaży                          | 194 |

Infofarm sp. j. Tarnów, ul. Ochronek 5

| Rysunek 10-7 Historyczna transakcja sprzedaży                            | 195 |
|--------------------------------------------------------------------------|-----|
| Rysunek 10-8 Zakres wyświetlanych recept                                 | 195 |
| Rysunek 10-9 Dane ogólne recepty                                         | 196 |
| Rysunek 10-10 Okno wyboru zapisu korygowanego                            | 196 |
| Rysunek 10-11 Zarejestrowana korekta recepty                             | 197 |
| Rysunek 10-12 Okno wyboru zapisu korygowanego                            | 197 |
| Rysunek 10-13 Zarejestrowana fiskalna korekta recepty                    | 197 |
| Rysunek 10-14 Zakres zestawienia refundacyjnego                          | 198 |
| Rysunek 10-15 Zakres przeglądanych recept                                | 200 |
| Rysunek 10-16 Import umowy z NFZ umx                                     | 201 |
| Rysunek 10-17 Lista produktów z umowy na ZPO                             | 202 |
| Rysunek 10-19 Zestawienie wydanych wyrobów medycznych                    | 204 |
| Rysunek 10-20 Okno z błędami XML i podsumowaniem refundacji szczegółowej | 205 |
| Rysunek 10-21 Wnioski etap II                                            | 206 |
| Rysunek 10-22 Korekta podstawowych informacji na recepcie                | 207 |
| Rysunek 10-23 Wyszukiwarka transakcji sprzedaży                          | 207 |
| Rysunek 10-24 Historyczna transakcja sprzedaży                           | 208 |
| Rysunek 10-25 Zakres wyświetlanych recept                                | 208 |
| Rysunek 10-26 Dane ogólne recepty                                        | 209 |
| Rysunek 10-27 Okno wyboru zapisu korygowanego                            | 209 |
| Rysunek 10-28 Zarejestrowana korekta zlecenia                            | 210 |
| Rysunek 10-29 Okno wyboru zapisu korygowanego                            | 210 |
| Rysunek 10-30 Zarejestrowana fiskalna korekta recepty                    | 211 |
| Rysunek 10-31 Zakres zestawienia refundacyjnego                          | 212 |
| Rysunek 10-32 XML korygujący dla zleceń                                  | 213 |
| Rysunek 11-1 Rejestr wniosków na import docelowy                         | 216 |
| Rysunek 11-2 Wniosek na import docelowy                                  | 216 |
| Rysunek 11-3 Przyjęcie towaru na import docelowy                         | 215 |
| Rysunek 11-4 Ewidencja wniosków – dane z dostawy i realizacji            | 215 |
| Rysunek 13-1 Silne hasła                                                 | 220 |
| Rysunek 13-2 Pola RODO w karcie kontrahenta                              | 221 |
| Rysunek 13-3 Zgody RODO w części zapleczowej                             | 221 |
| Rysunek 13-4 Zgody RODO w "niebieskim" programie                         | 221 |
| Rysunek 13-5 Dane RODO w karcie pacjenta na froncie                      | 222 |
| Rysunek 13-6 Edycja tekstu zgody na przetważanie danych osobowych        | 224 |
| Rysunek 13-7 Zgody RODO                                                  | 225 |
| Rysunek 13-8 Słownik zgód RODO                                           | 225 |
| Rysunek 14-1 Kasy/Rachunki bankowe                                       | 227 |
| Rysunek 14-2 Rejestr dziennych raportów kasowych/wyciągów bankowych      | 228 |

| Rysunek 14-3 Dzienny raport kasowy                                | 228 |
|-------------------------------------------------------------------|-----|
| Rysunek 14-4 Płacone faktury                                      | 228 |
| Rysunek 14-5 Kwity wygenerowane przez System zmianowy             | 229 |
| Rysunek 14-6 Raport księgowy za miesiąc z księgowaniem            | 230 |
| Rysunek 14-7 Rozliczenie zrealizowanej marży                      | 230 |
| Rysunek 14-8 Rozliczenie sprzedaży fiskalnej                      | 231 |
| Rysunek 14-9 Faktury zapleczowe, faktury korygujące i zwroty      | 231 |
| Rysunek 14-10 Rozliczenie wpływów finansowych                     | 232 |
| Rysunek 14-11 Sumaryczne operacje magazynowe                      | 232 |
| Rysunek 14-12 Zakres rejestru korekt sprzedaży                    | 234 |
| Rysunek 14-13 Wykaz rabatów gotówkowych                           | 235 |
| Rysunek 14-14 Rejestry dokumentów magazynowych                    | 235 |
| Rysunek 14-15 Automatyczne wpisy w rejestrze VAT sprzedaż towarów | 237 |
| Rysunek 14-16 Rejestr VAT zakup koszty                            | 238 |
| Rysunek 14-17 Filtry rejestru VAT                                 | 238 |
| Rysunek 14-18 Eksport danych księgowych                           | 239 |
| Rysunek 14-19 Rejestr zapisów w księdze                           | 242 |
| Rysunek 14-20 Dane opisowe                                        | 243 |
| Rysunek 14-21 Wpis do księgi – część wartościowa                  | 243 |
| Rysunek 14-22 Karta środka trwałego                               | 245 |
| Rysunek 14-23 Karta wyposażenia                                   | 246 |
| Rysunek 14-24 Dane właściciela pojazdu                            | 248 |
| Rysunek 14-25 Pojedyncza podróż służbowa                          | 248 |
| Rysunek 14-26 Parametry podatku PIT                               | 249 |
| Rysunek 14-27 Dodatkowe źródło przychodu                          | 250 |
| Rysunek 14-28 Przychody z dodatkowych źródeł                      | 250 |
| Rysunek 14-29 Źródła przychodu udziałowca                         | 250 |
| Rysunek 14-31 Zaliczka na PIT                                     | 251 |
| Rysunek 14-32 Dane ogólne formularza podatkowego VAT-7            | 252 |
| Rysunek 14-33 Formularz deklaracji VAT-7 str. 1                   | 252 |
| Rysunek 14-34 Rozrachunki - Kontrahenci                           | 254 |
| Rysunek 14-35 Rejestr faktur i zapłat dla kontrahenta             | 254 |
| Rysunek 14-36 Płatności wg faktur                                 | 256 |
| Rysunek 14-37 Plik – wyciąg bankowy                               | 257 |
| Rysunek 14-38 Generator plików JPK                                | 258 |
| Rysunek 15-1 Wiadomości z Infofarm                                | 259 |
| Rysunek 15-2 Konfiguracja serwera wiadomości Infofarm             | 260 |
| Rysunek 15-3 Recepty zablokowane                                  | 260 |
| Rysunek 15-4 Parametry wymiany danych                             | 261 |

Infofarm sp. j. Tarnów, ul. Ochronek 5

| Rysunek 16-2 Pudla       264         Rysunek 16-3 Oczekiwany "zysk" na zapasie       265         Rysunek 16-4 Aktualne parametry sprzedaży       266         Rysunek 16-5 Zakładka <b>Ceny w Towarach</b> 267         Rysunek 16-5 Zakładka <b>Ceny w Towarach</b> 268         Rysunek 16-7 Cenówki       269         Rysunek 16-7 Komunikat produktowy       269         Rysunek 16-8 Komunikat produktowy na liście towarów       269         Rysunek 16-9 Komunikat produktowy na kontrolce sprzedaży       270         Rysunek 16-10 Komunikat produktowy na kontrolce sprzedaży       270         Rysunek 16-13 Sugestia na kontrolce sprzedaży       270         Rysunek 16-14 Produkt promowany - ustawienia       271         Rysunek 16-15 Filtr na produkty sugerowane       272         Rysunek 16-16 Rabat uznaniowy       272         Rysunek 16-16 Rabat uznaniowy       272         Rysunek 16-17 Rabat związany z klientem       273         Rysunek 16-18 Stały upust dla klienta       273         Rysunek 16-20 Rabat dla grupy towarów lub klientów       274         Rysunek 16-21 Produkt objęty promocją złożoną       275         Rysunek 16-22 Komunikat o wyzwolonych promocjach       276         Rysunek 16-24 Zrealizowana promocja bonusowa       276         Rysunek 16-25 Naliczone automatycz                       | Rysunek 16-1 Psy                                                        | 264 |
|----------------------------------------------------------------------------------------------------|-------------------------------------------------------------------------|-----|
| Rysunek 16-3 Oczekiwany "zysk" na zapasie       265         Rysunek 16-4 Aktualne parametry sprzedaży       266         Rysunek 16-5 Zakładka <b>Ceny w Towarach</b> 267         Rysunek 16-6 Zaokraglanie" cen       268         Rysunek 16-7 Cenówki       269         Rysunek 16-8 Komunikat produktowy na liście towarów       269         Rysunek 16-10 Komunikat produktowy na liście towarów       269         Rysunek 16-10 Komunikat produktowy na kontrolce sprzedaży       270         Rysunek 16-11 – Sugestia na liście towarów       270         Rysunek 16-12 Sugestia na kontrolce sprzedaży       270         Rysunek 16-13 Odpowiedniki wlasne       271         Rysunek 16-14 Produkt promowany - ustawienia       271         Rysunek 16-15 Filtr na produkty sugerowane       272         Rysunek 16-16 Rabat uznaniowy       272         Rysunek 16-18 Stały upust dla klienta       273         Rysunek 16-19 Parametry grupy odplatnościowej       273         Rysunek 16-20 Rabat dla grupy towarów lub klientów       274         Rysunek 16-21 Fordukt o wyzwolonych promocją złożoną       275         Rysunek 16-22 Komunikat promocji złożoną       276         Rysunek 16-23 Komunikat promocji złożonej       277         Rysunek 16-24 Zrealizowana promocji bonusowa       276         Rysune                      | Rysunek 16-2 Pudła                                                      | 264 |
| Rysunek 16-4 Aktualne parametry sprzedaży       266         Rysunek 16-5 Zakładka <b>Ceny w Towarach</b> 267         Rysunek 16-6 Zaokrąglanie" cen       268         Rysunek 16-7 Cenówki       269         Rysunek 16-8 Komunikat produktowy na liście towarów       269         Rysunek 16-10 Komunikat produktowy na liście towarów       269         Rysunek 16-10 Komunikat produktowy na kontrolce sprzedaży       270         Rysunek 16-11 – Sugestia na liście towarów       270         Rysunek 16-12 Sugestia na kontrolce sprzedaży       270         Rysunek 16-13 Odpowiedniki własne       271         Rysunek 16-14 Produkt promowany - ustawienia       271         Rysunek 16-15 Filtr na produkty sugerowane       272         Rysunek 16-16 Rabat uznaniowy       272         Rysunek 16-18 Robat uznaniowy       273         Rysunek 16-19 Parametry grupy odpłatnościowej       273         Rysunek 16-19 Rabat uznaniowy       274         Rysunek 16-20 Rabat dla grupy towarów lub klientów       274         Rysunek 16-19 Parametry grupy odpłatnościowej       273         Rysunek 16-20 Rabat dla grupy towarów lub klientów       274         Rysunek 16-21 Produkt objęty promocją złożoną       275         Rysunek 16-22 Komunikat promocji abonusowa       276         Rysunek 16-27 Paramet                      | Rysunek 16-3 Oczekiwany "zysk" na zapasie                               | 265 |
| Rysunek 16-5 Zakladka Ceny w Towarach       267         Rysunek 16-6 "Zaokrąglanie" cen       268         Rysunek 16-7 Cenówki       269         Rysunek 16-8 Komunikat produktowy na liście towarów       269         Rysunek 16-9 Komunikat produktowy na liście towarów       269         Rysunek 16-10 Komunikat produktowy na kontrolce sprzedaży       270         Rysunek 16-10 Komunikat produktowy na kontrolce sprzedaży       270         Rysunek 16-13 Sugestia na kontrolce sprzedaży       270         Rysunek 16-14 Produkt promowany - ustawienia       271         Rysunek 16-14 Produkt promowany - ustawienia       271         Rysunek 16-15 Filtr na produkty sugerowane       272         Rysunek 16-16 Rabat uznaniowy       272         Rysunek 16-17 Rabat związany z klientem       273         Rysunek 16-19 Parametry grupy odpłatnościowej       273         Rysunek 16-20 Rabat dla grupy towarów lub klientów       274         Rysunek 16-20 Rabat dla grupy towarów lub klientów       276         Rysunek 16-24 Komunikat promocją złożoną       276         Rysunek 16-25 Naminikat promocja bonusowa       276         Rysunek 16-24 Trealizowana promocji bonusowa       276         Rysunek 16-25 Parametry promocją bonusowa       276         Rysunek 16-27 Podstawy naliczania promocji złożonej       278  | Rysunek 16-4 Aktualne parametry sprzedaży                               | 266 |
| Rysunek 16-6 "Zaokrąglanie" cen       268         Rysunek 16-7 Cenówki       269         Rysunek 16-8 Komunikat produktowy na liście towarów       269         Rysunek 16-9 Komunikat produktowy na kiście towarów       269         Rysunek 16-10 Komunikat produktowy na kiście towarów       269         Rysunek 16-11 – Sugestia na liście towarów       270         Rysunek 16-12 Sugestia na kontrolce sprzedaży       270         Rysunek 16-13 Odpowiedniki własne       271         Rysunek 16-14 Produkt promowany - ustawienia       271         Rysunek 16-15 Filtr na produkty sugerowane       272         Rysunek 16-16 Rabat uznaniowy       272         Rysunek 16-17 Rabat związany z klientem       273         Rysunek 16-18 Stały upust dla klienta       273         Rysunek 16-19 Parametry grupy odplatnościowej       274         Rysunek 16-20 Rabat dla grupy towarów lub klientów       274         Rysunek 16-21 Produkt objęty promocją złożoną       276         Rysunek 16-24 Komunikat promocji na kontrolce sprzedaży       276         Rysunek 16-25 Parametry promocji abonusowa       276         Rysunek 16-24 Tealizowana promocja bonusowa       276         Rysunek 16-27 Podstawy naliczania promocji złożonej       278         Rysunek 16-27 Podstawy naliczania promocji złożonej       278             | Rysunek 16-5 Zakładka <b>Ceny</b> w <b>Towarach</b>                     | 267 |
| Rysunek 16-7 Cenówki                                                                                                    | Rysunek 16-6 "Zaokrąglanie" cen                                         | 268 |
| Rysunek 16-8 Komunikat produktowy na liście towarów       269         Rysunek 16-9 Komunikat produktowy na kontrolce sprzedaży       270         Rysunek 16-10 Komunikat produktowy na kontrolce sprzedaży       270         Rysunek 16-11 – Sugestia na liście towarów       270         Rysunek 16-12 Sugestia na kontrolce sprzedaży       270         Rysunek 16-13 Odpowiedniki własne       271         Rysunek 16-14 Produkt promowany - ustawienia       271         Rysunek 16-15 Filtr na produkty sugerowane       272         Rysunek 16-16 Rabat uznaniowy       272         Rysunek 16-17 Rabat związany z klientem       273         Rysunek 16-18 Stały upust dla klienta       273         Rysunek 16-19 Parametry grupy odpłatnościowej       274         Rysunek 16-20 Rabat dla grupy towarów lub klientów       274         Rysunek 16-21 Produkt objęty promocją złożoną       275         Rysunek 16-22 Komunikat promocjią złożoną       276         Rysunek 16-25 Parametry promocji       200         Rysunek 16-25 Parametry promocji       202         Rysunek 16-27 Podstawy naliczania promocji złożonej       278         Rysunek 17-1 Parametry decyzyjne analizy       282         Rysunek 17-2 Parametry decyzyjne analizy       283         Rysunek 17-2 Parametry decyzyjne analizy       284                    | Rysunek 16-7 Cenówki                                                    | 269 |
| Rysunek 16-9 Komunikat produktowy na liście towarów       269         Rysunek 16-10 Komunikat produktowy na kontrolce sprzedaży       270         Rysunek 16-11 – Sugestia na liście towarów       270         Rysunek 16-12 Sugestia na kontrolce sprzedaży       270         Rysunek 16-13 Odpowiedniki własne       271         Rysunek 16-14 Produkt promowany - ustawienia       271         Rysunek 16-15 Filtr na produkty sugerowane       272         Rysunek 16-16 Rabat uznaniowy       272         Rysunek 16-17 Rabat związany z klientem       273         Rysunek 16-18 Stały upust dla klienta       273         Rysunek 16-19 Parametry grupy odpłatnościowej       273         Rysunek 16-20 Rabat dla grupy towarów lub klientów       274         Rysunek 16-21 Produkt objęty promocją złożoną       275         Rysunek 16-22 Komunikat promocyjny na kontrolce sprzedaży       276         Rysunek 16-23 Komunikat o wyzwolonych promocjach       276         Rysunek 16-24 Zrealizowana promocji abonusowa       276         Rysunek 16-27 Podstawy naliczania promocji złożonej       277         Rysunek 17-2 Parametry decyzyjne analizy       282         Rysunek 17-2 Parametry decyzyjne analizy       283         Rysunek 17-2 Parametry decyzyjne analizy       286         Rysunek 17-3 Tabela przestawna       286 | Rysunek 16-8 Komunikat produktowy                                       | 269 |
| Rysunek 16-10 Komunikat produktowy na kontrolce sprzedaży                                                                                                    | Rysunek 16-9 Komunikat produktowy na liście towarów                     | 269 |
| Rysunek 16-11 – Sugestia na liście towarów270Rysunek 16-12 Sugestia na kontrolce sprzedaży270Rysunek 16-13 Odpowiedniki własne271Rysunek 16-14 Produkt promowany - ustawienia271Rysunek 16-15 Filtr na produkty sugerowane272Rysunek 16-16 Rabat uznaniowy272Rysunek 16-17 Rabat związany z klientem273Rysunek 16-18 Stały upust dla klienta273Rysunek 16-19 Parametry grupy odpłatnościowej273Rysunek 16-20 Rabat dla grupy towarów lub klientów274Rysunek 16-21 Produkt objęty promocją złożoną275Rysunek 16-22 Komunikat promocyjny na kontrolce sprzedaży276Rysunek 16-23 Komunikat o wyzwolonych promocjach276Rysunek 16-25 Parametry promocji277Rysunek 16-26 Naliczone automatycznie punkty w programie lojalnościowym278Rysunek 17-1 Parametry decyzyjne analizy282Rysunek 17-2 Parametry decyzyjne analizy283Rysunek 17-4 Osoby z dostępem do analizy284Rysunek 19-1 Podstawowy model synchronizacji danych290Rysunek 19-3 Uruchomienie wymiany danych - ikona292Rysunek 19-4 Status karty w CBT294Rysunek 19-5 Centralna kartoteka294Rysunek 19-6 Wyróżnienie karty "scentralizowanej"295Rysunek 19-7 Filtr "Centralna"295                                                                                                    | Rysunek 16-10 Komunikat produktowy na kontrolce sprzedaży               | 270 |
| Rysunek 16-12 Sugestia na kontrolce sprzedaży                                                                                                    | Rysunek 16-11 – Sugestia na liście towarów                              | 270 |
| Rysunek 16-13 Odpowiedniki własne271Rysunek 16-14 Produkt promowany - ustawienia271Rysunek 16-15 Filtr na produkty sugerowane272Rysunek 16-16 Rabat uznaniowy272Rysunek 16-18 Stały upust dla klienta273Rysunek 16-19 Parametry grupy odpłatnościowej273Rysunek 16-20 Rabat dla grupy towarów lub klientów274Rysunek 16-21 Produkt objęty promocją złożoną275Rysunek 16-22 Komunikat pomocyjny na kontrolce sprzedaży276Rysunek 16-23 Komunikat o wyzwolonych promocjach276Rysunek 16-24 Zrealizowana promocja bonusowa276Rysunek 16-27 Podstawy naliczania promocji złożonej278Rysunek 16-27 Podstawy naliczania promocji złożonej278Rysunek 16-27 Podstawy naliczania promocji złożonej278Rysunek 17-1 Parametry decyzyjne analizy282Rysunek 17-2 Parametry decyzyjne analizy283Rysunek 17-3 Tabela przestawna284Rysunek 19-1 Podstawoy model synchronizacji danych290Rysunek 19-3 Uruchomienie wymiany danych - ikona292Rysunek 19-4 Status karty w CBT294Rysunek 19-5 Centralna kartoteka294Rysunek 19-6 Wyróżnienie karty "scentralizowanej"295Rysunek 19-7 Filtr "Centralna"295                                                                                                    | Rysunek 16-12 Sugestia na kontrolce sprzedaży                           | 270 |
| Rysunek 16-14 Produkt promowany - ustawienia                                                                                                    | Rysunek 16-13 Odpowiedniki własne                                       | 271 |
| Rysunek 16-15 Filtr na produkty sugerowane272Rysunek 16-16 Rabat uznaniowy                                                                                                    | Rysunek 16-14 Produkt promowany - ustawienia                            | 271 |
| Rysunek 16-16 Rabat uznaniowy272Rysunek 16-17 Rabat związany z klientem273Rysunek 16-18 Stały upust dla klienta273Rysunek 16-19 Parametry grupy odpłatnościowej273Rysunek 16-20 Rabat dla grupy towarów lub klientów274Rysunek 16-21 Produkt objęty promocją złożoną275Rysunek 16-22 Komunikat promocyjny na kontrolce sprzedaży276Rysunek 16-23 Komunikat o wyzwolonych promocjach276Rysunek 16-24 Zrealizowana promocja bonusowa276Rysunek 16-25 Parametry promocji bonusowa277Rysunek 16-26 Naliczone automatycznie punkty w programie lojalnościowym278Rysunek 16-27 Podstawy naliczania promocji złożonej278Rysunek 17-1 Parametry decyzyjne analizy282Rysunek 17-2 Parametry decyzyjne analizy284Rysunek 17-1 Podstawowy model synchronizacji danych290Rysunek 19-1 Podstawowy model synchronizacji danych291Rysunek 19-3 Uruchomienie wymiany danych - ikona294Rysunek 19-4 Status karty w CBT295Rysunek 19-6 Wyróżnienie karty "scentralizowanej"295Rysunek 19-7 Filtr "Centralna"295                                                                                                    | Rysunek 16-15 Filtr na produkty sugerowane                              | 272 |
| Rysunek 16-17 Rabat związany z klientem       273         Rysunek 16-18 Stały upust dla klienta       273         Rysunek 16-19 Parametry grupy odpłatnościowej       273         Rysunek 16-20 Rabat dla grupy towarów lub klientów       274         Rysunek 16-21 Produkt objęty promocją złożoną       275         Rysunek 16-22 Komunikat promocyjny na kontrolce sprzedaży       276         Rysunek 16-23 Komunikat o wyzwolonych promocjach       276         Rysunek 16-24 Zrealizowana promocja bonusowa       276         Rysunek 16-25 Parametry promocji       277         Rysunek 16-26 Naliczone automatycznie punkty w programie lojalnościowym       278         Rysunek 16-27 Podstawy naliczania promocji złożonej       278         Rysunek 17-1 Parametry decyzyjne analizy       282         Rysunek 17-2 Parametry decyzyjne analizy       283         Rysunek 17-3 Tabela przestawna       284         Rysunek 19-1 Podstawowy model synchronizacji danych       290         Rysunek 19-2 Synchronizacja dwukierunkowa pomiędzy aptekami i centralą       291         Rysunek 19-4 Status karty w CBT       292         Rysunek 19-5 Centralna kartoteka       294         Rysunek 19-6 Wyróżnienie karty "scentralizowanej"       295         Rysunek 19-7 Filtr "Centralna"       295                                      | Rysunek 16-16 Rabat uznaniowy                                           | 272 |
| Rysunek 16-18 Stały upust dla klienta273Rysunek 16-19 Parametry grupy odpłatnościowej273Rysunek 16-20 Rabat dla grupy towarów lub klientów274Rysunek 16-21 Produkt objęty promocją złożoną275Rysunek 16-22 Komunikat promocyjny na kontrolce sprzedaży276Rysunek 16-23 Komunikat o wyzwolonych promocjach276Rysunek 16-24 Zrealizowana promocja bonusowa276Rysunek 16-25 Parametry promocji277Rysunek 16-26 Naliczone automatycznie punkty w programie lojalnościowym278Rysunek 16-27 Podstawy naliczania promocji złożonej278Rysunek 17-1 Parametry decyzyjne analizy282Rysunek 17-2 Parametry decyzyjne analizy283Rysunek 17-3 Tabela przestawna284Rysunek 19-1 Podstawowy model synchronizacji danych290Rysunek 19-2 Synchronizacja dwukierunkowa pomiędzy aptekami i centralą291Rysunek 19-3 Uruchomienie wymiany danych - ikona292Rysunek 19-4 Status karty w CBT294Rysunek 19-6 Wyróżnienie karty "scentralizowanej"295Rysunek 19-7 Filtr "Centralna"295                                                                                                    | Rysunek 16-17 Rabat związany z klientem                                 | 273 |
| Rysunek 16-19 Parametry grupy odpłatnościowej273Rysunek 16-20 Rabat dla grupy towarów lub klientów274Rysunek 16-21 Produkt objęty promocją złożoną275Rysunek 16-22 Komunikat promocyjny na kontrolce sprzedaży276Rysunek 16-23 Komunikat o wyzwolonych promocjach276Rysunek 16-24 Zrealizowana promocja bonusowa276Rysunek 16-25 Parametry promocji277Rysunek 16-26 Naliczone automatycznie punkty w programie lojalnościowym278Rysunek 16-27 Podstawy naliczania promocji złożonej278Rysunek 17-1 Parametry decyzyjne analizy282Rysunek 17-2 Parametry decyzyjne analizy283Rysunek 17-4 Osoby z dostępem do analizy284Rysunek 19-1 Podstawowy model synchronizacji danych290Rysunek 19-3 Uruchomienie wymiany danych - ikona292Rysunek 19-4 Status karty w CBT294Rysunek 19-6 Wyróżnienie karty "scentralizowanej"295Rysunek 19-7 Filtr "Centralna"295                                                                                                    | Rysunek 16-18 Stały upust dla klienta                                   | 273 |
| Rysunek 16-20 Rabat dla grupy towarów lub klientów274Rysunek 16-21 Produkt objęty promocją złożoną275Rysunek 16-21 Produkt o wyzwolonych promocjach276Rysunek 16-23 Komunikat o wyzwolonych promocjach276Rysunek 16-24 Zrealizowana promocja bonusowa276Rysunek 16-25 Parametry promocji277Rysunek 16-26 Naliczone automatycznie punkty w programie lojalnościowym278Rysunek 16-27 Podstawy naliczania promocji złożonej282Rysunek 17-1 Parametry decyzyjne analizy283Rysunek 17-2 Parametry decyzyjne analizy284Rysunek 17-4 Osoby z dostępem do analizy286Rysunek 19-1 Podstawowy model synchronizacji danych290Rysunek 19-2 Synchronizacja dwukierunkowa pomiędzy aptekami i centralą291Rysunek 19-4 Status karty w CBT294Rysunek 19-5 Centralna kartoteka294Rysunek 19-6 Wyróżnienie karty "scentralizowanej"295Rysunek 19-7 Filtr "Centralna"295                                                                                                    | Rysunek 16-19 Parametry grupy odpłatnościowej                           | 273 |
| Rysunek 16-21 Produkt objęty promocją złożoną                                                                                                    | Rysunek 16-20 Rabat dla grupy towarów lub klientów                      | 274 |
| Rysunek 16-22 Komunikat promocyjny na kontrolce sprzedaży276Rysunek 16-23 Komunikat o wyzwolonych promocjach276Rysunek 16-24 Zrealizowana promocja bonusowa276Rysunek 16-25 Parametry promocji277Rysunek 16-26 Naliczone automatycznie punkty w programie lojalnościowym278Rysunek 16-27 Podstawy naliczania promocji złożonej278Rysunek 17-1 Parametry decyzyjne analizy282Rysunek 17-2 Parametry decyzyjne analizy283Rysunek 17-3 Tabela przestawna284Rysunek 19-1 Podstawowy model synchronizacji danych290Rysunek 19-2 Synchronizacja dwukierunkowa pomiędzy aptekami i centralą291Rysunek 19-3 Uruchomienie w GBT294Rysunek 19-5 Centralna kartoteka294Rysunek 19-6 Wyróżnienie karty "scentralizowanej"295Rysunek 19-7 Filtr "Centralna"295                                                                                                    | Rysunek 16-21 Produkt objęty promocją złożoną                           | 275 |
| Rysunek 16-23 Komunikat o wyzwolonych promocjach 276Rysunek 16-24 Zrealizowana promocja bonusowa 276Rysunek 16-25 Parametry promocji 277Rysunek 16-26 Naliczone automatycznie punkty w programie lojalnościowym 278Rysunek 16-27 Podstawy naliczania promocji złożonej 278Rysunek 17-1 Parametry decyzyjne analizy 282Rysunek 17-2 Parametry decyzyjne analizy 283Rysunek 17-3 Tabela przestawna 284Rysunek 17-4 Osoby z dostępem do analizy 286Rysunek 19-1 Podstawowy model synchronizacji danych 290Rysunek 19-2 Synchronizacja dwukierunkowa pomiędzy aptekami i centralą 291Rysunek 19-3 Uruchomienie wymiany danych - ikona 294Rysunek 19-5 Centralna kartoteka 294Rysunek 19-6 Wyróżnienie karty "scentralizowanej" 295Rysunek 19-7 Filtr "Centralna" 295                                                                                                    | Rysunek 16-22 Komunikat promocyjny na kontrolce sprzedaży               | 276 |
| Rysunek 16-24 Zrealizowana promocja bonusowa 276Rysunek 16-25 Parametry promocji 277Rysunek 16-26 Naliczone automatycznie punkty w programie lojalnościowym 278Rysunek 16-27 Podstawy naliczania promocji złożonej 278Rysunek 17-1 Parametry decyzyjne analizy 282Rysunek 17-2 Parametry decyzyjne analizy 283Rysunek 17-3 Tabela przestawna 284Rysunek 17-4 Osoby z dostępem do analizy 286Rysunek 19-1 Podstawowy model synchronizacji danych 290Rysunek 19-2 Synchronizacja dwukierunkowa pomiędzy aptekami i centralą 291Rysunek 19-3 Uruchomienie wymiany danych - ikona 294Rysunek 19-5 Centralna kartoteka 294Rysunek 19-6 Wyróżnienie karty "scentralizowanej" 295Rysunek 19-7 Filtr "Centralna" 295                                                                                                    | Rysunek 16-23 Komunikat o wyzwolonych promocjach                        | 276 |
| Rysunek 16-25 Parametry promocji277Rysunek 16-26 Naliczone automatycznie punkty w programie lojalnościowym278Rysunek 16-27 Podstawy naliczania promocji złożonej278Rysunek 17-1 Parametry decyzyjne analizy282Rysunek 17-2 Parametry decyzyjne analizy283Rysunek 17-3 Tabela przestawna284Rysunek 17-4 Osoby z dostępem do analizy286Rysunek 19-1 Podstawowy model synchronizacji danych290Rysunek 19-2 Synchronizacja dwukierunkowa pomiędzy aptekami i centralą291Rysunek 19-3 Uruchomienie wymiany danych - ikona294Rysunek 19-5 Centralna kartoteka294Rysunek 19-6 Wyróżnienie karty "scentralizowanej"295Rysunek 19-7 Filtr "Centralna"295                                                                                                    | Rysunek 16-24 Zrealizowana promocja bonusowa                            | 276 |
| Rysunek 16-26 Naliczone automatycznie punkty w programie lojalnościowym 278Rysunek 16-27 Podstawy naliczania promocji złożonej 278Rysunek 17-1 Parametry decyzyjne analizy 282Rysunek 17-2 Parametry decyzyjne analizy 283Rysunek 17-3 Tabela przestawna 284Rysunek 17-4 Osoby z dostępem do analizy 286Rysunek 19-1 Podstawowy model synchronizacji danych 290Rysunek 19-2 Synchronizacja dwukierunkowa pomiędzy aptekami i centralą 291Rysunek 19-3 Uruchomienie wymiany danych - ikona 292Rysunek 19-4 Status karty w CBT 294Rysunek 19-5 Centralna kartoteka 294Rysunek 19-6 Wyróżnienie karty "scentralizowanej" 295Rysunek 19-7 Filtr "Centralna" 295                                                                                                    | Rysunek 16-25 Parametry promocji                                        | 277 |
| Rysunek 16-27 Podstawy naliczania promocji złożonej278Rysunek 17-1 Parametry decyzyjne analizy282Rysunek 17-2 Parametry decyzyjne analizy283Rysunek 17-3 Tabela przestawna284Rysunek 17-4 Osoby z dostępem do analizy286Rysunek 19-1 Podstawowy model synchronizacji danych290Rysunek 19-2 Synchronizacja dwukierunkowa pomiędzy aptekami i centralą291Rysunek 19-3 Uruchomienie wymiany danych - ikona292Rysunek 19-4 Status karty w CBT294Rysunek 19-5 Centralna kartoteka294Rysunek 19-6 Wyróżnienie karty "scentralizowanej"295Rysunek 19-7 Filtr "Centralna"295                                                                                                    | Rysunek 16-26 Naliczone automatycznie punkty w programie lojalnościowym | 278 |
| Rysunek 17-1 Parametry decyzyjne analizy282Rysunek 17-2 Parametry decyzyjne analizy283Rysunek 17-3 Tabela przestawna284Rysunek 17-4 Osoby z dostępem do analizy286Rysunek 19-1 Podstawowy model synchronizacji danych290Rysunek 19-2 Synchronizacja dwukierunkowa pomiędzy aptekami i centralą291Rysunek 19-3 Uruchomienie wymiany danych - ikona292Rysunek 19-4 Status karty w CBT294Rysunek 19-5 Centralna kartoteka294Rysunek 19-6 Wyróżnienie karty "scentralizowanej"295Rysunek 19-7 Filtr "Centralna"295                                                                                                    | Rysunek 16-27 Podstawy naliczania promocji złożonej                     | 278 |
| Rysunek 17-2 Parametry decyzyjne analizy283Rysunek 17-3 Tabela przestawna284Rysunek 17-4 Osoby z dostępem do analizy286Rysunek 19-1 Podstawowy model synchronizacji danych290Rysunek 19-2 Synchronizacja dwukierunkowa pomiędzy aptekami i centralą291Rysunek 19-3 Uruchomienie wymiany danych - ikona292Rysunek 19-4 Status karty w CBT294Rysunek 19-5 Centralna kartoteka294Rysunek 19-6 Wyróżnienie karty "scentralizowanej"295Rysunek 19-7 Filtr "Centralna"295                                                                                                    | Rysunek 17-1 Parametry decyzyjne analizy                                | 282 |
| Rysunek 17-3 Tabela przestawna284Rysunek 17-4 Osoby z dostępem do analizy286Rysunek 19-1 Podstawowy model synchronizacji danych290Rysunek 19-2 Synchronizacja dwukierunkowa pomiędzy aptekami i centralą291Rysunek 19-3 Uruchomienie wymiany danych - ikona292Rysunek 19-4 Status karty w CBT294Rysunek 19-5 Centralna kartoteka294Rysunek 19-6 Wyróżnienie karty "scentralizowanej"295Rysunek 19-7 Filtr "Centralna"295                                                                                                    | Rysunek 17-2 Parametry decyzyjne analizy                                | 283 |
| Rysunek 17-4 Osoby z dostępem do analizy 286Rysunek 19-1 Podstawowy model synchronizacji danych 290Rysunek 19-2 Synchronizacja dwukierunkowa pomiędzy aptekami i centralą 291Rysunek 19-3 Uruchomienie wymiany danych - ikona 292Rysunek 19-4 Status karty w CBT 294Rysunek 19-5 Centralna kartoteka 294Rysunek 19-6 Wyróżnienie karty "scentralizowanej" 295Rysunek 19-7 Filtr "Centralna" 295                                                                                                    | Rysunek 17-3 Tabela przestawna                                          | 284 |
| Rysunek 19-1 Podstawowy model synchronizacji danych 290Rysunek 19-2 Synchronizacja dwukierunkowa pomiędzy aptekami i centralą 291Rysunek 19-3 Uruchomienie wymiany danych - ikona 292Rysunek 19-4 Status karty w CBT 294Rysunek 19-5 Centralna kartoteka 294Rysunek 19-6 Wyróżnienie karty "scentralizowanej" 295Rysunek 19-7 Filtr "Centralna" 295                                                                                                    | Rysunek 17-4 Osoby z dostępem do analizy                                | 286 |
| Rysunek 19-2 Synchronizacja dwukierunkowa pomiędzy aptekami i centralą 291<br>Rysunek 19-3 Uruchomienie wymiany danych - ikona 292<br>Rysunek 19-4 Status karty w CBT 294<br>Rysunek 19-5 Centralna kartoteka 294<br>Rysunek 19-6 Wyróżnienie karty "scentralizowanej" 295<br>Rysunek 19-7 Filtr "Centralna" 295                                                                                                    | Rysunek 19-1 Podstawowy model synchronizacji danych                     | 290 |
| Rysunek 19-3 Uruchomienie wymiany danych - ikona 292<br>Rysunek 19-4 Status karty w CBT 294<br>Rysunek 19-5 Centralna kartoteka 294<br>Rysunek 19-6 Wyróżnienie karty "scentralizowanej" 295<br>Rysunek 19-7 Filtr "Centralna" 295                                                                                                    | Rysunek 19-2 Synchronizacja dwukierunkowa pomiędzy aptekami i centralą  | 291 |
| Rysunek 19-4 Status karty w CBT 294<br>Rysunek 19-5 Centralna kartoteka 294<br>Rysunek 19-6 Wyróżnienie karty "scentralizowanej" 295<br>Rysunek 19-7 Filtr "Centralna" 295                                                                                                    | Rysunek 19-3 Uruchomienie wymiany danych - ikona                        | 292 |
| Rysunek 19-5 Centralna kartoteka 294<br>Rysunek 19-6 Wyróżnienie karty "scentralizowanej" 295<br>Rysunek 19-7 Filtr "Centralna" 295                                                                                                    | Rysunek 19-4 Status karty w CBT                                         | 294 |
| Rysunek 19-6 Wyróżnienie karty "scentralizowanej" 295<br>Rysunek 19-7 Filtr "Centralna" 295                                                                                                    | Rysunek 19-5 Centralna kartoteka                                        | 294 |
| Rysunek 19-7 Filtr "Centralna" 295                                                                                                    | Rysunek 19-6 Wyróżnienie karty "scentralizowanej"                       | 295 |
|                                                                                                    | Rysunek 19-7 Filtr "Centralna"                                          | 295 |
| Rysunek 19-8 Zakładka Centralne ceny w CBT 297                                                                                                    | Rysunek 19-8 Zakładka Centralne ceny w CBT                              | 297 |

| Rysunek 19-9 Sugerowana cena centralna w dostawach                 | 297 |
|--------------------------------------------------------------------|-----|
| Rysunek 19-10 Ceny i stany w innych aptekach                       | 298 |
| Rysunek 19-11 Podgląd cen – zakres informacji                      | 298 |
| Rysunek 19-12 Pobieranie udostępnionych dokumentów MMR             | 299 |
| Rysunek 19-13 Zamówienia pakietowe                                 | 300 |
| Rysunek 19-14 Dane ogólne zamówienia pakietowego                   | 300 |
| Rysunek 19-15 Pozycje zamówienia pakietowego                       | 301 |
| Rysunek 19-16 Realizacja zamówienia pakietowego                    | 301 |
| Rysunek 19-17 Dostawy w okresie "pakietowym"                       | 302 |
| Rysunek 19-18 Produkty pakietowe w zamówieniach                    | 302 |
| Rysunek 19-19 Produkty pakietowe w dostawach - ogólnie             | 303 |
| Rysunek 19-20 Produkty pakietowe w dostawach                       | 303 |
| Rysunek 19-21 Status zamówienia pakietowego                        | 304 |
| Rysunek 20-1 Standardy komunikacji ze sklepem internetowym         | 306 |
| Rysunek 20-2 Parametry sklepu internetowego                        | 306 |
| Rysunek 20-3 Towary, zakładka Sklep WWW                            | 307 |
| Rysunek 20-4 Atrybuty towarów w sklepie internetowym               | 307 |
| Rysunek 20-5 Wartość atrybutu dla produktu w sklepie intenetowym   | 308 |
| Rysunek 20-6 Kategorie towarów w sklepie internetowym              | 308 |
| Rysunek 20-7 Jeden towar – kilka kategorii                         | 308 |
| Rysunek 20-8 Zakładka WWW Nazwy                                    | 309 |
| Rysunek 20-9 Cena w sklepie internetowym                           | 310 |
| Rysunek 20-10 Wymiana danych ze sklepem internetowym               | 310 |
| Rysunek 20-11 Aktualizacja cen i dostępności                       | 311 |
| Rysunek 20-12 Import zamówień                                      | 311 |
| Rysunek 20-13 Zamówienia w sklepie internetowym                    | 312 |
| Rysunek 20-14 Zamówienie internetowe w realizacji                  | 313 |
| Rysunek 20-15 Forma płatności dla sprzedaży internetowej           | 313 |
| Rysunek 20-16 Potwierdzenie wyboru formy płatności                 | 314 |
| Rysunek 20-17 Formy płatności w aptece internetowej                | 314 |
| Rysunek 20-18 Kojarzenie form płatności apteka -apteka internetowa | 315 |
| Rysunek 20-19 Koszty transportu                                    | 315 |
| Rysunek 21-1 IFtlo – Konfigurowanie poleceń                        | 316 |
| Rysunek 21-2 Sprawdzarka cen                                       | 317 |
| Rysunek 22-1 Pieczątka i nazwa skrócona apteki                     | 318 |
| Rysunek 22-2 Okno szablonu recepty                                 | 320 |
| Rysunek 22-3 Recepta zwykła dla mazowieckiego oddziału NFZ         | 321 |
| Rysunek 22-4 Okno ustawień parametrów stanowiska ekspedycyjnego    | 321 |
| Rysunek 22-5 Okno definicji kolorystyki ekspedycji                 | 322 |

| Rysunek 22-6 Kontrahenci                               | 323 |
|--------------------------------------------------------|-----|
| Rysunek 22-7 Podstawowe dane o kontrahencie            | 324 |
| Rysunek 22-8 Adresy kontrahenta                        | 325 |
| Rysunek 22-9 Rachunki bankowe kontrahenta              | 326 |
| Rysunek 22-10 Numery kart pacjenta                     | 326 |
| Rysunek 22-11 Atrybuty kontrahenta                     | 327 |
| Rysunek 22-12 Okno słownika dostawców                  | 327 |
| Rysunek 22-13 Podstawowe parametry dostawcy            | 328 |
| Rysunek 22-14 Parametry zamawiania dostawcy            | 329 |
| Rysunek 22-15 Parametry komunikacji dla techniki ZSZ   | 330 |
| Rysunek 22-16 Parametry komunikacji dla techniki Email | 330 |
| Rysunek 22-17 Parametry komunikacji opartej na FTP     | 330 |
| Rysunek 23-1 Okno logowania do bazy danych             | 334 |
| Rysunek 23-2 Funkcja pobierania danych z programu DOS  | 335 |
| Rysunek 23-3 Okno kopiowania danych z programu DOS     | 335 |
| Rysunek 23-4 Okno funkcji synchronizacji zdalnej       | 336 |
| Rysunek 23-5 Okno programu konfiguracji stanowisk      | 337 |
| Rysunek 24-1 Personel apteki                           | 339 |
| Rysunek 24-2 Dane podstawowe użytkownika               | 340 |
| Rysunek 24-3 Uprawnienia użytkownika                   | 341 |
| Rysunek 24-4 Zakładka "Parametry ogólne"               | 342 |
| Rysunek 24-5 Zakładka "Sprzedaż"                       | 343 |
| Rysunek 24-6 Zakładka "Zarządzanie zapasem"            | 346 |
| Rysunek 24-7 Zakładka "Sklep www"                      | 347 |
| Rysunek 24-8 Zakładka "Dostawy/XML"                    | 349 |
| Rysunek 24-9 Zakładka "Księgowość"                     | 350 |
| Rysunek 24-10 Zakładka "Materiały pomocnicze/CBT"      | 351 |
| Rysunek 24-11 Zakładka "Komunikacja"                   | 352 |
| Rysunek 24-12 Zakładka "Komunikacja 2"                 | 352 |
| Rysunek 24-13 Słownik form i terminów płatności        | 353 |
| Rysunek 24-14 Rodzaje cen                              | 354 |
| Rysunek 24-15 Tabele marż degresywnych                 | 355 |
| Rysunek 24-16 Definicja grupy cenowej                  | 356 |
| Rysunek 24-17 Odpłatności                              | 357 |
| Rysunek 24-18 Listy leków                              | 357 |
| Rysunek 24-19 Atrybut recepty "Przewlekle chory"       | 358 |
| Rysunek 24-20 Atrybut recepty: rodzaje recept          | 358 |
| Rysunek 24-21 Atrybut recepty: Ubezpieczyciel          | 359 |
| Rysunek 24-22 Atrybut recepty: Uprawnienia pacjenta    | 359 |

| Rysunek 24-23 Poziomy opłat ryczałtowych                      | 360 |
|---------------------------------------------------------------|-----|
| Rysunek 24-24 Słownik postaci leków robionych                 | 360 |
| Rysunek 24-25 Słownik stawek podatku VAT                      | 361 |
| Rysunek 24-26 Słownik jednostek księgowych (walut)            | 361 |
| Rysunek 24-27 Prognozy – monitorowana wielkość                | 362 |
| Rysunek 24-28 Szablony dekretacji księgowej                   | 362 |
| Rysunek 24-29 Rodzaj dokumentów objętych szablonem dekretacji | 363 |
| Rysunek 24-30 Okresy księgowe                                 | 363 |
| Rysunek 24-31 Stawki za km do ewidencji przebiegu pojazdów    | 364 |
| Rysunek 24-32 Lista formularzy podatkowych                    | 364 |
| Rysunek 24-34 Kartoteki właścicieli                           | 365 |
| Rysunek 24-35 Stawki i progi podatku PIT                      | 365 |
| Rysunek 24-36 Źródła przychodów                               | 366 |
| Rysunek 24-37 Słownik przedziałów do analiz                   | 366 |
| Rysunek 24-38 Definicje zestawień refundacyjnych              | 367 |
| Rysunek 24-39 Szablony wywołań recept                         | 367 |
| Rysunek 24-40 Definiowanie skrótu do programu                 | 368 |